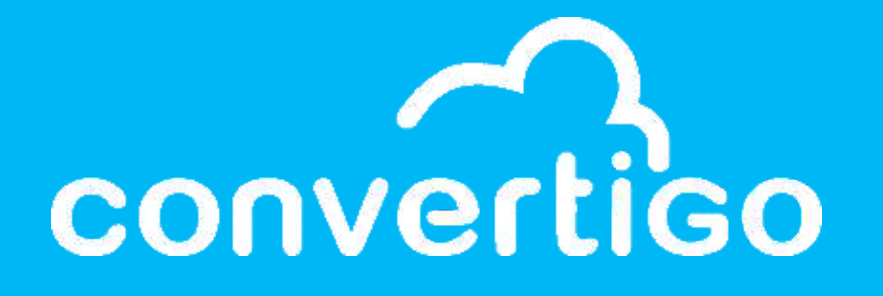

# Back End Basic training

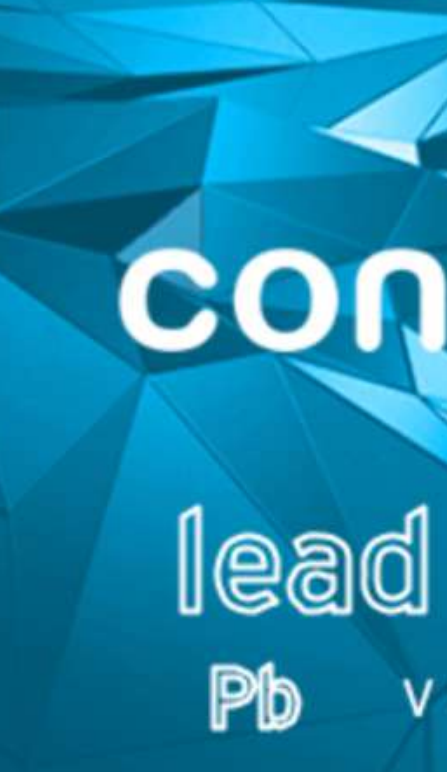

Low Code Studio

# convertigo Studio

V 8.2.0

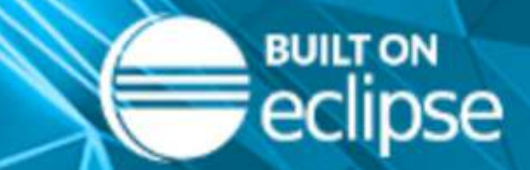

Copyright © 2001-2023 - Convertigo

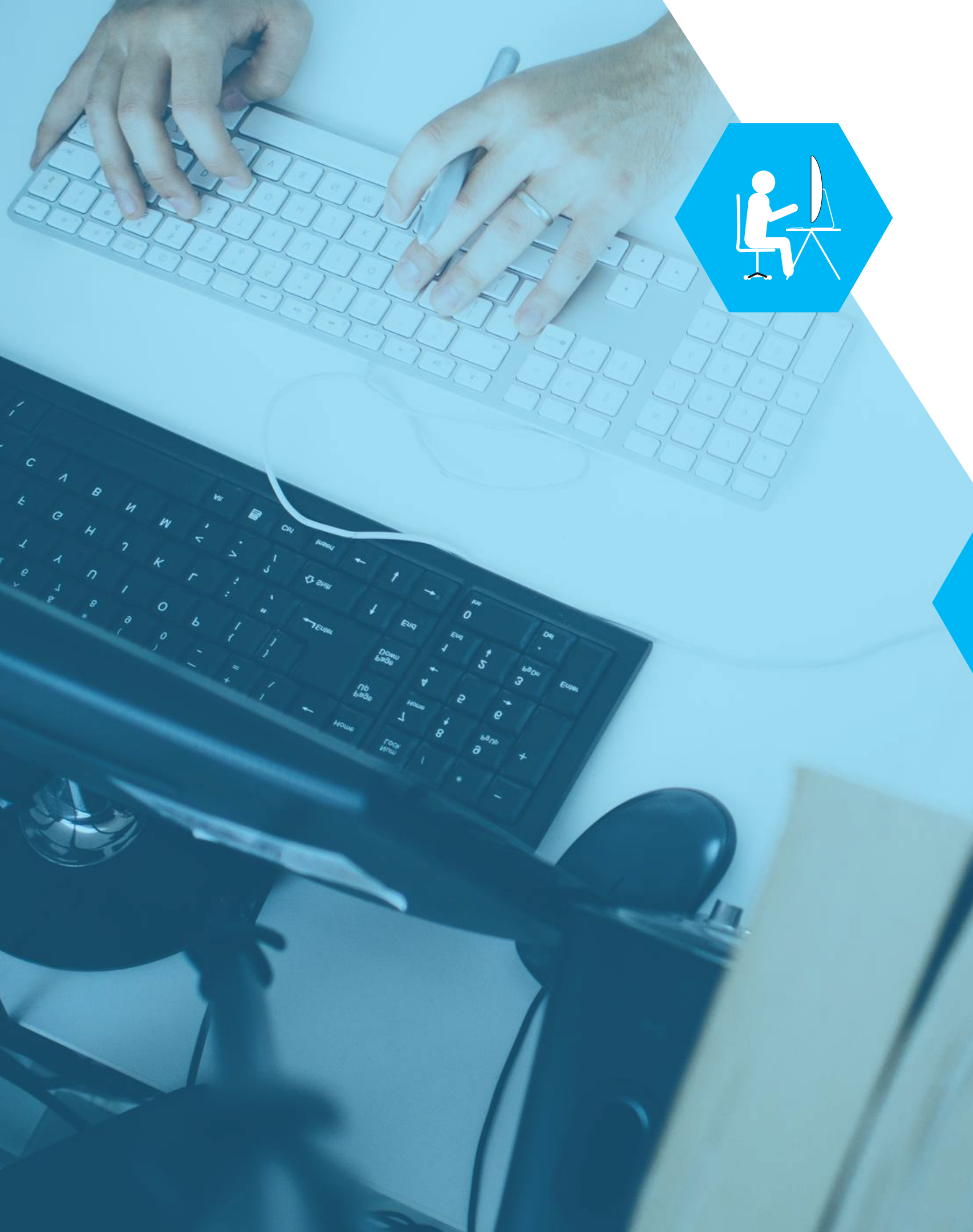

## How to use this tutorial?

Welcome to your first journey with Convertigo Low Code Studio. Let's explore its many features.

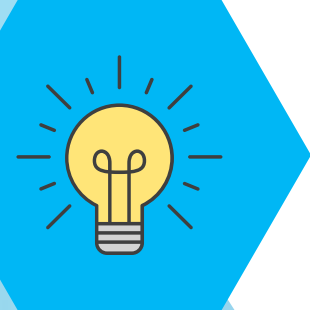

Convertigo uses many concepts you may not be familiar with. Find answers with this icon.

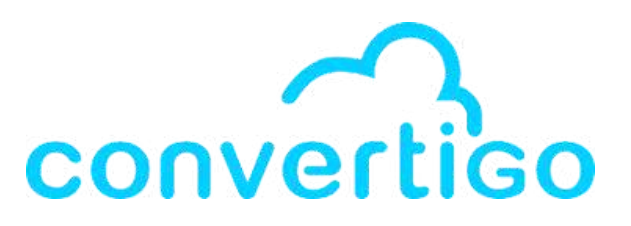

## **Concepts & Definitions**

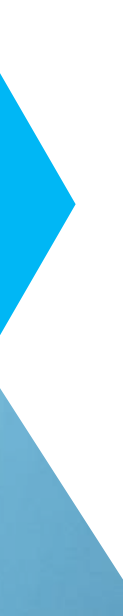

## **Practice time**

You prefer to skip the concepts and start by practice. Go straight to this icon.

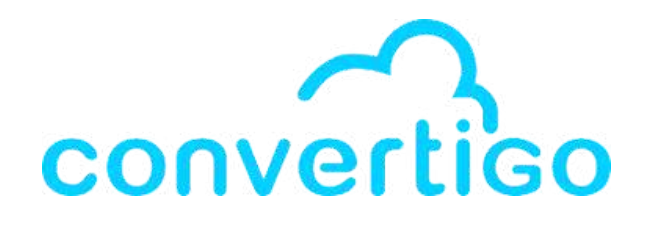

# What is Convertigo Low code Platform?

> Full Stack

- > Low Code
- > Open Source

> Application Development Platform

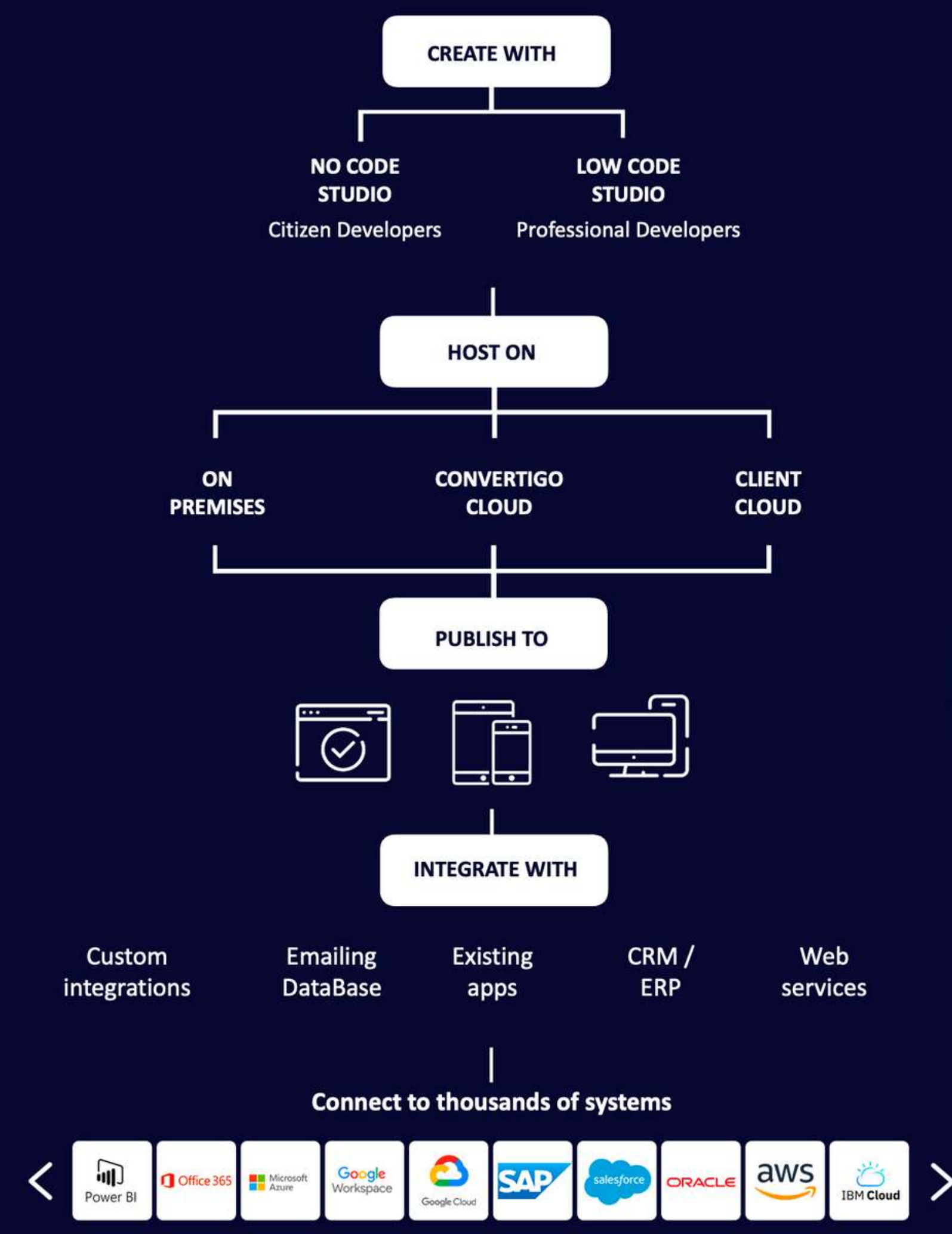

# What canyou do with

Convertigo Low code Studio ? Connect to back end systems with Connectors

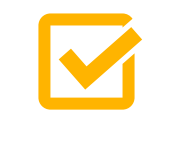

Exchange data with the backend using **Transactions** 

Define backend flows and business logic with **Sequences** 

Create web and mobile user interfaces with **Pages** and **UI Components** 

Create iOS, Android, Progressive Web Apps and Web applications from the same project

Define and execute Test cases

Share your projects with **Git versioning** 

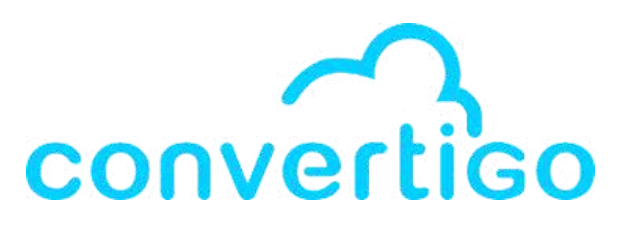

# **Table of Contents**

| 1 - INTRODUCTION                                      | <b>7 - COLLA</b>  |
|-------------------------------------------------------|-------------------|
| Overview of the studio.                               | How to share      |
| <b>2 - GETTING STARTED</b>                            | <b>8 – TEST P</b> |
| How to install and configure the studio.              | How to test t     |
| <b>3 – WEB SERVICES CONNECTORS &amp; TRANSACTIONS</b> | <b>9 – URL MA</b> |
| How to consume a Rest API.                            | How to expos      |
| <b>4 - SEQUENCES</b>                                  | <b>10 – NOCO</b>  |
| How to create a flow of actions.                      | How to use th     |
| <b>5 - JAVASCRIPT SCOPE</b>                           | <b>11 – LOGS</b>  |
| How to handle JavaScript in the studio.               | How to mana       |
| <b>6 - ERROR MANAGEMENT</b>                           | <b>12 – AUTHE</b> |
| How to handle errors in the studio.                   | How to mana       |
|                                                       | APPENDIX          |

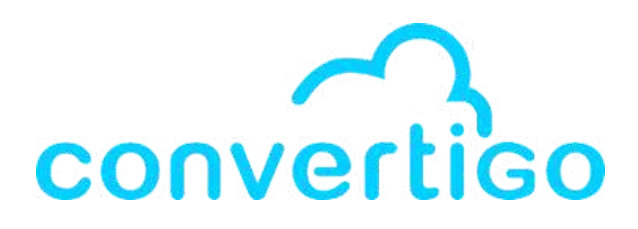

### **BORATION WITH GIT**

e your projects with Git Versioning.

### PLATFORM

the backend.

### APPER

ose an API REST.

### ODE DATABASE

the NoCode Database.

age logs in the studio.

### **ENTICATION**

age authentication in the studio.

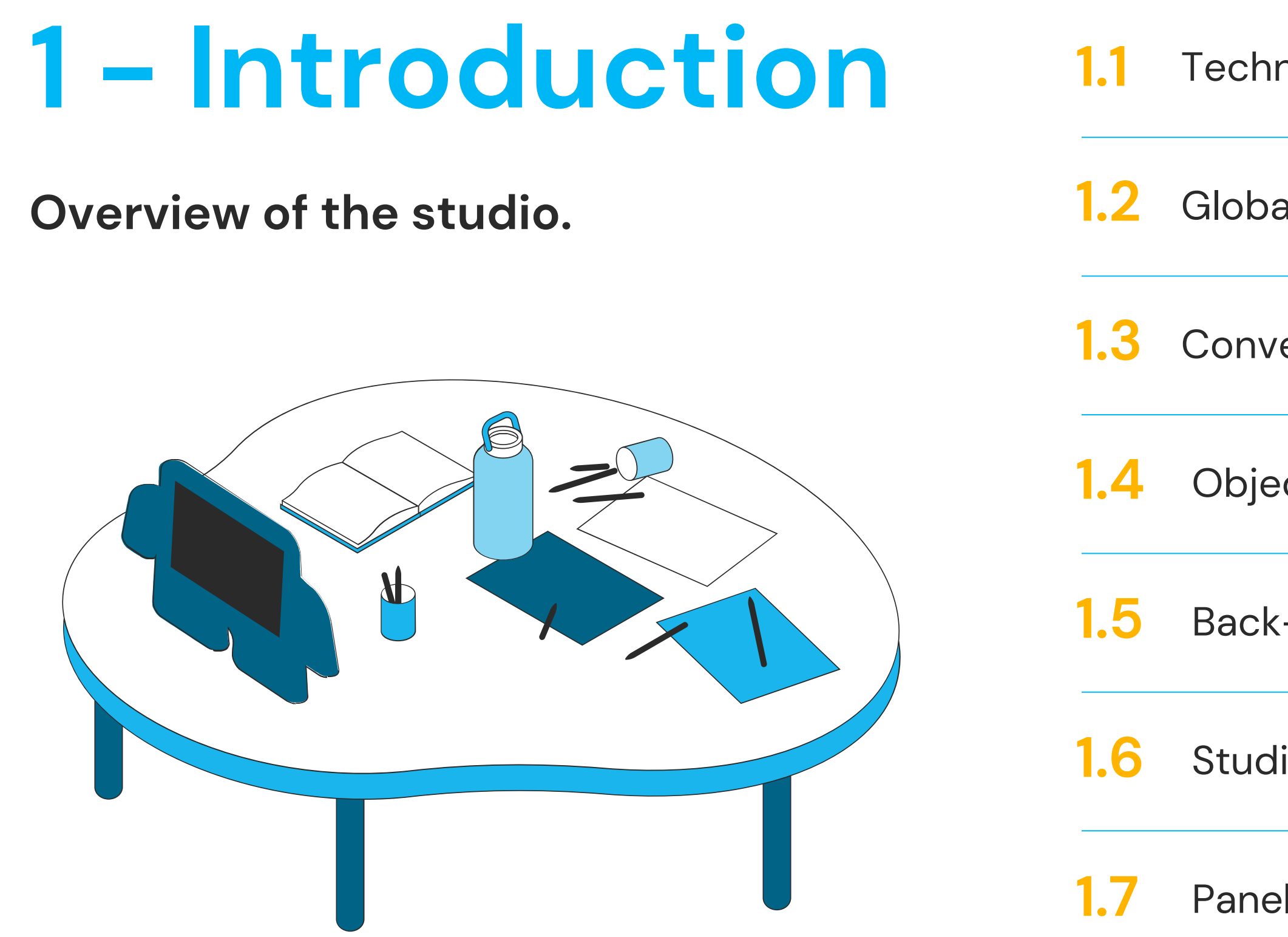

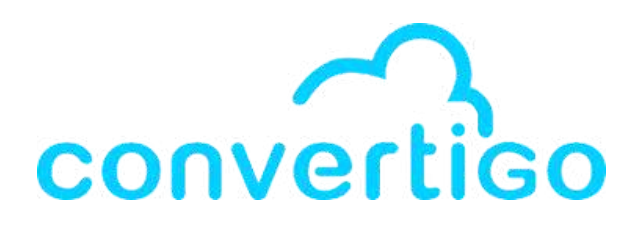

Technical knowledge

Global architecture

Convertigo Server

Objects in Convertigo

Back-end Objects

Studio Interface

Panels & Views

# 1.1 Technical knowledge

The following concepts are necessary for mastering the studio.

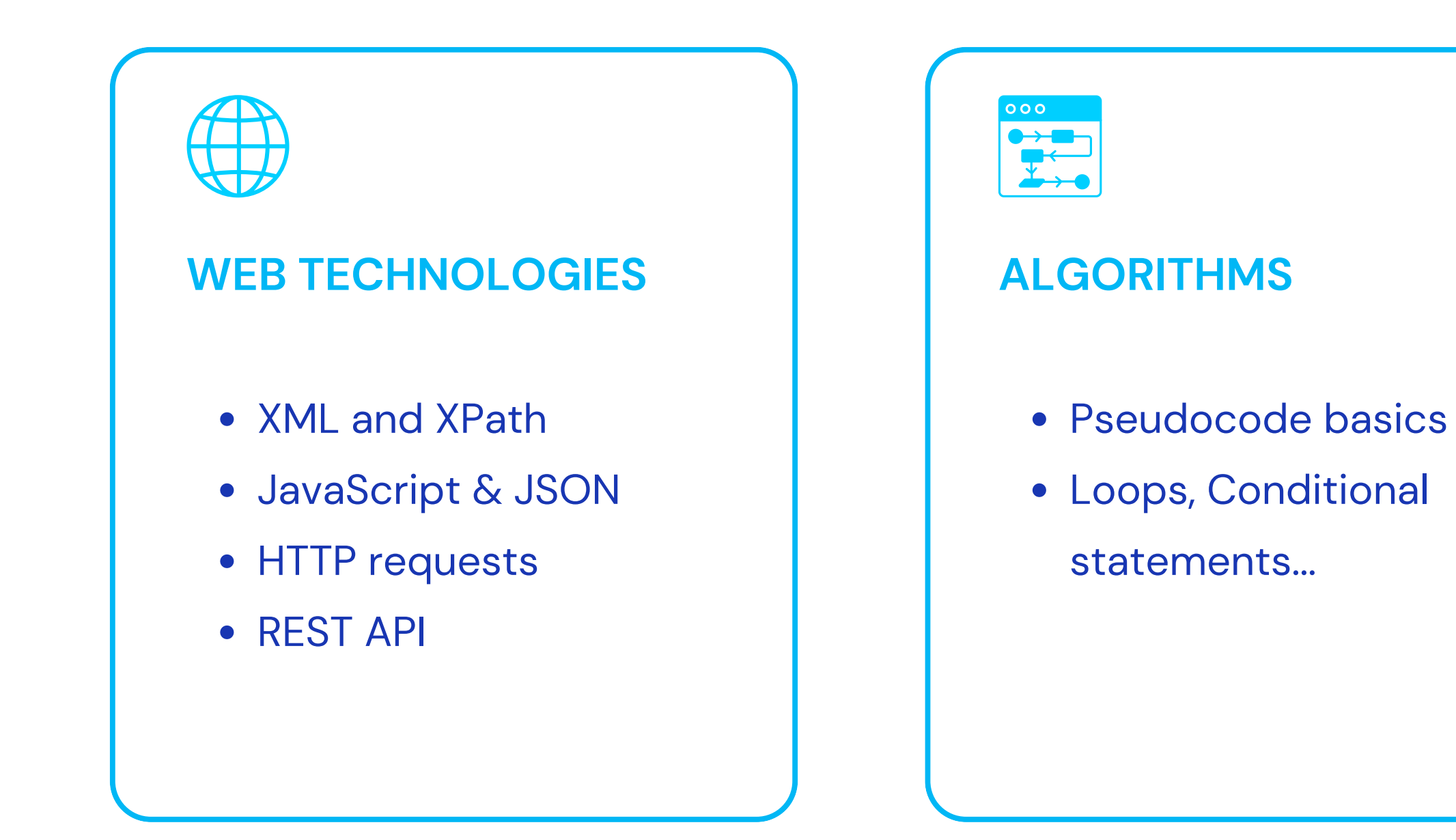

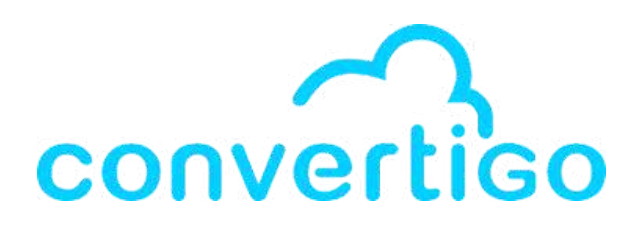

## DATABASES

- SQL basics
- NoSQL basics

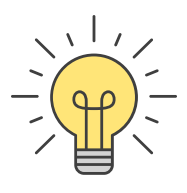

## **1.2 Global architecture**

٠

.

٠

.

•

٠

٠

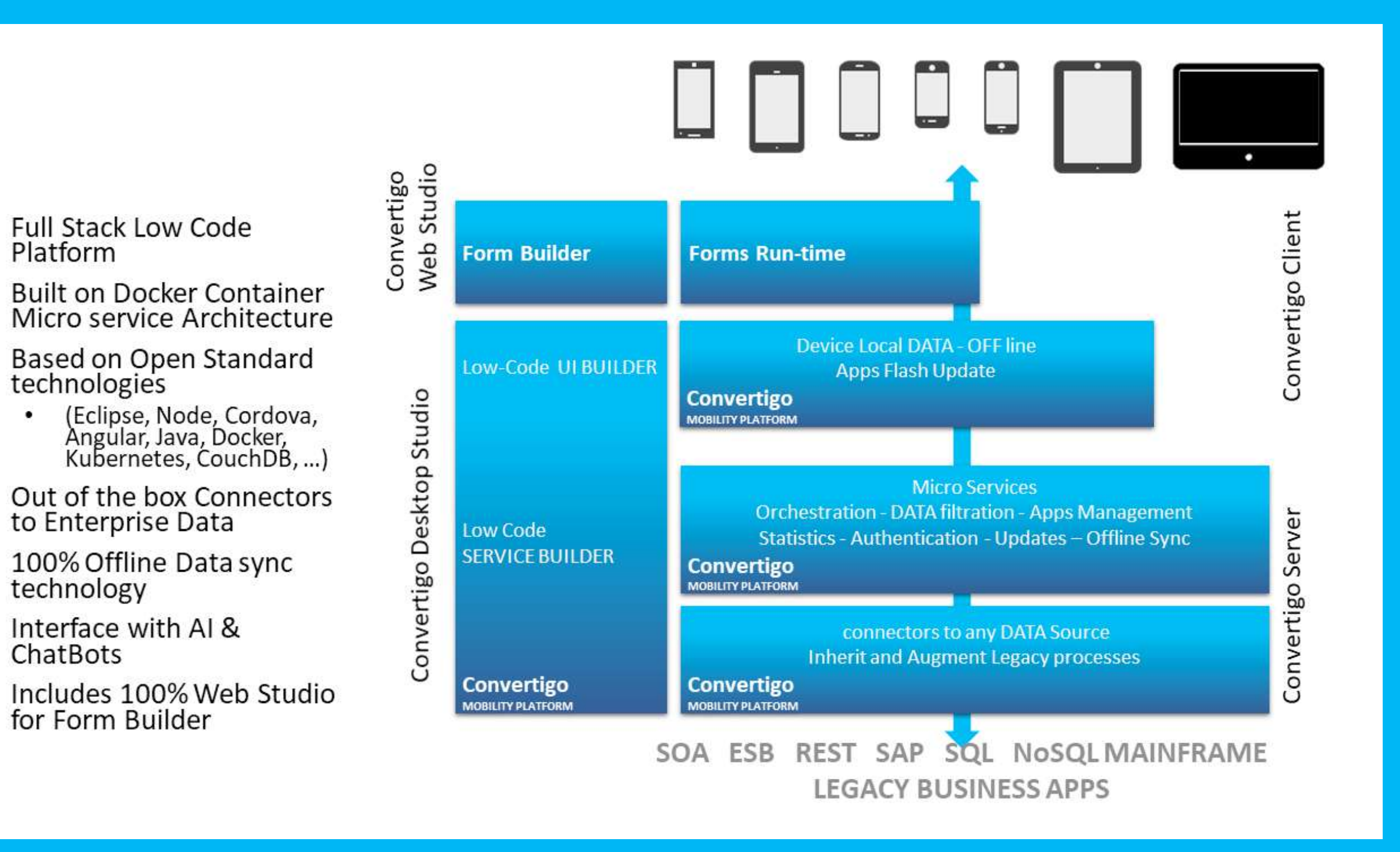

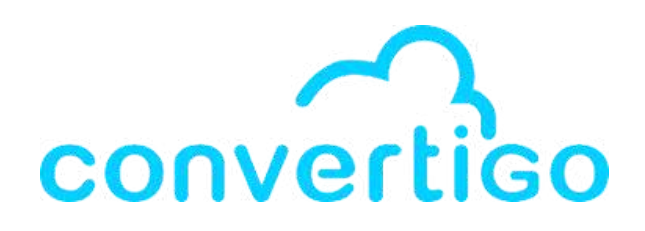

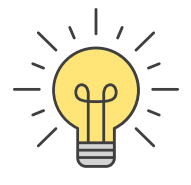

## **1.3 Convertigo Server**

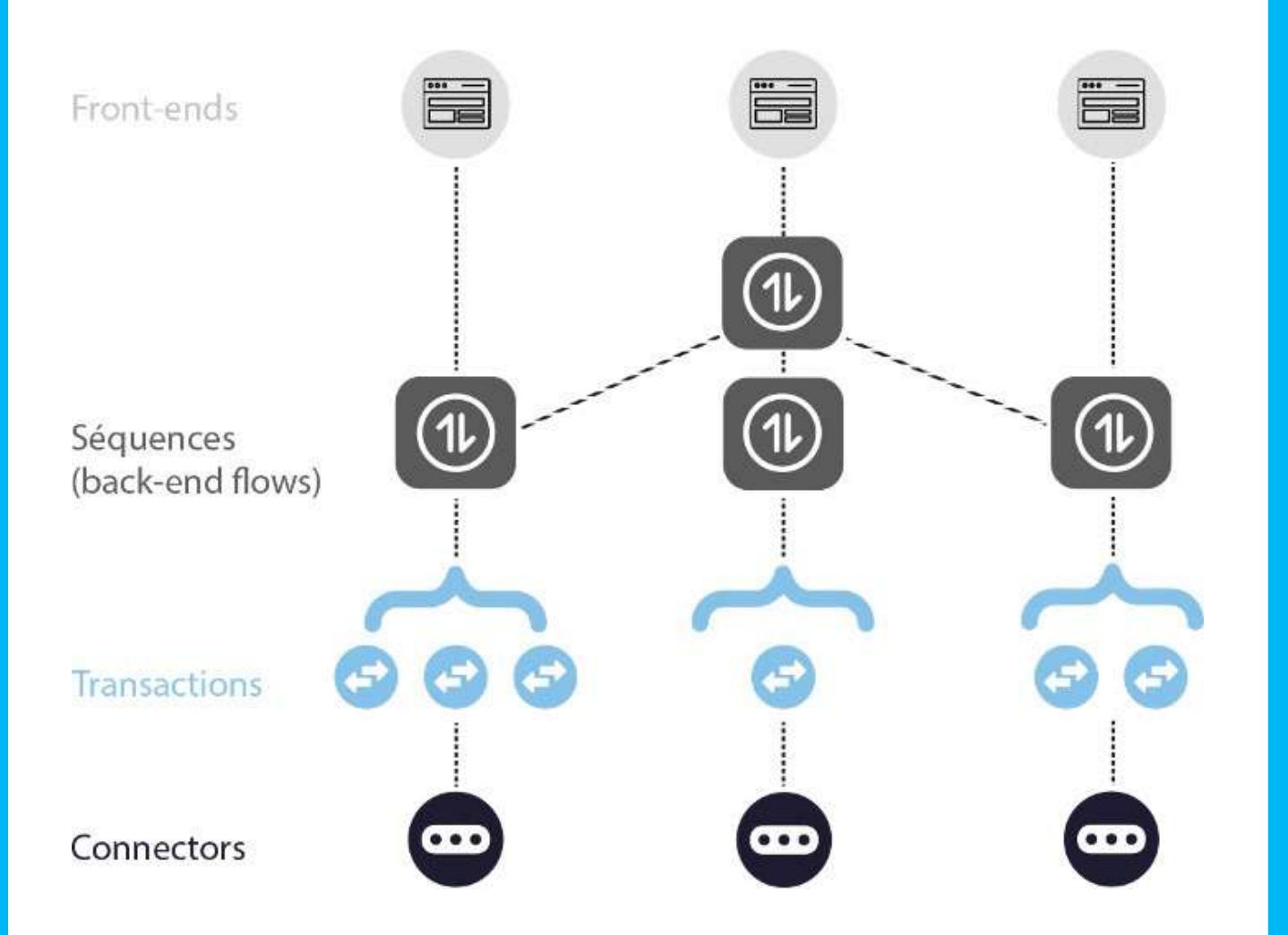

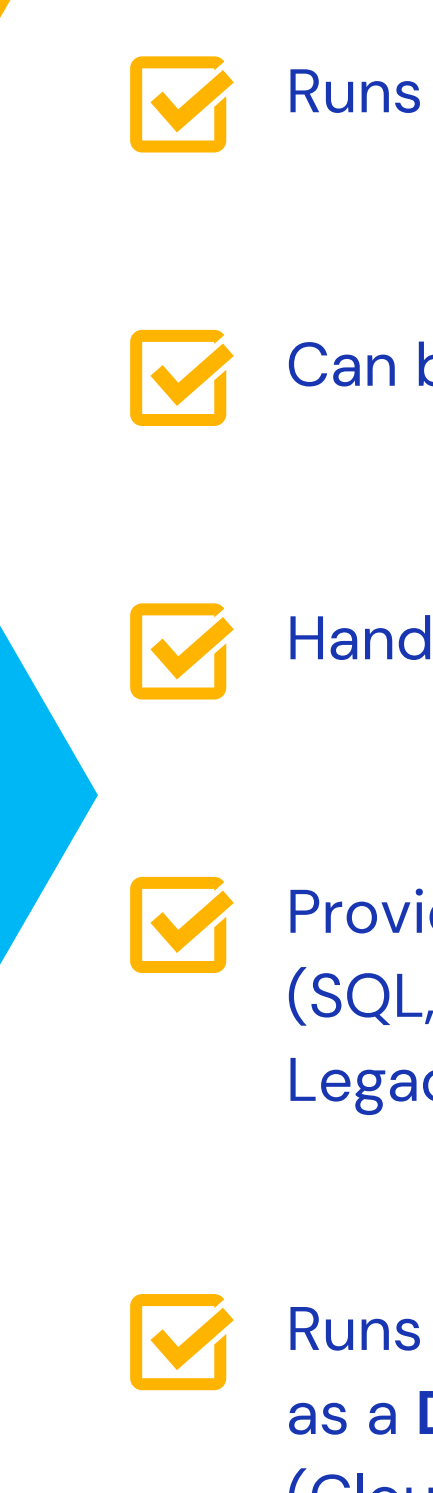

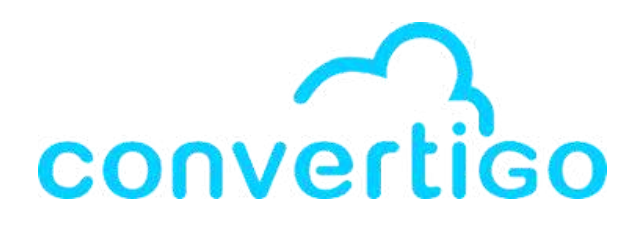

### Runs the **back-end** of the application

- Can be used to **deploy** as many apps as wanted
- Handles data in a **NoSQL database**
- Provides **connectors** to many **data providers** (SQL, Web services,
- Legacy apps running on mainframes...)

Runs in **Docker container platforms** as a **Docker Image** (Cloud providers, Kubernetes on premises...)

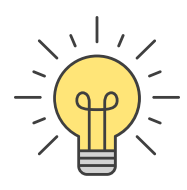

# **1.4 Objects in Convertigo**

In Convertigo, **Objects** refer to **structured components** that encapsulate data, functions, and properties.

Objects are used to represent and manipulate various elements in Convertigo projects.

The objects are available in the **Palette view**.

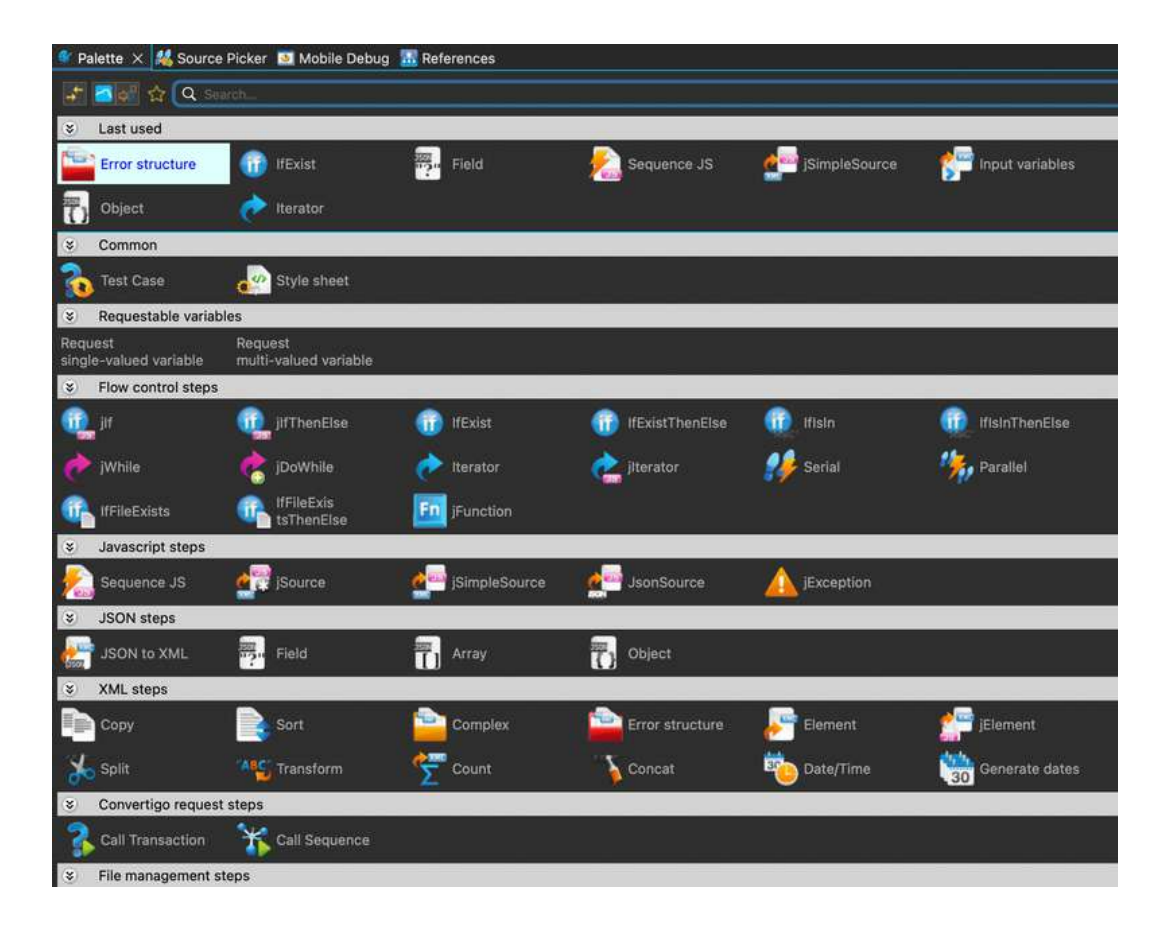

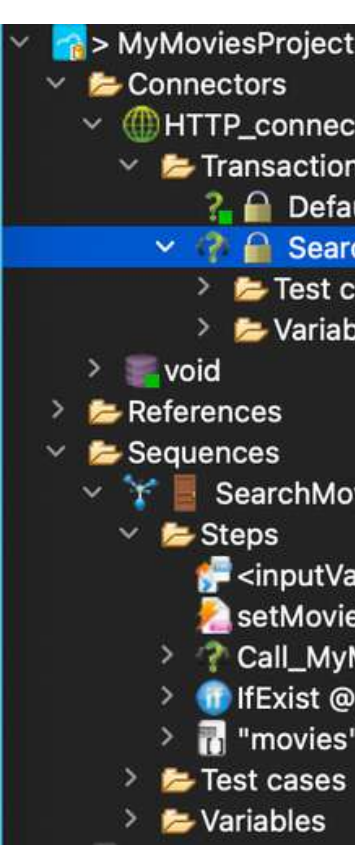

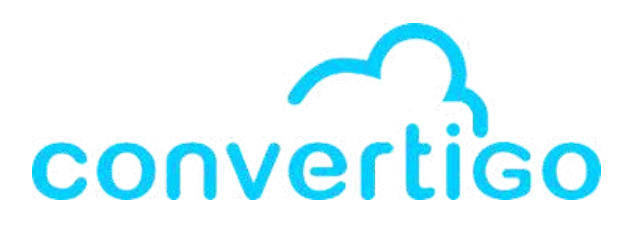

## A Convertigo project is organized in a treeview. where you drop objects dragged from the palette.

> MyMoviesProject [MyMoviesProject master] Multiple With the work of the second second seco Transactions Default\_transaction > 🥭 Test cases > > Variables SearchMoviesByTitle 🚰 <inputVars> 💫 setMovieTitleToTitle Call\_MyMoviesProject\_HTTP\_connector\_MyMoviesProject\_SearchMoviesByTitle IfExist @(document/error) > 📊 "movies" : [ ... ]

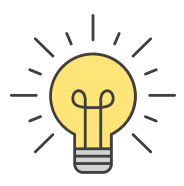

## **1.5 Back-end Objects**

In a Convertigo project, back-end objects handle the back end processing.

There are 3 main back-end objects : Connector, Transaction, and Sequence.

**Sequences interact with Connectors and Transactions** 

to read and write data to Databases, WebServices or Third party applications.

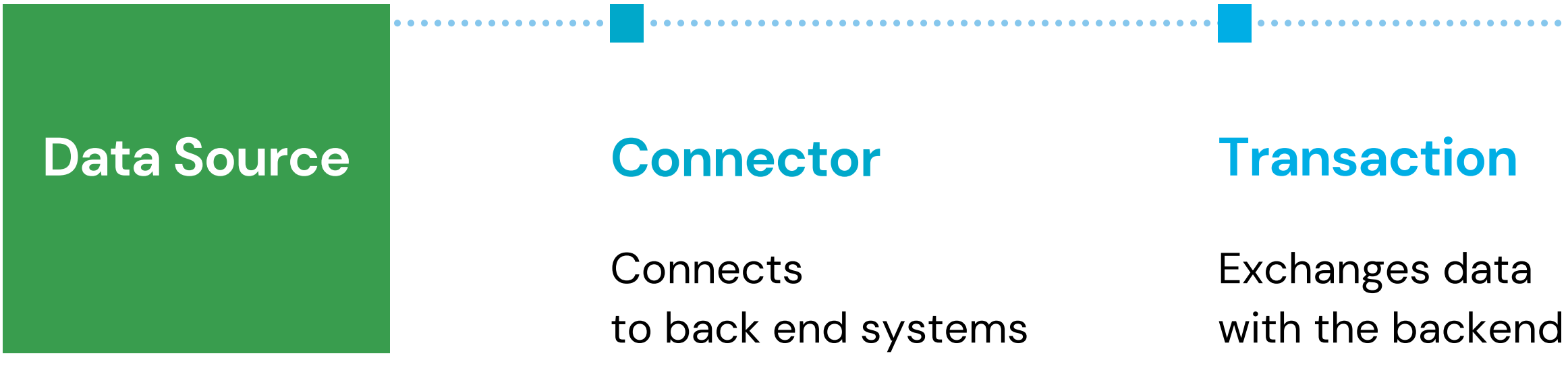

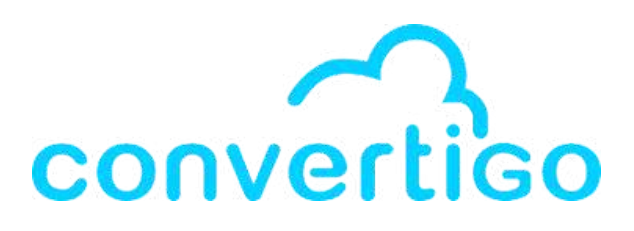

## Sequence

**Defines backend flows** and business logic

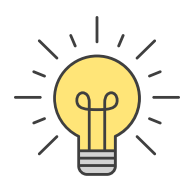

## **1.6 Studio Interface**

The studio interface is divided in **5 main panels**. Each one contains **several views**.

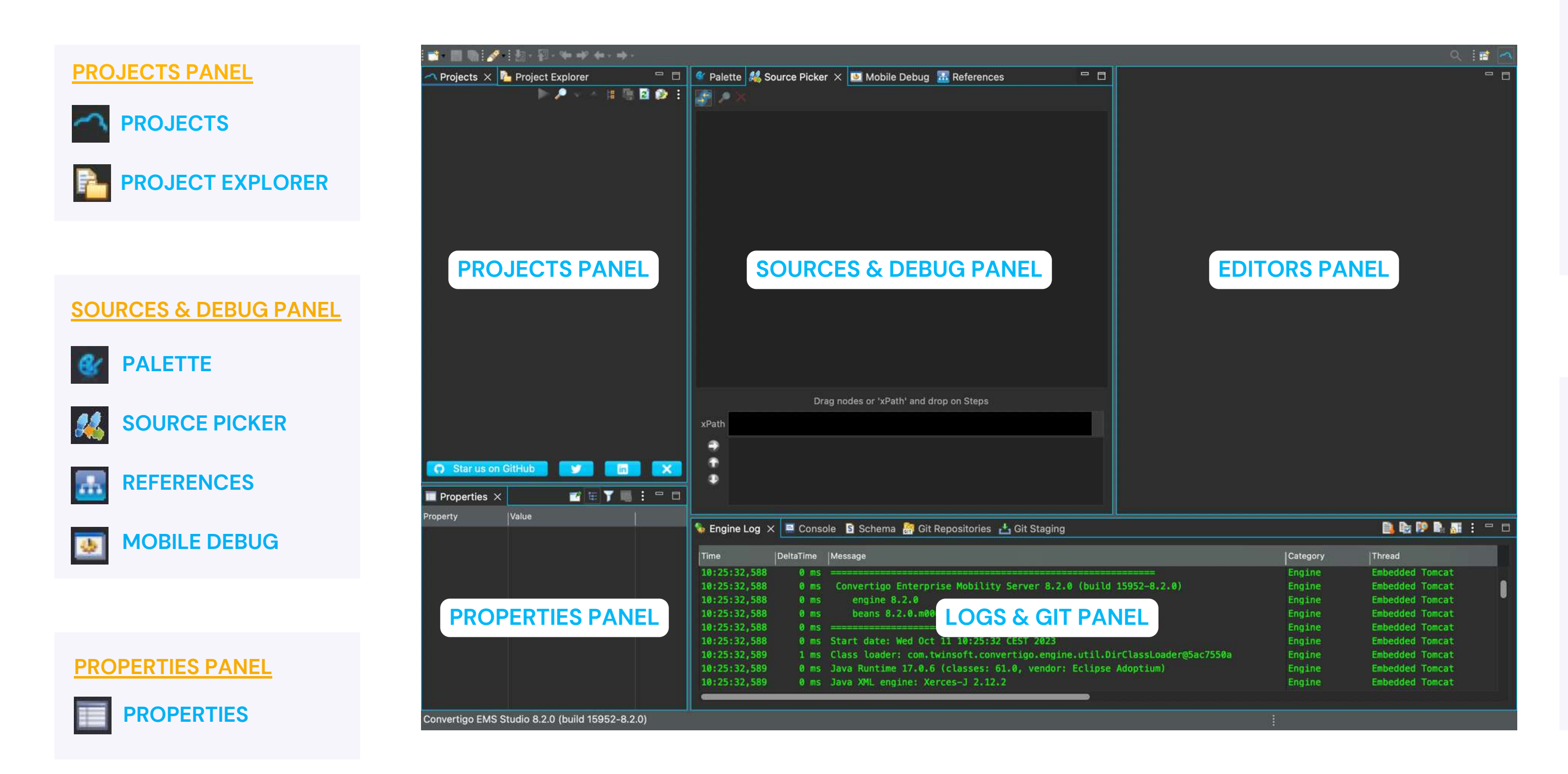

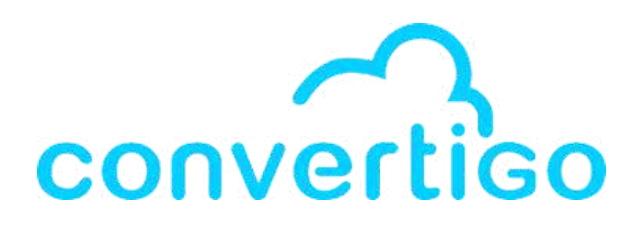

### **EDITORS PANEL**

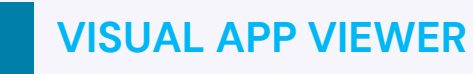

**CODE EDITORS** 

**CONNECTORS & SEQUENCES RESPONSES** 

### LOGS & GIT PANEL

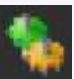

**ENGINE LOG** 

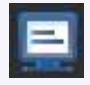

CONSOLE

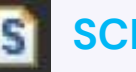

**SCHEMA** 

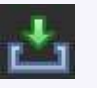

**GIT STAGING** 

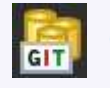

**GIT REPOSITORIES** 

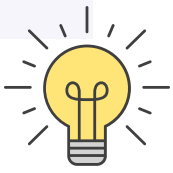

# **1.6 Studio Interface**

The way views are organized is called a **perspective**. Each view can be moved in other panels.

You can return to the original presentation or perspective by clicking on Window, then selecting Perspective>, then selecting Reset Perspective.

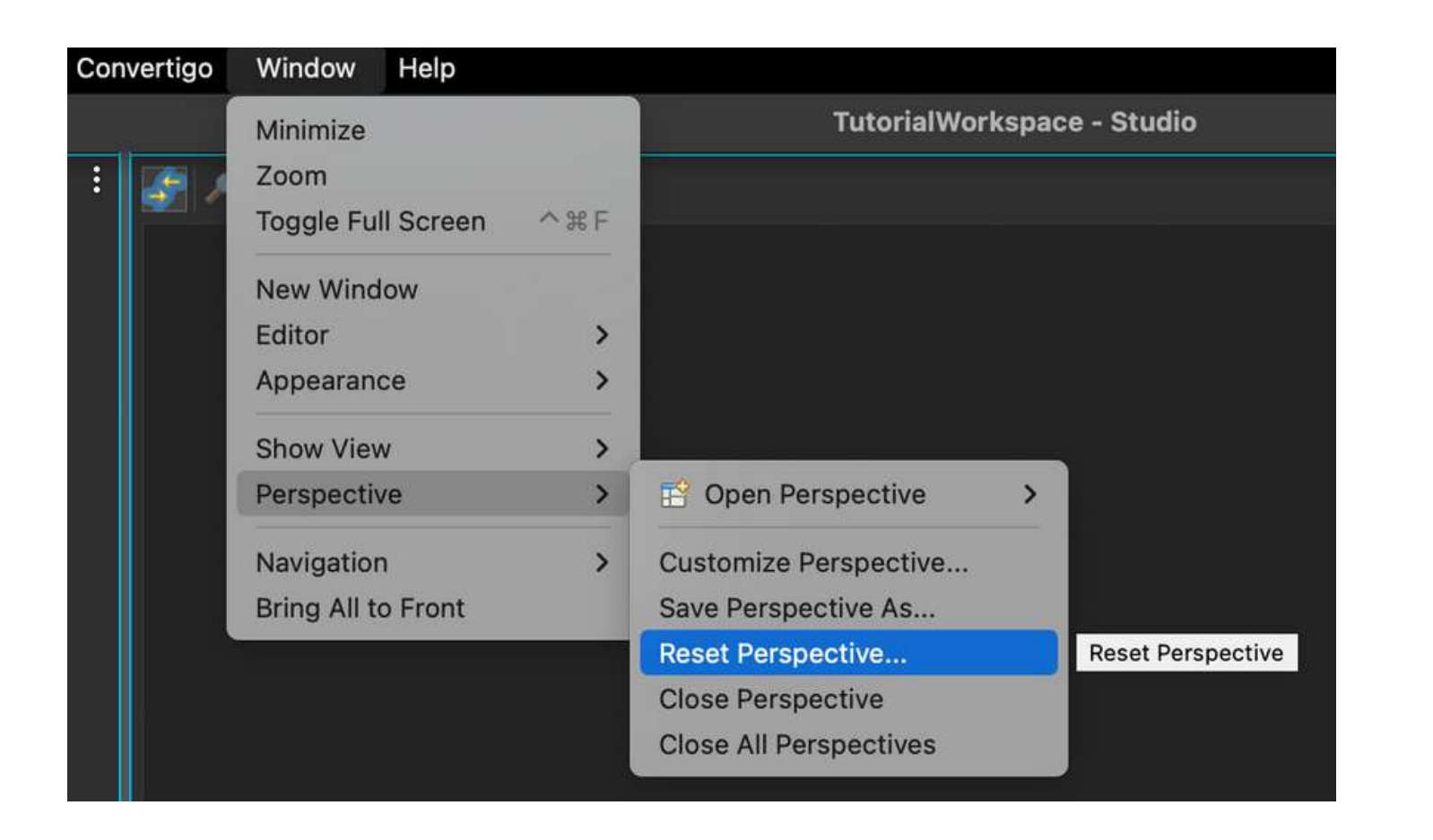

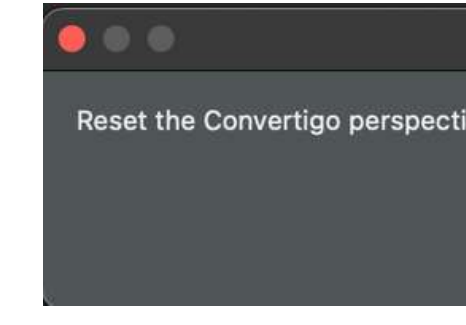

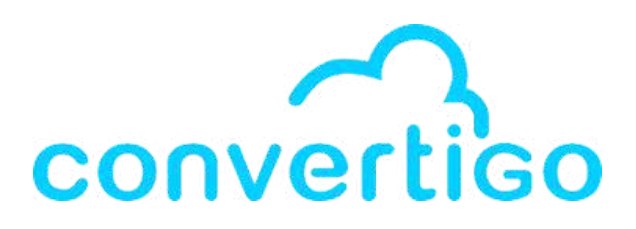

| Reset Per             | spective |                   |
|-----------------------|----------|-------------------|
| tive to its defaults? |          |                   |
|                       | No       | Reset Perspective |

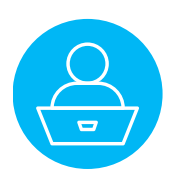

## **Projects Panel**

## **Properties Panel**

## **PROJECTS**

Displays the **projects in current workspace** and the **objects that compose them**.

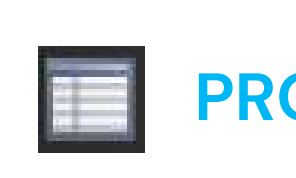

Displays the **properties of the object** selected in Projects view.

## **PROJECT EXPLORER**

Displays the projects as files representing project assets, projects definitions as yaml (for advanced users only)

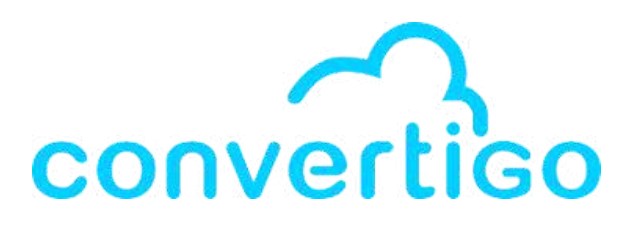

## **PROPERTIES**

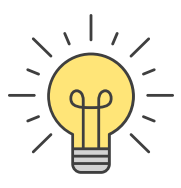

Sources & Debug Panel

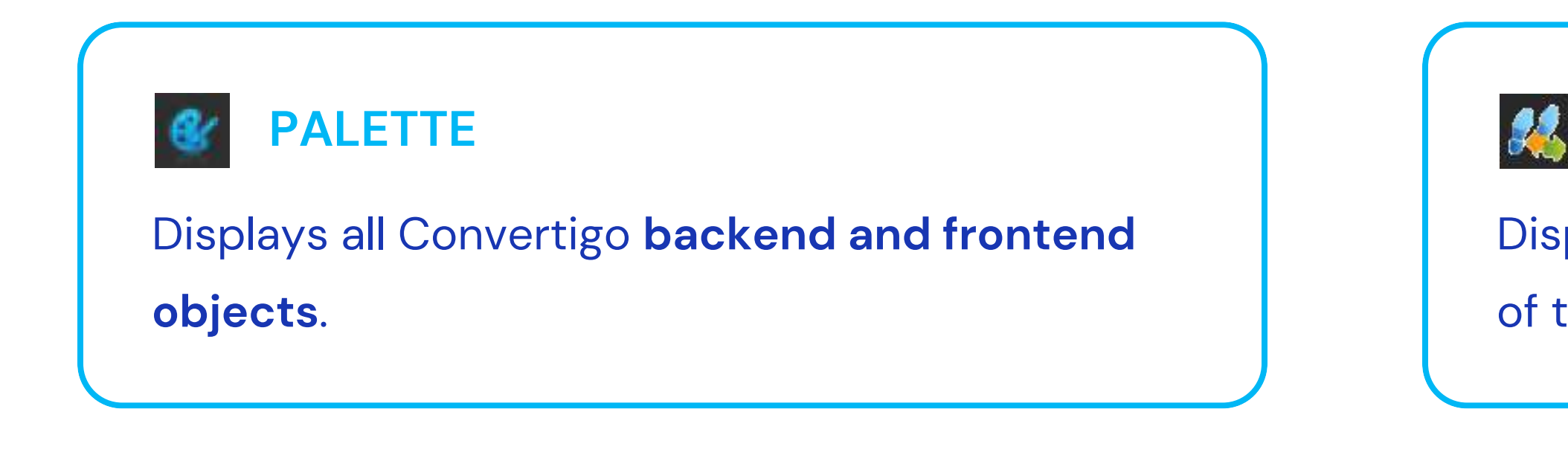

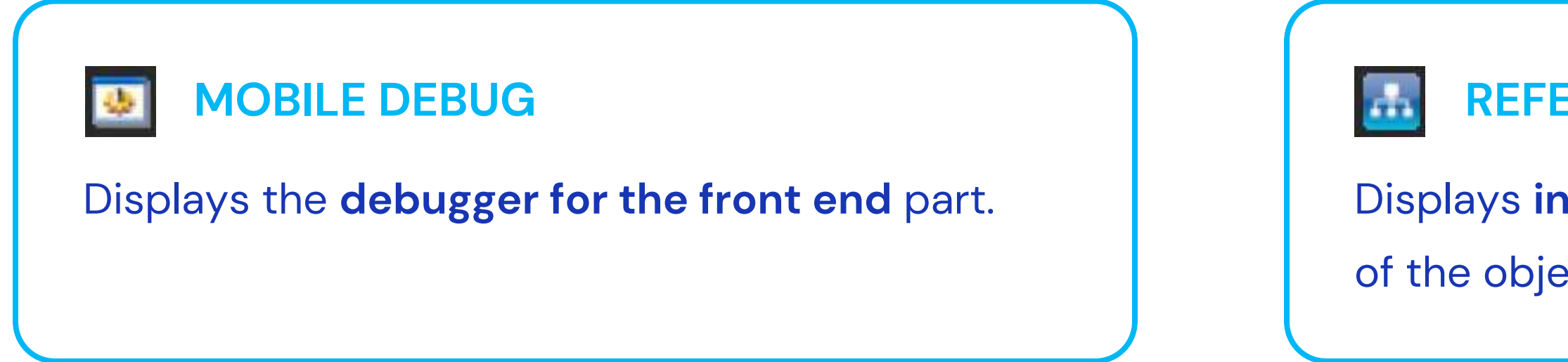

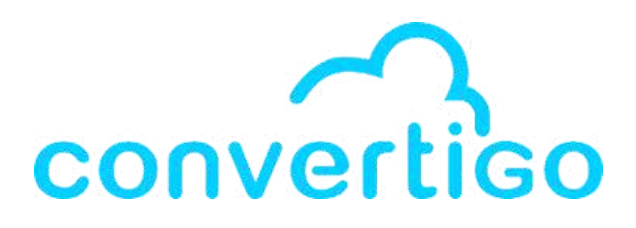

## **SOURCE PICKER**

Displays the **data sources for data binding** 

of the selected sequence step.

## REFERENCES

Displays inside and outside project references

of the object selected in the Projects view.

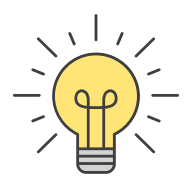

## Logs & Git Panel

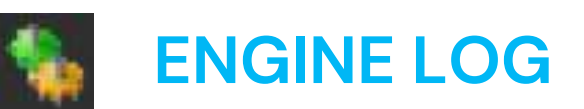

Displays **Convertigo engine execution traces**.

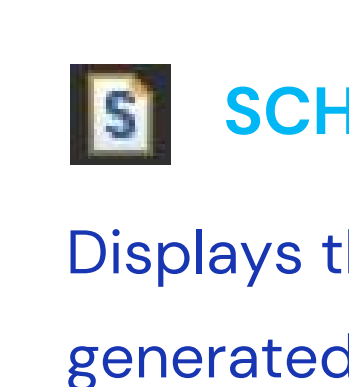

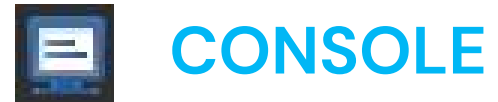

Displays the **engine execution traces as text**.

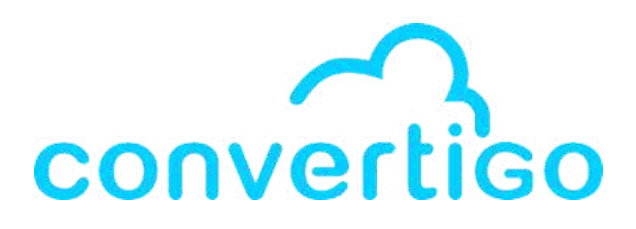

### **SCHEMA**

Displays the **XSD schema** used and/or generated by the project (input and output).

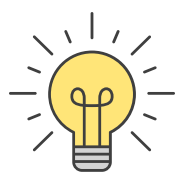

## Logs & Git Panel

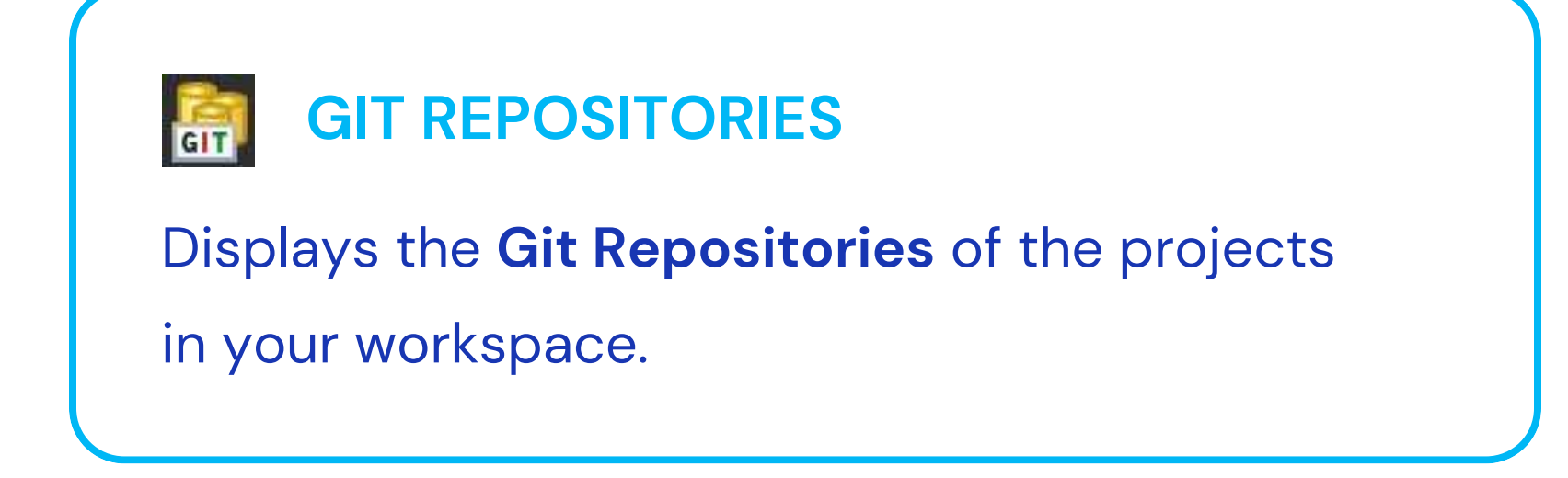

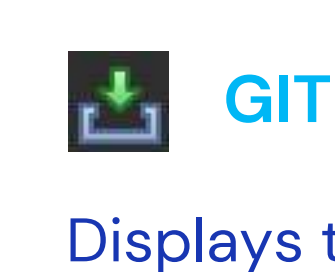

Displays the files modified since the last commit and **Git management features**.

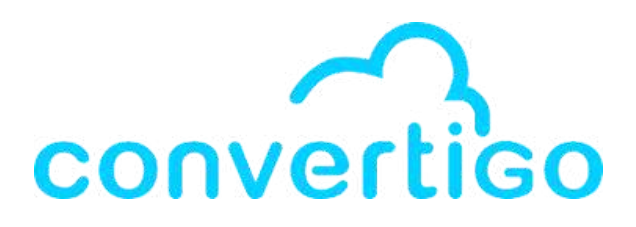

## **GIT STAGING**

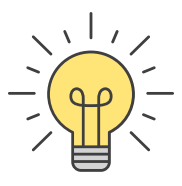

# 2 – Getting started

How to install and configure the studio.

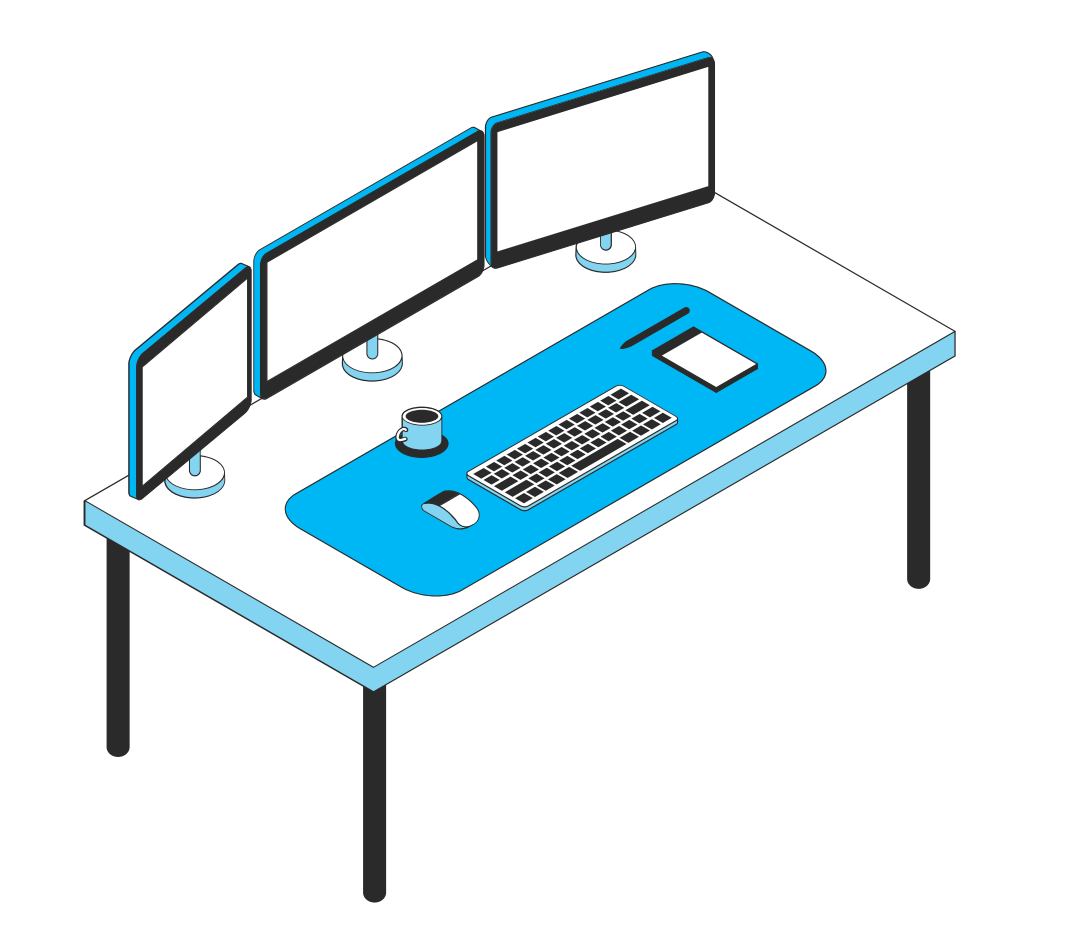

| 2.1 | Minir |
|-----|-------|
| 2.2 | Insta |
| 2.3 | Work  |
| 2.4 | Con   |
| 2.5 | Crea  |
| 2.6 | Expo  |
| 2.7 | Impo  |

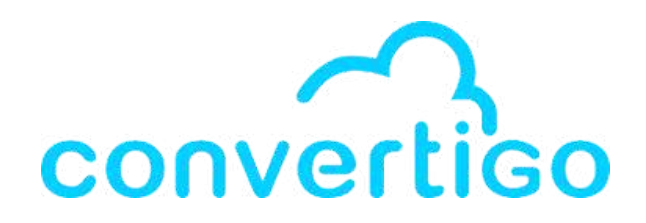

### mum System Requirements

llation

kspace & Convertigo archives file

figuration

ate a project

ort a project

ort a project

# 2.1 Minimum system requirements

The following minimum system requirements are necessary for installing the studio.

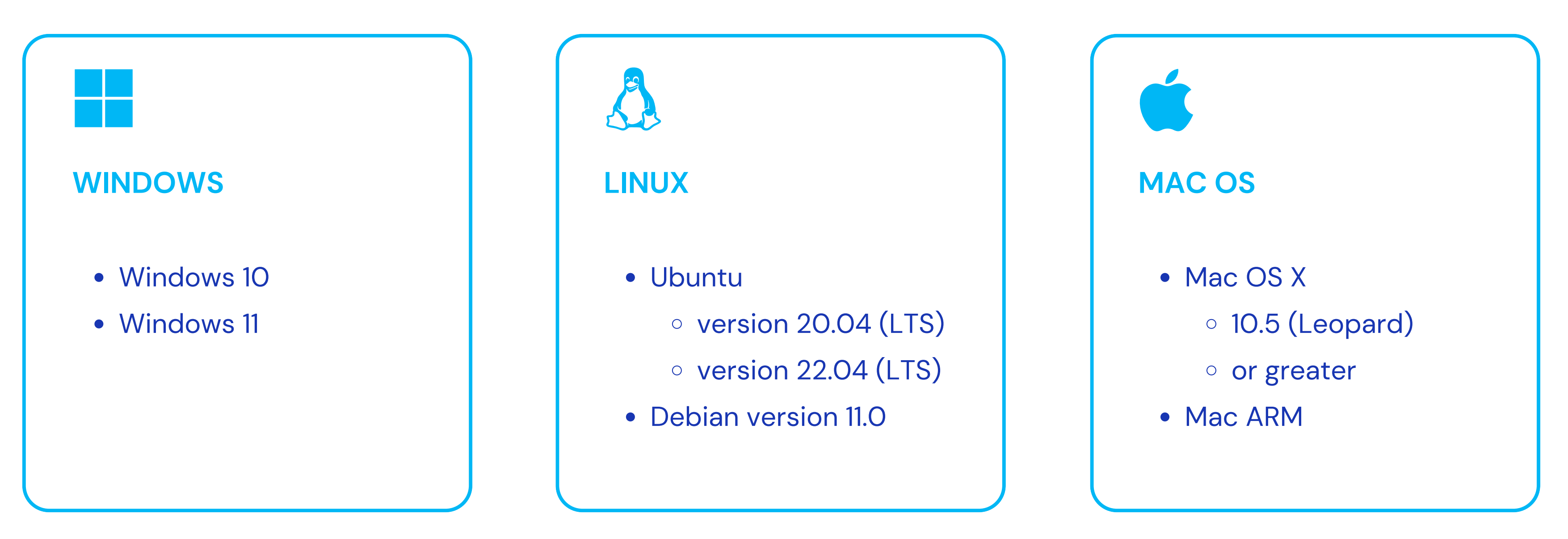

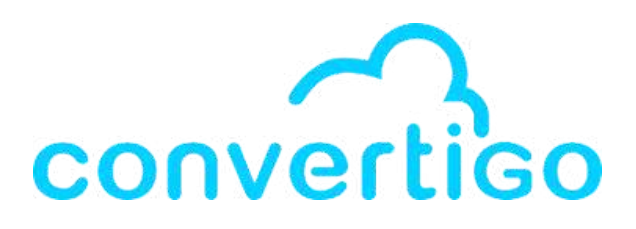

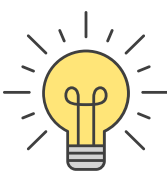

## 2.2 Installation

### Go to the Get started page on https://www.convertigo.com/get-started-page.

Download the Low Code Studio package file for your operating system (Windows, Linux or Mac OS).

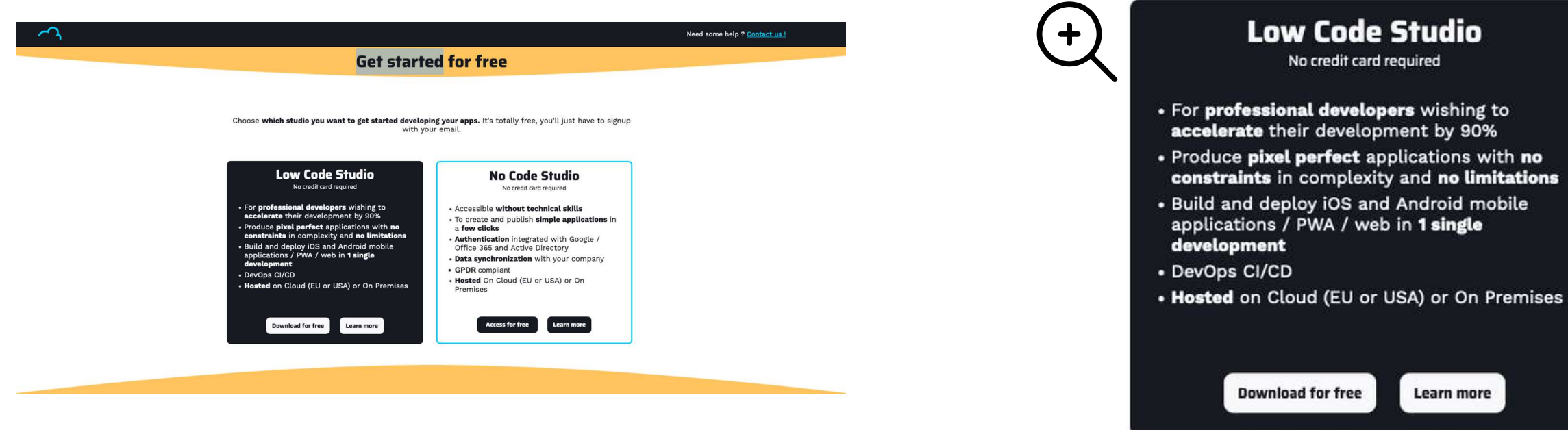

Open the package file and install the studio in a destination directory where you have the required permissions.

The installation package contains

- the Eclipse-based Convertigo Studio
- the embedded Convertigo Server with an Apache Tomcat application server

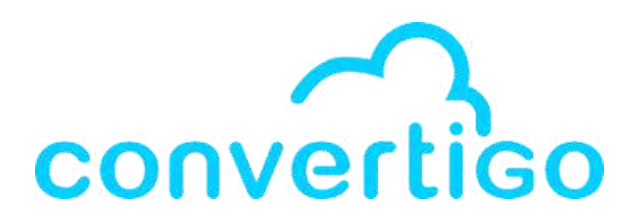

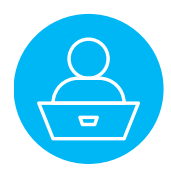

# 2.3 Workspace & Convertigo archives file

On first launch, you need to create a workspace for your projects.

- A workspace is a directory where are saved
  - Studio configurations
  - Convertigo **projects**
  - Execution logs

The workspace is **located outside** of the installation directory to save your data

if you need to **uninstall** or **re-install** the studio.

In Convertigo, the **import/export format** is **.car** (**Convertigo archives**) or **.zip**. The .car is a zip file that contains all your project.

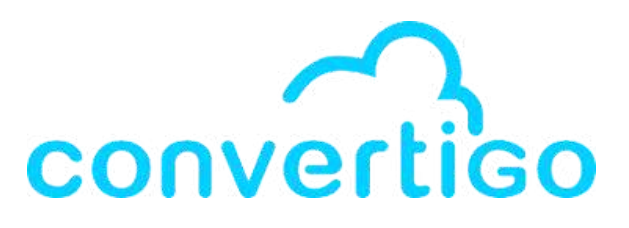

### Example : A workspace with a Convertigo project and a .car file

- TutorialWorkspace
  - > mobilebuilder\_tpl\_8\_1\_0\_ngx
  - > MyMoviesProject
    - MyMoviesProject.car

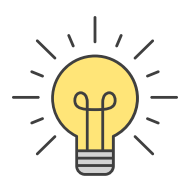

After installation, the Studio needs to be configured on first launch.

# **CONFIGURATION PROCESS**

- **Step 1** Select a directory as workspace
- **Step 2** Accept License
- **Step 3** Complete the workspace creation
- **Step 4** Configure proxy settings (Optional)
- **Step 5** Register with Convertigo Cloud Trial
- **Step 6** Welcome to Convertigo Low Code Studio

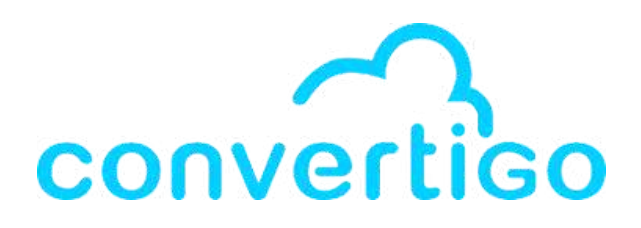

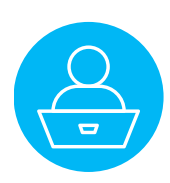

## **Step 1 - Select a directory as workspace**

This is the first time we are going to launch the studio. Let's start by creating a **workspace** for your projects.

Launch the studio and **select a folder** where your **workspace will be created**.

### You can

- select an **existing** folder or **create** one.
- create as many workspaces as you want
- wherever you want on your computer.

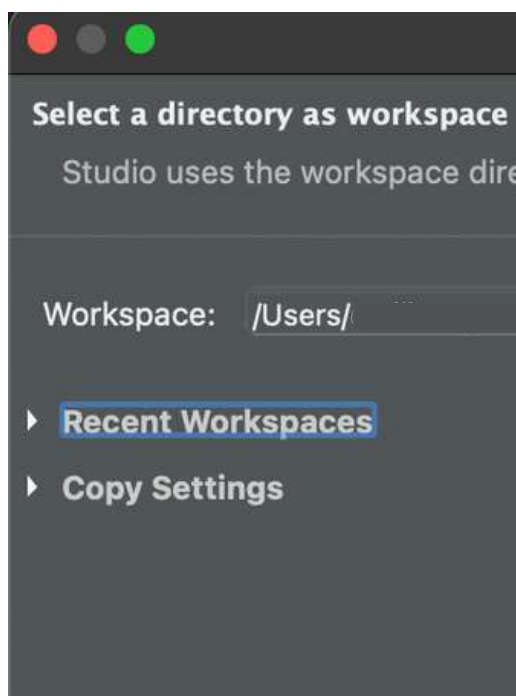

**Good practice**: create your workspace in your user folder on the same level as the Desktop and the Download folder – BUT NOT INSIDE THEM.

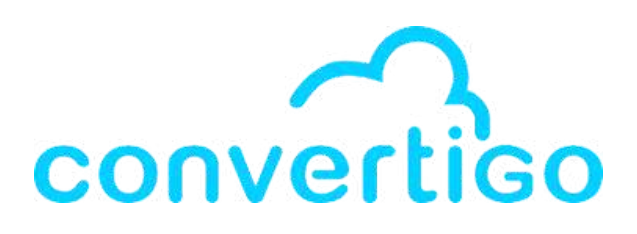

| Studio Launcher                       |                       |        |
|---------------------------------------|-----------------------|--------|
|                                       |                       |        |
| ectory to store its preferences and d | evelopment artifacts. |        |
|                                       |                       |        |
| /ConvertigoWorkspaces/TutorialWorks   | pace 🔽 Bro            | wse    |
|                                       |                       |        |
|                                       |                       |        |
|                                       |                       |        |
|                                       |                       |        |
|                                       |                       |        |
|                                       | Cancel                | Launch |
|                                       |                       |        |

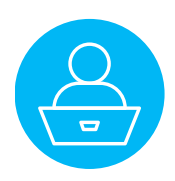

## **Step 2 - Accept License**

In the window **Personal studio Configuration**,

Accept License and click on Next >.

| Personal Studio Configuration                                                                                                    |                                       |
|----------------------------------------------------------------------------------------------------|---------------------------------------|
| Product license agreement<br>You should first read and accept the Convertigo EMS license.                                                                                                    |                                       |
| CONVERTISO PLATEROM LICENCE AGGERMENT                                                                                                    | Π                                     |
| Any fuctomer using the forwartion Platform shall argue to romaly with the following ligence terms:                                                                                                    |                                       |
| Trence tenne                                                                                                    |                                       |
|                                                                                                    |                                       |
| This is a legal agreement ("Agreement") between the organization which is represented by a duly authorized<br>representative ("You") and the Convertigo entity which grants You the present license as specified in the purchase<br>order ("Convertigo") for the software product that this license agreement accompanies.                                    |                                       |
| 1. Definitions                                                                                                    |                                       |
| << Authorized User >><br>Any user of the Software that is authorized to access or use a Software that has been licensed to an Organization<br>under the terms of this Agreement, provided that in total, the count of all such users does not exceed the total<br>number of licenses acquired by such Organization.                                           |                                       |
| << Community Edition >><br>* Back-end LowCode<br>* Front end Low Code<br>* SQL Connector<br>* Install on prem<br>Deploy to Convertigo Cloud<br>* Deploy to Convertigo Cloud<br>* Android APK / JOS IPA 5 PMA app. generation<br>* Community Support / No Service Level Agreemment (SLA)                                                                       |                                       |
| << Organization >><br>The person, partner, entity, corporation, or government entity that is granted a license on the Software and that<br>shall be responsible for any use of the Software.                                                                                                    |                                       |
| << Software >><br>The Convertigo Platform which includes Convertigo proprietary software with Software documentation<br>(refers to the Software user manual and Software installation guides) and any Software updates acquired through<br>technical support. The Convertigo Mobility Platform is composed mainly of 3 installation binaries: Software Studio |                                       |
| BY INDICATING YOUR ACCEPTANCE BY CLICKING "Accept license" BELOW, OR INSTALLING OR USING THE SOFTWARE, YOU ARE AGREENG TO BE B                                                                                                    | BOUND BY THE TERMS OF THIS AGREEMENT. |
|                                                                                                    |                                       |
|                                                                                                    | < Back Next > Carcel Finish           |

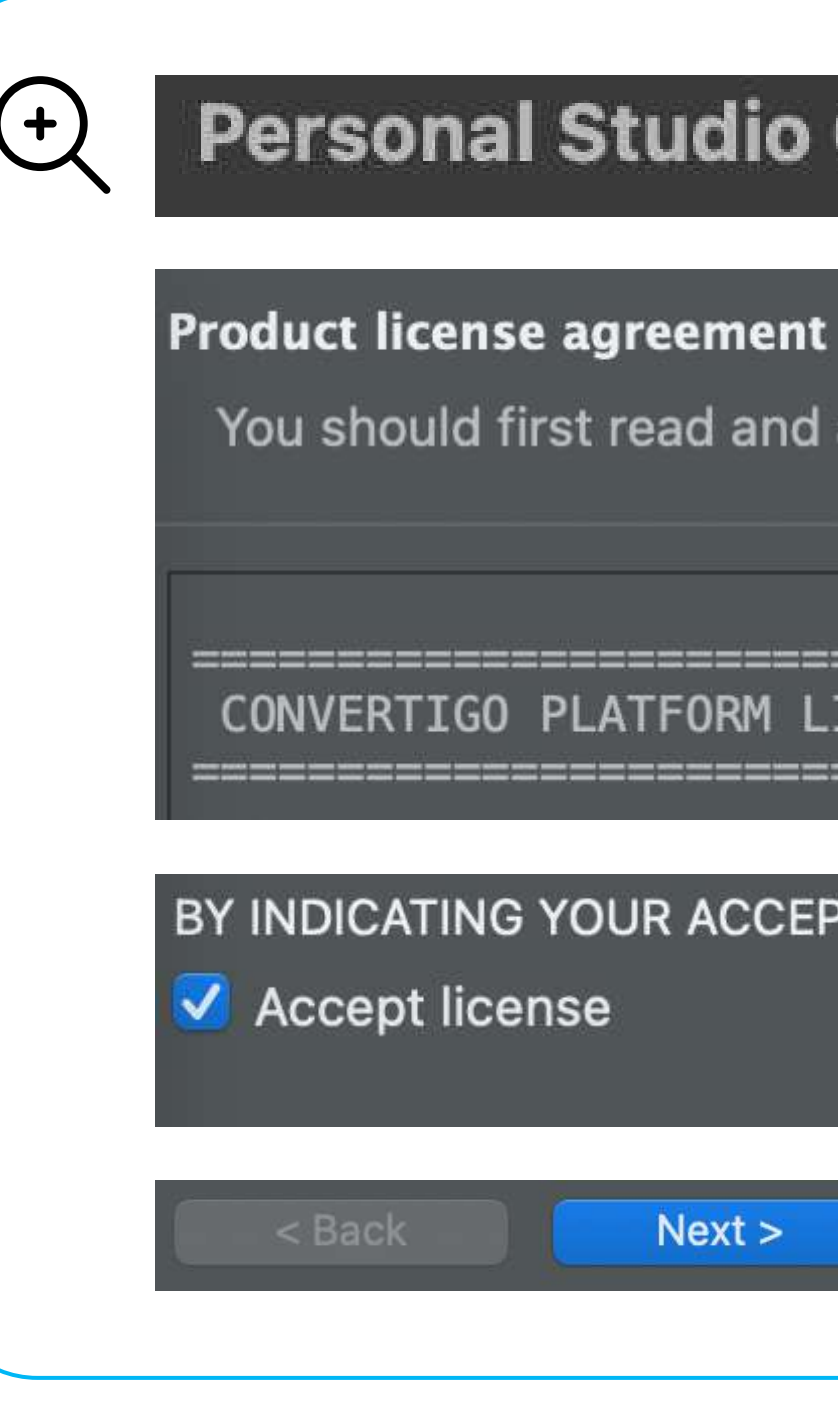

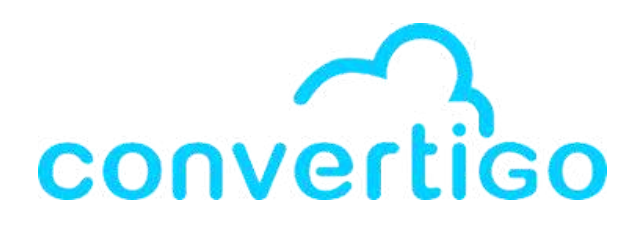

## **Personal Studio Configuration**

You should first read and accept the Convertigo EMS license.

CONVERTIGO PLATFORM LICENCE AGREEMENT

BY INDICATING YOUR ACCEPTANCE BY CLICKING "Accept license"

Next >

Cancel

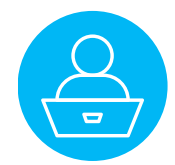

## **Step 3 - Complete the workspace creation**

To complete the creation of your workspace, click on Next >

| <b>0</b> C <b>0</b>                                             | Personal Studio Configuration |        |
|-----------------------------------------------------------------|-------------------------------|--------|
| Convertigo Workspace                                            |                               |        |
| This is the first time Convertigo is launched in this workspace |                               |        |
| A serve Research and the server of the                          |                               |        |
| A new convertigo workspace will be created in:                  |                               |        |
| '/Users/ /ConvertigeWorkspaces/TutorialWorkspace'               |                               |        |
| This action will be completed when this wizard finishes.        |                               |        |
|                                                                 |                               |        |
|                                                                 |                               |        |
|                                                                 |                               |        |
|                                                                 |                               |        |
|                                                                 |                               |        |
|                                                                 |                               |        |
|                                                                 |                               |        |
|                                                                 |                               |        |
|                                                                 |                               |        |
|                                                                 |                               |        |
|                                                                 |                               |        |
|                                                                 |                               |        |
|                                                                 |                               |        |
|                                                                 |                               |        |
|                                                                 |                               |        |
|                                                                 |                               |        |
|                                                                 |                               |        |
|                                                                 |                               |        |
|                                                                 |                               |        |
|                                                                 |                               |        |
|                                                                 |                               |        |
|                                                                 |                               |        |
|                                                                 |                               |        |
|                                                                 | < Back Next > Cancel          | Finist |
|                                                                 |                               |        |

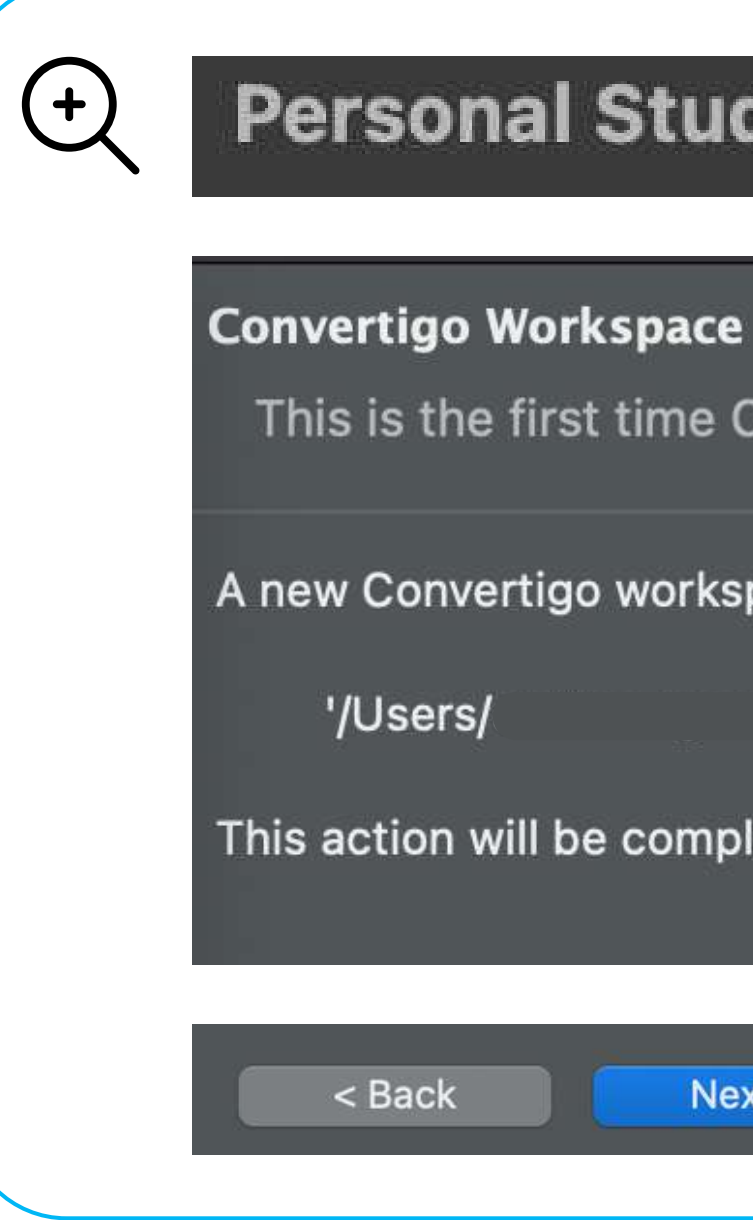

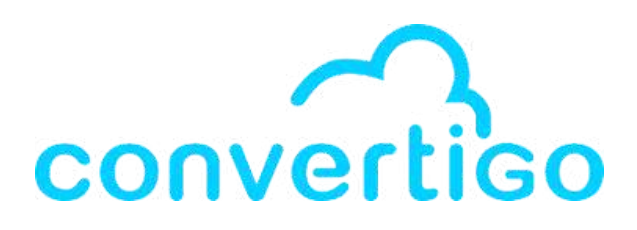

## **Personal Studio Configuration**

This is the first time Convertigo is launched in this workspace...

A new Convertigo workspace will be created in:

/ConvertigoWorkspaces/TutorialWorkspace'

This action will be completed when this wizard finishes.

Next >

Cancel

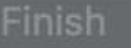

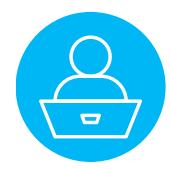

## **Step 4 - Configure proxy settings**

Optional : You can **configure proxy settings** for Convertigo Studio to access the Internet

|                                                                                                    | Personal Studio Configuration |           |
|----------------------------------------------------------------------------------------------------|-------------------------------|-----------|
| Proxy settings                                                                                                    |                               |           |
| This page configures the proxy settings.<br>This configuration is needed to let Convertigo Studio access the Internet. |                               |           |
| Proxy mode                                                                                                    | disabled                      |           |
| Proxy host                                                                                                    |                               |           |
| Proxy port                                                                                                    |                               |           |
| Do not apply proxy settings on                                                                                         |                               |           |
| Autoconfiguration proxy URL                                                                                            |                               |           |
| Proxy authentication method                                                                                            |                               | 0         |
| Username                                                                                                    |                               |           |
| Password                                                                                                    |                               |           |
|                                                                                                    | Check connection              |           |
|                                                                                                    |                               |           |
|                                                                                                    | < Back Next > Cance           | el Finish |
|                                                                                                    |                               |           |

| Р | roxy settings<br>This page configures the proxy se | ettings.                                 |
|---|----------------------------------------------------|------------------------------------------|
|   | This configuration is needed to let                | t Convertigo Studio access the Internet. |
|   | Proxy mode                                         | disabled                                 |
|   | Proxy host                                         | localhost                                |
|   | Proxy port                                         | 8080                                     |
|   | Do not apply proxy settings on                     | localhost,127.0.0.1                      |
|   | Autoconfiguration proxy URL                        |                                          |
|   | Proxy authentication method                        | anonymous                                |
|   | Username                                           |                                          |
| _ | Password                                           |                                          |

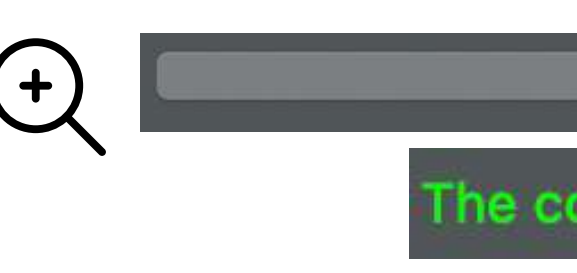

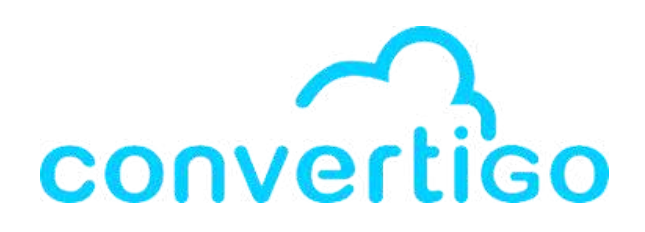

**Check connection** 

The connection test was successful!

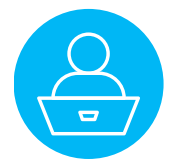

## **Step 5 - Register with Convertigo Cloud Trial**

Complete your registration with **Convertigo Cloud Trial** by entering your email and a password, or using a Credential provider. It will create your account on Convertigo Cloud Trial.

| Register or Login now<br>Register or login | Personal                                                                    | Studio Configuration                   |               | +     | Start building on Convertigo<br>No credit card required |                                        |
|--------------------------------------------|-----------------------------------------------------------------------------|----------------------------------------|---------------|-------|---------------------------------------------------------|----------------------------------------|
|                                            |                                                                             |                                        |               |       | Use social login                                        | Or use your email to create an account |
|                                            |                                                                             |                                        |               |       | Sign up with Github                                     | Email                                  |
|                                            | Start building on Convertigo<br>No credit card required<br>Use social login | Or use your email to create an account |               |       | <b>G</b> Sign up with Google                            |                                        |
|                                            | <b>O</b> Sign up with Github                                                | Email                                  |               |       | Sign up with Microsoft                                  | Password                               |
|                                            | <b>G</b> Sign up with Google                                                | Password                               |               |       |                                                         | Cat started                            |
|                                            | Sign up with Microsoft                                                      | Get started                            |               |       | in Sign up with LinkedIn                                | Get started                            |
|                                            | In Sign up with LinkedIn                                                    | Built on Convertigo                    |               |       | Already have an account ? Log in instead                | - Built on Convertigo                  |
| i want to paste my PSC                     |                                                                             |                                        |               | lf yo | ou <b>create other workspace</b>                        | es,                                    |
|                                            |                                                                             | < Back Next >                          | Cancel Finish | you   | ı will just need to <b>log in to tl</b>                 | nis account.                           |

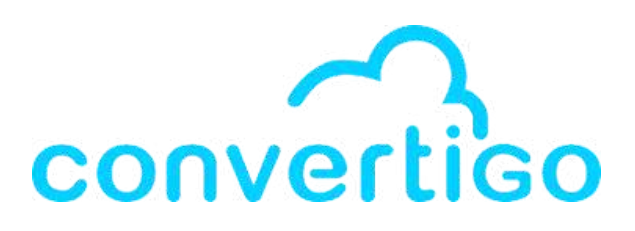

# 6

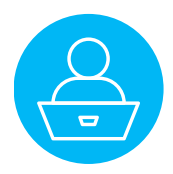

## **Step 6 - Welcome to Convertigo Low Code Studio**

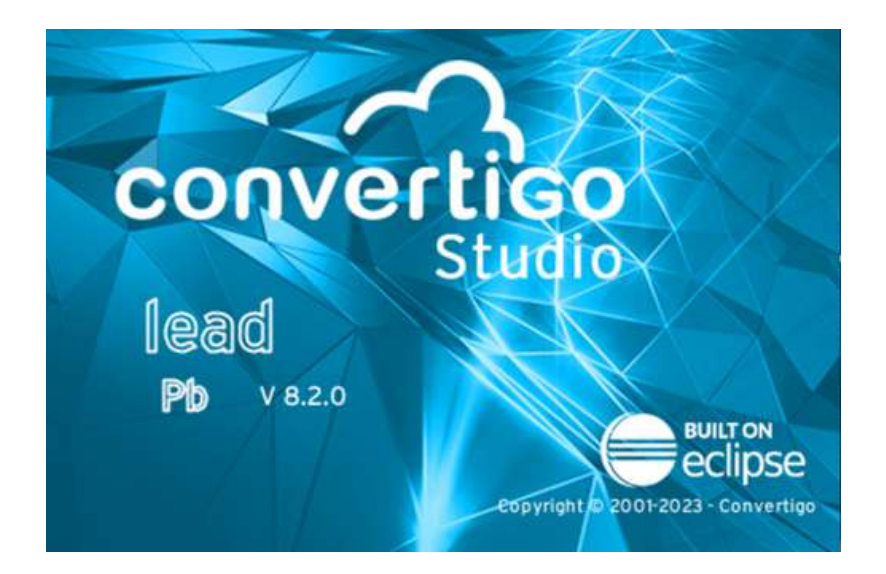

rojects 🗙 隆 Project Explorer 👘 🗖 📄 Convertigo Startup 🗙 1 Tutorial 🚁 🔼 🚰 🏠 🔍 Sea Tutoriel nº1 : Créer, construire convertigo et déployer votre application **Bienvenue dans le** Code . Nous allons d'abord créer une application Studio Low Code Convertigo Étane 1 : Créer un nouveau proie /ous utilisez maintenant le puissant Studio Low Code Open Source de aut à gauche, puis choisisse Convertigo pour créer vos application ctionnez "Projet". eb et mobiles. Vous pouvez utiliser | ns suivants pour apprendre à utilise Convertigo Studio et accéder à la jet "my\_first\_app" ocumentation. itHub 💟 in 🔀 Voir les nouveautés d Convertigo 8.2 roperties 🗙 📑 🐨 🖷 🗄 😁 🗖 🗎 🗞 🕫 🕏 🚮 🖕 Engine Log 🗙 💻 Console 🛽 🖻 Schema 牘 Git Repo tories 📩 Git Stagir

On first lauch, you will find 2 additionnal views :

The **Convertigo Startup view** with a link to **Convertigo's website** and the studio's **documentation**.

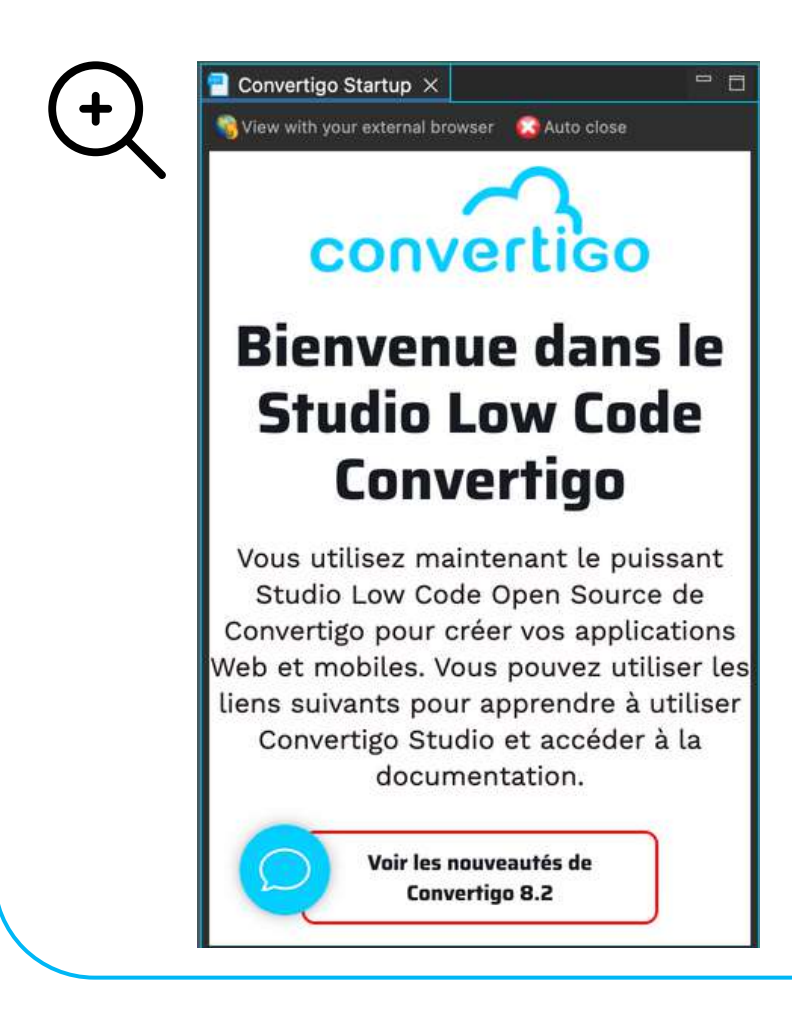

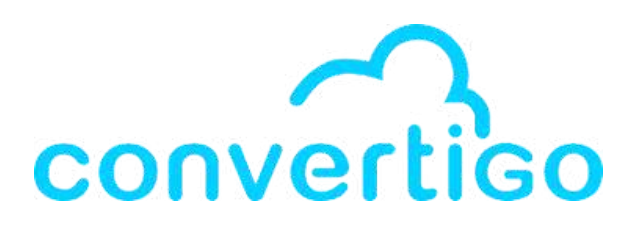

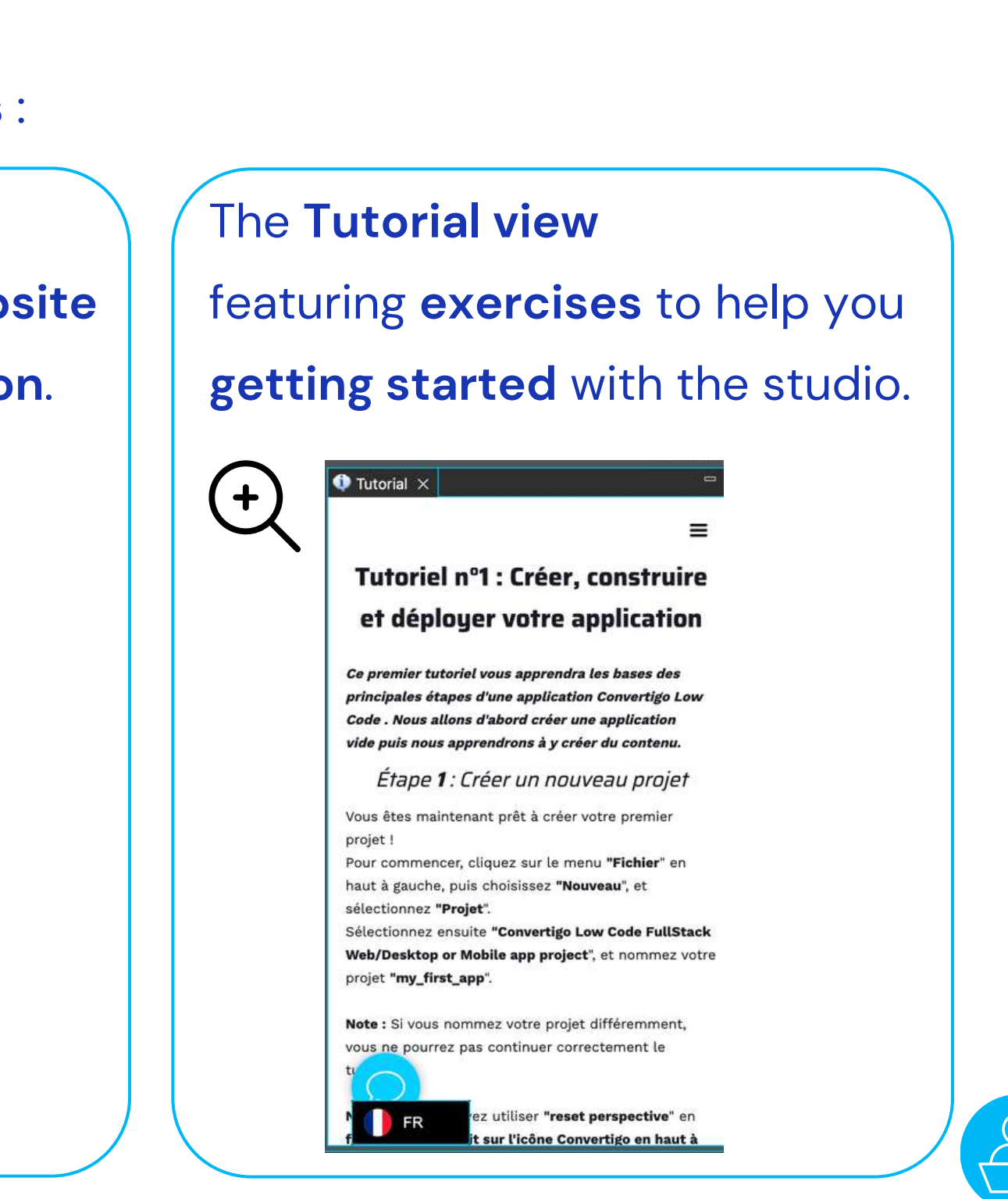

There are several ways to create a project in Convertigo.

When you create a project **for the first time** in a **new workspace**, you can :

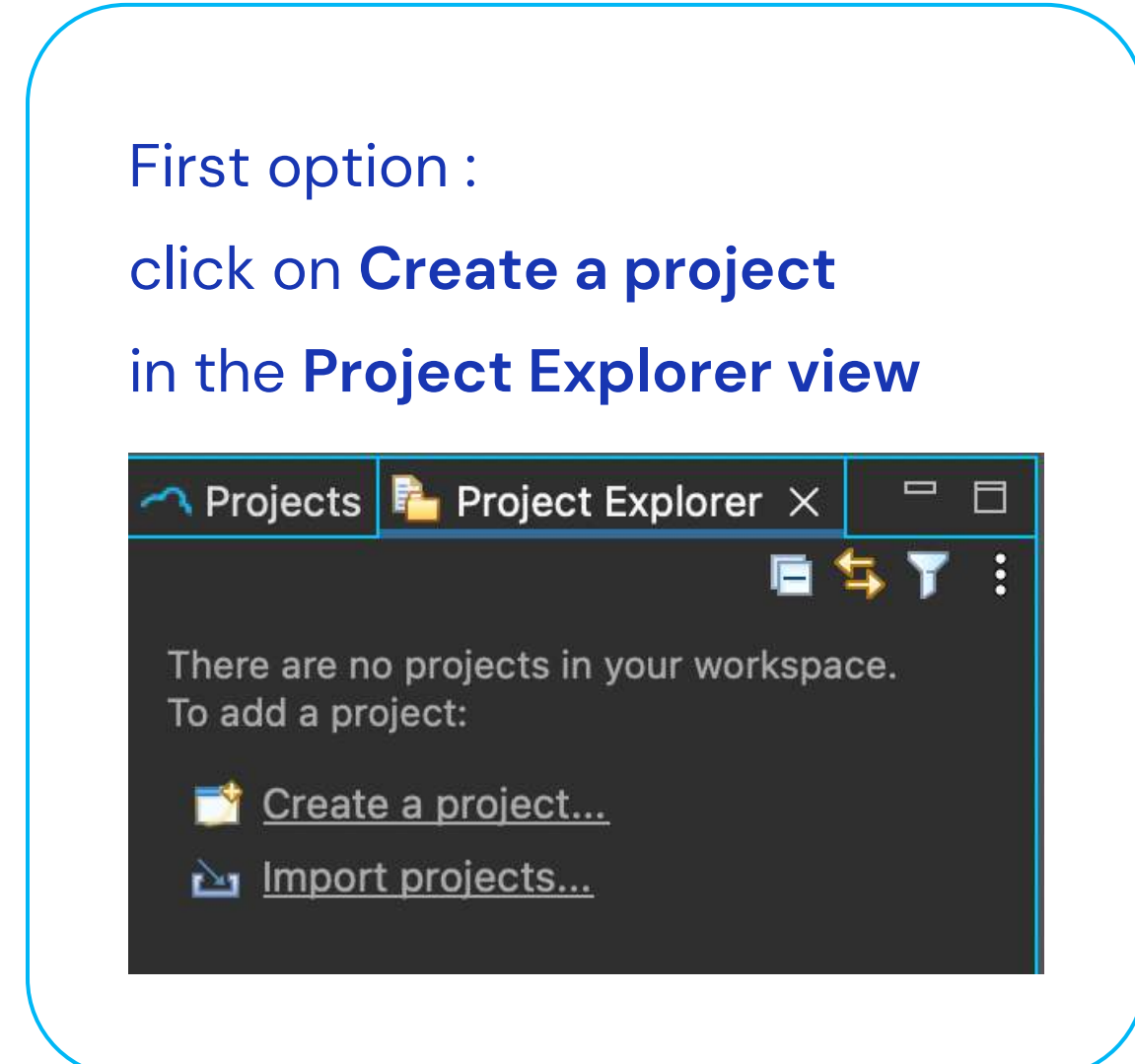

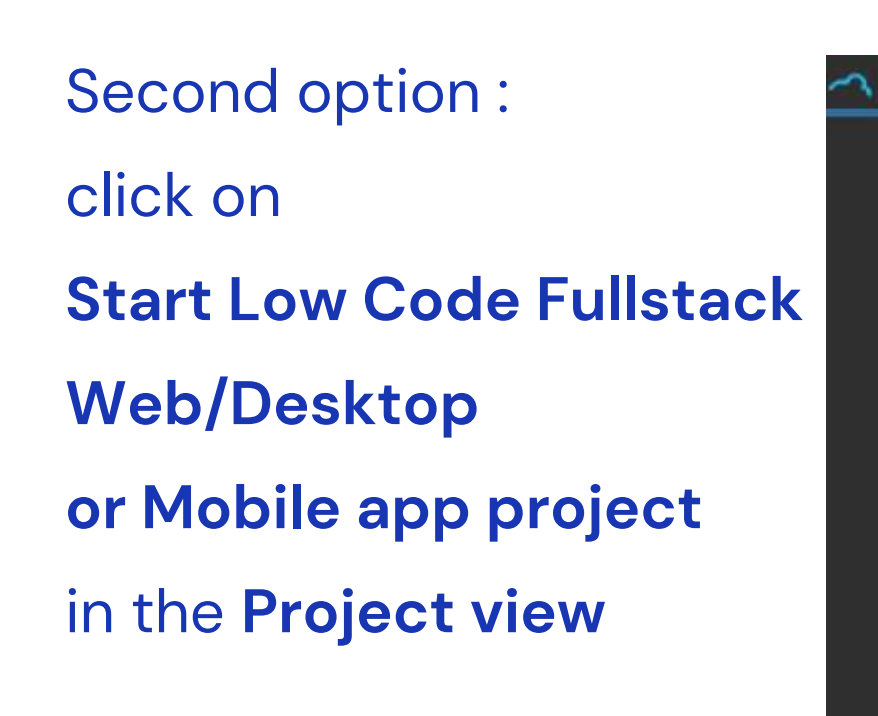

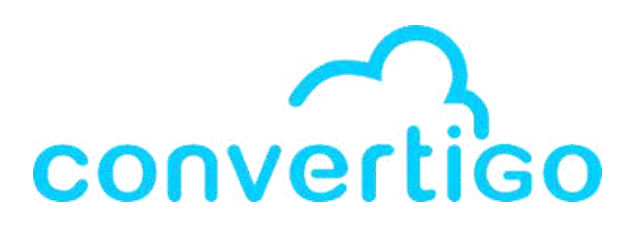

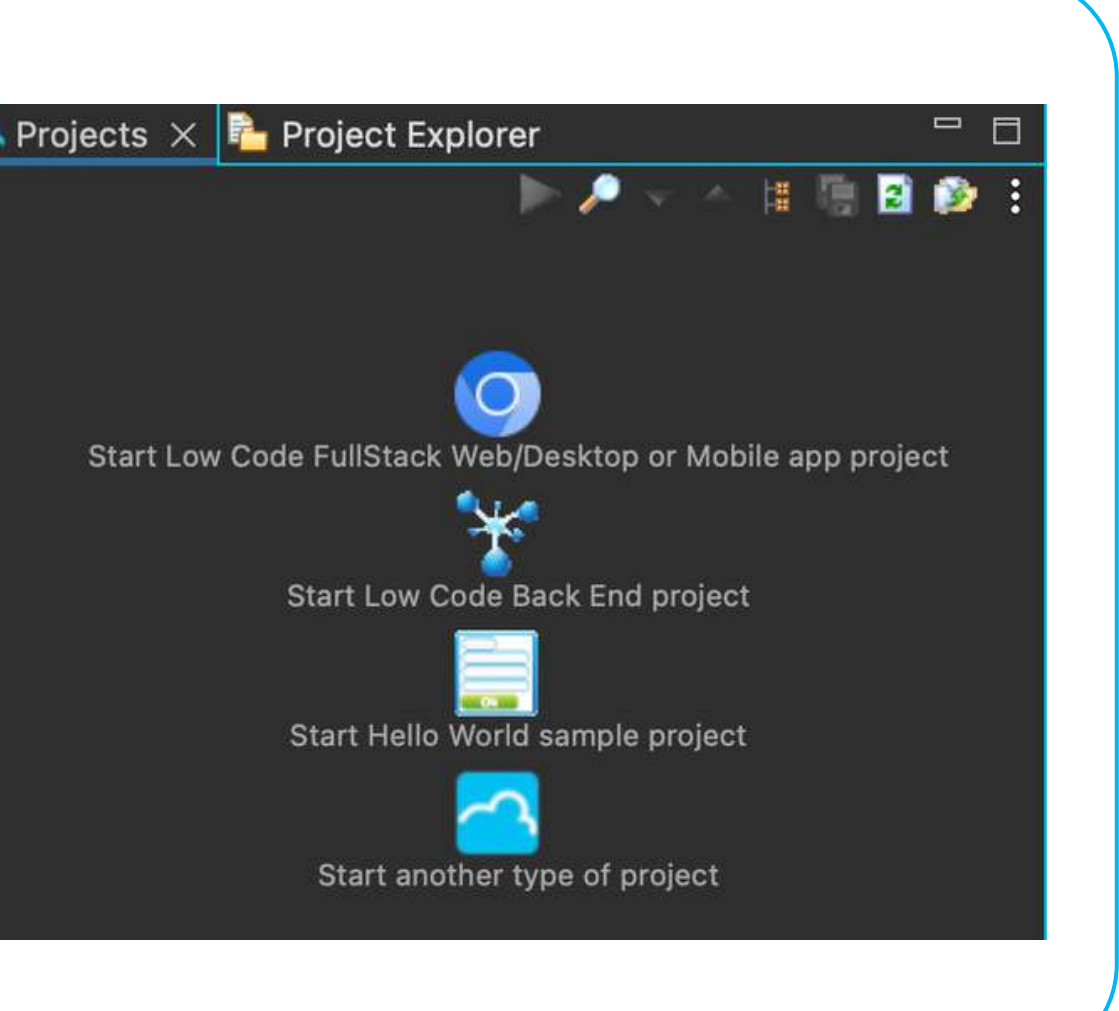

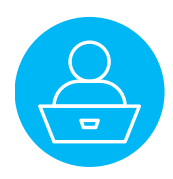

### The Create a new project windows appears.

| ■ ■ ■ 2/12・日・キャー・キ・ー                                       |                                                                                                    |                                                                              | L 🖬 🖻     |
|------------------------------------------------------------|----------------------------------------------------------------------------------------------------|------------------------------------------------------------------------------|-----------|
| 🗠 Projects 🛪 🍋 Project Explorer 👘 🗖 🧧                      | ' Palette 🗴 🚜 Source Picker 🧾 Mobile Debug 📶 References                                                                                                    | 🗂 🗖 Convertigo Startup 🗙                                                     | - 5       |
|                                                            | 🕈 🗃 🚮 🎪 🔍 Snirch                                                                                                    | 🖏 View with your external browser 🛛 😥 Auto close                             | _         |
|                                                            |                                                                                                    | Français                                                                     |           |
| ~                                                          | 🧶 💿 💿 Create a new proje                                                                                                    | ect CONVENTIGO                                                               |           |
| Start Low Code FullStack Web/Desttop or Mobile app project | New Convertigo project<br>This wizard creates a new Convertigo project                                                                                                    | enue dans le Studio Lo                                                       | w         |
| Start Low Code Back End project                            | Please use a relevant project name. Avoid the use of special character<br>and punctuation characters as space, pound or others. We suggest yo<br>If you use uppercase letters, be sure use the same letter case when yo | rs (AdédéL)<br>jou use only lowercase letters.<br>you will cal               |           |
| Start Hello World sample project                           | transactions using the convertigo's url interface.                                                                                                    | ez maintenant le puissant Studio Low Code Oj                                 | pen       |
|                                                            | The project name also defines the Convertigo's physical and virtual di                                                                                                    | irectories: nvertigo pour créer vos applications Web et m                    | obiles.   |
| Start another type of project                              | <ul> <li>All your project's ressources will be held in the <your_workspace>/cr</your_workspace></li> <li>Your project's 101 will be bttp://consur.name.uport./consurring/</li> </ul>                                    | convertgo/projects/-your_project_name> directory.                            | lliser    |
|                                                            | - four project's one will be fittp://camive_names.com/security.com/                                                                                                    |                                                                              |           |
|                                                            | Project's name MyMoviesProject                                                                                                    | Voir les nouveautés de                                                       |           |
|                                                            |                                                                                                    | Convertigo 8.2                                                               |           |
|                                                            |                                                                                                    | Cancel Finish patro polyage                                                  |           |
| O Starus on GitHub                                         |                                                                                                    | apprendre à Tutoriel ouvert                                                  |           |
| Properties X Value                                         |                                                                                                    | de Convertigo en quelques                                                    |           |
|                                                            | Engine Log 🗙 💻 Console 🖪 Schema 🏭 Git Repositories 📩 Git Stagi                                                                                                    | ina 📃 📴 🕅 🔒                                                                  | 1:        |
|                                                            | Time DeltaTime Message                                                                                                    | Category  Thread  Project                                                    | Connector |
|                                                            | 10:19:20,015 1/ MS Search for JNUL round 0 UataSource(S): []                                                                                                    | Engine Empeddet Iomcax<br>Anglog Mincat Ion                                  |           |
|                                                            | 16:19:26,049 7 ms Migration finished                                                                                                    | Engine Migration                                                             |           |
|                                                            | 16:19:26,617 568 ms (CachedIntrospector) 444 beans prefetched                                                                                                    | d in 971 ms Engine prefetchDatabaseObjects                                   |           |
|                                                            | 16:19:28,412 1.79 : getLocalNodeDir /Users/emilienogaro/Conve                                                                                                    | ertigdWorkspaces/TutorialWorkspace/.metadatEngine Worker-7: Retrieve default |           |
|                                                            | 16:19:28,412 0 ms node ready: /Users/emllienogaro/Convertig                                                                                                    | goWorkspaces/TutorialWorkspace/.metadata/.rStudio Worker-7: Retrieve default |           |
|                                                            | 15:19:28,414 2 ms getLocalNodeDir /Users/emilienogaro/Conve                                                                                                    | ertigdWorkspaces/TutorialWorkspace/.metadatEngine PouchDB                    |           |
|                                                            | 16:19:28.517 90 ps (ComponentRanager) Start Loading Ionic ob                                                                                                    | oje.ts engine convertigo:xecutor-115<br>ents Engine Convertigo:xecutor-115   |           |
|                                                            | 16:19:28.800 283 ms (ComponentManager) End taleing famile date                                                                                                    | rom file Engine ConvertigoExecutor-115                                       |           |
|                                                            | 15:19:38,237 1.43 s (ComponentManager) Start Loading Ionic ob                                                                                                    | ojects Engine main                                                           |           |
|                                                            | 16:19:30,263 26 ms (ComponentHanager) End loading Ionic obje                                                                                                    | ects Engine main                                                             |           |
|                                                            |                                                                                                    |                                                                              |           |
| Convertigo EMS Studio 8.2.0 (build 15952-8.2.0)            |                                                                                                    |                                                                              |           |

### Enter a project name, then click on **Finish**.

|   | 000                                                                                                    | Create a new project                                                                                                    |
|---|----------------------------------------------------------------------------------------------------|----------------------------------------------------------------------------------------------------|
| Ľ | New Convertig                                                                                                    | o project                                                                                                    |
| • | This wizard c                                                                                                    | reates a new Convertigo project                                                                                                    |
|   | Please use a rele<br>and punctuation<br>If you use upper<br>transactions usi<br>The project nam<br>- All your projec<br>- Your project's | evant project name. Avoid the use of special characters (âàéèêù)<br>characters as space, pound or others. We suggest you use only lowercase letters.<br>case letters, be sure use the same letter case when you will call<br>ng the convertigo's url interface.<br>ie also defines the Convertigo's physical and virtual directories:<br>t's ressources will be held in the <your_workspace>/convertigo/projects/<your_project_name> directory.<br/>URL will be http://<server_name>:<port>/convertigo/projects/<your_project_name></your_project_name></port></server_name></your_project_name></your_workspace> |
|   | Project's name                                                                                                    | MyMoviesProject<br>Cancel Finish                                                                                                    |
|   |                                                                                                    |                                                                                                    |

### The project appears in the **Project view**.

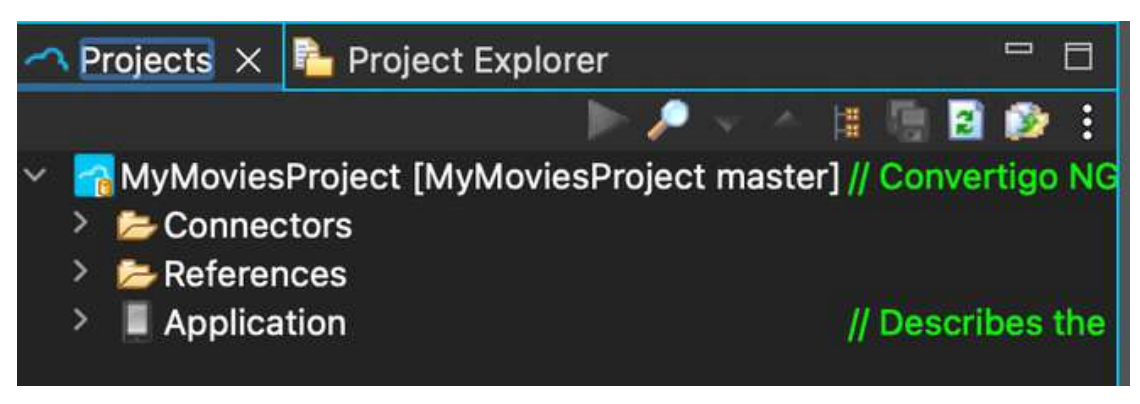

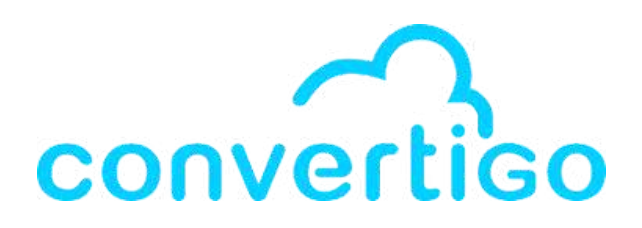

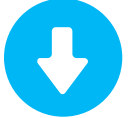

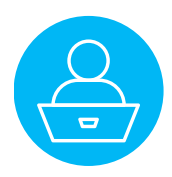

Another way to create a project is to use the toolbar in the **Project view**.

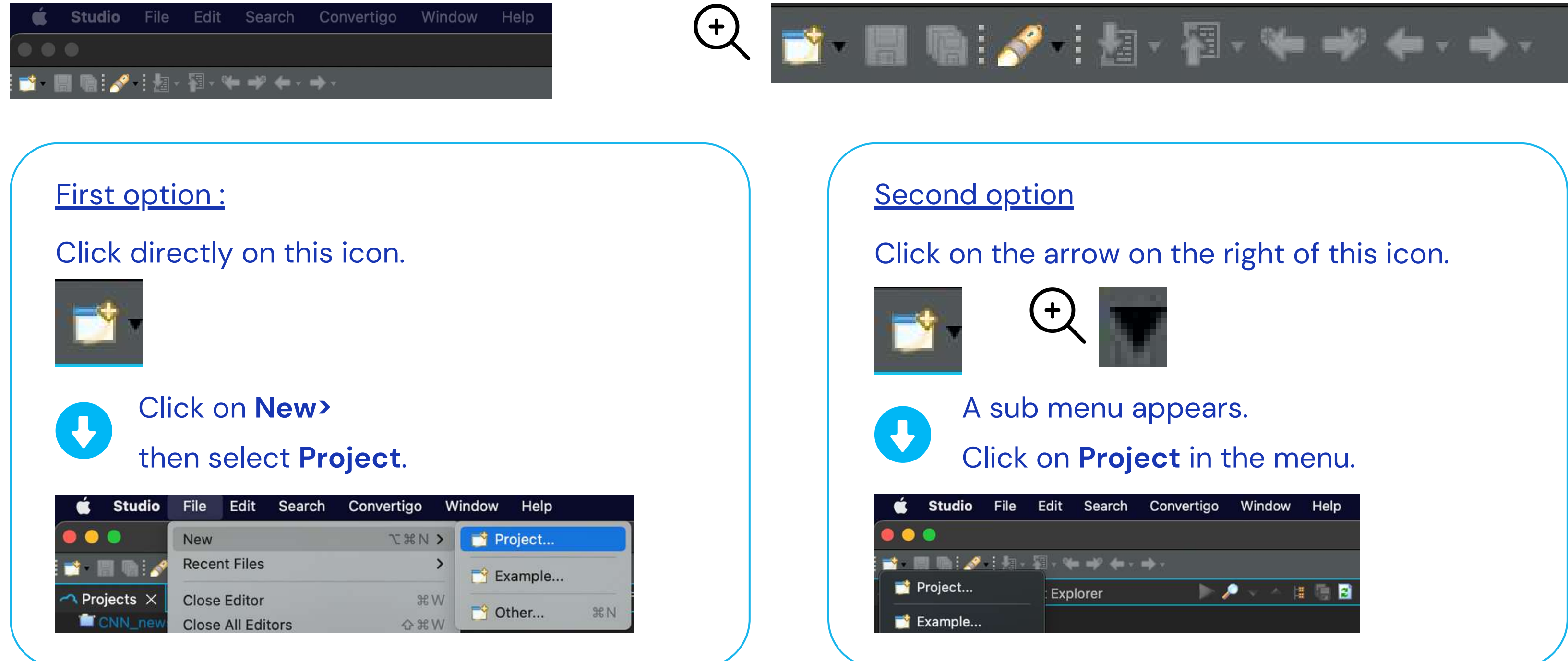

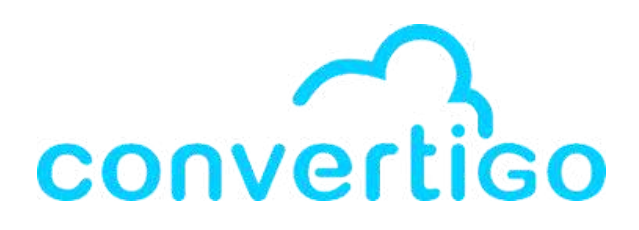

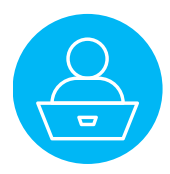

Both options open the **Select a wizard window**.

Select Convertigo Low Code FullStack Web/Desktop or Mobile app project and click on Next>.

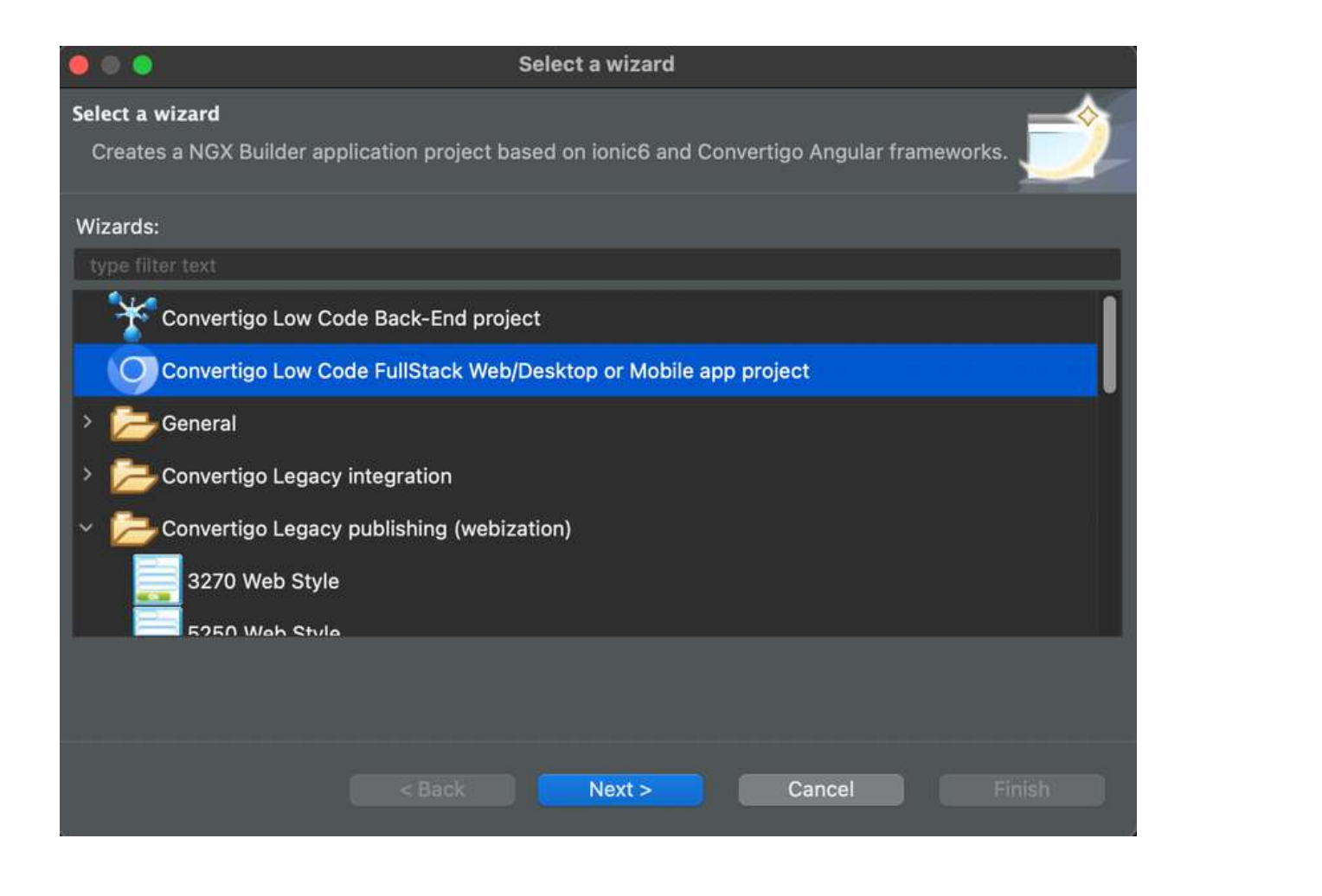

## Enter a project name, then click on **Finish**.

| New Convertig                                                           | <b>jo project</b><br>creates a new C                                             |
|-------------------------------------------------------------------------|----------------------------------------------------------------------------------|
| Please use a re<br>and punctuatio<br>If you use uppe<br>transactions us | levant project na<br>n characters as s<br>rcase letters, be<br>ing the convertig |
| The project nar                                                         | ne also defines tl                                                               |
| - All your projec<br>- Your project's                                   | ct's ressources w<br>URL will be http                                            |
| Project's name                                                          | MyMoviesProje                                                                    |
|                                                                         |                                                                                  |
|                                                                         |                                                                                  |
|                                                                         |                                                                                  |

Convertigo Low Code FullStack Web/Desktop or Mobile app project

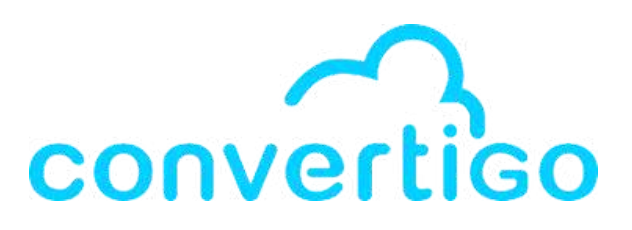

Create a new project

onvertigo project

me. Avoid the use of special characters (âàéèêù...) pace, pound or others. We suggest you use only lowercase letters. sure use the same letter case when you will call o's url interface.

ne Convertigo's physical and virtual directories:

vill be held in the <your\_workspace>/convertigo/projects/<your\_project\_name> directory. ://<server\_name>:<port>/convertigo/projects/<your\_project\_name>

| oject |        |  |        |          |  |
|-------|--------|--|--------|----------|--|
|       |        |  |        |          |  |
|       |        |  |        |          |  |
|       |        |  |        |          |  |
|       |        |  |        |          |  |
|       |        |  |        |          |  |
|       |        |  |        |          |  |
|       |        |  |        |          |  |
|       |        |  |        |          |  |
|       | < Back |  | Cancel | Finish   |  |
|       | Dack   |  | Cancer | 1 111511 |  |

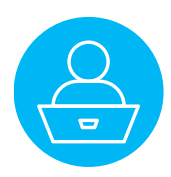

As seen before, the project is created and appears in the **Project view**.

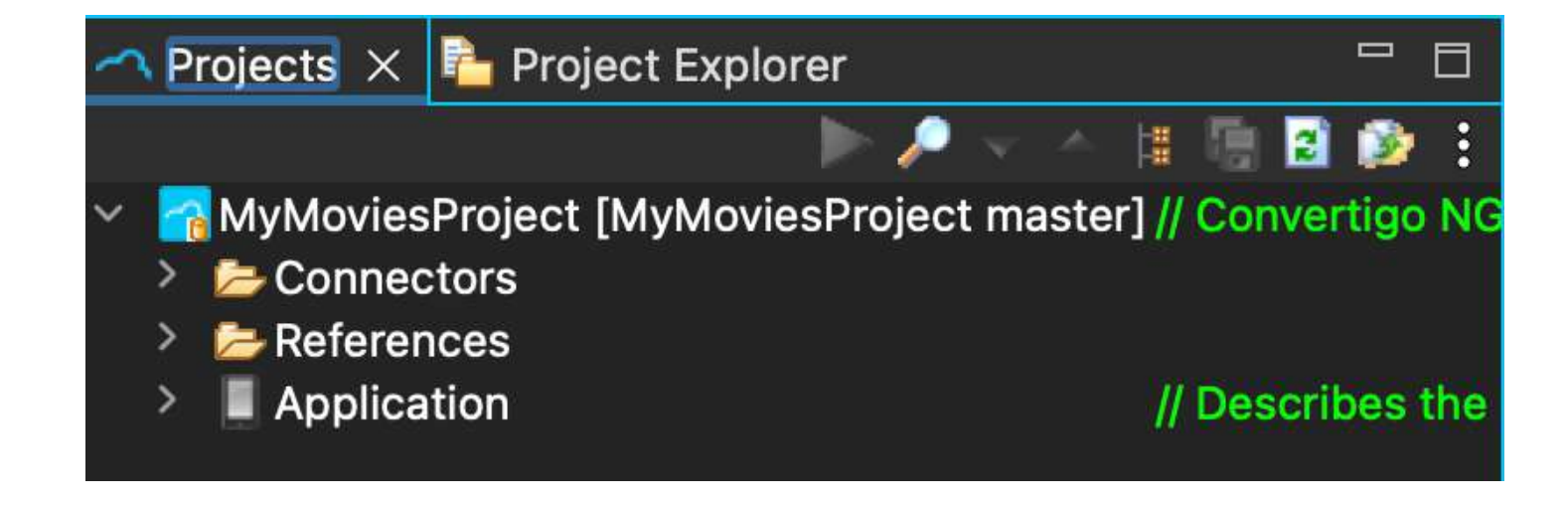

When created, a project has alw

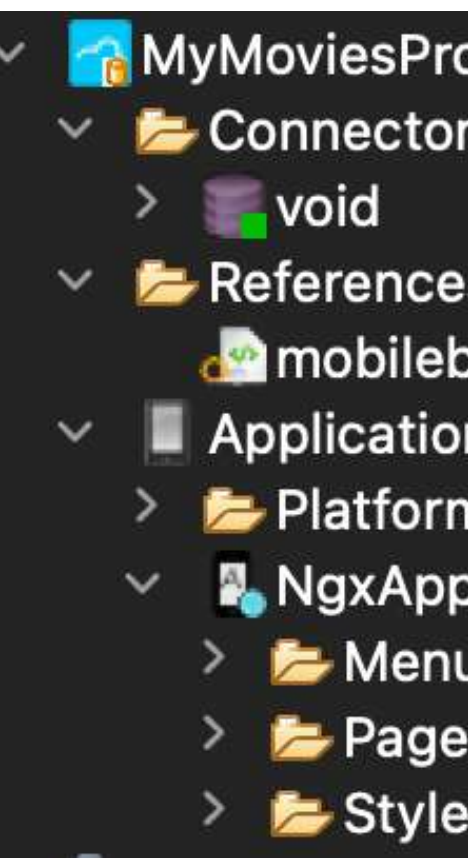

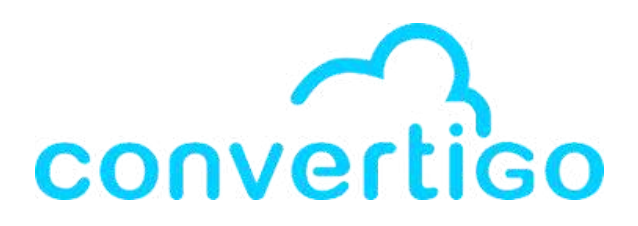

### a project has always the same structure.

| oject [MyMoviesProject master<br>s | 7] |
|------------------------------------|----|
| S                                  |    |
| uilder_tpl_8_1_0_ngx               |    |
| ו                                  |    |
| าร                                 |    |
|                                    |    |
| IS                                 |    |
| S                                  |    |
| S                                  |    |

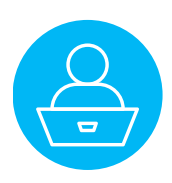

# 2.6 Export a project

Let's say you want to export a project: right-click on the **name of your project** in the **Projects view**, then click on **Export**.

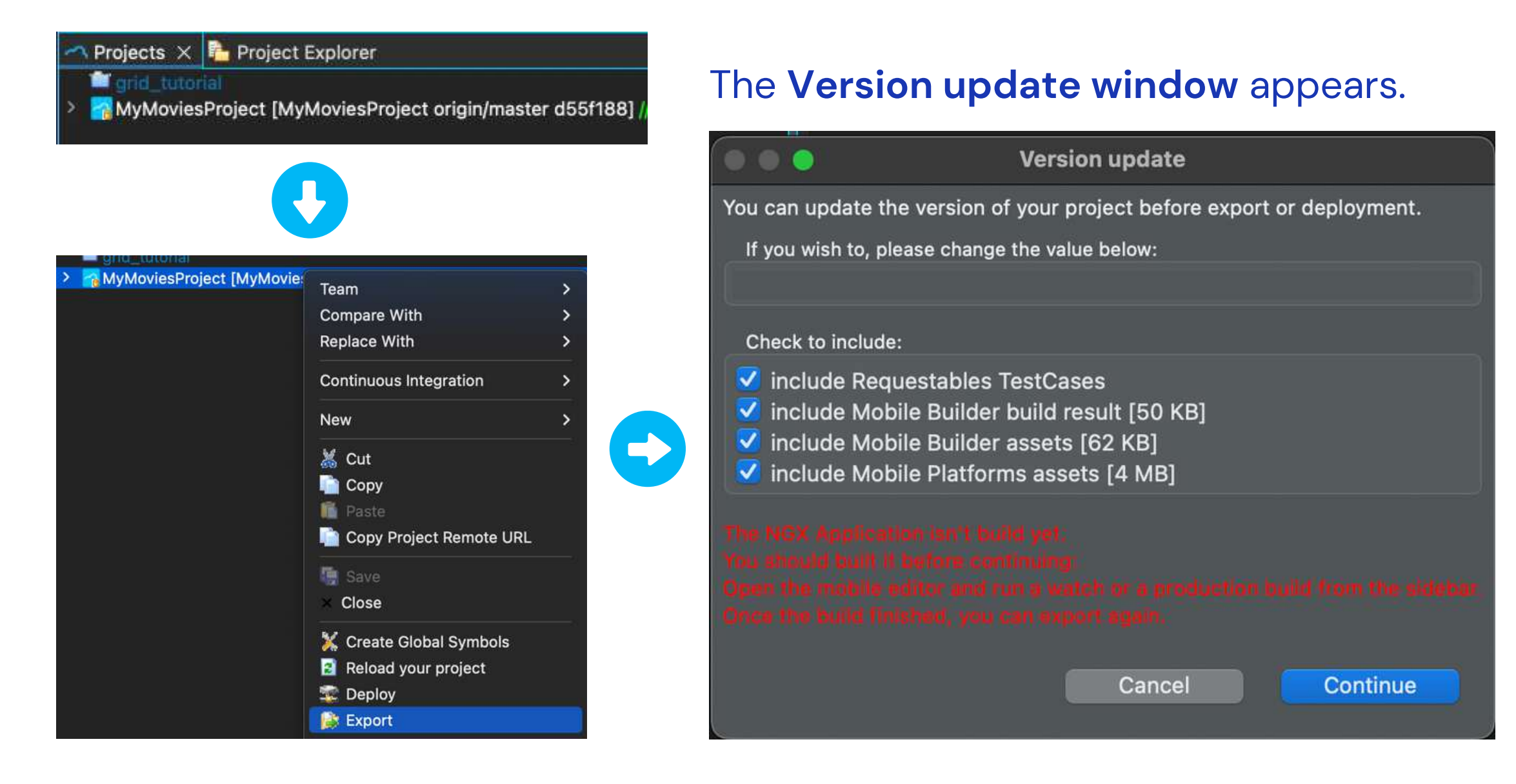

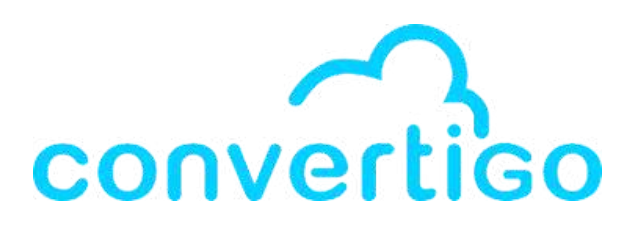

A message in red indicates that you need to run **a watch or a production build** from the **mobile editor**.

Building the project is necessary only for the frontend.

For now, we are **working on the backend**, so we can ignore this message, and click on **Continue**.

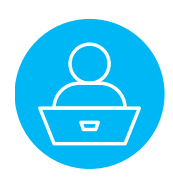

# 2.6 Export a project

### In the Export a project window,

you can change the name of the project, and select where it is saved.

|          | Export a project          |
|----------|---------------------------|
| Save As: | MyMoviesProject           |
| Tags:    |                           |
| Where:   | 📄 TutorialWorkspace 🛛 📀 🗸 |
| C        | onvertigo archives 📀      |
|          | Cancel Save               |

In the folder where it was saved, the project appears as a .car file.

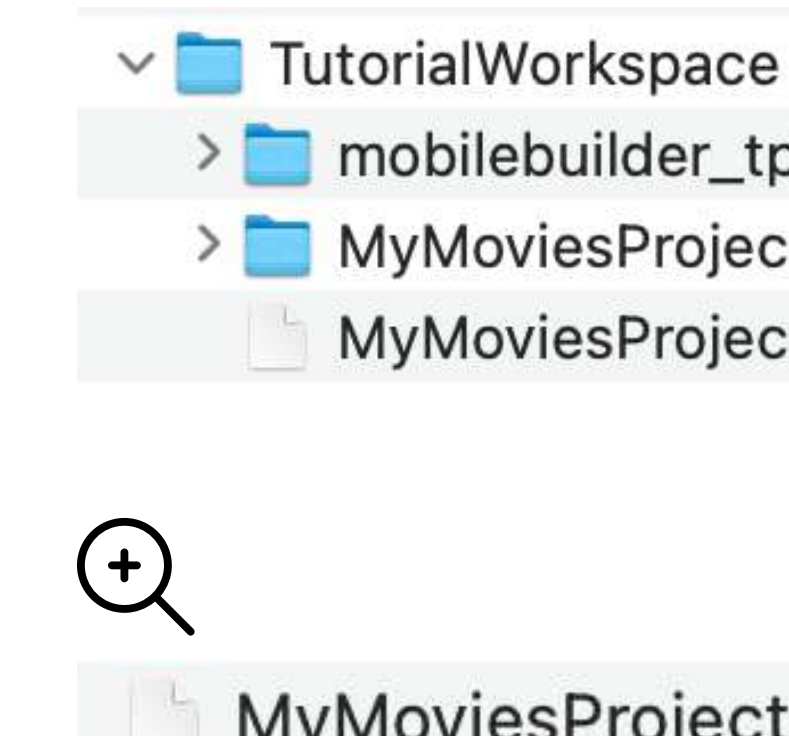

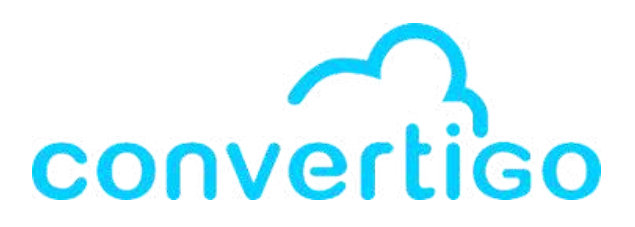

mobilebuilder\_tpl\_8\_1\_0\_ngx

**MyMoviesProject** 

MyMoviesProject.car

MyMoviesProject.car

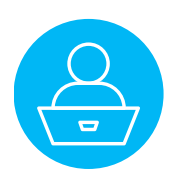

# 2.7 Import a project

Let's say you want to import a project from a .car file

in your workspace

🐴 Projects 🗙 陼 Project Explorer

🙀 MyMoviesProject [MyMoviesProject origin/master d55f188]

### Click on File, then Import and the Import windows appears.

| File Edit Search          | Convertigo      |
|---------------------------|-----------------|
| New                       | ₹%N <b>&gt;</b> |
| Recent Files              | >               |
| Close Editor              | жW              |
| Close All Editors         | Ο×₩ W           |
| Save                      | жs              |
| Save As                   |                 |
| Save All                  | <b>☆</b> ₩ S    |
| Revert                    |                 |
| Move                      |                 |
| 🛃 Rename                  | F2              |
| 📀 Refresh                 | F5              |
| Convert Line Delimiters T | īo >            |
| 🚔 Print                   | ¥ P             |
| 🔄 Import                  |                 |
| 🖆 Export                  |                 |

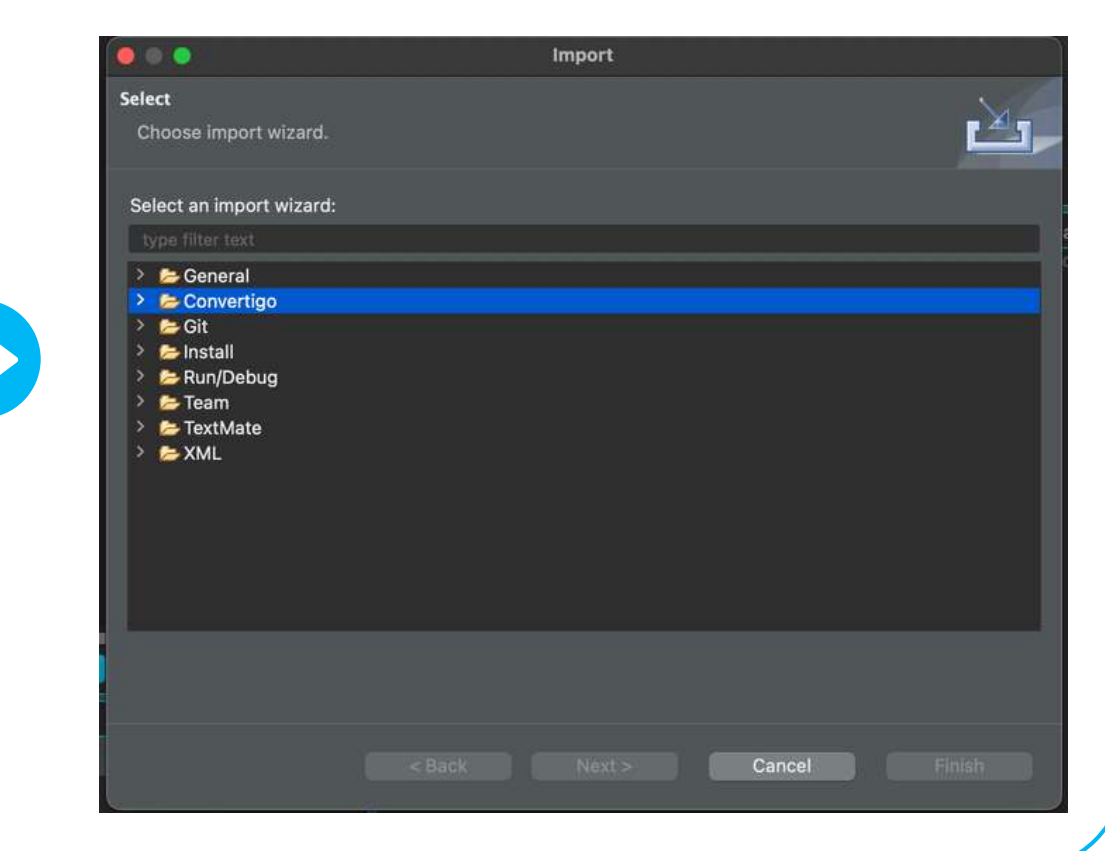

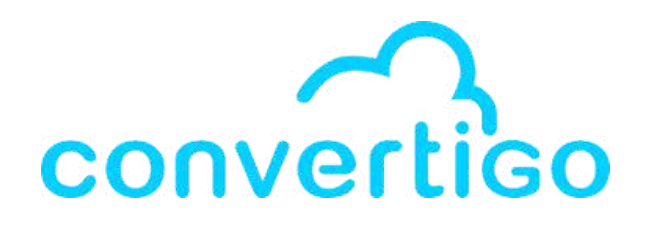

- In the Import windows, click on Convertigo, select Convertigo project,
- then click on Next>.

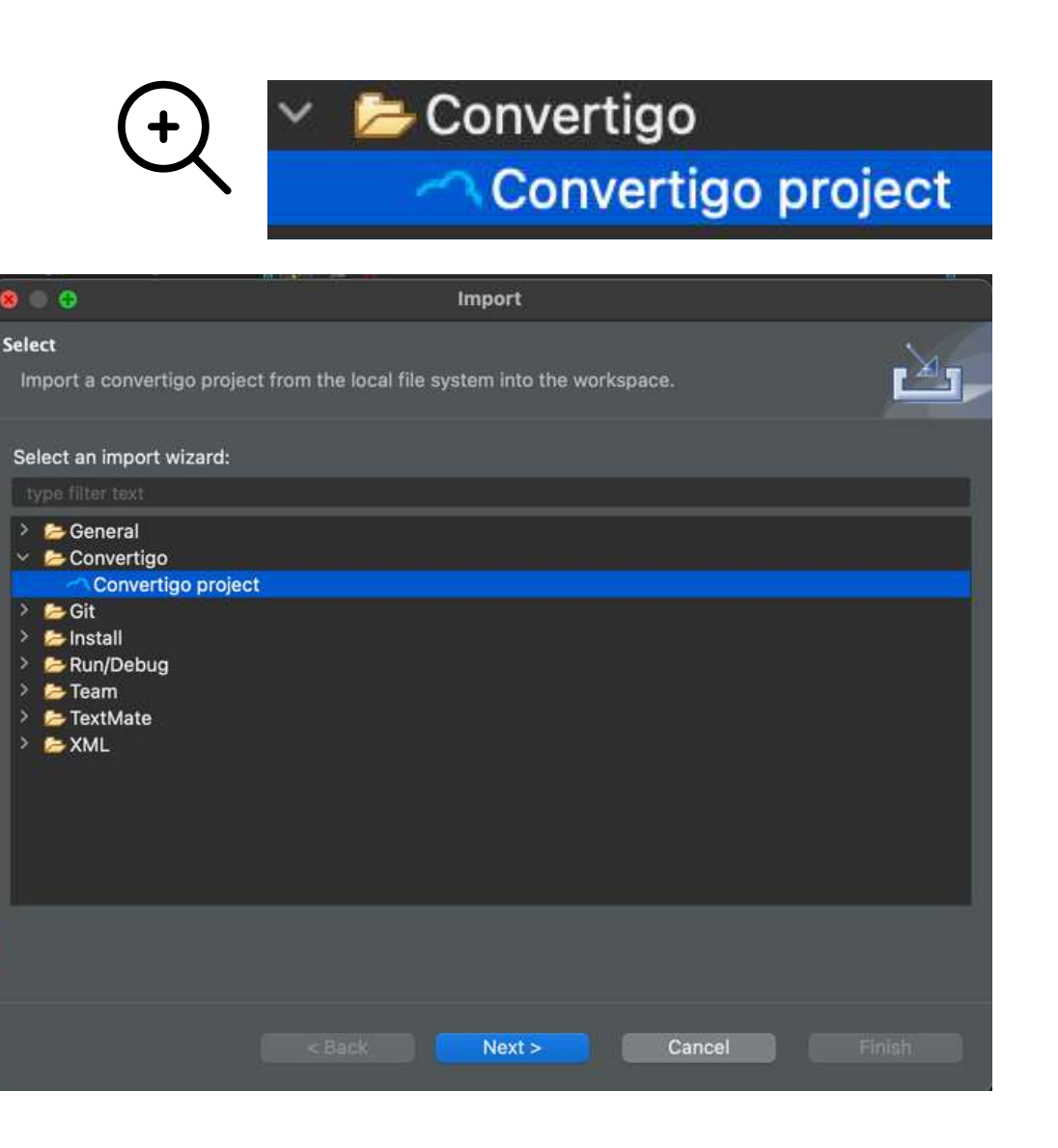

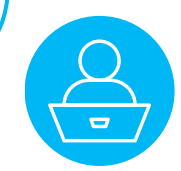
# 2.7 Import a project

In the Convertigo Project Import window, click on **Browse** to select a file (here grid\_tutorial.car) anywhere in your computer.

|                                                                                                    | Convertigo project import Wizard                                                       |        |
|----------------------------------------------------------------------------------------------------|----------------------------------------------------------------------------------------|--------|
| Import a Convertigo project Please select a file                                                                                                    | t                                                                                      |        |
| Select File:                                                                                                    |                                                                                        | Browse |
| Project can also be imported                                                                                                    | by a "Project remote URL":                                                             |        |
| <project name="">=<git http<="" or="" td=""><td>URL&gt;[:path=<optional subpath="">][:branch=<optional branch="">]</optional></optional></td><td></td></git></project> | URL>[:path= <optional subpath="">][:branch=<optional branch="">]</optional></optional> |        |
| Project remote URL                                                                                                    |                                                                                        |        |
| Project name<br>Git or http URL<br>Project Path<br>Git branch<br>Auto reset/pull                                                                                       |                                                                                        |        |
|                                                                                                    | < Back Next > Cancel                                                                   | Finish |

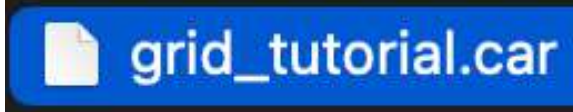

### Then click on **Next>**.

| 0                                                                                                    |                                       | Convertigo pro                                                                                                    | oject import Wiz                                                    | ard                    |        |
|----------------------------------------------------------------------------------------------------|---------------------------------------|----------------------------------------------------------------------------------------------------|---------------------------------------------------------------------|------------------------|--------|
| Import a Cor                                                                                                    | ivertigo project                      |                                                                                                    |                                                                     |                        |        |
| Current pro                                                                                                    | pject to import is 'gri               | d_tutorial'.                                                                                                    |                                                                     |                        |        |
|                                                                                                    |                                       |                                                                                                    |                                                                     |                        |        |
| Select File:                                                                                                    | /Users/emilienogar                    | o/ConvertigoWorkspa                                                                                                    | aces/ConvertigoW                                                    | Vorkspace/grid_tutoria | Browse |
| Project can a                                                                                                    | so be imported by a "                 | Project remote URL":                                                                                                    |                                                                     |                        |        |
| <project nar<="" td=""><td>ne&gt;=<git http="" or="" url=""></git></td><td>[:path=<optional subp<="" td=""><td>ath&gt;][:branch=<o< td=""><td>ptional branch&gt;]</td><td></td></o<></td></optional></td></project> | ne>= <git http="" or="" url=""></git> | [:path= <optional subp<="" td=""><td>ath&gt;][:branch=<o< td=""><td>ptional branch&gt;]</td><td></td></o<></td></optional> | ath>][:branch= <o< td=""><td>ptional branch&gt;]</td><td></td></o<> | ptional branch>]       |        |
|                                                                                                    |                                       |                                                                                                    |                                                                     |                        |        |
| Project remo                                                                                                    | te URL                                |                                                                                                    |                                                                     |                        |        |
| Project nam                                                                                                    | •                                     |                                                                                                    |                                                                     |                        |        |
| Git or http U<br>Project Path                                                                                                    | RL                                    |                                                                                                    |                                                                     |                        |        |
| Git branch                                                                                                    |                                       |                                                                                                    |                                                                     |                        |        |
| Auto reset/p                                                                                                    | ull 🔲                                 |                                                                                                    |                                                                     |                        |        |
|                                                                                                    |                                       |                                                                                                    |                                                                     |                        |        |
|                                                                                                    |                                       |                                                                                                    |                                                                     |                        |        |
|                                                                                                    |                                       |                                                                                                    |                                                                     |                        |        |
|                                                                                                    |                                       |                                                                                                    |                                                                     |                        |        |
|                                                                                                    |                                       |                                                                                                    |                                                                     |                        |        |
|                                                                                                    |                                       | < Back                                                                                                    | Next >                                                              | Cancel                 | Finish |

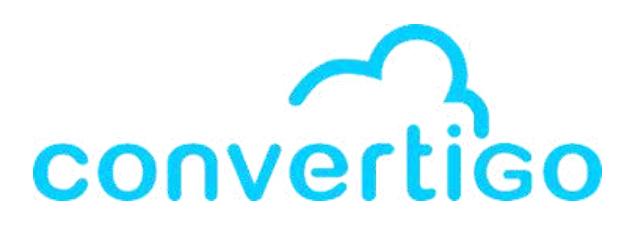

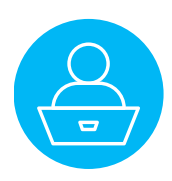

# 2.7 Import a project

You can rename the project

or keep the .default file name (.car file name).

Then click on Finish.

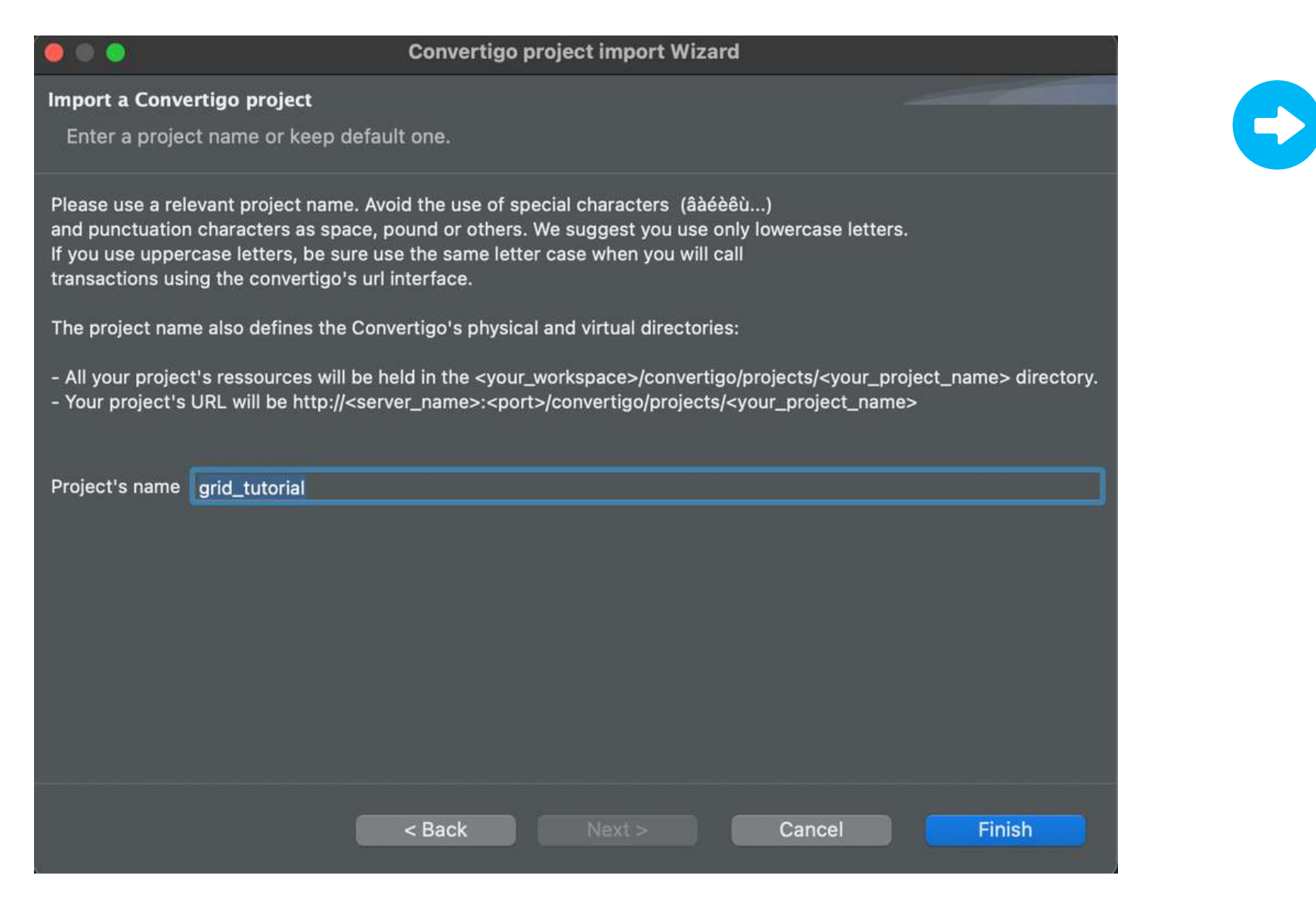

### In the **Projects view**, the project appears.

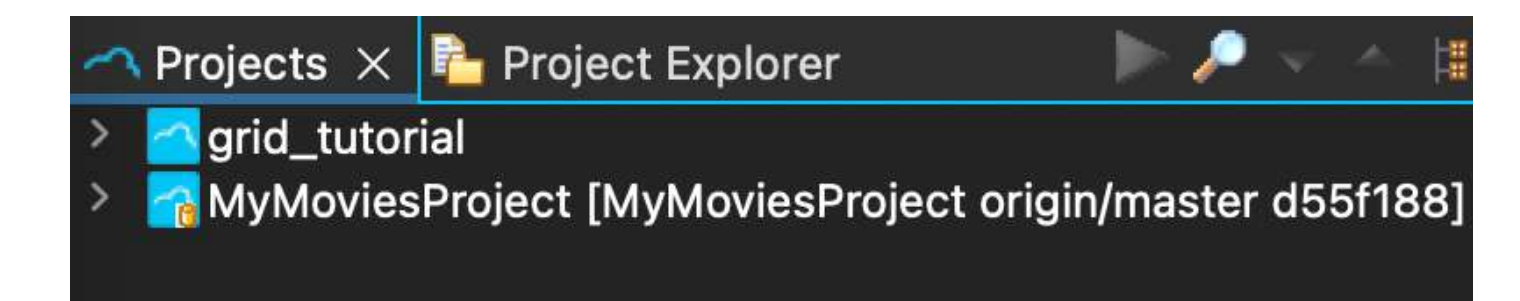

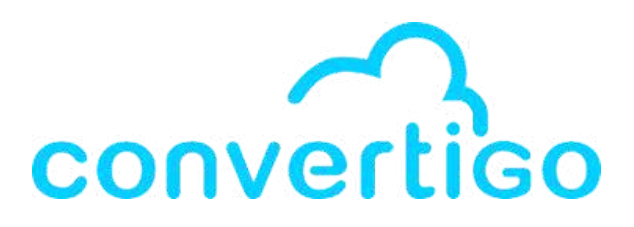

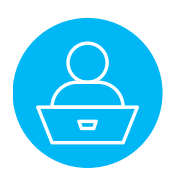

| 3 – Web services          | 3.1 | Pres |
|---------------------------|-----|------|
| Connectors &              | 3.2 | HTTF |
| Transactions              | 3.3 | Crea |
| How to consume a rest API | 3.4 | Conf |

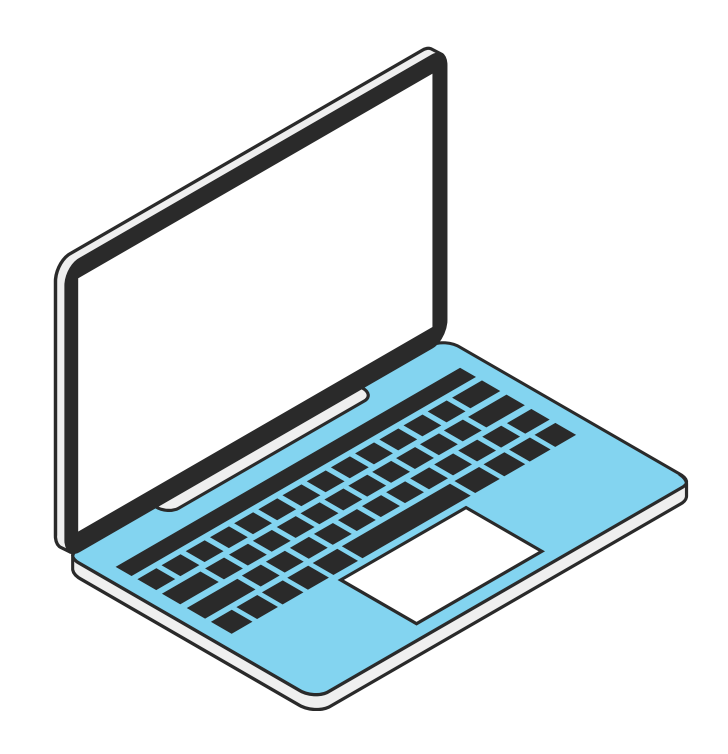

| 3. | 3 | Crea |
|----|---|------|
| 3. | 4 | Con  |
| 3. | 5 | Crea |
| 3. | 6 | Add  |
| 3. | 7 | Edit |
| 3. | 8 | Test |

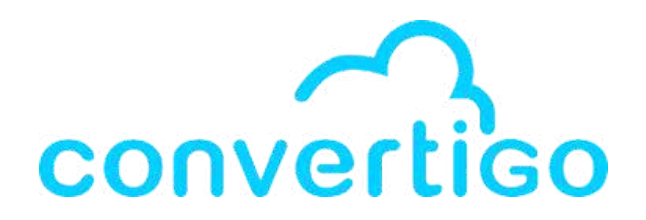

### sentation of the API TMDB

- P connectors & JSON HTTP transactions
- ate an HTTP connector
- figure the HTTP connector
- ate a transaction
- l a token
- the request path
- t the request

The Movie Database (TMDb) API provides access to a vast database of information related to movies and television shows.

It is commonly used by developers to integrate movie-related data into their applications, websites, and services

|                                                                                                    | Service Status Support                                                                                                    | Log In 🔅    |
|----------------------------------------------------------------------------------------------------|----------------------------------------------------------------------------------------------------|-------------|
| v3 🗸 🕮 Guides 🚸 API Referen                                                                               | ce <0 Changelog                                                                                                    | Q Search #K |
| JUMP TO (87)<br>Getting Started<br>of Authentication<br>ACCOUNT                                           | Getting Started       POPULAR ENDPOINTS         Welcome to version 3 of The Movie Database (TMDB) API. This is where you will find the definitive list of currently available methods for our movie, tv, actor and image API.       Image: Control of Control of Control o | PAST WEEK   |
| Details CET<br>Add Favorite POST<br>Add To Watchlist POST                                                 | 1 Pick a language /3/movie/popular                                                                                                    |             |
| Favorite Movies or<br>Favorite TV or<br>Lists or<br>Deter Marine                                          | :// (6) de pro to Shell Node Ruby PHP Python Java HTTP                                                                                                    |             |
| Rated Movies at<br>Rated TV at<br>Rated TV Episodes at<br>Watchlist Movies at                             | 2 Authenticate<br>Get API Key 2                                                                                                    |             |
| Watchlist TV CET                                                                                          | HEADER                                                                                                    |             |
| How do I generate a session id?<br>Create Guest Session<br>Create Request Token<br>Create Session<br>Post | o <sup>¢</sup> Log in to use your API keys                                                                                                    | To go to    |
| Create Session (from v4 Post<br>token)<br>Create Session (with login) (Post                               | 3 Try it!                                                                                                    | paste the   |
| Delete Session OLLETE<br>Validate Key OLT                                                                 | 1 GET /3/authentication HTTP/1.1<br>2 Accept: application/json<br>3 Host: api.themoviedb.org<br>4                                                                                                    | https://c   |

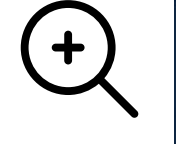

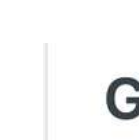

the Getting started page of the API, e following link in your browser: developer.themoviedb.org/reference/intro/getting-started πιμ

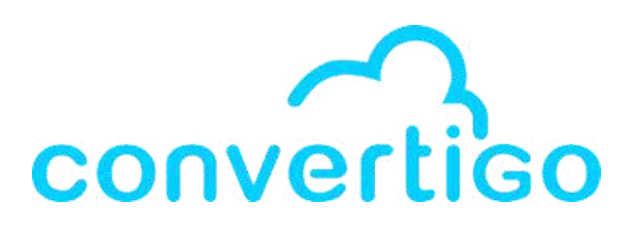

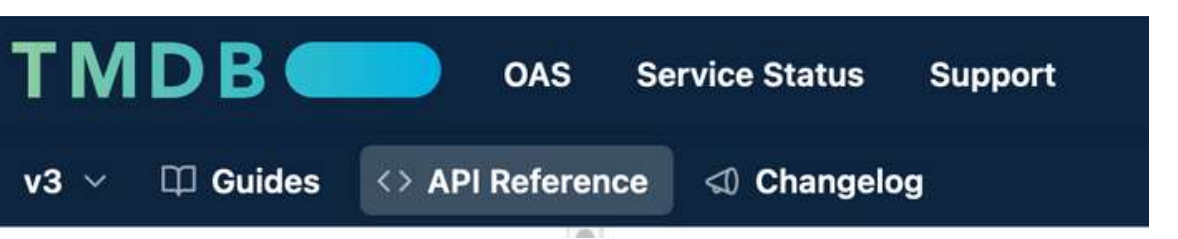

### **Getting Started**

Welcome to version 3 of The Movie Database (TMDB) API. This is where you will find the definitive list of currently available methods for our movie, tv, actor and image API.

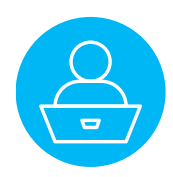

In the API TMDB documentation, a lot of different requests are available. Let's go to the **Search Movie page** (https://developer.themoviedb.org/reference/search-movie).

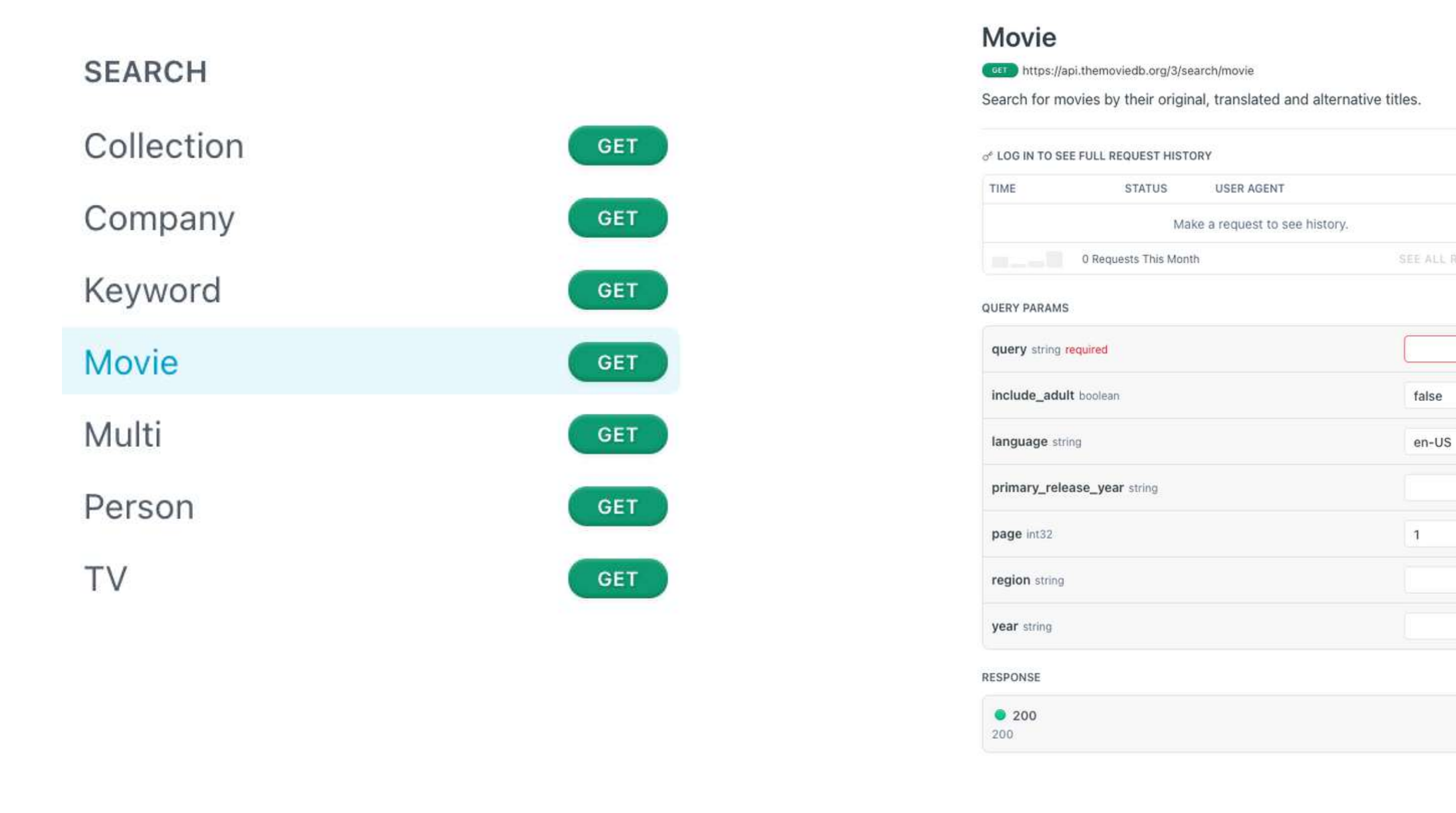

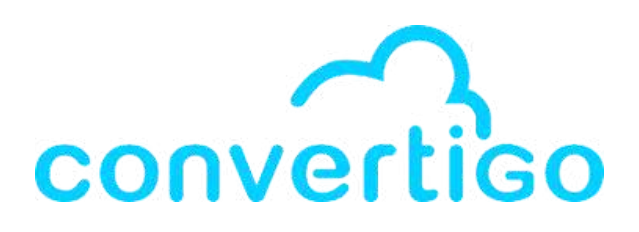

| Header Authorization                                                                                                    |                       | TION                           |                      |              |            |
|----------------------------------------------------------------------------------------------------|-----------------------|--------------------------------|----------------------|--------------|------------|
| Header       Authorization         o*       Log in to use your API keys         REQUEST       1         GET       /3/search/movie?include_adult=false&language         2       Accept: application/json         3       Host: api.themoviedb.org         4       5         C       Tr         RESPONSE       EXAMP         Click       Try It! to start a request and see the response<br>here! Or choose an example:<br>application/json         application/json       200 - Result | AUTHORIZ              | ATION                          |                      |              | 8          |
| of Log in to use your API keys                                                                                                    | Header                | Authorizatio                   |                      |              |            |
| REQUEST         1       GET /3/search/movie?include_adult=false&languag         2       Accept: application/json         3       Host: api.themoviedb.org         4       5         C       Tr         RESPONSE       EXAMP         Click Try It! to start a request and see the response<br>here! Or choose an example:         application/json         © 200 - Result                                                                                                    | o <sup>∉</sup> Log in | to use your AP                 | I keys               |              |            |
| 1 GET /3/search/movie?include_adult=false&languag<br>2 Accept: application/json<br>3 Host: api.themoviedb.org<br>4<br>5<br>RESPONSE EXAMP<br>Click Try It! to start a request and see the response<br>here! Or choose an example:<br>application/json<br>© 200 - Result                                                                                                    | REQUEST               |                                |                      |              |            |
| 2 Accept: application/json<br>3 Host: api.themoviedb.org<br>4<br>5<br>RESPONSE EXAMP<br>Click Try It! to start a request and see the response<br>here! Or choose an example:<br>application/json<br>© 200 - Result                                                                                                    | 1 GET                 | /3/search/mo                   |                      | _adult=fals  | e&languagi |
| A<br>S<br>RESPONSE EXAMP<br>Click Try It! to start a request and see the response<br>here! Or choose an example:<br>application/json<br>© 200 - Result                                                                                                    | 2 Acc<br>3 Hos        | ept: applicat<br>t: api.themov | ion/json<br>iedb.org |              |            |
| Click Try It! to start a request and see the response<br>here! Or choose an example:<br>application/json<br>200 - Result                                                                                                    | 4<br>5                |                                |                      |              |            |
| Click Try It! to start a request and see the response<br>here! Or choose an example:<br>application/json<br>200 - Result                                                                                                    |                       |                                |                      |              | -          |
| RESPONSE EXAMP<br>Click Try It! to start a request and see the response<br>here! Or choose an example:<br>application/json<br>© 200 - Result                                                                                                    | ٥                     |                                |                      |              | Try        |
| Click Try It! to start a request and see the response<br>here! Or choose an example:<br>application/json<br>200 - Result                                                                                                    | RESPONS               | ε                              |                      |              | EXAMP      |
| here! Or choose an example:<br>application/json<br>© 200 - Result                                                                                                    | Cli                   | ck Try It! to s                | tart a reques        | t and see th | e response |
| epplication/json                                                                                                    |                       | here!                          | Or choose a          | n example:   |            |
| 200 - Result                                                                                                    |                       |                                | application/         | /json        |            |
|                                                                                                    |                       |                                | 🙂 200 - Re           | esult        |            |
|                                                                                                    |                       |                                |                      |              |            |

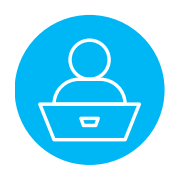

All the informations you need to write a Search Movie HTTP REQUEST are present on the Search Movie page.

GET HTTP Request url to search a movie

### Movie

GET https://api.themoviedb.org/3/search/movie

Search for movies by their original, translated and alternative titles.

### **Expected Response code**

#### RESPONSE

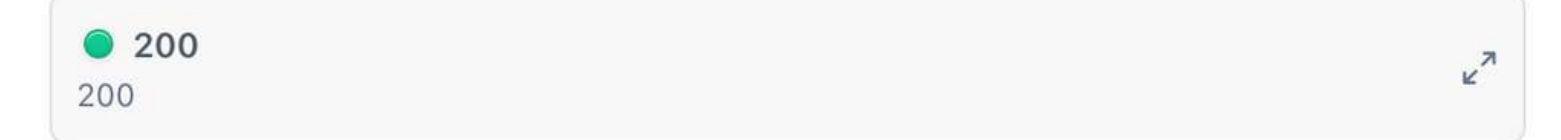

QUERY PARAMS

query string required

include\_adult boolean

language string

page int32

region string

year string

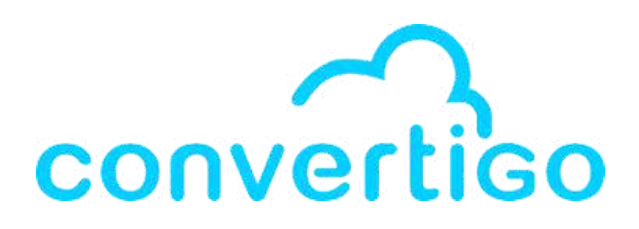

### **Required and Optional Query params.**

primary\_release\_year string

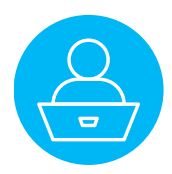

To use the API TMDB, it is **necessary to create an account**.

Once registered, you will have an **API Key** or **personnal Access Token**. It will be used in the **request Header** as **Authorization param**.

| AUTHORIZATION |                                      | HEADER 🛈    |                      |
|---------------|--------------------------------------|-------------|----------------------|
| Header        | Authorization                        |             | Your API Key is sent |
| ് Log in      | to use your API keys                 |             |                      |
|               |                                      |             |                      |
|               |                                      |             |                      |
| AUTHORIZ      | ATION                                | HEADER (i)  | The personnal acces  |
| Header        | eyJhbGci0iJIUzI1NiJ9.eyJhdWQi0iIyYjc | Access Toke | when you are logged  |

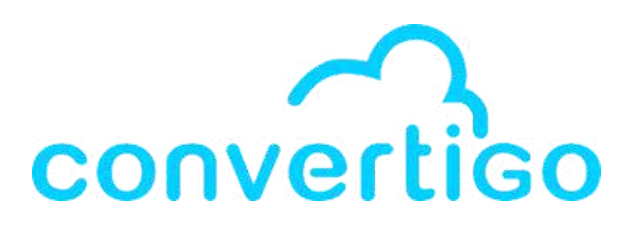

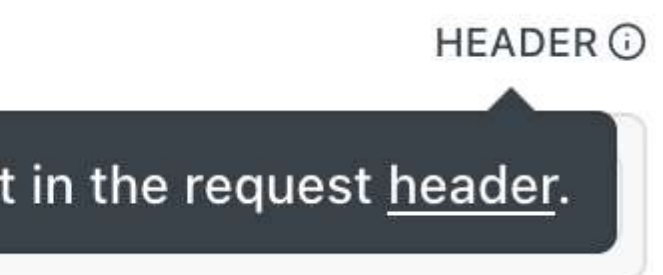

ess token appears automatically ed in.

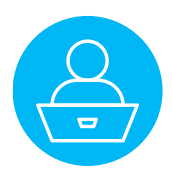

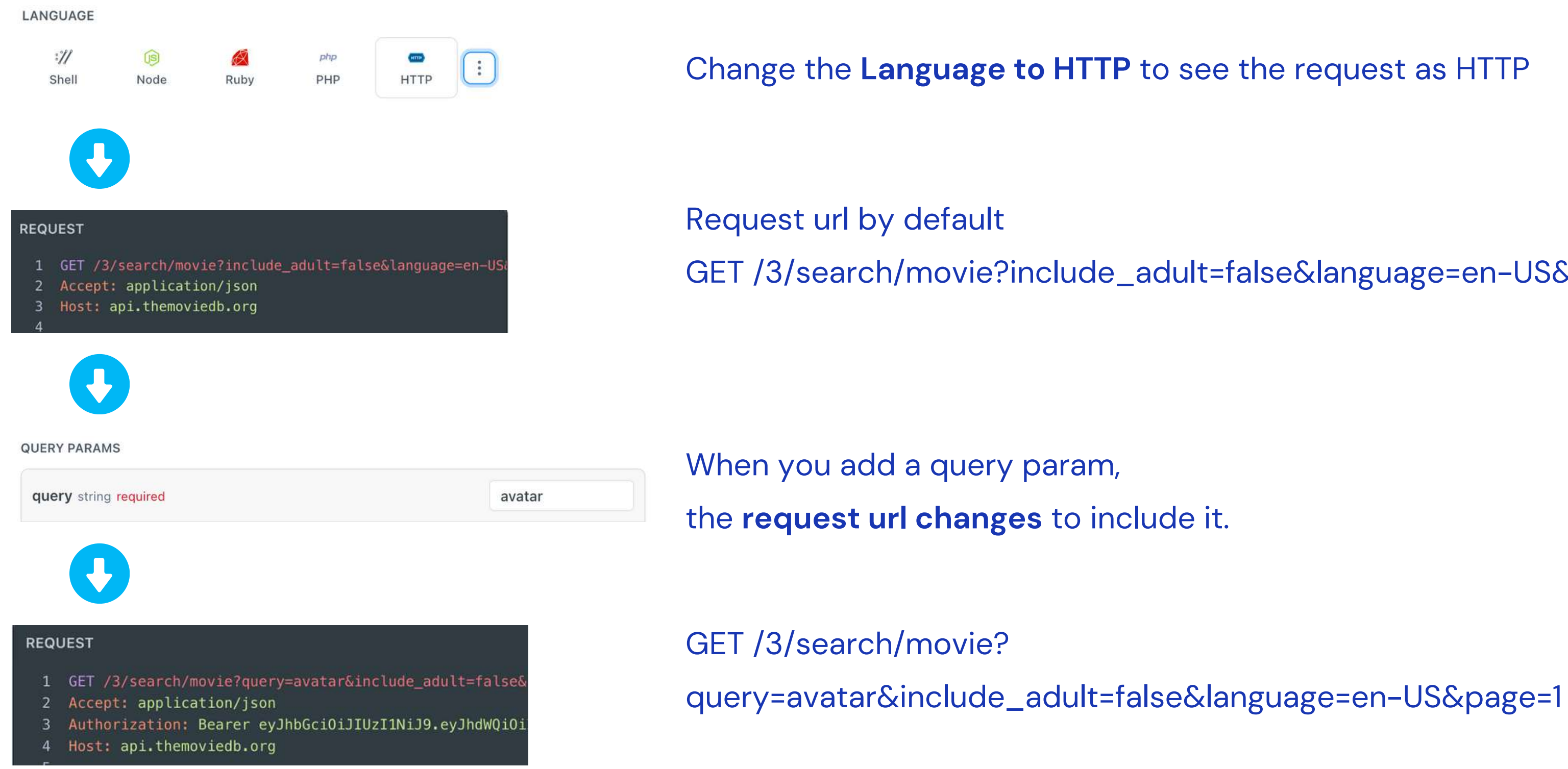

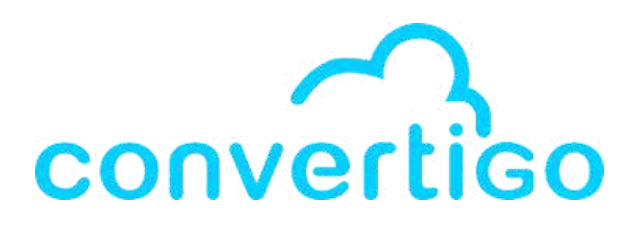

### GET /3/search/movie?include\_adult=false&language=en-US&page=1

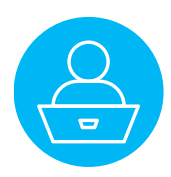

## 3.2 HTTP connectors & JSON HTTP transactions

| 🥙 Palette 🗙 🎎 Source Picker ២ Mobile Debug 👪 Ref |
|--------------------------------------------------|
| 🚰 🚮 🛃 😭 🔍 Search                                 |
| 😵 Last used                                      |
| HTTP connector                                   |
| SAP                                              |
| SAP connector                                    |
| S FullSync                                       |
| FullSync connector                               |
| SQL                                              |
| SQL connector                                    |
| S CouchDB                                        |
| CouchDB connector                                |
| S CICS                                           |
|                                                  |
| S Web services                                   |
| HTTP connector Proxy HTTP connector              |
| 😵 Web                                            |
| Key Strate Connector                             |
| S Legacy                                         |
| Javelin connector                                |
| SiteClipper                                      |
| Site Clipper<br>connector                        |

There are different connectors and transactions in Convertigo, used for **different data providers** (SQL, Web services, Legacy apps running on mainframes...).

HTTP connector

For a REST API, you use the HTTP connector. It is used to consume REST and SOAP web services, and retrieve data using the HTTP protocol.

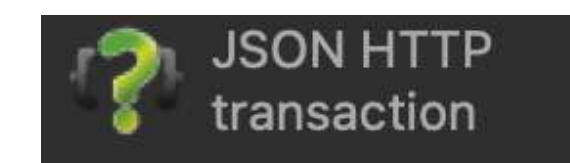

To consume a **JSON web service**, you use a **JSON HTTP transaction**. into XML transaction output.

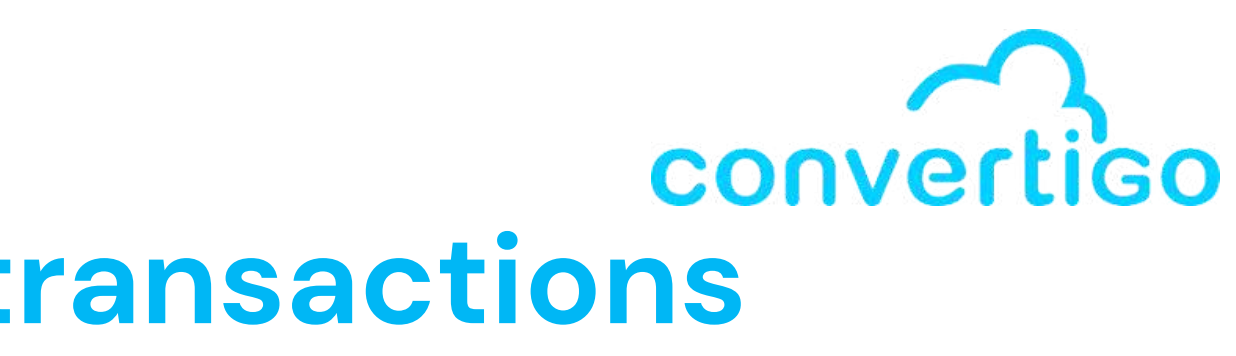

- It allows Convertigo to connect and communicate with HTTP servers.
- It performs the conversion of JSON data from the web service

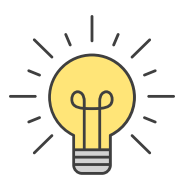

## **3.3 Create an HTTP connector**

To connect to a **REST API**,

you need to **create an HTTP\_connector** in the **Connectors folder**.

### First option:

**Drag and drop** it from the palette into the folder.

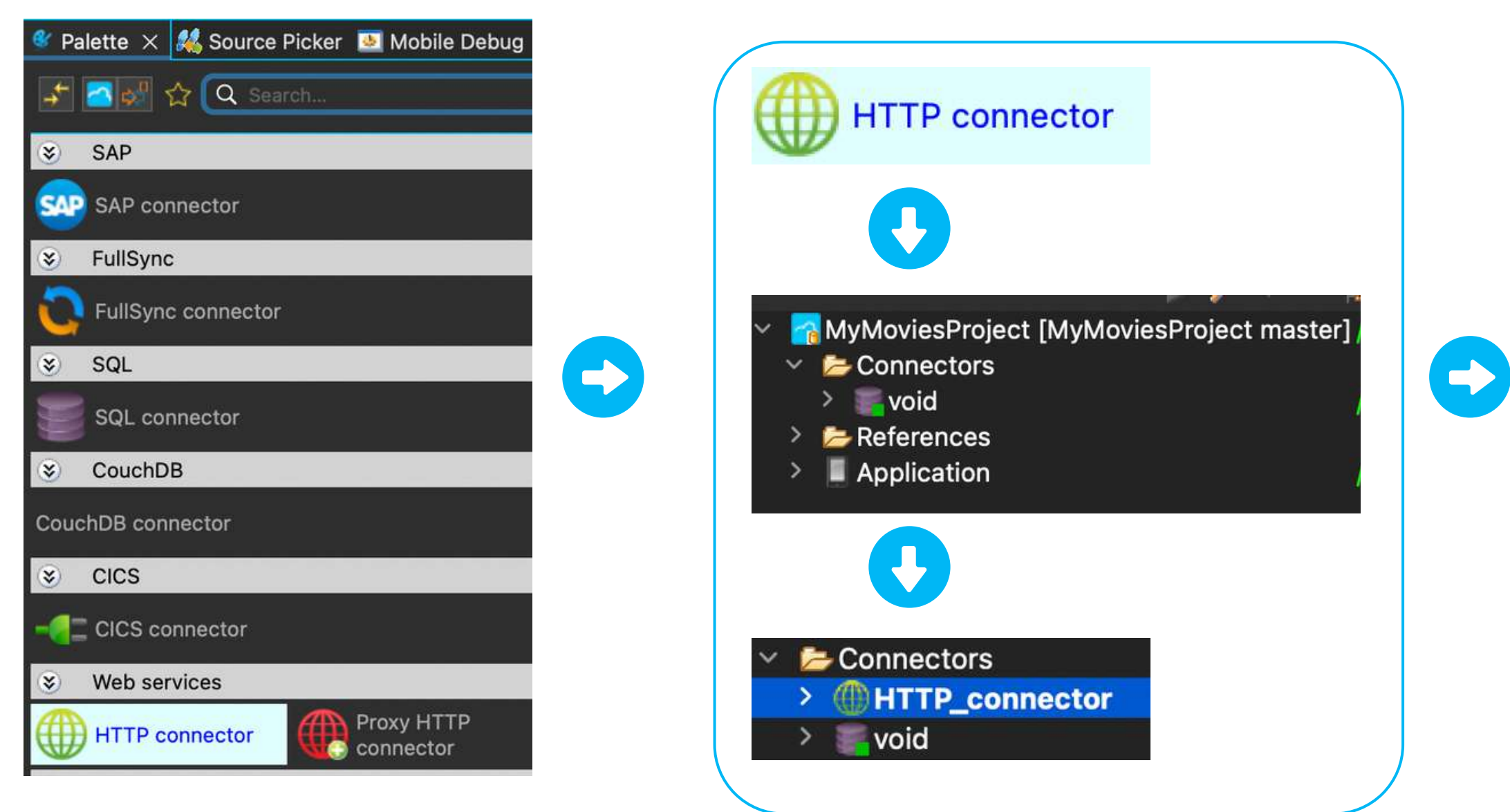

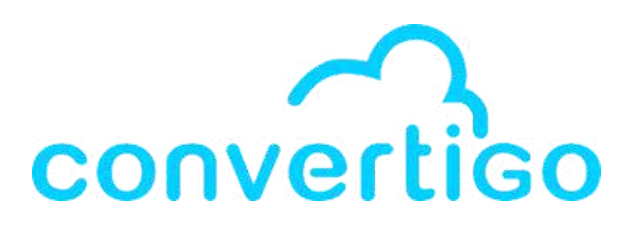

### You can then **rename** the connector

### by right-clicking on it.

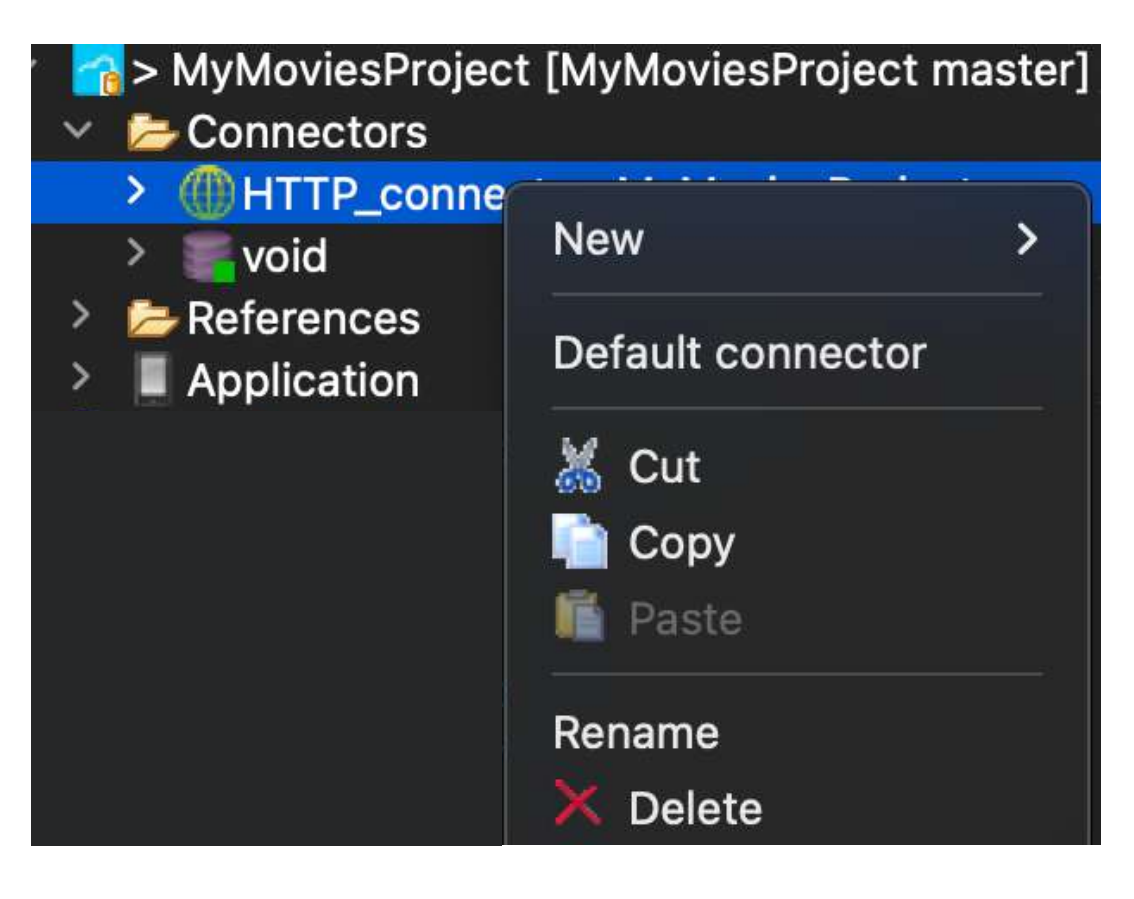

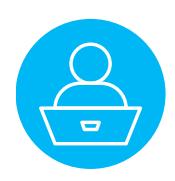

### **3.3 Create an HTTP connector**

#### Second option:

Right-click on the **Connectors** folder, then select **New** and choose **Connector**.

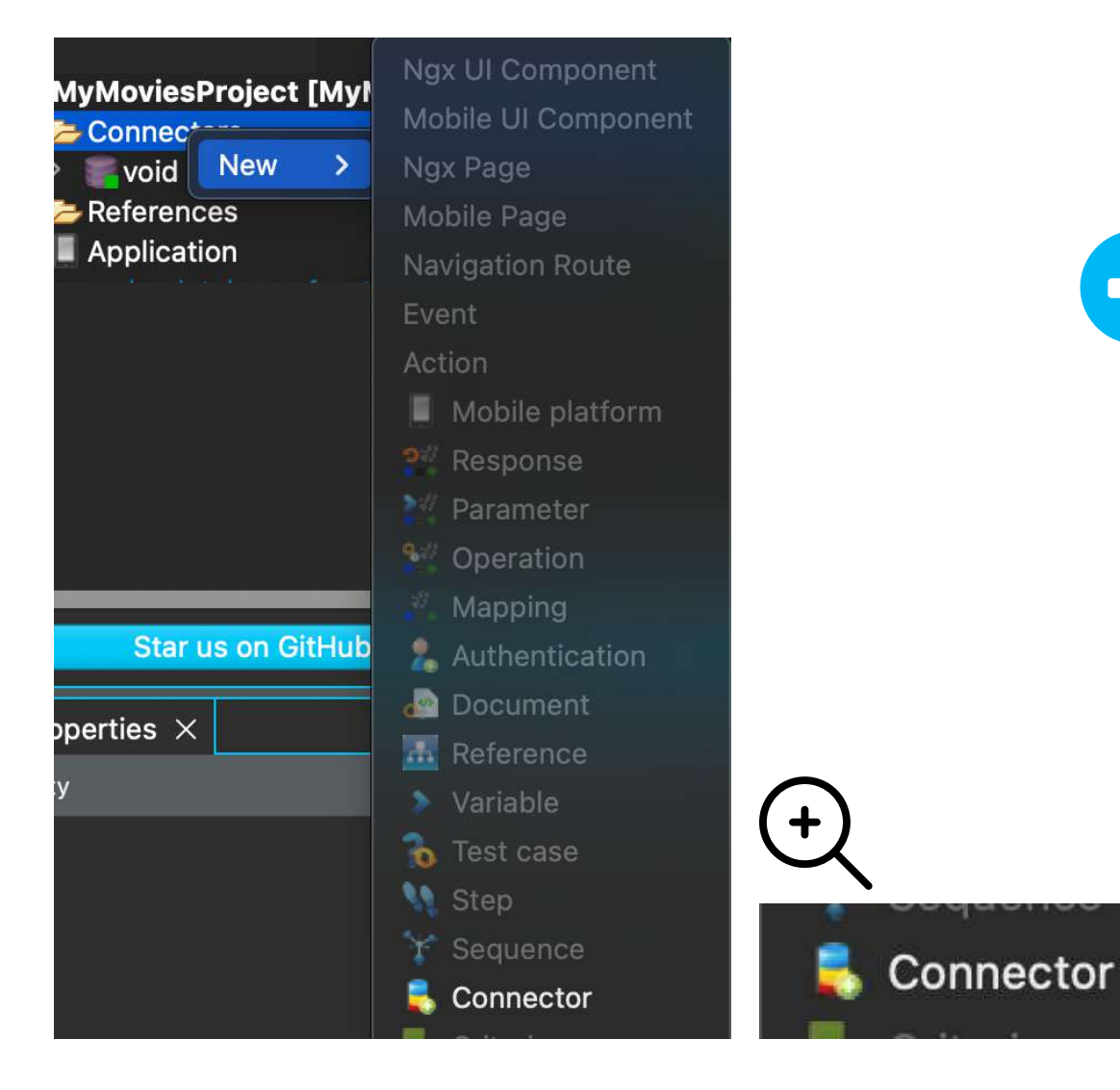

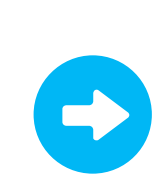

In the **Create a new object** window, select **HTTP connector** and then click on **Next>**.

| New Connector         Please select a connector template.         Connectors         ClCS connector         FullSync connector         FullSync connector         Site Clipper connector         FullSync connector         FullSync connector         FullSync connector         FullSync connector         FullSync connector         FullSync connector         FullSync connector         FullSynconnector <td< th=""><th></th></td<>                                                                                                    |                                                                                                    |
|----------------------------------------------------------------------------------------------------|----------------------------------------------------------------------------------------------------|
| Please select a connector template.     Connectors     ClCS connector     FullSync connector     FullSync connector     FullSync connector     FullSync connector     Foxy HTTP connector     Foxy HTTP connector     Foxy HTTP connector     Foxy HTTP connector     Foxy HTTP connector     Foxy HTTP connector     Foxy HTTP connector     Foxy HTTP connector     Foxy HTTP connector     Foxy HTTP connector     Foxy HTTP connector     Foxy HTTP connector     Foxy HTTP connector     Fox SQL connector     For Clipper connector     For Clipper connector     For Clipper connector     For Clipper connector     For Clipper connector     For Clipper connector     For Clipper connector     For Clipper connector     For Clipper connector     For Clipper connector     For Clipper connector     For Clipper connector <th></th>                                                                                                    |                                                                                                    |
| Connectors       *       HTTP con         ClCS connector       *       HTML connector         FullSync connector       *       HTML connector         HTTP connector       Image: Servers. The connector       Convertige: communic servers. The consumation of the consumation of the consumati |                                                                                                    |
| Image: CicS connector       Image: CicS connector       Image: CicS conne                                                                                                    | nnector                                                                                                    |
| FullSync connector       Introductor       Introducto                                                                                                    | HTTP connections.                                                                                                    |
| Site Clipper connector       To call a R         XML HTTF       used as th         used as th       based. To         service, JS       have to be         conversion       conversion         transaction       any other         XML-base       or file getti         Transaction       neader         OAuth auth       OAuth auth         OAuth, you       neader                                                                                                    | ections are needed by<br>for connecting to and<br>ting with required HTTP<br>e HTTP connector is used<br>web services such as<br>No or JSON, as well as<br>a using HTTP protocol.                                                                                                    |
|                                                                                                    | EST or SOAP web service,<br><i>Transactions</i> have to be<br>se web services are XML-<br>onsume a JSON web<br><i>ON HTTP Transactions</i><br>used as it performs the<br>from the JSON data to the<br>output XML. To retrieve<br>ata in HTTP protocol (non<br>REST web service, image<br>g, etc.), standard <i>HTTP</i><br>has to be used as its<br>text-based.<br><i>Connector</i> supports<br>entication. To enable<br>simply need to provide<br>es to any kind of <i>HTTP</i><br>headeroAuthKey,<br>OAuthToken and<br>OAuthToken and<br>OAuthToken about OAuth in<br>tector, refer to the following<br>ir Technical Blog:<br>convertigo.com/en/how-<br>Leblog/entu/fusion_couth- |
| < Back Next > Ca                                                                                                    | ncel Finish                                                                                                    |

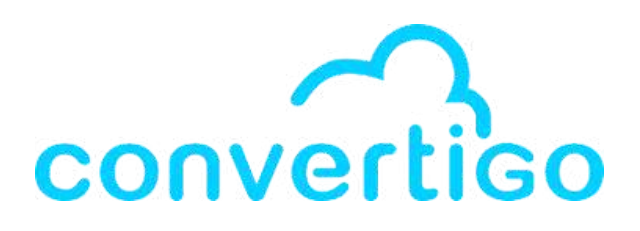

### Cre New Connector Please select a connector template. Connectors CouchDB connector CICS connector FullSync connector HTML connector HTTP connector Javelin connector Establishes HTTP connections. Proxy HTTr connector SAF connector Site Clipper connector SQL connector

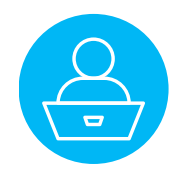

### **3.3 Create an HTTP connector**

Choose a name for the connector, and click on **Finish**.

| Create a new object Informations Please enter a name for object. Name: HTTP_connector_MyMoviesProject | +       Informations         Please enter a name for object.         Name:       HTTP_connector_MyMoviesProjet |
|----------------------------------------------------------------------------------------------------|----------------------------------------------------------------------------------------------------|
|                                                                                                    |                                                                                                    |
| < Back Next > Cancel Finish                                                                           | The new connector is creat                                                                                     |

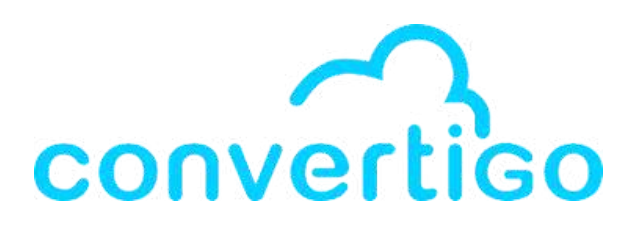

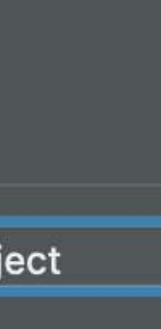

### ted in the **Connectors** folder.

oviesProject master]

**MyMoviesProject** 

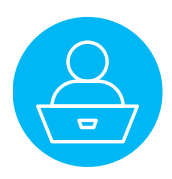

# **3.4 Configure the HTTP connector**

#### In the **Properties window**,

you will find the **default properties** of the connector.

| $\blacksquare$ Properties $	imes$                    |         |       | For <b>http requests</b>            |
|------------------------------------------------------|---------|-------|-------------------------------------|
| Property                                             |         | Value | <ul> <li>IsHTTPS : false</li> </ul> |
| <ul> <li>Base properties</li> <li>Comment</li> </ul> |         |       | • Port : 80                         |
| Is HTTPS                                             |         | false | Root path : / (defa                 |
| Port                                                 |         | 80    | Server : => enter a                 |
| Root path                                            |         | /     |                                     |
| Server                                               |         | cent  |                                     |
| Trust all certi                                      | ficates | true  |                                     |

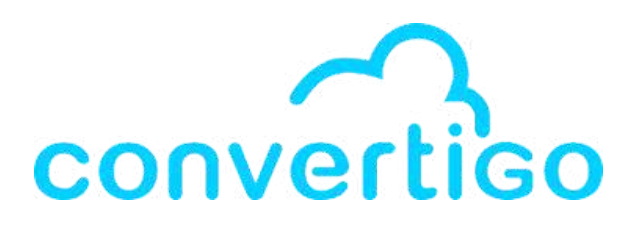

### For https requests

- IsHTTPS : true
- Port : 443
- (default path)
- enter a server name

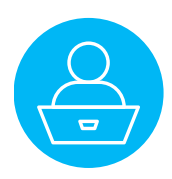

# **3.4 Configure the HTTP connector**

Now, we need to configure the connector with the informations found in the TMDB API documentation.

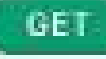

https://api.themoviedb.org/3/search/movie

#### REQUEST

- GET /3/search/movie?include\_ad
- Accept: application/json
- Host: api.themoviedb.org

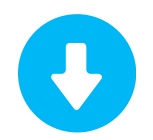

| $\blacksquare$ Properties $\times$                                                                                                    |               |                                                  | 2 | b: | ۲ | 5 | : | - |  |
|----------------------------------------------------------------------------------------------------|---------------|--------------------------------------------------|---|----|---|---|---|---|--|
| Property                                                                                                    |               | Value                                            |   |    |   |   |   |   |  |
| <ul> <li>Base properties</li> <li>Comment</li> <li>Is HTTPS</li> <li>Port</li> <li>Root path</li> <li>Server</li> <li>Trust all cert</li> </ul> | s<br>ificates | true<br>443<br>/3/<br>api.themoviedb.org<br>true |   |    |   |   |   |   |  |
| <ul> <li>Expert</li> </ul>                                                                                                    | incutos       | 100                                              |   |    |   |   |   |   |  |

- the request is **https**
- the request has a root path : /3/ (version 3 of the API)
- the domain name is **api.themoviedb.org**

- IsHTTPS : true
- Port: 443
- Root path : /3/ • Server : api.themoviedb.org

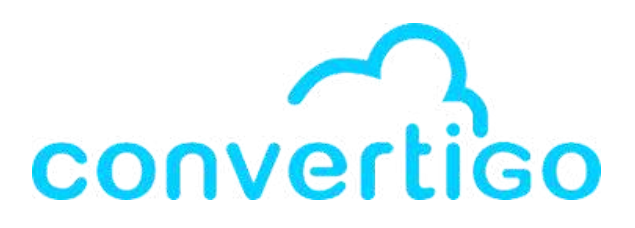

In the TMDB API documentation, we can see that:

- As a result, the **Connector configuration** is

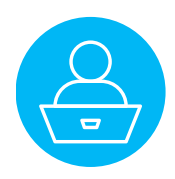

First option : Drag and drop a **JSON HTTP transaction** from the palette into the **Connectors folder**.

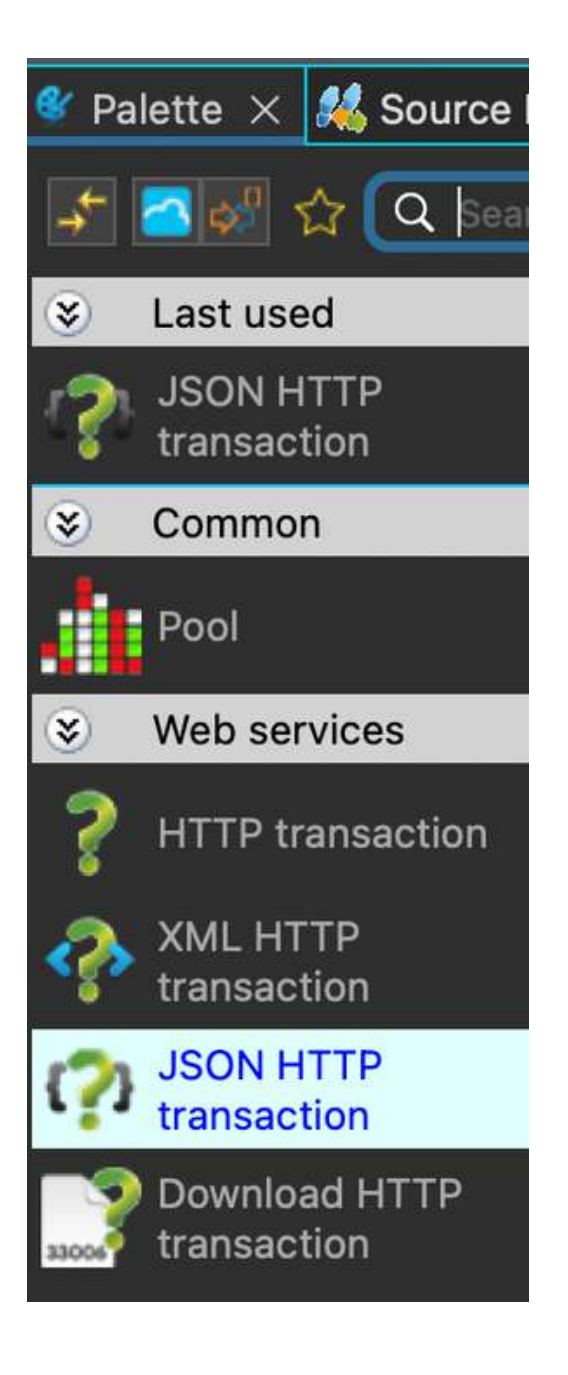

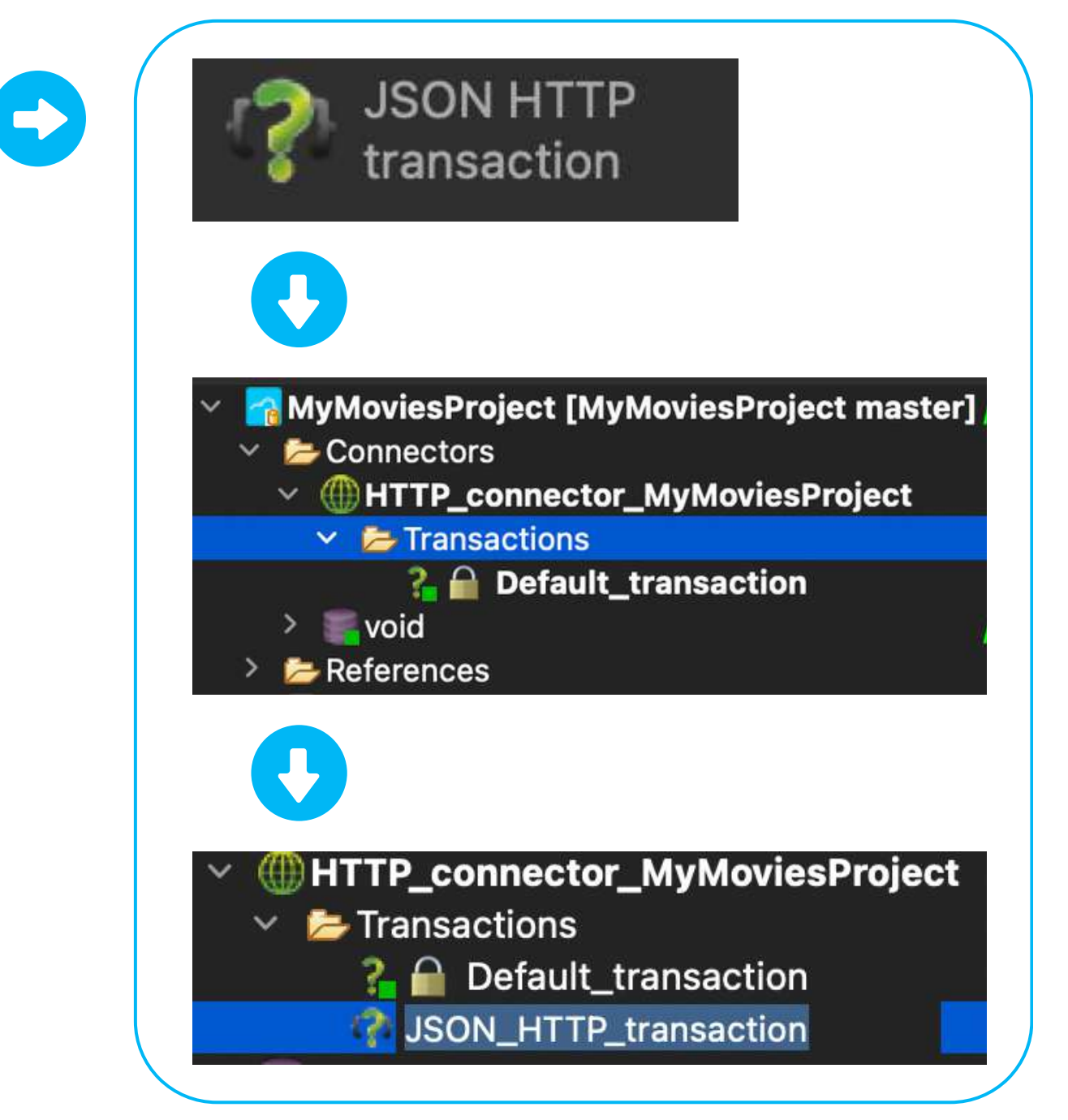

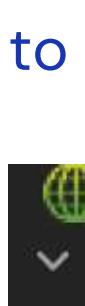

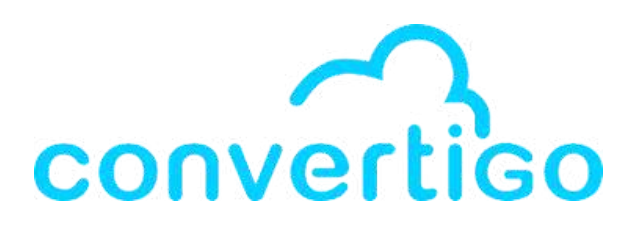

#### Rename the transaction

to SearchMoviesByTitle.

#### HTTP\_connector\_MyMoviesProject

🥭 Transactions

🔏 🔒 Default\_transaction

**SearchMoviesByTitle** 

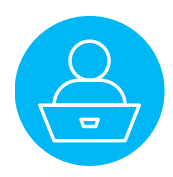

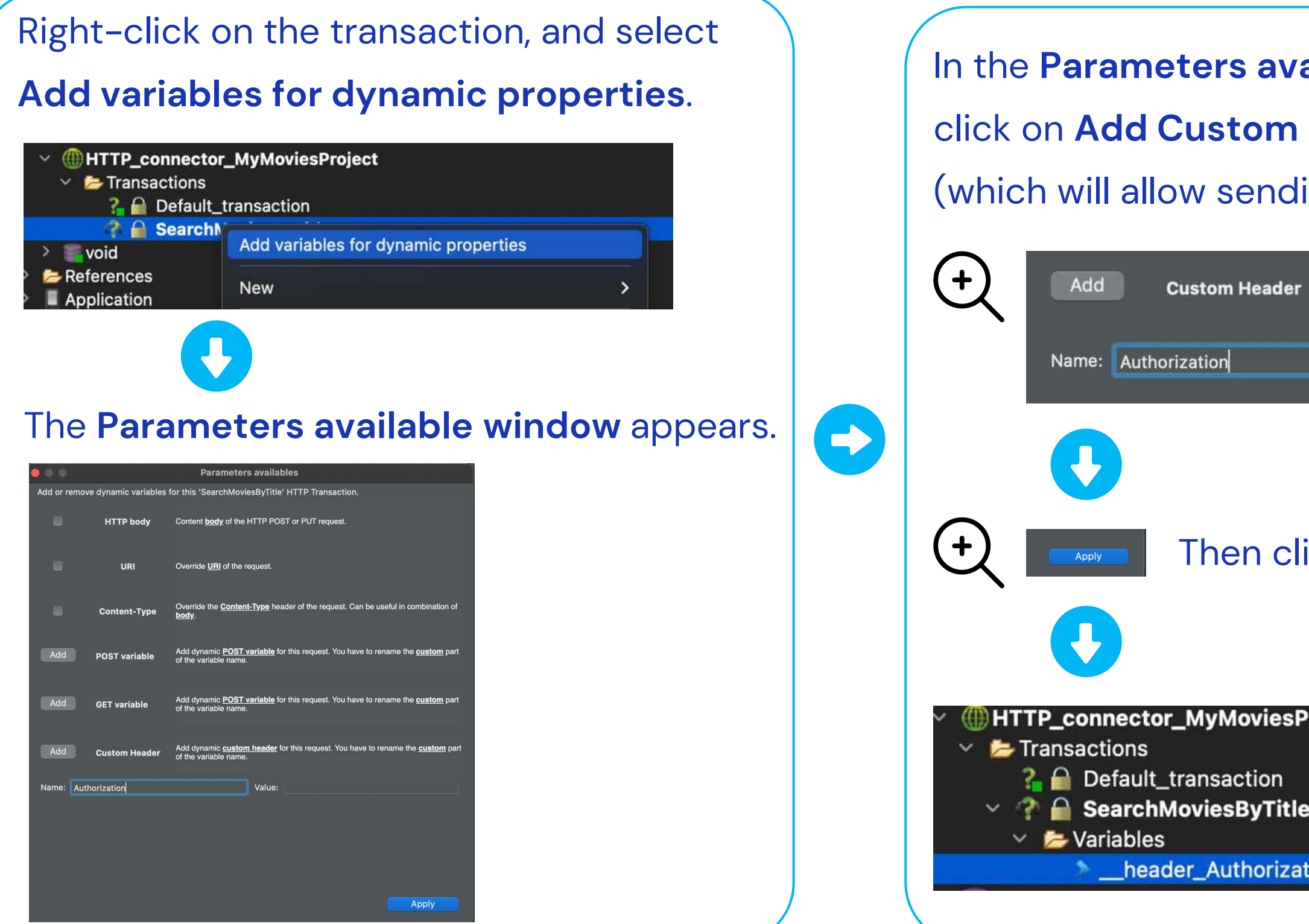

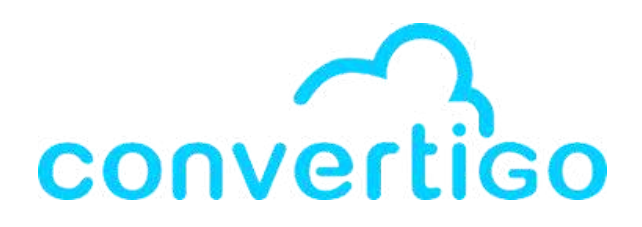

|      |    | _  |      |                |
|------|----|----|------|----------------|
|      |    |    |      | <b>A 1 A 1</b> |
| /ali | aD | Ie | WINC | OVV.           |
|      |    |    |      | /              |

click on Add Custom Header to add the Authorization header (which will allow sending the access token),

| ler | Add dynamic <u>custom</u><br>of the variable name. | header for this request. You have to rename the custom part |
|-----|----------------------------------------------------|-------------------------------------------------------------|
|     |                                                    | Value:                                                      |

Then click on **Apply**.

| sProject | The Authorization header will  |
|----------|--------------------------------|
| tle      | appear in the folder Variables |
| zation   | of the transaction             |

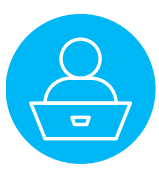

Second Option :

Right-click on the connector,

then select **New >**, then select **Transaction**.

In the Create a new object window, choose JSON HTTP transaction, then click on **Next >**.

| <ul> <li>MyMovie</li> <li>MyMovie</li> <li>Connect</li> </ul> | sProject [MyMoviesPro<br>tors | oject | master]              |
|---------------------------------------------------------------|-------------------------------|-------|----------------------|
| ✓ () HTT<br>✓ ▷ TI                                            | New                           | >     | - Listener           |
| ?<br>Void 📰 <                                                 | Default connector             |       | Document 🗐 Index     |
| > 📂 Referei                                                   | 🐰 Cut                         |       | <b>?</b> Transaction |
| REST_WS                                                       | Copy                          |       | Pool                 |
| SOAP_pro<br>SQL<br>sql_datab                                  | Rename<br>X Delete            |       |                      |

| 000     | )                               |   |             | Create  |
|---------|---------------------------------|---|-------------|---------|
| New Tra | ansaction                       |   |             |         |
| Please  | e select a transaction template |   |             |         |
|         |                                 |   |             |         |
| Trans   | action                          | 6 |             |         |
| 33006   | Download HTTP transaction       | 3 | HTTP transa | ction   |
| (2)     | JSON HTTP transaction           | ? | XML HTTP tr | ansacti |
|         |                                 |   |             |         |
|         |                                 |   |             |         |
|         |                                 |   |             |         |
| ġ.      |                                 |   |             |         |
|         |                                 |   |             |         |
|         |                                 |   |             |         |
|         |                                 |   |             |         |
| 8       |                                 |   |             |         |
|         |                                 |   |             |         |
|         |                                 |   |             |         |
|         |                                 |   |             |         |
|         |                                 |   |             |         |
|         |                                 |   |             |         |
|         |                                 |   |             |         |
|         |                                 |   |             |         |
|         |                                 |   |             |         |
|         |                                 |   |             |         |
|         |                                 |   |             |         |
|         |                                 |   |             |         |
|         |                                 |   |             |         |
|         |                                 |   |             |         |

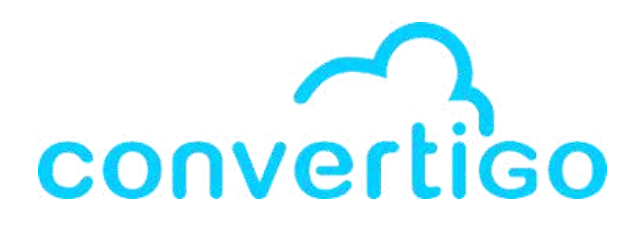

| a new object |                                                                                                    |
|--------------|----------------------------------------------------------------------------------------------------|
|              |                                                                                                    |
|              |                                                                                                    |
|              | JSON HTTP transaction                                                                                                    |
|              | Defines a JSON-based HTTP transaction.                                                                                                    |
|              | A JSON HTTP transaction is an HTTP<br>transaction, allowing to perform an<br>HTTP request and get the response<br>back, for which responses are JSON-<br>based. It is used to consume a JSON<br>web service.                                                                                                    |
|              | Note: HTTP connector supports<br>OAuth authentication. To enable<br>OAuth, you simply need to provide<br>four variables to any kind of HTTP<br>transaction:header_oAuthKey,<br>header_oAuthSecret,<br>header_oAuthToken and<br>header_oAuthToken and<br>header_oAuthTokenSecret.<br>For more information about OAuth in<br>HTTP connector, refer to the following<br>article in our Technical Blog:<br>http://www.convertigo.com/en/how-<br>to/technical-blog/entry/using-oauth-<br>with-convertigo-http-connector.html |
|              | Dynamic parameter exists:                                                                                                    |
|              | •header_[name]: dynamically add a header name,                                                                                                    |
|              | •GET_[name]: dynamically add a<br>GET parameter <b>name</b> ,                                                                                                    |
|              | •POST_[name]: dynamically add a POST parameter name,                                                                                                    |
|              |                                                                                                    |
| next >       | Cancel Finish                                                                                                    |

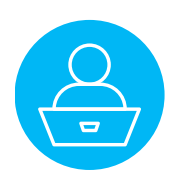

| 0            |                       | Create a new object                                                                                                |
|--------------|-----------------------|----------------------------------------------------------------------------------------------------|
| Informations |                       |                                                                                                    |
| Please enter | a name for object.    |                                                                                                    |
| Name: JSON_I | HTTP_transaction      |                                                                                                    |
| Add or remov | e dynamic variables t | for this 'JSON_HTTP_transaction' HTTP Transaction.                                                                 |
|              | HTTP body             | Content <b>body</b> of the HTTP POST or PUT request.                                                               |
|              | URI                   | Override <u>URI</u> of the request.                                                                                |
|              | Content-Type          | Override the <u>Content-Type</u> header of the request. Can be useful in combination of <u>body</u> .              |
| Add          | POST variable         | Add dynamic <b>POST variable</b> for this request. You have to rename the <u>custom</u> part of the variable name. |
| Add          | GET variable          | Add dynamic <b>POST variable</b> for this request. You have to rename the custom part of the variable name.        |
| Add          | Custom Header         | Add dynamic <u>custom header</u> for this request. You have to rename the <u>custom</u> part of the variable name. |
|              |                       |                                                                                                    |
|              |                       | < Back Next > Cancel Finish                                                                                        |

### **Rename the transaction** with the name of the request.

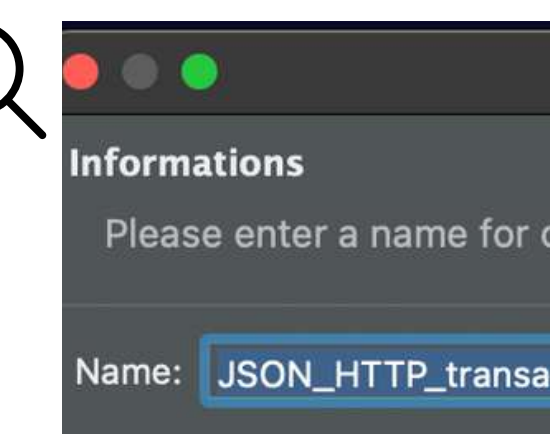

€

#### Then, follow the same steps as in the first option.

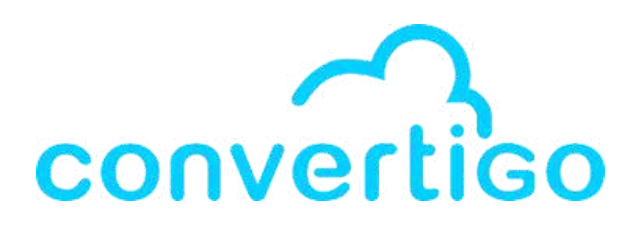

|         | Create a new object |
|---------|---------------------|
| object. |                     |
| ction   |                     |
|         |                     |

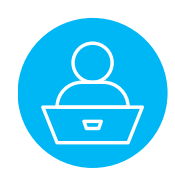

To open the **web administration console**,

click on Convertigo,

#### then select **Open web administration console**.

| Convertigo   | Window       | Help           |
|--------------|--------------|----------------|
| 👏 Engine Pr  | eferences    |                |
| 🏏 Studio Pre | eferences    |                |
| 🟠 Configure  | Registratio  | on Account     |
| 🌵 Check rer  | note deper   | ndencies       |
| 😽 Open Cor   | nvertigo wo  | rkspace folder |
| 🕘 Open Cor   | nvertigo Do  | cumentation    |
| 🕘 Open Swa   | agger cons   | ole            |
| 👗 Open web   | o administra | ation console  |
| 📥 Open the   | NoCode Da    | atabases view  |
| 🗼 Open the   | Tutorial vie | ew.            |
| 📮 Open the   | Startup pa   | ge             |
| About Co     | nvertigo plu | ug-in          |

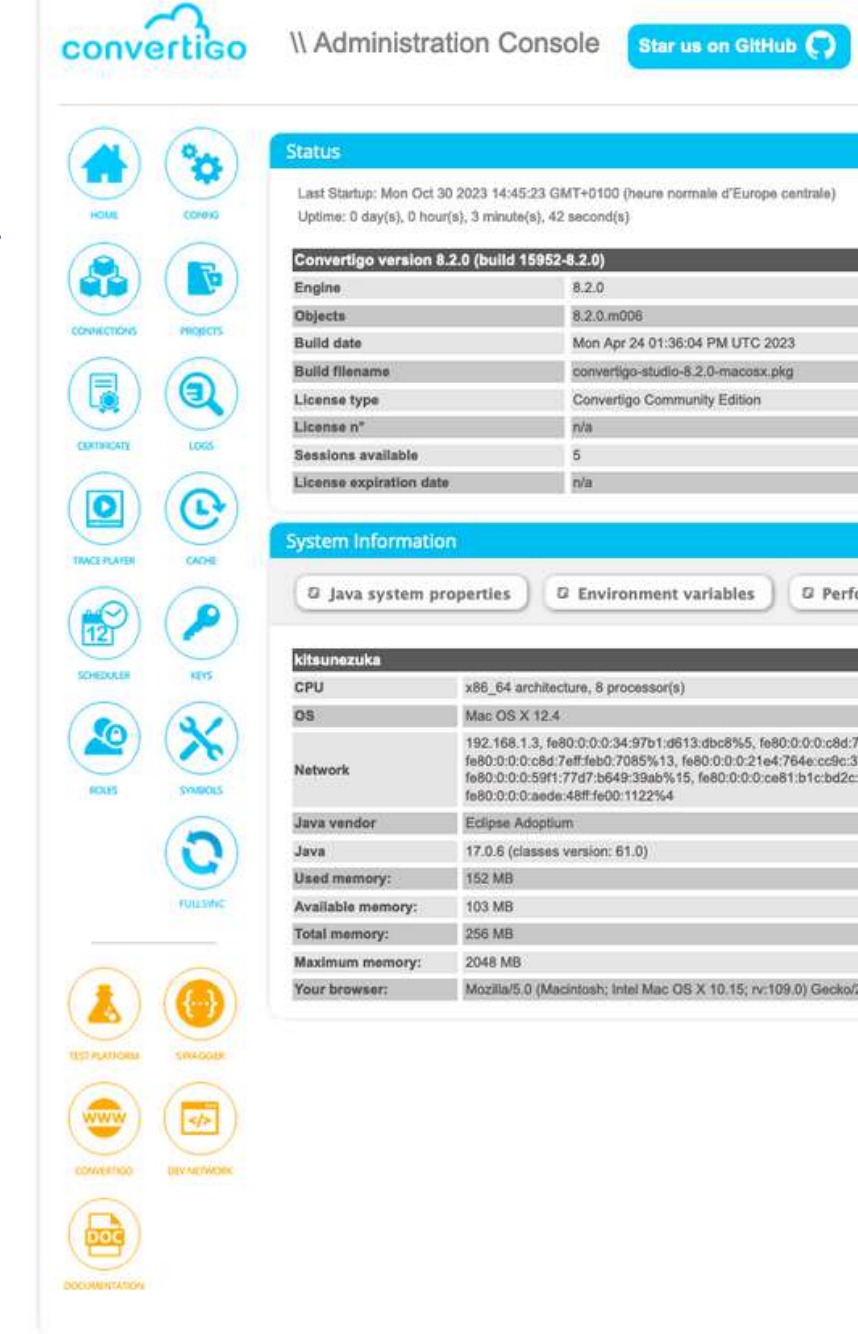

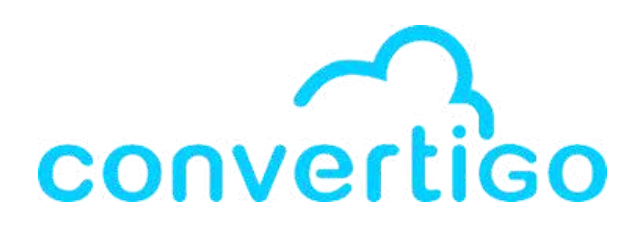

|                               |                                 | 30/10/2023 14:49:                                                        |
|-------------------------------|---------------------------------|--------------------------------------------------------------------------|
|                               | ? Monitor                       |                                                                          |
|                               | The following graphs are update | id in real-time and represent the activity history of the latest minute. |
|                               | Memory (MB)                     |                                                                          |
|                               | 2500                            | 📕 Maximum memo                                                           |
|                               | 2000                            | Cocococococococococococococococococococ                                  |
|                               | 1500                            |                                                                          |
|                               | 1000                            |                                                                          |
|                               |                                 |                                                                          |
|                               | 500                             | 200000000000000000000000000000000000000                                  |
|                               | ***********                     | 000000000                                                                |
|                               | Threads                         |                                                                          |
| n GC                          | 1                               | Number of thread                                                         |
|                               |                                 |                                                                          |
|                               |                                 | *****                                                                    |
|                               | Contexts                        |                                                                          |
| 1-1-0.700201.40               | 3                               | Number of context                                                        |
| feb0:7085%12,<br>%14,<br>%16, |                                 |                                                                          |
| feb0:7085%12,<br>%14,<br>%16, |                                 |                                                                          |
| leb0:7085%12,<br>%14,<br>%16, |                                 |                                                                          |
| 660.7085%12,<br>%14,<br>%16,  | 0<br>Request duration           | ~~~~~~~~~~~~~~~~~~~~~~~~~~~~~~~~~~~~~~~                                  |
| bb0:7085%12,<br>k14,<br>%16,  | Request duration                | Averana recuzet durition ibn militaurood                                 |

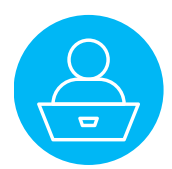

Copyright © 2001-2023 Convertigo SA. All rights reserved. EULA and third party components

#### In the **web administration console**,

click on the icon **PROJECTS** to view the **projects currently opened** in the studio **workspace**.

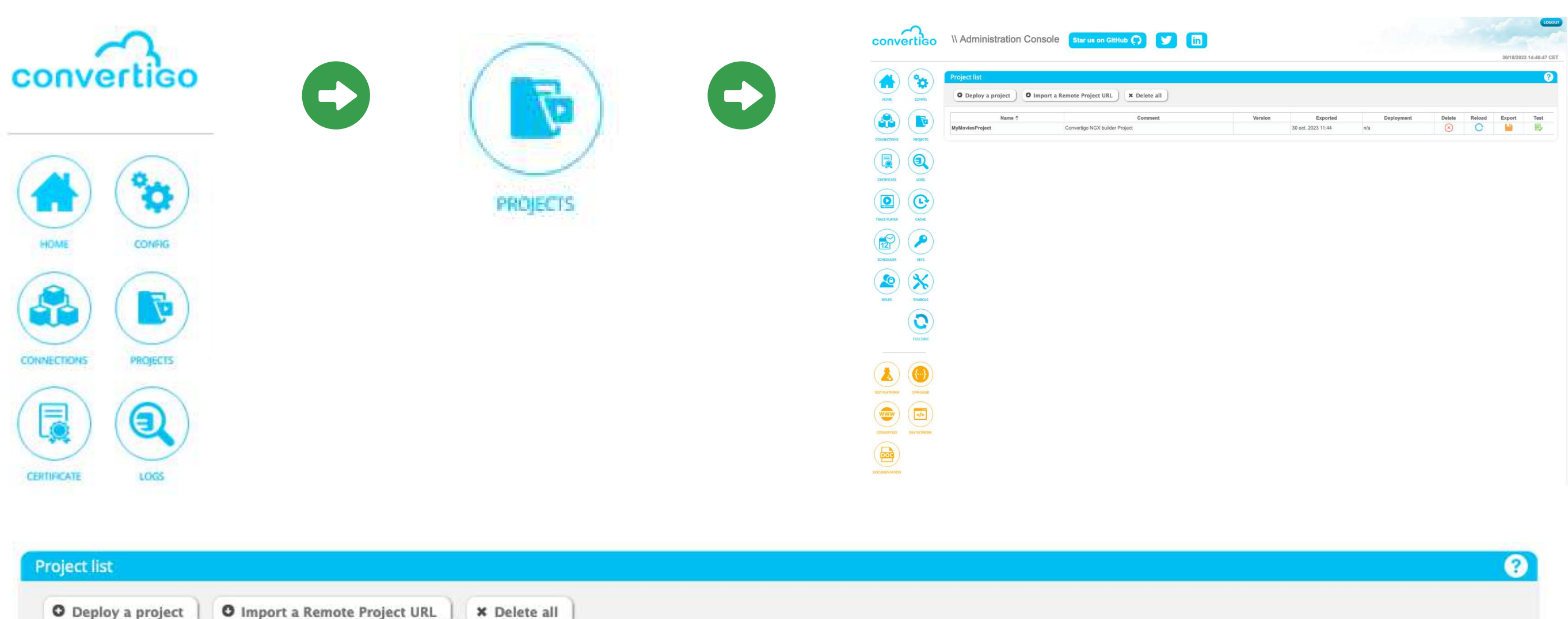

| Name 🜩          | Comment                        | Version | Exported           | Deployment |  |
|-----------------|--------------------------------|---------|--------------------|------------|--|
| MyMovlesProject | Convertigo NGX builder Project |         | 30 oct. 2023 11:44 | n/a        |  |

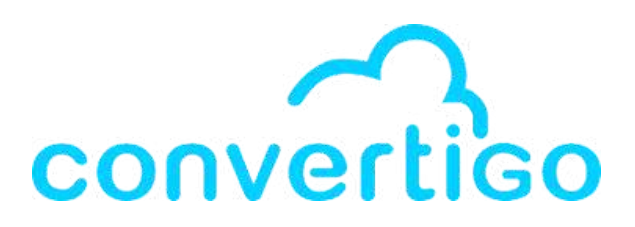

|        |        |        | ?    |
|--------|--------|--------|------|
|        |        |        |      |
|        |        |        |      |
| Delete | Reload | Export | Test |

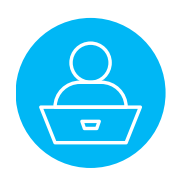

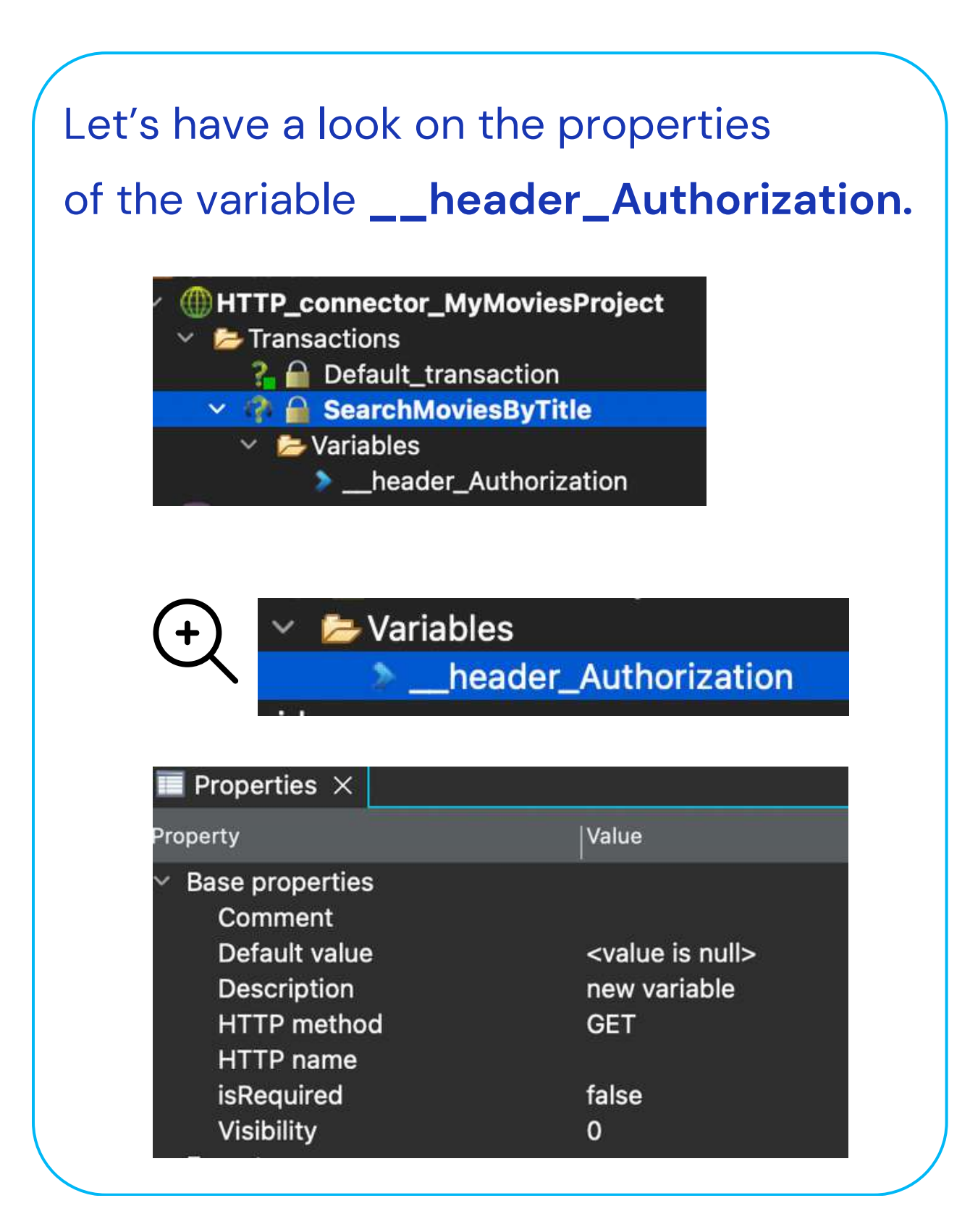

### As **Default value**, enter **Bearer \${accessToken.secret}**.

| Properties ×                                                                                                    |                                                   |
|----------------------------------------------------------------------------------------------------|---------------------------------------------------|
| Property                                                                                                    | Value                                             |
| <ul> <li>Base properties</li> <li>Comment</li> <li>Default value</li> <li>Description</li> <li>HTTP method</li> <li>HTTP name</li> <li>isRequired</li> <li>Visibility</li> </ul> | Bearer \${accessT<br>new variable<br>GET<br>false |

### •

### Validating the value will open the **Undefined Global Symbols window**. Click on **Create 'accessToken.secret' symbol**.

|       | U L                                                                                                    | Jnde        |
|-------|----------------------------------------------------------------------------------------------------|-------------|
|       | Undefined Global Symbol: accessToken.secret <ul> <li>Project: MyMoviesProject</li> <li>Variable:header_Authorization</li> <li>value: Bearer \${accessToken.secret}</li> </ul> | ion<br>ecre |
| Note: | You can also create all global symbols for                                                                                                    | one         |
|       |                                                                                                    |             |

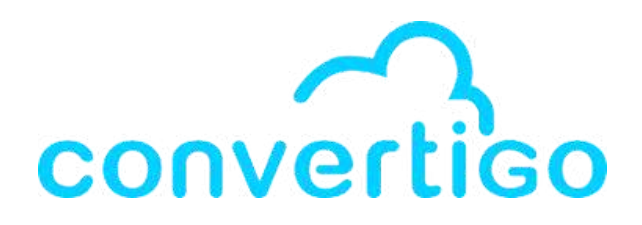

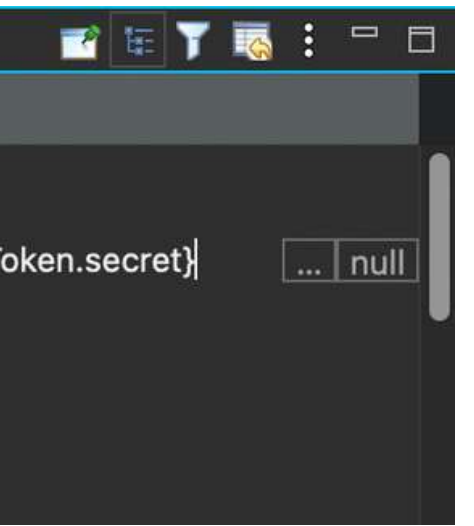

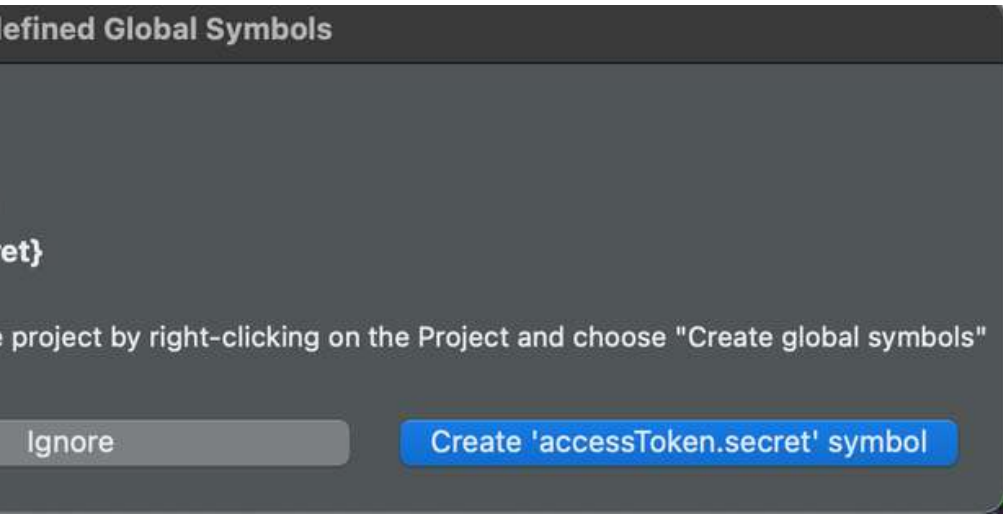

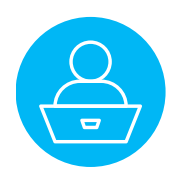

In the web administration console,

click on **Symbols** to access the Global symbols.

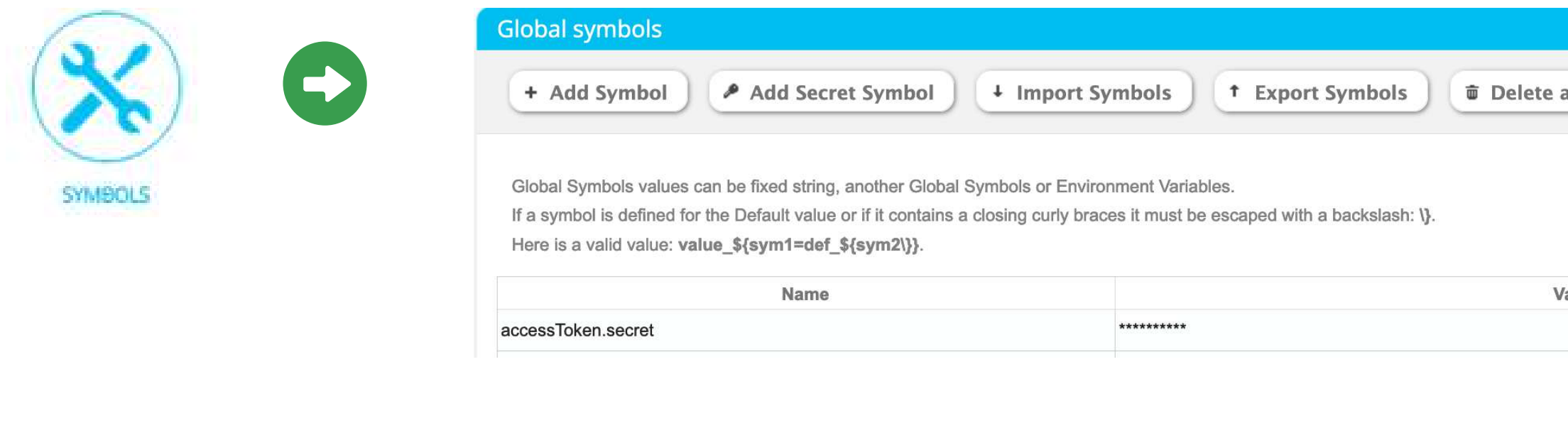

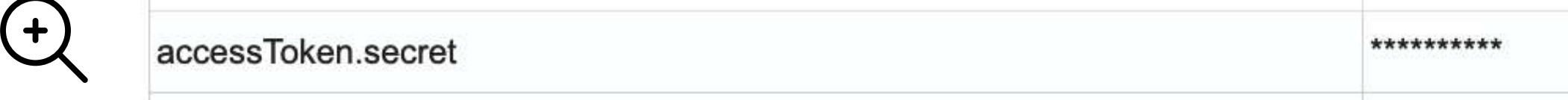

### Click on Edit to open the Edit symbol window.

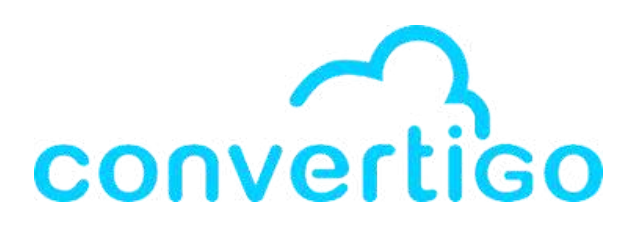

| lue | Edit | Delete |
|-----|------|--------|

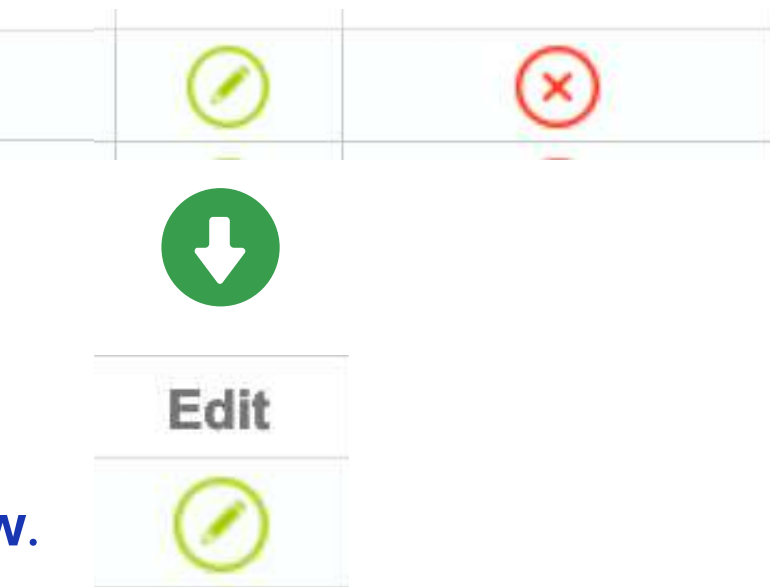

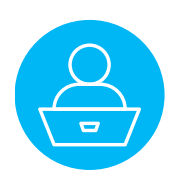

In the Edit symbol window, change the accessToken.secret value.

| Edit secret symbol                                                                              | Edit secret symbol                                                                              |
|-------------------------------------------------------------------------------------------------|-------------------------------------------------------------------------------------------------|
| In secret mode, the value is stored ciphered and the key automatically ends with <b>.secret</b> | In secret mode, the value is stored ciphered and the key automatically ends with <b>.secret</b> |
| Name : accessToken<br>.secret<br>Value : •••••••                                                | Name : accessToken<br>.secret<br>Value :                                                        |
| Ok Cancel                                                                                       | Ok Cancel                                                                                       |

| Global symbols                                                                                                    |
|----------------------------------------------------------------------------------------------------|
| + Add Symbol Add Secret Symbol Import Symbols Export Symbols Delete all                                                        |
| Global Symbols values can be fixed string, another Global Symbols or Environment Variables.                                    |
| If a symbol is defined for the Default value or if it contains a closing curly braces it must be escaped with a backslash: \}. |

Here is a valid value: value\_\${sym1=def\_\${sym2\}}.

| Name               | Value  |
|--------------------|--------|
| accessToken.secret | ****** |

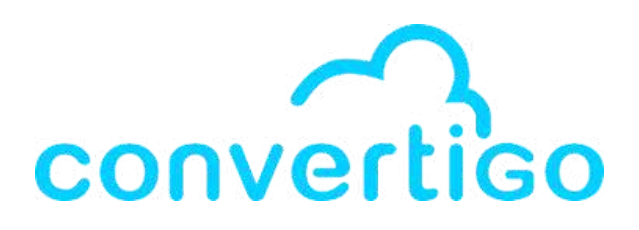

### In the Information window,

a message confirms the changes

in the accessToken.secret value.

|                     | Info                | ormation  | ×  |
|---------------------|---------------------|-----------|----|
| Global symbol 'acce | uccessfully edited! |           |    |
|                     |                     |           | Ok |
| •                   |                     |           |    |
|                     |                     |           |    |
|                     |                     | 3         |    |
|                     |                     |           |    |
|                     |                     |           |    |
|                     |                     |           |    |
|                     |                     |           |    |
| E                   | dit                 | Delete    |    |
| (                   | 0                   | $\otimes$ |    |

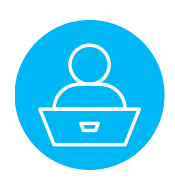

In the studio, the value of the symbol appears in clear in the Properties of \_\_header\_Authorization

### and in the treeview's variable \_header\_Authorization.

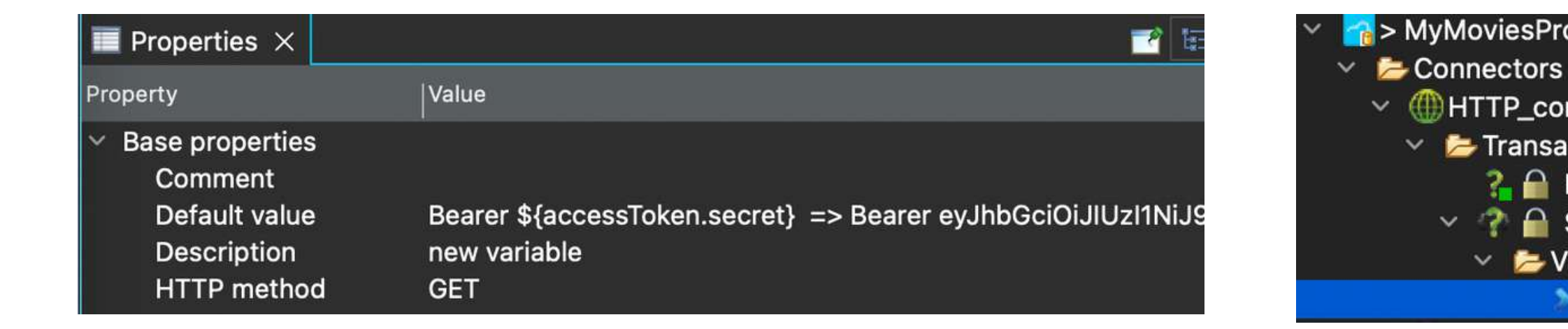

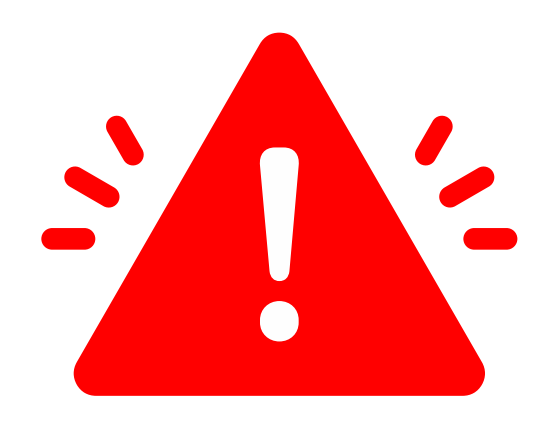

For security purposes,

the value of the symbol MUST BE HIDDEN.

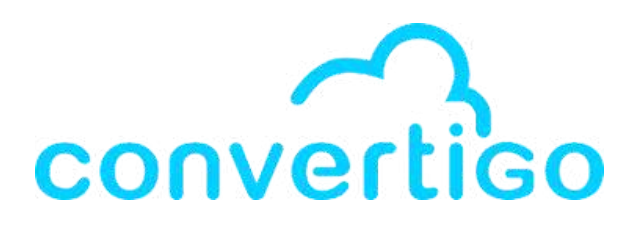

> MyMoviesProject [MyMoviesProject master]

Transactions

? ☐ Default\_transaction

✓ ▷ Variables

\_\_header\_Authorization ="Bearer eyJhbGciOiJIUz

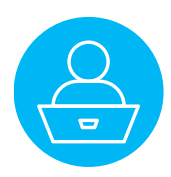

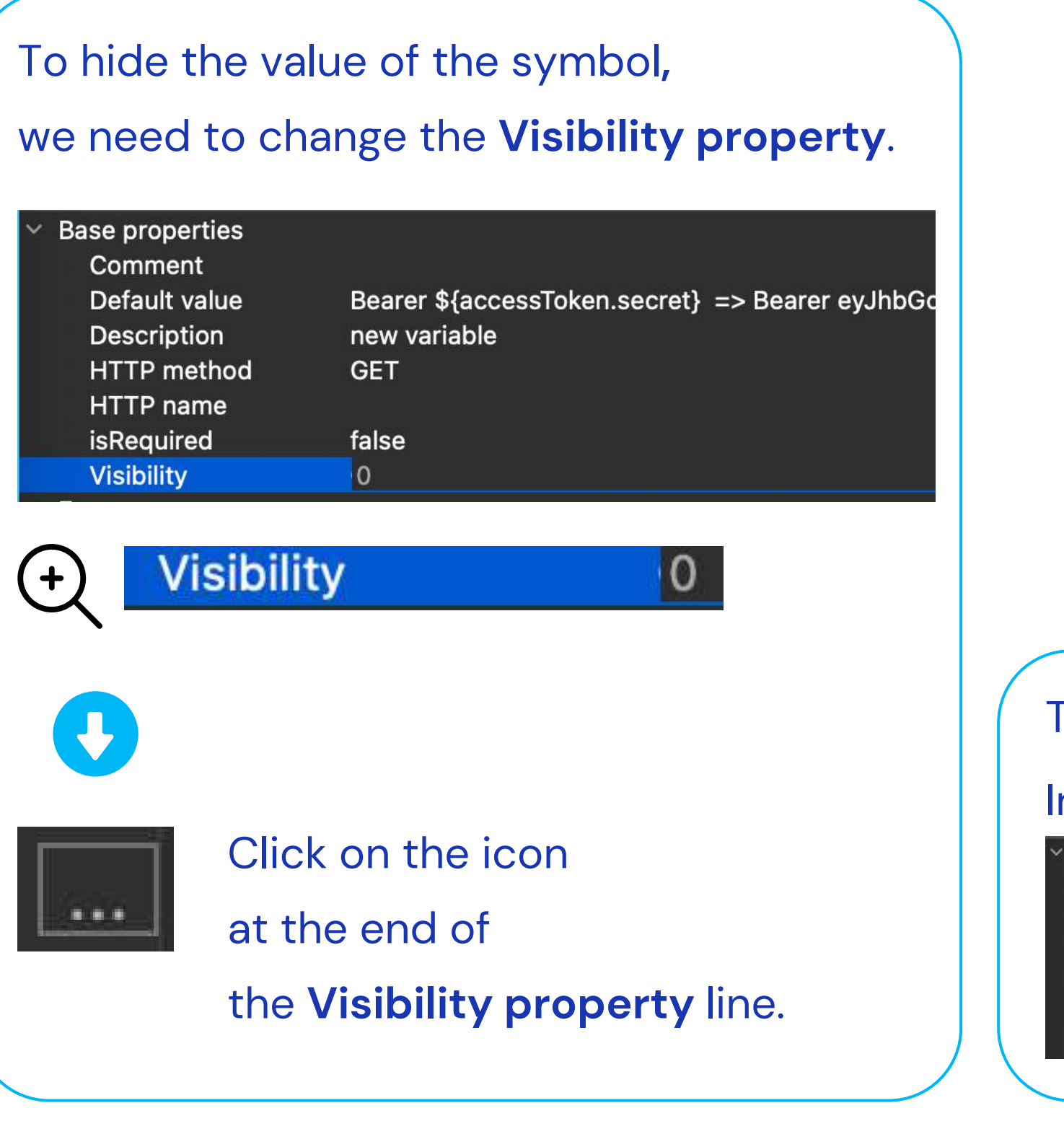

# The Visibility windows appears, click on Mask value in all, then click on OK.

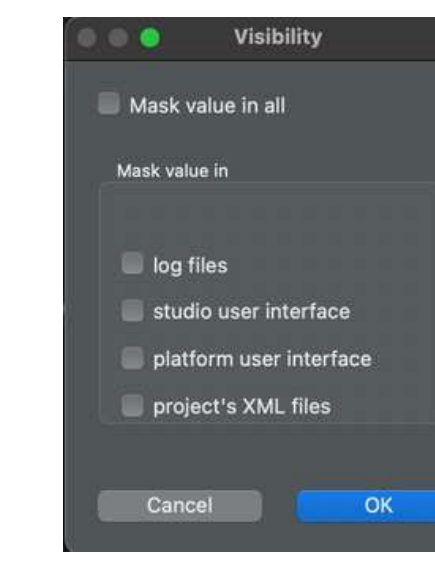

| The value of | ofl | header_ |
|--------------|-----|---------|
|--------------|-----|---------|

#### In Properties

| × | Base properties |              |
|---|-----------------|--------------|
|   | Comment         |              |
|   | Default value   | *****        |
|   | Description     | new variable |
|   | HTTP method     | GET          |
|   | HTTP name       |              |
|   | isRequired      | false        |
|   | Visibility      | -1           |
|   |                 |              |

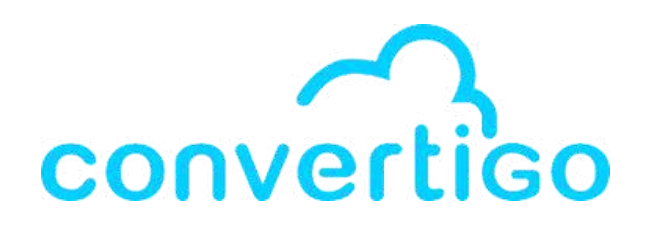

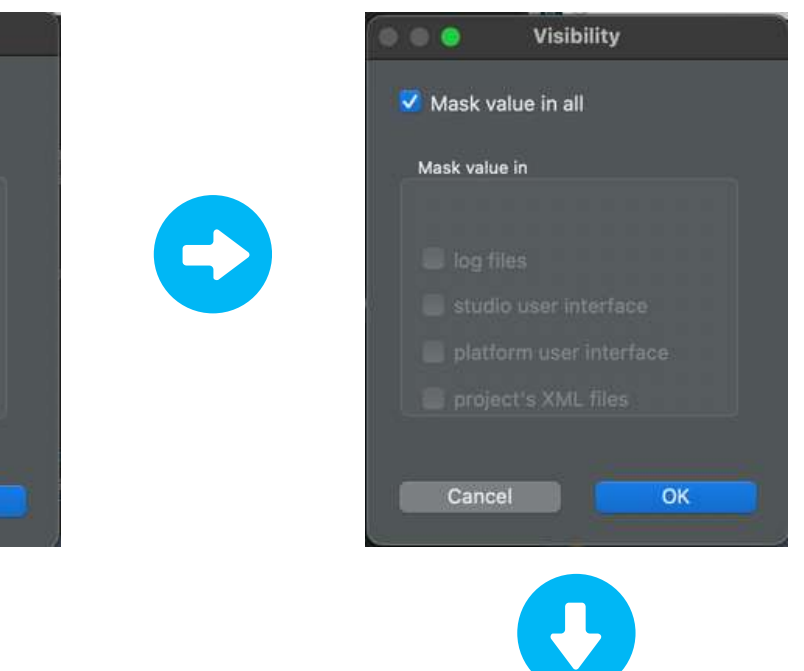

### Authorization is hidden.

### And in the variables folder

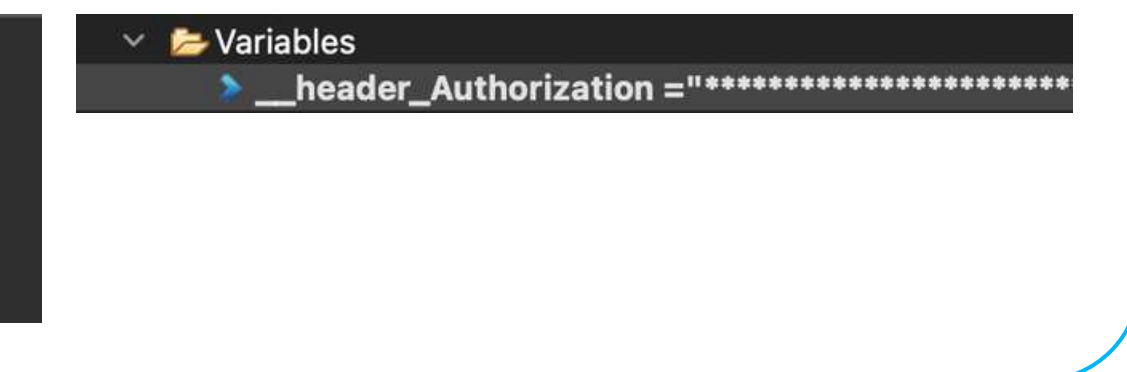

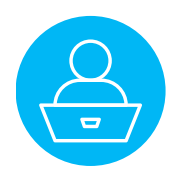

# **3.7 Edit the request path**

In the Properties of the transaction,

edit the Sub path to include the request path:

search/movie?query={movieTitle}&include\_adult=false&language=en-US&page=1 (as seen in the TMDB API doc)

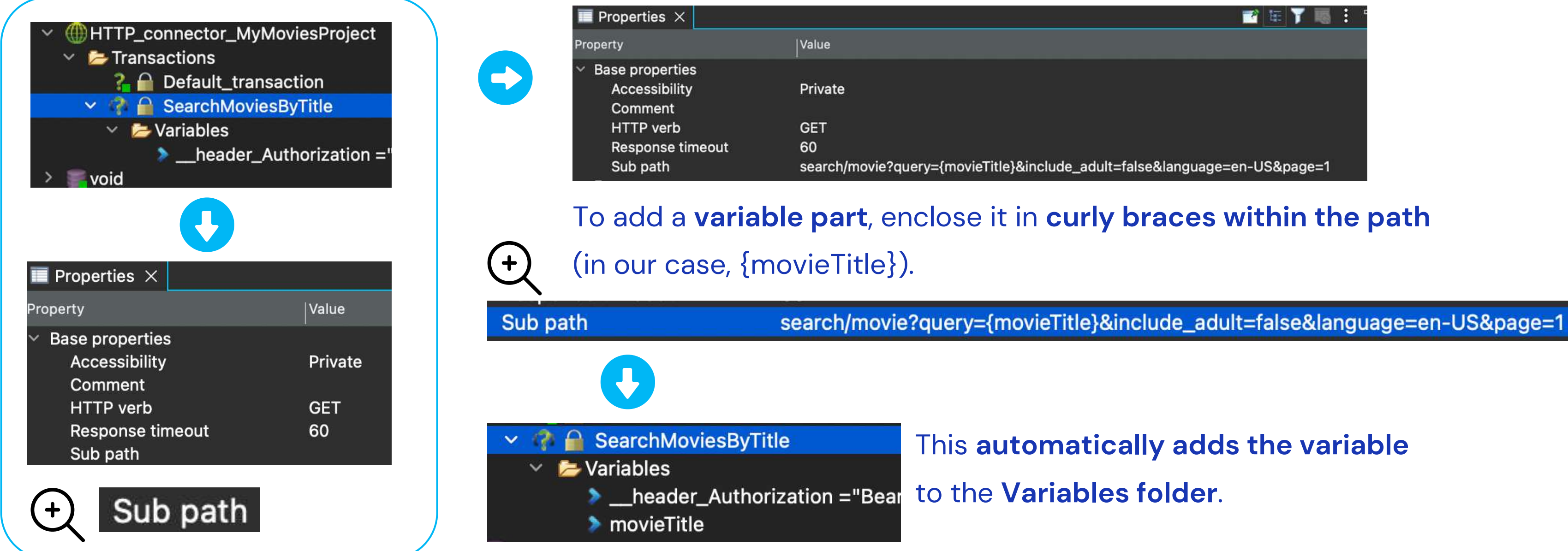

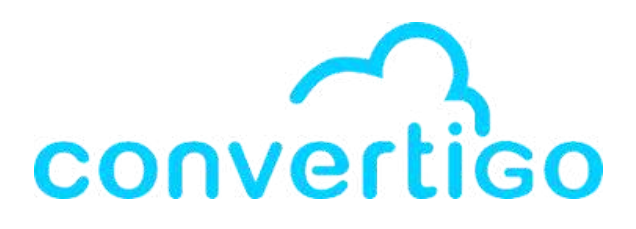

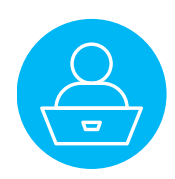

To test the request, you need to create a test case.

Right-click on the transaction,

Select New >,

then click on Test Case.

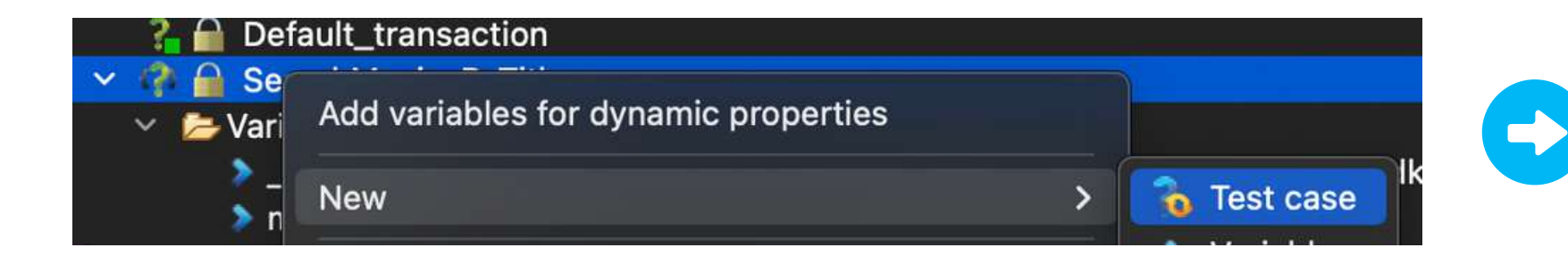

In the **Create a ne** select **Test Case** and click **Next**.

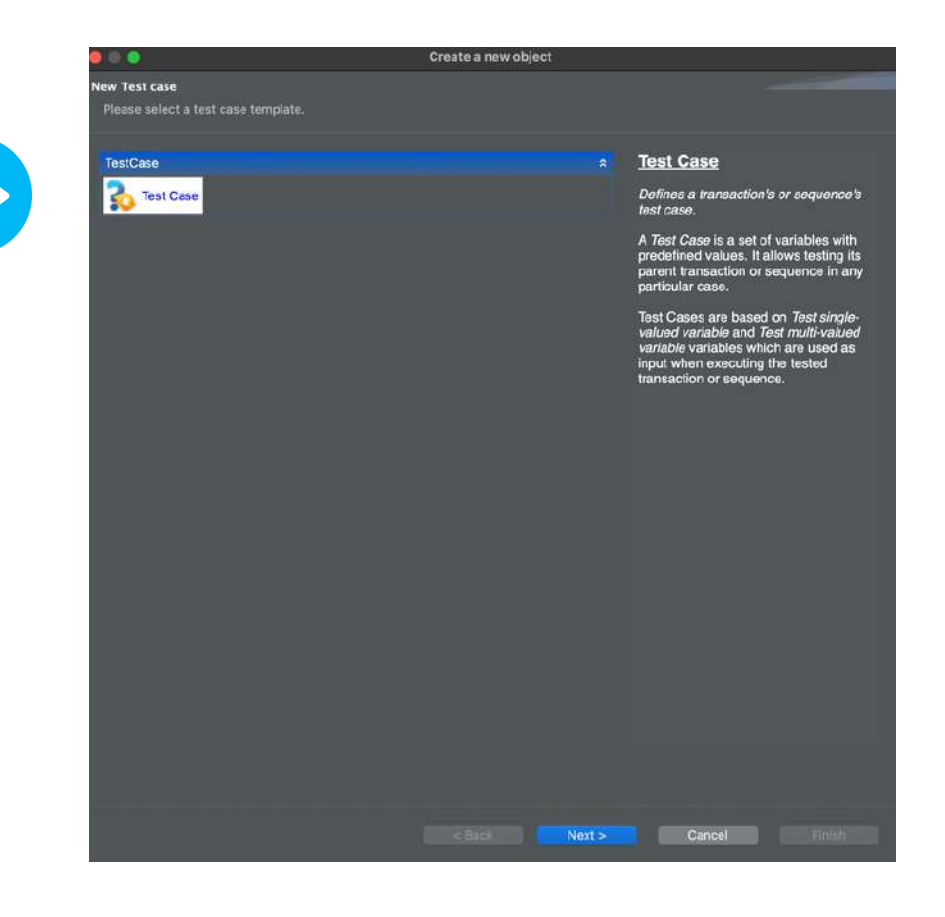

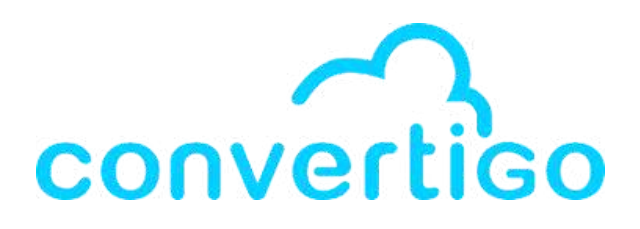

#### In the Create a new object window,

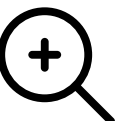

### New Test case Please select a test case template. TestCase Test Case

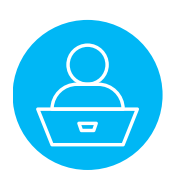

Then, enter a name for the test case, and click Finish.

|                                  | Create a new object         |
|----------------------------------|-----------------------------|
| Informations                     |                             |
| Please enter a name for object.  |                             |
| Name: Test Case title sustar     |                             |
| nonities rest_case_title_availal |                             |
|                                  |                             |
|                                  |                             |
|                                  |                             |
|                                  |                             |
|                                  |                             |
|                                  |                             |
|                                  |                             |
|                                  |                             |
|                                  |                             |
|                                  |                             |
|                                  |                             |
|                                  |                             |
|                                  |                             |
|                                  |                             |
|                                  |                             |
|                                  |                             |
|                                  |                             |
|                                  |                             |
|                                  |                             |
|                                  |                             |
|                                  |                             |
|                                  |                             |
|                                  | Reak Martin Canad           |
|                                  | < Back Next > Cancel Finish |

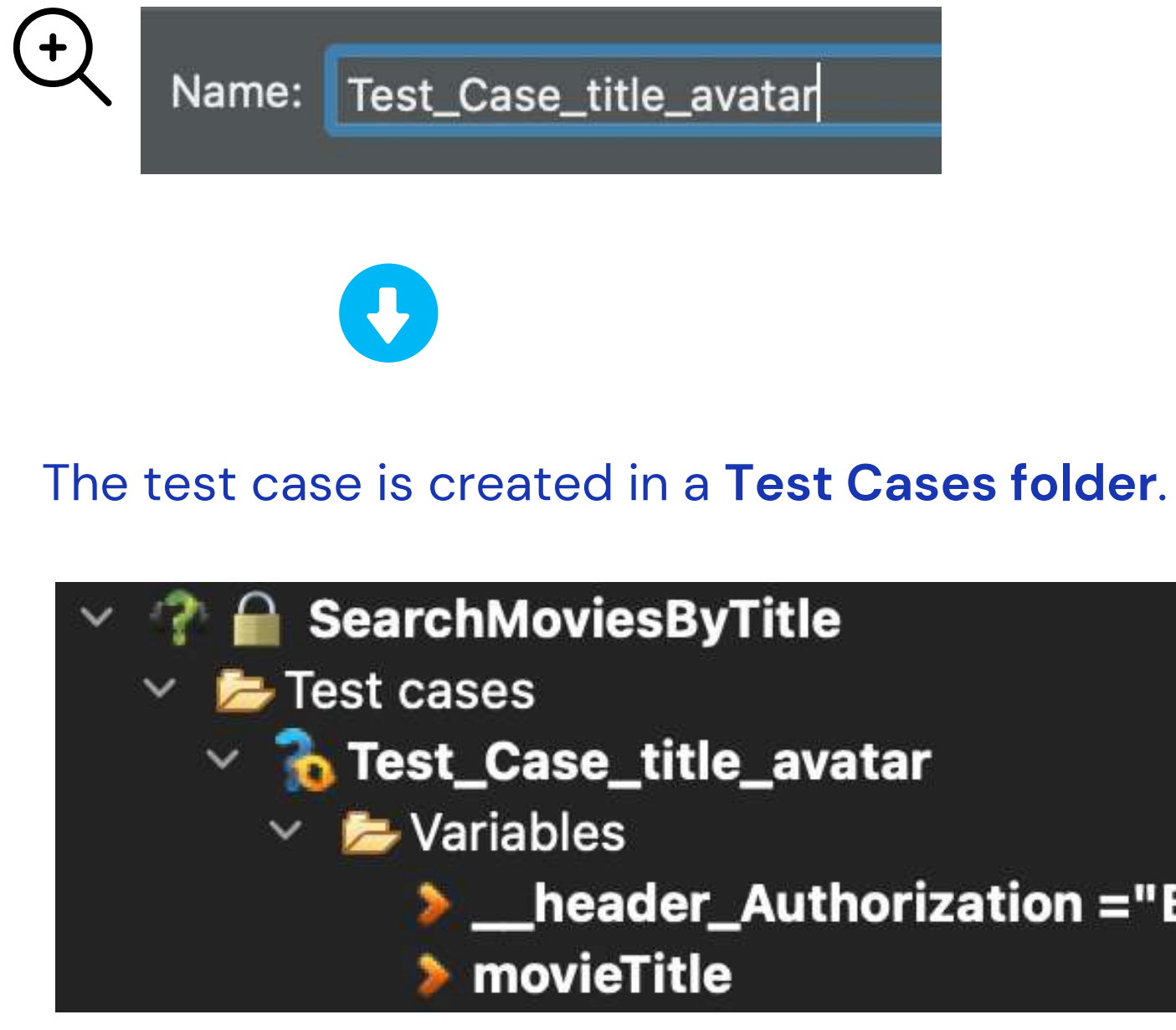

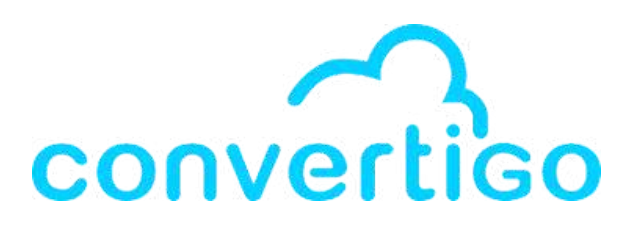

\_\_header\_Authorization ="B

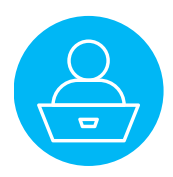

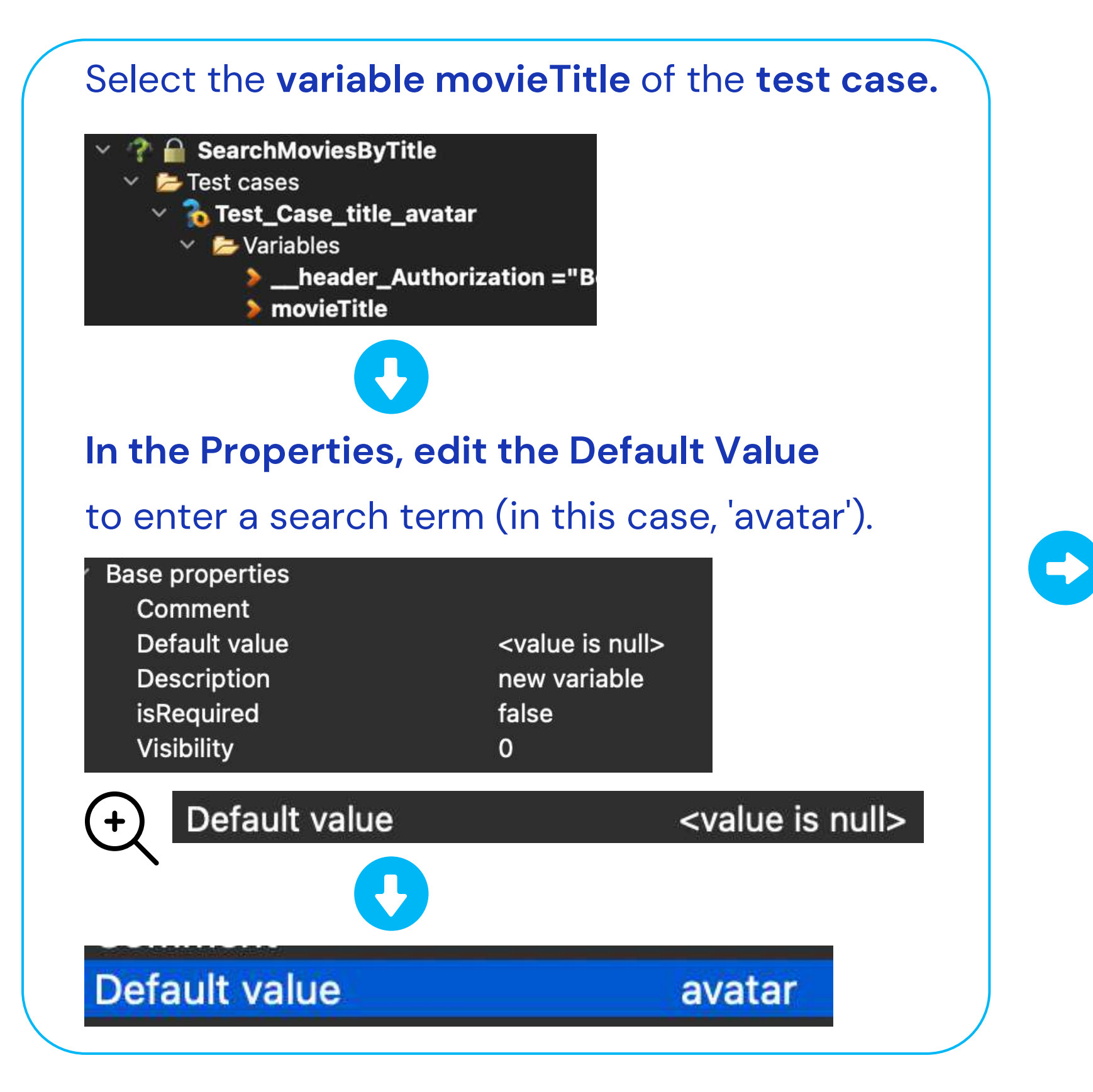

In the **treeview**,

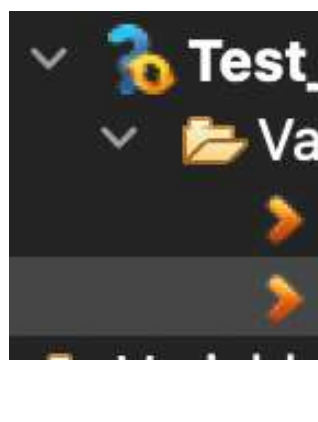

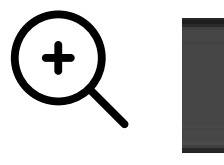

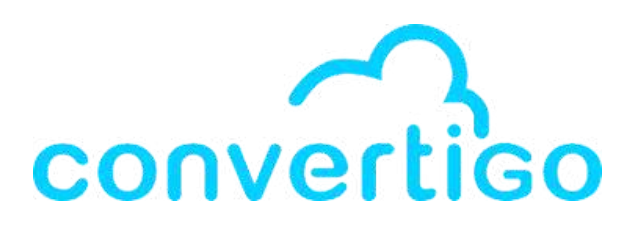

- When we edit the Default value
- of the variable in properties
- the value of the variable 'movieTitle'
- is automatically modified.

Test\_Case\_title\_avatar > Variables

\_\_header\_Authorizatio

> movieTitle ="avatar"

### > movieTitle ="avatar"

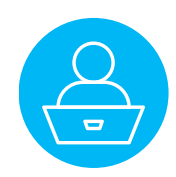

To run the test,

right-click on the test case,

and click on **Run**.

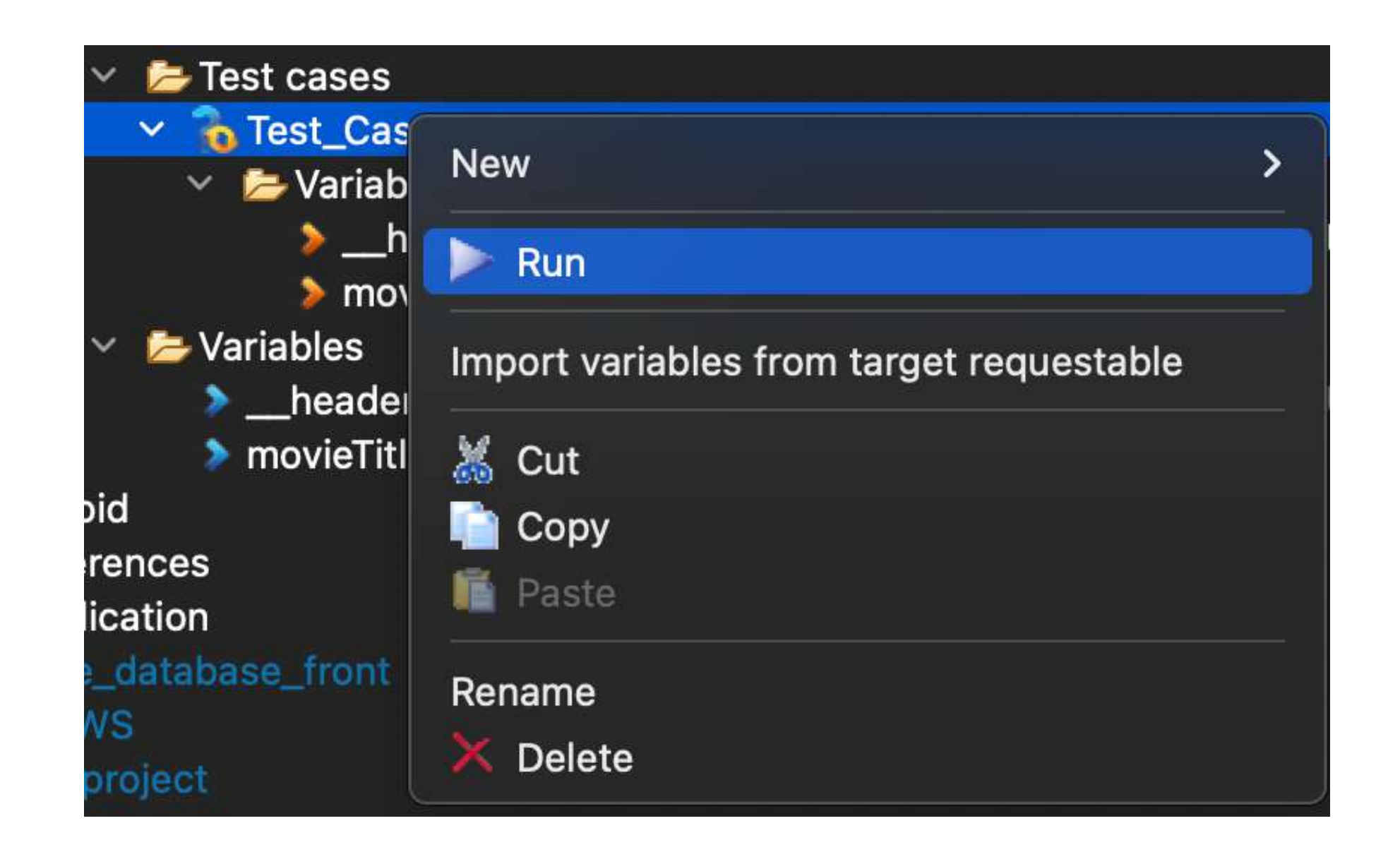

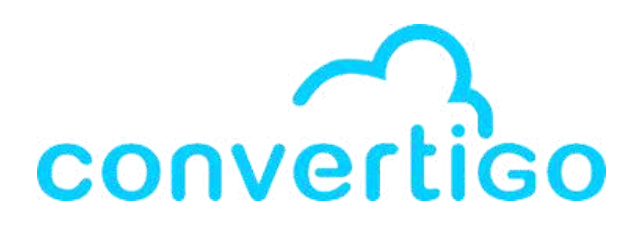

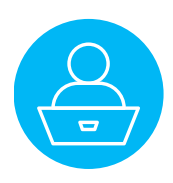

#### The API response is displayed in XML by default.

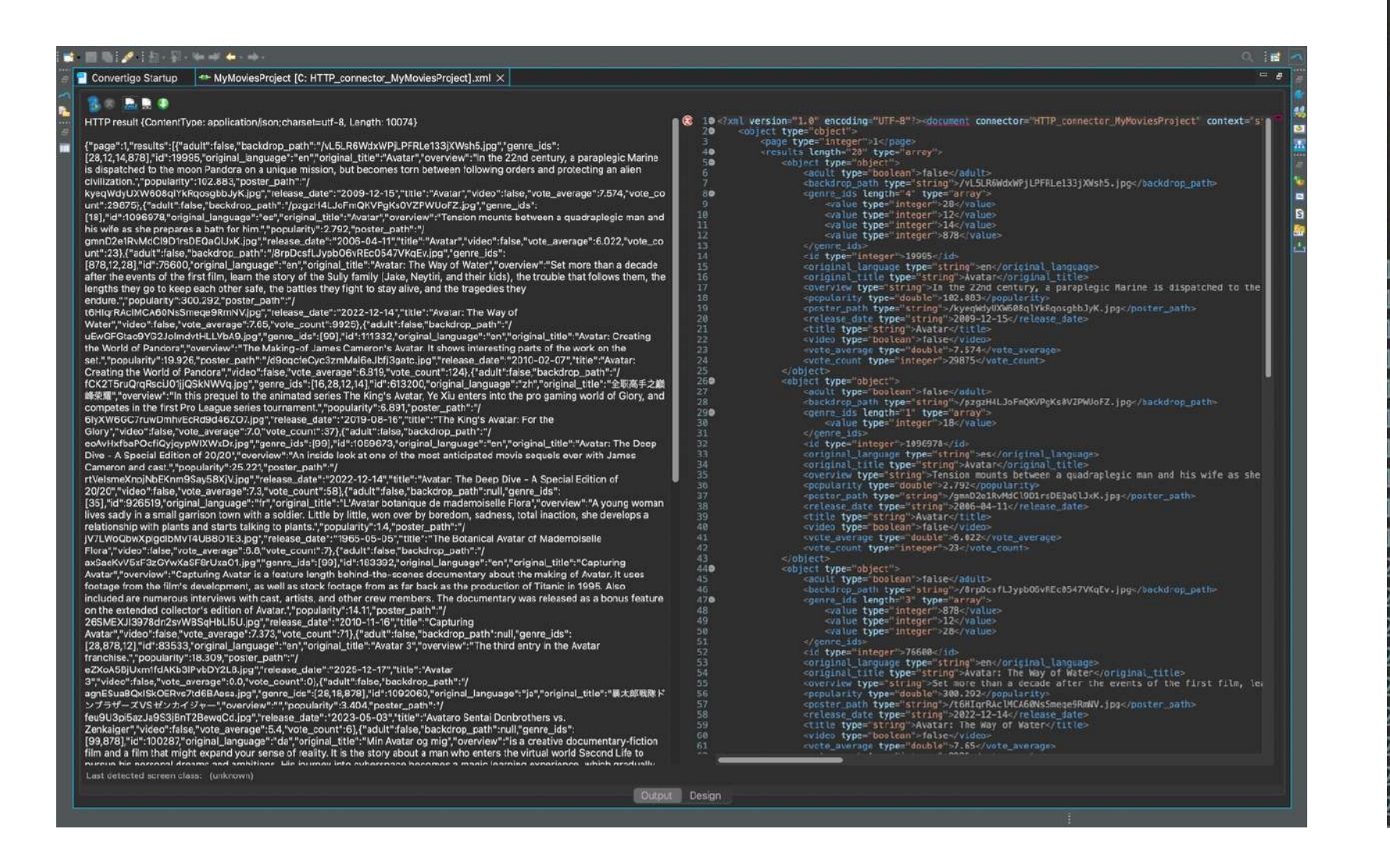

| 10  | xml version="1.0" e</th                                                                                                |
|-----|----------------------------------------------------------------------------------------------------|
| 20  | <object i<="" th="" type="obj&lt;/th&gt;&lt;/tr&gt;&lt;tr&gt;&lt;th&gt;3&lt;/th&gt;&lt;th&gt;&lt;page type="></object> |
| 40  | <results leng<="" th=""></results>                                                                                     |
| 50  | <object t<="" th=""></object>                                                                                          |
| 6   | <adul< th=""></adul<>                                                                                                  |
| 7   | <back< th=""></back<>                                                                                                  |
| 80  | <genr< th=""></genr<>                                                                                                  |
| 9   | <                                                                                                    |
| 0   | <                                                                                                    |
| 1   | <                                                                                                    |
| 2   | <                                                                                                    |
| .3  |                                                                                                    |
| 4   | <id t<="" th=""></id>                                                                                                  |
| .5  | <orig< th=""></orig<>                                                                                                  |
| 6   | <orig< th=""></orig<>                                                                                                  |
| 7   | <over< th=""></over<>                                                                                                  |
| 8   | <popu< th=""></popu<>                                                                                                  |
| 9   | <post< th=""></post<>                                                                                                  |
| 20  | <rele< th=""></rele<>                                                                                                  |
| 21  | <titl< th=""></titl<>                                                                                                  |
| 22  | <vide< th=""></vide<>                                                                                                  |
| 23  | <vote< th=""></vote<>                                                                                                  |
| 24  | <vote< th=""></vote<>                                                                                                  |
| 25  |                                                                                                    |
| 260 | <object t<="" th=""></object>                                                                                          |
|     |                                                                                                    |

+

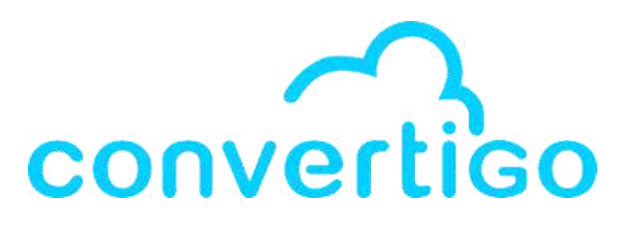

```
encoding="UTF-8"?><document connector="HTTP_connector_MyMoviesT
     ect">
     nteger">1</page>
     th="20" type="array">
     ype="object">
      type="boolean">false</adult>
     lrop_path type="string">/vL5LR6WdxWPjLPFRLe133jXWsh5.jpg</back</pre>
      _ids length="4" type="array">
     value type="integer">28</value>
     value type="integer">12</value>
     value type="integer">14</value>
     value type="integer">878</value>
     re_ids>
     ype="integer">19995</id>
     inal_language type="string">en</original_language>
     inal_title type="string">Avatar</original_title>
     view type="string">In the 22nd century, a paraplegic Marine is
     larity type="double">124.761</popularity>
     er_path type="string">/kyeqWdyUXW608qlYkRqosgbbJyK.jpg</poster
     ase_date type="string">2009-12-15</release_date>
      type="string">Avatar</title>
      type="boolean">false</video>
     _average type="double">7.574</vote_average>
     _count type="integer">29927</vote_count>
     ype="object">
<adult type="boolean">false</adult>
<backdrop_path type="string">/pzgzH4LJoFmQKVPgKs0VZPWUoFZ.jpg</back</pre>
```

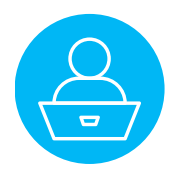

#### Click on the JSON button to display the API response in JSON.

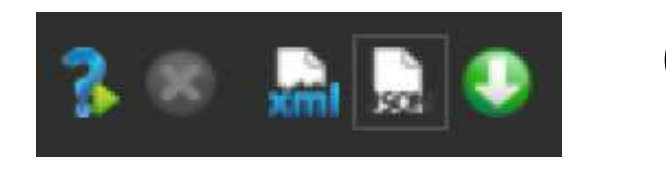

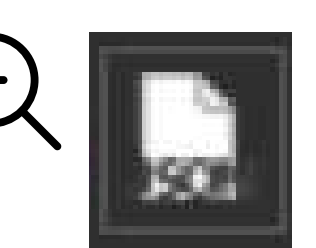

| 3 *                                                                                                    |     |
|----------------------------------------------------------------------------------------------------|-----|
|                                                                                                    |     |
| HTTP result // ContantTune: application/son/charsate/utf-8. Lanoth: 11250)                                                                                                    |     |
| 20 "object": {                                                                                                    |     |
| /"page": 1, 3 "page": 1,                                                                                                    |     |
| { page i, results i (t dout, raise) decation_part. / νουτιστικατηρετικου στολομό y dout and series and series and s                                                                                                    |     |
| [zo, iz, iq/o/o], iu :issso, original_anguage : eit ; original_titte : Avatar ; overview ; orinaline parapregique, envoye sur la                                                                                                    |     |
| ione vandora pour une mission unique, est unaite entre souve ses ordres et proteger le monde qu'il considere dorenavant 6 "adult": false,                                                                                                    |     |
| Commine te steri, popularity : uoo.oi, poster_part : // visit.com/image/commine te steri, popularity : uoo.oi, poster_part : // visit.com/image/commine te steri, popularity :  |     |
| anpygrinengininyminingurviningurvengige ; zous-izzing (die : zous-izzing) (die : zous-izzing) (die : zous-  |     |
|                                                                                                    |     |
| [0/0,12,20] to .70000, orgina_language : en orginal_title : Avatar: the way or water , overview : One organic do annees se                                                                                                    |     |
| sont ecoules depuis les precedents eveniments survenus sur Pandora, Jake Sully et Neguri sont devenus parents, Leur vie 12 878                                                                                                    |     |
| ioyiique, proche de la nature, est menacee lorsque la « Ressources Developpement vaministration », dangereuse organisation 13 1,                                                                                                    |     |
| non-gouvernementale, est de retour sur pandora. Contraints de duiter leur habitat naturei, Jake et sa tamilie se rendent sur les 14 "id": 19995,                                                                                                    |     |
| rects, ou ils pensent trouver asile. Mais ils tombent sur un cian, les metkayina, aux mœurs ointerentes des                                                                                                    |     |
| ieurs; popularity: 39/149/ poster_part: 7                                                                                                    |     |
| ntepsopran/ysabbocostopint-Ajpg, release_bate : 2022-12-14, "title : Availat: La voie de<br>Parallivis folio status de la construction de la construction de la constr | COL |
| reau, video naise, vole_average :/coso, vole_count :south,("adult :faise, backdrop_path": // iposter path": // anovormEhonmWind/Whit :11 PchA.ino".                                                                                                    |     |
| pzgzHaLlob-mQKVPgKSVZPWUOFZjpg"genre_ds":<br>20 "release date": "2009-12-15",                                                                                                    |     |
| [18], id "10969/8, "original_language" "es", "original_title ". Avatar", overview ": Tension mounts between a quadraplegic man and 21 "tittle": "Avatar",                                                                                                    |     |
| nis wire as she prepares a bath for min. "popularity" 5, 768, poster path "? 22 "video": false,                                                                                                    |     |
| gmtb2eiRvMd(JsD/ISDEQ4QLXx, jpg_release_cate* 72/US-04-117, title : Avatar, video :taise, vote_average*:6.022, vote_co 23 "vote_average*: 7,573,                                                                                                    |     |
| unt::::::::::::::::::::::::::::::::::::                                                                                                    |     |
| [99], Id : 1059673 original_language :: -en , original_title :: Avatar: The Deep Dive - A Special Edition of 20/20 overview :: One                                                                                                    |     |
| plongee dans les coulisses de l'une des suites les plus attendues du cinema, avec le realisateur oscarise James Cameron et les                                                                                                    |     |
| acteurs du lilm, "popularity": "/8rp0csfLJypb06vREc0547VKgEv.jpg",                                                                                                    |     |
| gcphokdqb1/Nx1ansDpuHnro9j.pg; release_date :: 2022-12-14; "Ittle :: Les secrets du monde 290 "genre_ids": [                                                                                                    |     |
| d Avatar - video traise, vote average 1.2, vote count tob), adult traise, backgrop path - 7                                                                                                    |     |
| TCK215ruQrqHscLu01jjQSkNWVq.jpg*;genre_lds*1[16,28,12,14],1d=51320U_original_language*:zh_original_title*:至映两手之篇 31 12,                                                                                                    |     |
| INFRANT, "overview": "Nous suivons Ye Xiu, age alors de 18 ans, a l'époque ou l'équipe Excellent Era vient tout juste d'être 32 28                                                                                                    |     |
| tormee,"popularity":14.833, poster_path";7aQ/2UDxcSt8U4ynCst18CMLgdnrDigg"release_date";"2U19-08-16","title";"The 33 1,                                                                                                    |     |
| King's Avatar: For the Glory, "video traise, vote average ://0, vote count: 3/); "auti-traise, backarop_path"; //                                                                                                    |     |
| uewoFGao9rG2JoimovHLLVDA9.jpg', genre_ids::[99], id::TT1332, original_language': en', original_title': "Avatar: The Way of Water",                                                                                                    |     |
| the work of Pandora"; Overview": Le making-of du lim Avatar de James Cameron, montrant des parties interessantes du travail 37 "overview": "Une dizaine d'années se sont écoulés depuis les précédents évènements survi                                                                                                    |     |
| sur le plateau , popularity 20082, poster_path : 7 38 "popularity": 397,149,                                                                                                    |     |
| agocrecyc32mMaioeJofJ3garC.jpg*, release_date**2010-02-07, "title :: Avalar: Creating the world of 39 "poster_path": "/hYeB96pFaT7ysabBoG65rbo9mF4.jpg",                                                                                                    |     |
| Pandora", video "raise, vote, average "to 817, vote, count" r123), ("adult" raise, backgrop_part": 7 46 "retease date": "2022-12-14",                                                                                                    |     |
| axbaekvvski32Grwxab-Broxaurijpg, genre_los [l94], id : 183392, onginal_language : en 'original_ittle :: Capturing                                                                                                    |     |
| Avatar, overview "Capturing Avatar is a reature length behind the scenes documentary about the making of avatar, it uses "                                                                                                    |     |
| tootage from the nim's development, as well as stock tootage from as far back as the production of litanic in 1995. Also 44 "vote_count": 9804                                                                                                    |     |
| included are numerous interviews with cast, artists, and other crew members. Ine documentary was released as a bonus reature 45 },                                                                                                    |     |
| on the extended collector's edution of Avatar," popularity ::/1.333, poster_path"/                                                                                                    |     |
| 265MEXJ39/80n2svWBSqHbLbUjbg"; release_date:::2010-11-16; "tttle:: Capturing 47 "adult": false,                                                                                                    |     |
| Avatar video traise, vote average :/.3/3, vote count ://j/ aduit :raise, backdrop_path :nuil; genre_los : backdrop_path : '/pzgzH4LJorm(kVPgk88V2PMb0r2.jpg'',                                                                                                    |     |
| [28,12,6/6], ite 3393209, original_anguage : en, original_title : Avatar 5, overview : Le cinquieme volet de la saga 59 Julie _103 - 1103,                                                                                                    |     |
| Avatar, popularity 15.348, poster Dath 1 / VAVLOUP one expansion of the release Date 2031-12-16, title : Avatar                                                                                                    |     |
| 5, voldeo haise, volde average suo, volde coum su), daduit haise, baackorop_pain multi, genre_los:<br>20 070 data Little": "Avatar",                                                                                                    |     |
| [25975/12], d. 35353, Orgina_language : en origina_language : en origina                                                                                                    |     |
| Avatar , popularity 15.073, poster part , 72.2.04050jumindARD3PVD072L6309 release_date : 2025-12-17 , title : Avatar 54 "popularity": 5.768,                                                                                                    |     |
| 3, video raise, vole_average ruo, vole_count vy, adout raise, backgroup_part / proster_part : "/gmpu2etrikWdc(190TrsbE0a0LXK.)pg",<br>5X4000bacha/5K/bWdb/backju/bd/mat/52013#cidola_long/man/#adoinal_bita/#Tdola_55 "poster_part : "/gmpu2etrixWdc(190TrsbE0a0LXK.)pg",                                                                                                    |     |
| oxantorsouren qoxooqosnowronn.pp , genre_us.joo, no. 3547, onginal_anguage: en, onginal_acue: inple 50 Tetease_oace: 2000-04-11,<br>Troubled Superior Strang to mise due invester trougilles tree avelación. Charter ambautó il act                                                                                                    |     |
| rodule, oterwer. Dans an maison o un anventeour caravament sur une anne explosive chanto vient o ette emiadurie, n'est                                                                                                    |     |
|                                                                                                    |     |
| Last detected screen class: (unknown)                                                                                                    |     |

Output Design

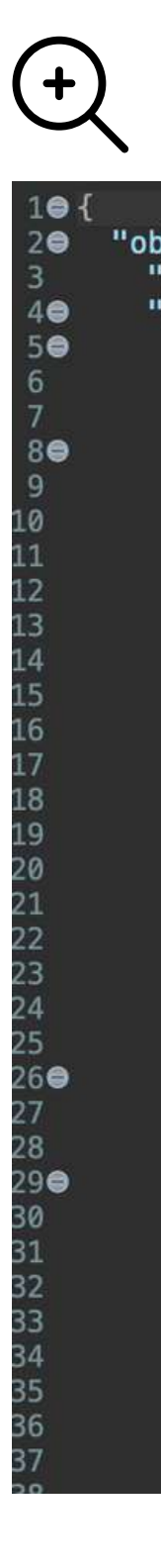

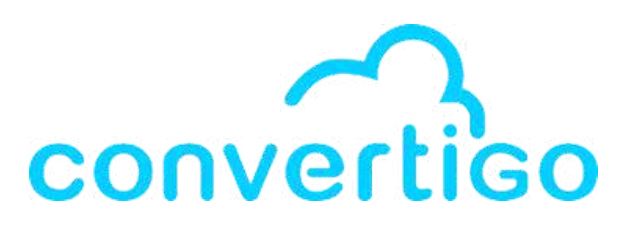

```
"object": {
   "page": 1,
  "results": [
        "adult": false,
"backdrop_path": "/vL5LR6WdxWPjLPFRLe133jXWsh5.jpg",
        "genre_ids": [
          28,
          12,
          14,
          878
        ],
"id": 19995,
        "original_language": "en",
"original_title": "Avatar",
        "overview": "Un marine paraplégique, envoyé sur la lune Pandora
        "popularity": 106.811,
        "poster_path": "/3npygfmEhqnmNTmDWhHLz1LPcbA.jpg",
"release_date": "2009-12-15",
        "title": "Avatar",
        "video": false,
        "vote_average": 7.573,
        "vote_count": 29798
        "adult": false,
        "backdrop_path": "/8rpDcsfLJypb06vREc0547VKqEv.jpg",
        "genre_ids": [
          878,
          12,
          28
        "id": 76600,
        "original_language": "en",
"original_title": "Avatar: The Way of Water",
"overview": "Une dizaine d'années se sont écoulés depuis les p
```

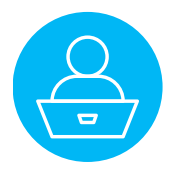

| 4 – Sequences                    | 4.1        | Sequ   |
|----------------------------------|------------|--------|
| How to create a flow of actions. | 4.2        | Steps  |
|                                  | 4.3        | XML &  |
|                                  | 4.4        | Sourc  |
|                                  | 4.5        | Creat  |
|                                  | <b>4.6</b> | Call a |
|                                  | 4.7        | Creat  |
|                                  | 4.8        | Test   |

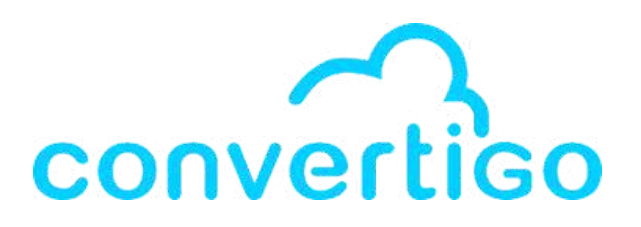

iences

S

& XPath

ce Picker

te a sequence

transaction from a sequence

te a custom data structure

the sequence

## 4.1 Sequences

The **Sequence** is a very important **backend object**. It is labelled as **Generic Sequence** in the palette.

In Convertigo Low Code Studio, Sequences are used to design the **logical flow** and **behavior** of the **backend** of your application by specifying what actions should occur and in what order.

Sequences allows you to

- create sequences of actions
- define conditions and decision points
- manage the order in which these actions are executed
- define and manage the flow of actions with a series of successive steps

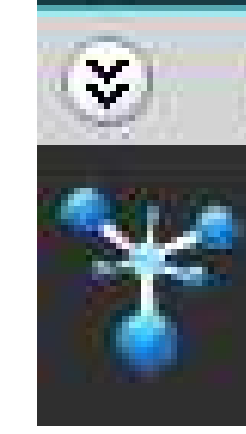

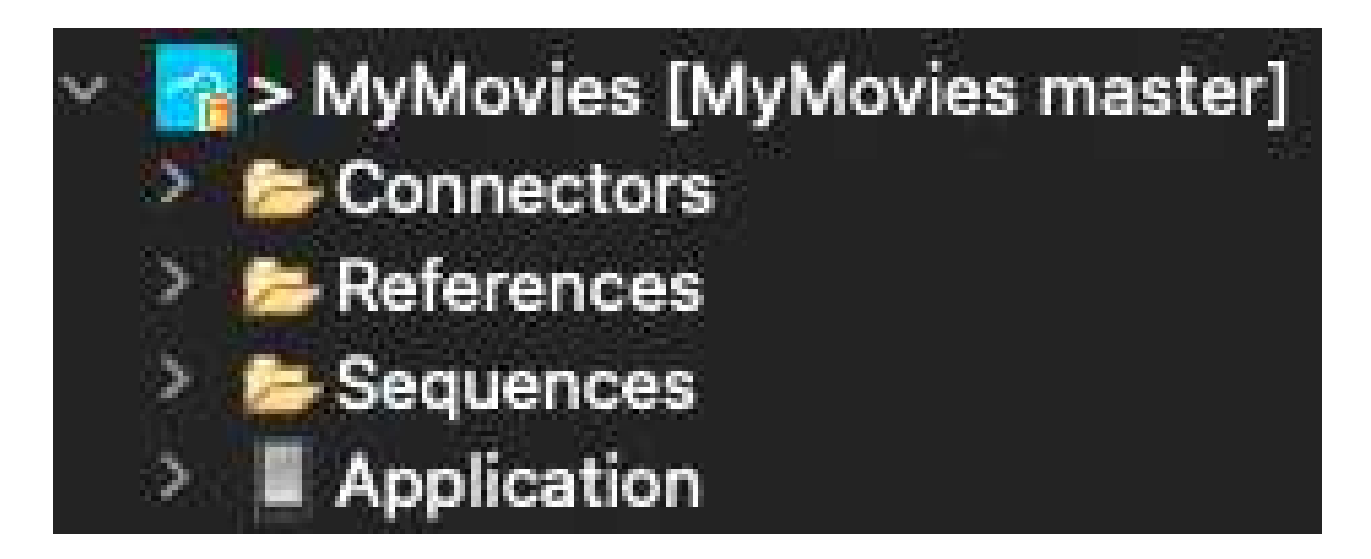

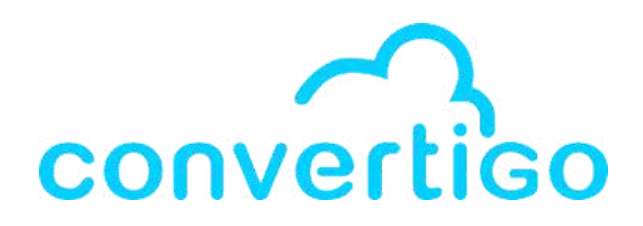

### Object Sequence in the palette

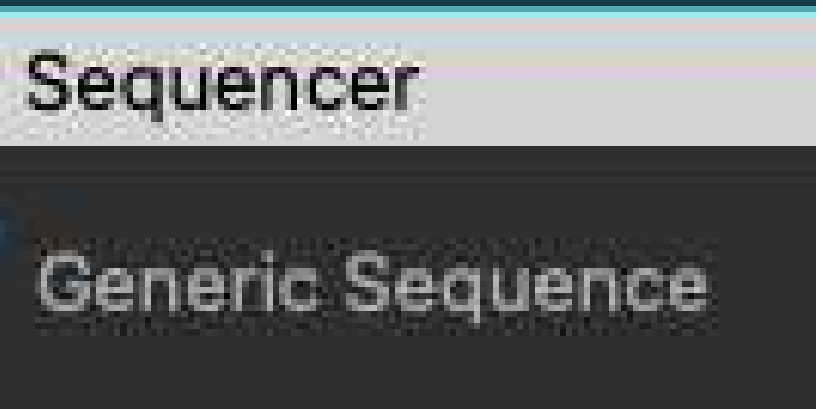

### Sequences folder in a project

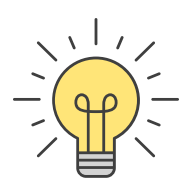

## 4.2 Steps

Steps are **back-end objects**.

A step is a **fundamental building block** used to define a specific task, action, or operation within a sequence. For example, making an API request, showing a message, performing data manipulation...

Steps are organized to create a sequence of actions that the application should perform in response to certain events or user interactions.

It allows developers to **define the logic and behavior** of the application in a structured and modular manner.

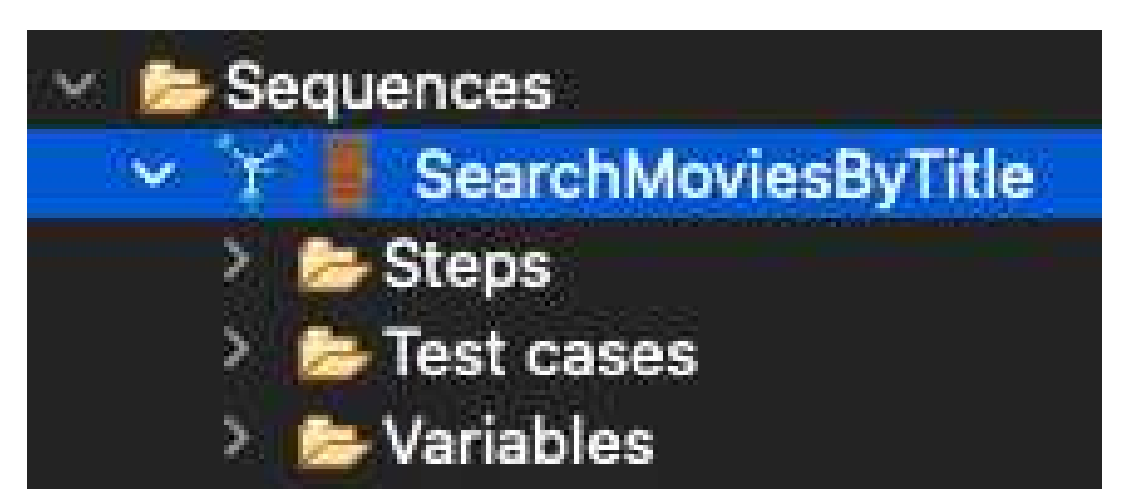

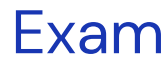

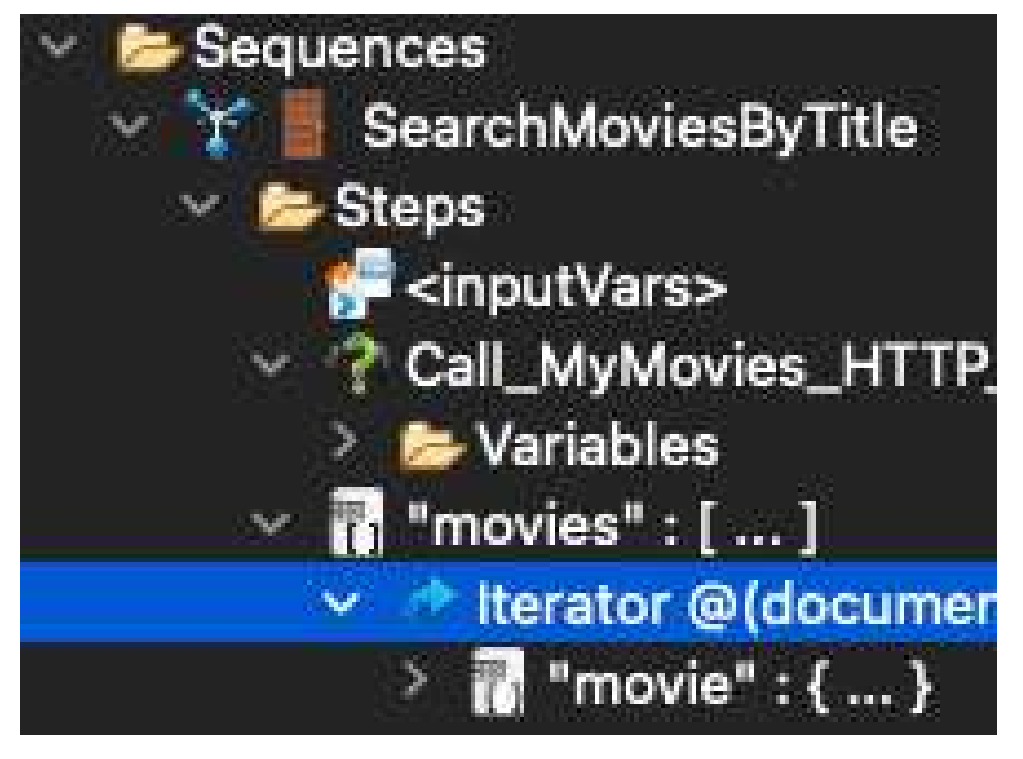

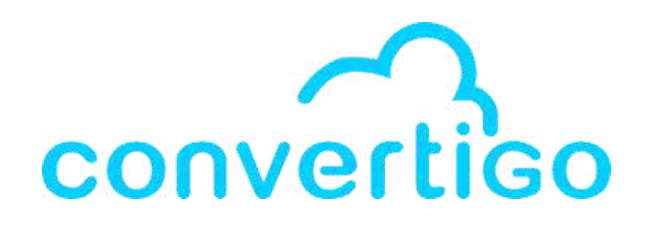

### Example of a steps folder in a sequence

### Example of a series of steps in a sequence

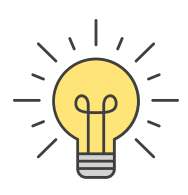

## 4.2 Steps

### **Categories of Steps**

### Examples of Steps in the palette

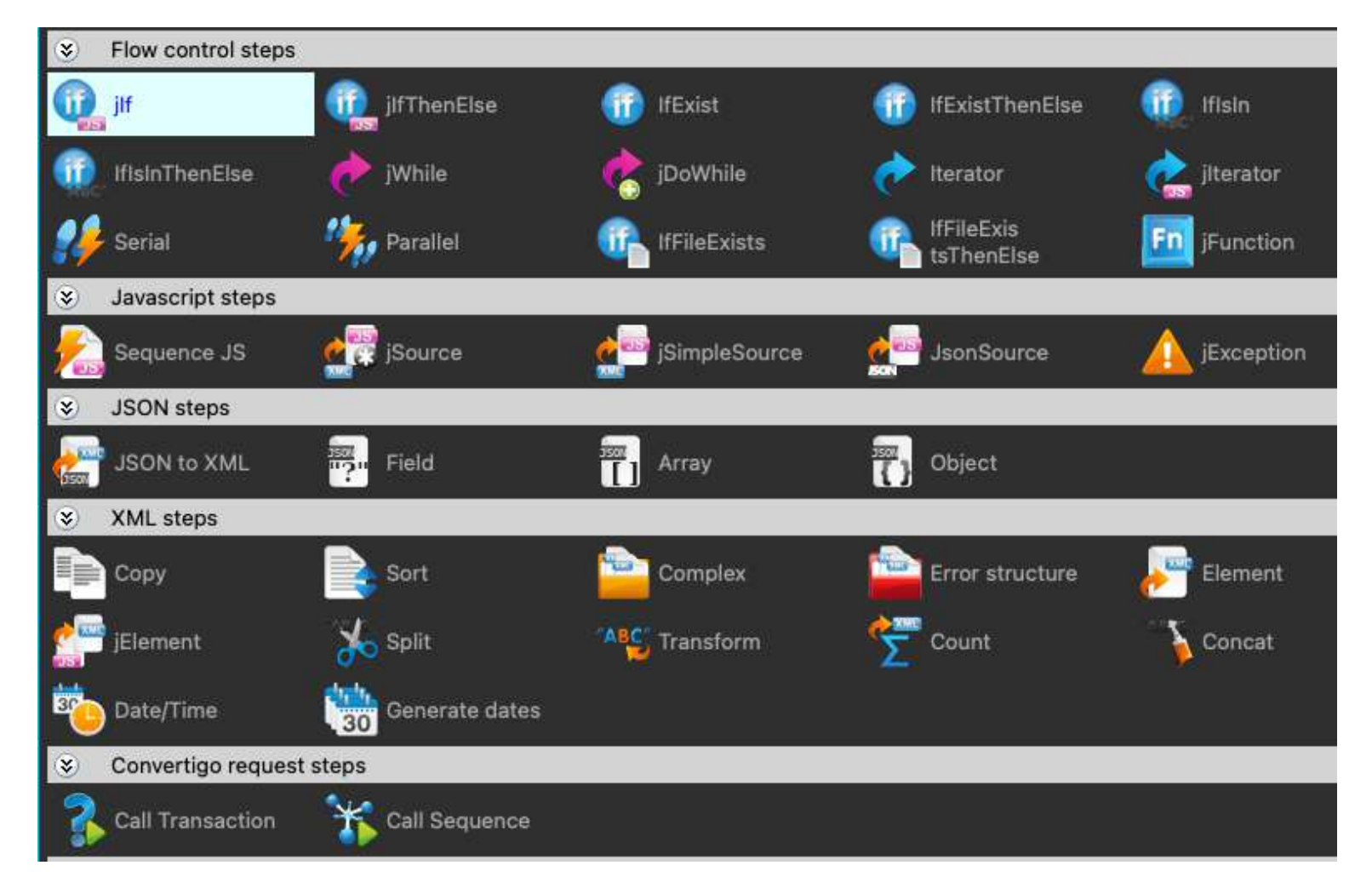

#### There are different categories of steps :

- **Convertigo request steps** => to call a sequence or transaction • Flow Control Steps => to control the sequence of actions and logic within a sequence
- sequences

- **XML steps** => to work with XML data in sequences • **JSON Steps** => to work with JSON data in sequences • HTTP session management => to manage user sessions in web applications
- File management steps => to handle and manipulate files on the local system or server
- Others

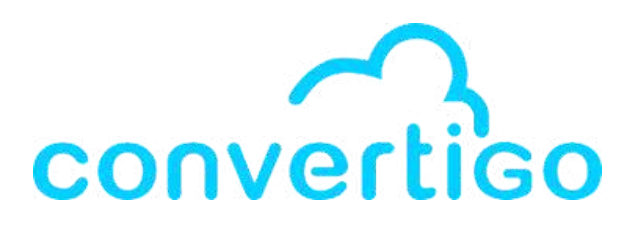

• Javascript steps => to incorporate custom JavaScript code in

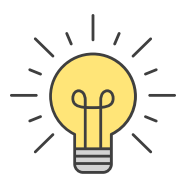
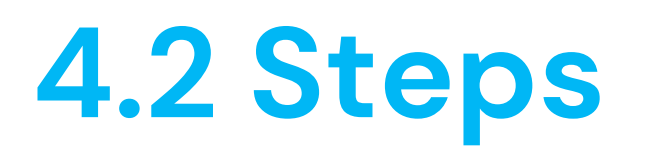

### JSON Steps

#### Convertigo provides JSON steps to manipulate and interact with JSON data in sequences.

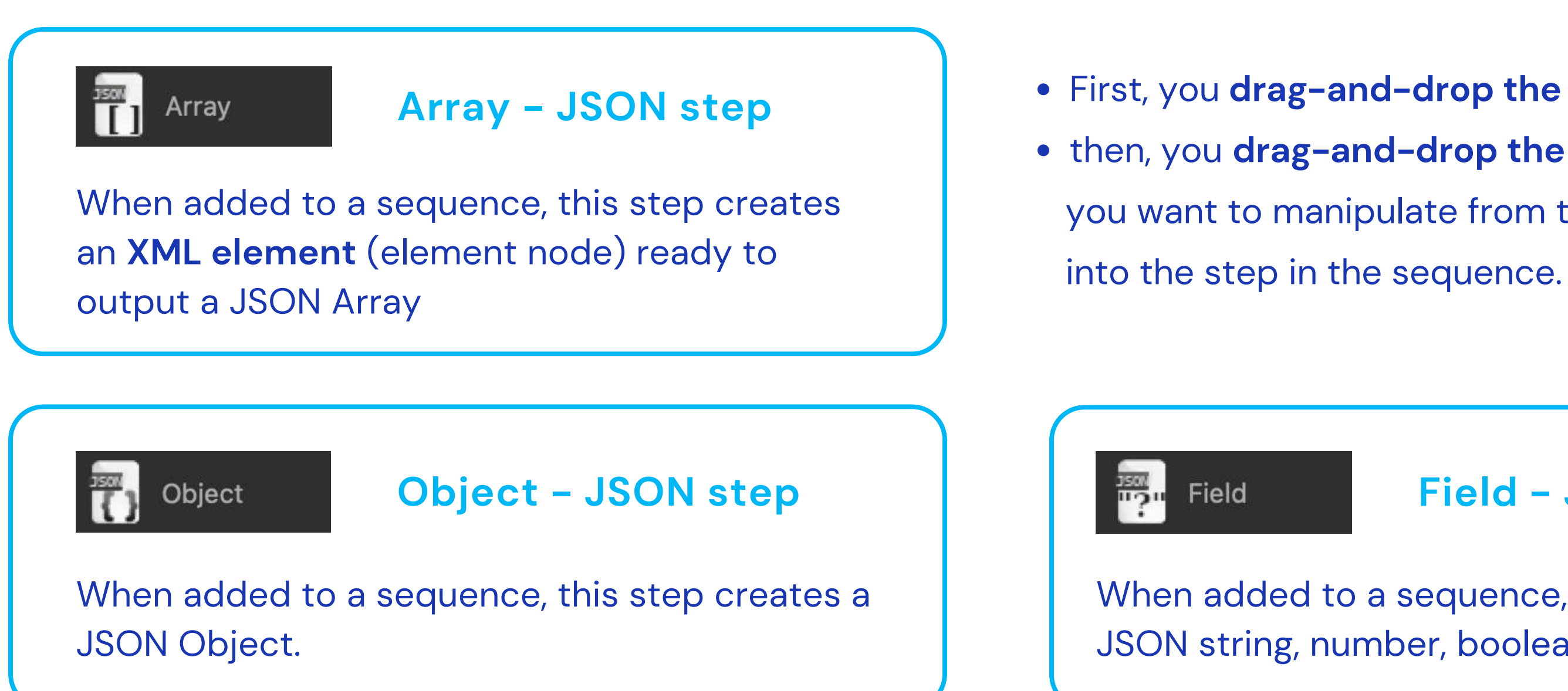

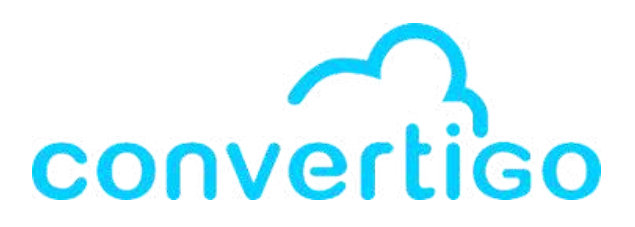

• First, you drag-and-drop the step into a sequence • then, you drag-and-drop the data you want to manipulate from the Source Picker

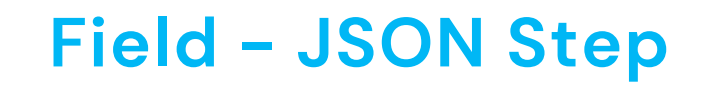

When added to a sequence, this step creates a JSON string, number, boolean or null.

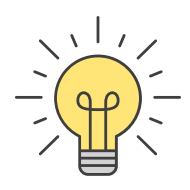

# 4.3 XML & XPath

### XML Data Structure

In Convertigo, the data structure is **based on XML regardless of its source**.

The XML data structure follows the standard XML format.

It is organized hierarchically in a **tree structure** with one **root element**, the **document**, that is the **parent of all other elements**.

Each element has **attributes** and **text content** 

#### Example of XML Data structure in Convertigo

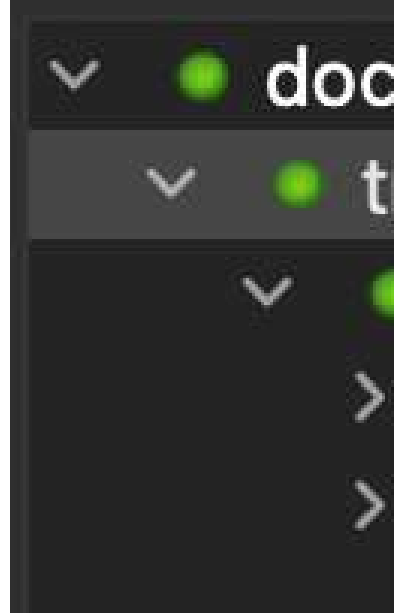

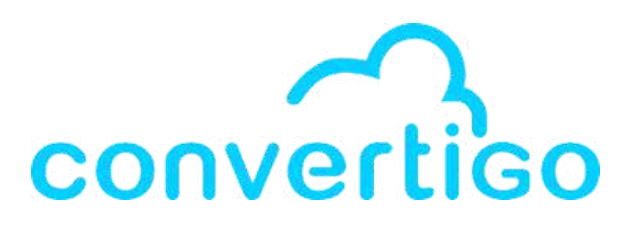

| um  | ent        |
|-----|------------|
| ran | saction    |
| d   | ocument    |
|     | Attributes |
| ۲   | error      |
|     |            |

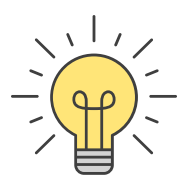

## 4.3 XML & XPath

### <u>XPath</u>

XPath is a language used for navigating and querying XML documents

XPath provides a way to pinpoint **specific elements** and **data** within an XML structure by using **path expressions** that **define the location of nodes**.

XPath expressions are used to identify and traverse these nodes within an XML document, allowing for data extraction and manipulation.

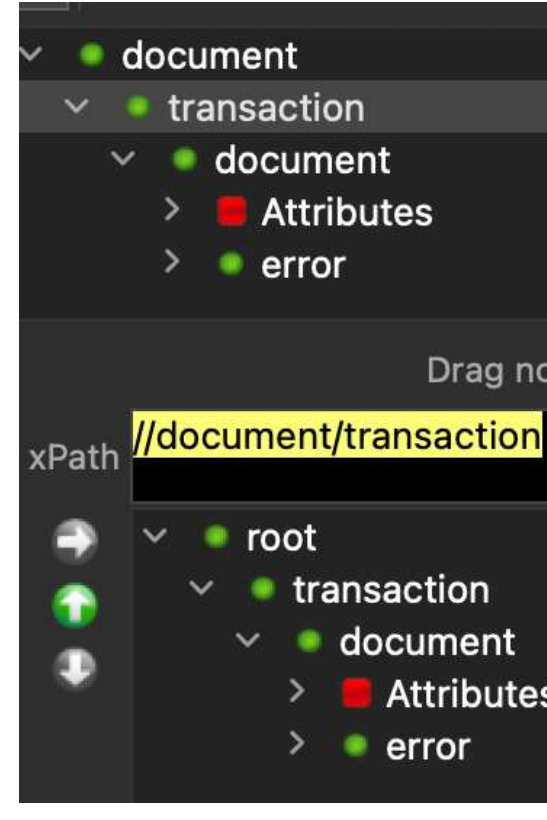

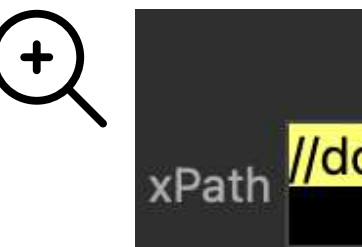

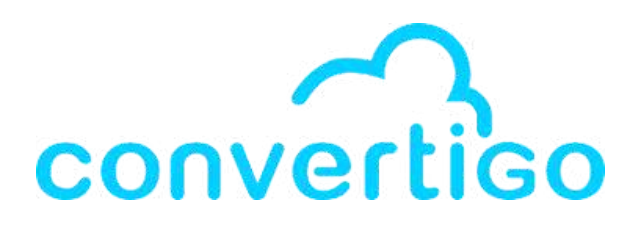

#### Example of XML Data structure & XPath in Convertigo

Drag nodes or 'xPath' and drop on Steps

transaction

document

Attributes

error

Drag nodes or 'xPath' and drop on Steps

xPath //document/transaction

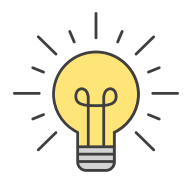

### 4.3 XML & XPath

### <u>Nodes</u>

In XML and XPath,

Nodes are the individual components of an XML document.

There are several types of nodes :

- element nodes representing XML elements
  - -> marked by a green dot in the XML Data structure in Convertigo
- attribute nodes representing attributes of elements
   -> marked by a red square in the XML Data structure
- text nodes containing textual content within elements
   -> marked by TxT in the XML Data structure

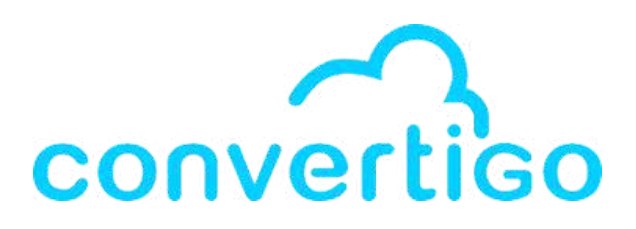

#### Element node

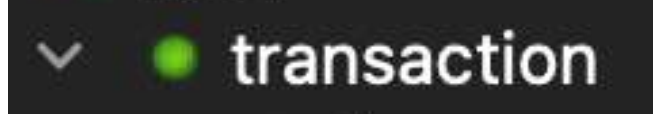

#### Attribute node

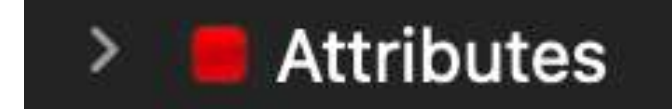

#### Text node

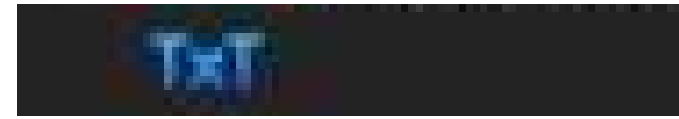

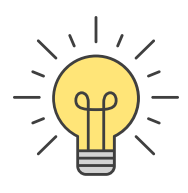

### <u>Sources</u>

Each transaction, sequence, and step

- is a **data source** for the next step
- has a property called "output"
- emits data in the source picker

A source is defined as a reference on a step previously existing in the parent sequence, associated with an XPath applied on the step's result DOM.

At runtime, the **XPath** is applied on the step's **current execution result XML** and **extracts a list of XML nodes** resulting from this execution.

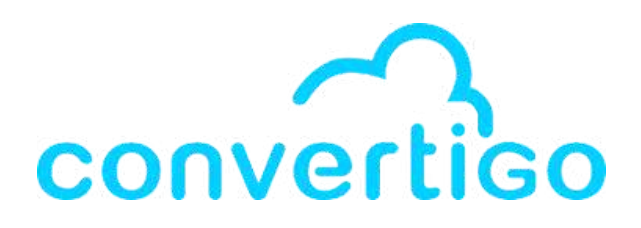

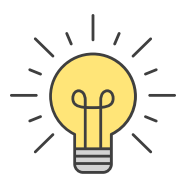

Each transaction, sequence, and step

- is a **data source** for the next step
- emits data in the source picker

The source picker

- displays the structure of the data emitted by a step.
- allows you to **select the XPath** without typing it by dragging and dropping the node directly into a step.

The **XPath** is used as **data path for accessing data**.

Example : step "movie"

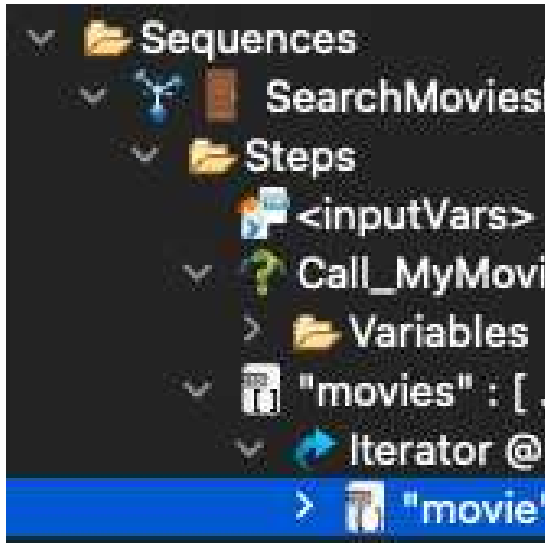

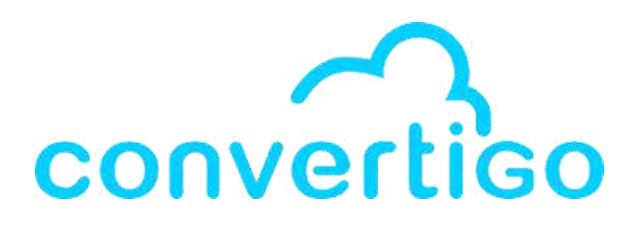

# in sequence

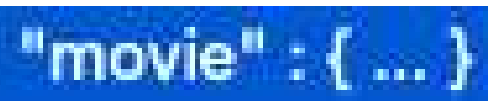

SearchMoviesByTitle

```
Call_MyMovies_HTTP_
    Variables
"movies" : [ ... ]
  👻 🕐 lterator @(document
     > 👖 "movie" : { ... }
```

### Data structure of step "movie" in source picker

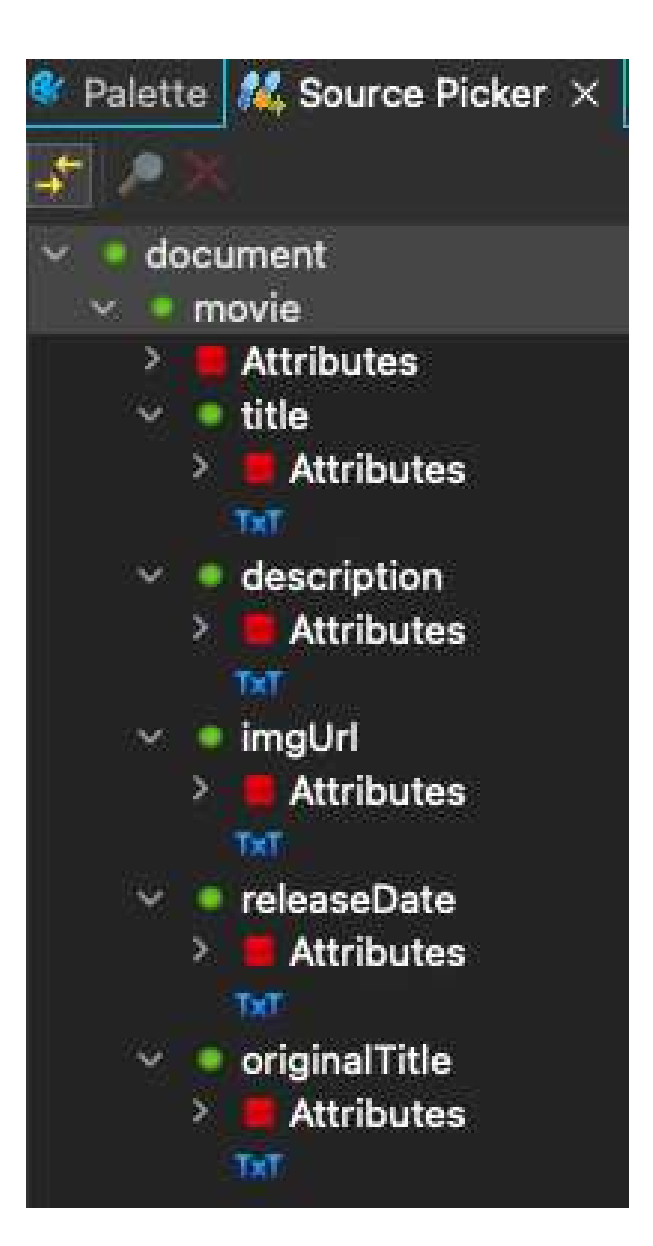

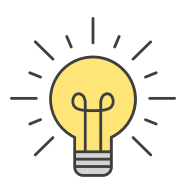

### <u>Output Property</u>

Each transaction, sequence, and step

• has a **property** called "output"

The Output property defines whether the XML generated by this step should be appended to the resulting XML.

- Set this property to true to add the step's resulting XML to the sequence's output XML (default value for steps generating XML).
- Set this property to false to prevent the steps's XML result to appear in the sequence's output XML. Setting this property to false **does not prevent** the step's generated XML from being used as a source by other steps.

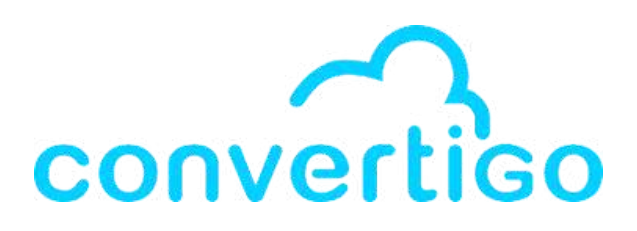

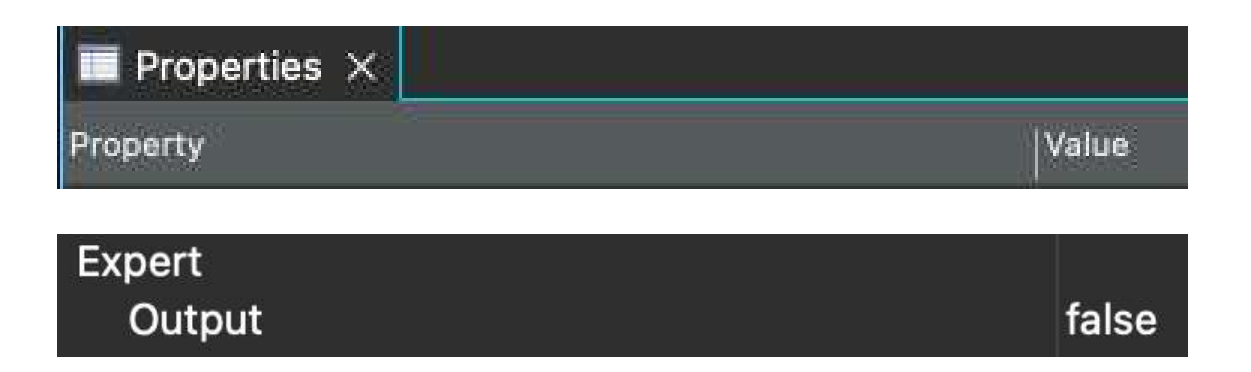

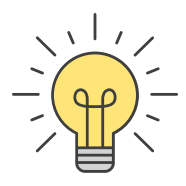

### <u>Output Property</u>

To handle the data emitted by a step,

there are 2 options :

First option : If you need the whole data emitted by a step

- 1. Put 'output' on 'true'
- 2. The step emits data in the response

Second option : If you need to filter the data and keep only specific data

- 1. Put 'output' on 'false'
- 2. The step doesn't emit in the response but still emits in the source picker.
- You select the data you need in the source picker by drag-and-dropping it in a sourceable step
- 4. The following step can connect to this source through it.

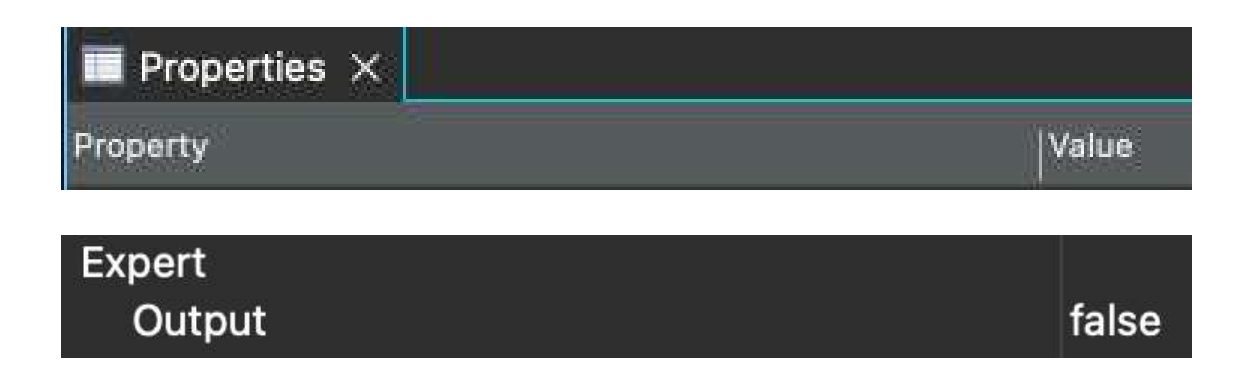

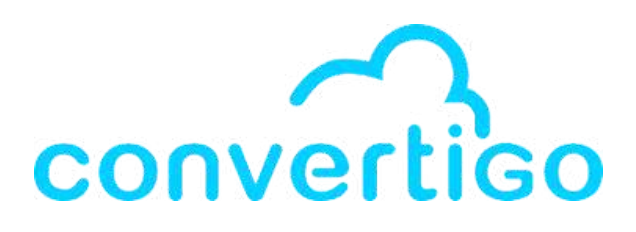

er. ing i

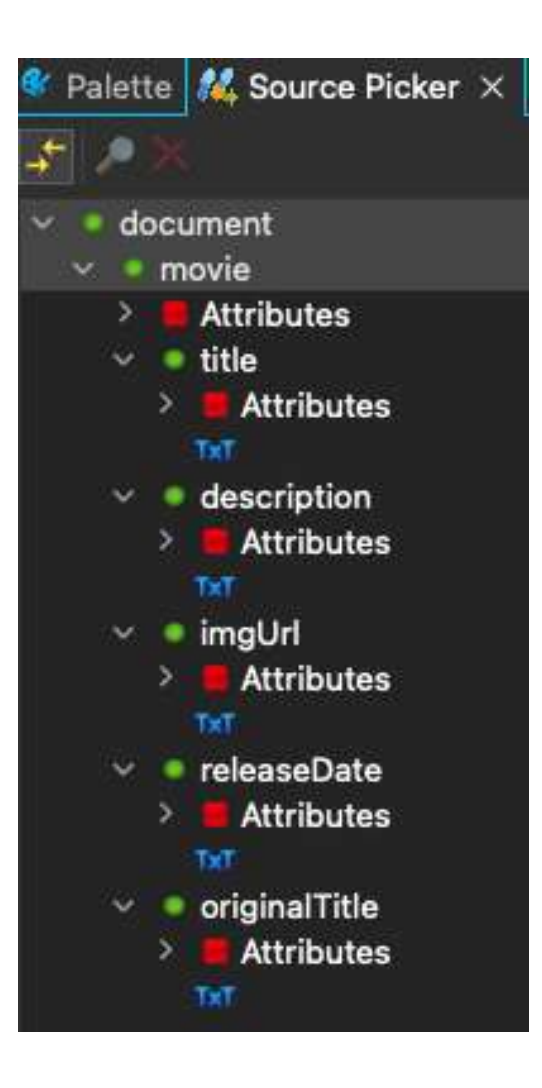

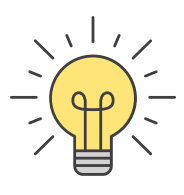

### **Transaction data structure**

Calling a **transaction** brings back **data** with a **structure described in the source picker**.

In other steps, the **output structure** is always the same. In a **transaction call**, the **output structure** is unknown.

- → To discover it, you need to **execute the transaction once**.
- $\rightarrow$  Then retrieve the structure

with Import data structure from current connector data..

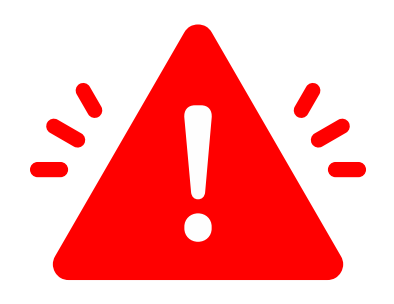

As good practice, this should be done when the transaction is created, before creating the sequence.

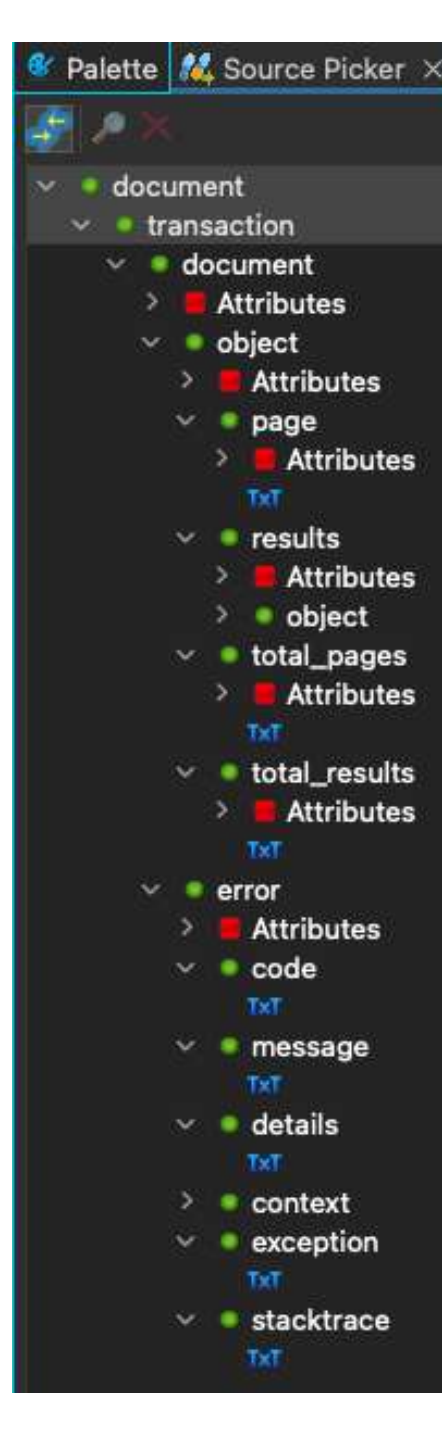

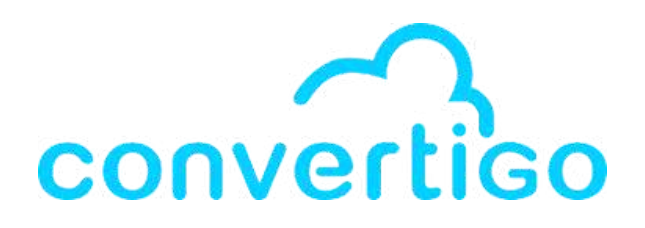

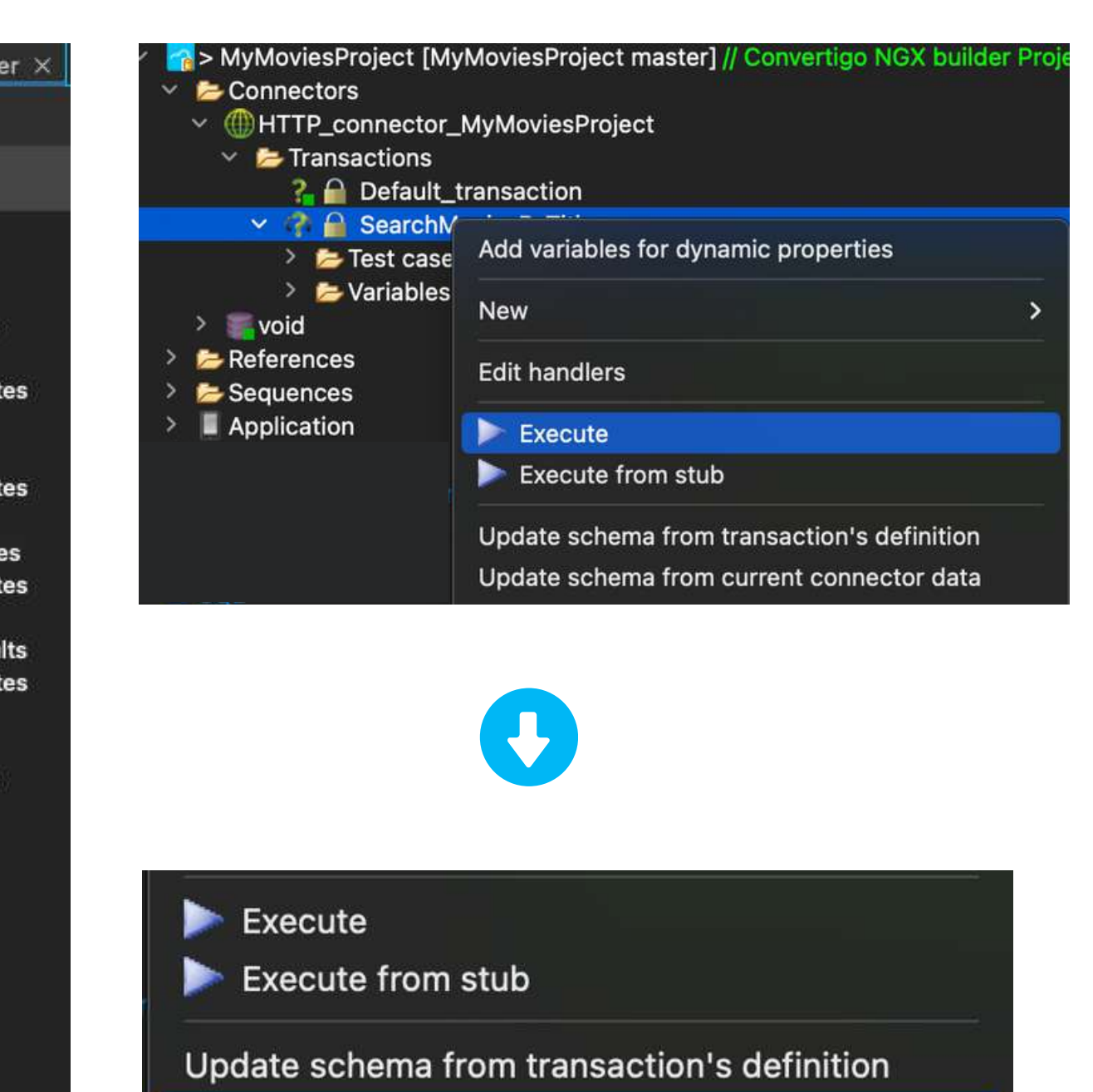

Update schema from current connector data

## 4.5 Create a sequence

To create a sequence, you have several options.

#### First option:

You can drag and drop a Generic Sequence from the palette in the tree structure and rename it.

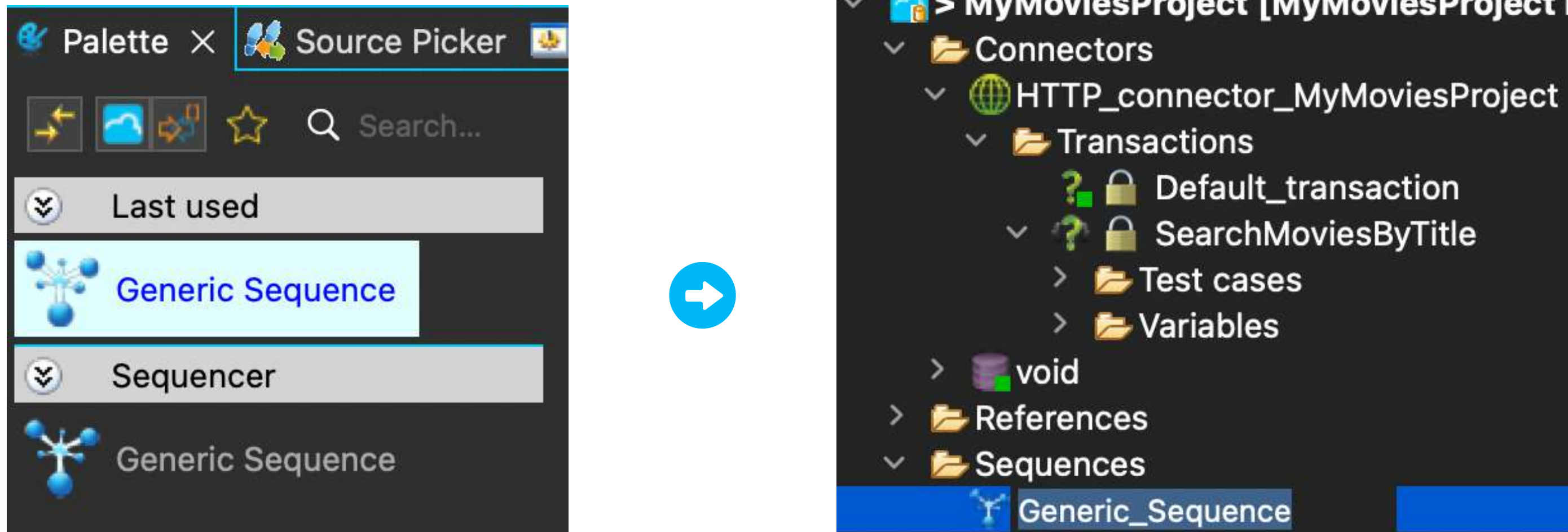

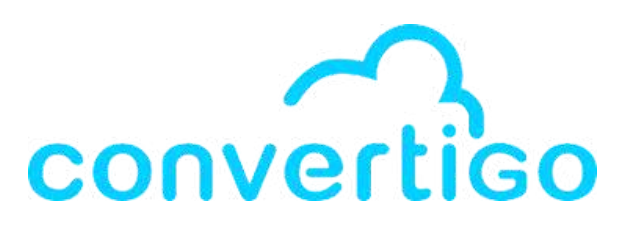

#### > MyMoviesProject [MyMoviesProject master]

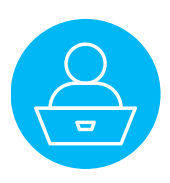

### 4.5 Create a sequence

#### Second option:

To create a sequence,

you can right-click on the project,

select **New >**, then click on **Sequence**.

### The Create a new object window appears. In the Create a new object window, select Generic Sequence, then click on Next >

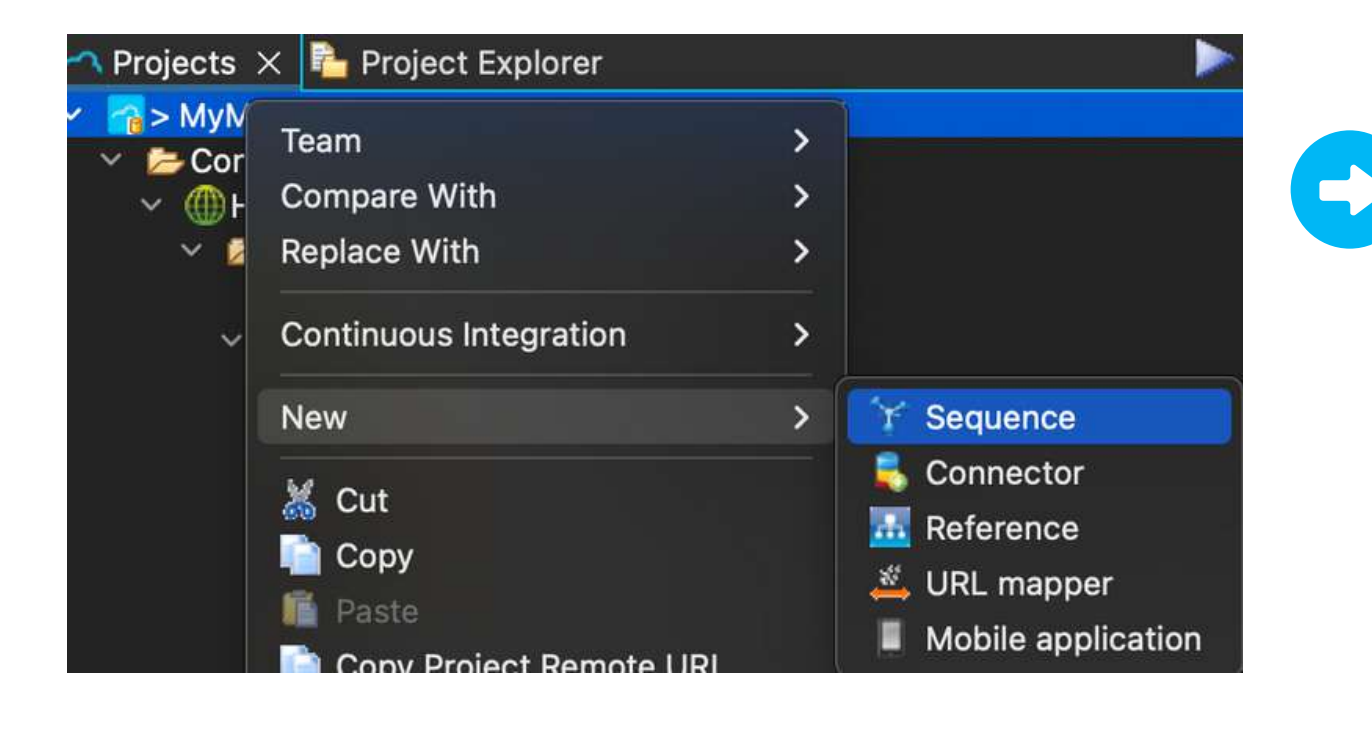

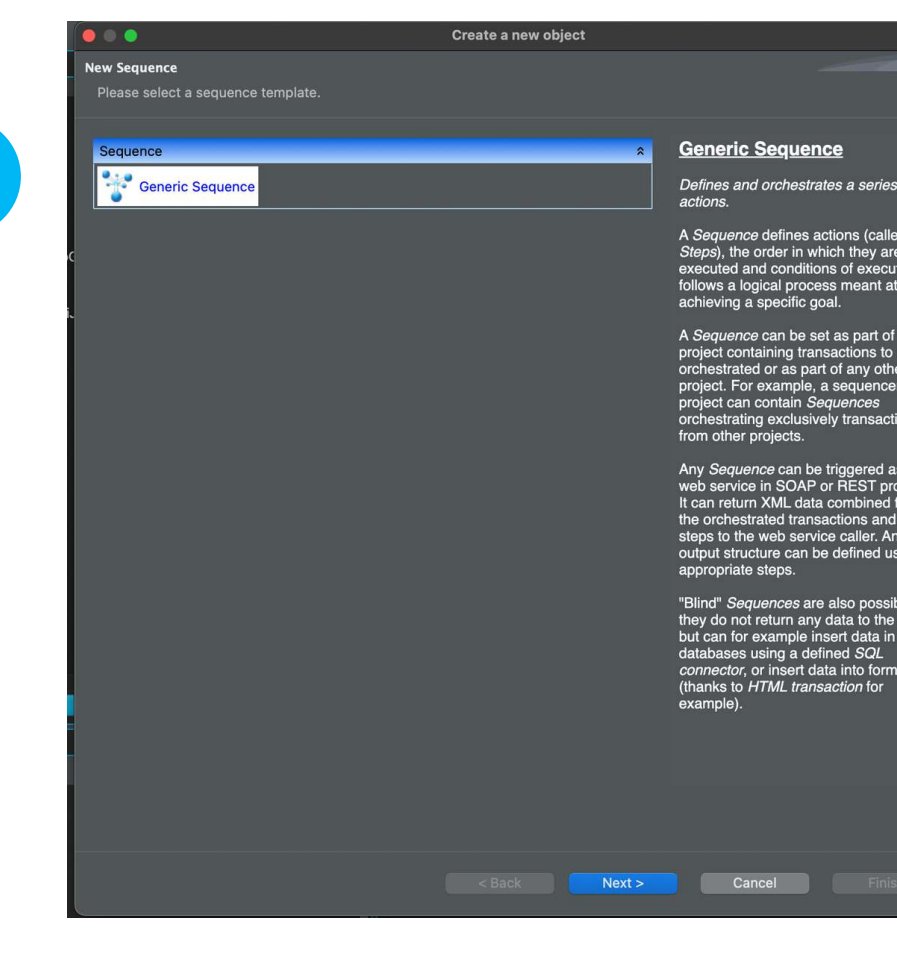

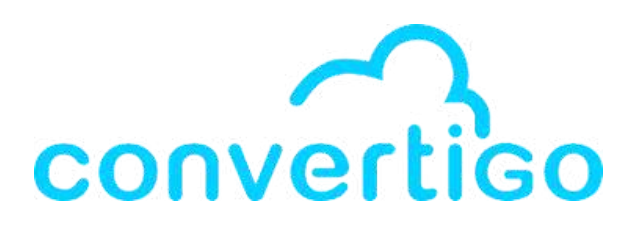

| • • •                              | Create a new obje |
|------------------------------------|-------------------|
| New Sequence                       |                   |
| Please select a sequence template. |                   |
|                                    |                   |
|                                    |                   |

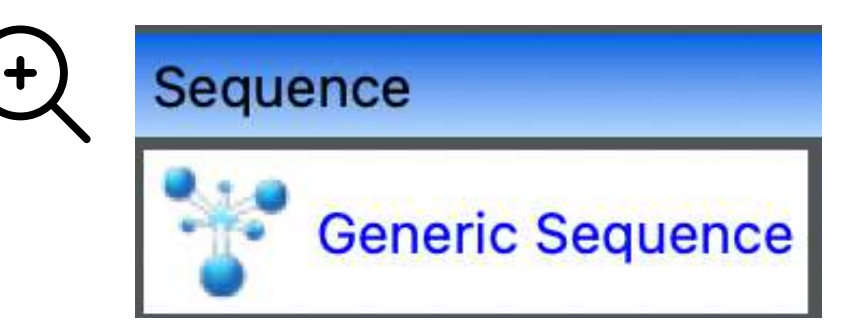

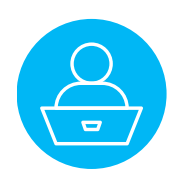

### 4.5 Create a sequence

#### In the Create a new object window,

rename the sequence and click on **Finish**.

| Informations                    | Create a new object |               |              | Informations           |
|---------------------------------|---------------------|---------------|--------------|------------------------|
| Please enter a name for object. |                     |               |              | Please enter a name fo |
| Name. Genenc_Sequence           |                     |               | $\mathbf{c}$ |                        |
|                                 |                     |               |              | Name: SearchMoviesBy1  |
|                                 |                     |               |              |                        |
|                                 |                     |               |              |                        |
|                                 |                     |               |              |                        |
|                                 |                     |               |              |                        |
|                                 |                     |               |              | A Sequences folde      |
|                                 |                     |               |              | appear in the tree     |
|                                 |                     |               |              |                        |
|                                 |                     |               |              |                        |
|                                 |                     |               |              | Connectors             |
|                                 |                     |               |              | > b References         |
|                                 |                     |               |              | 🗸 😕 Sequences          |
|                                 | < Back Next >       | Cancel Finish |              | 👋 📕 Searc              |

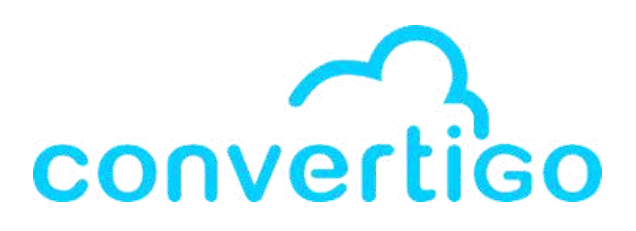

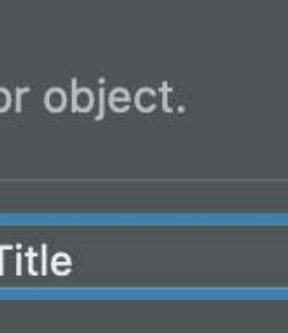

# **er** and the **created sequence** structure.

oject [MyMoviesProject mast

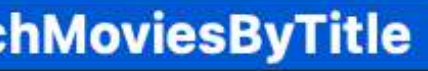

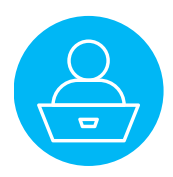

### <u>Import the transaction in the sequence</u>

Once the sequence is created,

you need to

#### import the transaction in the sequence.

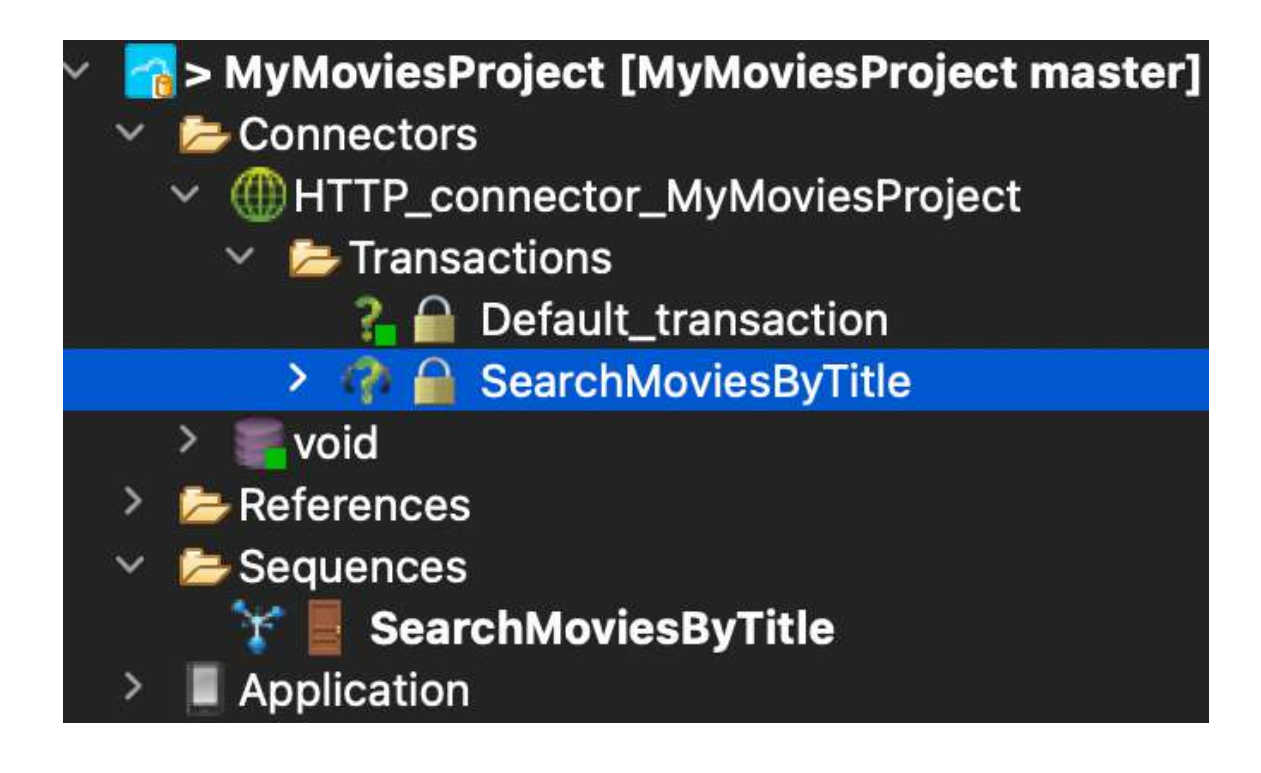

Drag-and-drop the transaction in the sequence

#### while clicking on **Option** in MacOs or **Control** in Windows.

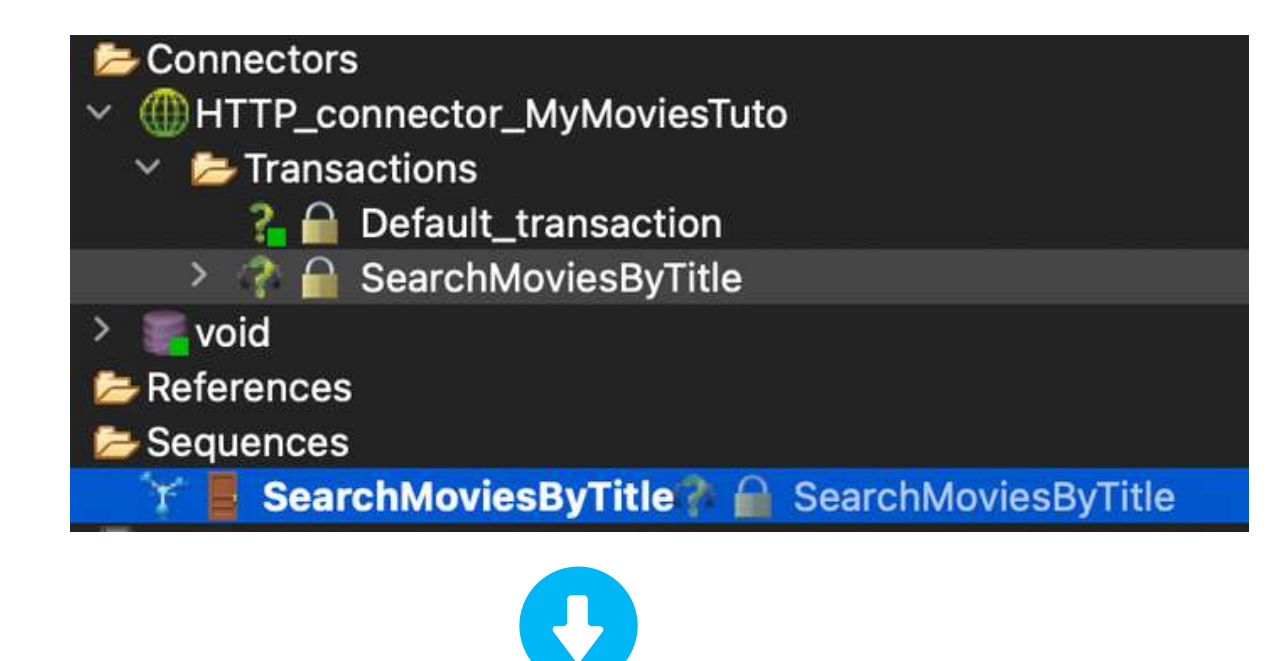

#### This creates a **Steps folder** where a **call to the transaction** appears.

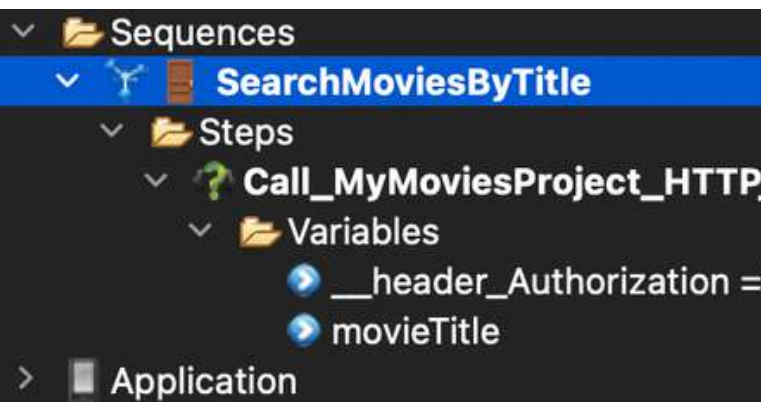

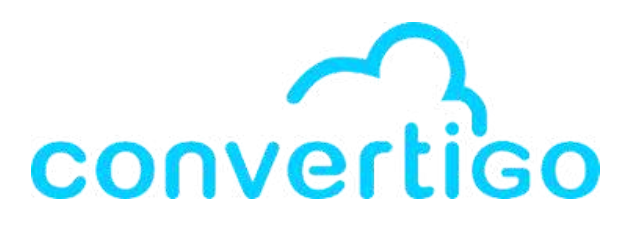

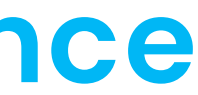

~ ? Call\_MyMoviesProject\_HTTP\_connector\_MyMoviesProject\_SearchMoviesByTitle

\_\_header\_Authorization ="Bearer eyJhbGciOiJIUzI1NiJ9.eyJhdWQiOilyYjdkMDM4M

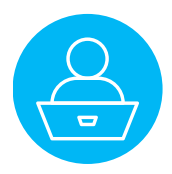

### <u>Update the transaction schema</u>

Double-click on the Call Transaction step to display the source picker.

#### Call\_MyMoviesProject\_HTTP\_connector\_MyMoviesProject\_SearchMoviesByTitle

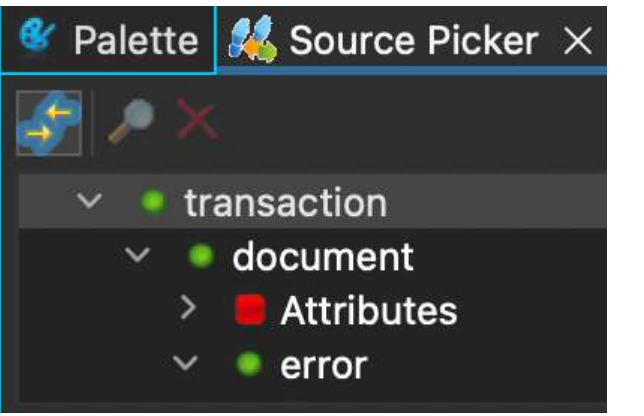

The schema shown in the picker does not contain response elements, you need to update the transaction schema.

There are 2 cases : a transaction with or without variables.

If the transaction **doesn't need variables**, you can right-click on the source transaction and choose **Execute** to generate response data.

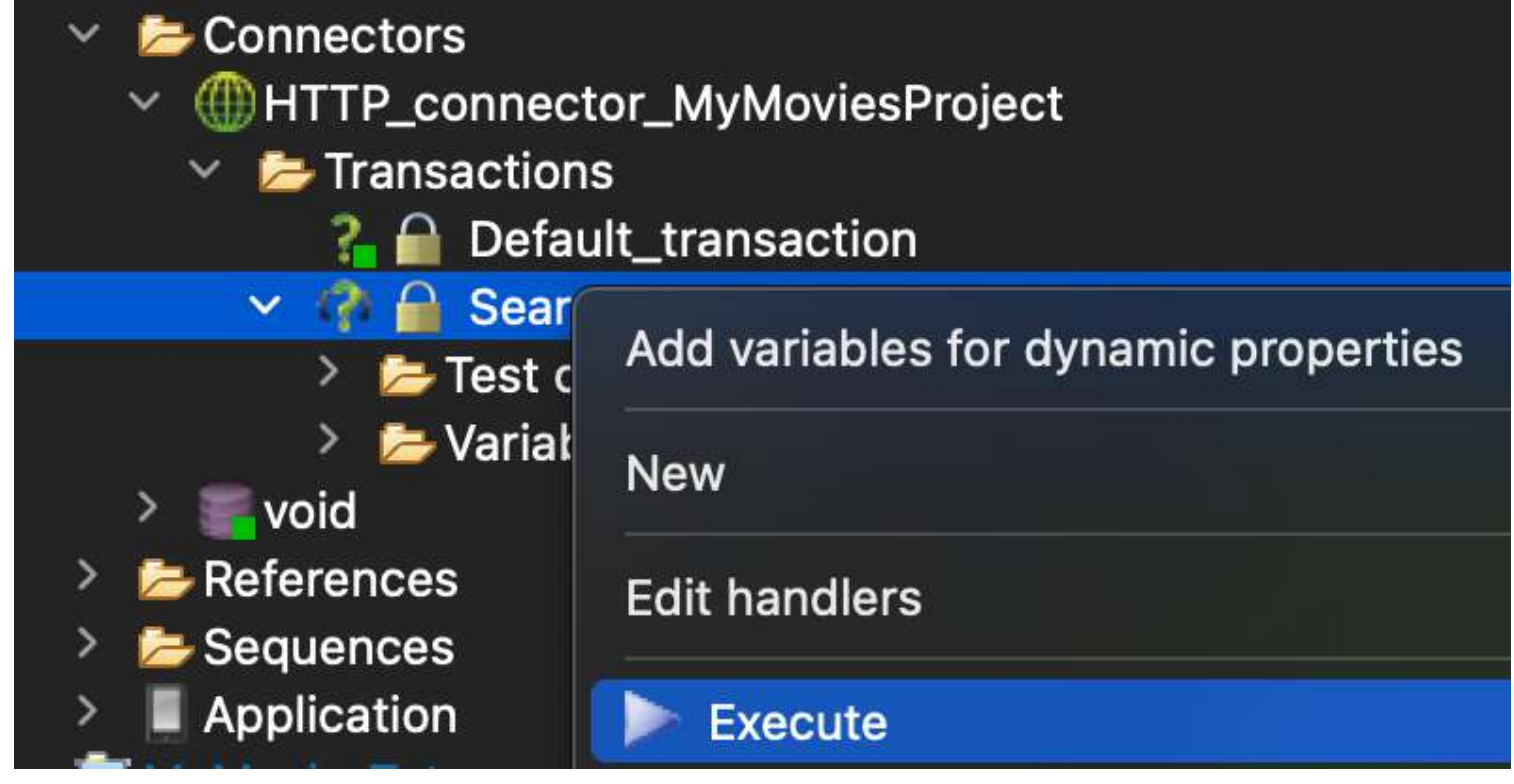

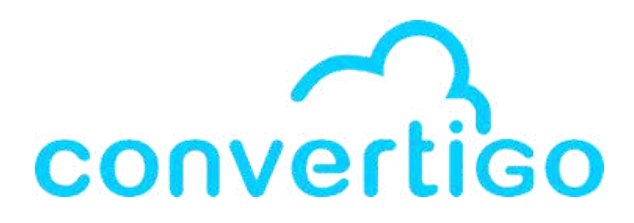

- <u>Reminder</u> : This step can and usually should
- be done just after creating the transaction.

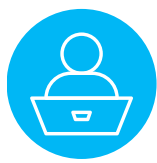

### Update the transaction schema

In our case, we have 2 variables :

- \_header\_Authorization which has already a value
- **movieTitle** whose value is empty.

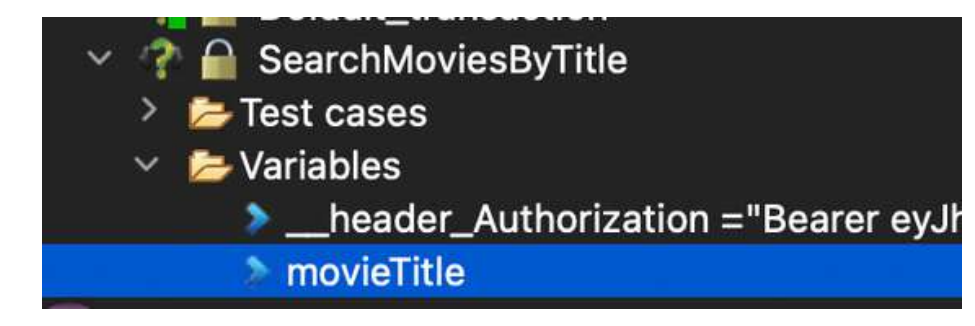

### Executing the transaction as it is

#### will result in an error response.

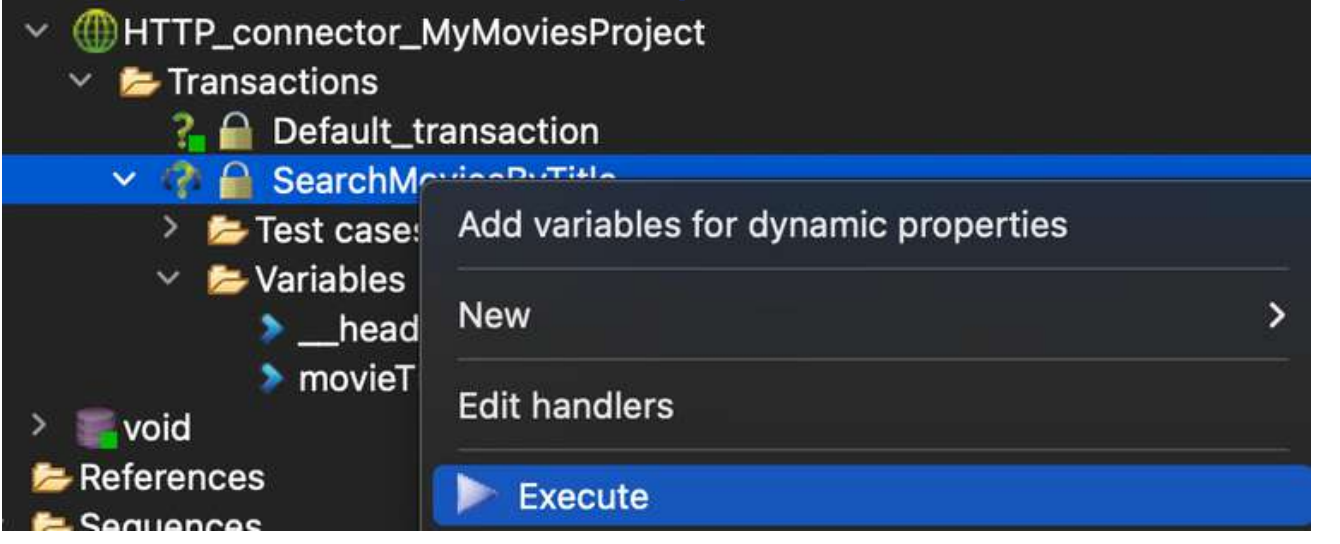

| 10 | •          |               |
|----|------------|---------------|
| 20 | "error": { |               |
| 3  | "code": "- | -1",          |
| 4  | "message": | "A            |
| 5  | "details": | "C            |
| 6  | "context": |               |
| 7  | "exceptior | י <b>":</b> " |
| 8  | "stacktrad | :e":          |
| 90 | "attr": {  |               |
| 10 | "connect   | or"           |
| 11 | "project   | :":           |
| 12 | "transad   | ctio          |
| 13 | "type":    | "c8           |
| 14 | }          |               |
| 15 | }          |               |
| 16 | •          |               |

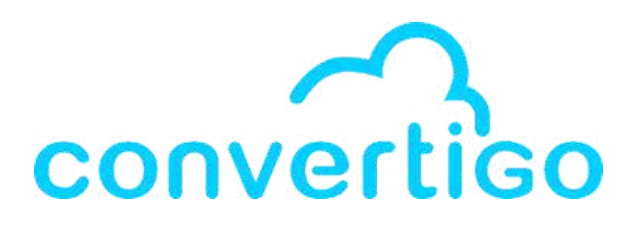

n unexpected error has occured while the execution of annot invoke \"String.indexOf(int)\" because \"s\" is , "com.twinsoft.convertigo.engine.EngineException",

"com.twinsoft.convertigo.engine.EngineException", "com.twinsoft.convertigo.engine.EngineException: An

```
: "HTTP_connector_MyMoviesProject",
"MyMoviesProject",
n": "SearchMoviesByTitle",
o"
```

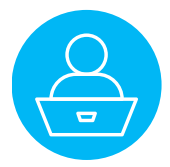

### Update the transaction schema

To get a valid response, you need to use the test case you created before in the transaction SearchMoviesByTitle. In this test case, the variable **movieTitle** has already a value.

#### Right-click on the test case.

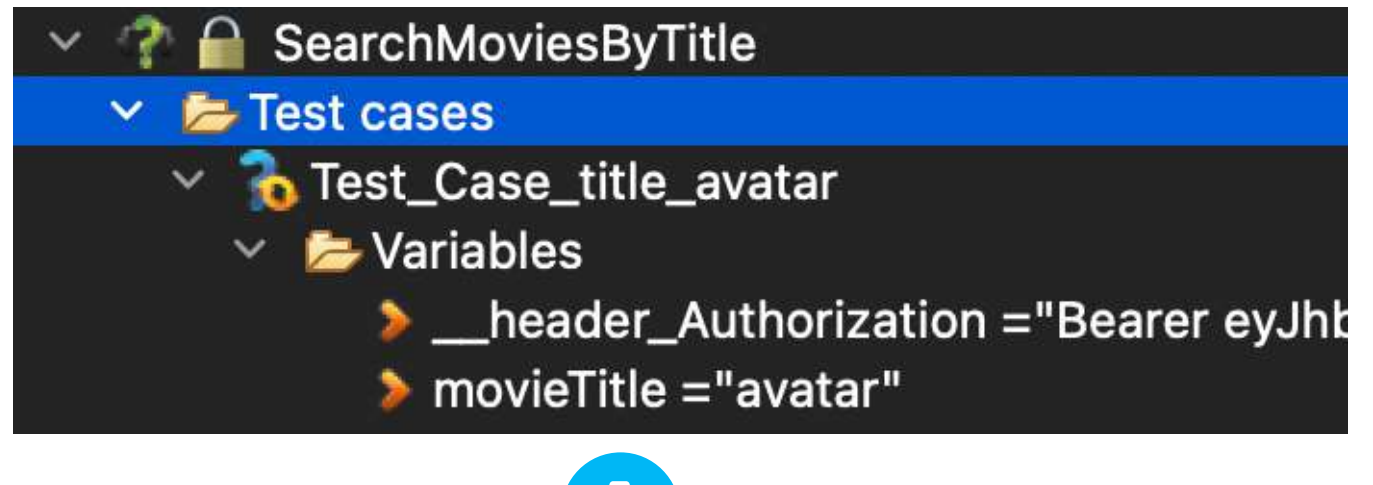

### Choose **Run** to generate response data.

| 🗠 📂 Test ca | ases  |   |
|-------------|-------|---|
| 🔷 💊 Te      | New   | > |
|             | ▶ Run |   |

### The results are displayed in the editors panel.

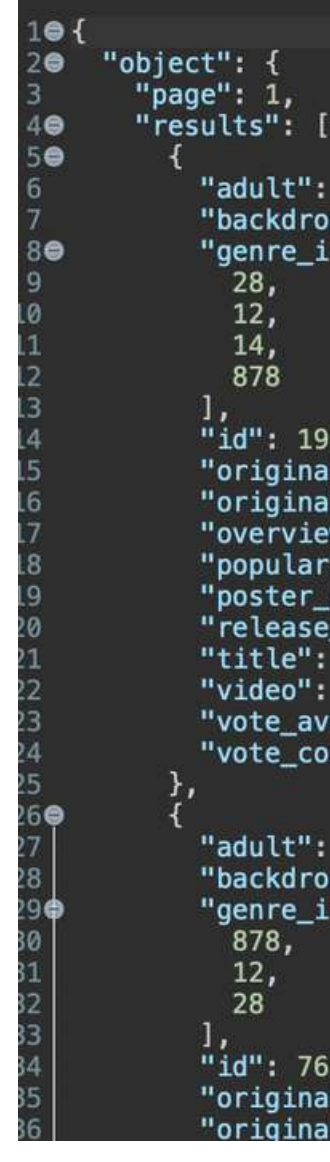

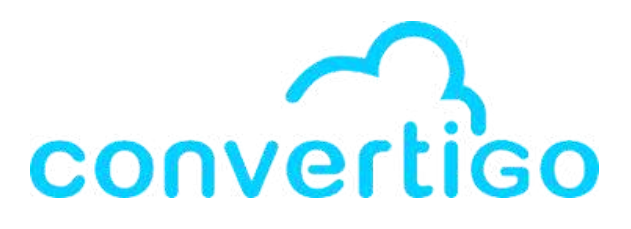

```
"adult": false,
"backdrop_path": "/vL5LR6WdxWPjLPFRLe133jXWsh5.jpg",
"genre_ids": [
  28.
 12,
 14,
 878
"id": 19995,
"original_language": "en",
"original_title": "Avatar",
 overview": "Un marine paraplégique, envoyé sur la lune f
 popularity": 124.761,
"poster_path": "/3npygfmEhqnmNTmDWhHLz1LPcbA.jpg",
"release_date": "2009-12-15",
"title": "Avatar",
"video": false,
"vote_average": 7.574,
"vote count": 29927
"adult": false,
"backdrop_path": "/8rpDcsfLJypb06vREc0547VKqEv.jpg",
"genre_ids": [
 878,
 12,
"id": 76600,
"original_language": "en",
                  "Avatar: The Way of Water"
```

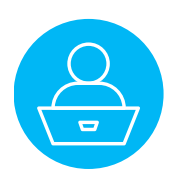

### <u>Update the transaction schema</u>

Right-click on the source transaction **SearchMoviesByTitle** and select Update schema from current connector data.

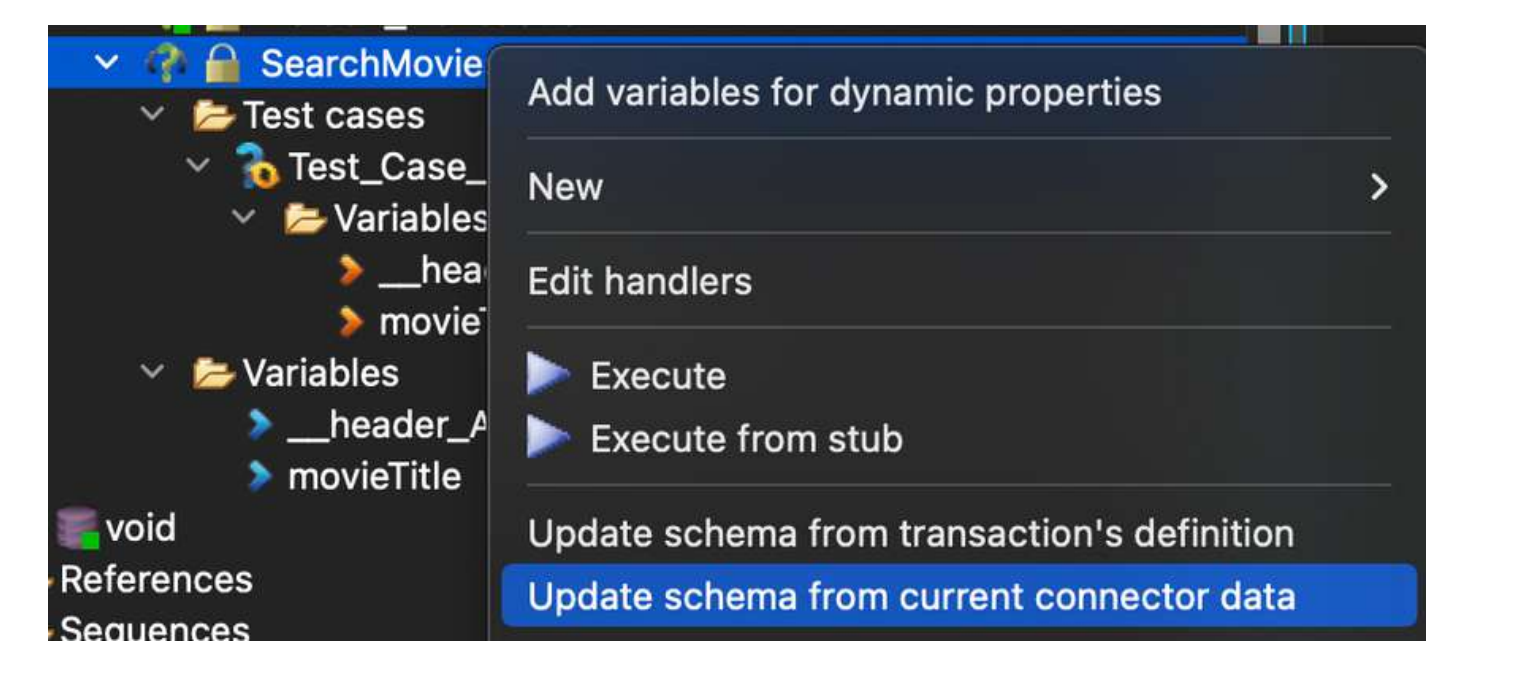

in the Source Picker.

| Palette  | 2      | Source Picke  |
|----------|--------|---------------|
| \$* 🔎 🗡  |        |               |
| 🗸 🔎 doci | Jme    | ent           |
| 🗸 🔍 tr   | ans    | action        |
| × •      | dc     | ocument       |
| >        |        | Attributes    |
| ~        | ٠      | object        |
|          | >      | Attributes    |
|          | $\sim$ | page          |
|          |        | > 📕 Attribute |
|          |        | TxT           |
|          | ~      | results       |
|          |        | > 📒 Attribute |
|          |        | > 💿 object    |
|          | ~      | total_page    |
|          |        | > 📕 Attribute |
|          |        | TxT           |
|          | ~      | total_result  |
|          |        | > 📕 Attribute |
|          |        | TxT           |
| ~        | •      | error         |
|          | >      | Attributes    |
|          | ~      | code          |
|          |        | TXT           |
|          | ~      | message       |
|          |        | TXT           |
|          | ~      | details       |
|          |        | TxT           |
|          | >      | context       |
|          | ~      | exception     |
|          |        |               |

#### Before updating the schema

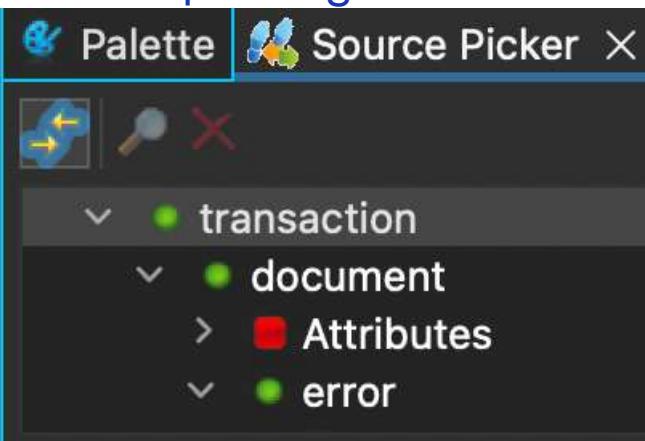

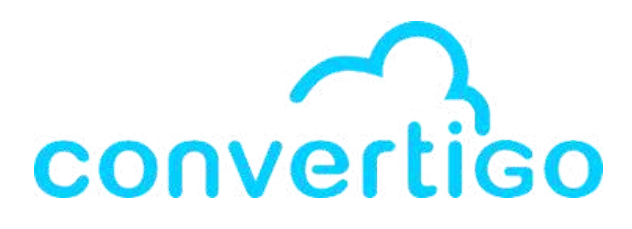

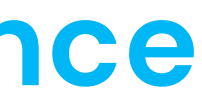

- Double-click once again on the **Call Transaction Step** to display the updated transaction schema

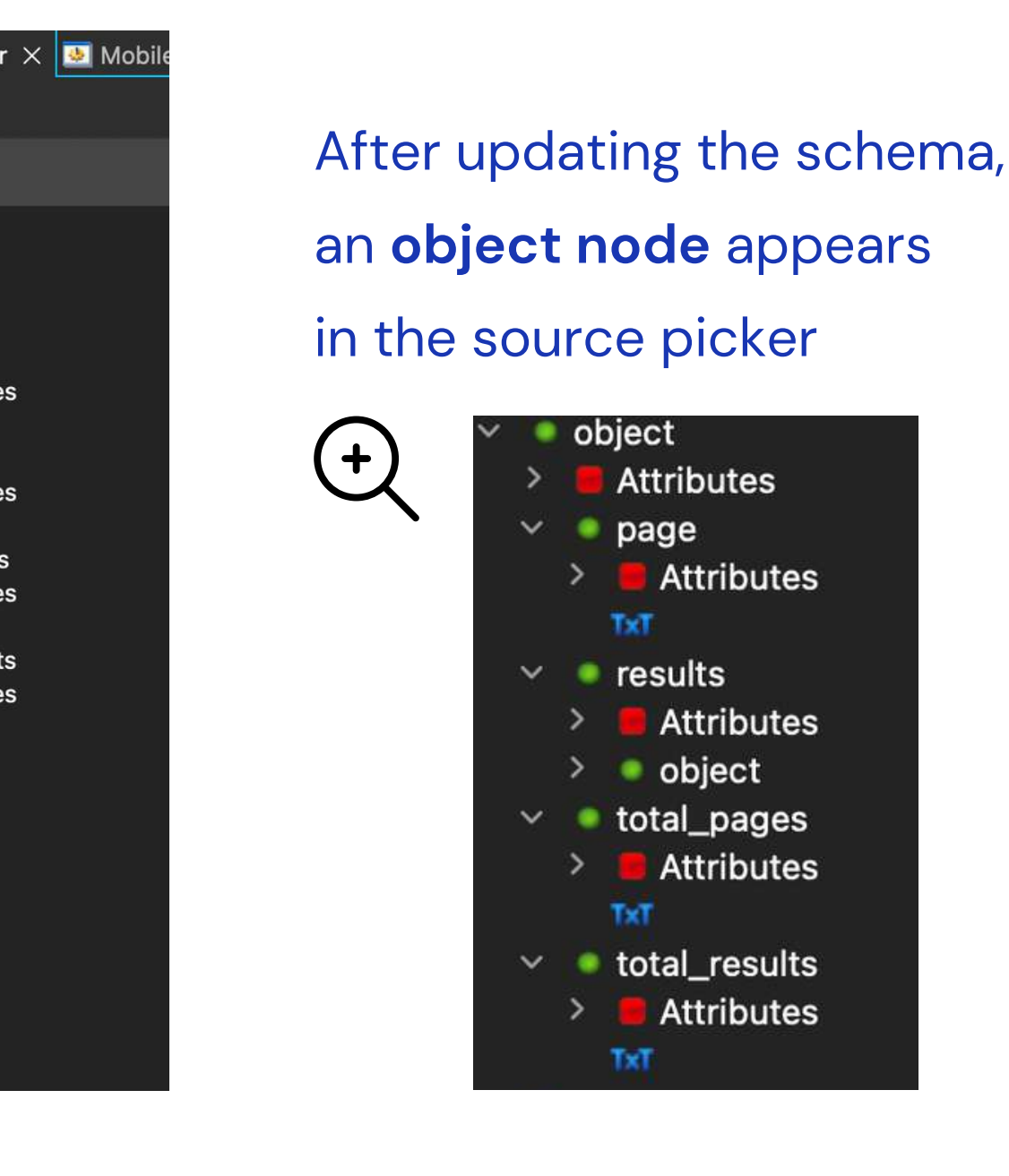

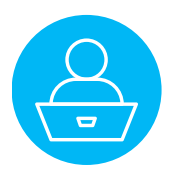

Your sequence is now calling the transaction SearchMoviesByTitle which is a JSON HTTP Transaction.

To construct our own response data structure

from the transaction's response data, let's use the Array Step (JSON step).

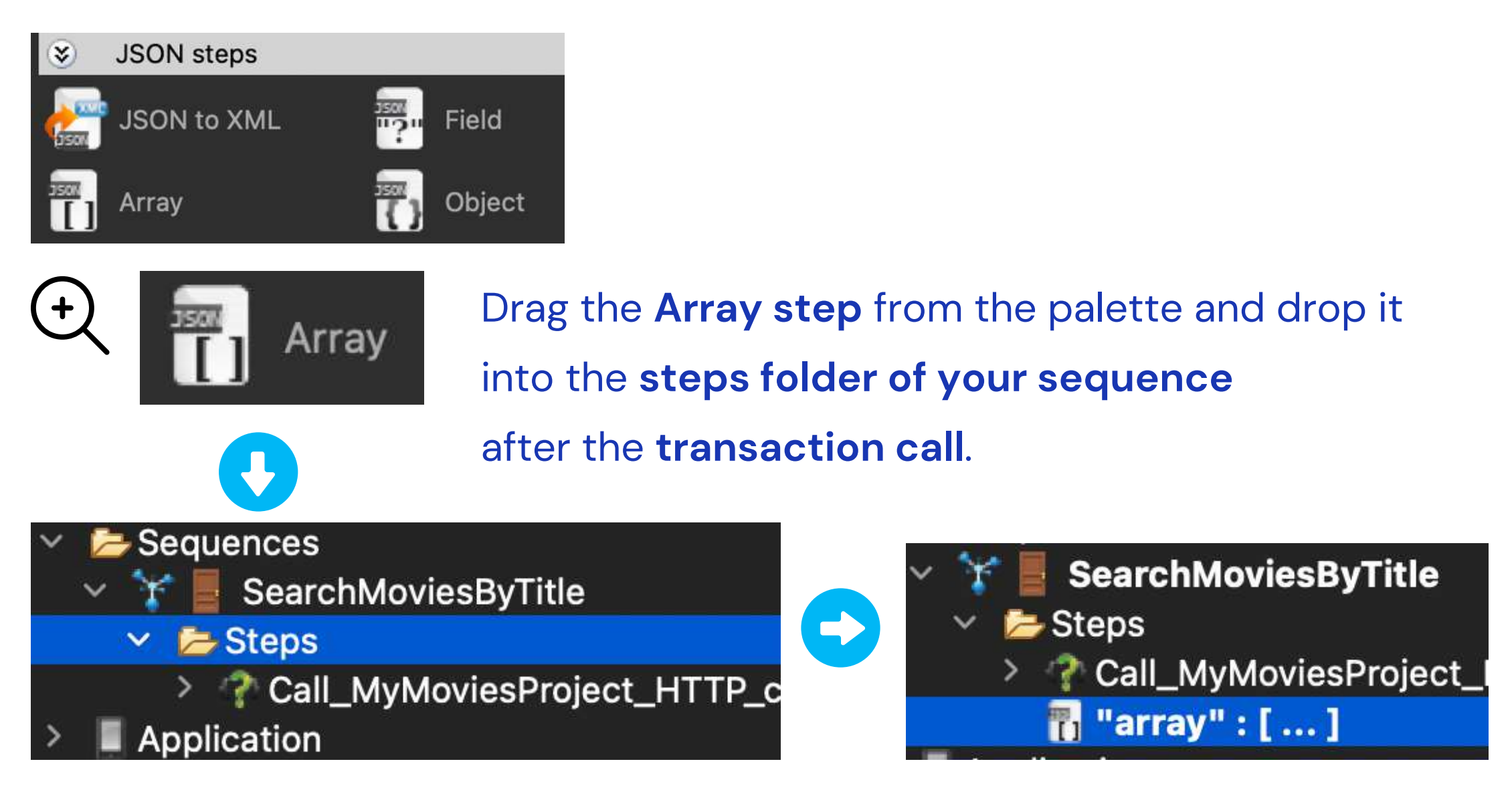

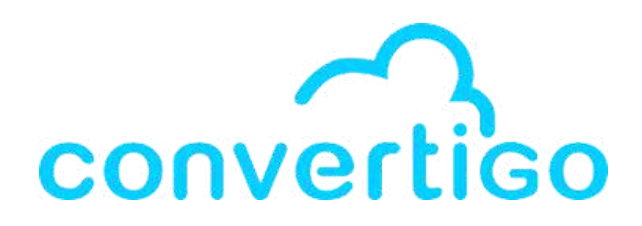

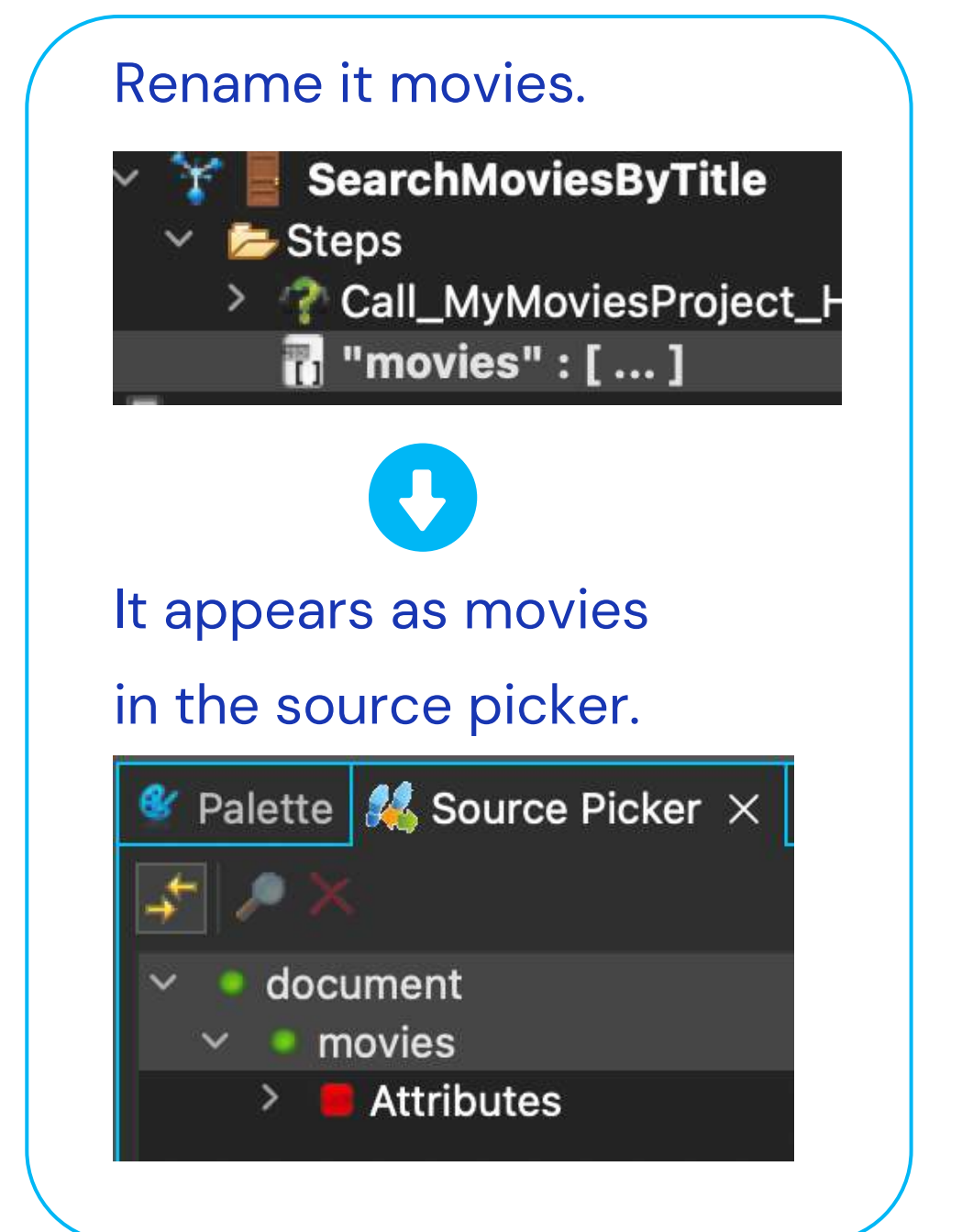

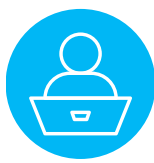

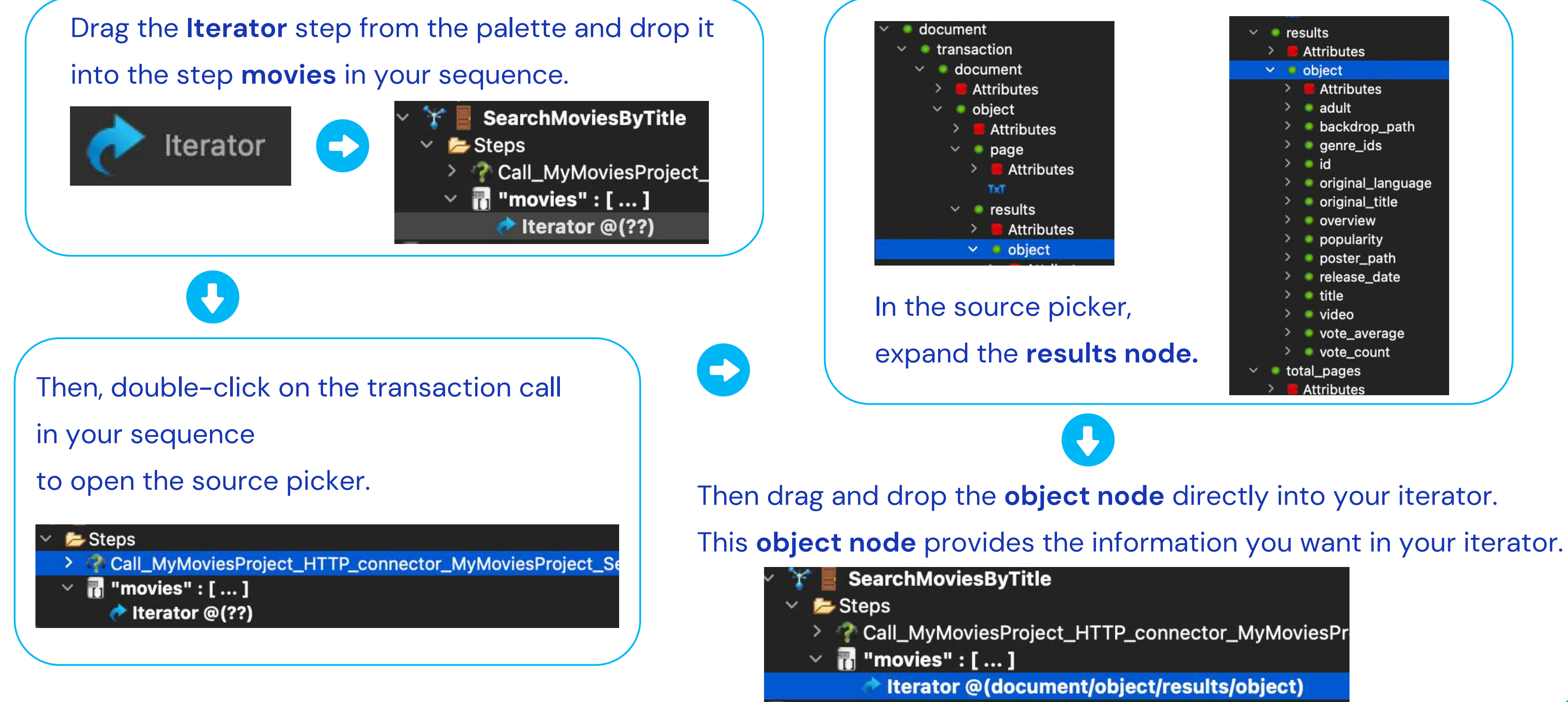

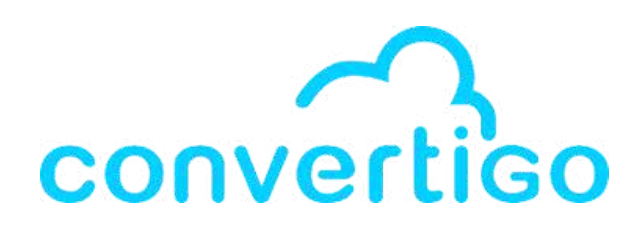

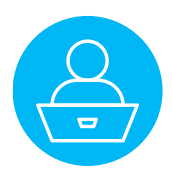

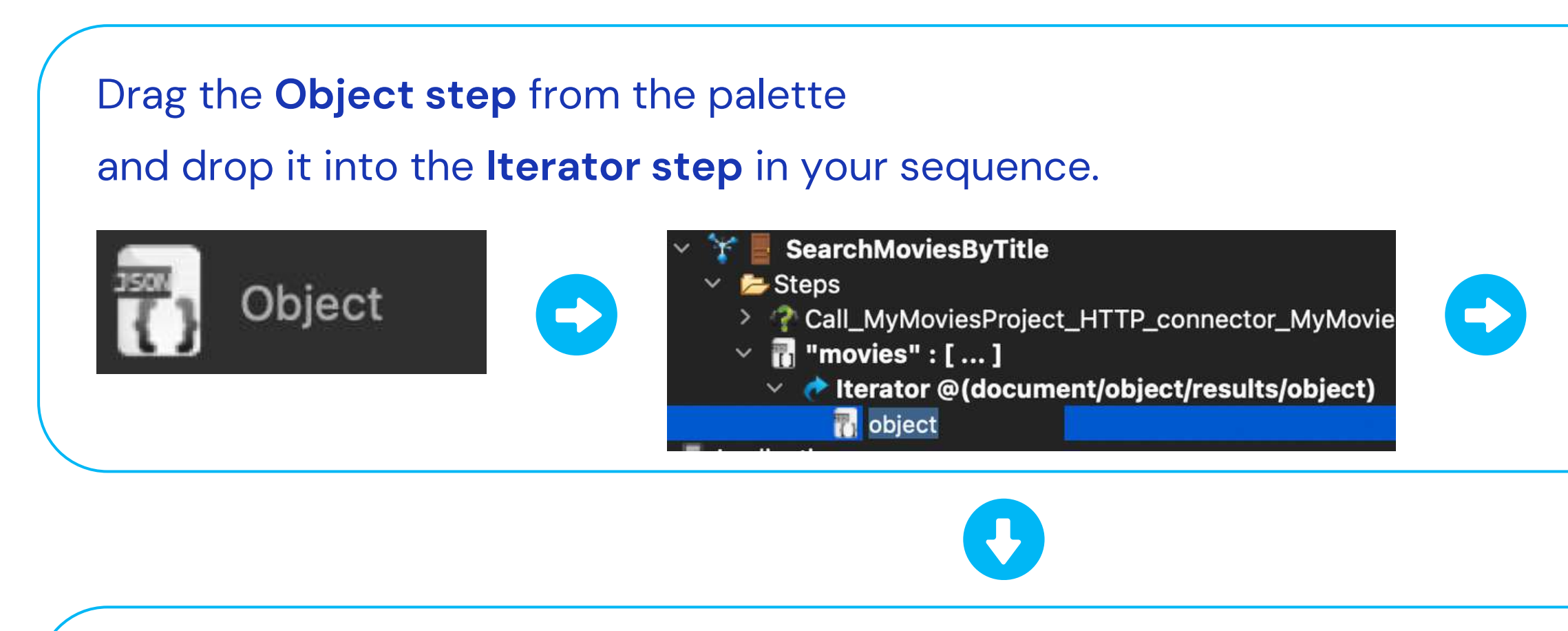

The Object step is a container for the various elements you'll add to it.

Let's rename it **movie** in the treeview.

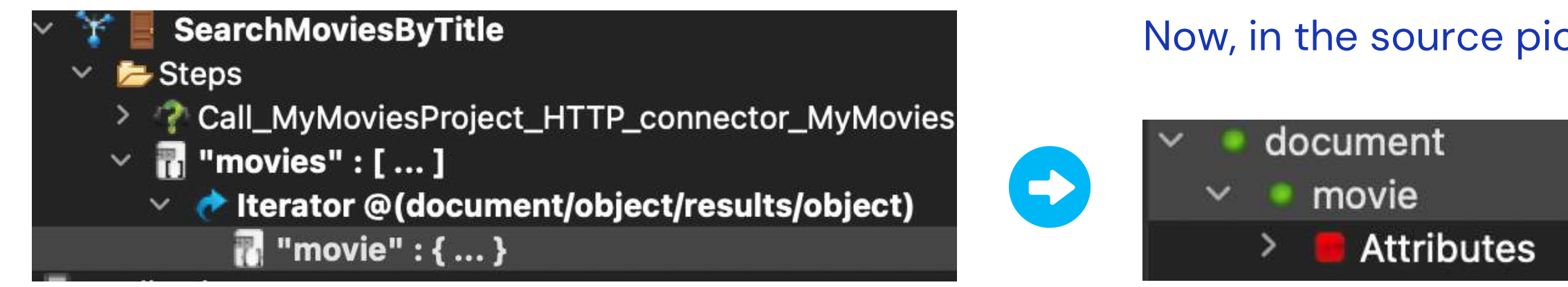

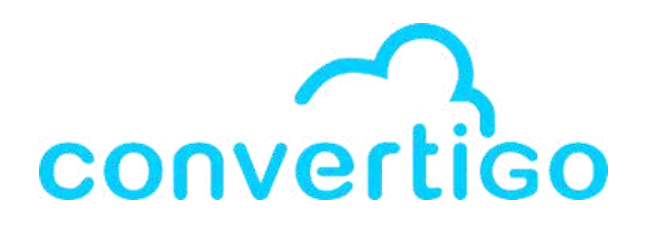

# In the source picker, it appears as **object**.

accument
 object
 Attributes

Now, in the source picker, it appears as movie.

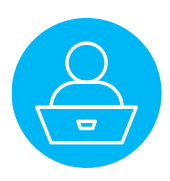

In the response data from the transaction,

for each item, we receive an object movie with many fields, as shown in the source picker.

In our application, we only need a few of them and we're going to select the fields that interest us.

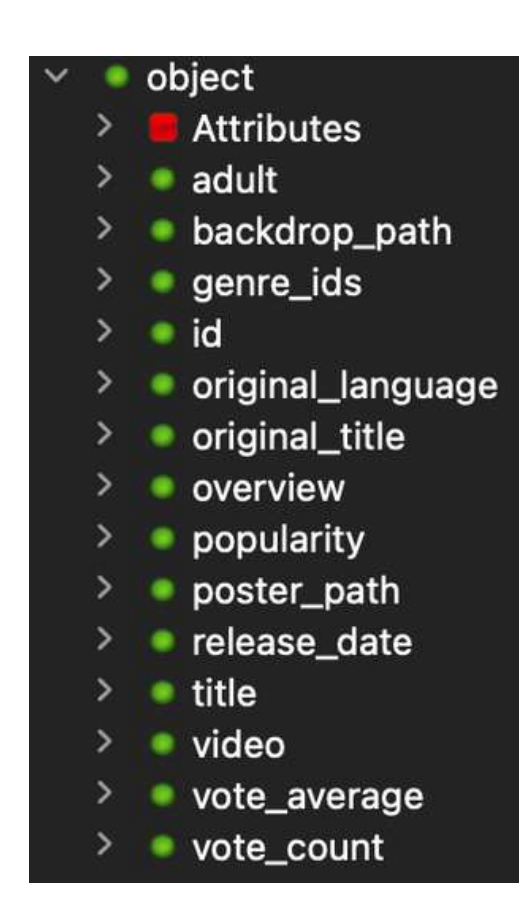

Let's say I want the following fields displayed in the front-end :

- title
- overview
- poster\_path
- release\_date
- original\_title

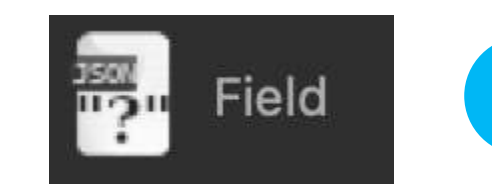

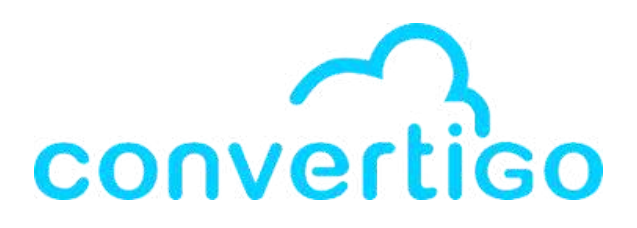

- Drag the Field step from the palette
- and drop it 5 times into the Object step movie.

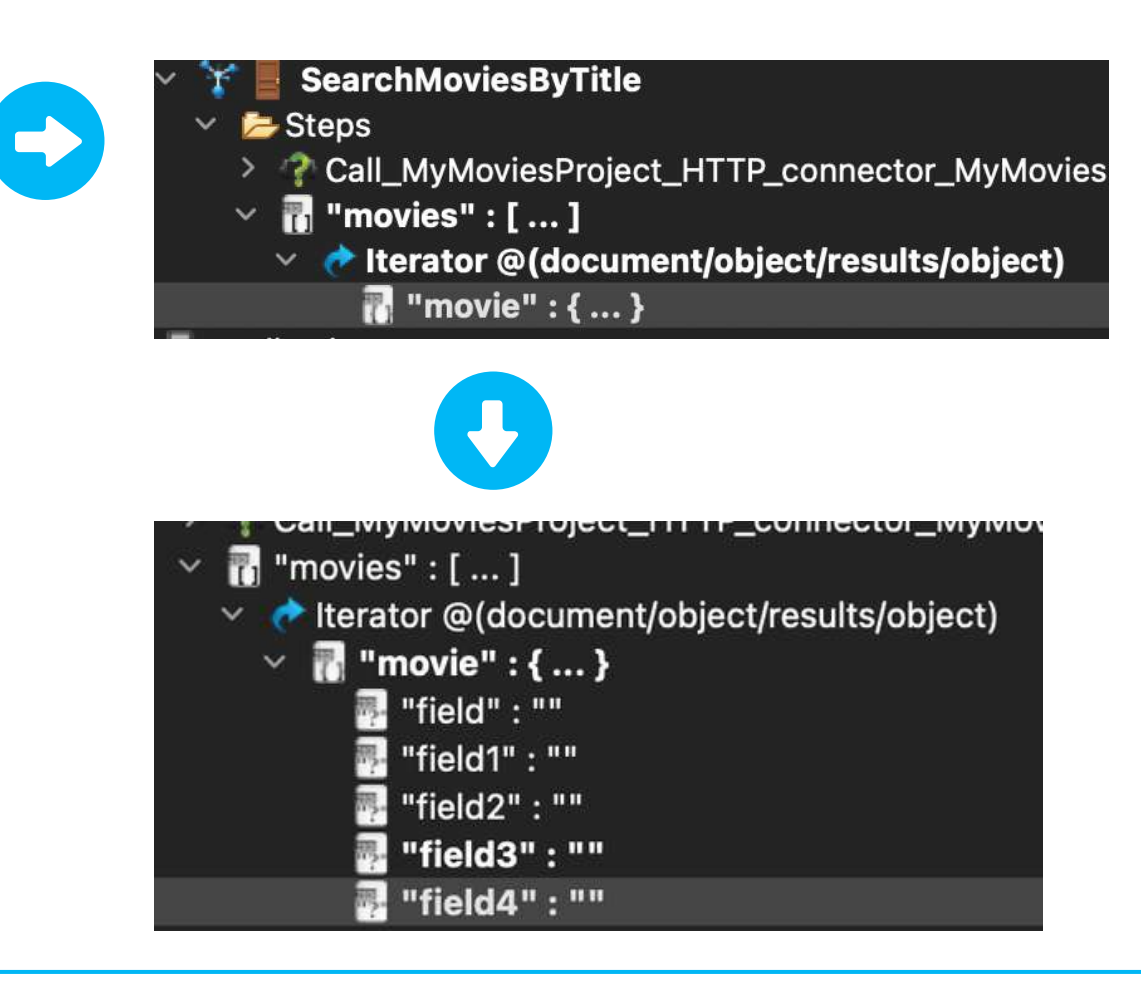

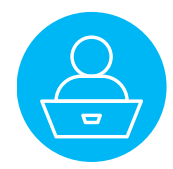

Click twice on the movie step to display it in the source picker.

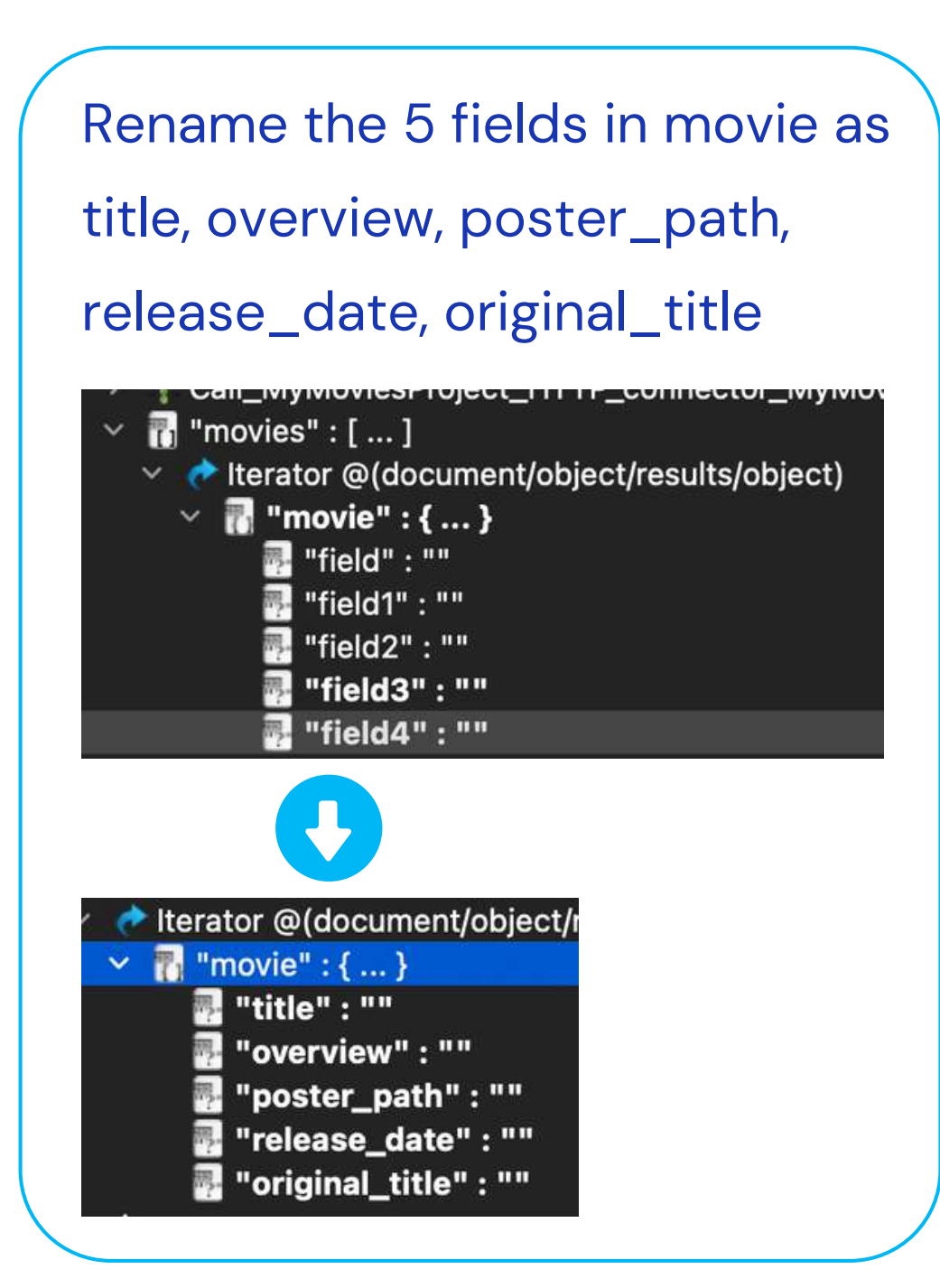

In the source picker, have been renamed as well.

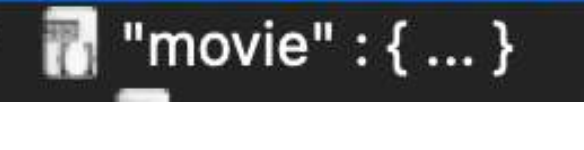

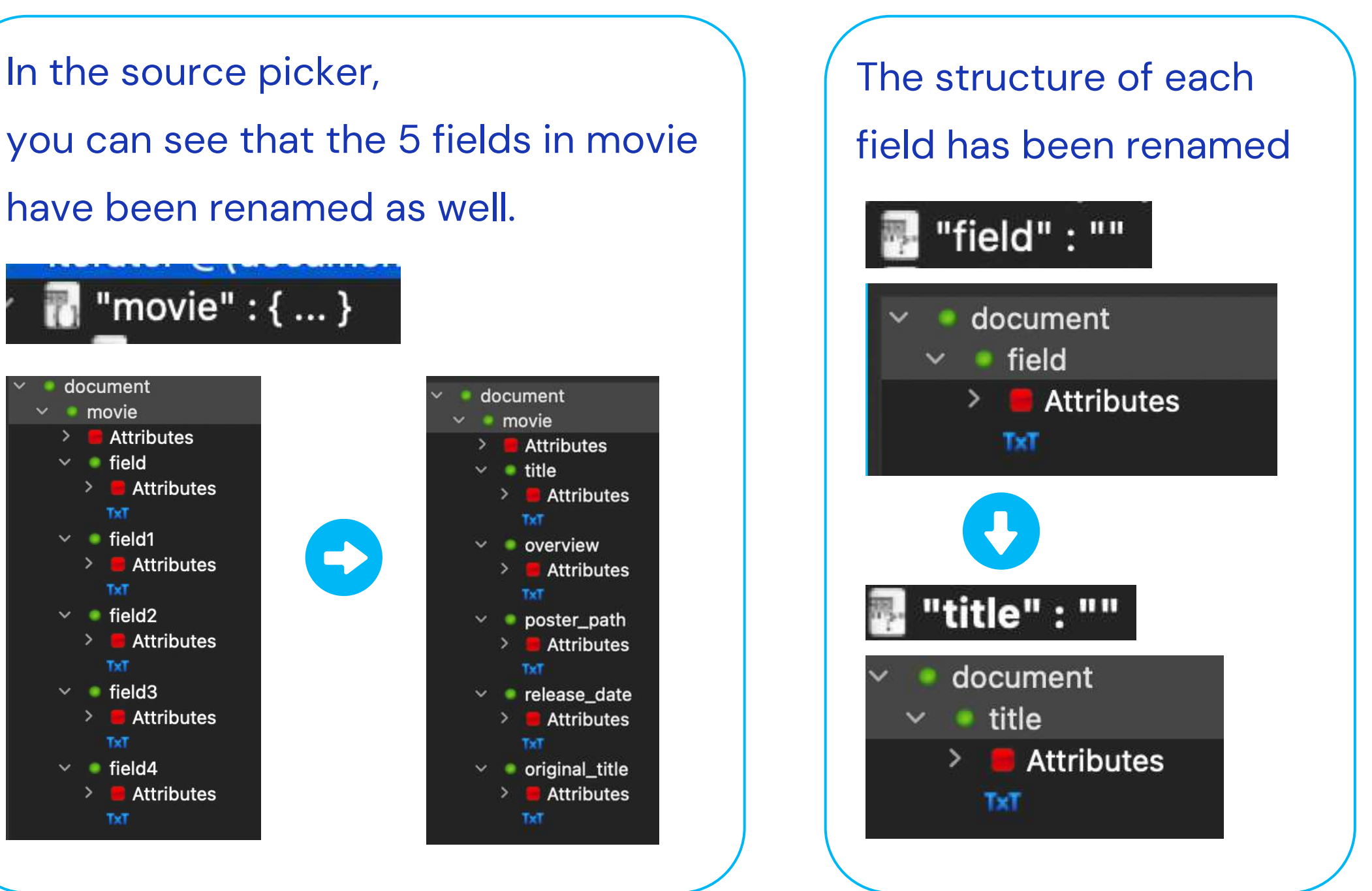

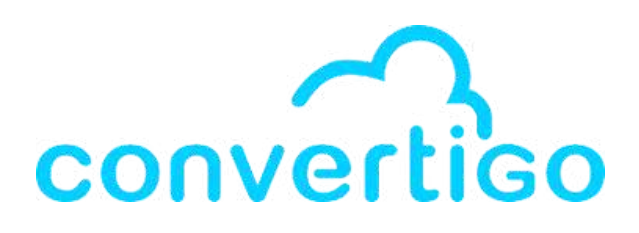

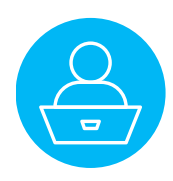

Now we want to bind these fields to the values of the fields in the iterator.

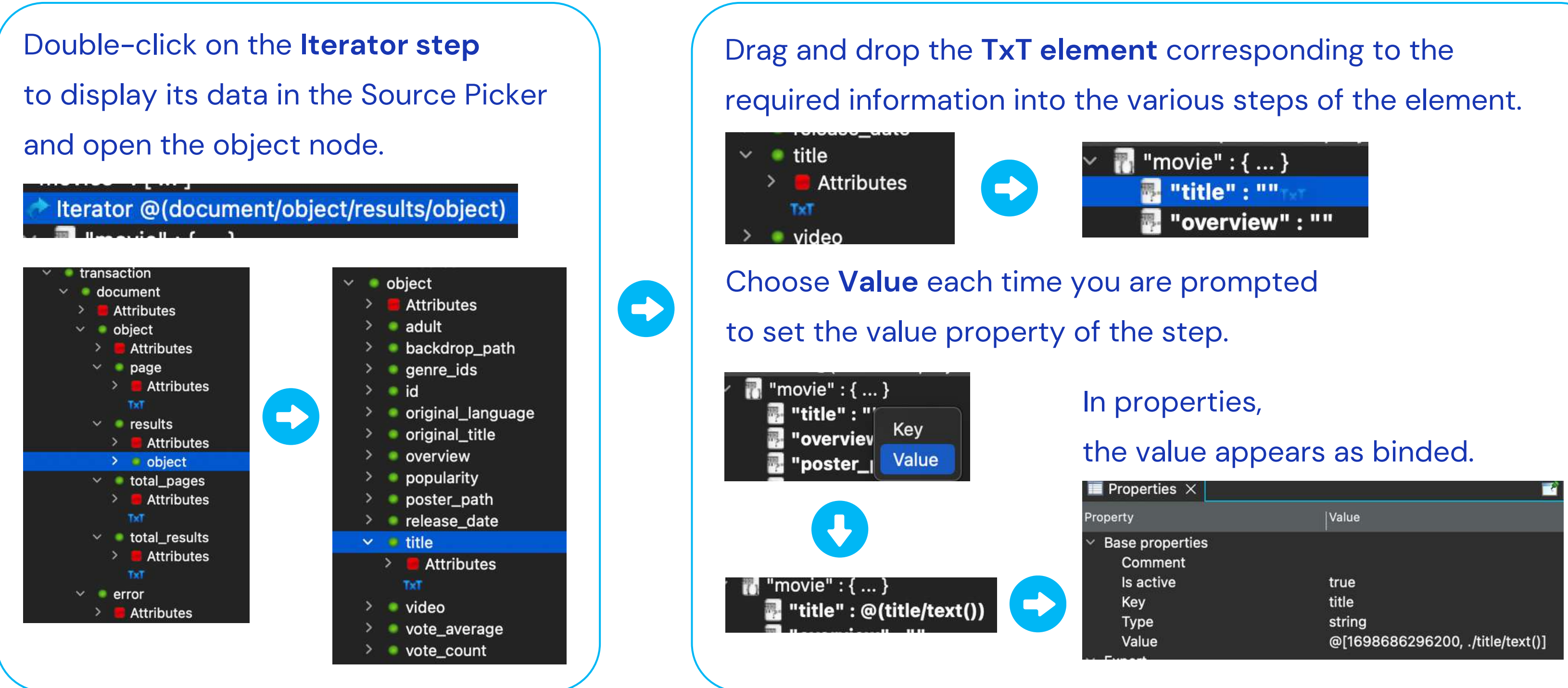

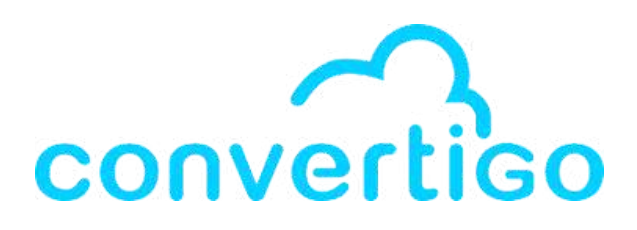

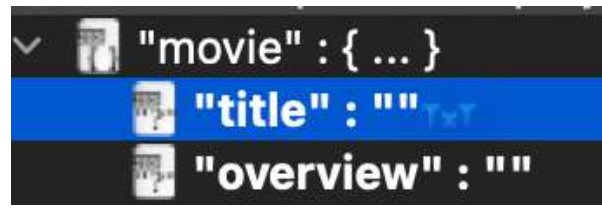

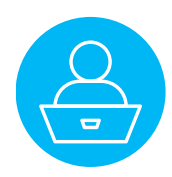

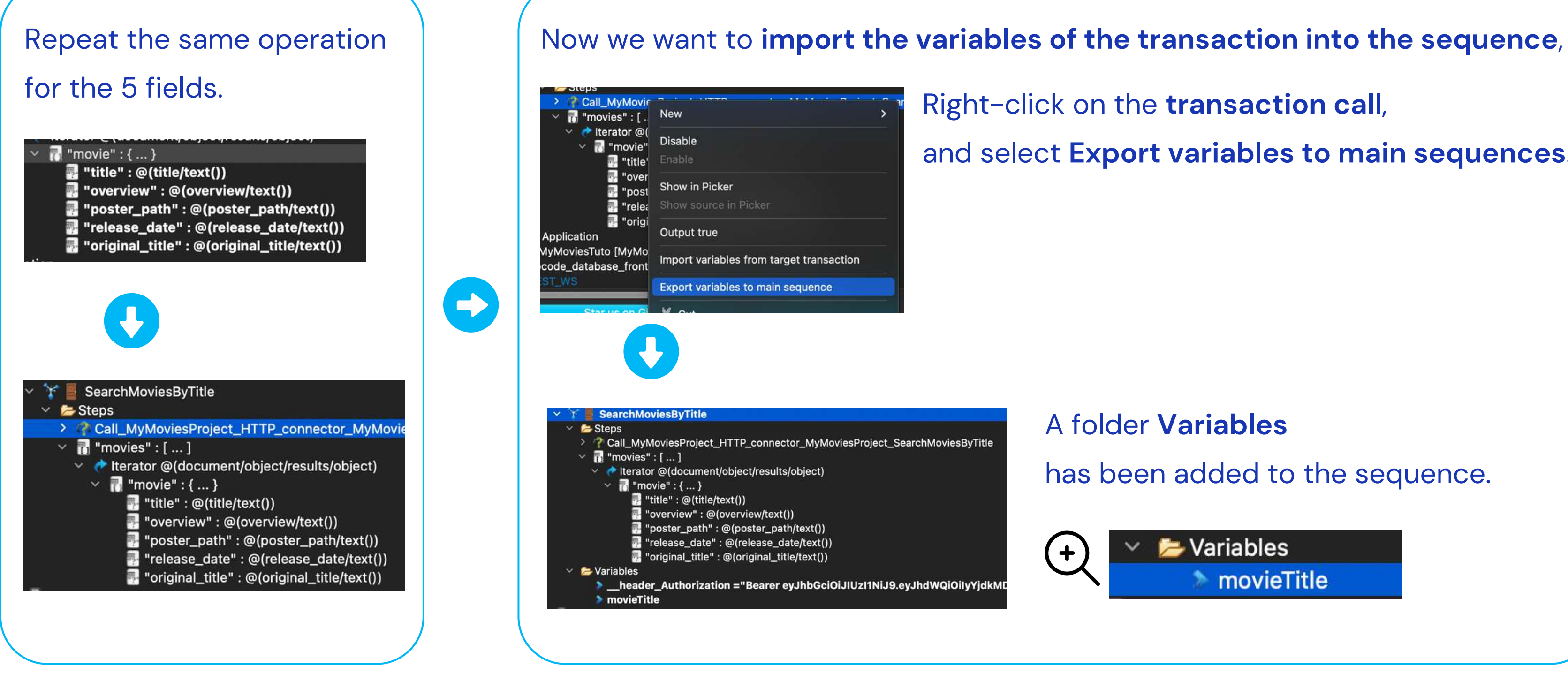

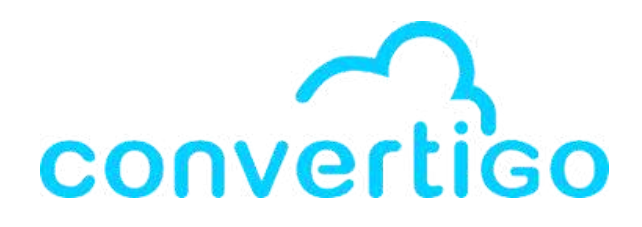

- and select Export variables to main sequences.

has been added to the sequence.

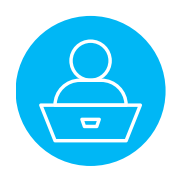

## **4.8 Test the sequence**

Now, let's create a test case for the sequence

(as shown in the previous slides for the transaction SearchMoviesByTitle).

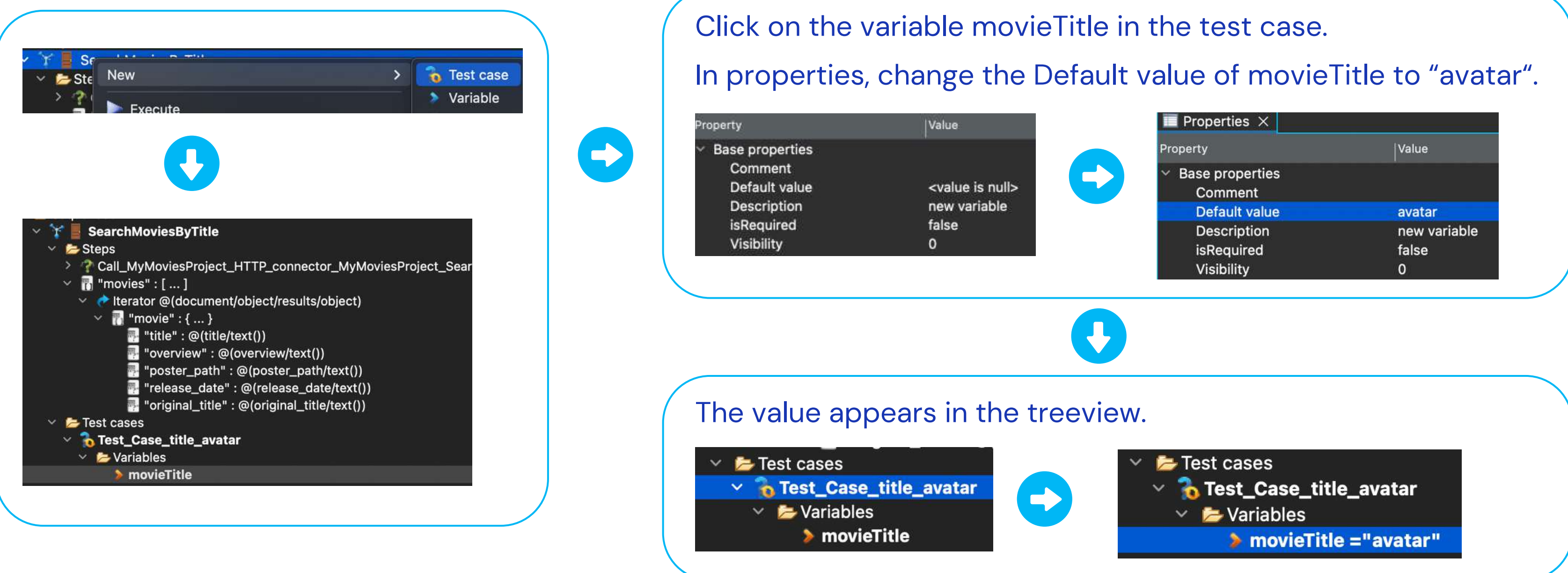

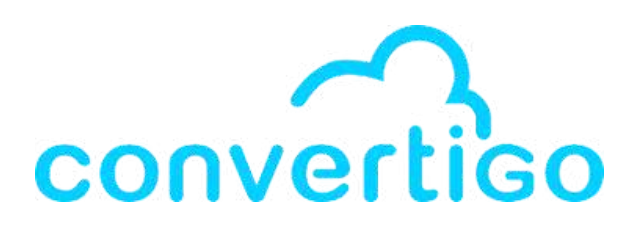

| Properties ×                                         |              |
|------------------------------------------------------|--------------|
| Property                                             | Value        |
| <ul> <li>Base properties</li> <li>Comment</li> </ul> |              |
| Default value                                        | avatar       |
| Description                                          | new variable |
| isRequired                                           | false        |
| Visibility                                           | 0            |

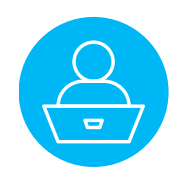

### 4.8 Test the sequence

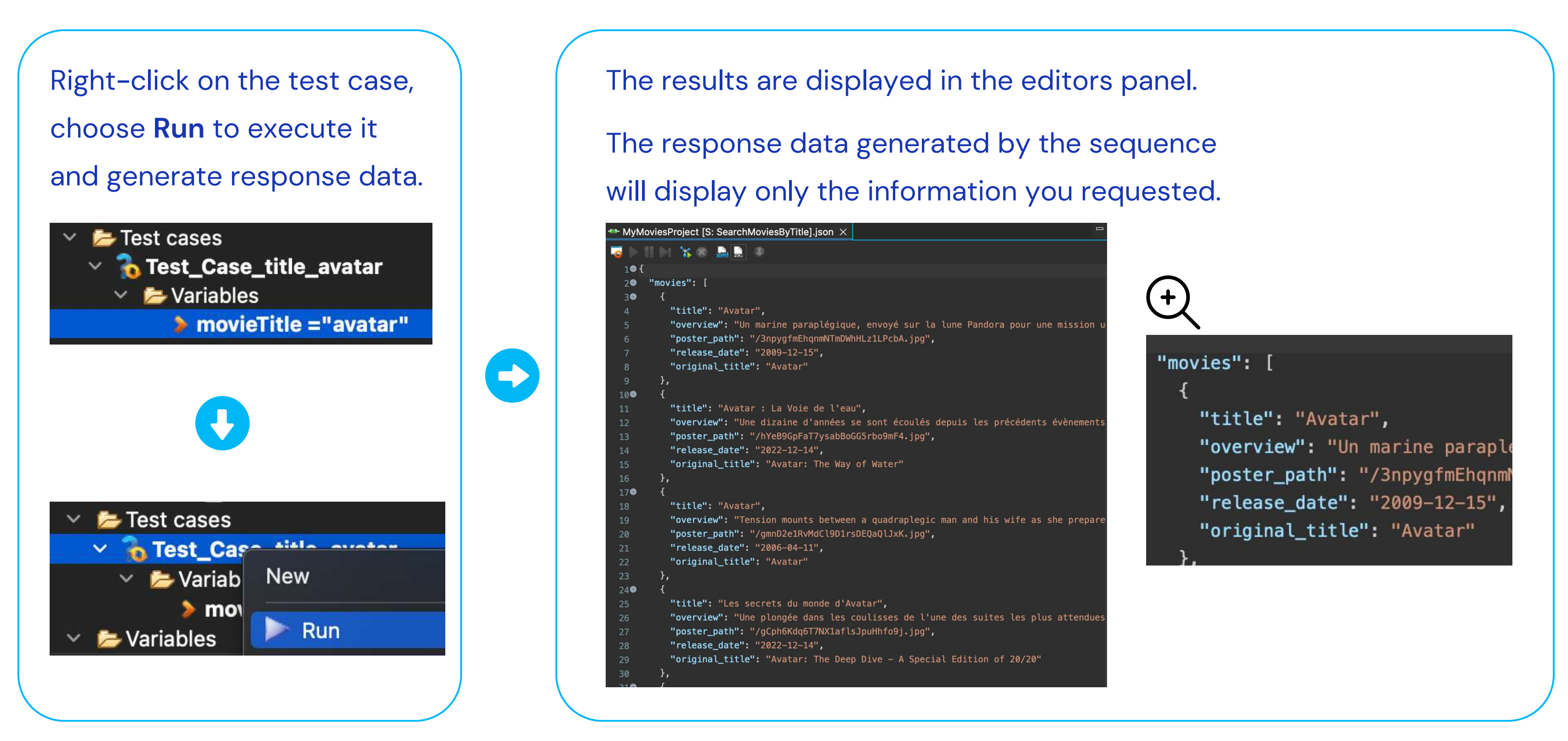

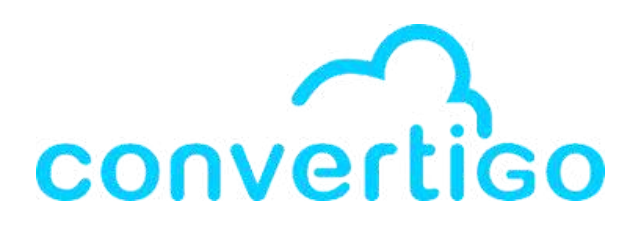

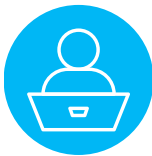

# 5 – JavaScript Scope

How to handle JavaScript in the studio.

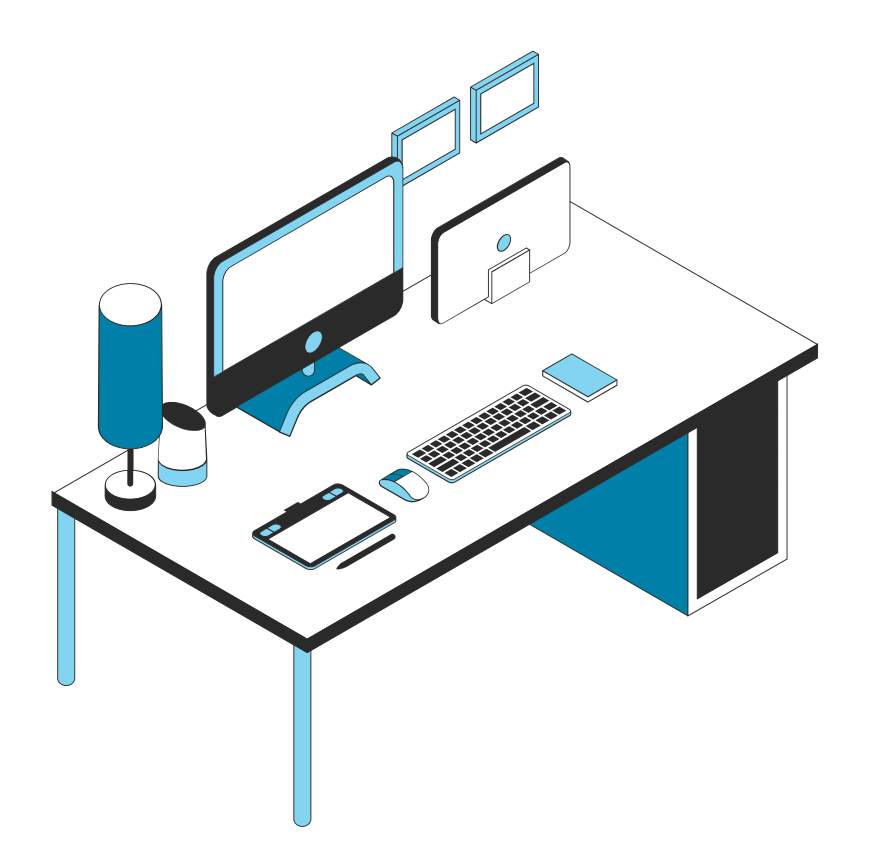

| 6.1        | Wha   |
|------------|-------|
| <b>6.2</b> | Inter |
| 6.3        | Back  |
| 6.4        | Step  |
| 6.5        | Step  |
|            |       |

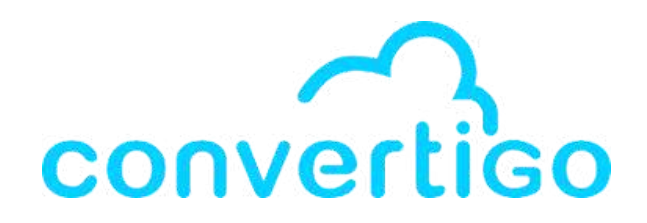

at is the JavaScript Scope ?

ractions with JS Scope

k-end Objects bound to JS Scope

o Sequence JS

o Input variables

6.6 Modify a sequence with the JS Scope

# 5.1 What is the JavaScript Scope ?

By default, **every execution** of a transaction or a sequence has a **JavaScript environment**. This is called the **JavaScript Scope**.

You can use JS to **manipulate data** in the sequence.

For example, perform calculations and data transformations...

#### **Transaction or sequence input variables**

All variables declared as input vars (input variables) of the sequence

- are inserted into the global scope of the JS environment.
- are automatically JavaScript variables
- become global variables of the sequence.

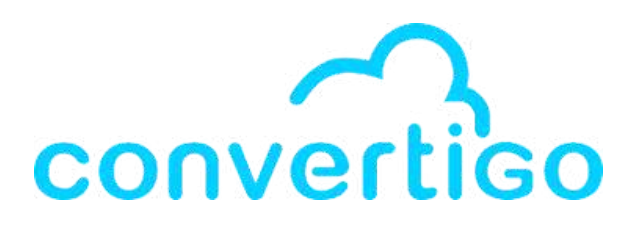

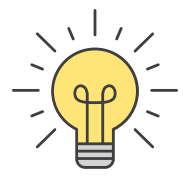

## **5.2 Interactions with JS Scope**

In order to manipulate data in JavaScript,

Convertigo uses **backend objects** as gateways between the **structured context** and the **JS scope**.

These objects

- manage interactions between XML data sources and JavaScript.
- are used as steps in sequences.

These objects or steps can either

- transform XML data from the source defined in the Source property into JavaScript variables in the current executed sequence JS scope. These JS variables can be manipulated in JS.
- transform JavaScript scope variables into XML data sources.
- use JavaScript expressions as data sources.

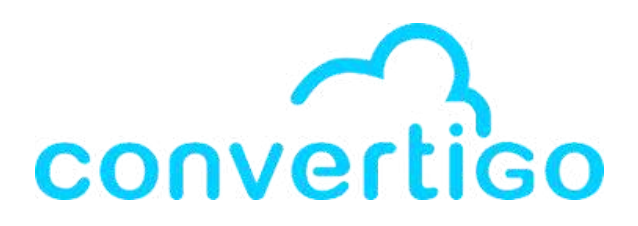

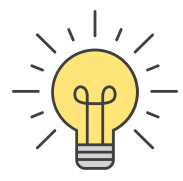

# 5.3 Back-end Objects bound to JS Scope

<u>Steps transforming XML data sources into JavaScript variables</u>

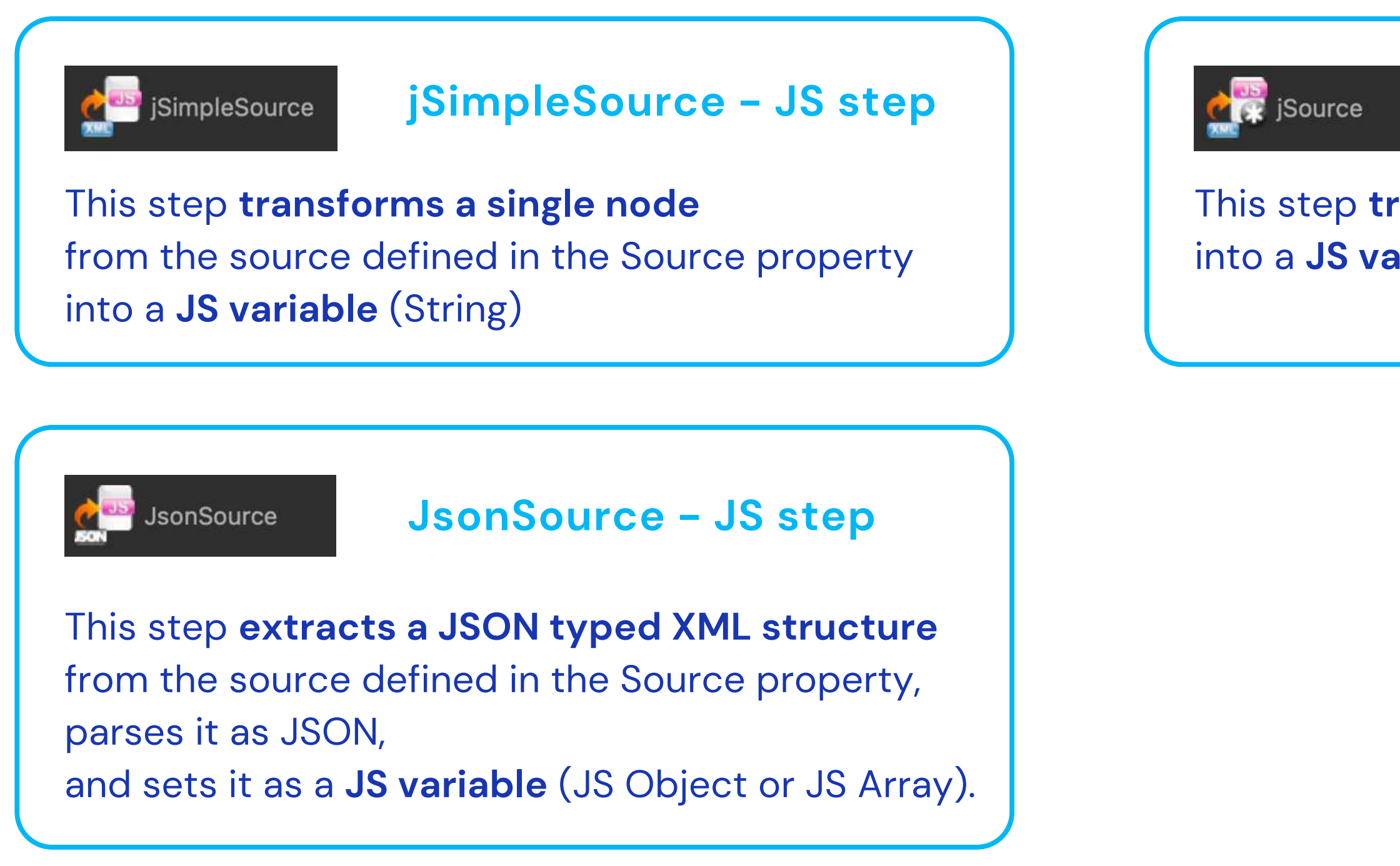

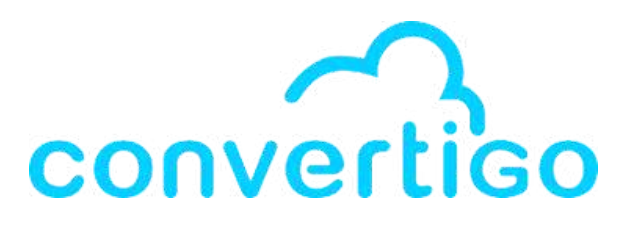

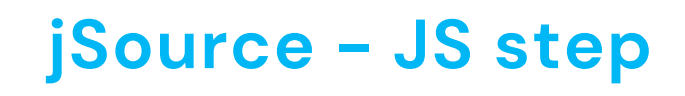

This step **transforms a list of XML nodes** into a **JS variable** (Java NodeList object)

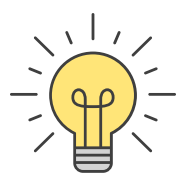

# 5.3 Back-end Objects bound to JS Scope

Steps transforming JS variables into XML

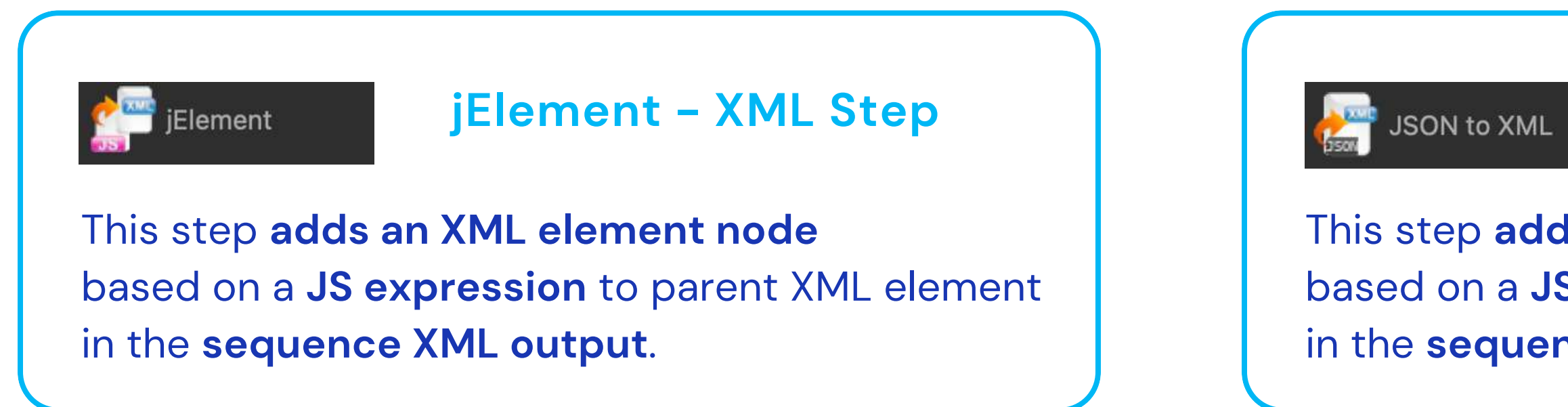

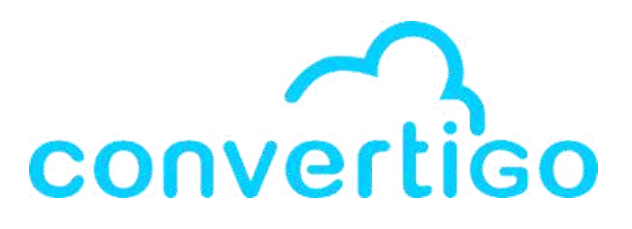

### JSON to XML – JSON step

This step **adds an XML attribute node** based on a **JS expression** to parent XML element in the **sequence XML output**.

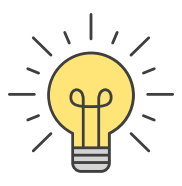

# 5.3 Back-end Objects bound to JS Scope

<u>Steps used to manipulate JavaScript</u>

Sequence JS

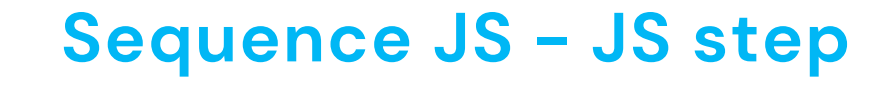

This step is used to **write JavaScript code** which is **executed in the sequence scope** (initialize variables, calculations...)

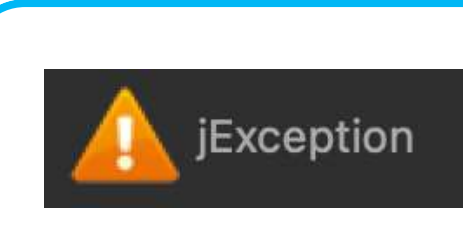

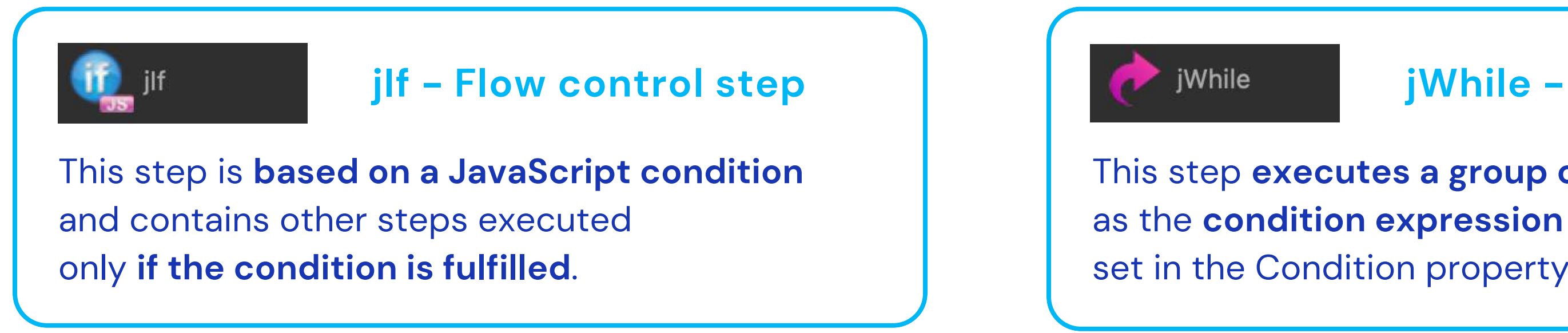

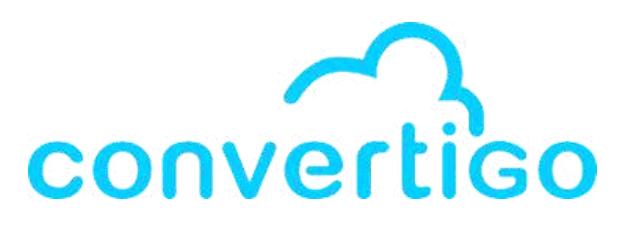

### jException – JS step

- This step raises a Convertigo Engine exception. It breaks the sequence execution flow,
- ending the sequence just after this step.

jWhile - Flow control step

- This step executes a group of child steps
- set in the Condition property remains true.

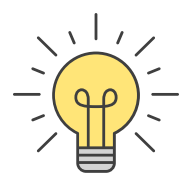

## 5.4 Sequence JS Step

The JS Scope is useful to modify Sequences.

When you need to write code directly in JavaScript, the Sequence JS step is very helpful. This JavaScript code will be **executed in the sequence scope**.

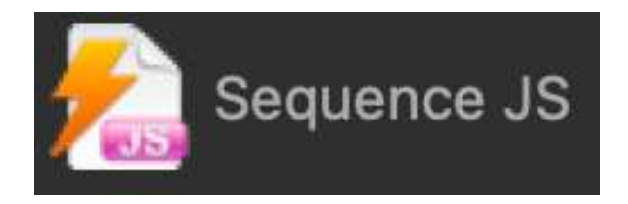

With the Sequence JS step, you can :

- initialize variables,
- perform complex calculations,
- access the context object to get useful properties (contextID, httpSession, isCacheEnabled, lockPooledContext, etc.)
- use some context methods to manipulate the result XML DOM, encode and decode data, abort sequence...

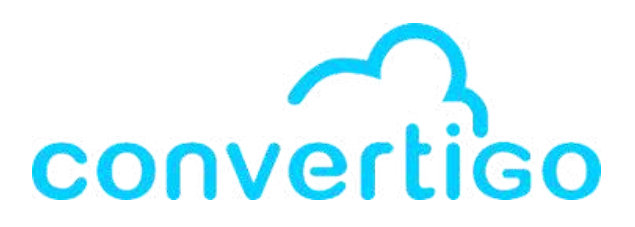

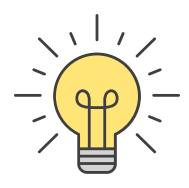

## **5.5 Input variables Step**

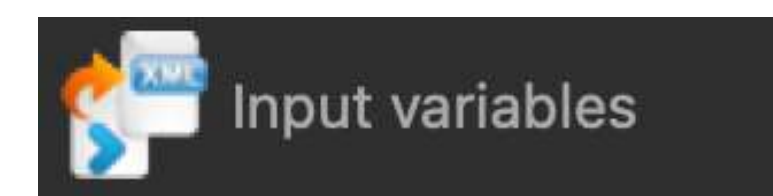

The step Input variables is an XML element containing dynamically the **input variables of parent Sequence**.

Placed at the **beginning of a Sequence**, this step allows steps ordered after to use the Sequence input variables as source.

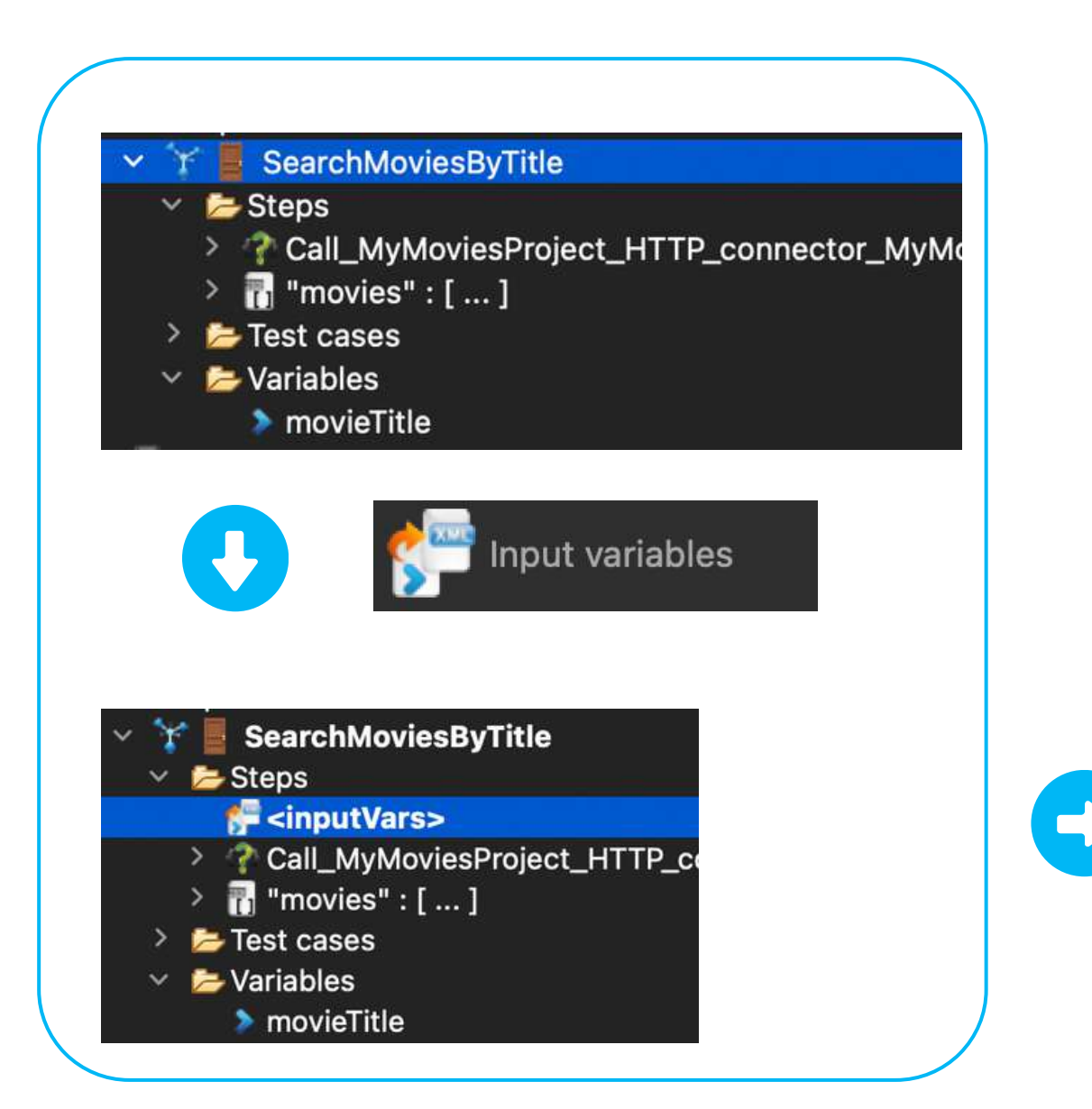

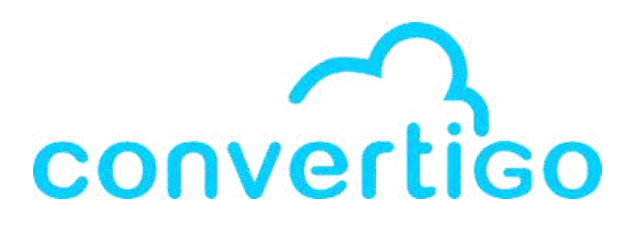

When you add it as the first step of the sequence,

it appears as a source

in the **source picker**.

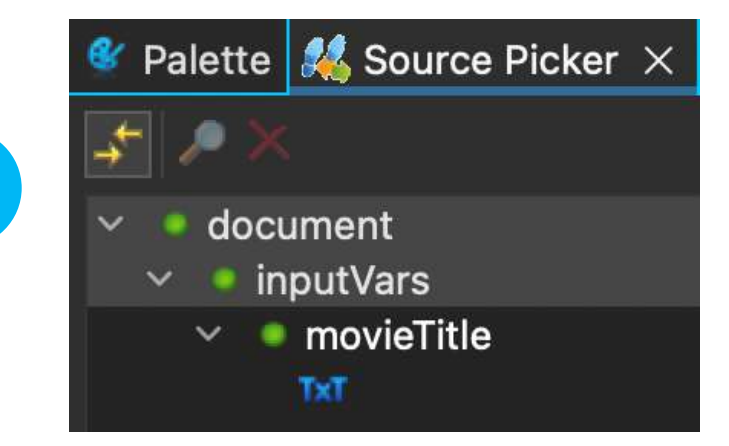

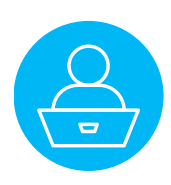

# 5.6 Modify a sequence with the JS Scope

### **Exercice 1: Change a variable name with Sequence JS**

#### Here is our sequence SearchMoviesByTitle

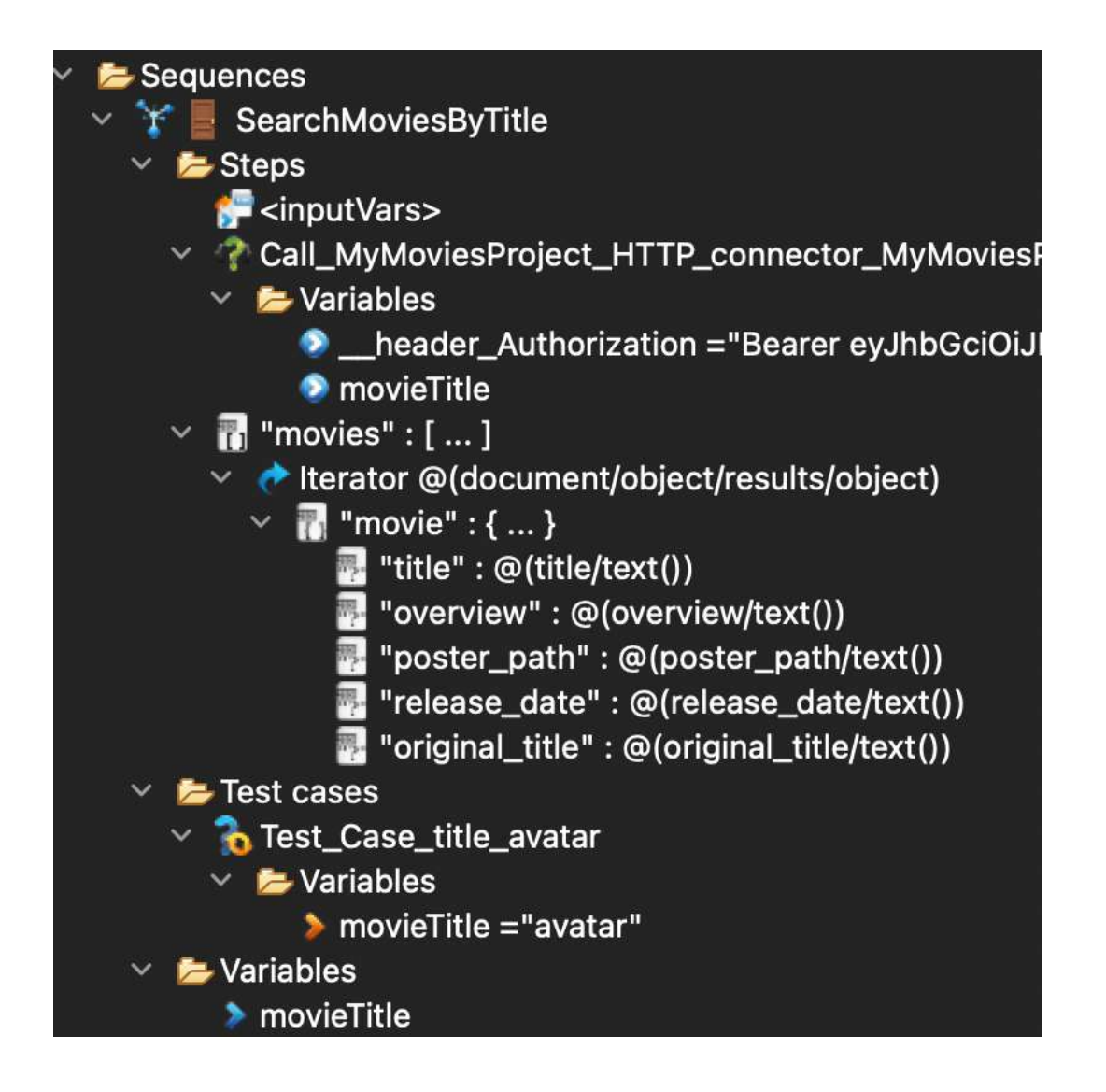

to appear as **title** in our sequence.

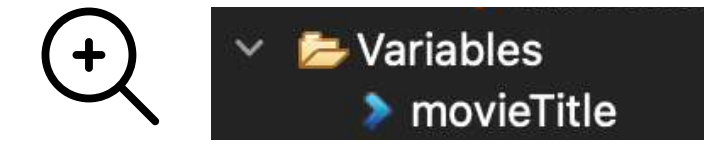

To change the name of the input variable "movieTitle", we are going to use JavaScript in a Sequence JS.

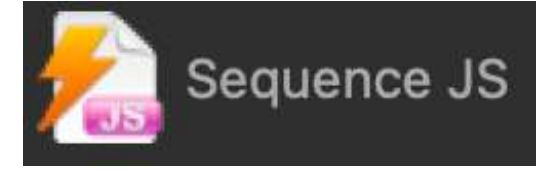

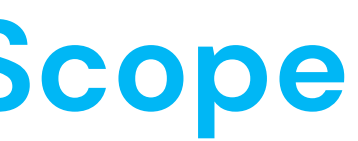

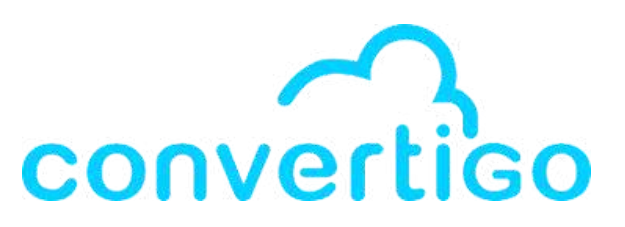

### Let's say we want the name of the **input variable** "movieTitle"

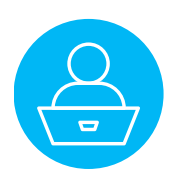

# 5.6 Modify a sequence with the JS Scope

### **Exercice 1: Change a variable name with Sequence JS**

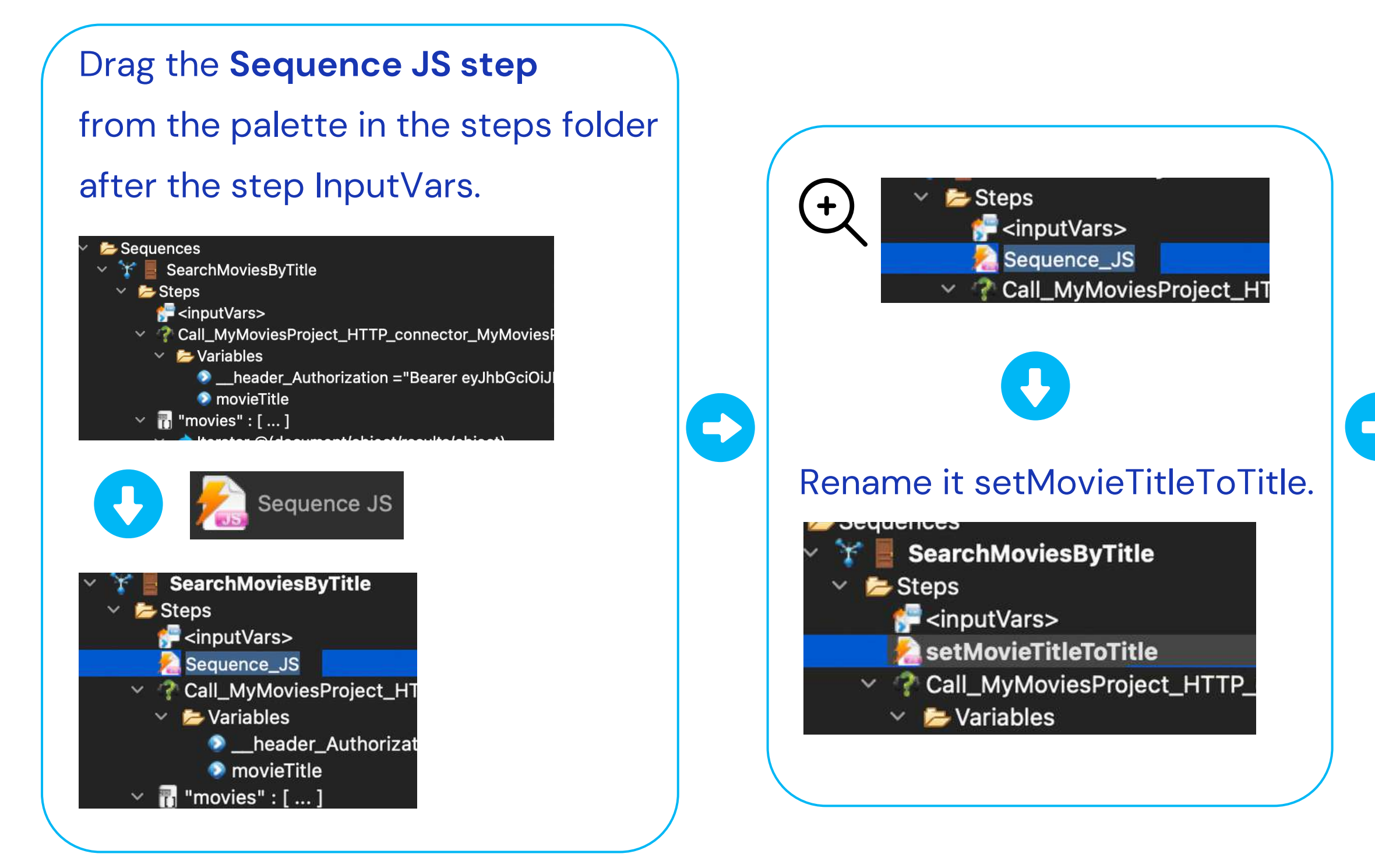

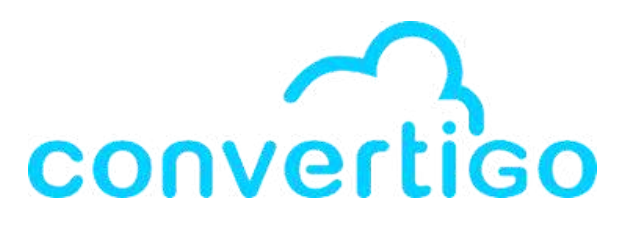

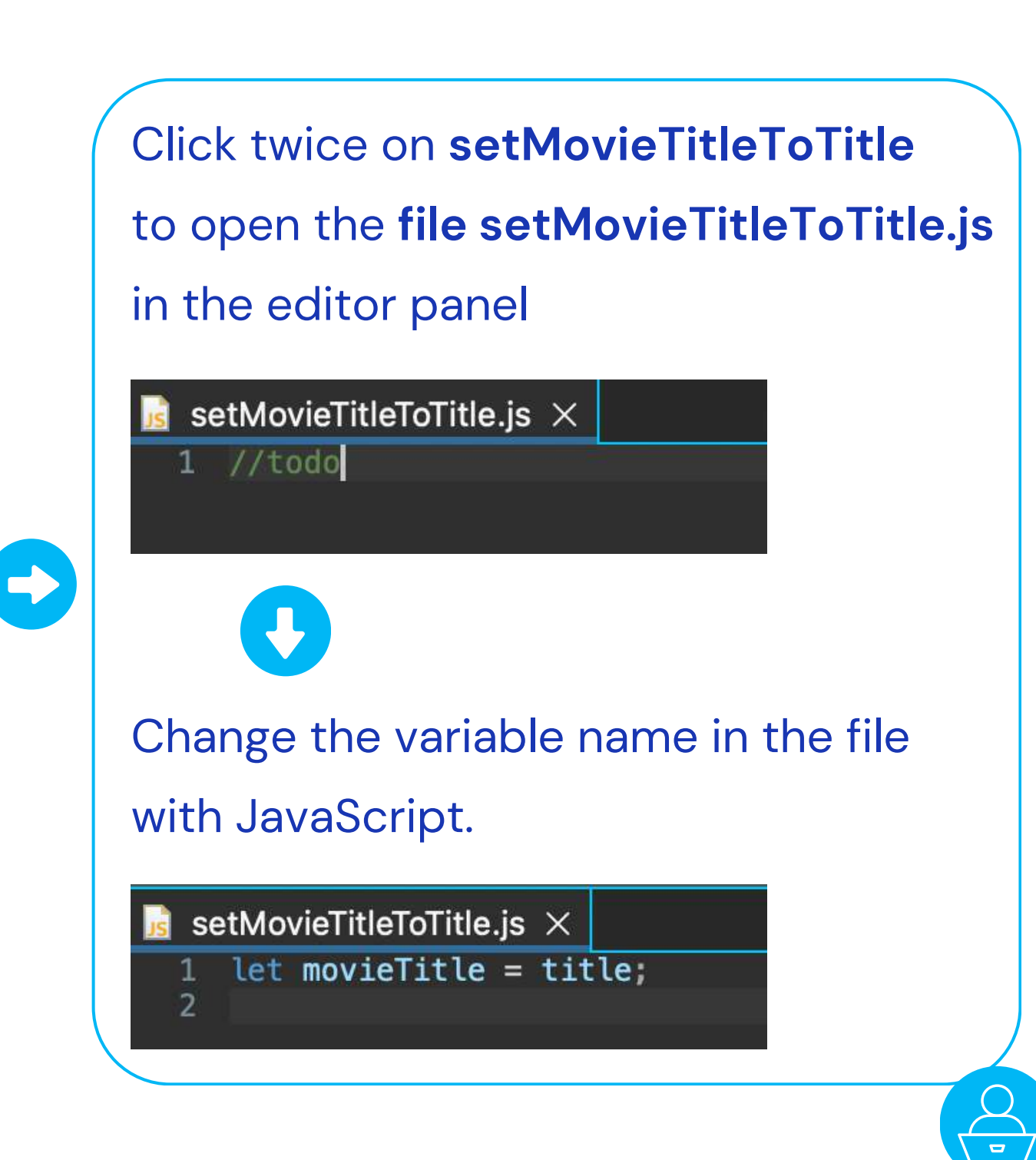
### **Exercice 1: Change a variable name with Sequence JS**

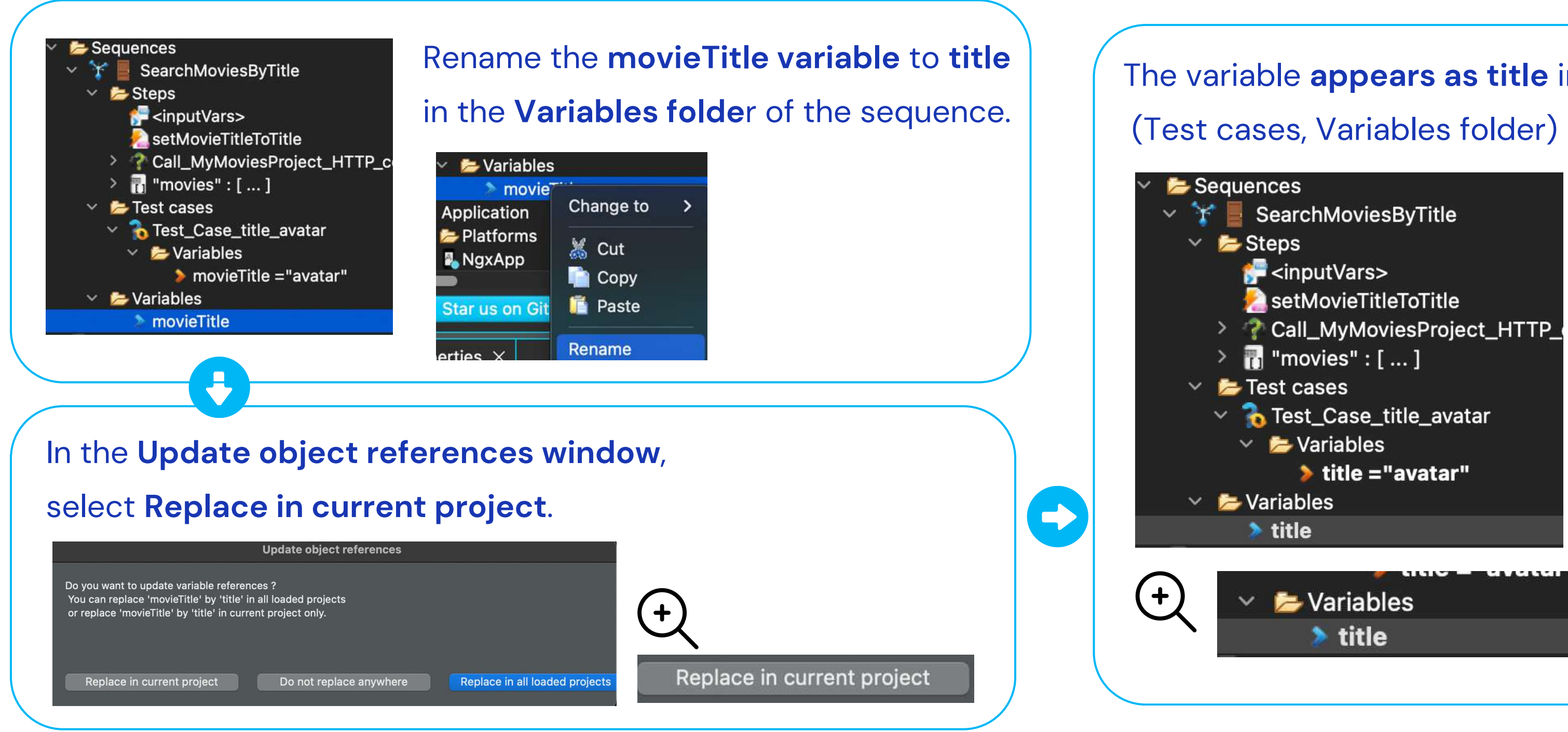

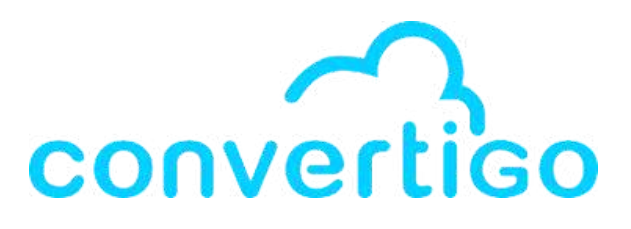

#### The variable **appears as title** in the sequence

### **Exercice 1: Change a variable name with Sequence JS**

#### When focused on inputVars step,

the source picker shows the entry variable of the sequence as **title** (not as movieTitle anymore).

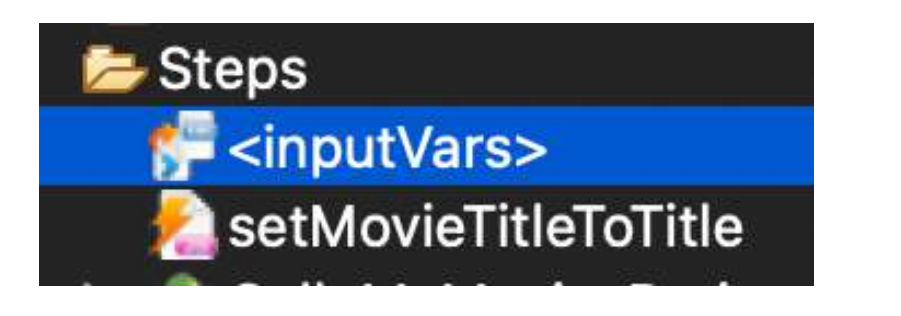

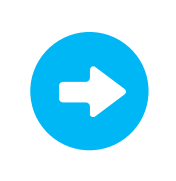

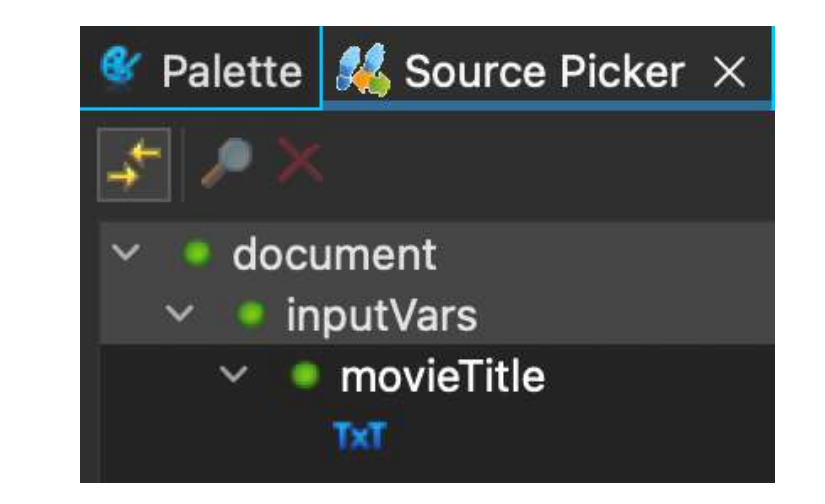

Before

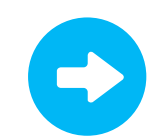

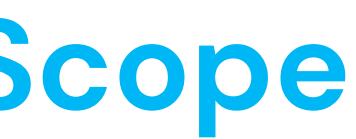

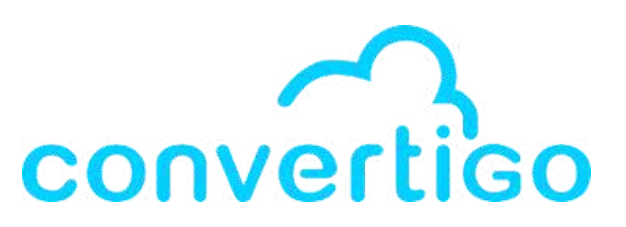

#### Now

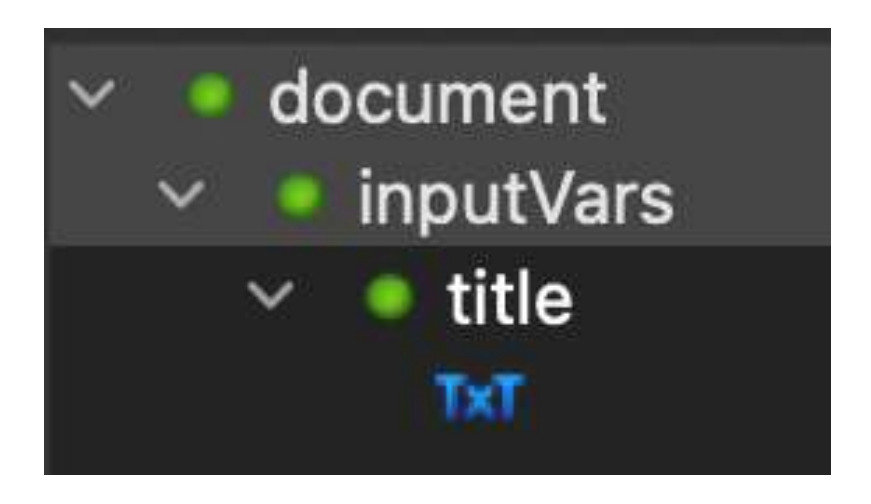

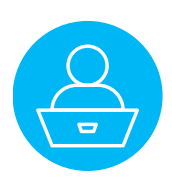

### **Exercice 2 : Set the title to uppercase with Sequence JS**

Let's say we want a field with the title in uppercase in our JSON data.

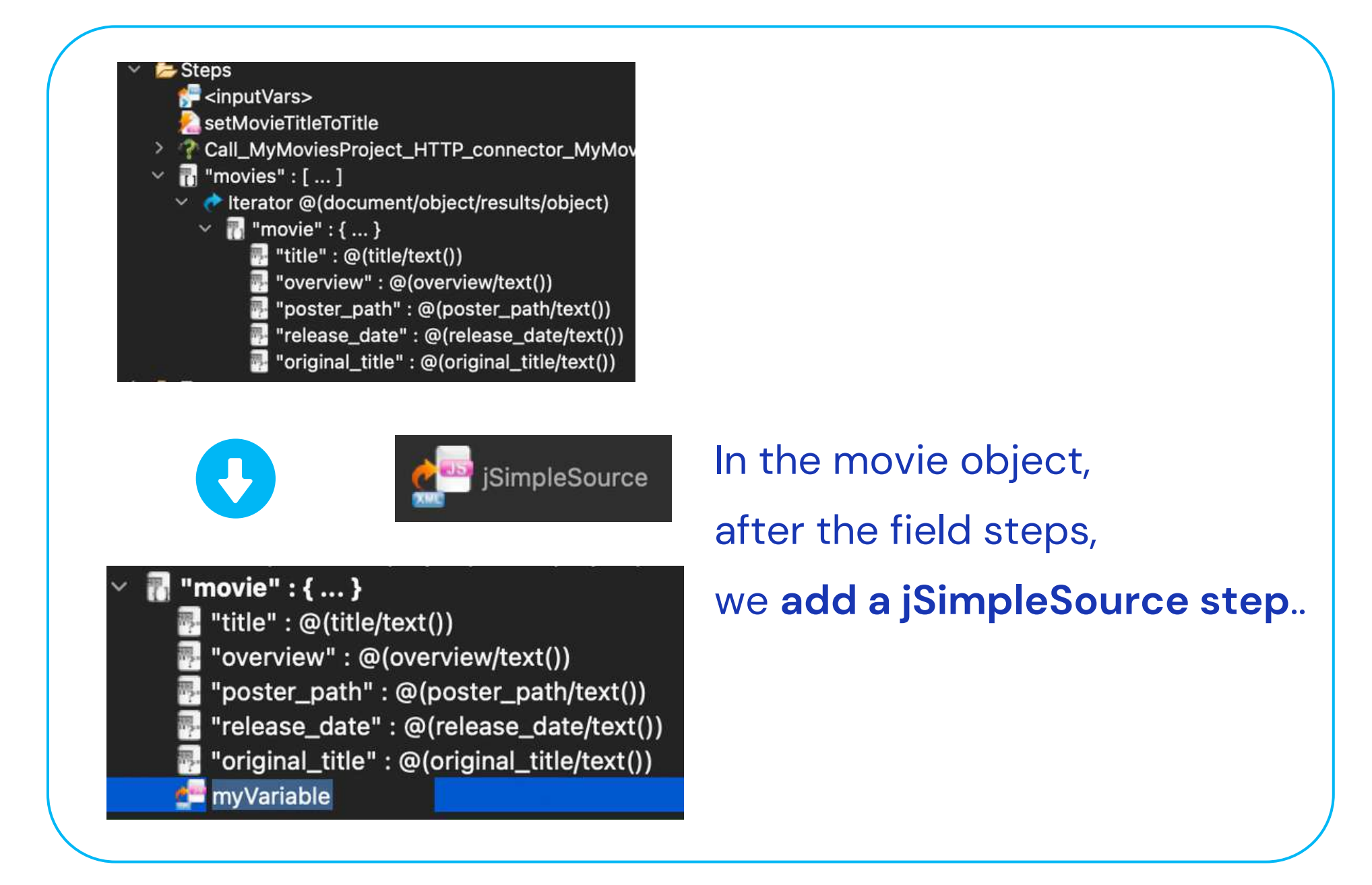

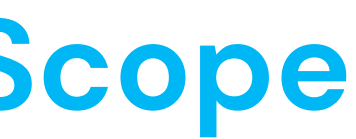

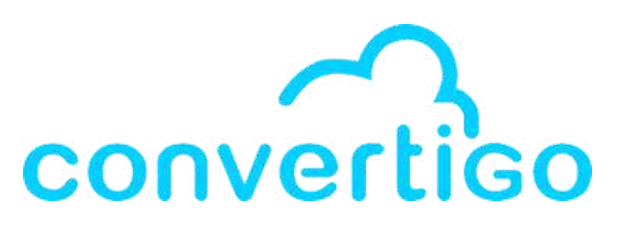

### We name it **jUpperCaseTitle** (for JS variables, good practice is to add a "j" at the beginning)

🖥 "movie" : { ... } 💀 "title" : @(title/text())

💀 "overview" : @(overview/text()) "poster\_path" : @(poster\_path/text()) 💀 "release\_date" : @(release\_date/text()) "original\_title" : @(original\_title/text()) 🚰 jUpperCaseTitle @(??)

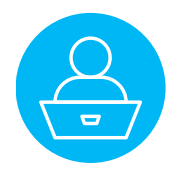

### **Exercice 2 : Set the title to uppercase with Sequence JS**

The jSimpleSource step is used

to transform a single node from a source into a JS variable.

Now we want to **bind it to the value of the field title in the iterator**.

Double-click on the **Iterator step** to display its data in the Source Picker and open the object node.

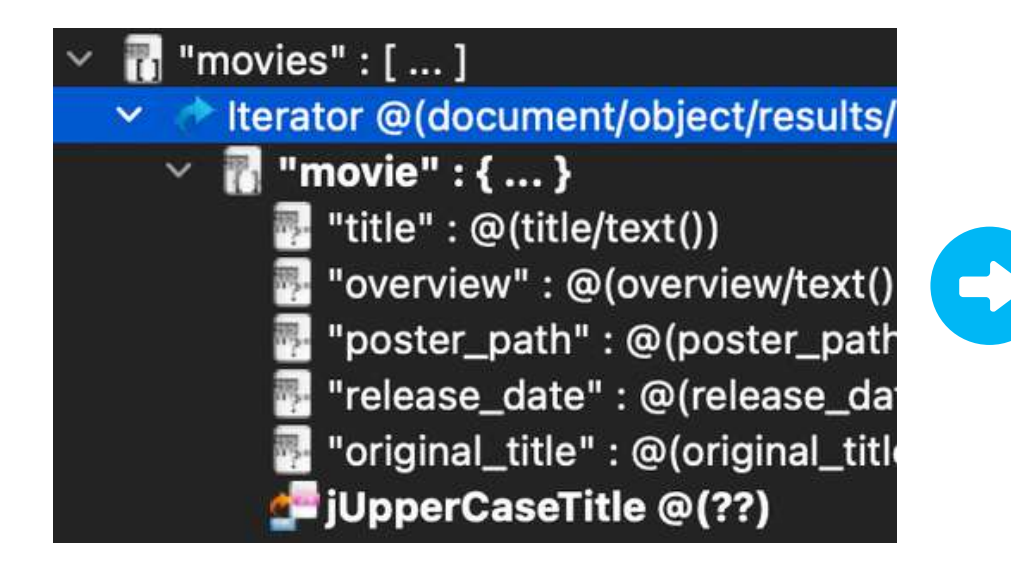

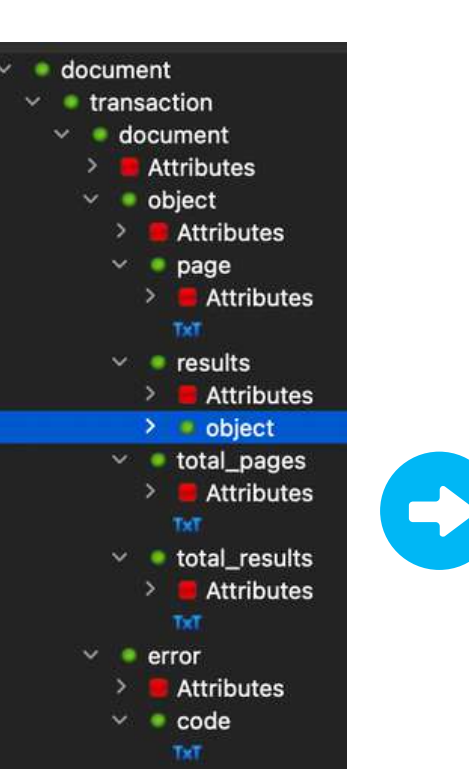

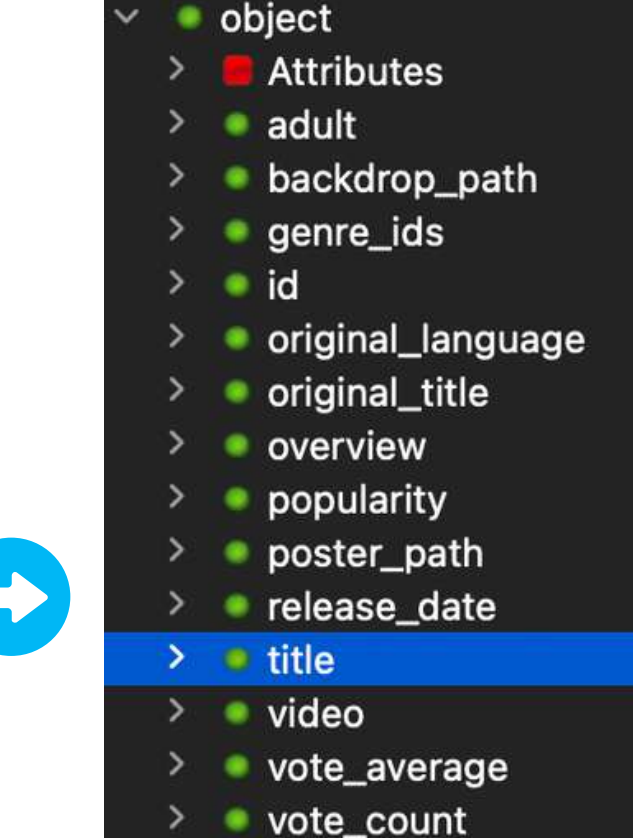

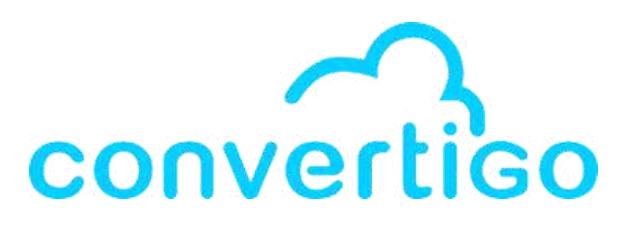

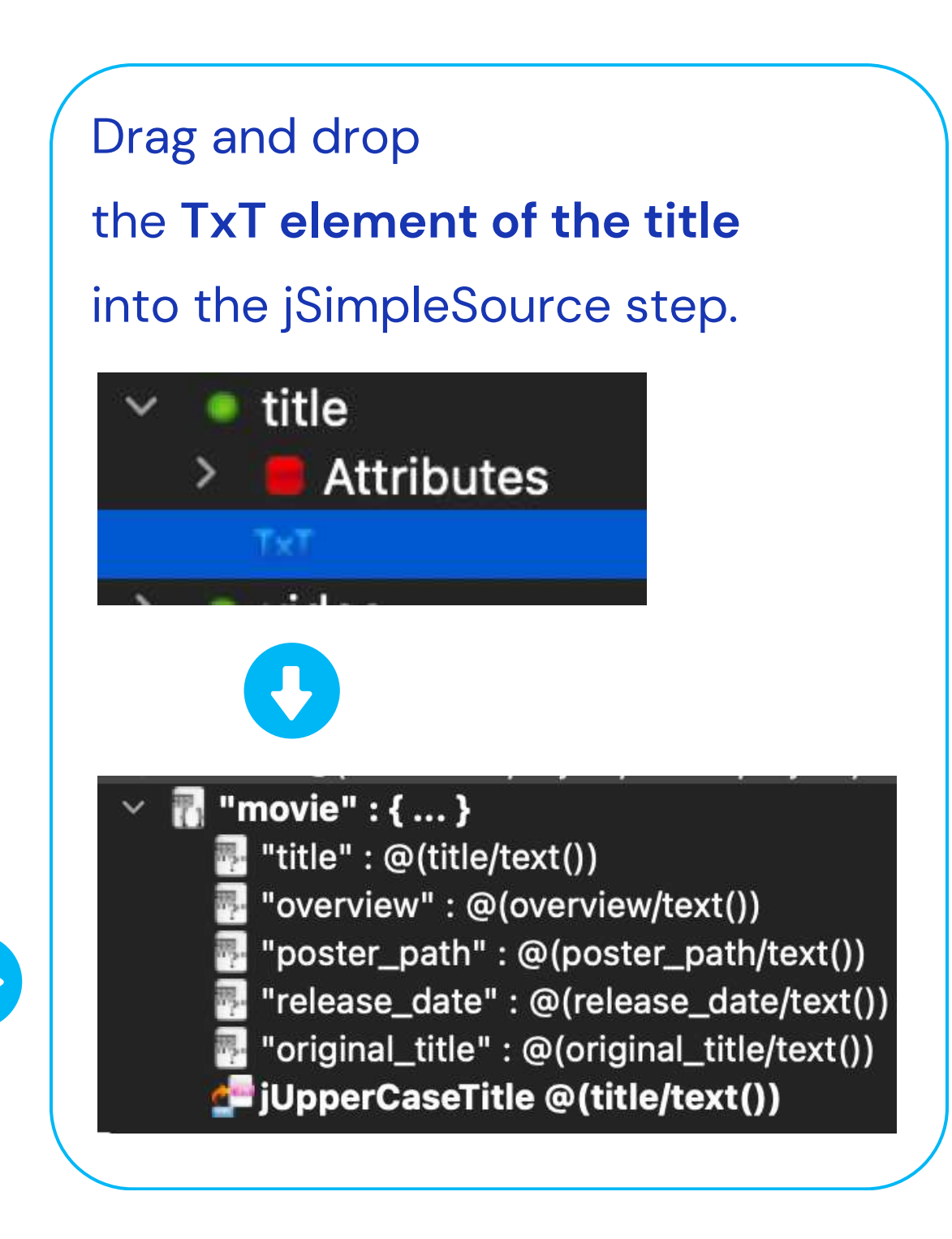

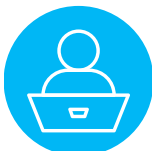

### **Exercice 2 : Set the title to uppercase with Sequence JS**

#### Add a Sequence JS step

#### in the sequence,

#### after the step jUpperCaseTitle.

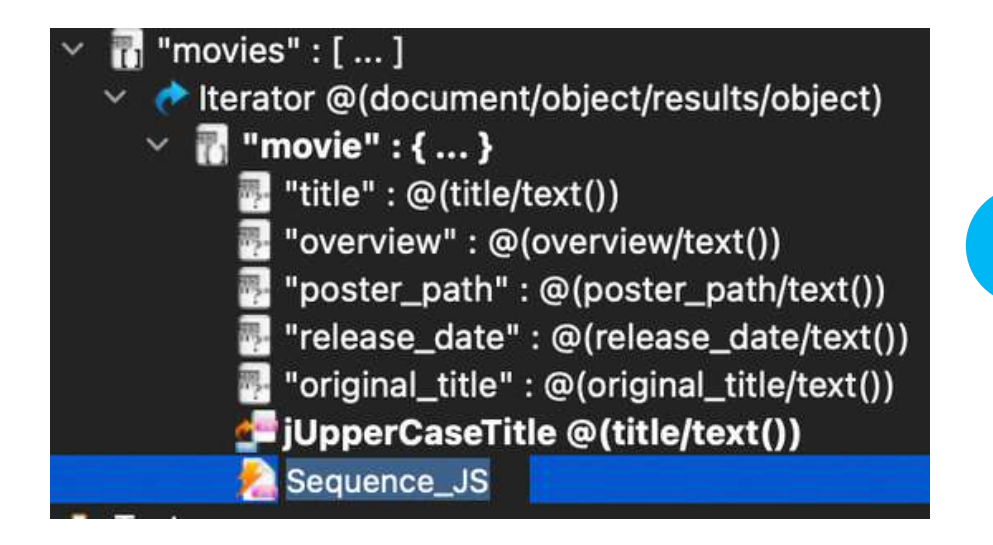

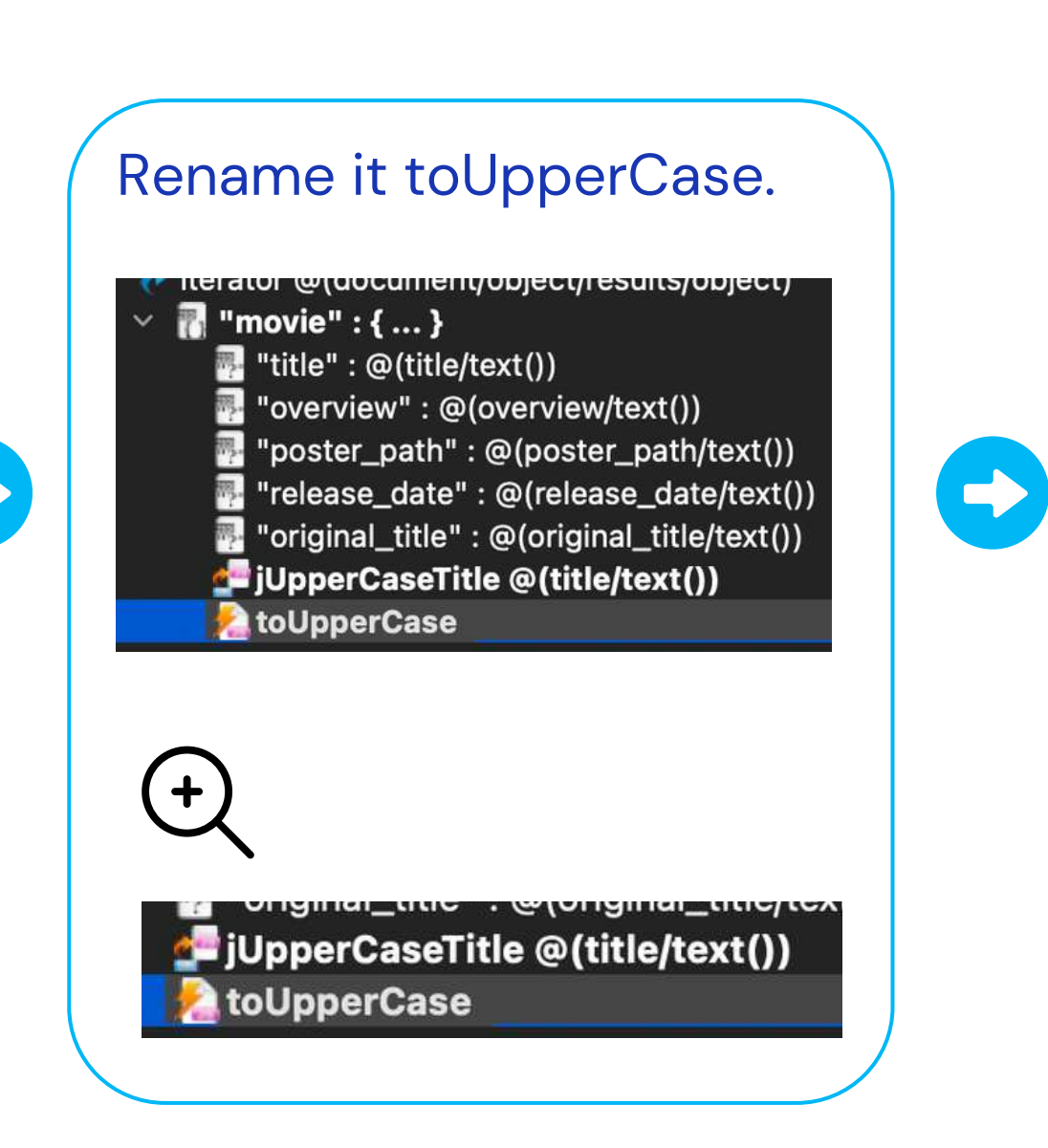

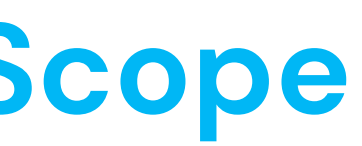

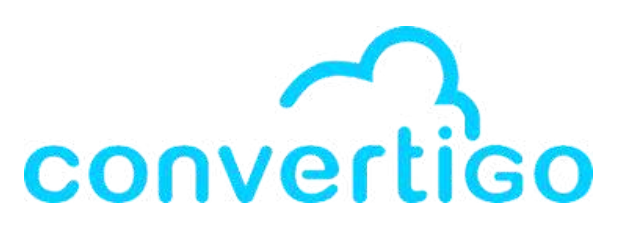

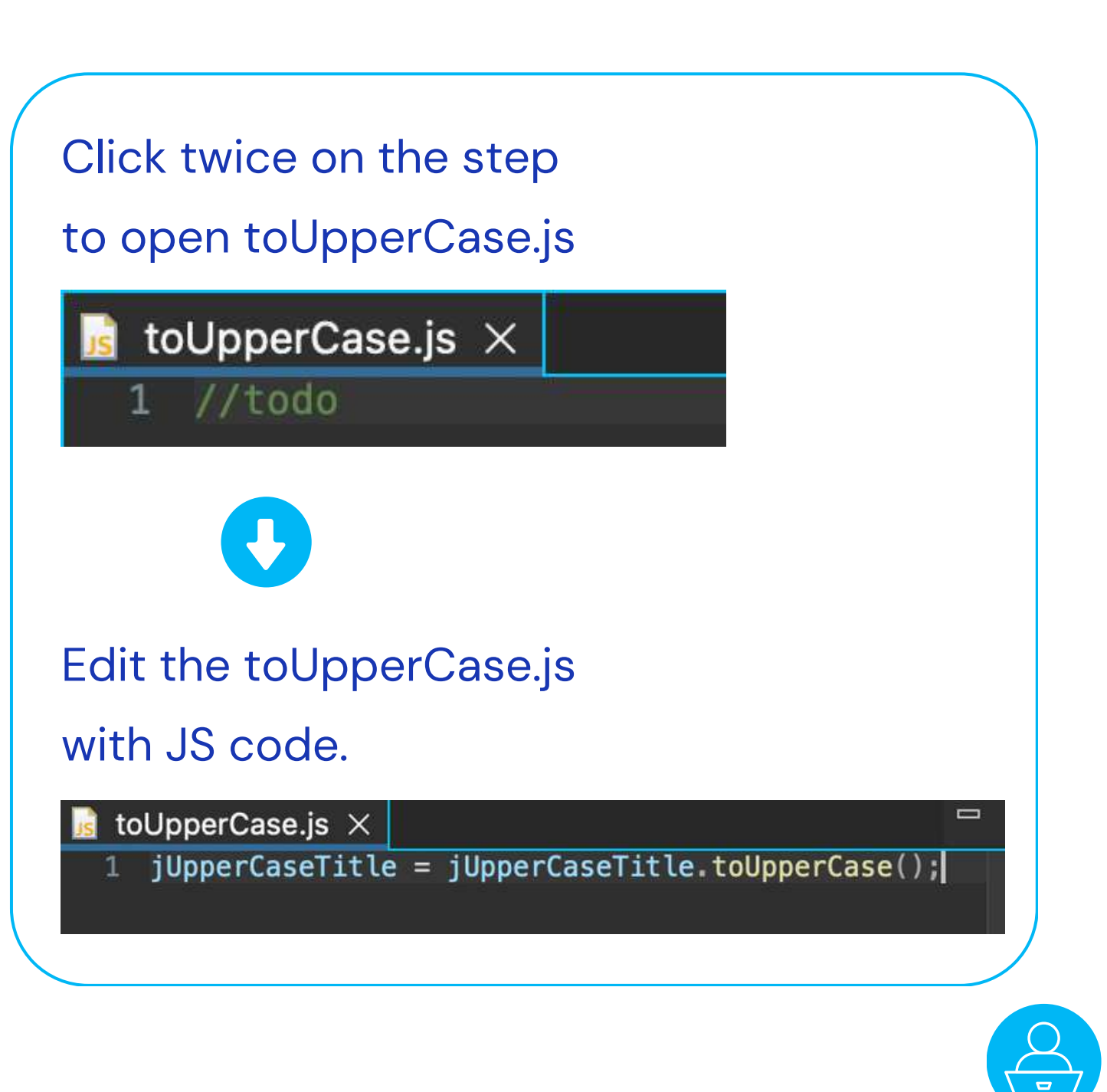

### **Exercice 2 : Set the title to uppercase with Sequence JS**

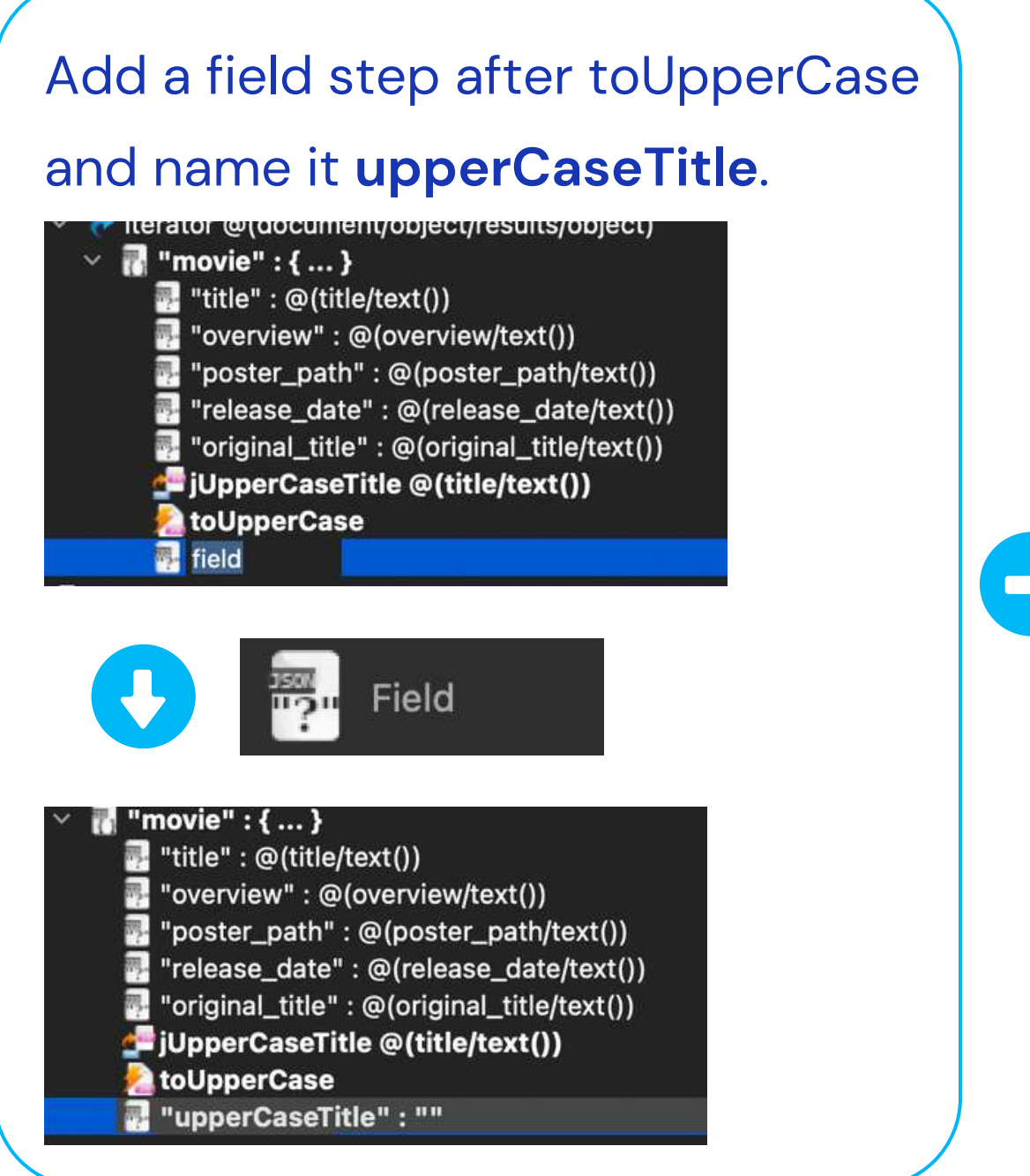

#### In the Value property of upperCaseTitle,

#### select the **JS Scope** by clicking on JS.

| <ul> <li>Base properties</li> <li>Comment</li> <li>Is active</li> <li>Key</li> <li>Type</li> <li>Value</li> </ul> | true<br>upperCaseTitle<br>string                    | TX JS      |
|----------------------------------------------------------------------------------------------------|-----------------------------------------------------|------------|
|                                                                                                    | +                                                   | . TX JS SC |
| Enter <b>jUpp</b> e                                                                                               | erCaseTitle                                         |            |
| to select th<br>Base properties<br>Comment                                                                        | e JS variable                                       | as value.  |
| ls active<br>Key<br>Type<br>Value                                                                                 | true<br>upperCaseTitle<br>string<br>jUpperCaseTitle | ТХ Ј       |

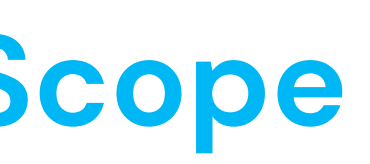

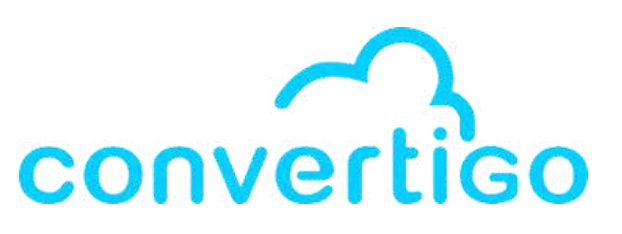

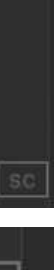

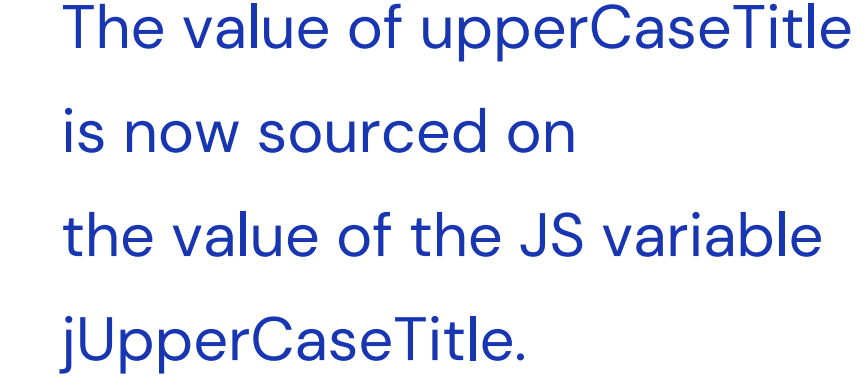

| <ul> <li>Base properties</li> <li>Comment</li> </ul> |                  |
|------------------------------------------------------|------------------|
| Is active                                            | true             |
| Кеу                                                  | upperCaseTitle   |
| Туре                                                 | string           |
| Value                                                | =jUpperCaseTitle |

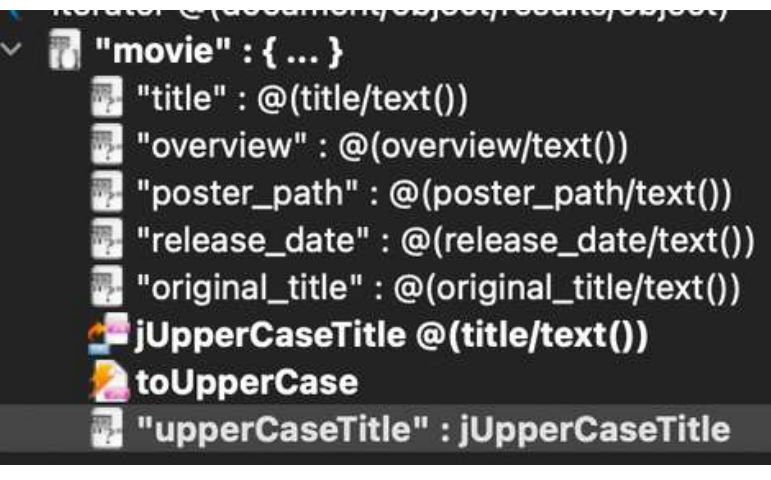

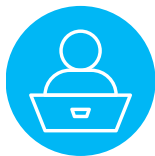

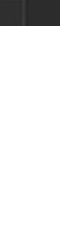

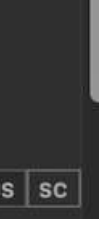

### **Exercice 2 : Set the title to uppercase with Sequence JS**

#### Let's run the Test Case

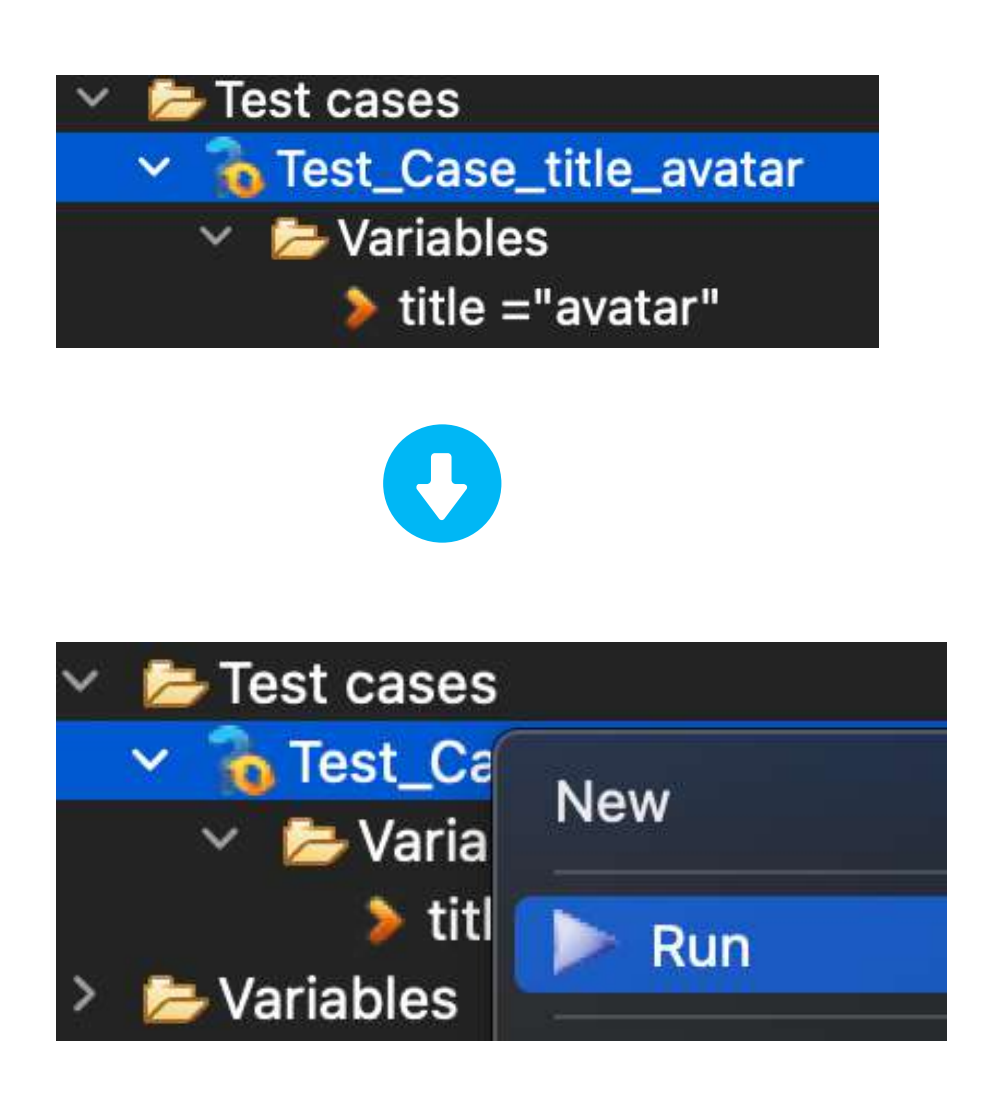

appears in the response data

| 19{ |                      |
|-----|----------------------|
| 20  | "movies": [          |
| 39  | {                    |
| 4   | "title": "Avatar",   |
| 5   | "overview": "Un mari |
| 6   | "poster_path": "/3np |
| 7   | "release_date": "200 |
| 8   | "original_title": "A |
| 9   | "upperCaseTitle": "A |
| 10  | },                   |
| 110 | {                    |
| 12  | "title": "Avatar : L |
| 13  | "overview": "Une diz |
| 14  | "poster_path": "/hYe |
| 15  | "release_date": "202 |
| 16  | "original_title": "A |
|     |                      |

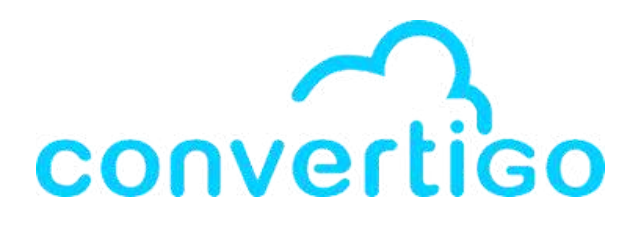

# The key upperCaseTitle and the value in upperCase

```
ne paraplégique, envoyé sur la lune Pandora
ygfmEhqnmNTmDWhHLz1LPcbA.jpg",
9-12-15",
vatar",
VATAR"
 Voie de l'eau",
aine d'années se sont écoulés depuis les pr
B9GpFaT7ysabBoGG5rbo9mF4.jpg",
2-12-14",
vatar: The Way of Water",
```

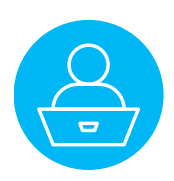

# 6 – Error Management

How to handle errors in the studio.

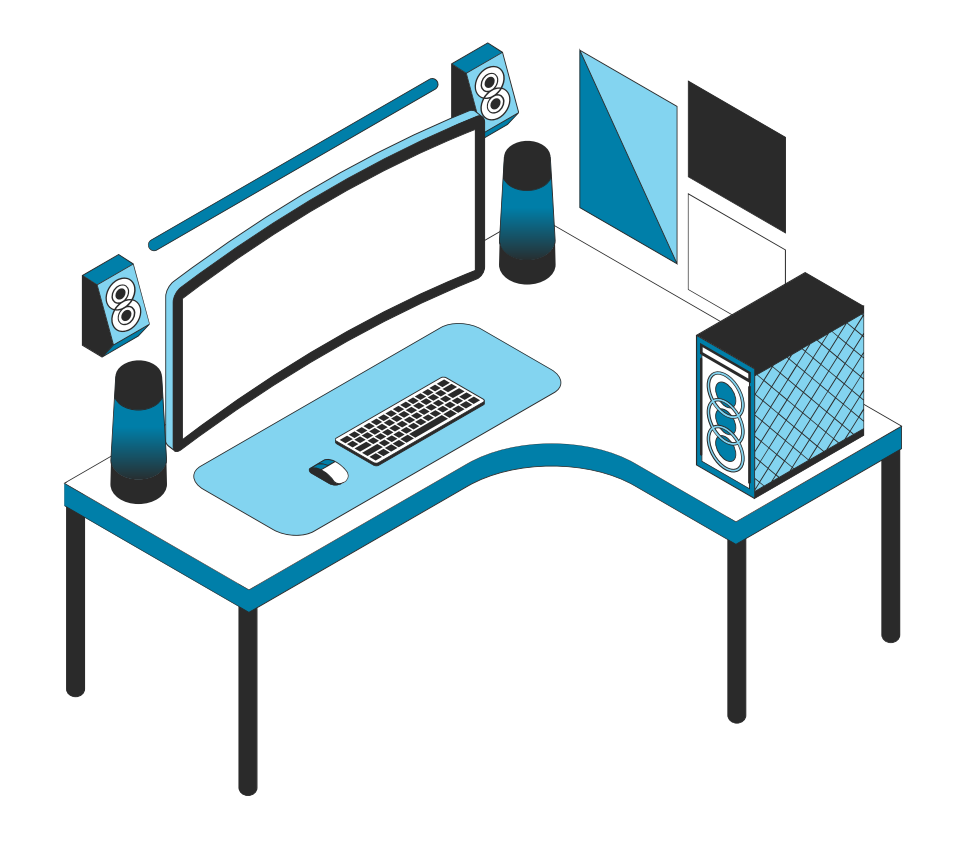

| 6.1        | Basi |
|------------|------|
| 6.2        | Erro |
| 6.3        | Erro |
| <b>6.4</b> | Usin |
| 6.5        | Usin |
|            |      |

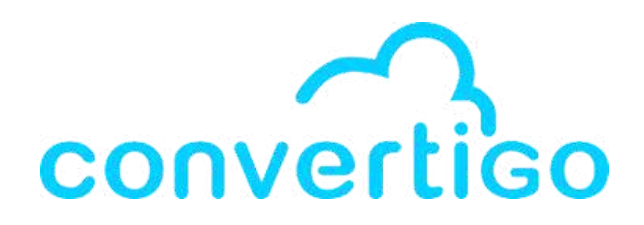

cs on Error Management

r Management steps

r node & error tag

ng the lfExist step

ng the Error Structure step

6.6 Using the Return step

### **6.1 Basics on Error Management**

During its execution, a step can fail, and an error happens.

There are two types of errors:

- Functional errors
- System errors

In Convertigo, to handle errors:

- We don't start with "If everything is OK, then...Or else..."
  - => otherwise, there would be too much depth in the tree structure.
- We start with "If there is a problem, then...Or else...,"
  - => It means we begin error handling before dealing with successful execution.

After each transaction call in a sequence, we test for errors.

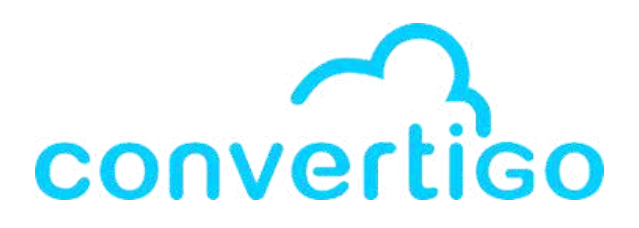

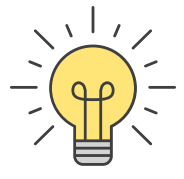

### 6.2 Error Management steps

Convertigo provides steps to handle errors in sequences.

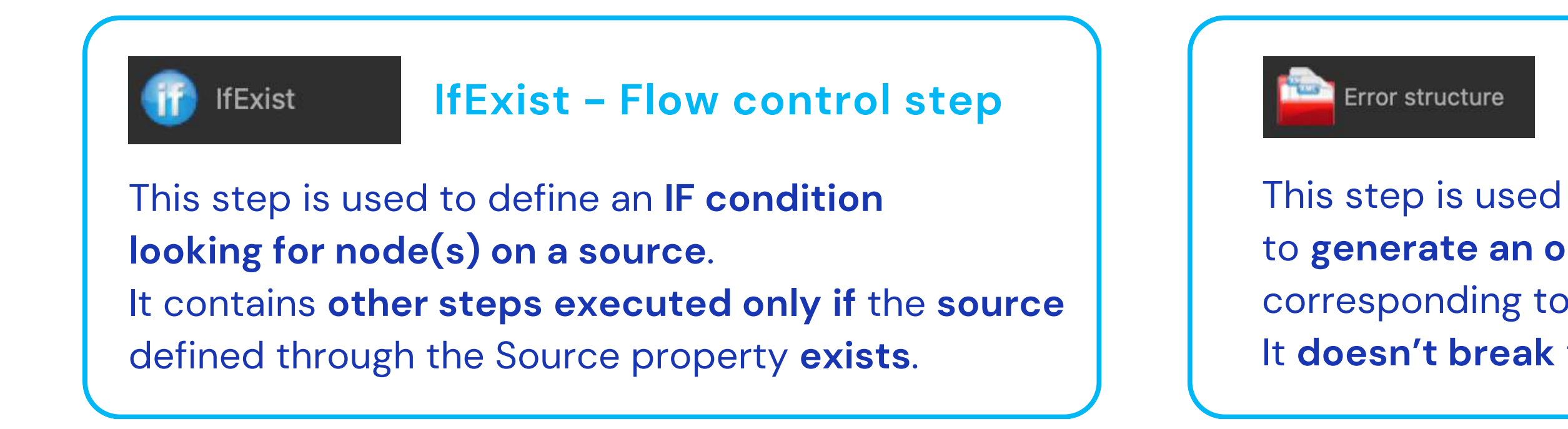

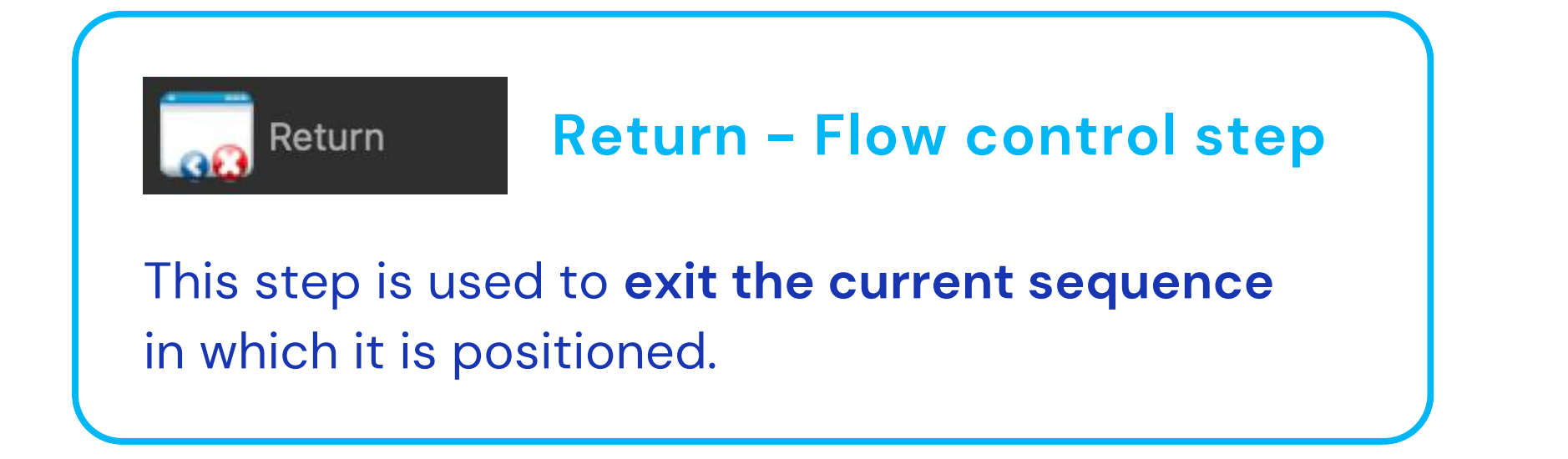

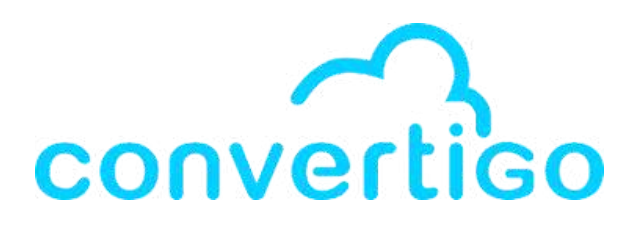

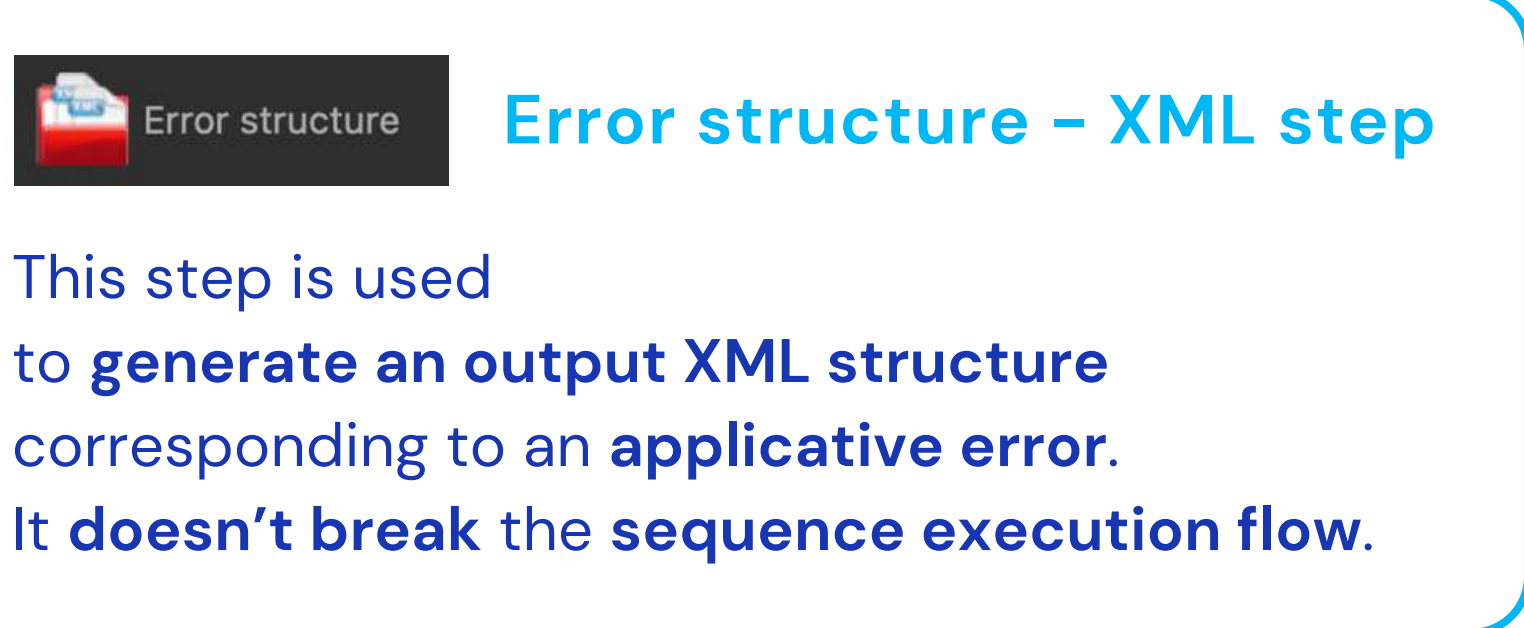

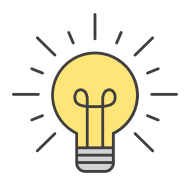

### 6.3 Error node & error tag

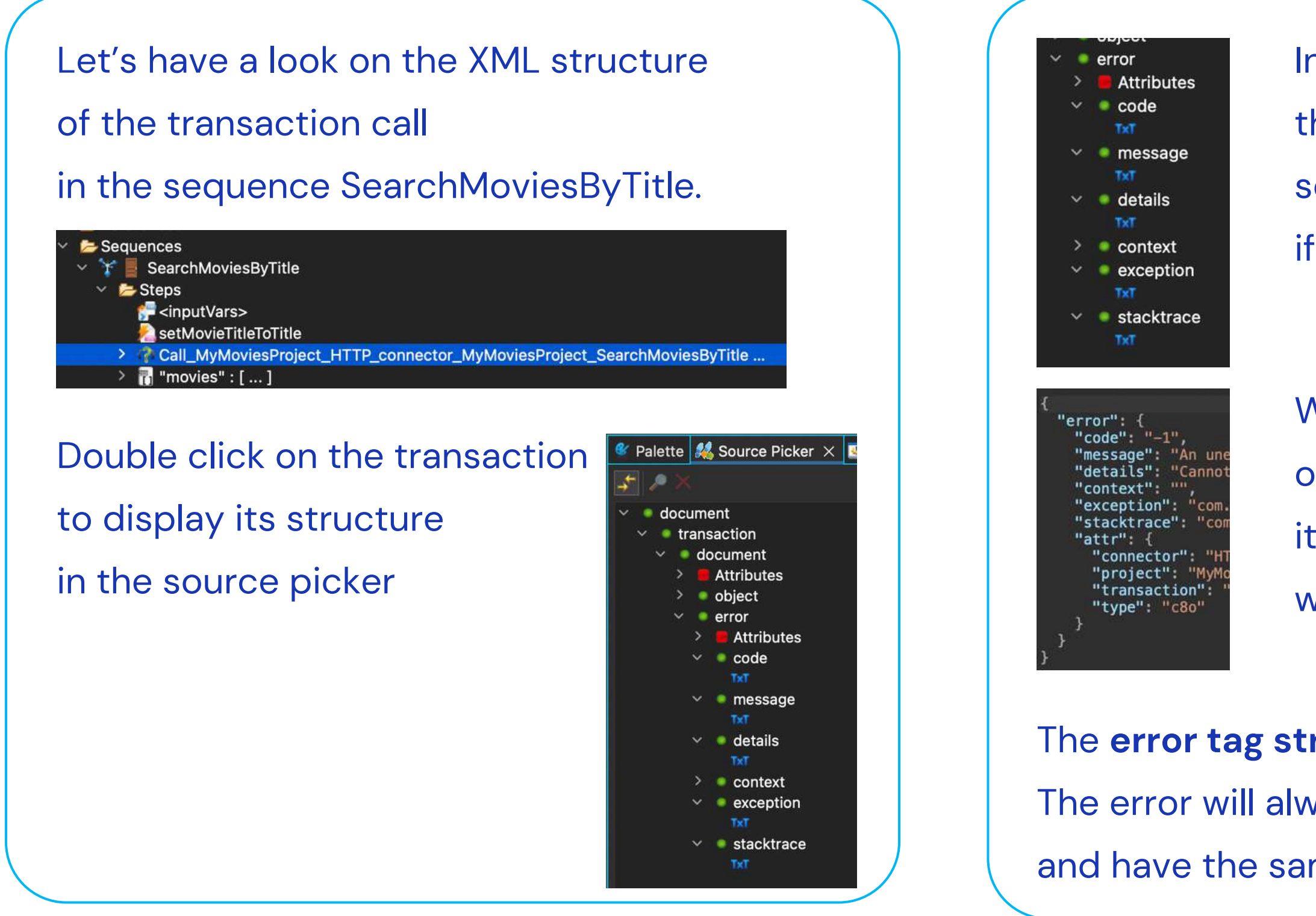

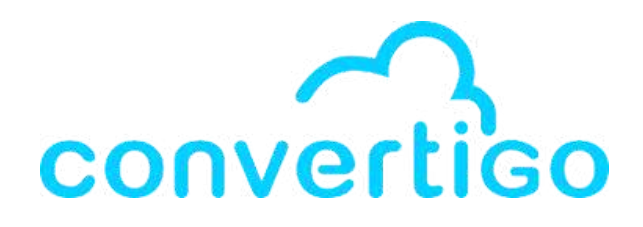

- In the XML structure of a source,
- there is always an error node,
- so that errors can be picked or sourced
- if they are present.
- When a system error or a functional error happens, it **generates an error tag**
- which "fills" the error node.
- The **error tag structure** is **standardized**. The error will always be in the same place and have the same format in the sequence.

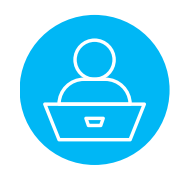

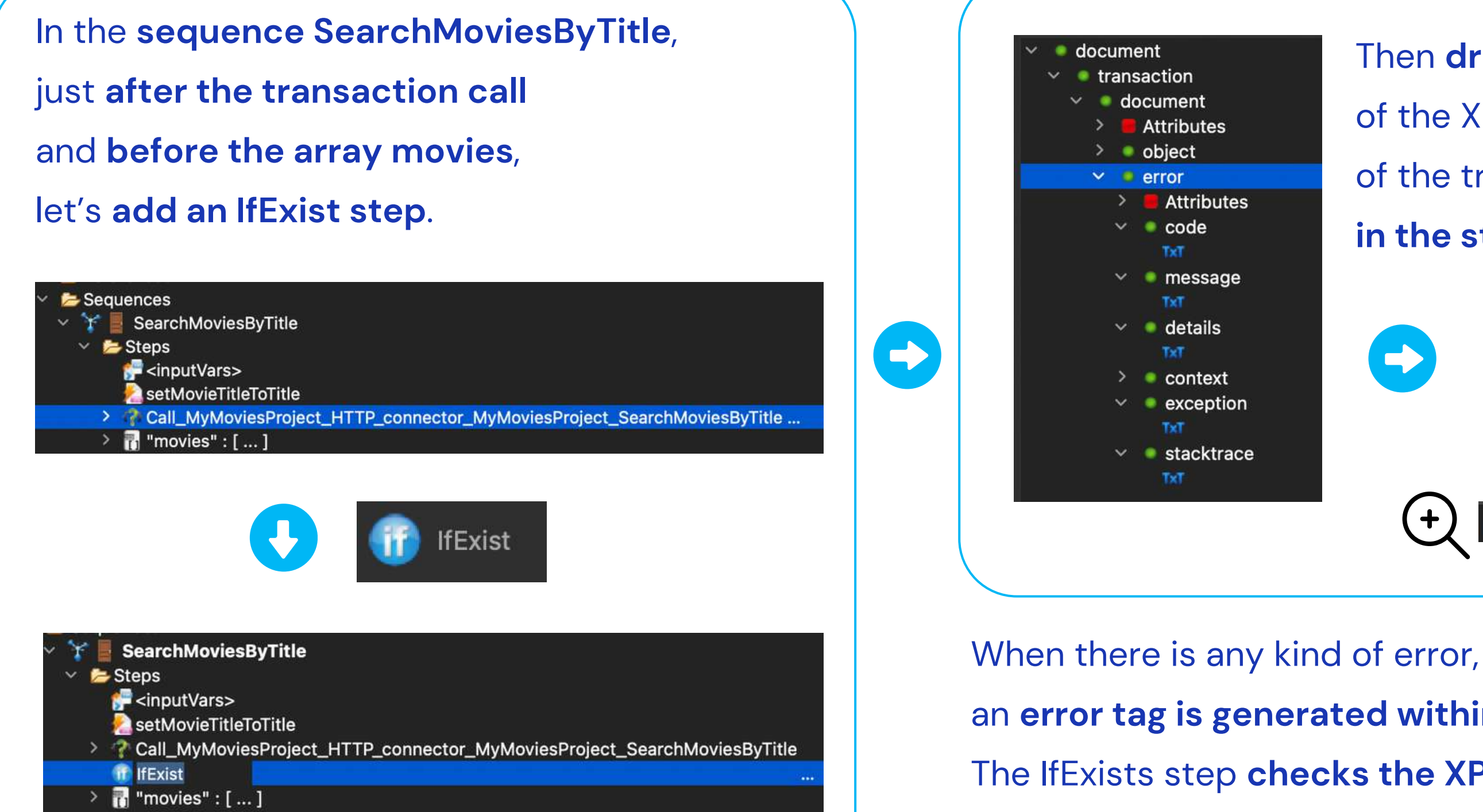

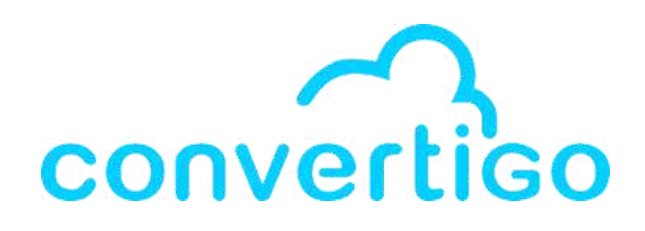

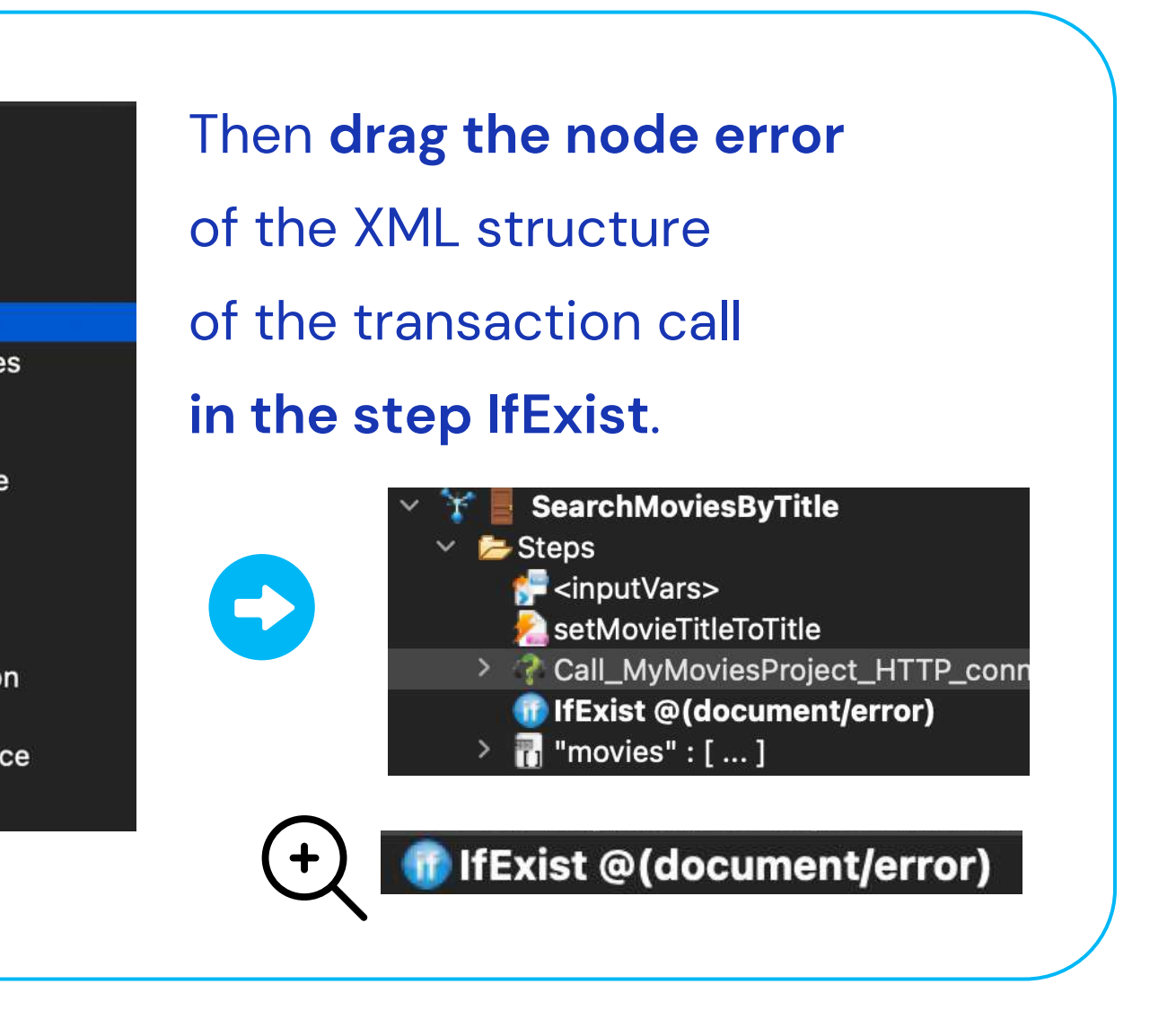

- an error tag is generated within the error node.
- The IfExists step checks the XPath of the transaction call
- to see if there is an error tag in the XPath.

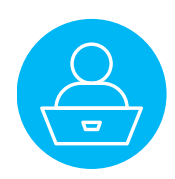

Let's test it by adding a new test case with an error.

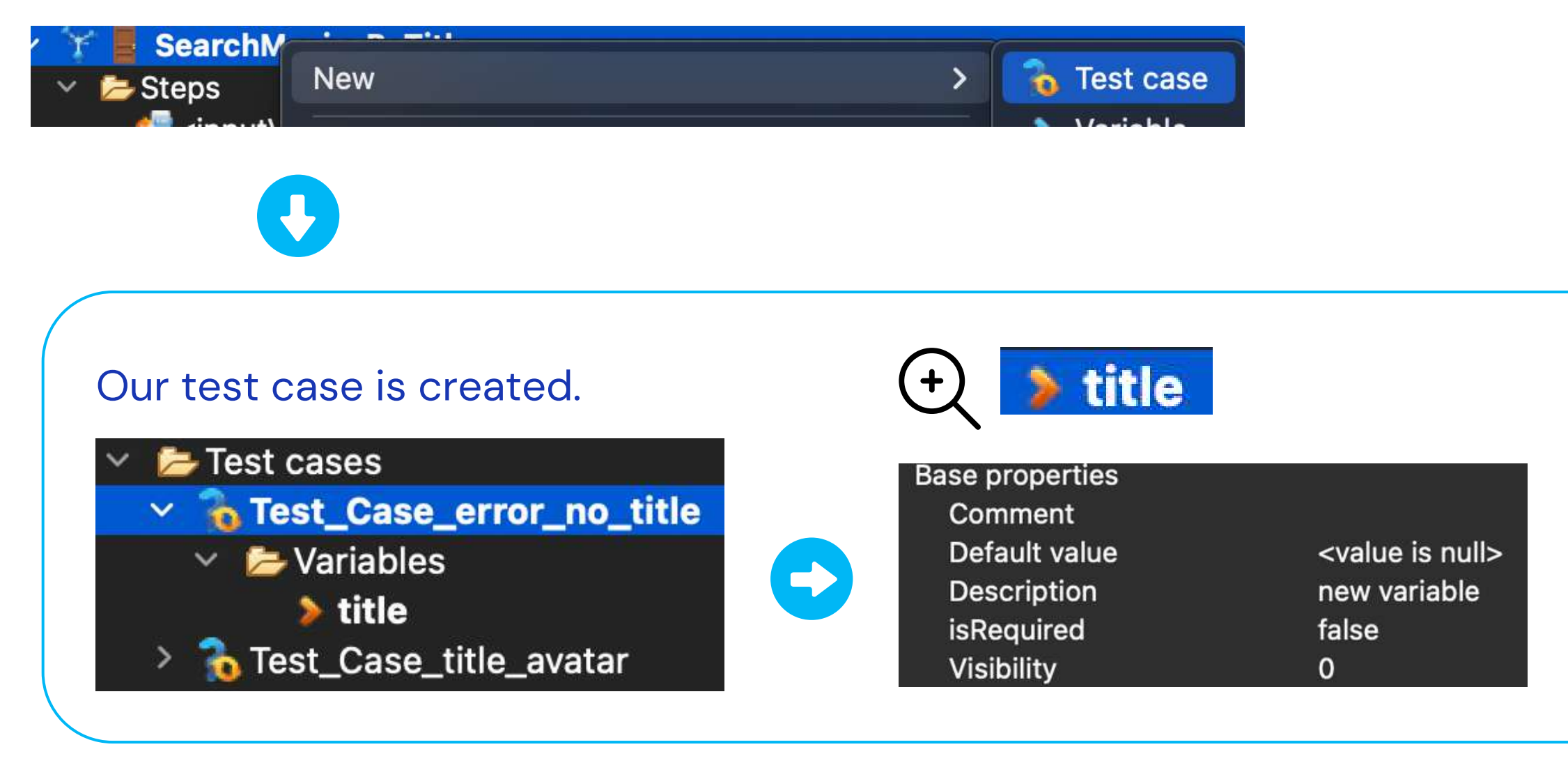

The transaction needs a title to search a movie.

If we forget to add a value to the variable title, an error will be generated.

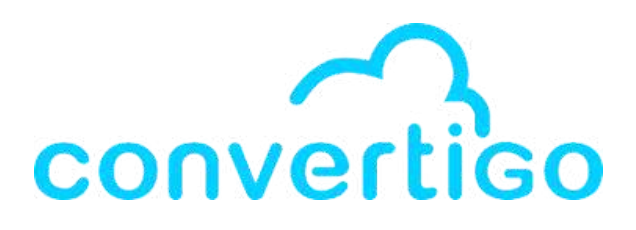

In the properties, the Default value of variable title is null.

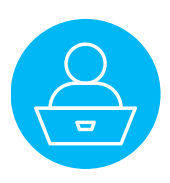

A a reminder, this is the result of the sequence execution with a test case where the title has a value and everything is OK.

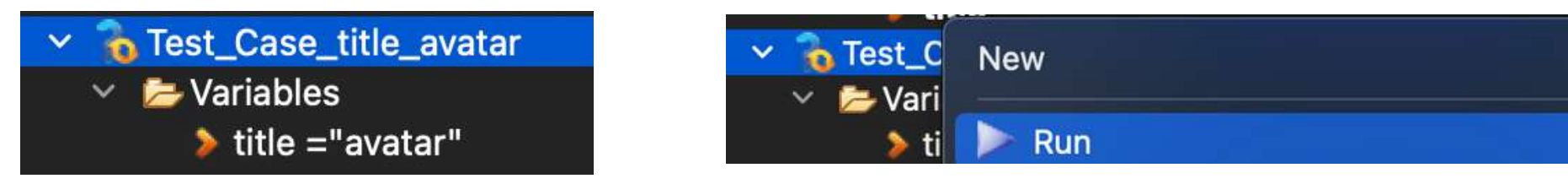

| MyMoviesProject [S: SearchMoviesByTitle].json ×                                                                                                    | MyMoviesProject [C: HTTP_connector_MyMoviesProject].json $	imes$ |
|----------------------------------------------------------------------------------------------------|------------------------------------------------------------------|
| 🥃 Þ. 11 þi 🦮 🛞 🔜 🔜 🗶                                                                                                    | 3 🕫 🛄 🔍 🔍                                                        |
| 10 {                                                                                                    | th"."/ 10 /                                                      |
| 20 "movies": [                                                                                                    | 8rpDcsfl.lvph 20 "object": {                                     |
| 30 {                                                                                                    | O6vREc0547 3 "page": 1,                                          |
|                                                                                                    | VKgEving""a 40 "results": [                                      |
| 4 citte : Avatar,                                                                                                    | enre ids":                                                       |
| 5 "overview": "Un marine paraplegique, envoyé sur la lune Pandora pour une mission unique, est tiri                                                                                                    | [878.12.28]."i 6 "adult": false,                                 |
| <pre>6 "poster_path": "/3npygfmEhqnmNTmDWhHLz1LPcbA.jpg",</pre>                                                                                                    | d":76600,"ori                                                    |
| 7 "release_date": "2009-12-15",                                                                                                    | ginal_languag 9 28.                                              |
| 8 "original_title": "Avatar",                                                                                                    | e":"en","origin 10 12,                                           |
| 9 "upperCaseTitle": "AVATAR"                                                                                                    | al_title":"Avat 11 14,                                           |
| 10 3                                                                                                    | ar: The Way of <sup>12</sup> , <sup>878</sup>                    |
|                                                                                                    | Water","overvi                                                   |
|                                                                                                    | ew":"Une                                                         |
| 12 "title": "Avatar : La Voie de l'eau",                                                                                                    | dizaine 16 "original title": "Avatar",                           |
| 13 "overview": "Une dizaine d'années se sont écoulés depuis les précédents évènements survenus sur la survenus sur la survenus sur la survenus sur la survenus sur la survenus sur la survenus sur la survenus sur la survenus sur la survenus sur la survenus sur la survenus sur la survenus sur la survenus sur la survenus sur la survenus sur la survenus survenus sur la survenus sur la survenus survenus sur la survenus survenus sur la survenus survenus sur la survenus survenus survenus survenus survenus survenus survenus sur la survenus survenus s | d'années se 17 "overview": "Un marine paraplégique, e            |
| 14 <b>"poster_path":</b> "/hYeB9GpFaT7ysabBoGG5rbo9mF4.jpg",                                                                                                    | sont écoulés 18 "popularity": 126.67,                            |
| 15 "release date": "2022-12-14",                                                                                                    | depuis les 19 "poster_path": "/3npygfmEhqnmNTmDWhHL:             |
| "original title": "Avatar: The Way of Water".                                                                                                    | précédents 20 "release_date": "2009-12-15",                      |
| 17 UpperCentitle", "AVATAR - LA VOTE DE L'EAU"                                                                                                    | évènements 22 "video": false.                                    |
| 17 uppercasefficte : AVATAR : LA VOIE DE L'EAU                                                                                                    | survenus sur 23 "vote_average": 7.575,                           |
|                                                                                                    | Pandora. Jake 24 "vote_count": 29955                             |
| 19• {                                                                                                    | Sully et Neytiri 25 },                                           |
| 20 "title": "Avatar",                                                                                                    | sont devenus 260 {                                               |
| 21 "overview": "Tension mounts between a quadraplegic man and his wife as she prepares a bath for h                                                                                                    | parents. Leur 2/ "adult": Talse,                                 |
| <pre>22 "poster path": "/gmnD2e1BvMdCl9D1rsDE0a0lJxK.ipg".</pre>                                                                                                    | vie idyllique, 20 "genre ids": 1                                 |
| 23 "release date", "2006-04-11"                                                                                                    | proche de la 30 878,                                             |
|                                                                                                    | nature, est 31 12,                                               |
| 24 original_title: Avatar,                                                                                                    | menacee 32 28                                                    |
| 25 "upperCaseTitle": "AVATAR"                                                                                                    | Processures 24 "id", 76600                                       |
| 26 },                                                                                                    | Développeme 35 "original language": "en".                        |
| 27• {                                                                                                    | nt 36 "original_title": "Avatar: The Way of                      |
| <pre>28 "title": "Les secrets du monde d'Avatar",</pre>                                                                                                    | Administration 37 "overview": "Une dizaine d'années se           |
| 29 "overview": "Une plongée dans les coulisses de l'une des suites les plus attendues du cinéma, avu                                                                                                    | » dangereuse 38 "popularity": 291.271,                           |
| 30 "noster nath": "/dCnb6Kda6T7NX1afls]nuHbfo9i ing"                                                                                                    | organisation 40 "poster_path": "/hYeB9GpFaT7ysabBoGG51           |
| 21 Urologea datalle U2022 12 14                                                                                                    | non- 41 "title": "Avatar : La Voie de l'eau"                     |
| 31 release_date : 2022-12-14",                                                                                                    | gouvernement 42 "video": false.                                  |
| 32 "original title": "Avatar: The Deep Dive - A Special Edition of 20/20".                                                                                                    |                                                                  |

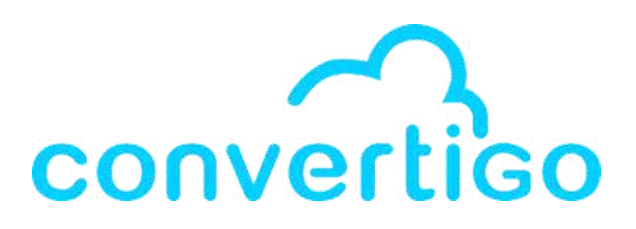

### ≘133jXWsh5.jpg", envoyé sur la lune Pandora pour une mis \_z1LPcbA.jpg",

c0547VKqEv.jpg",

>

f Water", sont écoulés depuis les précédents évèr 5rbo9mF4.jpg",

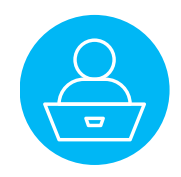

#### Let's run the error test case

| 🗁 Test cases         |              |   |
|----------------------|--------------|---|
| 🗠 🚡 Test_Case_errc   |              |   |
| 🗸 🗁 Variables        | Team         | > |
| 🔈 title              | Replace With | > |
| > 🚡 Test_Case_title_ |              |   |
| 🗁 Variables          | New          | > |
| pplication           |              |   |
| AoviesTuto           | 🕨 Run        |   |

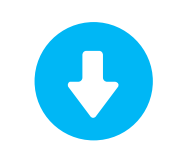

Without a title,

the sequence returns an empty array

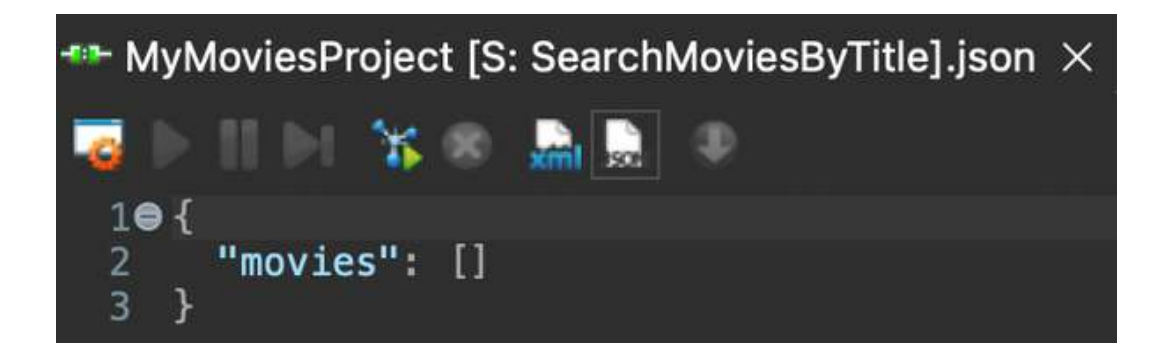

### The transaction returns an error, and an error tag is generated.

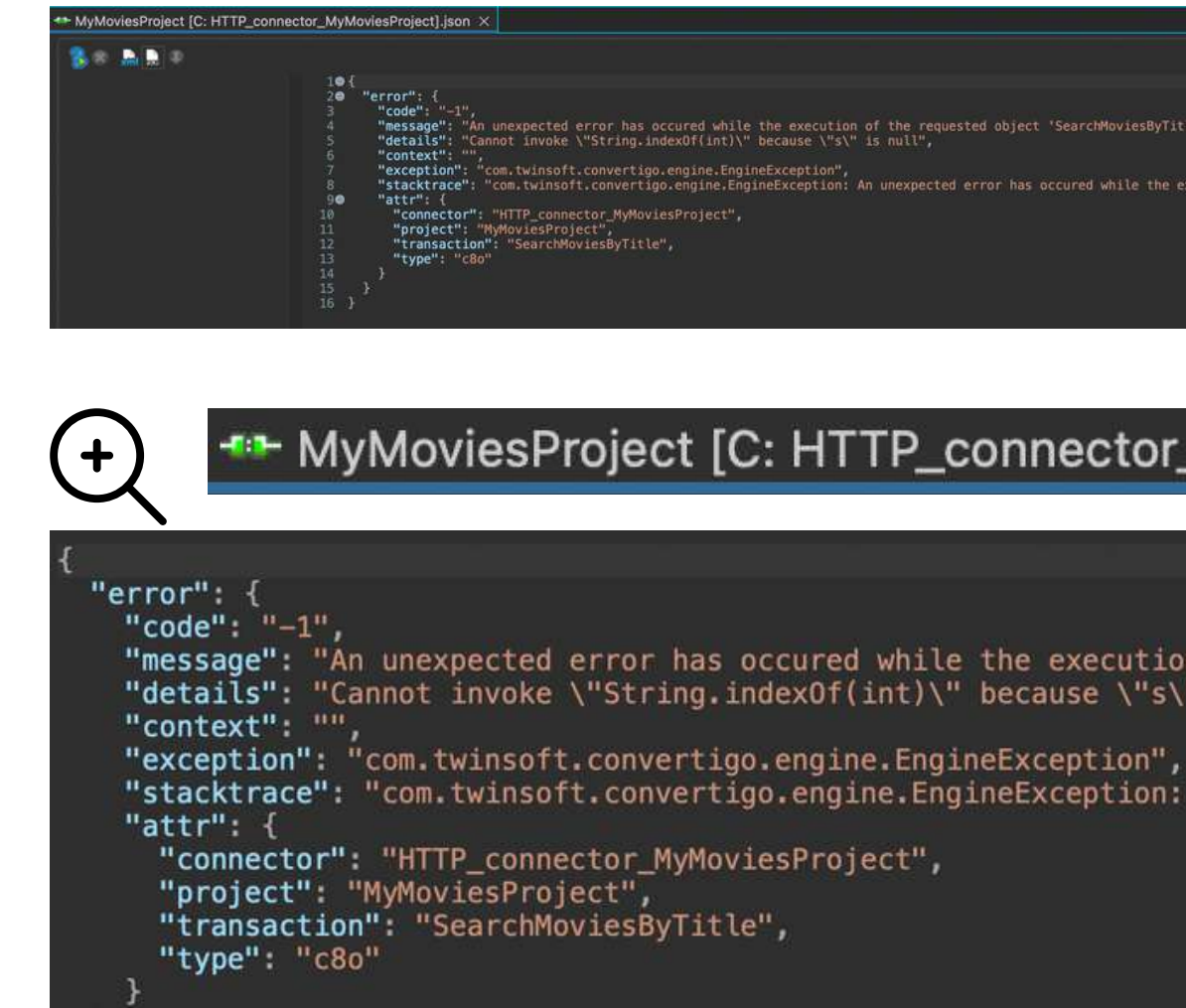

The IfExists step detects the error. We are going to use it in combination to other steps to handle this error.

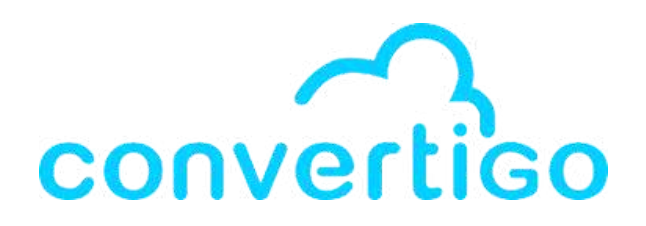

#### MyMoviesProject [C: HTTP\_connector\_MyMoviesProject].json ×

"message": "An unexpected error has occured while the execution of the requested object 'SearchMoviesByT "details": "Cannot invoke \"String.indexOf(int)\" because \"s\" is null",

"stacktrace": "com.twinsoft.convertigo.engine.EngineException: An unexpected error has occured while the

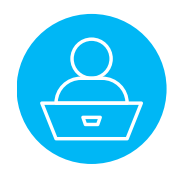

To report the error to the client, we use the Error Structure step,

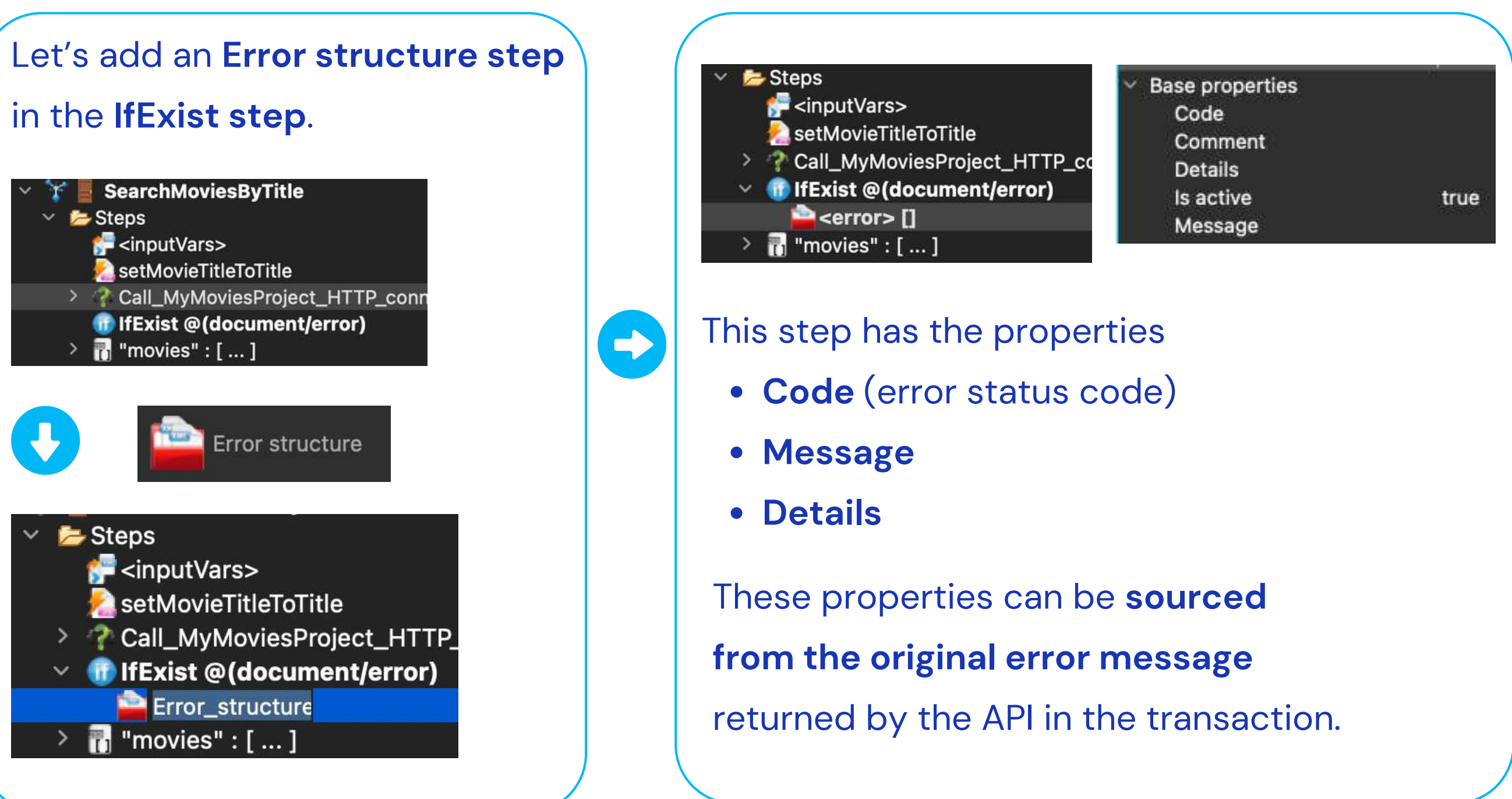

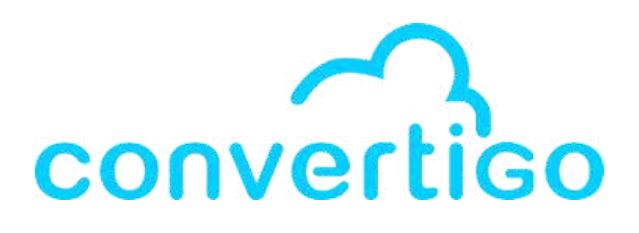

### In the source picker, the XML Structure of the Error structure step has the same properties.

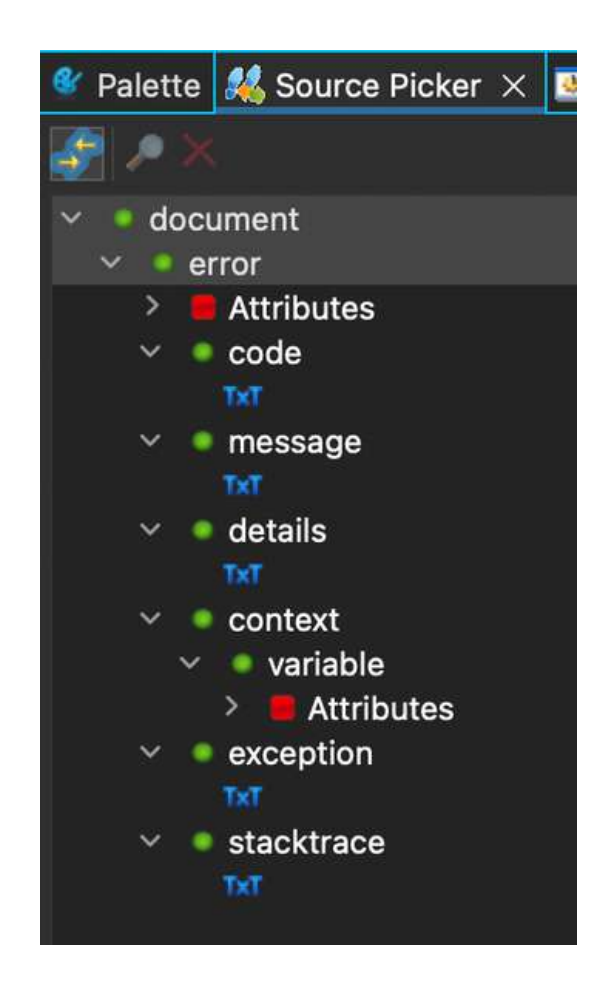

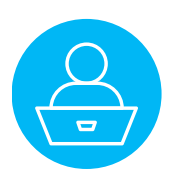

Let's see what difference it makes to have this Error structure step in the sequence.

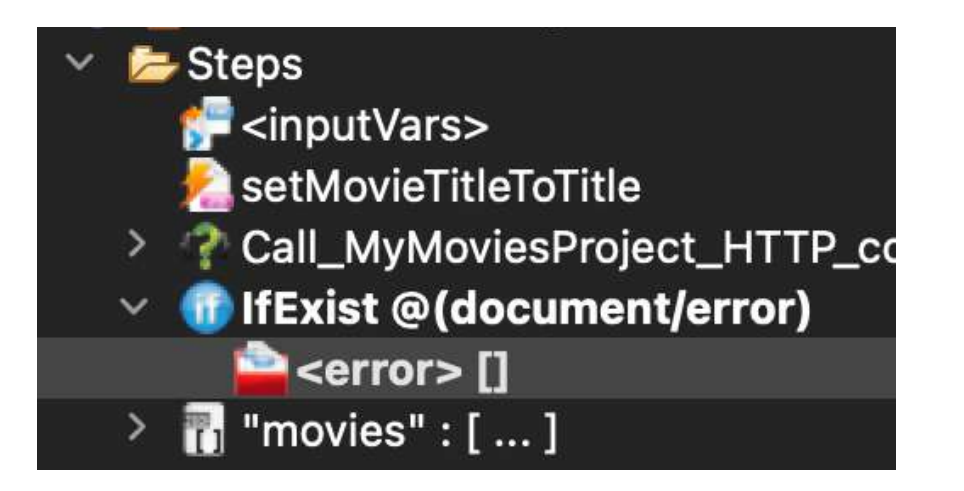

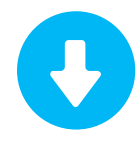

#### Let's run the error test case again.

| Test_Case_errc Section 2 Content of the section of the section of the s | Team         | > |
|----------------------------------------------------------------------------------------------------|--------------|---|
| 🔈 title                                                                                                    | Replace With | > |
| <ul> <li>Test_Case_title_</li> <li>Variables</li> </ul>                                                                                                    | New          | > |
| pplication<br>AdviesTuto                                                                                                    | 🕨 Run        |   |

The original error message returned by the transaction is the same

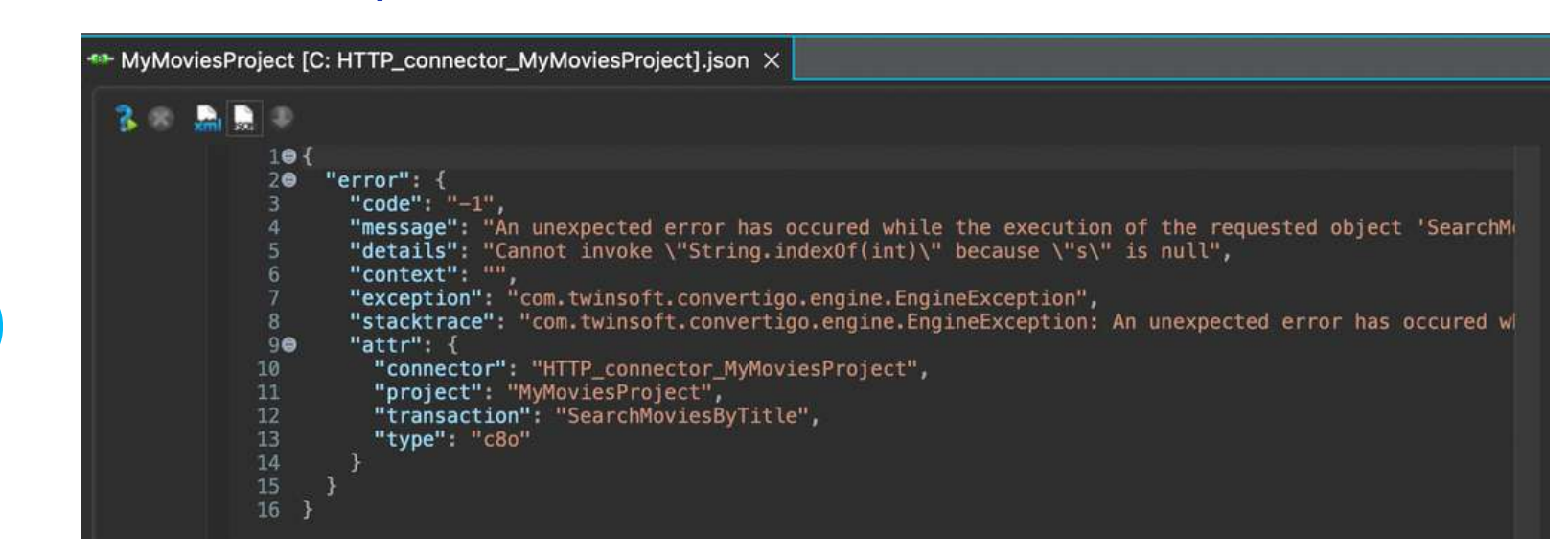

#### The sequence returns an empty array and an error.

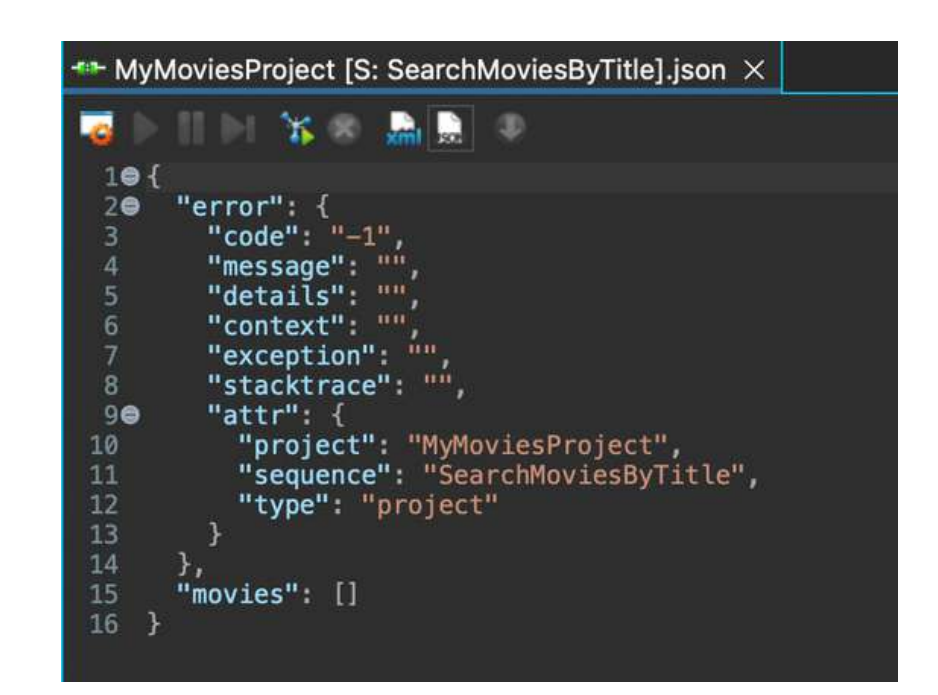

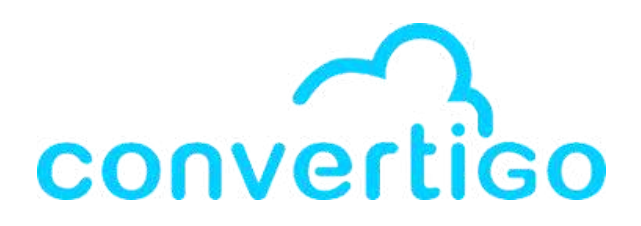

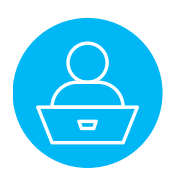

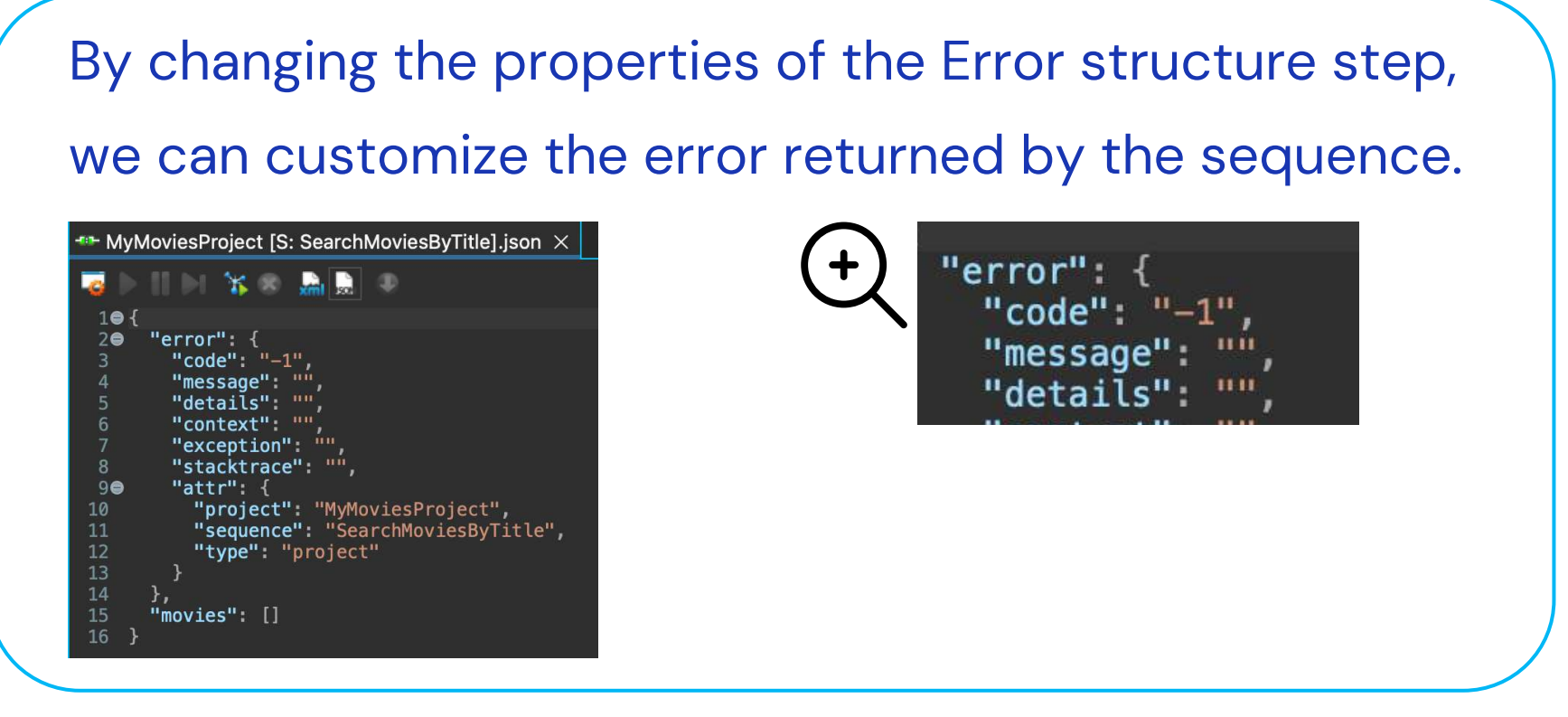

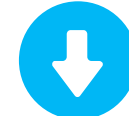

#### Let's customize our error message.

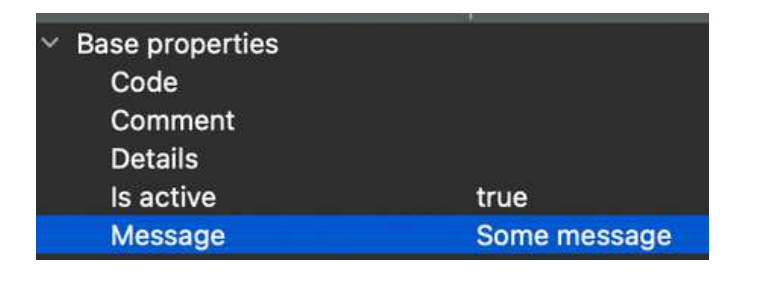

We can enter a error message directly in the message properties.

IfExist @(document/error)
 error> [] Some message
 If "movies" : [ ... ]

The error message appears in the error structure step of the sequence.

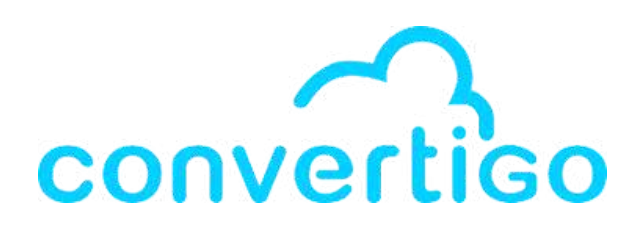

| * Test cases * Test_Case_errc * Test_Case_errc | Team<br>Replace With                                                                           |                                      | ><br>> |
|----------------------------------------------------------------------------------------------------|------------------------------------------------------------------------------------------------|--------------------------------------|--------|
| <pre>&gt; fest_Case_title_ &gt; &gt;&gt; Variables Appliestion</pre>                                                                                                    | New                                                                                            |                                      | >      |
| Application<br>MoviesTuto                                                                                                    | 🕨 Run                                                                                          |                                      |        |
| When runni<br>the messag<br>of the exec                                                                                                    | ng the tes<br>e will appe<br>ution of th                                                       | t case,<br>ear in the r<br>e sequenc | eturn  |
| MyMoviesProject [S: S                                                                                                    | SearchMoviesByTitle                                                                            | l.json ×                             |        |
| <pre>1</pre>                                                                                                    | -1",<br>"Some message",<br>"",<br>"",<br>ce": "",<br>ce": "MyMoviesProje<br>ce": "SearchMovies | ect",<br>¡ByTitle",                  |        |
| 12 "type":<br>13 }<br>14 },<br>15 "movies": []<br>16 }                                                                                                    | "project"                                                                                      |                                      |        |

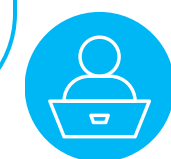

Now, let's **customize the error** returned by the sequence **dynamically**. by using the original error message returned by the API, and the properties of the Error Structure step.

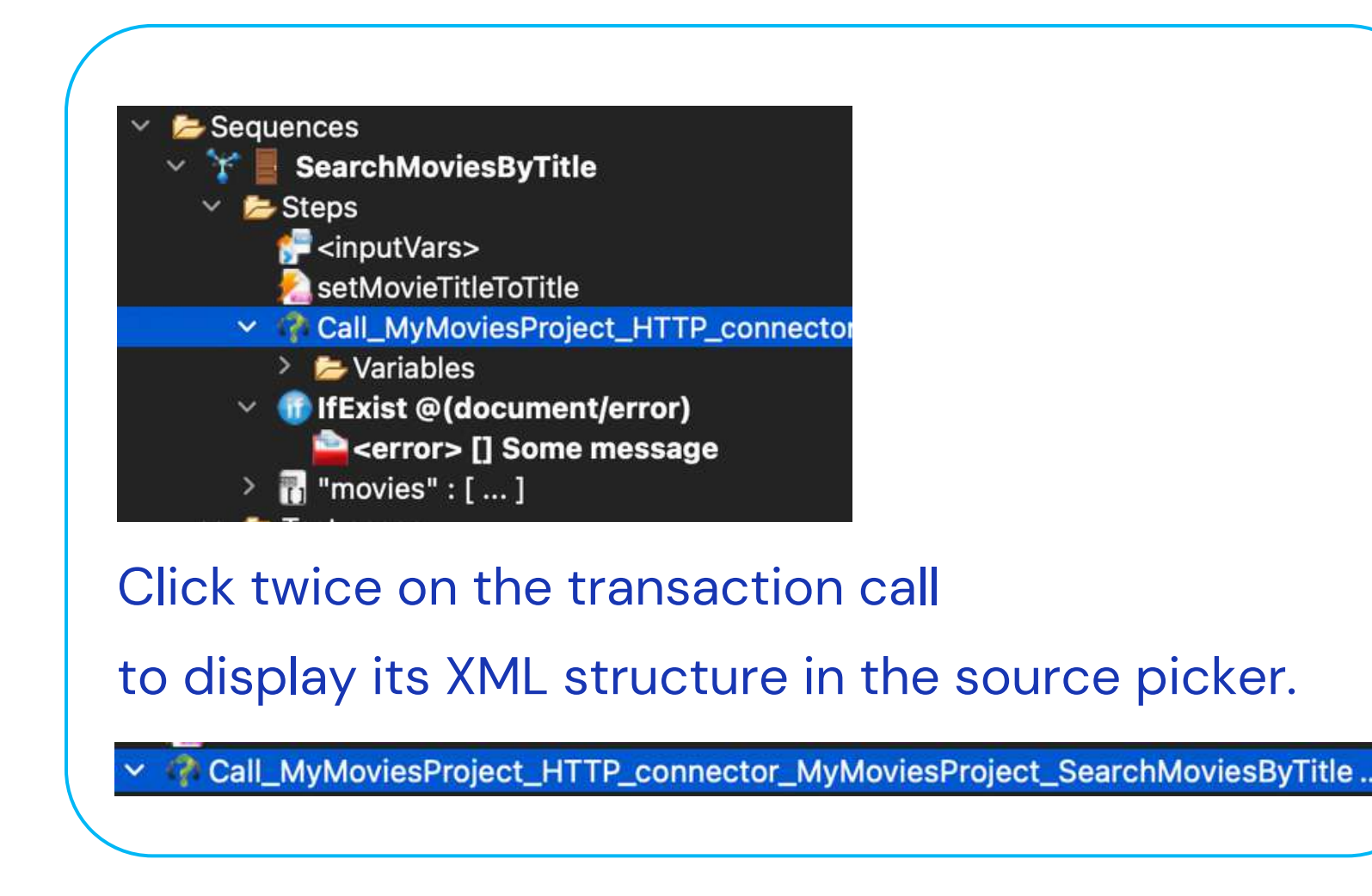

Attributes Attribute Attributes results Attributes object total page total results error Attributes 🖉 🤍 code messade details

context

stacktrace

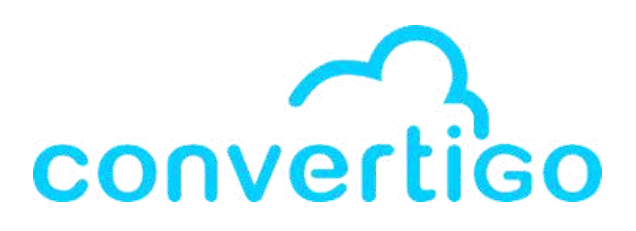

- In the source picker,
- we can see the **nodes code**, **message and details**.
- We are going to use these nodes
- to source the properties of the Error Structure step.

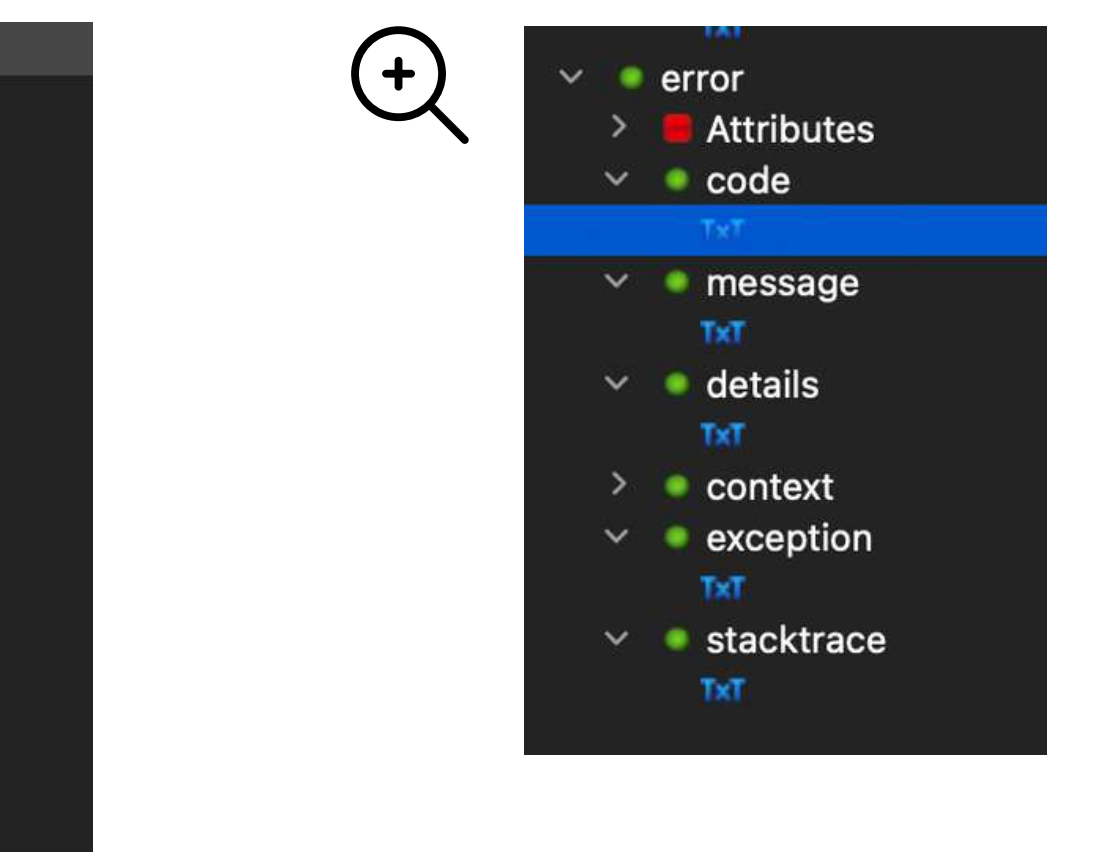

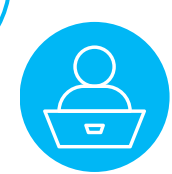

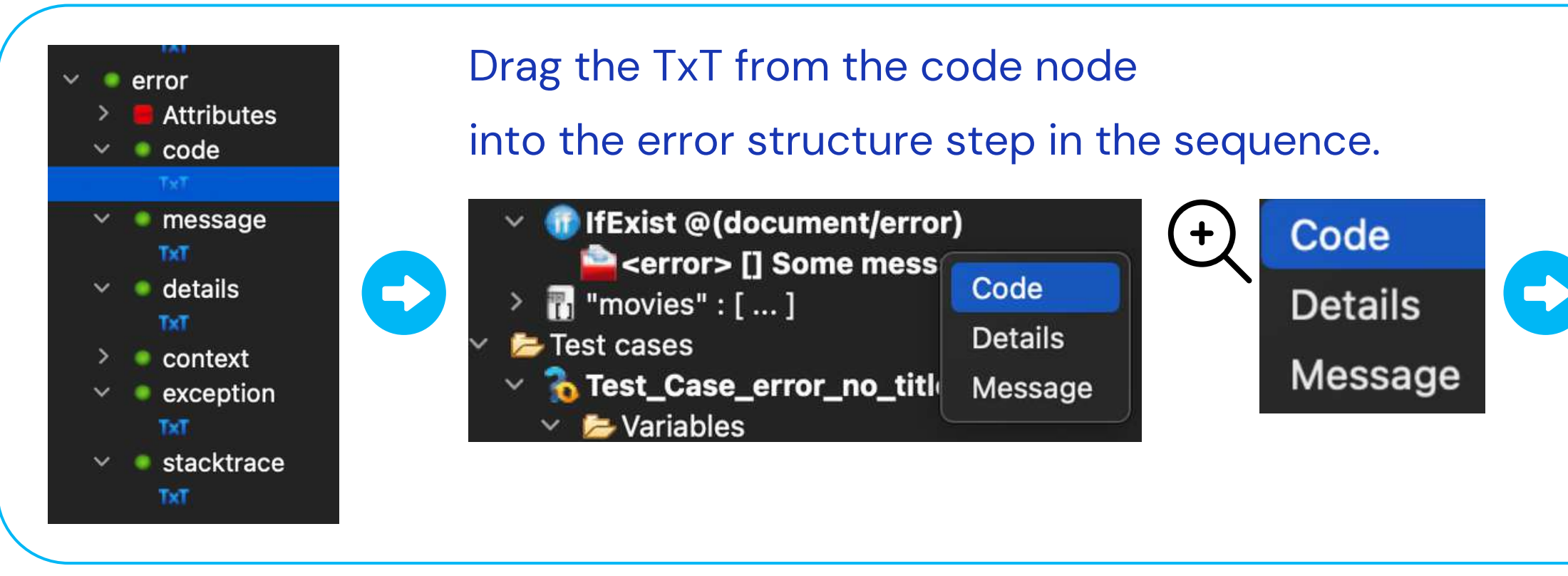

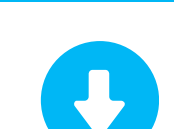

#### Do the same thing with the TxT from the message and the detail nodes

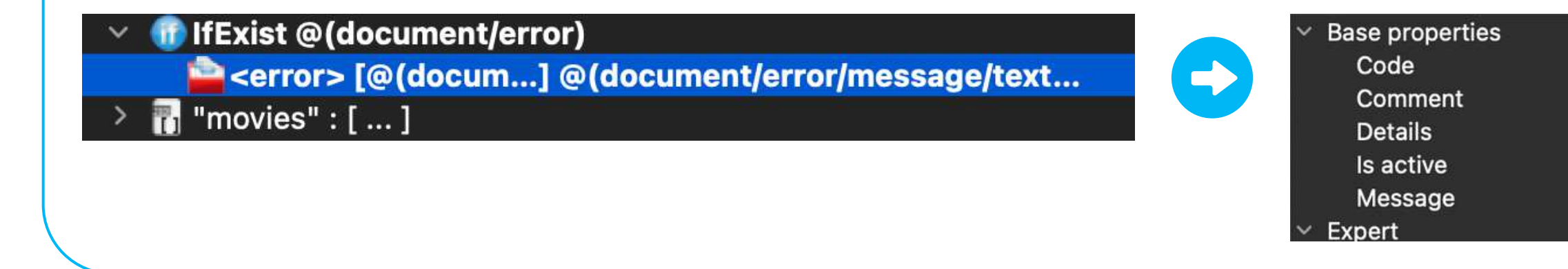

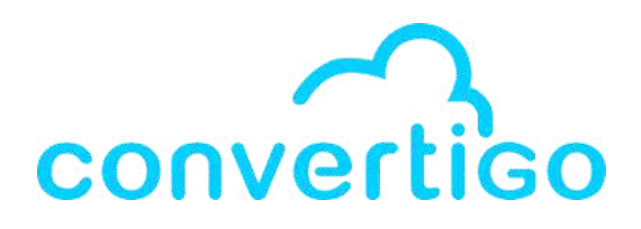

#### The source appears in the properties

Base properties Code Comment Details Is active Message

@[1698677854221, ./document/error/code/text()]

true Some message

@[1698677854221, ./document/error/code/text()]

@[1698677854221, ./document/error/details/text()]
true
@[1698677854221, ./document/error/message/text()]

When we run the test case, the error returned by the sequence

has the same code, message and details as the original error message returned by the API.

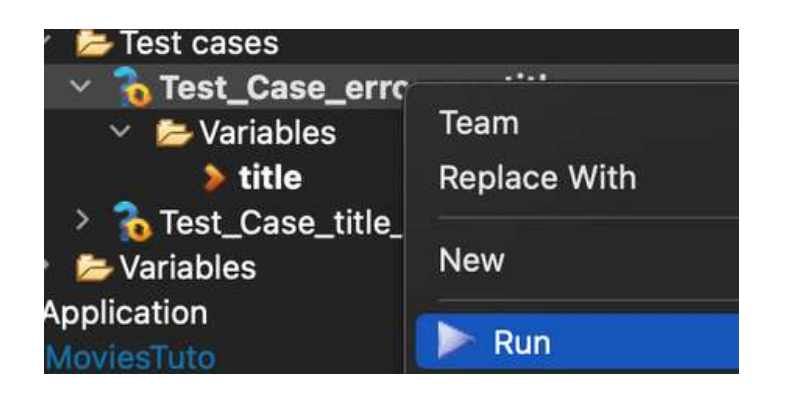

#### Error returned by the sequence

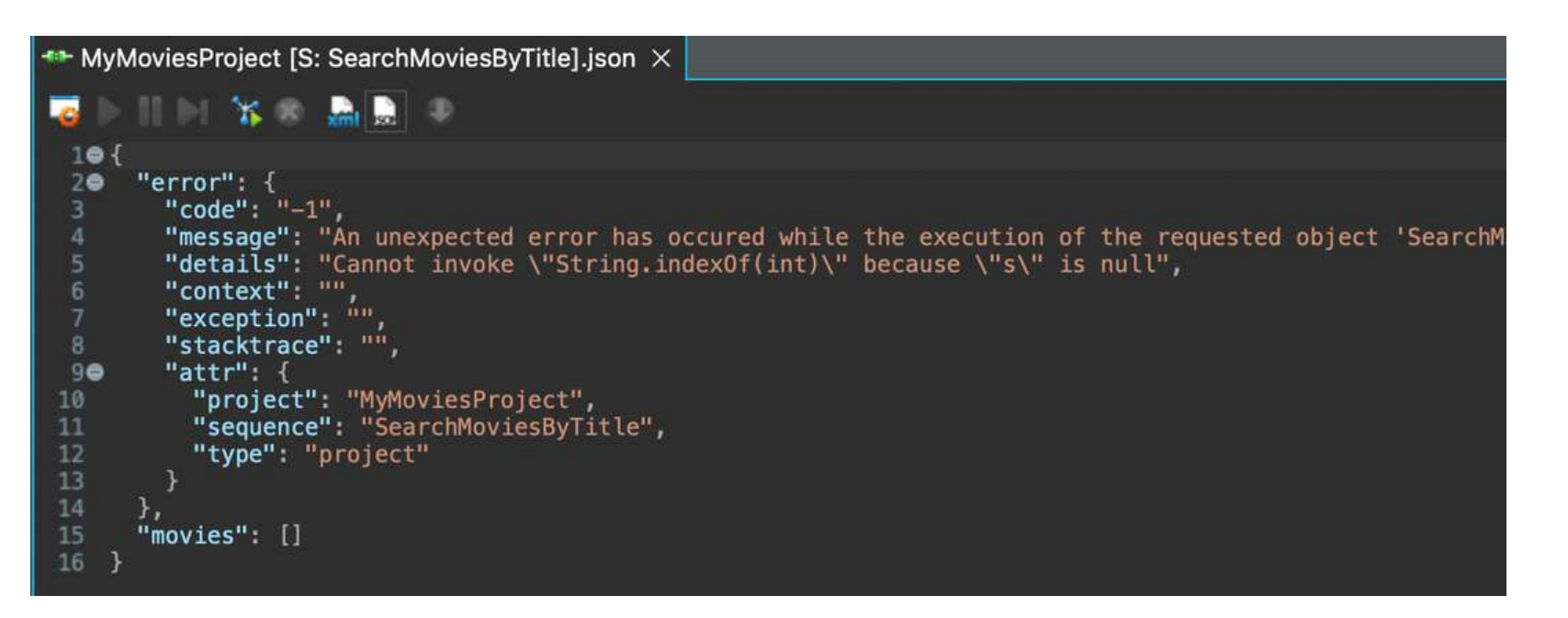

#### Original error message returned by the API

| - MyMoviesProject [C | C: HTTP_connect |
|----------------------|-----------------|
| 38 🔝 🔍 🔍             |                 |
| 10 {                 |                 |
| 20                   | "error": {      |
| 3                    | "code": "-1     |
| 4                    | "message":      |
| 5                    | "details":      |
| 6                    | "context":      |
| 7                    | "exception"     |
| 8                    | "stacktrace     |
| 90                   | "attr": {       |
| 10                   | "connecto       |
| 11                   | "project"       |
| 1.2                  | "transact       |
| 13                   | "type": "       |
| 14                   | }               |
| 15                   | }               |
| 16 }                 |                 |

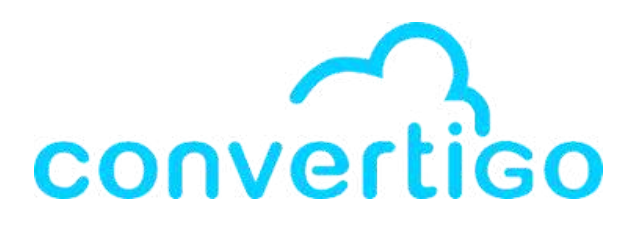

or\_MyMoviesProject].json imes

An unexpected error has occured while the execution of the requested object 'SearchMo Cannot invoke \"String.indexOf(int)\" because \"s\" is null", "com.twinsoft.convertigo.engine.EngineException", : "com.twinsoft.convertigo.engine.EngineException: An unexpected error has occured w ": "HTTP\_connector\_MyMoviesProject", "MyMoviesProject", on": "SearchMoviesByTitle",

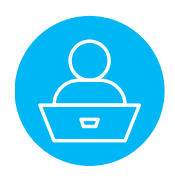

### **6.6 Using the Return step**

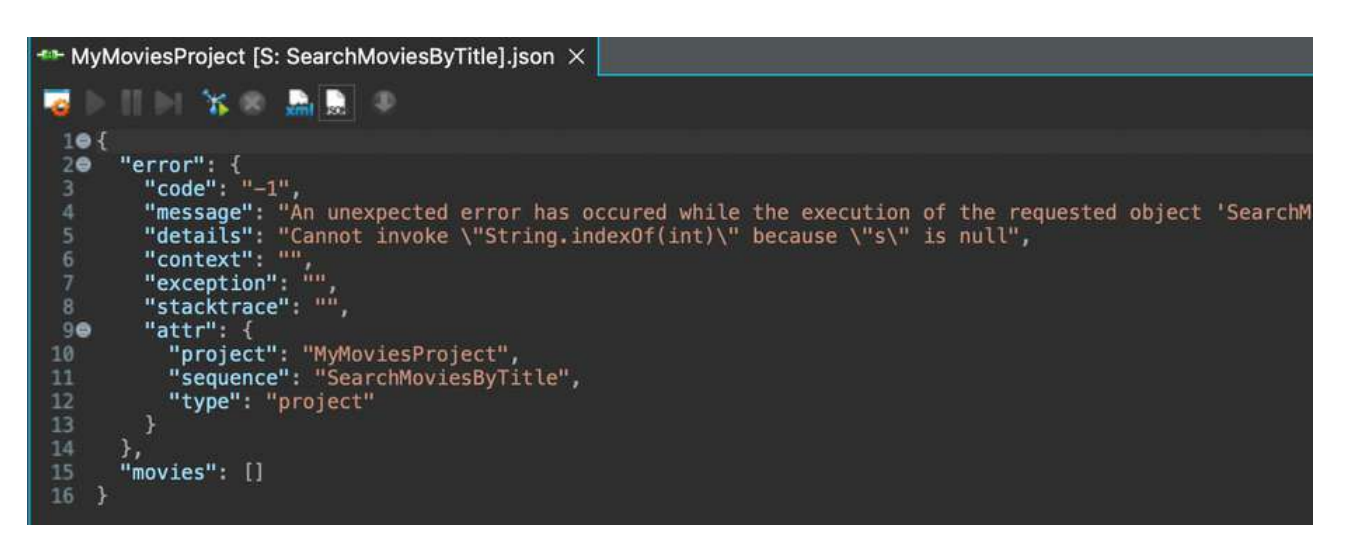

and the following steps were executed.

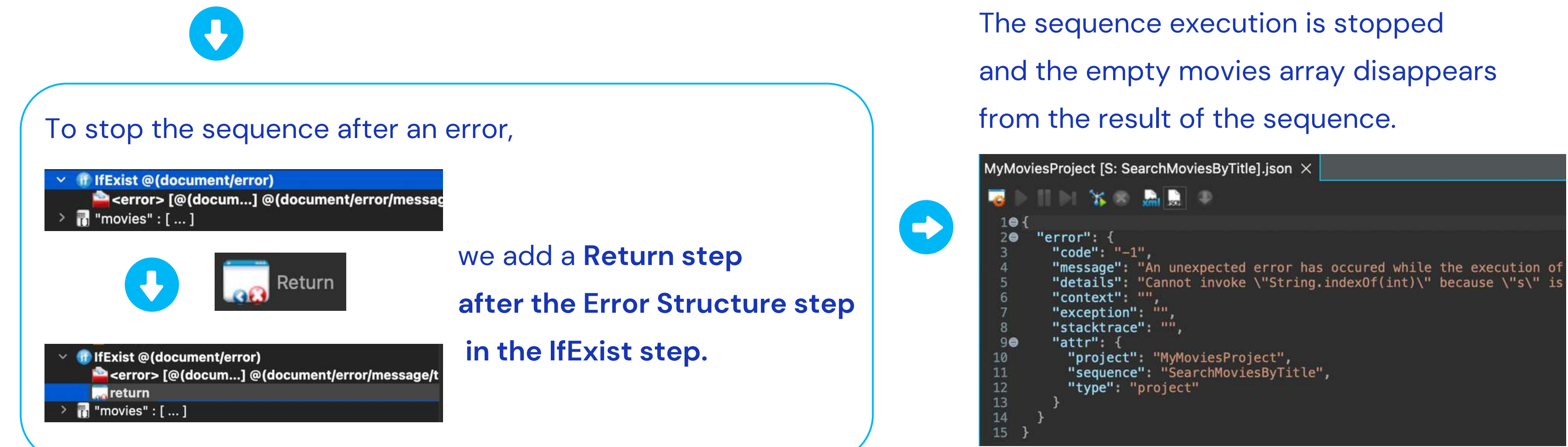

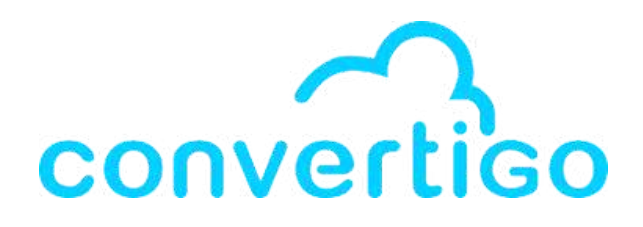

- After the error structure step, the sequence didn't stop
- That's why we see an empty movies array after the error.

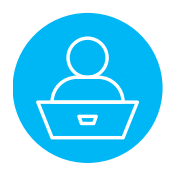

# 7 - Collaboration7.1 Gitwith Git7.2 Git

How to share your projects with Git Versioning.

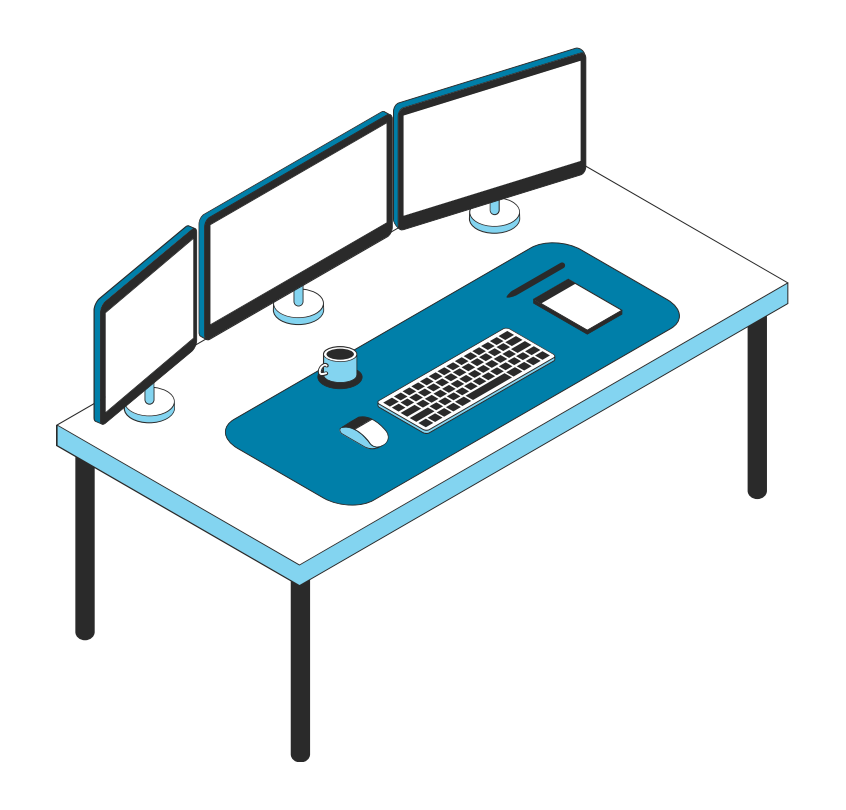

| <b>7.2</b> | Git R |
|------------|-------|
| 7.3        | Git S |
| 7.4        | Com   |
|            |       |

7.5 Commit your changes

7.6 Clone a project

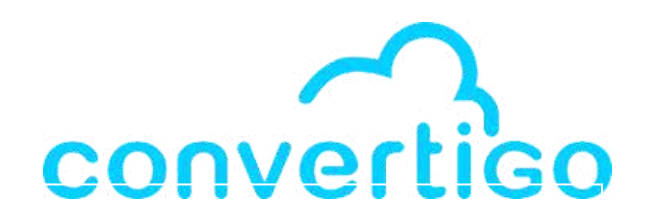

Git basics with Convertigo

Repositories View

Staging View

npare mode

## 7.1 Git basics with Convertigo

When you create a new project, a **Git Repository is automatically created**. In the Projects folder, the name of your project is followed by the name of the branch you're currently working on.

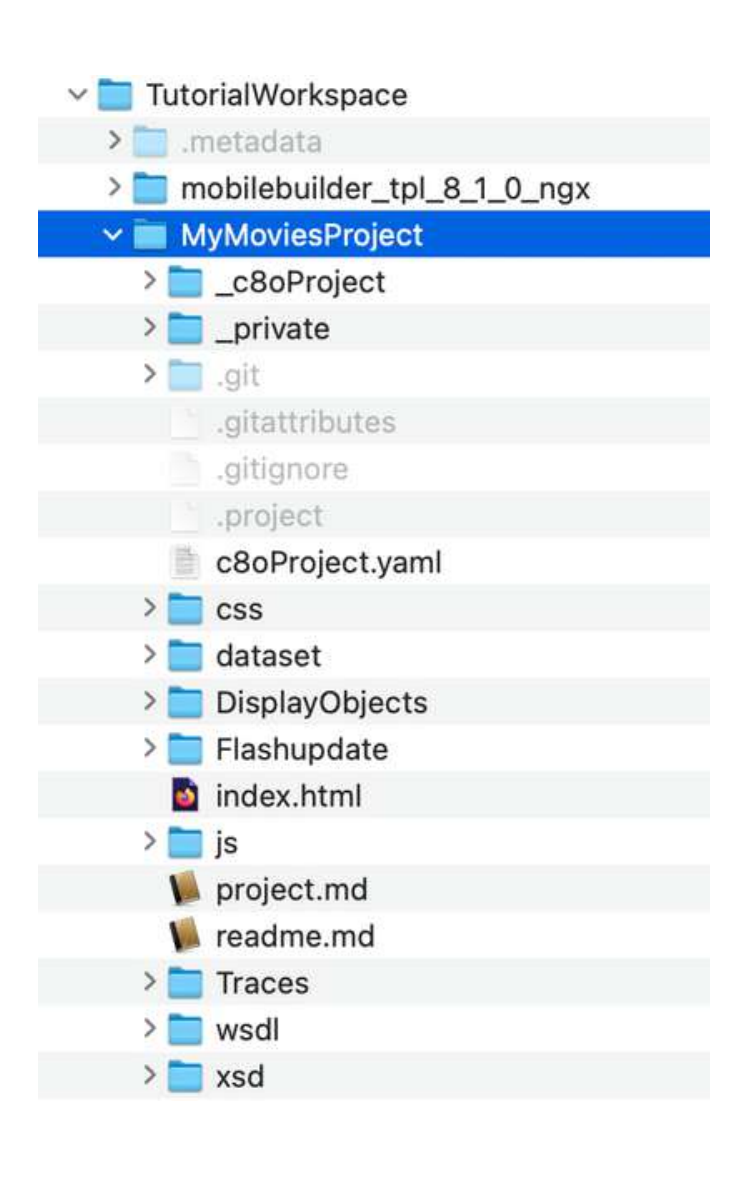

| 3 | Projects $	imes$ | 눰 Project Explorer                |
|---|------------------|-----------------------------------|
|   |                  |                                   |
| > | 🛜 > MyMov        | iesProject [MyMoviesProject maste |

In the studio interface, two views are used to manage Git in your projects.

• Git Repositories

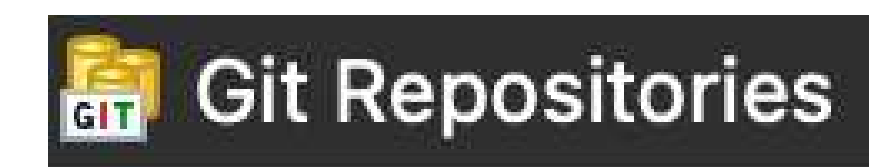

• Git Staging

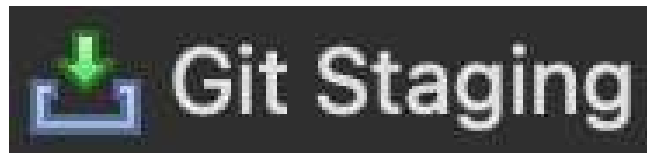

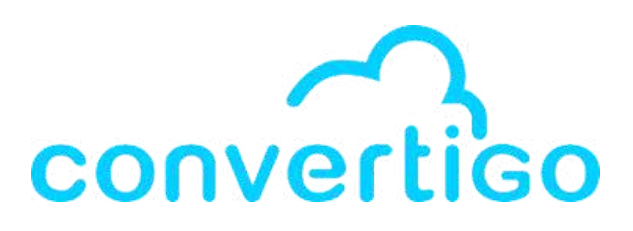

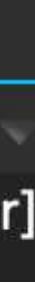

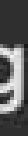

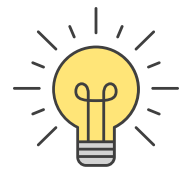

### 7.2 Git Repositories View

#### In the Git Repositories View,

you can see the Git Repositories of **all the projects in your workspace**.

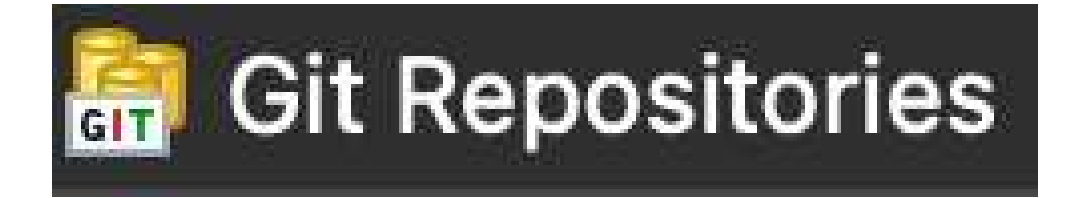

| 🔚 Git Repositories 🗙 📩 Git Staging 🦠 Engine Log 📮 Console 📓 Schema                                                                                                    |            |
|----------------------------------------------------------------------------------------------------|------------|
| 🗏 🐄 📬 👘 👘 🗇                                                                                                    | 篮 🔮 🗄      |
| Image: Section of the section of the section of | oject/.git |
| →  お Branches                                                                                                    |            |
| 🗸 📂 Local                                                                                                    |            |
| 🖆 master 2639051 Initial commit                                                                                                    |            |
| 📂 Remote Tracking                                                                                                    |            |
| tags                                                                                                    |            |
| 🗸 📂 References                                                                                                    |            |
| HEAD [refs/heads/master] 2639051 Initial commit                                                                                                    |            |
| Remotes                                                                                                    |            |
| > > Working Tree - /Users/emilienogaro/ConvertigoWorkspaces/TutorialWorkspace/MyMoviesProject                                                                                                    |            |

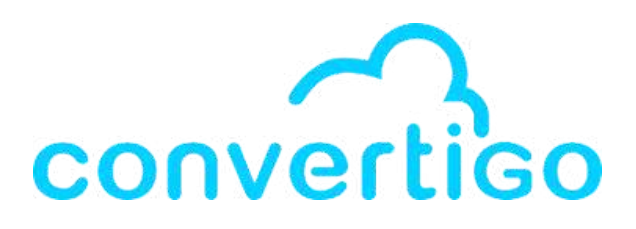

### It provides Eclipse features to manage your Git repositories.

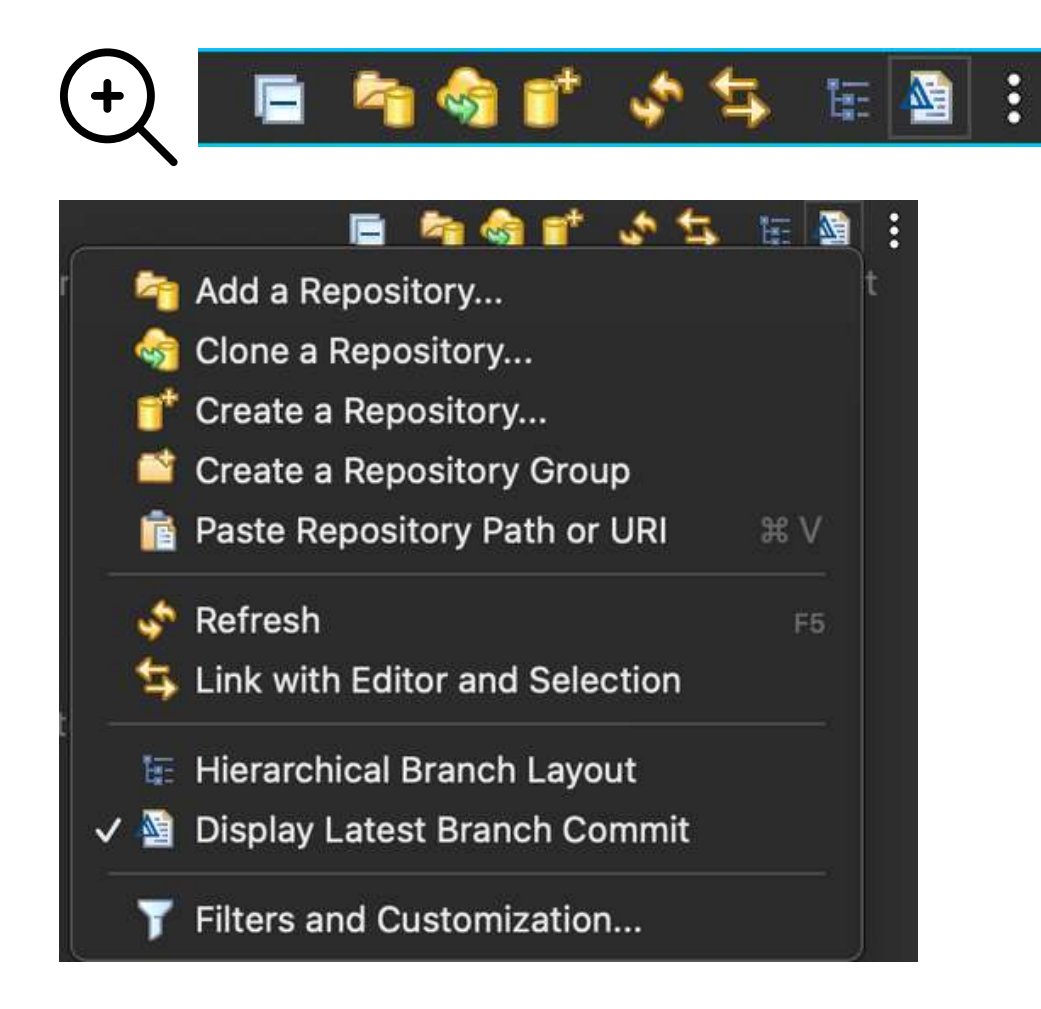

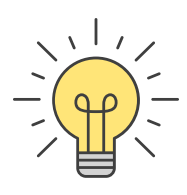

# 7.3 Git Staging View

In the **Git Staging view**, you can manage your **git workflow**, and commit your changes to your local and remote directories.

The files that have been modified since the last commit are shown in **Unstaged changes**.

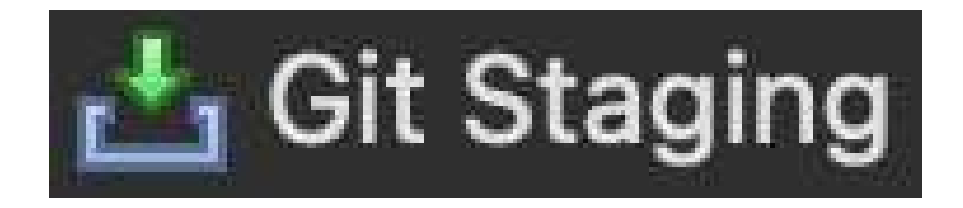

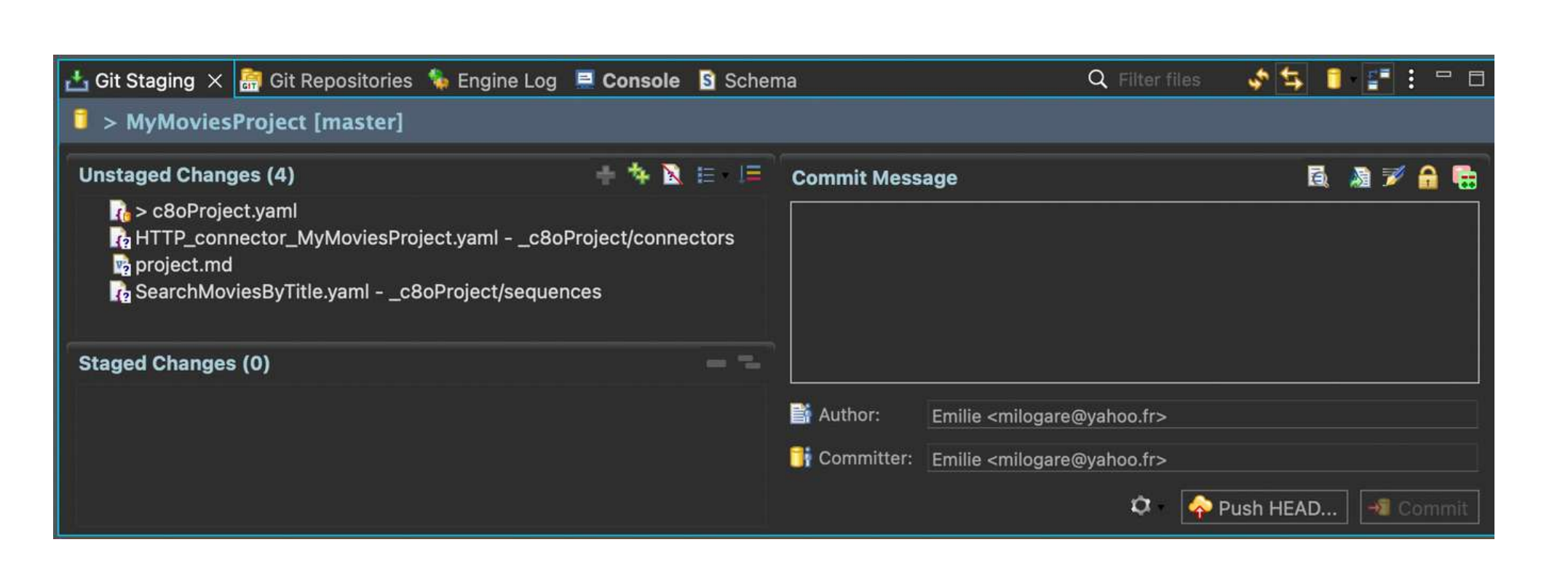

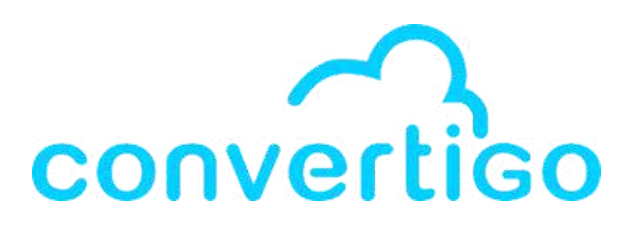

+

- It provides Eclipse features
- to manage your Git workflow.

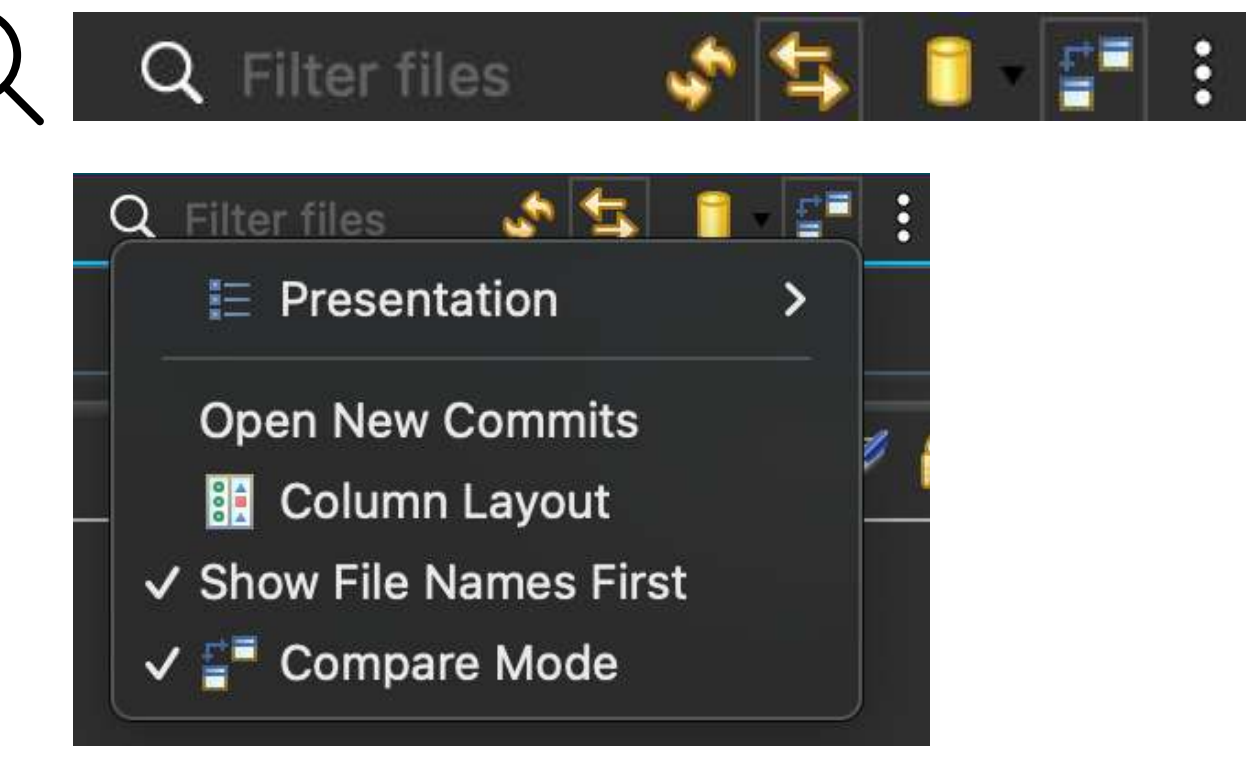

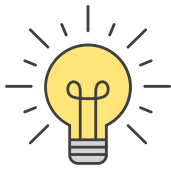

### 7.4 Compare Mode

With the Compare Mode, you can display the differences with the previous commit, and **resolve conflicts** when necessary.

| Compare c8oProject.yaml Current and Index ×                                                                                                    |                                                                                                    |
|----------------------------------------------------------------------------------------------------|----------------------------------------------------------------------------------------------------|
| Text Compare                                                                                                    |                                                                                                    |
| Local: c8oProject.yaml                                                                                                    | Index: c8oProject.yaml (editable)                                                                                                    |
| <pre>1 fconvertigo: 8.1.0.m006<br/>2 iMyMoviesProject [core.Project]:<br/>3 comment: Convertigo NGX builder Project<br/>4 corsOrigin: =Origin<br/>5 iHTTP_connector_MyMoviesProject [connectors.HttpConnector]: [?] connectors/HTTP_connec<br/>6 ivoid [connectors.SqlConnector]: [?] connectors/void.yaml<br/>7 iSearchMoviesByTitle [sequences.GenericSequence]: [?] sequences/SearchMoviesByTitle.ya<br/>8 iProject_reference [references.ProjectSchemaReference]:<br/>9 comment: ngx builder template<br/>10 projectName: mobilebuilder_tpl_8_1_0_ngx=https://github.com/convertigo/c8oprj-mobil<br/>11 iApplication [core.MobileApplication]:<br/>12 comment: Describes the mobile application global properties<br/>13 splashRemoveMode: beforeUpdate<br/>14 iAndroid [mobileplatforms.Android]:<br/>15 comment: Android platform<br/>16 iOS [mobileplatforms.IOS]:<br/>17 comment: iOS platform<br/>18 iNgxApp [ngx.components.ApplicationComponent]: [?] mobileNgxApp.yaml</pre> | <pre>1 fconvertigo: 8.1.0.m006<br/>2 iMyMoviesProject [core.Project]<br/>3 comment: Convertigo NGX build<br/>4 corsOrigin: =Origin<br/>5 ivoid [connectors.SqlConnecto<br/>6 iProject_reference [reference<br/>7 comment: ngx builder templa<br/>8 projectName: mobilebuilder_<br/>9 iApplication [core.MobileAppl<br/>10 comment: Describes the mobi<br/>11 splashRemoveMode: beforeUpd<br/>12 iAndroid [mobileplatforms.A<br/>13 comment: Android platform<br/>14 iOS [mobileplatforms.IOs]:<br/>15 comment: iOS platform<br/>16 iNgxApp [ngx.components.App</pre> |

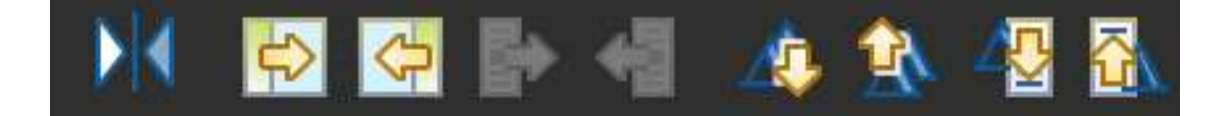

These icons represent **features** allowing you to **manipulate the files** : navigate to the next or previous changes, swap the views, copy changes from one view to the other...

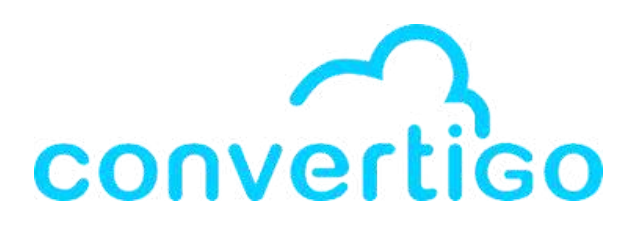

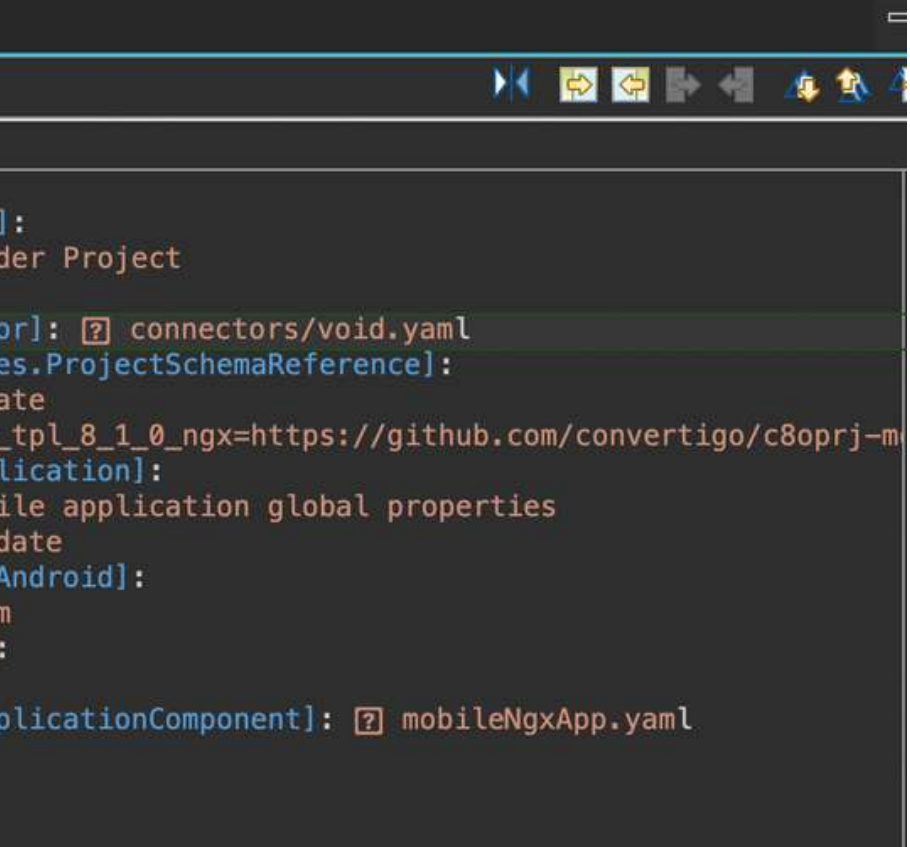

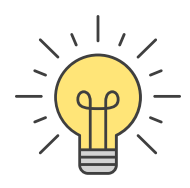

### 7.4 Compare Mode

Right-click twice on a file in the Staging view to open the compare mode.

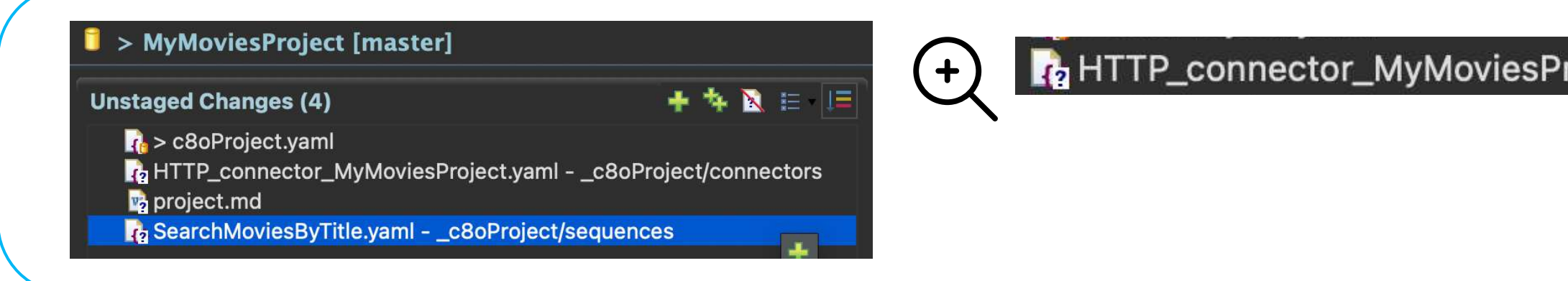

You can see the changes since the last commit : Here the **index view** is empty because the connector was created after the last commit

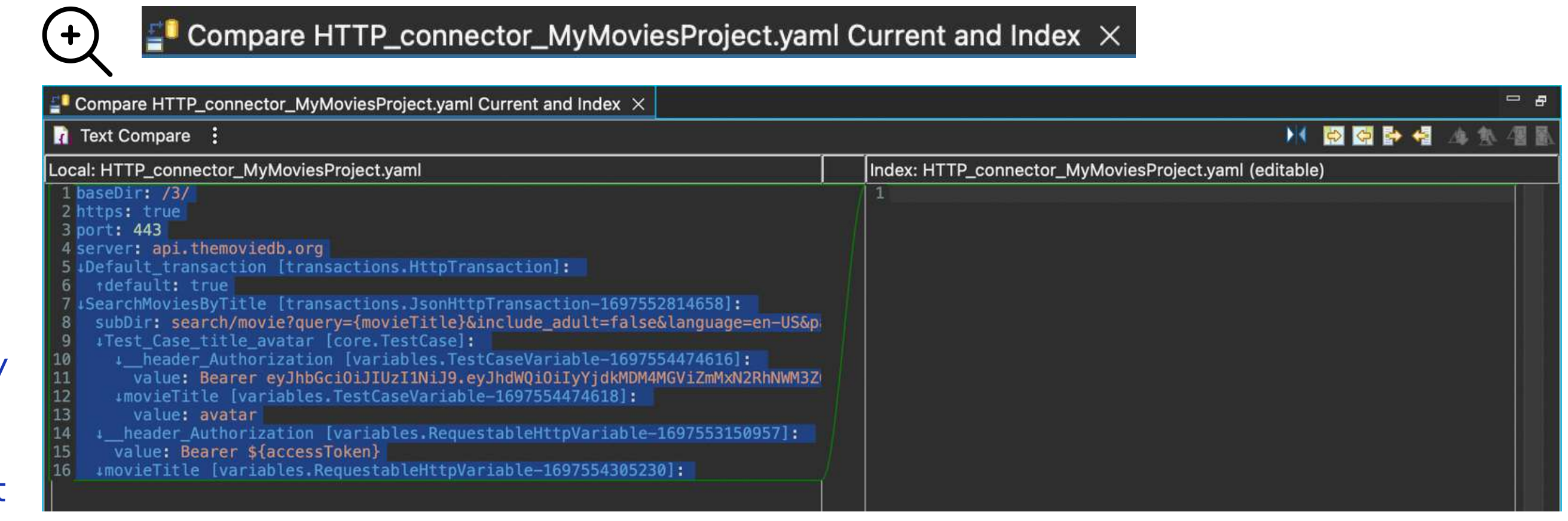

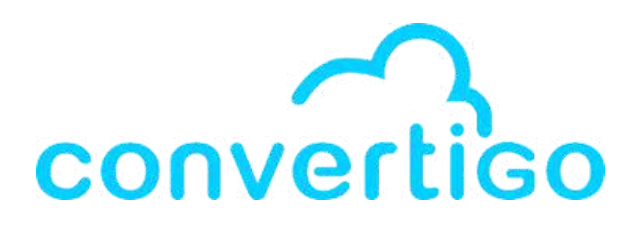

#### HTTP\_connector\_MyMoviesProject.yaml - \_c8oProject/connectors

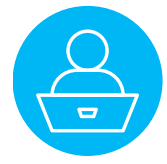

### 7.5 Create a repository

When you create a new project in your workspace, a Git Repository is automatically created. But if you **import a project from a .car file**, you have to **create it manually**. Let's say we want to create a Git Repository for the the project grid\_tutorial

| Rig<br>in t   | t-click on the project grid_tutorial<br>e Projects view.                       |  |
|---------------|--------------------------------------------------------------------------------|--|
| ~  <br>><br>> | jects × Project Explorer >> >> >> >> >> >> >> >> >> >>>>>>>>>                  |  |
|               | Ç                                                                              |  |
| Se            | ct Team > then Share Project                                                   |  |
|               | cts × 🍋 Project Explorer 🕨 🔎 🔧 🛱 📳 🕄 I<br>d_tutor<br>Movies Team > Apply Patch |  |
|               | Continuous Integration > Share Project                                         |  |

click on Create to create the repository

|                  |                                       | Share Project                         |                 |        |
|------------------|---------------------------------------|---------------------------------------|-----------------|--------|
| Configure Git I  | Repository                            |                                       |                 | GIT    |
| Select an exi    | sting repository or create a new o    | e                                     |                 |        |
| Use or creat     | te repository in parent folder of pro | ject                                  |                 |        |
| Repository:      |                                       |                                       |                 | Create |
| Working tree:    | No repository selected                |                                       |                 |        |
| Path within repo | ository:                              |                                       |                 |        |
| Project          | Current Location                      |                                       | Target Location |        |
| 🔽 📂 grid_tuto    | orial /Users/emilienogaro/Converti    | oWorkspaces/TutorialWorkspace/grid_tu | utorial         |        |
|                  |                                       |                                       |                 |        |
|                  |                                       |                                       |                 |        |
|                  |                                       |                                       |                 |        |
|                  |                                       |                                       | Concel          |        |
|                  |                                       |                                       | Cancel          |        |

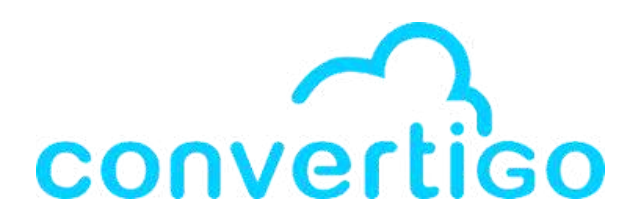

# In the Configure Git Repository window of the Share Project Window,

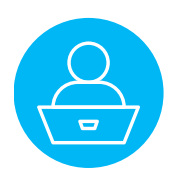

### 7.5 Create a repository

#### In the Create a new Git Repository window,

change the repository name (repository by default) to RepoGridTutorial. Then click on **Finish**.

| 8 🔾 😌                 | Create a Git Repository                  |        |
|-----------------------|------------------------------------------|--------|
| Create a New Git Rep  | ository                                  |        |
|                       | tory for the new repository              |        |
| Repository directory: | /Users/emilienogaro/git/RepoGridTutorial | Browse |
| Default branch name:  | master                                   |        |
|                       |                                          |        |
|                       |                                          |        |
|                       |                                          |        |
|                       |                                          |        |
|                       |                                          |        |
|                       |                                          |        |
|                       | Cancel                                   | Finish |
|                       |                                          |        |

### In the **Configure Git Repository window**, you can see the **repository name and its path**. Click on **Finish**.

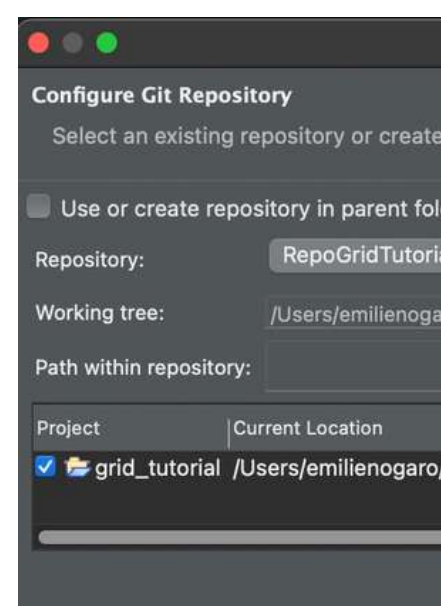

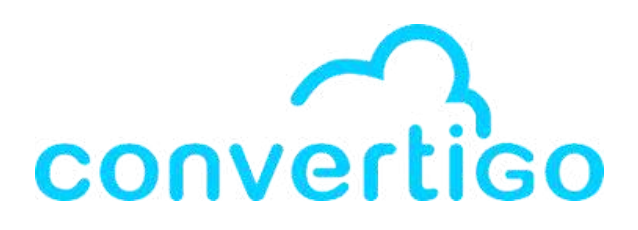

|                                        | GIT                                                        |
|----------------------------------------|------------------------------------------------------------|
|                                        |                                                            |
| 0                                      | Create                                                     |
|                                        |                                                            |
|                                        | Browse                                                     |
| Target Location                        |                                                            |
| /Users/emilienogaro/git/RepoGridTutori | al/grid_tutorial                                           |
|                                        |                                                            |
|                                        |                                                            |
| Cancel                                 | Finish                                                     |
|                                        |                                                            |
|                                        | Target Location<br>/Users/emilienogaro/git/RepoGridTutoria |

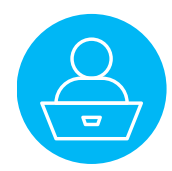

### 7.5 Create a repository

In the **Projects view**,

the **repository name** and the **branch name** appears after the project name.

🛚 Projects 🗙 💼 Project Explorer

> grid\_tutorial [RepoGridTutorial master]

MyMoviesProject [MyMoviesProject origin/master d55f188]

🛛 Git Repositories 🗙 📩 Git Staging 🤹 Engine Log 📃 Console 📓 Schema MyMoviesProject [origin/master d55f188] - /Users/emilienogaro/ConvertigoWo > RepoGridTutorial [master] - /Users/emilienogaro/git/RepoGridTutorial/.git **Tutorial-TMDB [master]** - /Users/emilienogaro/git/Tutorial-TMDB/.git

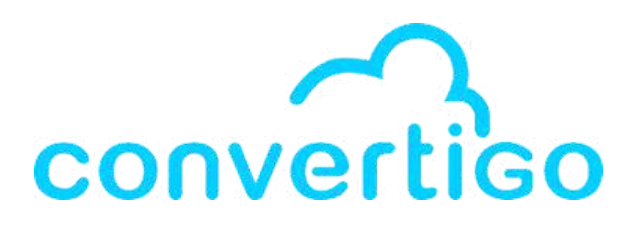

#### In the Git Repositories view,

#### the **repository name**, the **branch name**

#### and the **path to the Git repository** appears.

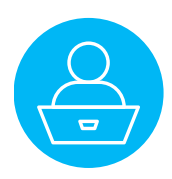

Let's say you have made a few changes in your project and you want to **commit them on a Git repository**.

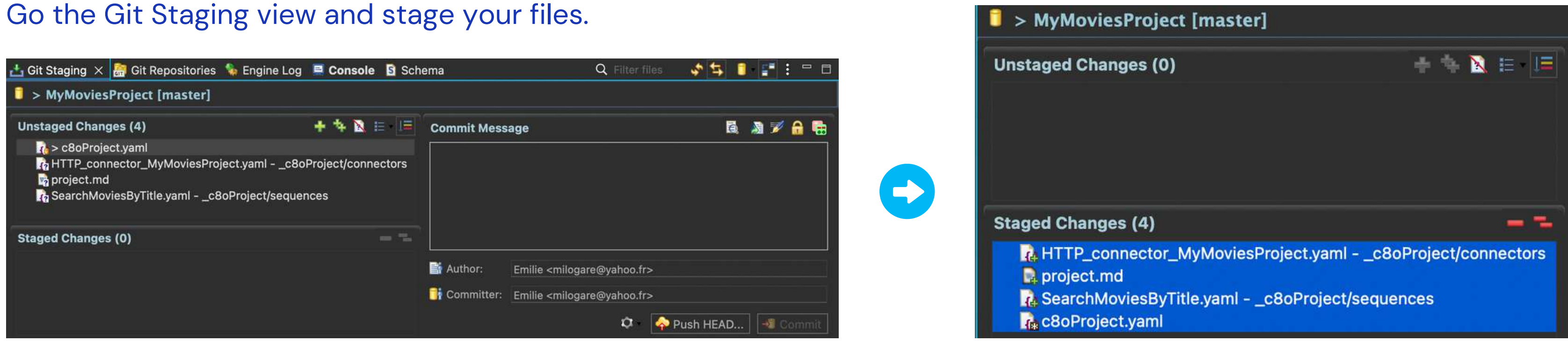

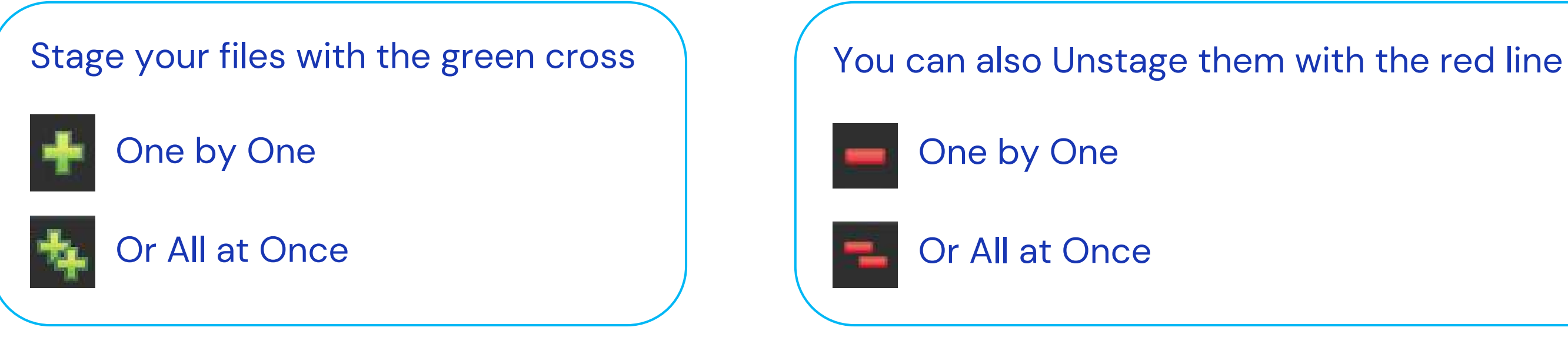

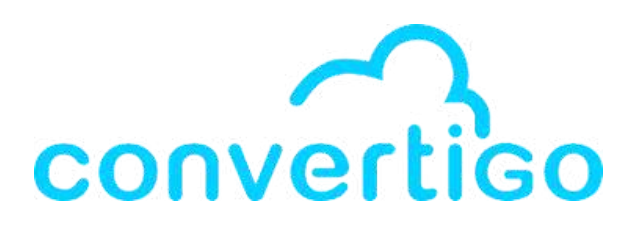

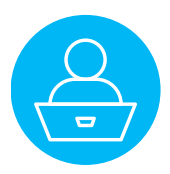

### Add a commit message

#### and click on Commit.

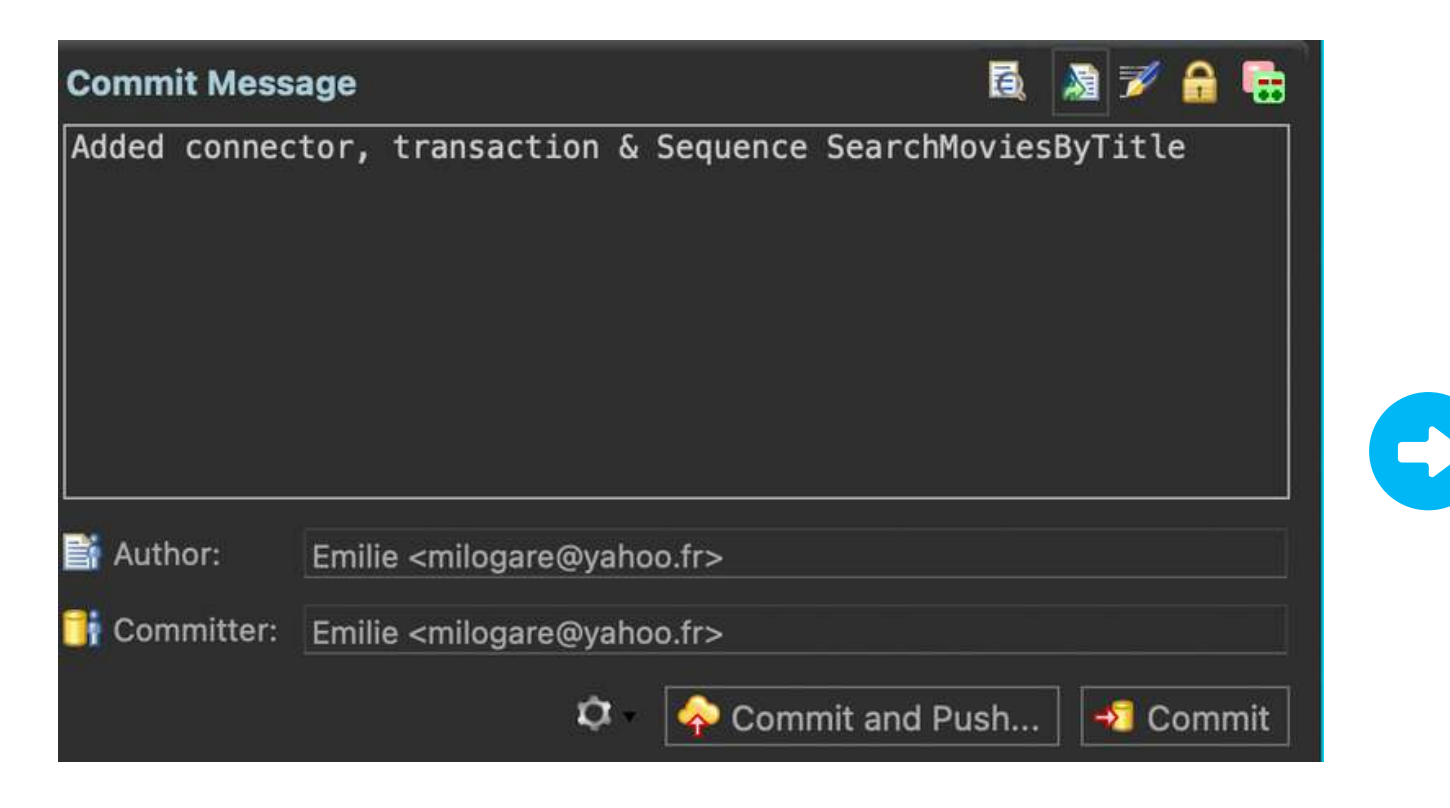

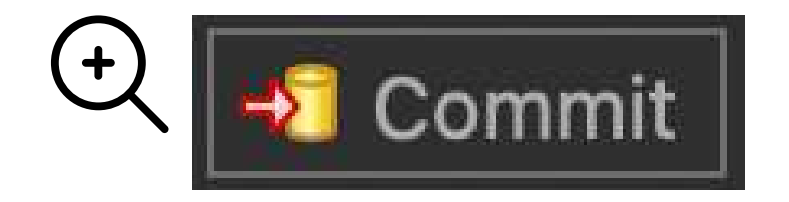

In the Git Repositories view,

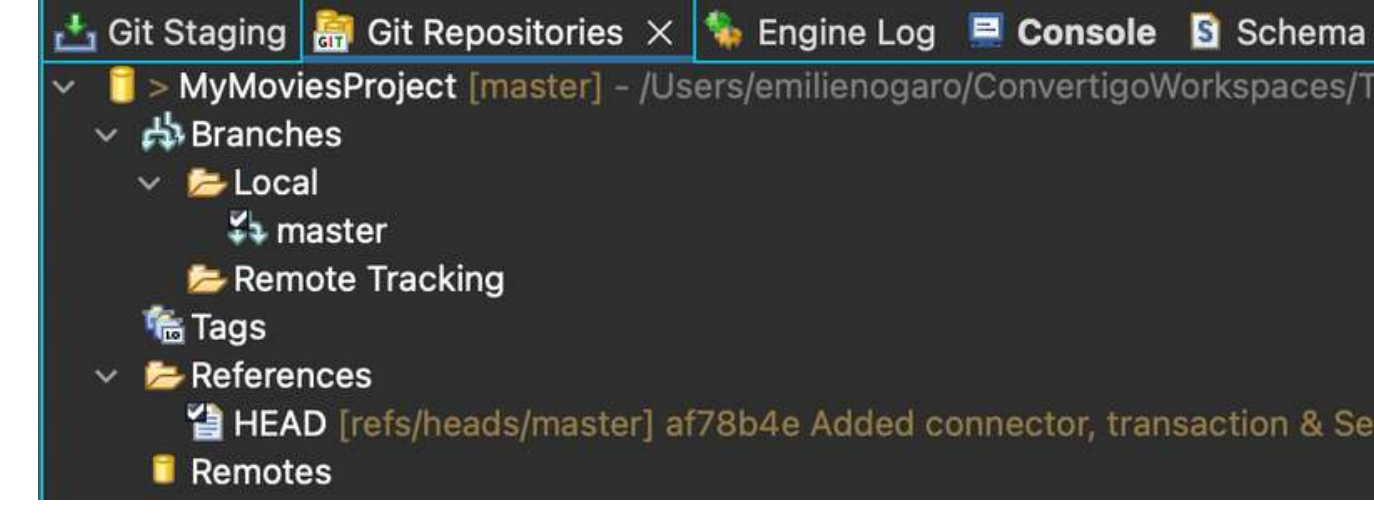

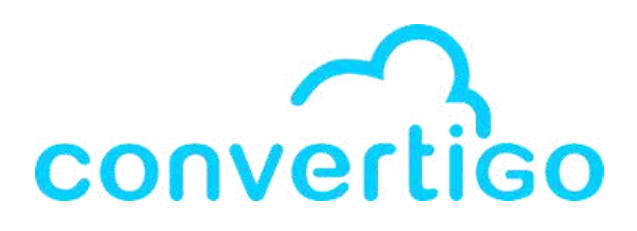

# Your changes have been **committed to your local Git repository**

#### you can see the latest commit in the References folder.

>MyMoviesProject [master] - /Users/emilienogaro/ConvertigoWorkspaces/TutorialWorkspace/MyMoviesProject

HEAD [refs/heads/master] af78b4e Added connector, transaction & Sequence SearchMoviesByTitle

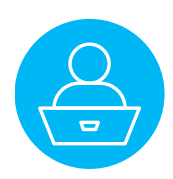

At this stage, only your **local Git repository** has been initialized.

Let's add a **remote repository** to your project.

| JavaScript Update | ed 23 minutes ago           |    |  |
|-------------------|-----------------------------|----|--|
|                   |                             |    |  |
|                   |                             |    |  |
| opy your repo     | <b>SURI</b> to the clipboar | d. |  |
|                   | espectation of several at   |    |  |
| HTTPS SSH G       | JitHub CLI                  |    |  |

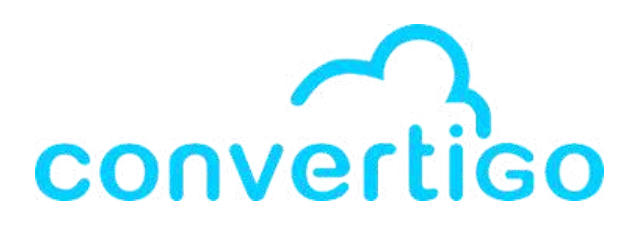

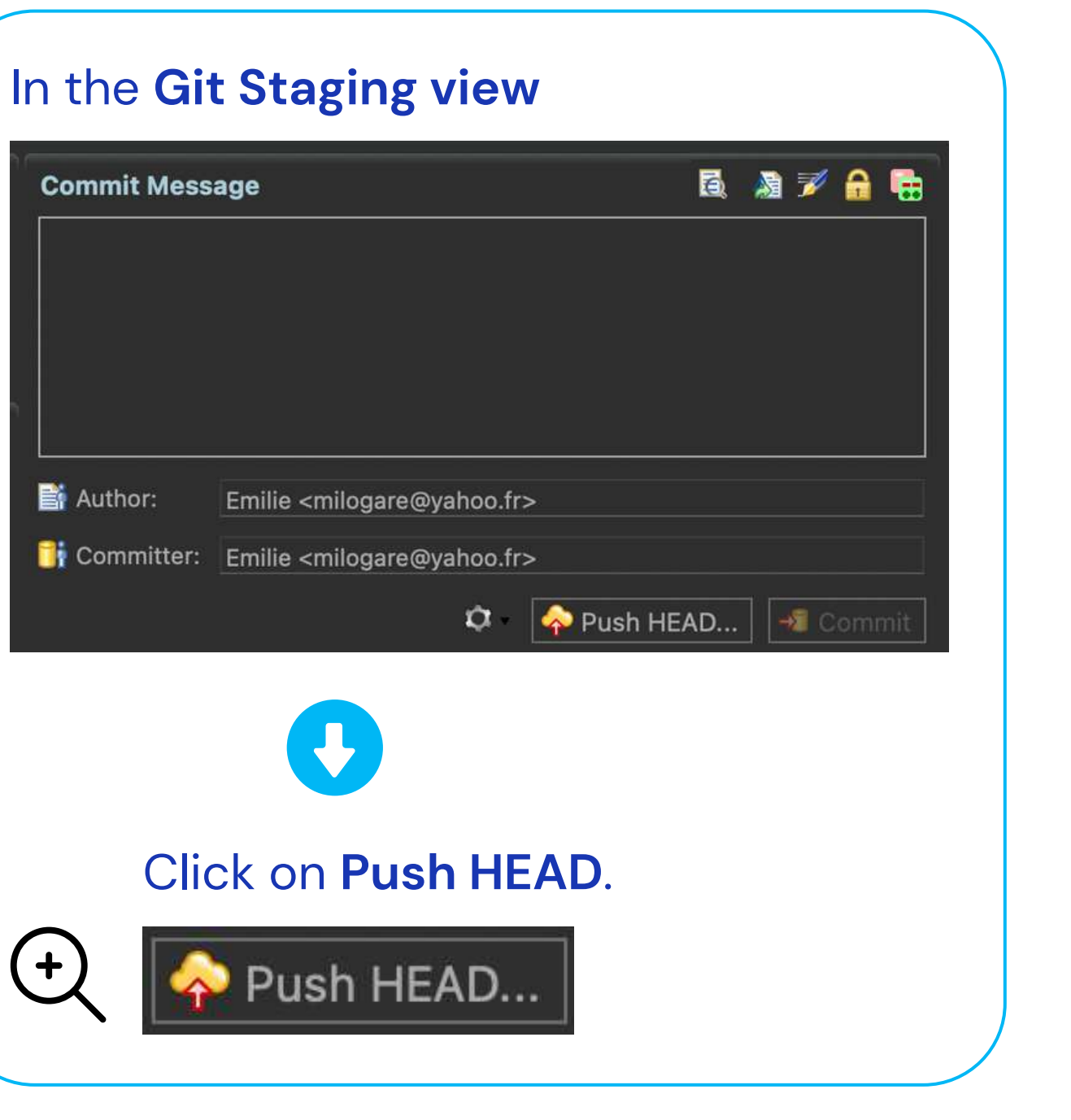

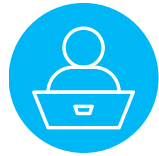

In the **Destination Git Repository window** of the **Push Branch Master window**, paste the URI in the URI field.

| Push Branch master                                                                                                    | The other fields will update automatically                                                                                                    |
|----------------------------------------------------------------------------------------------------|----------------------------------------------------------------------------------------------------|
| Puth Branch mater     First rhe location of the destination repository.     Remote name: ergin   Location   Use:   Protocol:   Protocol: <th>Push Branch master     Destination Cit Repository        There the location of the destination repository.     Remote name: origin     Location   UR:   interst; github.com/Nogaemi/8/ConvertigoTutorial.git   Location   UR:   interst; logaemi/8/ConvertigoTutorial.git   Connection   Porto:   Port:   Nuthentication   Use:   Nogaemi/76   Password:   Store in Secure Store     Concel     Push</th> | Push Branch master     Destination Cit Repository        There the location of the destination repository.     Remote name: origin     Location   UR:   interst; github.com/Nogaemi/8/ConvertigoTutorial.git   Location   UR:   interst; logaemi/8/ConvertigoTutorial.git   Connection   Porto:   Port:   Nuthentication   Use:   Nogaemi/76   Password:   Store in Secure Store     Concel     Push |
| URI: https://github.com/Nogaemi76/ConvertigoTutorial.git                                                                                                    | Preview > Click on Preview >.                                                                                                    |
|                                                                                                    |                                                                                                    |

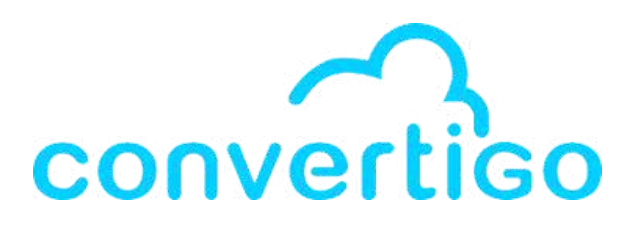

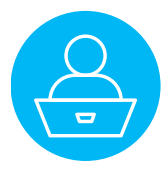

| 🔴 🕘 🗧 Push Branch master                                | Â            |
|---------------------------------------------------------|--------------|
| Destination Git Repository                              | <u></u>      |
| Enter the location of the destination repository.       | 1            |
|                                                         |              |
| Remote name: origin                                     |              |
| Location                                                |              |
|                                                         | Local Folder |
| Oki. https://github.com/Nogaeni/o/convertigorutonal.git |              |
| Host: github.com                                        |              |
| Repository path: /Nogaemi76/ConvertigoTutorial.git      |              |
| Connection                                              |              |
| Protocol: https 📀                                       |              |
| Port:                                                   |              |
| Authorization                                           |              |
| Authentication                                          |              |
| User: Nogaemi76                                         |              |
| Password:                                               |              |
| Store in Secure Store                                   |              |
|                                                         |              |
|                                                         |              |
|                                                         |              |
|                                                         |              |
| < Back Preview > Cancel                                 | Push         |

- User is your GitHub Username
- Password is a Personal access token from GitHub

| + | Authenticatio | on           |
|---|---------------|--------------|
| • | User:         | Nogaemi76    |
|   | Password:     | •••••        |
|   | 🗹 Store in    | Secure Store |
|   |               |              |

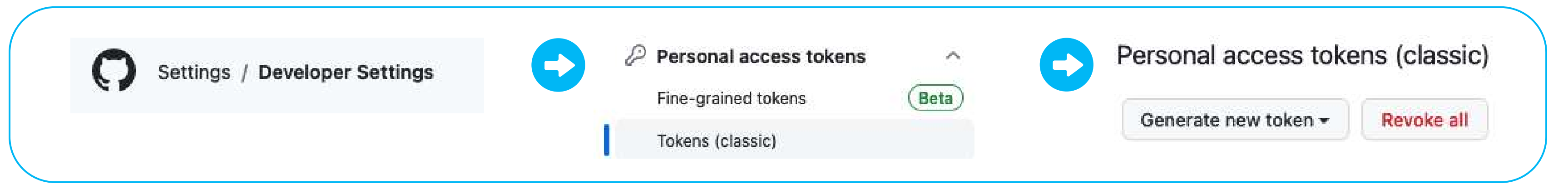

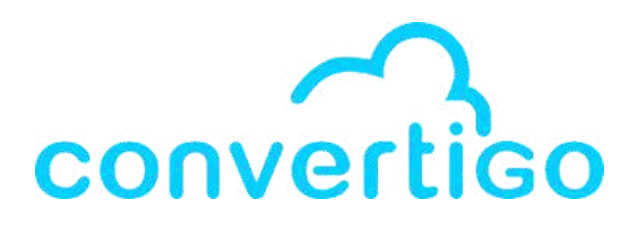

#### Reminder : In the Authentication part of the Push Branch Master window.

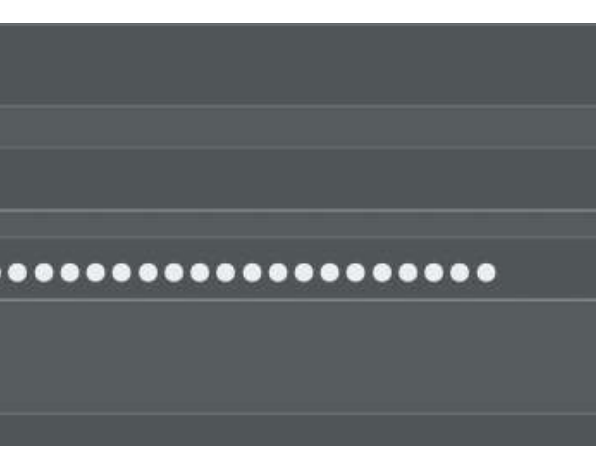

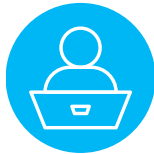
# 7.6 Commit your changes

The **Push to branch in remote** window appears.

You can change the remote branch if necessary.

### Click on **Preview >**.

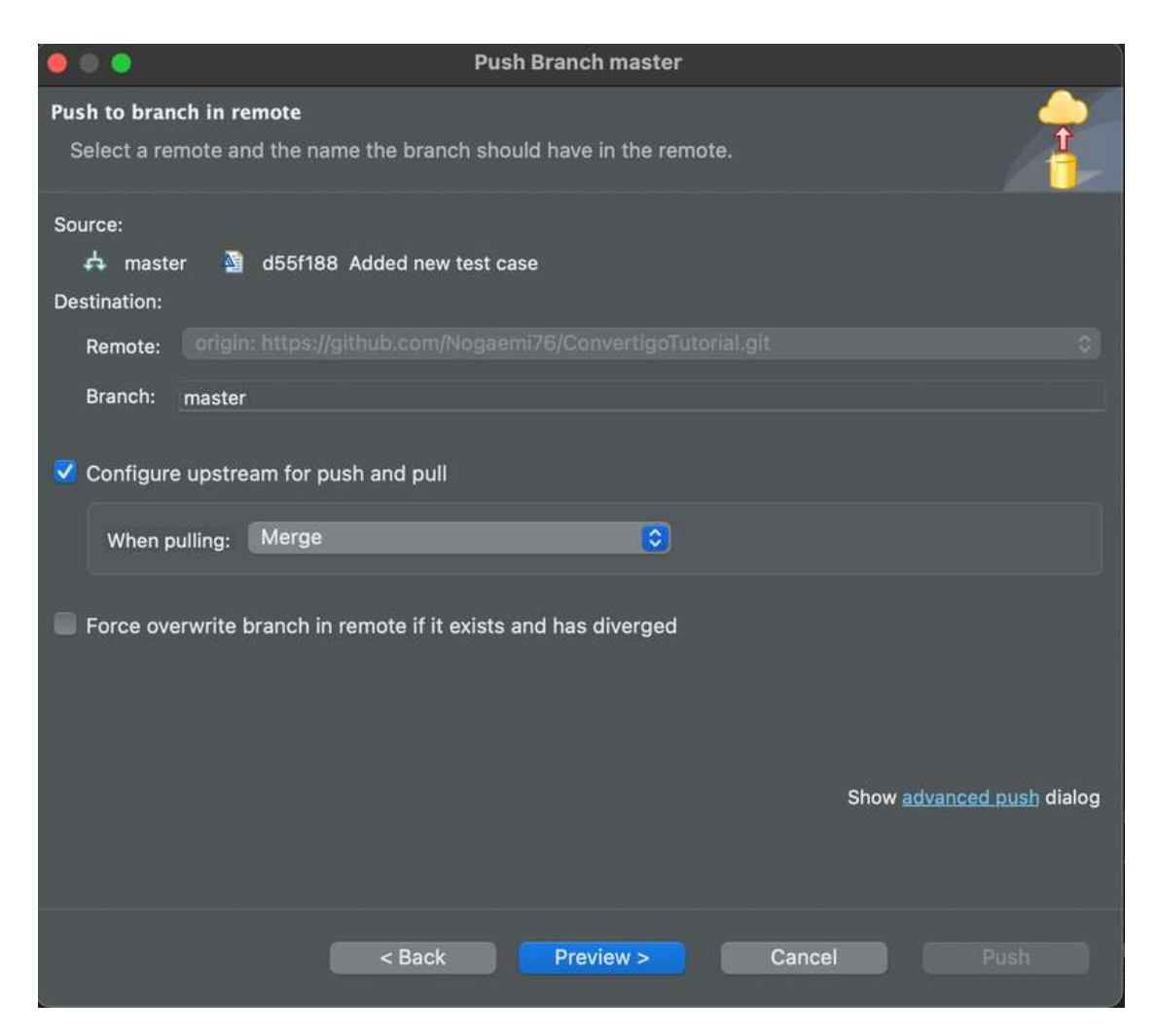

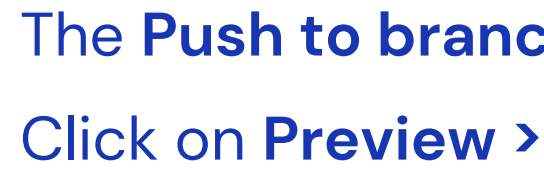

| Push to branch in remote                                                                                                    |
|----------------------------------------------------------------------------------------------------|
| Select a remote and the name the select a remote and the select a remote and the select a select a sel |
| Source:                                                                                                    |
| 🛱 master 🎽 d55f188 Add                                                                                                    |
| Destination:                                                                                                    |
| Remote: Origin: https://githu                                                                                                    |
| Branch: master                                                                                                    |
|                                                                                                    |
| Configure upstream for push a                                                                                                    |
| When pulling: Merge                                                                                                    |
|                                                                                                    |
| Force overwrite branch in rem                                                                                                    |

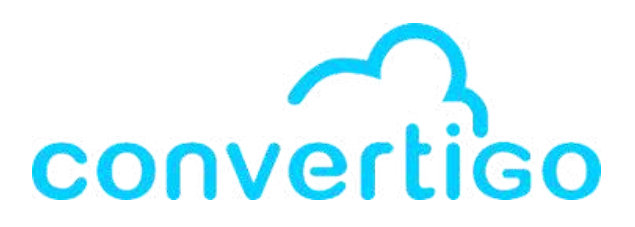

## The **Push to branch in remote window** appears.

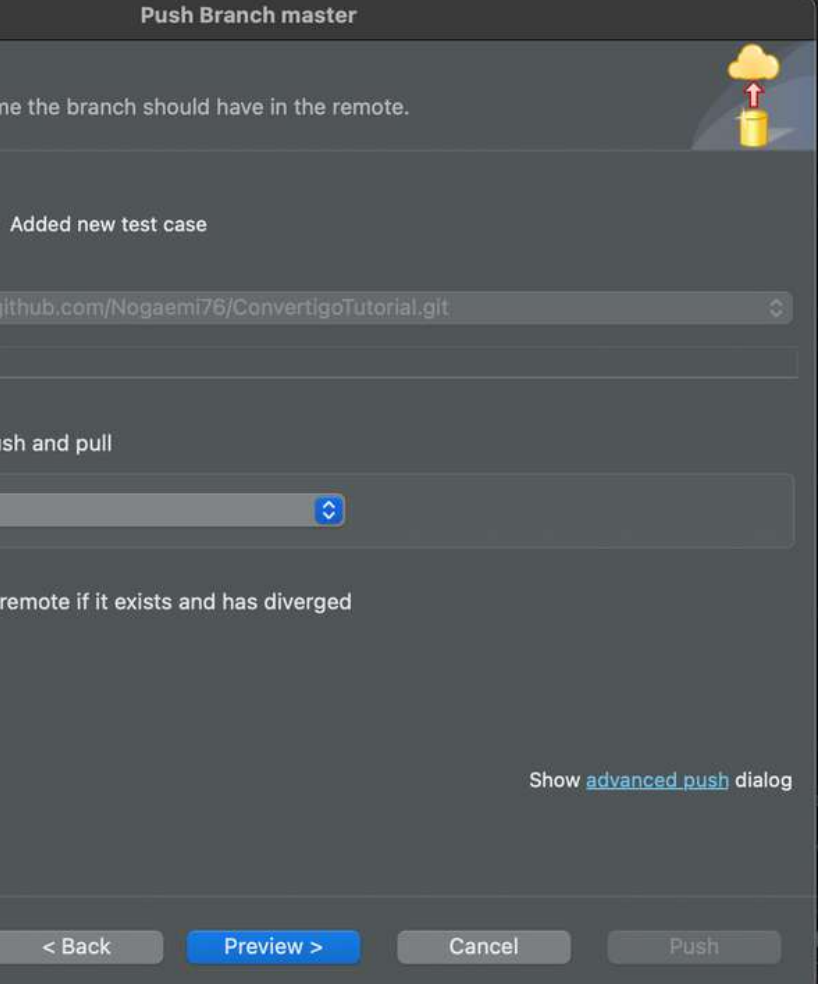

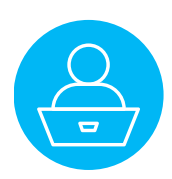

# 7.6 Commit your changes

The **Push Confirmation window** appears.

to push your project on your remote repository.

Click on **Push** 

## **Push Branch master** Push Confirmation Confirm following expected push result. d master → master [new branch] Message Details Repository <a href="https://github.com/Nogaemi76/ConvertigoTutorial.git">https://github.com/Nogaemi76/ConvertigoTutorial.git</a> Cancel push if result would be different than above because of changes on remote Show dialog with result only when it is different from the confirmed result above < Back Push

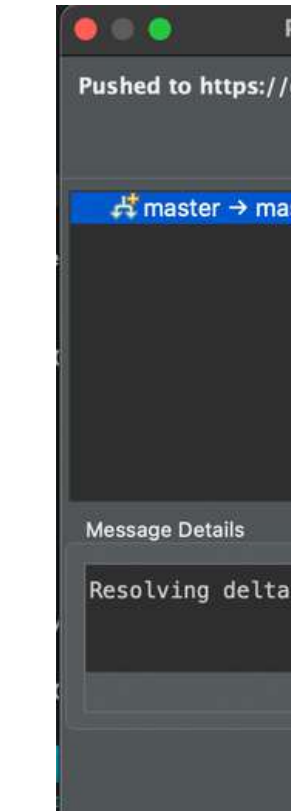

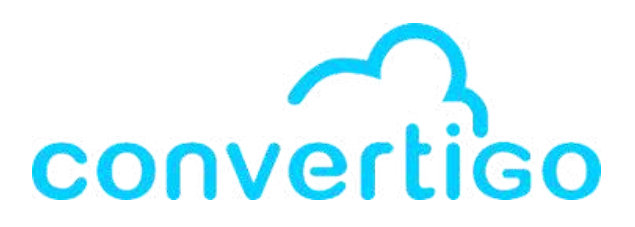

## A Push Results window appears to confirm that your project has been pushed on your remote repository.

| Push Results: https://github.com/Nogaemi76/ConvertigoTutorial.git |   |
|-------------------------------------------------------------------|---|
| github.com/Nogaemi76/ConvertigoTutorial.git                       |   |
| ster [new branch]                                                 |   |
|                                                                   | Ħ |
| s: 0% (0/8)                                                       | 1 |
| Close                                                             |   |

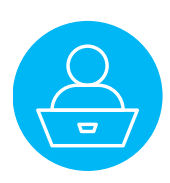

# 7.6 Commit your changes

## Your project appears in your **remote repository**.

| 🥵 master 🚽 🖓 1 branch 💿 0 tags | Go                                                                         | to file     | Add file *  | <> Code -      |  |
|--------------------------------|----------------------------------------------------------------------------|-------------|-------------|----------------|--|
| Nogaemi76 Added new test case  |                                                                            | d55f188 5 n | ninutes ago | 3 commits      |  |
| DisplayObjects                 | Added connector, transaction & Sequence Search                             | hMoviesByTi | tle         | 43 minutes ago |  |
| c8oProject                     | Added new test case                                                        |             |             | 5 minutes ago  |  |
| CSS                            | Added connector, transaction & Sequence Search                             | hMoviesByTi | tle         | 43 minutes ago |  |
| js                             | Added connector, transaction & Sequence SearchMoviesByTitle 43 minutes ago |             |             |                |  |
| gitattributes                  | Added connector, transaction & Sequence Search                             | hMoviesByTi | tle         | 43 minutes ago |  |
| ] .gitignore                   | Added .gitIgnore                                                           |             |             | 31 minutes ago |  |
| ີງ c8oProject.yaml             | Added connector, transaction & Sequence Search                             | hMoviesByTi | tle         | 43 minutes ago |  |
| ] index.html                   | Added connector, transaction & Sequence Search                             | hMoviesByTi | tle         | 43 minutes ago |  |
| ] project.md                   | Added connector, transaction & Sequence Search                             | hMoviesByTi | tle         | 43 minutes ago |  |
| ] readme.md                    | Added connector, transaction & Sequence Search                             | hMoviesByTi | tle         | 43 minutes ago |  |

### readme.md

ConvertigoTutorial Public

This convertigo project template can be used to start a Mobile Builder Ionic project with Convertigo.

| dd file 🕶 | <> Code -      | Ab        | out                 |                          |           |        |         |   | 3 |
|-----------|----------------|-----------|---------------------|--------------------------|-----------|--------|---------|---|---|
| utes ago  | 3 commits      | No<br>pro | desc<br>ovidec      | ription,<br>1.           | webs      | ite, o | r topic | S |   |
|           | 43 minutes ago | Φ         | Read                | me                       |           |        |         |   |   |
|           | 5 minutes ago  | ~         | Activ               | ity                      |           |        |         |   |   |
|           | 43 minutes ago | ы<br>Э    | 1 wat               | ching                    |           |        |         |   |   |
|           | 43 minutes ago | ę         | 0 for               | ks                       |           |        |         |   |   |
|           | 43 minutes ago |           |                     |                          |           |        |         |   |   |
|           | 31 minutes ago | Re        | lease               | s                        |           |        |         |   |   |
|           | 43 minutes ago | No        | release<br>ate a ne | s publish<br>ew releas   | ied<br>ie |        |         |   |   |
|           | 43 minutes ago |           |                     |                          |           |        |         |   |   |
|           | 43 minutes ago | Pa        | ckage               | es                       |           |        |         |   |   |
|           | 43 minutes ago | No        | packag              | es publis<br>ur first pa | hed       |        |         |   |   |

### Languages

0

JavaScript 91.6% © CSS 5.0%

HTML 3.4%

### Commits

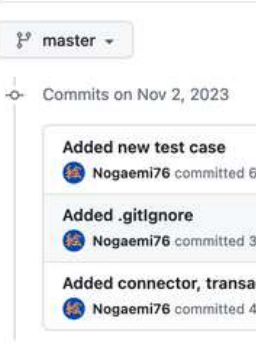

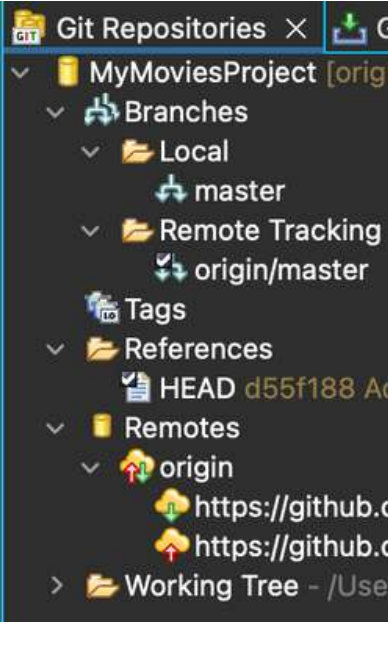

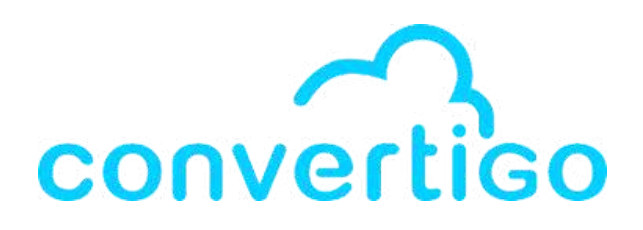

| minutes ago                          | [] d55f188 <> |
|--------------------------------------|---------------|
| 2 minutes ago                        | 口 09ec28f <>  |
| ction & Sequence SearchMoviesByTitle | 🖸 af78b4e <>  |

Newer Older

## The **Remote branch** appears

## in the **Git Repository view**.

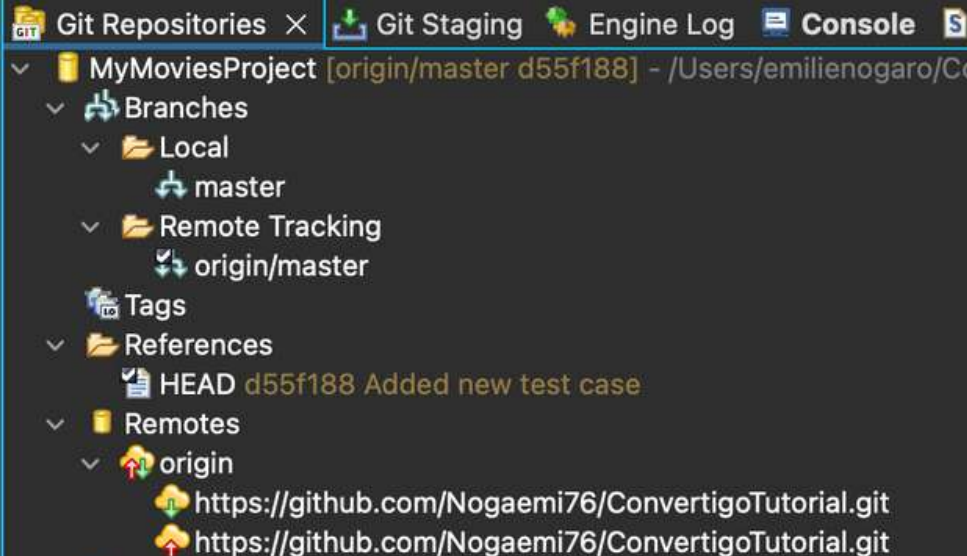

> >> Working Tree - /Users/emilienogaro/ConvertigoWorkspaces/Tut

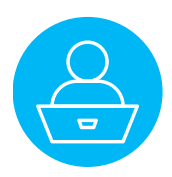

Let's say you want to clone a project in your studio.

For example, you want to use the library lib\_UserManager developed by Convertigo.

It is used to include user management and authentication in a Convertigo project.

### lib\_UserManager

### User management and Authentication for your projects

The lib\_UserManager enables your projects to include user management and authentication in your apps. This library will handle :

- user login with user/password using a salted password security
- user login using OpenID (Google, Azure & linkedin)

When using user/password, the library will use the lib\_usermanager\_fullsync database to store userids and salted/hashed password

## You can find the repository in GitHub : https://github.com/convertigo/c8oprj-lib-user-manager

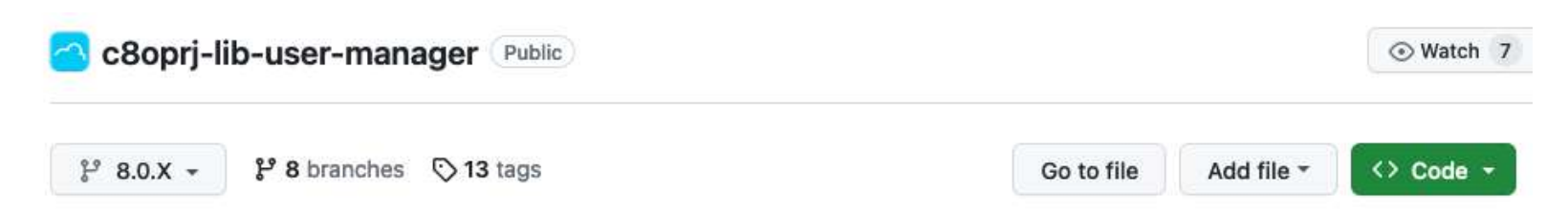

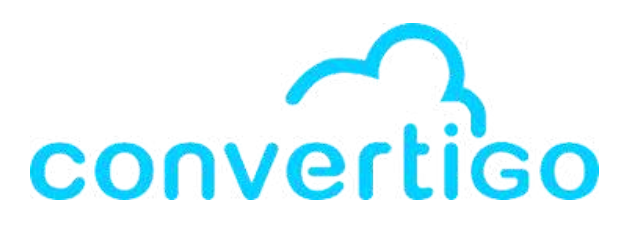

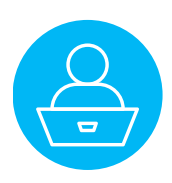

As explained in the ReadMe of lib\_UserManager in GitHub, the **simplest way** to clone a project is

- **NOT** by using the Git Repositories view (more complex eclipse-based process).
- by using the Convertigo project import Wizard in the Project view (customized process developed by Convertigo).

Copy the project url from the ReadMe of the repo in GitHub : lib\_UserManager=https://github.com/convertigo/c8oprj-libuser-manager/archive/8.0.X.zip

| Usage            | Click the copy button                                                              |
|------------------|------------------------------------------------------------------------------------|
| To<br>contribute | lib_UserManager=https://github.com/convertigo/c8oprj-lib-user-manager.git:branch=& |
| To simply<br>use | lib_UserManager=https://github.com/convertigo/c8oprj-lib-user-manager/archive/8.0. |

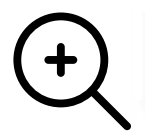

lib\_UserManager=https://github.com/convertigo/c8oprj-lib-user-manager/archive/8.0.X. 🖵

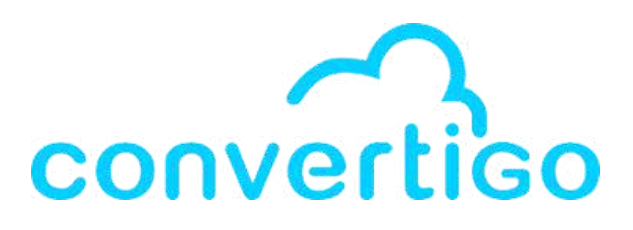

## Click on the **Import a project in treeview** button to open the Convertigo project import Wizard.

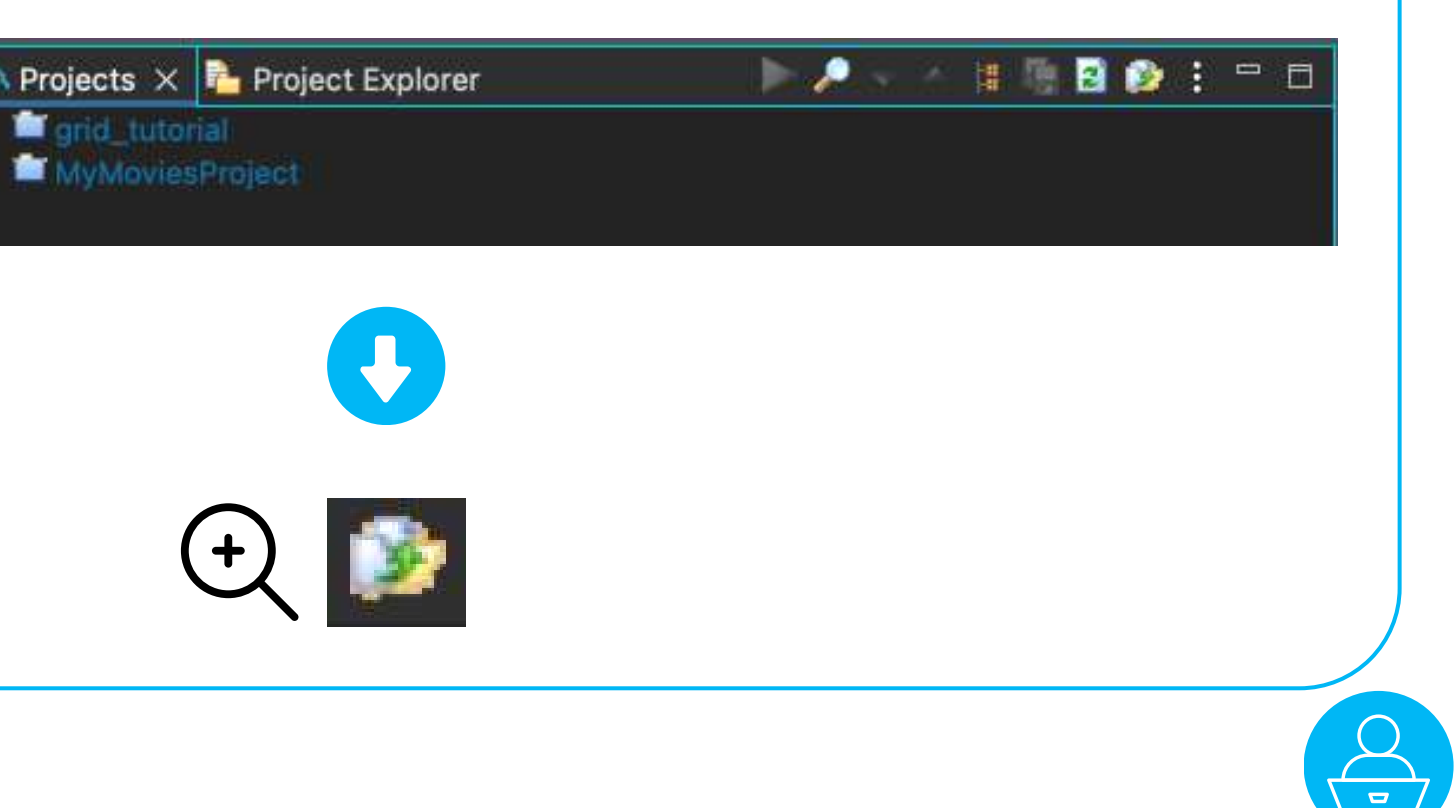

## The Convertigo project import Wizard opens.

| 00                                                                               | Convertigo project import Wizard                                                                                                    |
|----------------------------------------------------------------------------------|----------------------------------------------------------------------------------------------------|
| Import a Convert                                                                 | igo project<br>a file                                                                                                    |
| Select File:                                                                     | Browse                                                                                                    |
| Project can also be<br><project name="">=<br/>Project remote Uf</project>        | e imported by a "Project remote URL":<br><git http="" or="" url="">[:path=<optional subpath="">][:branch=<optional branch="">]<br/>RL</optional></optional></git> |
| Project name<br>Git or http URL<br>Project Path<br>Git branch<br>Auto reset/pull |                                                                                                    |
|                                                                                  | < Back Next > Cancel Finish                                                                                                    |

## Paste the **project url in the Project remote URL field** and click on **Finish**.

|                                                                                                    |                                         | Convertigo project in                    |
|----------------------------------------------------------------------------------------------------|-----------------------------------------|------------------------------------------|
| Import a Conv                                                                                                    | ertigo project                          |                                          |
| Select File:                                                                                                    |                                         |                                          |
| Project can also                                                                                                    | be imported by a "Pro                   | ject remote URL":                        |
| <project name<="" th=""><th>&gt;=<git http="" or="" url="">[:pa</git></th><th>ath=<optional subpath="">][:</optional></th></project> | >= <git http="" or="" url="">[:pa</git> | ath= <optional subpath="">][:</optional> |
| Project remote                                                                                                    | URL lib_UserManage                      | r=https://github.com/conv                |
| Project name<br>Git or http URL<br>Project Path<br>Git branch<br>Auto reset/pull                                                     | lib_UserManager<br>https://github.co    | r<br>m/convertigo/c8oprj-lib-u           |
|                                                                                                    |                                         | < Back Ne                                |
| (+)                                                                                                    | Project remote                          | URL lib_UserMa                           |
| $\sim$                                                                                                    | Project name<br>Git or http URI         | lib_UserMa<br>_ https://gith             |

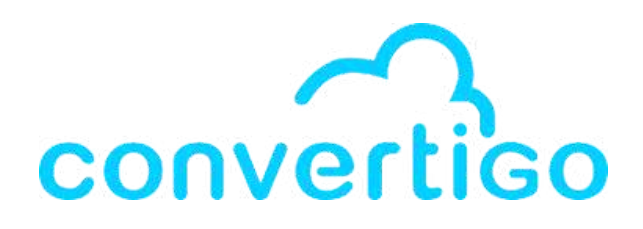

| nport Wizard                                                           |              |
|------------------------------------------------------------------------|--------------|
|                                                                        |              |
|                                                                        |              |
|                                                                        |              |
|                                                                        | Browse       |
|                                                                        |              |
| oranch= <optional branch="">]</optional>                               |              |
| ertigo/c8oprj-lib-user-manager/archi                                   | ve/8.0.X.zip |
| ser-manager/archive/8.0.X.zip                                          |              |
|                                                                        |              |
| xt > Cancel                                                            | Finish       |
| ertigo/c8oprj-lib-user-manager/archiv<br>ser-manager/archive/8.0.X.zip | ve/8.0.X.zip |

anager=https://github.com/convertigo/c8oprj-lib-user-manager/archive/8.0.X.zip

anager

nub.com/convertigo/c8oprj-lib-user-manager/archive/8.0.X.zip

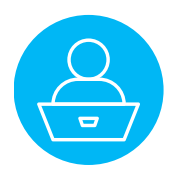

|       | Go to file     | Add file - <>       | Code |  |  |  |
|-------|----------------|---------------------|------|--|--|--|
| ]     | Local          | Codespaces          |      |  |  |  |
| Clone |                |                     | ?    |  |  |  |
| HTTPS | SSH GitHub     | CLI                 |      |  |  |  |
|       | aithub com/con | vertigo/c8opri-lib- | rD   |  |  |  |

### Important :

Usually, when **cloning a GitHub repo**, you copy it from the usual repo url and the project name is not already present in the url.

In that case, you have to include it manually in the project name field.

To find the project name of a Convertigo library,

go to the **c8oProject.yaml file** in GitHub.

| c    | 8oprj-lib-user-manager             | Public                                       |              |              | ③ Watch      |
|------|------------------------------------|----------------------------------------------|--------------|--------------|--------------|
| Ρŝ   | 3.0.X - P 8 branches © 13          | tags                                         | Go to file   | Add file *   | ↔ Code       |
|      | grego Fixed issue with automatic r | eadme.md generation                          | 9fd612       | 13 on Sep 15 | 🕤 55 commits |
| 10   | DisplayObjects/mobile/assets       | First Commit                                 |              |              | 4 years ago  |
|      | _c8oProject                        | Fixed SMTP Step 'sender' property value      |              |              | 2 months ago |
| ta . | CSS                                | First Commit                                 |              |              | 4 years ago  |
|      | emails                             | ref #6 done                                  | ref #6 done  |              |              |
|      | js                                 | First Commit                                 |              | 4 years ago  |              |
|      | xsd/internal                       | First Commit                                 |              | 4 years ago  |              |
| ٦    | gitattributes                      | First Commit                                 |              |              | 4 years ag   |
| 9    | .gitignore                         | update to 7.9.0                              |              |              | 3 years age  |
| 3    | .project                           | - Branched to 8.0.X                          |              |              | last yea     |
| 3    | c8oProject.yaml                    | Fixed issue with automatic readme.md generat | ion          |              | 2 months ago |
| 3    | index.html                         | First Commmit                                | First Commit |              |              |
| 9    | lib_UserManager.xsd                | First Commit                                 |              |              | 4 years ago  |
| 3    | project.md                         | Fixed issue with automatic readme.md generat | ion          |              | 2 months ago |
| 3    | readme.ftl                         | doc                                          |              |              | last yea     |
| 3    | readme.md                          | Fixed issue with automatic readme.md generat | ion          |              | 2 months ago |

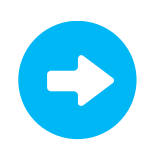

The project name (lib\_UserManager) is indicated at the very beginning of the file.

c8oprj-lib-user-manager / c8oProject.yaml

| Code | Blame 54 lines (48 loc) · 3.69 KB                                                  |
|------|------------------------------------------------------------------------------------|
| 1    | ↑convertigo: 8.0.0.m006                                                            |
| 2    | ↓lib_UserManager [core.Project]:                                                   |
| 3    | comment:                                                                           |
| 4    | '# User management and Authentication for your projects                            |
| 5    |                                                                                    |
| 6    | The lib_UserManager enables your projects to include user manage                   |
| 7    |                                                                                    |
| 8    | <ul> <li>user login with user/password using a salted password security</li> </ul> |
| 9    | <ul> <li>user login using OpenID (Google, Azure &amp; linkedin)</li> </ul>         |
| 10   |                                                                                    |
|      |                                                                                    |

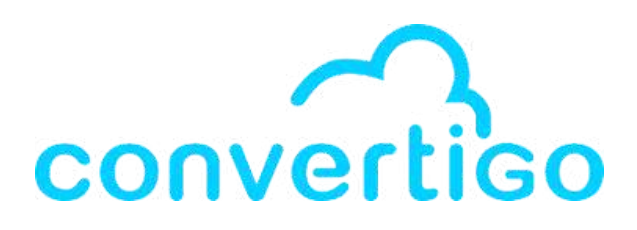

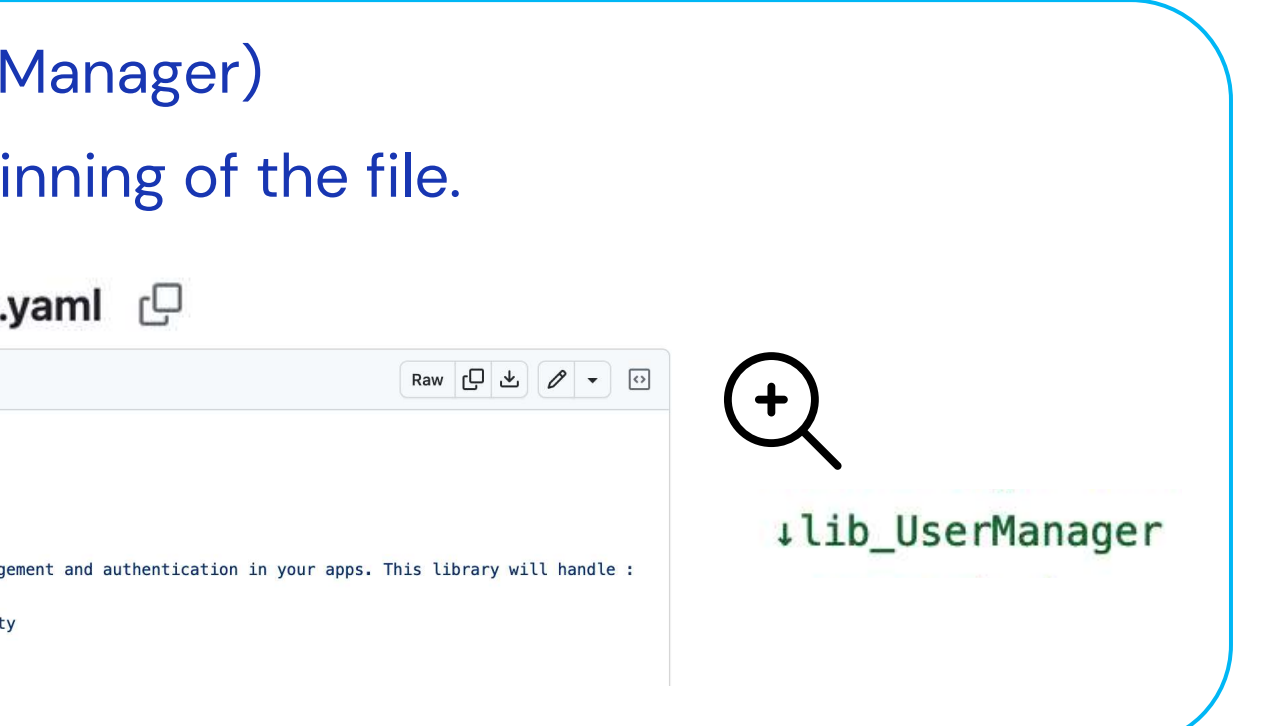

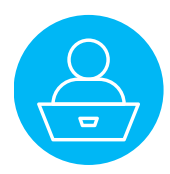

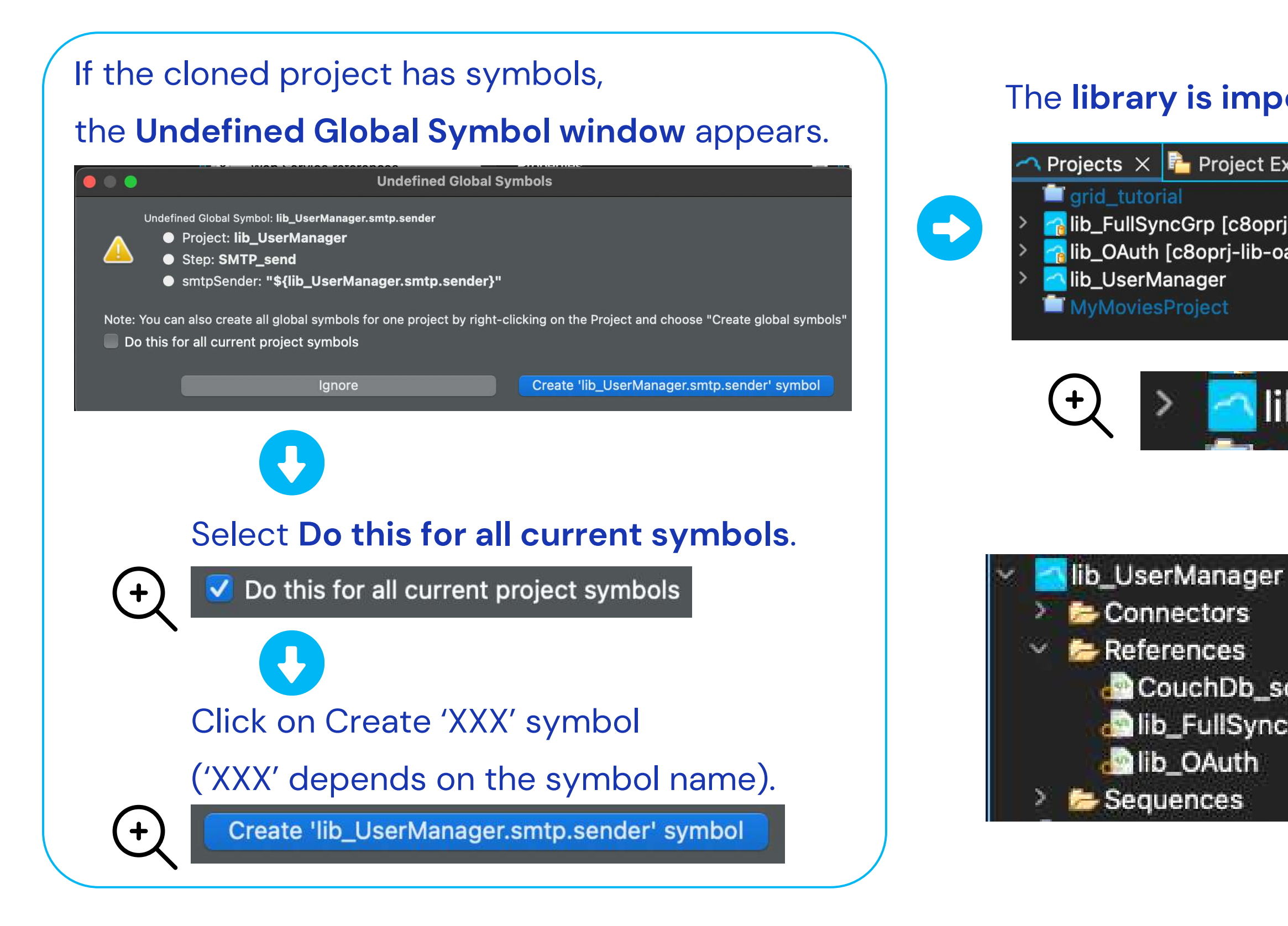

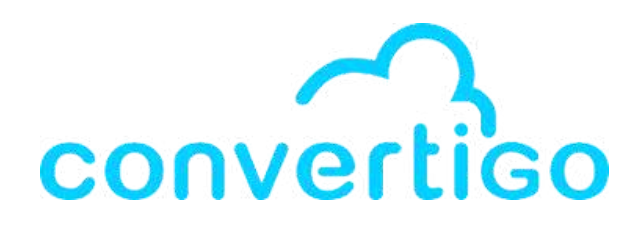

## The **library is imported** and appears in the **Projects view**.

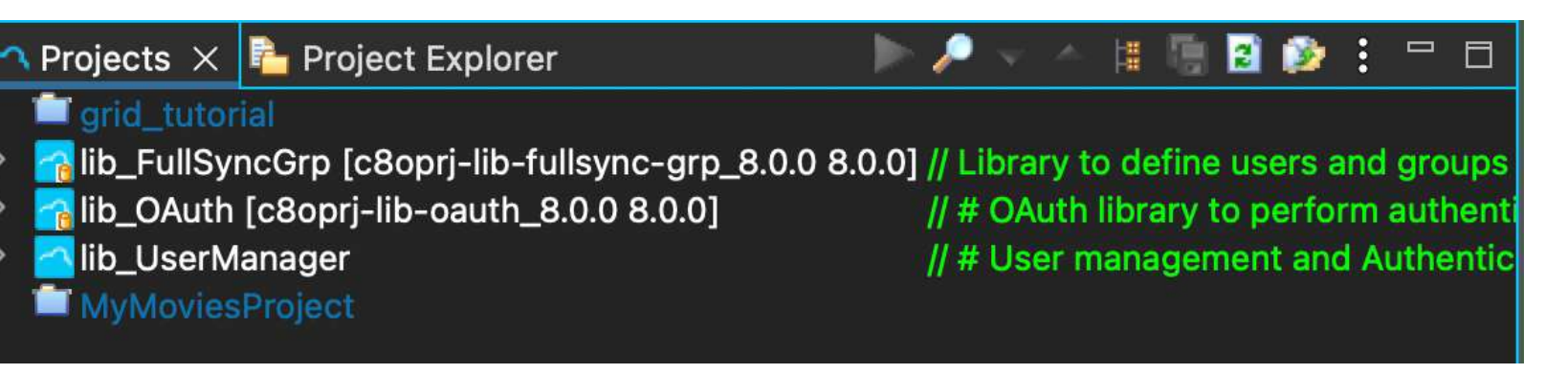

## lib\_UserManager

🔄 CouchDb\_schema lib\_FullSyncGrp

Important : The library lib\_UserManager uses other libraries (as shown in References folder) and they were imported as well.

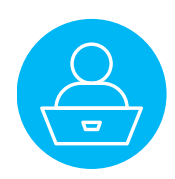

# 8 – Test platform

How to test your backend.

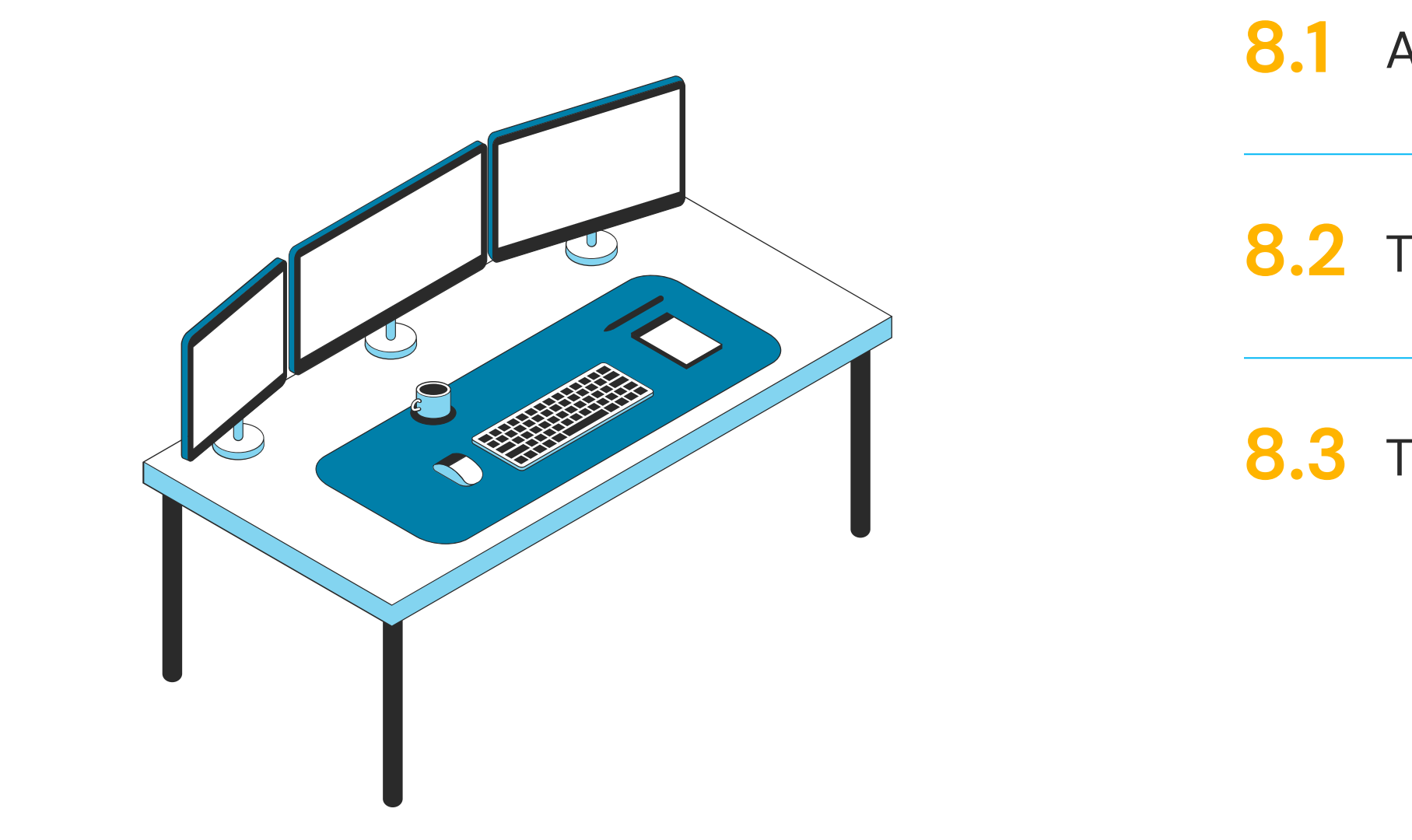

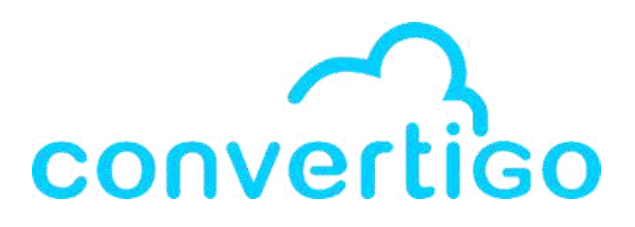

## 8.1 Access the Test platform

8.2 Test a transaction

8.3 Test a sequence

# 8.1 Access the Test platform

Convertigo provides a Test platform to test your backend and your frontend.

To access the Test platform

Open the **web** administration console.

| Convertigo  | Window       | Help           |
|-------------|--------------|----------------|
| 👌 Engine Pr | references   |                |
| 😿 Studio Pr | eferences    |                |
| Sonfigure   | e Registrati | on Account     |
| 🍄 Check re  | mote deper   | ndencies       |
| 涛 Open Co   | nvertigo wo  | rkspace folder |
| 🕘 Open Co   | nvertigo Do  | cumentation    |
| 🕘 Open Sw   | agger cons   | ole            |
| 👗 Open wel  | b administra | ation console  |

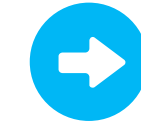

### In the web administration console

| (°a)          | Status                                                                                                    | 1                                                                                                    | Monitor                                                                                                    |
|---------------|----------------------------------------------------------------------------------------------------|----------------------------------------------------------------------------------------------------|----------------------------------------------------------------------------------------------------|
| OM COMPS      | Last Startup: Thu Nov<br>Uptme: 0 day(s), 2 ho                                                                                                    | 23 2023 11:48:20 GMT+0100 (heure nomrale d'Europe centrale)<br>er(s), 38 minute(s), 13 second(s)                                                                                                    | The following graphs are updated in real-time and represent the activity history of the latest minute.                                                                                                    |
| 20            | Convertico version                                                                                                    | \$ 2 ft (hullet 1505) 2 2 ft)                                                                                                    | Memory (MB)                                                                                                    |
| 🍓 ) ( 💽 )     | Engine                                                                                                    | 820                                                                                                    | E Mainun nem                                                                                                    |
|               | Objecta                                                                                                    | 8.2.0.0000                                                                                                    | 2000 NOGO DE DE DE DE DE DE DE DE DE DE DE DE DE                                                                                                    |
| CTONS PROBETS | Build date                                                                                                    | Mon Aor 24 01:36:04 PM UTC 2023                                                                                                    | Deed reempiry                                                                                                    |
|               | Build filename                                                                                                    | namention-studies 8.2 forservery text                                                                                                    | 1500                                                                                                    |
|               | License type                                                                                                    | Converting Community Edition                                                                                                    |                                                                                                    |
|               | License (ype                                                                                                    | starting of the second second                                                                                                    | 1030                                                                                                    |
| SATE ITYO     | Creative in                                                                                                    | *                                                                                                    | (54)                                                                                                    |
|               | Sessions available                                                                                                    |                                                                                                    | 600                                                                                                    |
|               | License expiration ca                                                                                                    | Ke Taa                                                                                                    |                                                                                                    |
|               |                                                                                                    |                                                                                                    |                                                                                                    |
|               | Contrains Information                                                                                                    |                                                                                                    |                                                                                                    |
|               | System Informati                                                                                                    | on                                                                                                    | Threads                                                                                                    |
|               | System Informati                                                                                                    | on 3                                                                                                    | Threads                                                                                                    |
|               | System Informati<br>E Java system p                                                                                                    | on 🧐                                                                                                    | Threads                                                                                                    |
|               | System Informati<br>B Java system p                                                                                                    | on 🥝                                                                                                    | Threads                                                                                                    |
|               | System Informati<br>B Java system p<br>kiteunozuka                                                                                                    | on 🦪                                                                                                    | Threads                                                                                                    |
|               | System Informati                                                                                                    | on (?)                                                                                                    | Threads                                                                                                    |
|               | System Informati<br>Java system p<br>kitaunazuka<br>cpu<br>os                                                                                                    | on (2)<br>properties (2) Environment variables (2) Perform GC (2)<br>x80, 64 architecture, 8 processoris<br>Mai 05 X121                                                                                                    | Threads                                                                                                    |
|               | System Informati<br>Java system p<br>kitaunozuka<br>CPU<br>OS                                                                                                    | on (?) sroperties () (2) Environment variables () (2) Perform GC () x86, 64 architecture, 8 processor(s) Maio CG X 12.4 Maio CG X 12.4                                                                                                    | Threads                                                                                                    |
|               | System Informati<br>Java system p<br>kitsunazuka<br>cPU<br>os                                                                                                    | on                                                                                                    | Threads                                                                                                    |
|               | System Informati<br>D Java system p<br>kitsunszuka<br>CPU<br>OS<br>Network                                                                                                    | on                                                                                                    | Threads.                                                                                                    |
|               | System Informati<br>Java system p<br><u>kleunosuka</u><br>GPU<br>OS<br>Network                                                                                                    | on                                                                                                    | Threads Threads Thread |
|               | System Informati<br>Java system p<br>Kleunosuka<br>GPU<br>OS<br>Network<br>Java vendor                                                                                                    | on                                                                                                    | Threads                                                                                                    |
|               | System informatil<br>Java system p<br>kisunosuka<br>GPU<br>OS<br>Network<br>Java vendor<br>Java                                                                                                    | on                                                                                                    | Threads.                                                                                                    |
|               | System Informatil<br>Java system p<br>klaunozuka<br>GPU<br>OS:<br>Network<br>Java rendor<br>Java<br>Vada memory:                                                                                                   | on                                                                                                    | Threads Threads Thread |
|               | System informatil<br>Java system p<br>Klaunazuka<br>CPU<br>08<br>Network<br>Java vendor<br>Java vendor<br>Java vendor<br>Java vendor<br>Java vendor<br>Java system postor                                          | on                                                                                                    | Threads Threads Contexts Request duration                                                                                                    |
|               | System informatil<br>Java system p<br>kisunozuka<br>CPU<br>OS<br>Network<br>Java vendor<br>Java vendor<br>Java vendor<br>Java sustan<br>Java system p                                                              | on                                                                                                    | Threads.                                                                                                    |
|               | System Informatil<br>Java system p<br>Reunazuka<br>GPU<br>OS<br>Retwork<br>Java vendor<br>Java<br>Vasi memory:<br>Available nonnery:<br>Tistal memory:<br>Maaimme memory:                                          | on                                                                                                    | Threads Threads Thread |
|               | System Informatil<br>Java system p<br>Steunazuka<br>CPU<br>08<br>Network<br>Java vendor<br>Java<br>Used memory:<br>Available memory:<br>Majimum memory:<br>Majimum memory:                                         | OIN              22            stroperties              Environment variables              22             Perform GC            xx06, 64 architecture, 8 processories               22             Perform GC               22            Max 06 X12.4               122             Perform 45,572735,13             145,05,000             0.0             0.0 | Threads:                                                                                                    |
|               | System informatil<br>Java system p<br>kitaunozuka<br>CPU<br>OS<br>Network<br>Java vendor<br>Java<br>Used memory:<br>Available nemory:<br>Masimum memory:<br>Masimum memory:<br>Your browser:                       | on                                                                                                    | Threads:                                                                                                    |
|               | System Informatil<br>Java system p<br>Ideunszuka<br>CPU<br>08<br>Network<br>Java vendor<br>Java vendor<br>Java vendor<br>Java vendor<br>Java vendor<br>Java vendor<br>Java vendor<br>Java system p<br>Veze bowser. | on                                                                                                    | Threads Threads Thread |
|               | System Informatil<br>Java system p<br>Elsunoszuka<br>GPU<br>08<br>Network<br>Java vendor<br>Java<br>Visid memory:<br>Visid memory:<br>Visid memory:<br>Maximum memory:<br>Your browser:                            | on                                                                                                    | Threads:                                                                                                    |
|               | System Informatil<br>Java system p<br>Reunazuka<br>CPU<br>08<br>Network<br>Java vendor<br>Java<br>Vasi memory:<br>Available nemory:<br>Masimum memory:<br>Your browser                                             | on                                                                                                    | Threads Threads Thread |
|               | System Informatil<br>Java system p<br>Steunazuka<br>CPU<br>08<br>Network<br>Java vendor<br>Java<br>Used memory:<br>Available memory:<br>Total memory:<br>Majimum memory:<br>Yeur browner:                          | on                                                                                                    | Threads:                                                                                                    |
|               | System Informatil<br>Java system p<br>Klaunasuka<br>GPU<br>Os<br>Network<br>Java vendor<br>Java<br>Vasta vendor<br>Java<br>Vasta memory:<br>Avaitable semory:<br>Total memory:<br>Masium ensory:<br>Your browser:  | on                                                                                                    | Threads Threads Thread |

10440

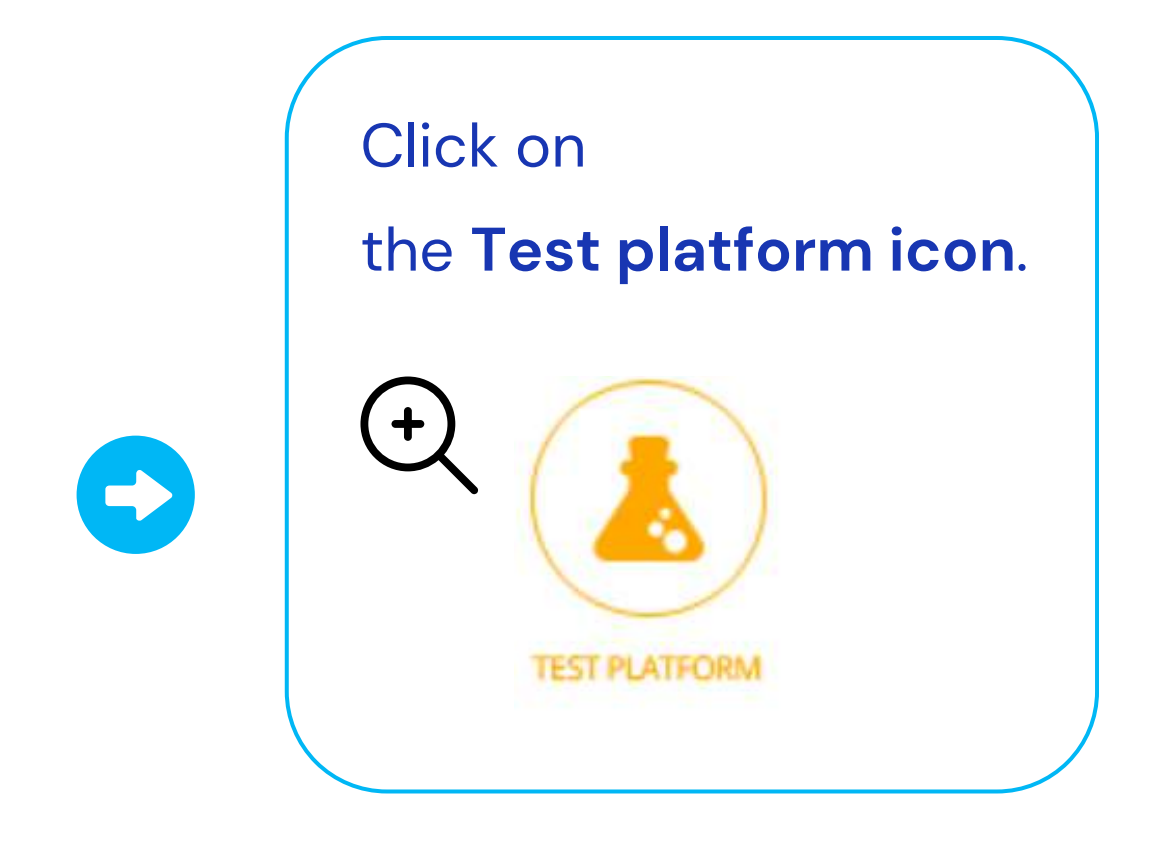

# 8.1 Access the Test platform

## In the Test platform are displayed **all the projects of your workspace**.

|                                                                                                    | WELCOME ON CO                                                                                                    | NVERTIGO <b>LOW</b>                      | CODE PLAT                     | FORM<br>est Platform                                                                                                    |                                                                                                    |
|----------------------------------------------------------------------------------------------------|----------------------------------------------------------------------------------------------------|------------------------------------------|-------------------------------|----------------------------------------------------------------------------------------------------|----------------------------------------------------------------------------------------------------|
| Convertigo version                                                                                          | Engine version                                                                                                    | Objects version                          | Java vers                     | sion                                                                                                    | Classes version                                                                                                    |
|                                                                                                    | ()<br>()                                                                                                    | 8.2.0 m006                               | <b>3</b> , 17.0.6             | 0                                                                                                    | 61.0 Eclipse Adoptium                                                                                                    |
| 8.2.0 (build 15952-8.                                                                                       | 2.0) 1 8.2.0                                                                                                    | 0.2.0.11000                              |                               |                                                                                                    |                                                                                                    |
| 8.2.0 (build 15952-8.                                                                                       | 2.0) <b>K</b> 8.2.0                                                                                                    | 0.2.0.11000                              | Deployment date               | Test platform                                                                                                    | Web-service definition                                                                                                    |
| Project name                                                                                                | 2.0) 8.2.0 Comment Library to define users and groups for fullsync repl                                                                                                    | ication filtering                        | Deployment date               | Test platform                                                                                                    | Web-service definition                                                                                                    |
| Project name<br>b_FullSyncGrp (8.0.0)<br>b_OAuth (1.3.0)                                                    | 2.0) 8.2.0<br>Comment<br>Library to define users and groups for fullsync repl<br># OAuth library to perform authentication<br>This is the OAuth Library for Convertigo application                                                                                                    | ication filtering                        | Deployment date               | <ul> <li>Test platform</li> <li>O</li> <li>O</li> </ul>                                                                                                    | Web-service definition       Image: service definition       Image: service definition   < |
| 8.2.0 (build 19952-8.<br>Project name<br>b_FullSyncGrp (8.0.0)<br>b_OAuth (1.3.0)<br>b_UserManager (2.0.18) | 2.0) 8.2.0<br>Comment<br>Library to define users and groups for fullsync repl<br># OAuth library to perform authentication<br>This is the OAuth Library for Convertigo application<br># User management and Authentication for your pi<br>The lib_UserManager enables your projects to | lication filtering<br>ns. Thi<br>rojects | Deployment date<br>n/a<br>n/a | <ul> <li>Test platform</li> <li></li> <li><td><ul> <li>Web-service definition</li> <li>wsdi</li> <li>wsdi</li> <li>wsdi</li> </ul></td></li></ul> | <ul> <li>Web-service definition</li> <li>wsdi</li> <li>wsdi</li> <li>wsdi</li> </ul>                                                                                                    |

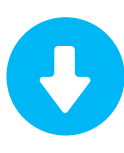

## Click on MyMoviesProject to select it.

+

MyMoviesProject (V1.1)

Convertigo NGX builder Project

# 8.1 Access the Test platform

In the MyMoviesProject page of the Test platform, we can see **all the transactions and sequences** of the project.

| convertico    | Star us on GitHub                                                                                      | 0 🖌 🛄                                                                                                    |                                                                                |             |                                 | Welcome admin |     |
|---------------|----------------------------------------------------------------------------------------------------|----------------------------------------------------------------------------------------------------|--------------------------------------------------------------------------------|-------------|---------------------------------|---------------|-----|
|               |                                                                                                    | WELCOME ON CONVE                                                                                               | RTIGO <b>LOW CC</b>                                                            | DE PLATFO   | <b>RM</b><br>atform             |               |     |
|               | MyMoviesPi                                                                                             | roject project (V1.1)                                                                                          | Execution mode                                                                 |             |                                 | *             | U U |
|               | Convertig                                                                                              | o NGX builder Project                                                                                          | C80 lib XML                                                                    | Json Binary | Fullscreen Reload execution res | ult frame     |     |
| ADMIN CONSOLE |                                                                                                    | Depioy all I 		Collapse all                                                                                    | Execution result                                                               |             |                                 | $\otimes$     |     |
| PROJECTS      | Mot<br>Application name<br>Convertigo server endpoint<br>Application ID<br>Current Application version | MyMoviesProject MyMoviesProject http://localihost.18080/convertigo com.convertigo.mobile.MyMoviesProject 1.1.0 |                                                                                |             |                                 |               |     |
| SWAGGER       | PWA / Web App<br>W                                                                                     | eb Application<br>URL                                                                                          |                                                                                |             |                                 |               |     |
| DOCIMENTATION |                                                                                                    |                                                                                                    |                                                                                |             |                                 |               |     |
| CONVERTISO    | Android                                                                                                | Execute here                                                                                                   |                                                                                |             |                                 |               |     |
| DEV NETWORK   | IOS<br>HTTP_connector_                                                                                 | MyMoviesProject connector                                                                                      |                                                                                |             |                                 |               |     |
|               | s                                                                                                    | equence (s)                                                                                                    |                                                                                |             |                                 |               |     |
|               |                                                                                                    | ⊕ Deploy all I ⊖ Collapse all                                                                                  |                                                                                |             |                                 |               | 6-  |
|               |                                                                                                    | Copyright © 2                                                                                                  | 001-2023 Convertigo SA. All rights reserved.<br>JLA and third party components |             |                                 |               |     |

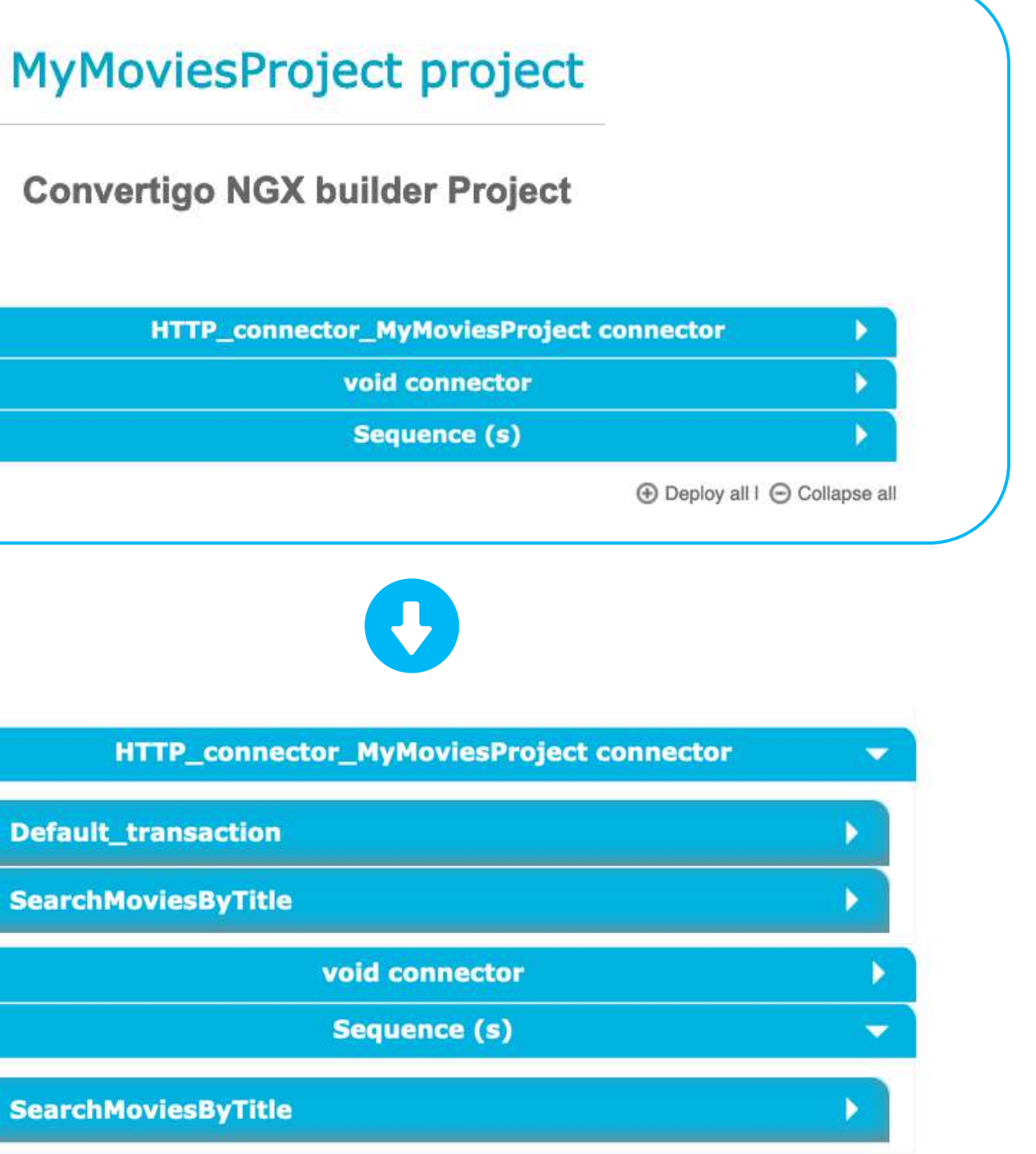

+

## 8.2 Test a transaction

Let's test our SearchMoviesByTitle transaction.

When we deploy the transaction tab, we can see 2 parts:

| HTTP_connector_MyMo                | oviesProject connector 🔹 👻               |
|------------------------------------|------------------------------------------|
| Default_transaction                |                                          |
| SearchMoviesByTitle                | -                                        |
| header_Authorization               | Send value Send value Send value Execute |
| Test Case                          | ases<br>e title avatar                   |
| header_Authorization<br>movieTitle | avatar                                   |
|                                    | C Edit Execute                           |

| _header_Authorization |                                     | Send value                                    |
|-----------------------|-------------------------------------|-----------------------------------------------|
| ovieTitle             |                                     | Send value                                    |
|                       |                                     | ► Execute                                     |
|                       |                                     |                                               |
|                       |                                     |                                               |
| the <b>test cas</b>   | e we created                        | d in our transaction.                         |
| the <b>test cas</b>   | e we createo<br>Test c              | d in our transaction.                         |
| the <b>test cas</b>   | e we created<br>Test c<br>Test_Case | d in our transaction.<br>ases                 |
| the <b>test cas</b>   | e we created<br>Test c<br>Test_Case | d in our transaction. ases title_avatar ***** |

## 8.2 Test a transaction

Let's try the **test case** we created in our project with "avatar" as value for the movieTitle variable. Execution mode C80 lib **Test cases** Execution result Test Case title avatar \*\*\*\*\* header Authorization movieTitle avatar C Edit Execute 15952-8.2.0)"> <object type="object"> The result will be **displayed in XML** by default. Execution mode C80 lib XML Json Binary Click on **Execute** to run the test case. Execute

### The result is **displayed in XML**.

```
XML Json Binary
                                                   Fullscreen
                                                                Reload execution result frame
                                             Generated URL
                     :18080/convertigo/projects/MyMoviesProject/.pxml?__connector=HTTP_connector_MyMoviesProject&
;ByTitle&__testcase=Test_Case_title_avatar&__xsrToken=fkb0YA-kZeRVMYoQza2ozQKuVRLPx6Qi-
<?xml version="1.0" encoding="UTF-8"?><document connector="HTTP_connector_MyMoviesProject"
context="studio MyMoviesProject:C:HTTP connector MyMoviesProject"
contextId="studio_MyMoviesProject:C:HTTP_connector_MyMoviesProject" fromStub="false"
fromcache="false" generated="Thu Nov 23 18:16:36 CET 2023" project="MyMoviesProject"
sequence="" signature="1700759796279" transaction="SearchMoviesByTitle" version="8.2.0 (build
        <page type="integer">1</page>
        <results length="20" type="array">
             <object type="object">
                 <adult type="boolean">false</adult>
                 <backdrop_path type="string">/vL5LR6WdxWPjLPFRLe133jXWsh5.jpg</backdrop_path>
                 <genre_ids length="4" type="array">
                     <value type="integer">28</value>
                     <value type="integer">12</value>
                     <value type="integer">14</value>
                     <value type="integer">878</value>
                 </genre_ids>
                 <id type="integer">19995</id>
                 <original_language type="string">en</original_language>
                 <original_title type="string">Avatar</original_title>
                 <overview type="string">Un marine paraplégique, envoyé sur la lune Pandora
pour une mission unique, est tiraillé entre suivre ses ordres et protéger le monde qu'il
considère dorénavant comme le sien.</overview>
                 <popularity type="double">142.46</popularity>
                 <poster_path type="string">/3npygfmEhqnmNTmDWhHLz1LPcbA.jpg</poster_path>
                 <release_date type="string">2009-12-15</release_date>
                 <title type="string">Avatar</title>
                 <video type="boolean">false</video>
                 <vote_average type="double">7.575</vote_average>
                 <vote_count type="integer">30029</vote_count>
             </object>
             <object type="object">
                 <adult type="boolean">false</adult>
                 <backdrop_path type="string">/8rpDcsfLJypb06vREc0547VKqEv.jpg</backdrop_path>
                 <genre_ids length="3" type="array">
                     <value type="integer">878</value>
                     <value type="integer">12</value>
```

## 8.2 Test a transaction

Let's try the editor with our transaction variables with "titanic" as value for the movieTitle variable.

| movieTitle titanic Send value<br>Execute<br>Let's change the Execution mode to Json.<br>Execution mode |  |
|----------------------------------------------------------------------------------------------------|--|
| Execute<br>Let's change the Execution mode to Json.                                                    |  |
| Let's change the Execution mode to Json.                                                               |  |
| et's change the Execution mode to Json.                                                                |  |
| et's change the <b>Execution mode to Json.</b>                                                         |  |
| et's change the <b>Execution mode to Json.</b>                                                         |  |
| Execution mode                                                                                         |  |
|                                                                                                    |  |
| C80 lib XML Json Binary                                                                                |  |
|                                                                                                    |  |
|                                                                                                    |  |
|                                                                                                    |  |
| ick on <b>Execute</b> to run the test case                                                             |  |
| ick on <b>execute</b> to full the test case.                                                           |  |

## The result is **displayed in JSON**.

| header_Authorization                                                             |
|----------------------------------------------------------------------------------|
| {     "object": {         "page": 1,         "results": [                        |
| {<br>"adult": fal<br>"backdrop_pa<br>"genre ids":                                |
| 18,<br>10749<br>],<br>"id": 597,                                                 |
| "original_la<br>"original_ti<br>"overview":<br>insubmersibilité                  |
| A son bord, un a<br>"popularity"<br>"poster_path<br>"release_dat<br>"title": "Ti |
| <pre>"video : Tat<br/>"vote_averag<br/>"vote_count"<br/>},<br/>{</pre>           |
| "adult": fal<br>"backdrop_pa<br>"genre_ids":<br>18,<br>10749                     |
| ],<br>"id": 16535,<br>"original_la<br>"original_ti<br>"overview":                |
| Julia Sturges dé                                                                 |

**Execution mode** 

**Execution result** 

C80 lib

```
XML
                Binary
        Ison
                                         http://localhost:18080/
   =Bearer%20eyJhbGciOiJIUzI1NiJ9.eyJhdWQiOiIyYjdkMDM4MGViZmMxN2RhNWM3ZGU4OGI1Y
   ath": "/rzdPqYx7Um4FUZeD8wpXqjAUcEm.jpg",
   nguage": "en",
   tle": "Titanic",
   "Southampton, 10 avril 1912. Le paquebot le plus grand et le plus m
   , le « Titanic », appareille pour son premier voyage. Quatre jours
  artiste pauvre et une grande bourgeoise tombent amoureux.",
   116.992,
   ": "/vpsvHLkoeKUjceIMeNSqCp3xEyY.jpg",
   e": "1997-11-18",
   itanic",
  lse,
ge": 7.9,
   : 23868
  lse,
ath": "/ahbx803wrITvlSjxLyp0Sfkzy3s.jpg",
   inguage": "en",
  itle": "Titanic",
   "Pour soustraire ses enfants Annette et Norman à l'influence de sor
   écide de les emmener à bord du paquebot Titanic. Son mari Richard pa
```

# 8.3 Test a sequence

Now, let's test our SearchMoviesByTitle sequence.

Here again, we can see 2 parts:

|       | S               | Sequence (s) -                                                                                                    |            |
|-------|-----------------|----------------------------------------------------------------------------------------------------|------------|
| Sear  | chMoviesByTitle | -                                                                                                    |            |
| title | Tes             | ✓ Send value<br>► Execute<br>Test cases<br>t Case error no title                                                                                                    | • the test |
|       | title           | Case title avatar Note: The secure of the secure of the secur |            |
|       | title           | avatar<br>C Edit Execute                                                                                                    |            |

| • an ec | ditor with         | our sequence variable                                                                                          |
|---------|--------------------|----------------------------------------------------------------------------------------------------|
| wher    | e we can           | enter a title variable.                                                                                        |
| Searc   | hMoviesBy          | Title 🗸 🗸                                                                                                    |
| title   |                    | Send value                                                                                                    |
|         |                    | ► Execute                                                                                                    |
|         |                    |                                                                                                    |
| • the t | est cases          | s we created in our transaction.                                                                               |
| • the t | est cases          | s we created in our transaction.<br><b>Test cases</b>                                                          |
| • the t | est cases          | s we created in our transaction.<br>Test cases<br>Test_Case_error_no_title                                     |
| • the t | est cases          | s we created in our transaction.<br>Test cases<br>Test_Case_error_no_title                                     |
| • the t | est cases          | s we created in our transaction.<br>Test cases<br>Test_Case_error_no_title                                     |
| • the t | est cases<br>title | s we created in our transaction.<br>Test cases<br>Test_Case_error_no_title                                     |
| • the t | est cases<br>title | s we created in our transaction.<br>Test cases<br>Test_Case_error_no_title<br>Test_Case_title_avatar<br>avatar |
| • the t | est cases<br>title | s we created in our transaction.<br>Test cases<br>Test_Case_error_no_title                                     |

# **8.3 Test a sequence**

Generated URL opjects/MyMoviesProject/.pxml?\_\_sequence=SearchMoviesByTitle xsrfToken=fkb0YA-kZeRVMYoQza2ozQKuVRLPx6Qi-BEx-SnIII vTitle& testcase=Test Case error no title Let's try the error test case we created in our project <?xml version="1.0" encoding="UTF-8"?><document connector="" context="studio MyMoviesProject:S:SearchMoviesByTitle" contextId="studio\_MyMoviesProject:S:SearchMoviesByTitle" fromStub="false" fromcache="false" with no value for the title variable. generated="Thu Nov 23 18:18:34 CET 2023" project="MyMoviesProject" sequence="SearchMoviesByTitle" signature="1700759914675" transaction="" version="8.2.0 (build 15952-8.2.0)"> <pror project="MyMoviesProject" sequence="SearchMoviesByTitle" type="project"> <code>-1</code> <message>An unexpected error has occured while the execution of the requested object 'SearchMoviesByTitle'.</message> **Test cases** <details>Cannot invoke "String.indexOf(int)" because "s" is null</details> <context/> <exception/> <stacktrace/> Test Case error no title </error> </document><!-title Generated by Convertigo Enterprise Mobility Server Requester: XmlServletRequester C Edit Execute Let's change the **Execution mode** to **Json**, and execute the test again. The **Execution mode** is in **XML**. The result is **displayed in JSON**. Execution mode **Execution mode** Fullscreen C8O lib XML Json Binary Reload execution result frame Binary C80 lib XML Json Execution result Generated URL jects/MyMoviesProject/.json?\_\_sequence=SearchMoviesByTitle&\_ xsrfToken=fkb0YA-kZeRVMYoQza2ozQKuVRLPx6Qi-BEx-Snllko-"error": { "code": "-1", "message": "An unexpected error has occured while the execution of the requested object 'SearchMoviesByTitle'.", Click on **Execute** to run the test case. "details": "Cannot invoke \"String.indexOf(int)\" because \"s\" is null", "context": "",
"exception": "" "stacktrace": "", "attr": { "project": "MyMoviesProject", Execute "sequence": "SearchMoviesByTitle", "type": "project"

## The result is **displayed in XML**.

**Execution result** 

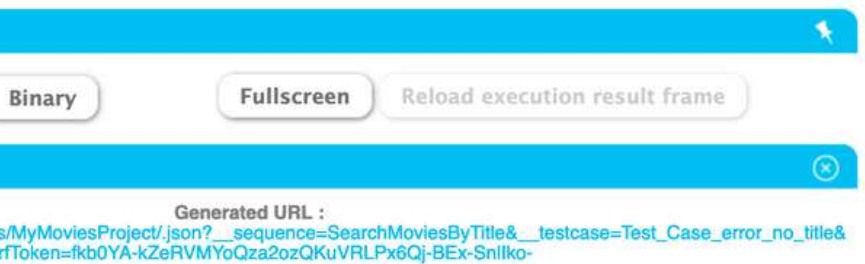

# 8.3 Test a sequence

| Searc                          | hMoviesByTitle                                                                                                    |            |            |   |  |
|--------------------------------|----------------------------------------------------------------------------------------------------|------------|------------|---|--|
| title                          | titanic                                                                                                    |            | Send value |   |  |
|                                |                                                                                                    |            | ► Execute  | ) |  |
|                                |                                                                                                    |            |            |   |  |
|                                |                                                                                                    |            |            |   |  |
|                                |                                                                                                    |            |            |   |  |
|                                | 2                                                                                                    |            |            |   |  |
| he Exe                         | Cution mode i                                                                                                    | s in Json. |            |   |  |
| he Exe                         | cution mode i                                                                                                    | s in Json. |            |   |  |
| he Exe                         | ecution mode i                                                                                                    | s in Json. |            |   |  |
| he Exe<br>Execution r<br>C80 I | ecution mode i<br>hode                                                                                                    | s in Json. |            |   |  |
| he Exe<br>Execution r<br>C80 I | ecution mode in the second second sec | s in Json. |            |   |  |
| he Exe<br>Execution r<br>C80 I | ecution mode in the second second sec | s in Json. |            |   |  |

## The result is **displayed in JSON**.

|                                                                                          |                                                                                                    | Rectandaria de la companya de la companya de |                                                                                                    |                                                                                                    |                                                                                                    |                                                               |                                                                                                    |
|------------------------------------------------------------------------------------------|----------------------------------------------------------------------------------------------------|----------------------------------------------------------------------------------------------------|----------------------------------------------------------------------------------------------------|----------------------------------------------------------------------------------------------------|----------------------------------------------------------------------------------------------------|---------------------------------------------------------------|----------------------------------------------------------------------------------------------------|
| C                                                                                        | C8O lib                                                                                                    | XML                                                                                                    | Json                                                                                                    | Binary                                                                                                    | Fullscre                                                                                                    | en Re                                                         | load execution result frame                                                                                                    |
| Execut                                                                                   | ion resu                                                                                                    | ilt                                                                                                    |                                                                                                    |                                                                                                    |                                                                                                    |                                                               |                                                                                                    |
| http                                                                                     | o://localhost                                                                                                    | t:18080/cor                                                                                                    | nvertigo/pro                                                                                                | ojects/MyMoviesPro<br>kZeRVMYo                                                                                                    | Generated URL :<br>ject/.json?sequenc<br>Qza2ozQKuVRLPx60                                                                 | ce=SearchM<br>2j-BEx-Snill                                    | loviesByTitle&title=titanic&_xsrfToker<br>:o-                                                                                                    |
| {<br>"mov:<br>{<br>"t:<br>"ov                                                            | ies": [<br>itle": "<br>verview"                                                                                                    | Titanic'<br>: "Soutl                                                                                                    | ',<br>hampton,                                                                                              | 10 avril 191                                                                                                    | 2. Le paquebot                                                                                                    | le plus                                                       | grand et le plus moderne                                                                                                    |
| Quatre<br>bourge<br>"po<br>"re<br>"on<br>"up<br>},<br>{                                  | y jours p<br>oise tor<br>ster_pat<br>lease_da<br>riginal_<br>pperCase                                                               | plus tan<br>mbent an<br>th": "/v<br>ate": "?<br>title":<br>Title":                                                                                                    | rd, il h<br>moureux.<br>vpsvHLko<br>1997–11–<br>"Titani<br>"TITANI                                          | eurte un iceb<br>",<br>peKUjceIMeNSqC<br>18",<br>18",<br>C"                                                                                 | erg. À son bor<br>p3xEyY.jpg",                                                                                            | d, un ar                                                      | tiste pauvre et une grande                                                                                                    |
| "t:<br>"ov<br>elle e<br>Richan<br>d'autr<br>Giffon<br>et Geo<br>"po<br>"re<br>"on<br>"up | itle": "<br>verview"<br>est sépar<br>d parvie<br>res passa<br>d Rogers<br>orge S. I<br>oster_pa<br>elease_d<br>riginal_<br>operCase | Titanic'<br>: "Pour<br>rée, Ju<br>ent à er<br>agers co<br>s, un je<br>Headley,<br>th": "/i<br>ate": ":<br>title":<br>Title":                                                                                                    | ",<br>soustra<br>mbarquer<br>omme Mau<br>eune jou<br>, un prê<br>tyUIFX3A<br>1953-04-<br>"Titani<br>"TITANI | aire ses enfan<br>ges décide de<br>au dernier m<br>d Young, une<br>leur de tennis<br>tre suspendu<br>htnUJK5EaBJ5fR<br>-11",<br>.c",<br>.C" | ts Annette et<br>e les emmener à<br>noment pour réc<br>jeune femme fo<br>qui tombe rap<br>pour alcoolism<br>&BEnuv0.jpg", | Norman à<br>bord du<br>upérer s<br>rtement<br>idement<br>e.", | l'influence de son mari d<br>paquebot Titanic. Son mar<br>es enfants. Ils rencontren<br>inspirée de Margaret Brown<br>amoureux de la jeune Annet |
| },<br>{<br>"t:<br>"ov<br>financ<br>profit                                                | itle": "<br>/erview"<br>ciers à d<br>ts conséd                                                                                      | Titanic'<br>: "La Wi<br>cause de<br>quents,                                                                                                    | ,<br>hite Sta<br>e la con<br>son pré                                                                        | ar Line, compa<br>struction de<br>sident, Bruce<br>lui faire rem                                                                            | gnie maritime<br>son dernier na<br>Ismay, décide<br>porter le Ruba                                                        | britanni<br>vire, le<br>de lanc<br>n bleu a                   | que, connaît de graves sou<br>Titanic. Pour garantir de<br>er le navire à toute vites<br>u mépris de la sécurité de                              |

# 9 – URL mapper

## How to expose an API REST.

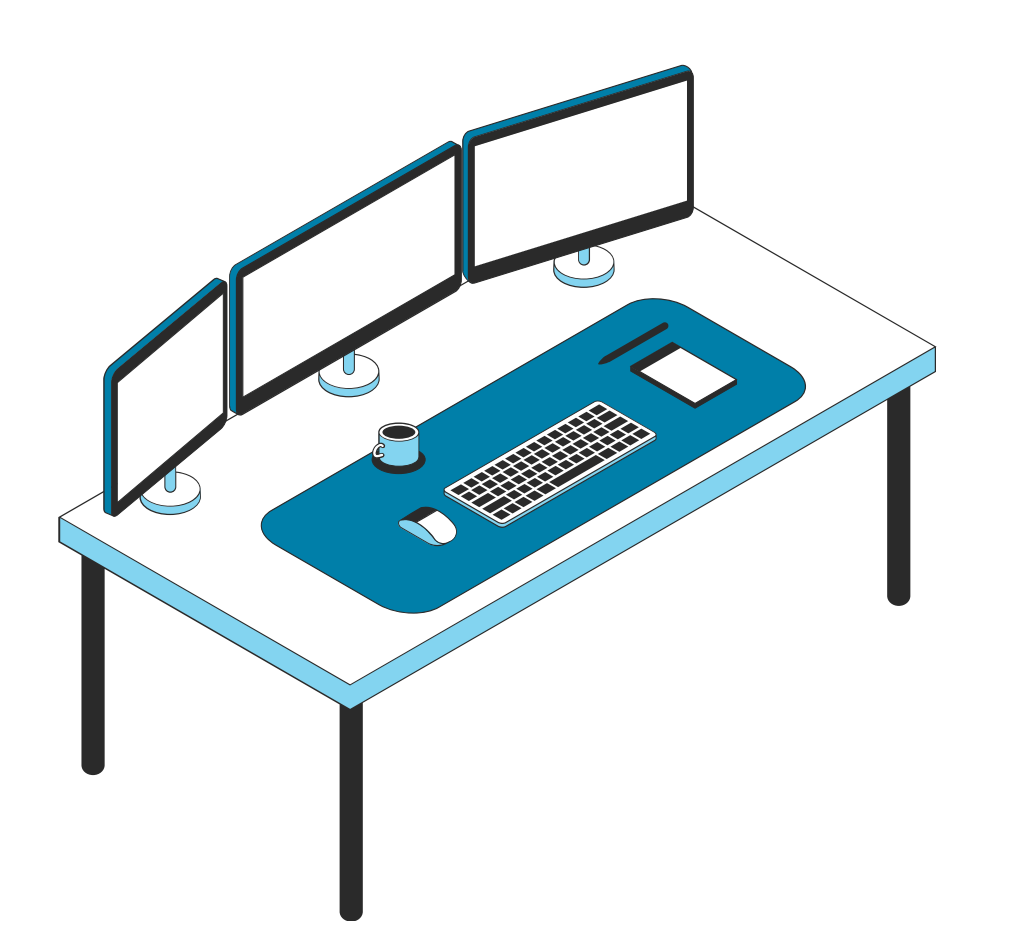

| 9.1 | vvna |
|-----|------|
| 9.2 | URL  |
|     |      |

9.3 Create an URL mapper for a transaction

9.4 Test the URL mapper on Swagger

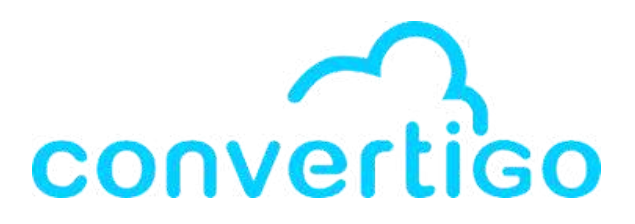

9.1 What is the URL mapper ?

mapper steps

# 9.1 What is the URL mapper?

The URL mapper is able to map RESTful urls to Convertigo requestables such as Sequences and Transactions. This way Convertigo can expose RESTful APIs to the outside world.

You can have only one URLMapper per project,

but an URLmapper can map URLs to any otherproject deployed on the server.

Example of URL mapper structure in a Convertigo project

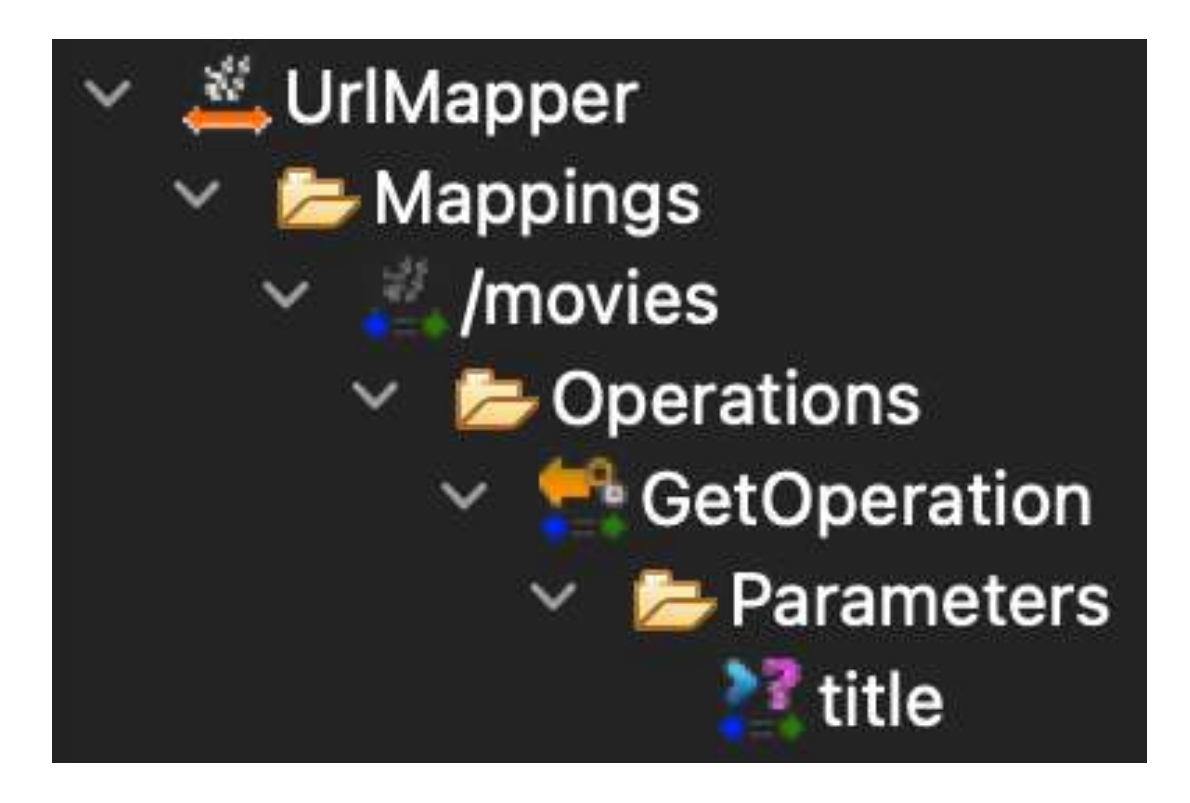

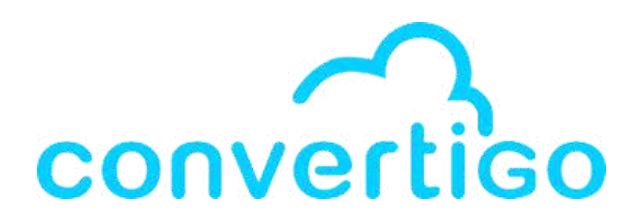

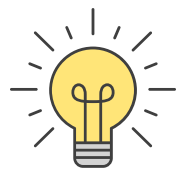

# 9.2 URL mapper steps

Convertigo provides steps to create the URL mapper.

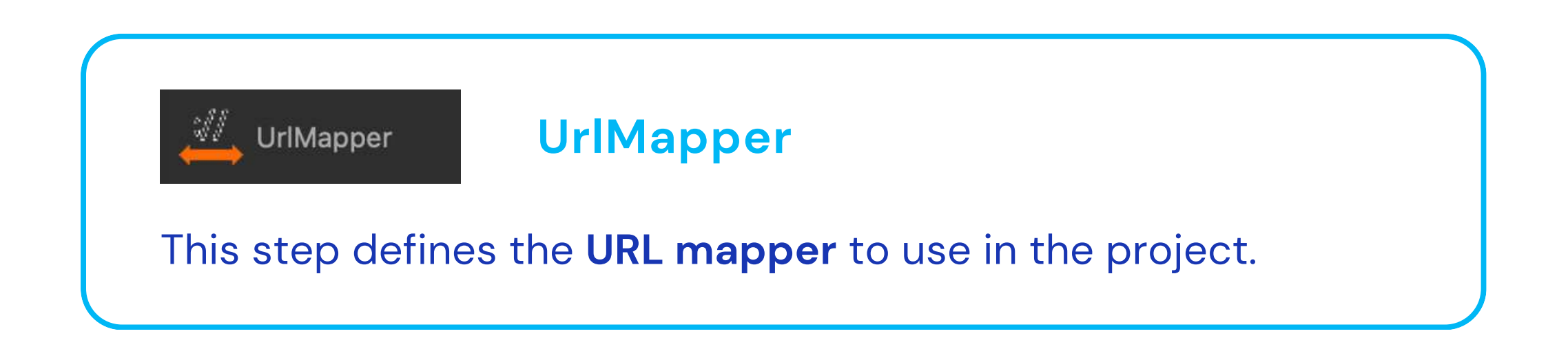

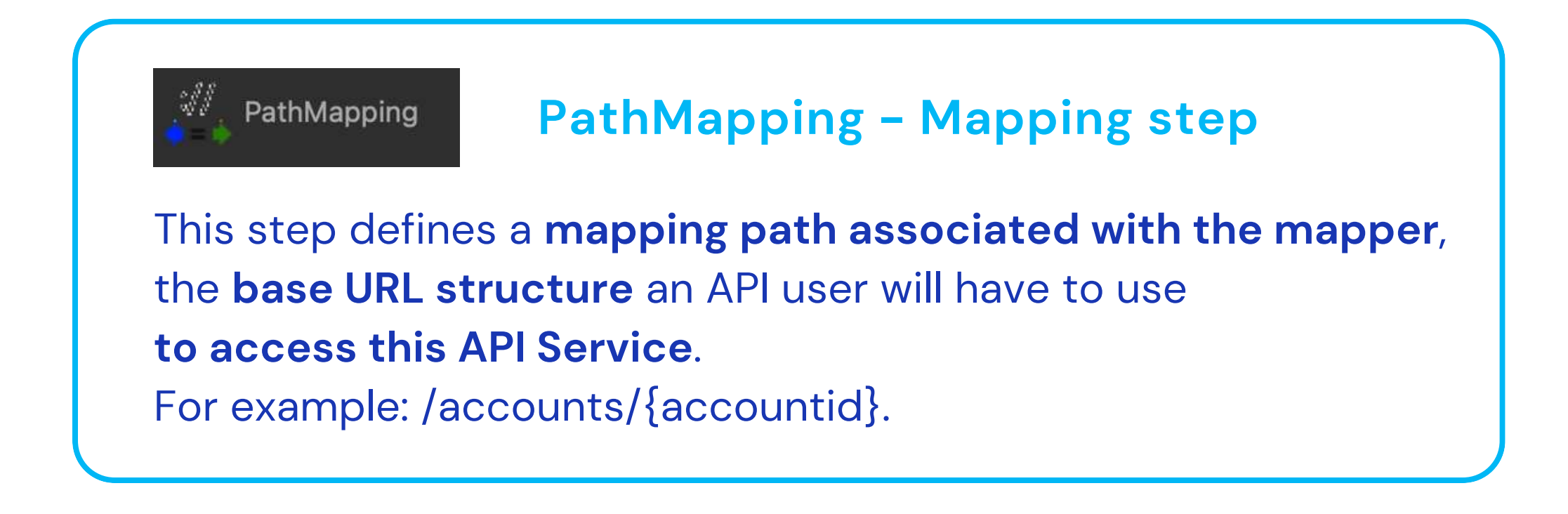

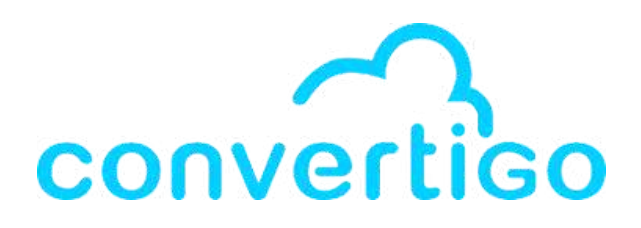

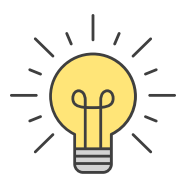

# 9.2 URL mapper Objects

## **Operations Steps**

These steps define the HTTP operations associated with the mapping.

For a given operation on a given mapping,

you define here what should be the Requestable (Sequence or Transaction) to be executed, and how will the variables for this requestable will be mapped.

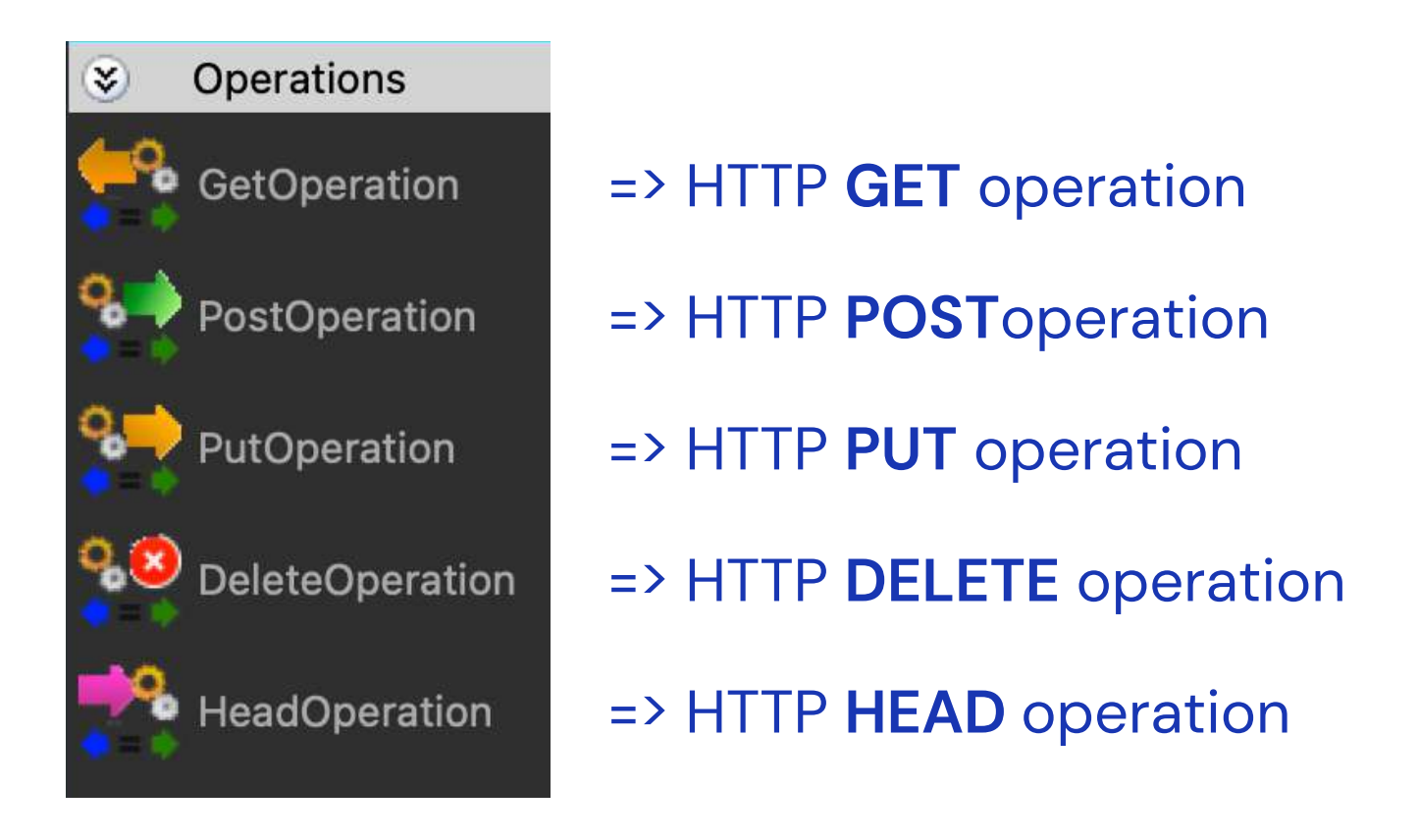

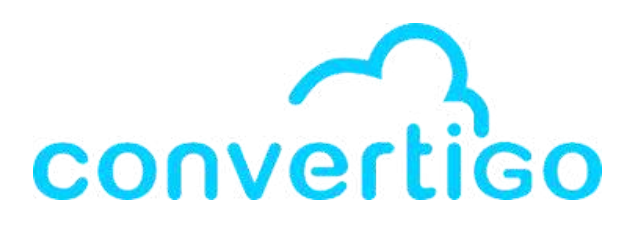

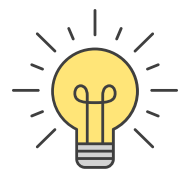

# 9.2 URL mapper Objects

## Parameters Steps

Convertigo provides steps to define parameters associated with the operation.

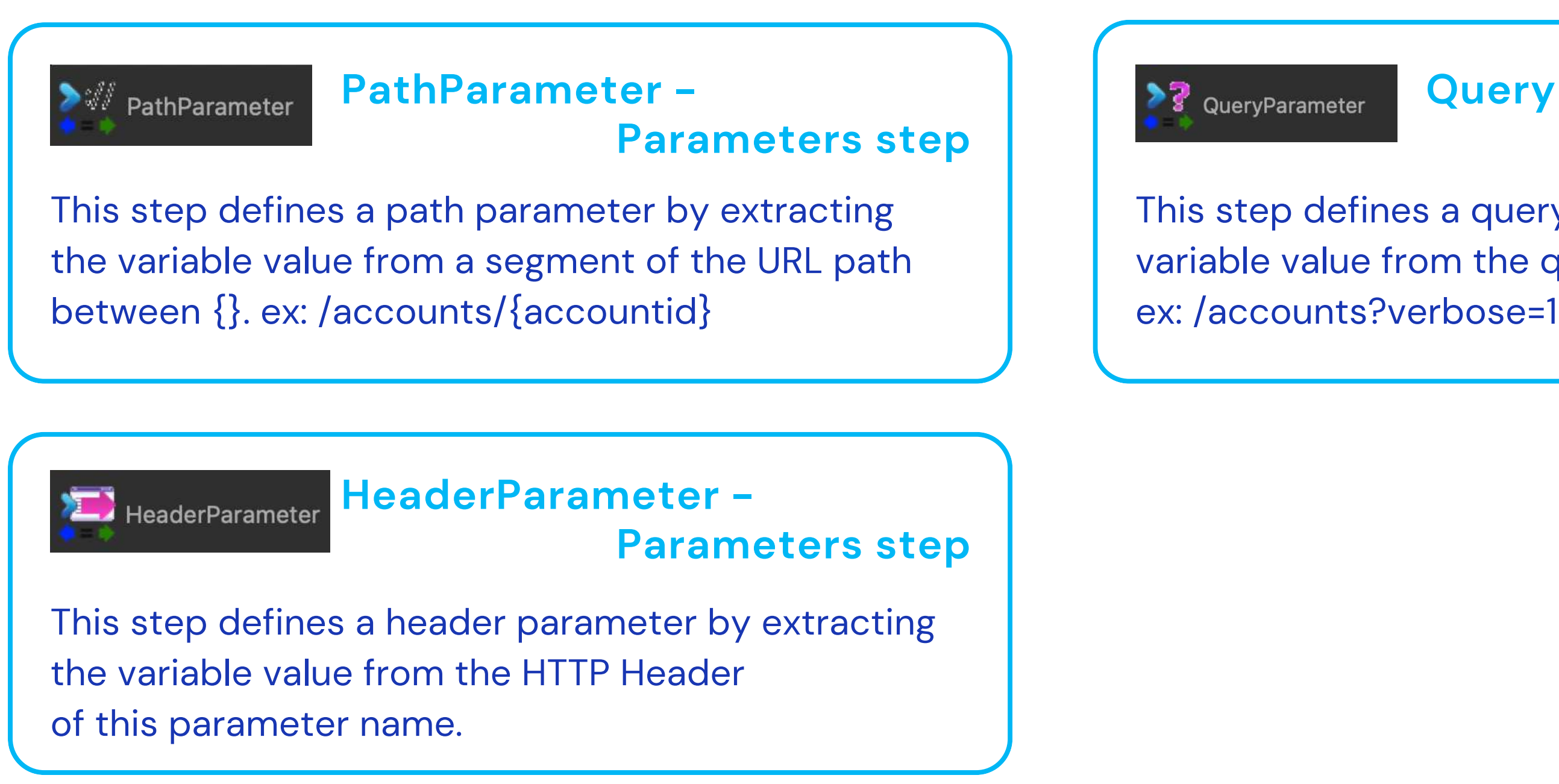

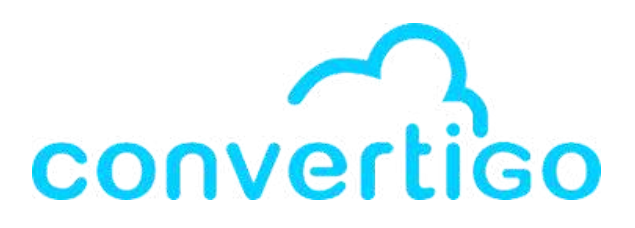

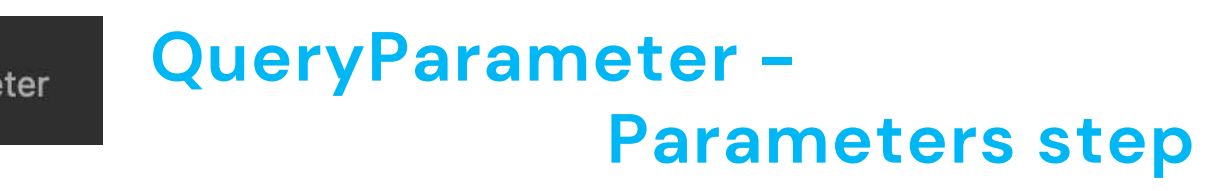

This step defines a query parameter by extracting the variable value from the query string.

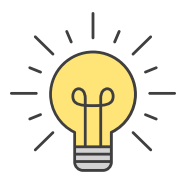

# 9.2 URL mapper Objects

## <u>Responses Step</u>

OperationResponse OperationResponse – Responses step

This step defines an HTTP response associated with the operation.

When a service is invoked, it **responds with a HTTP status code**.

This mapping object will help you **define status codes** such as 200, 401 or any other **according to XPaths resolution** done on a **Convertigo Sequence response**.

The Sequence response will be **scanned by all the UrlMappingResponse objects** defined for a given operation. The **first one having its XPath matching** will **generate the corresponding status code**.

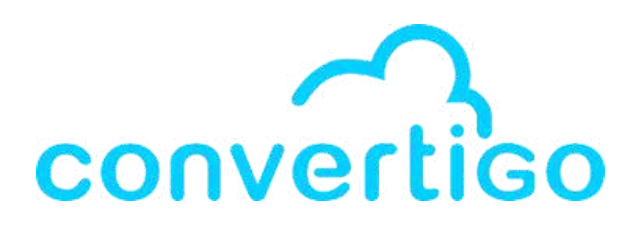

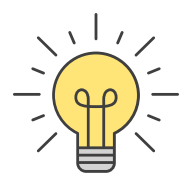

In our project, we have a **SearchMoviesByTitle transaction**, with a **variable named movieTitle**. Let's create an URL mapper for this transaction.

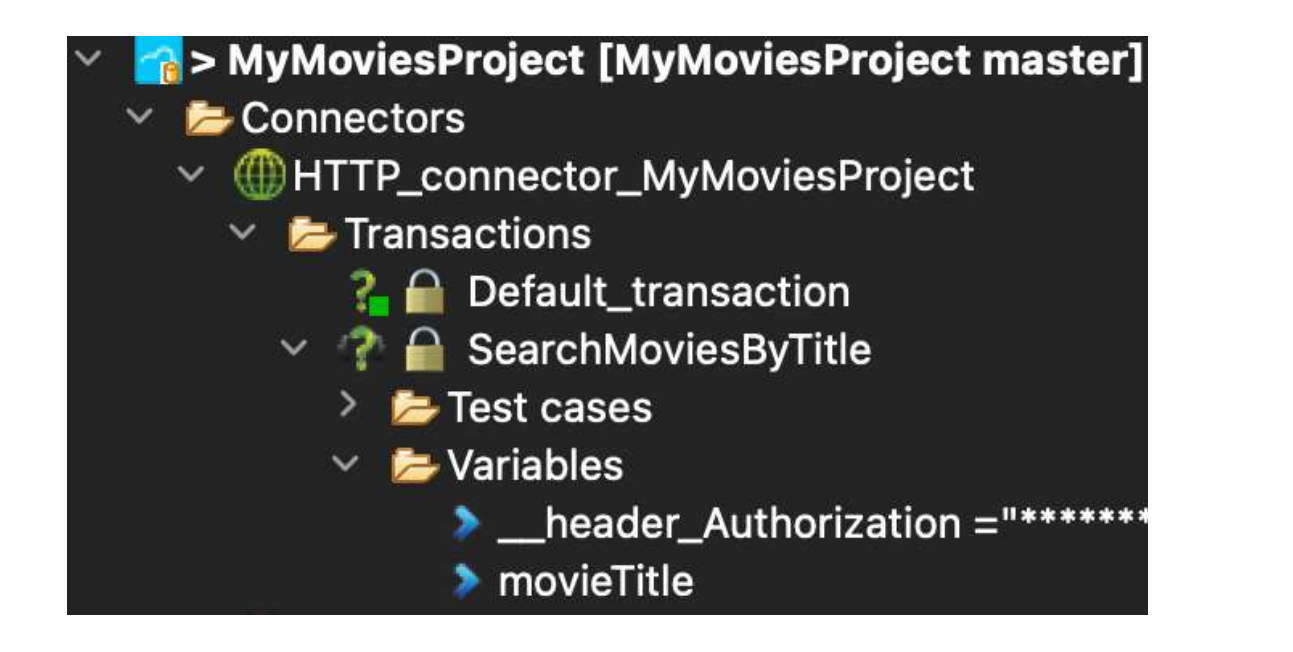

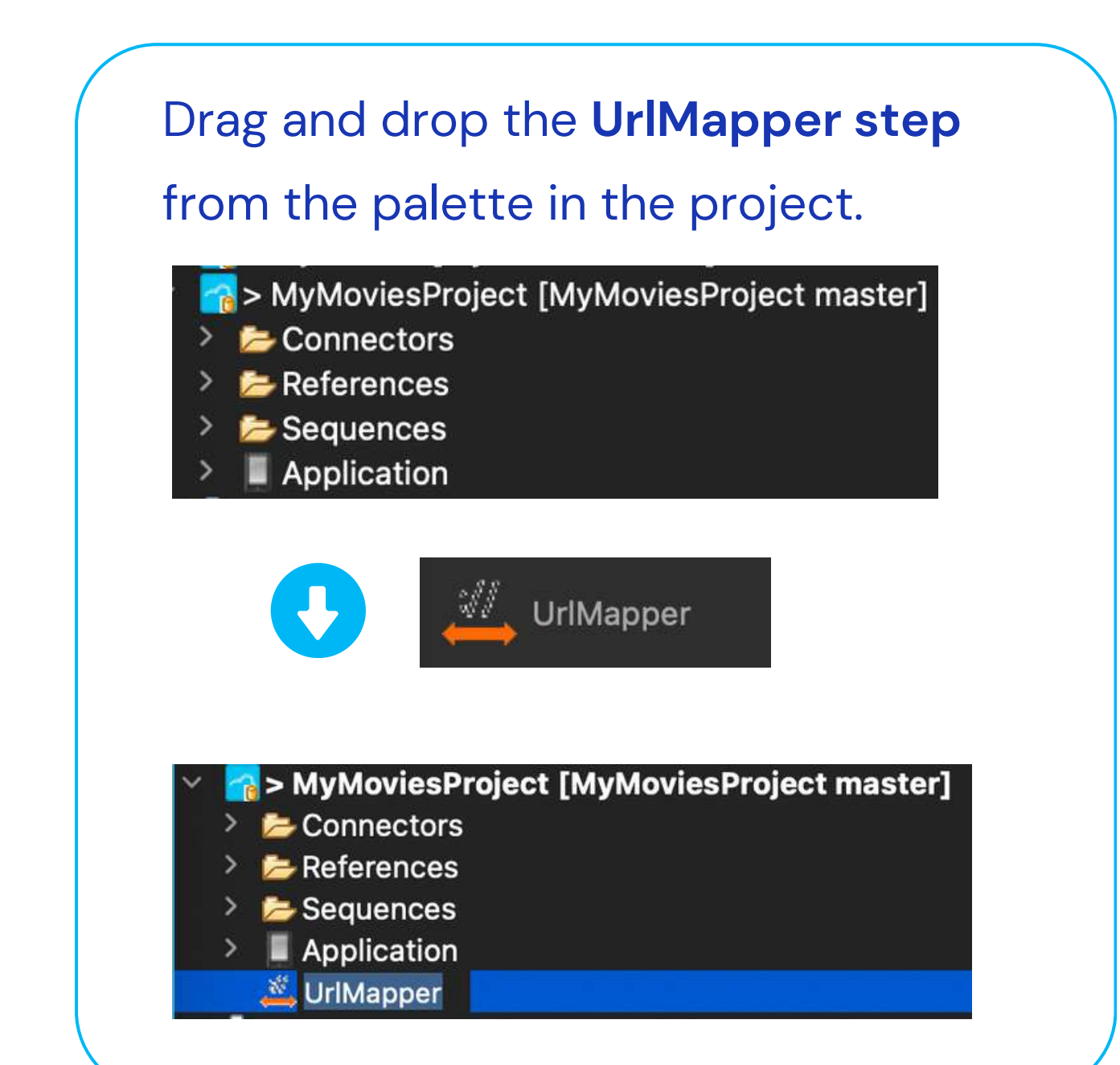

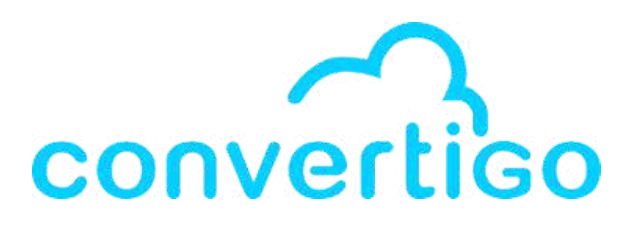

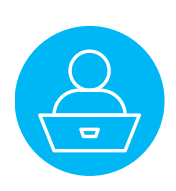

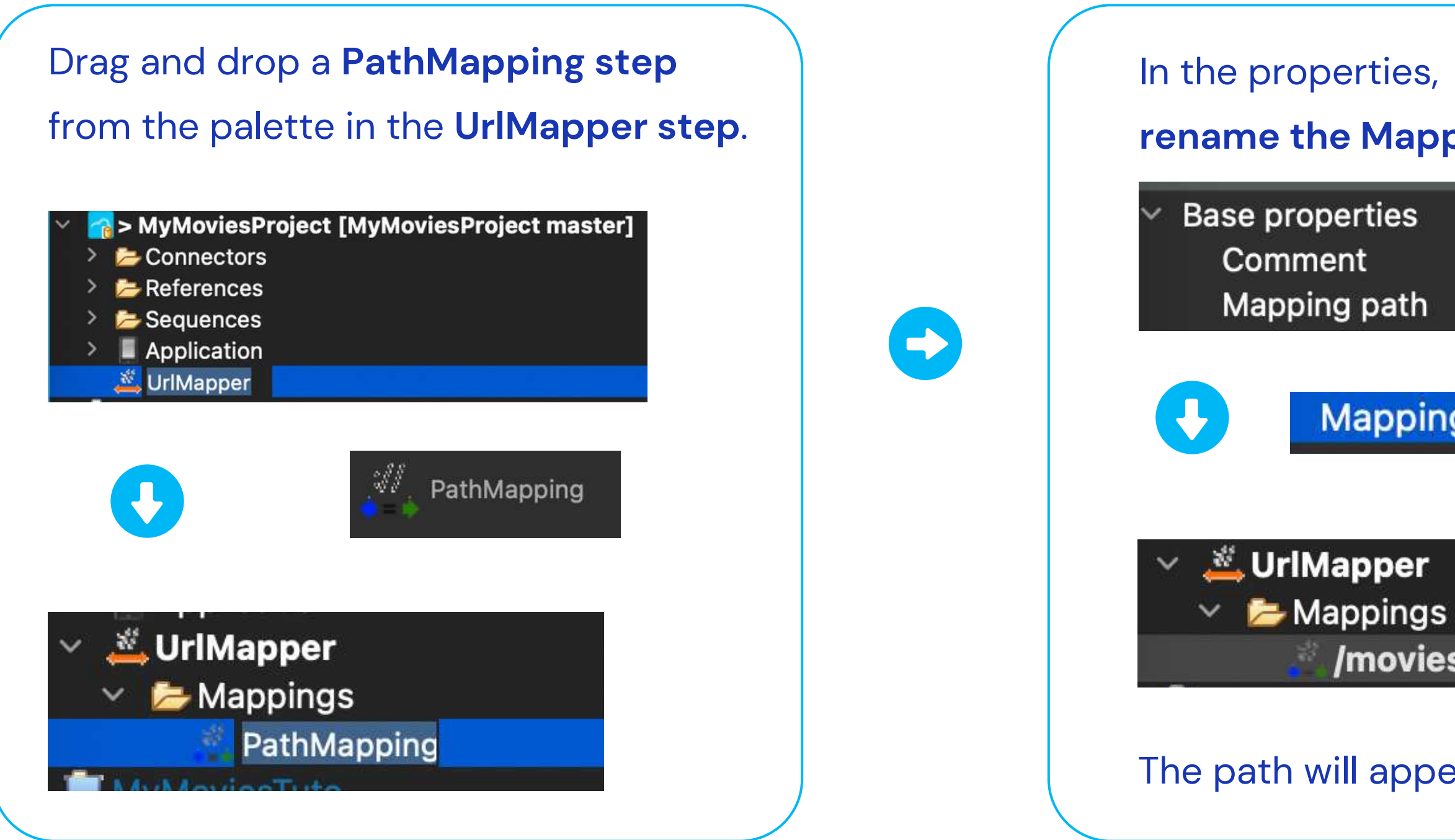

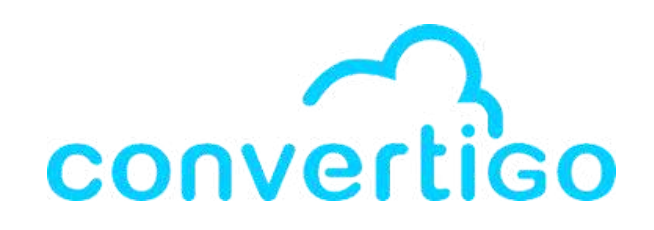

# rename the Mapping path as /movies. Mapping path /movies /movies The path will appear as **/movies in the url**.

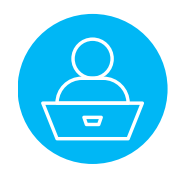

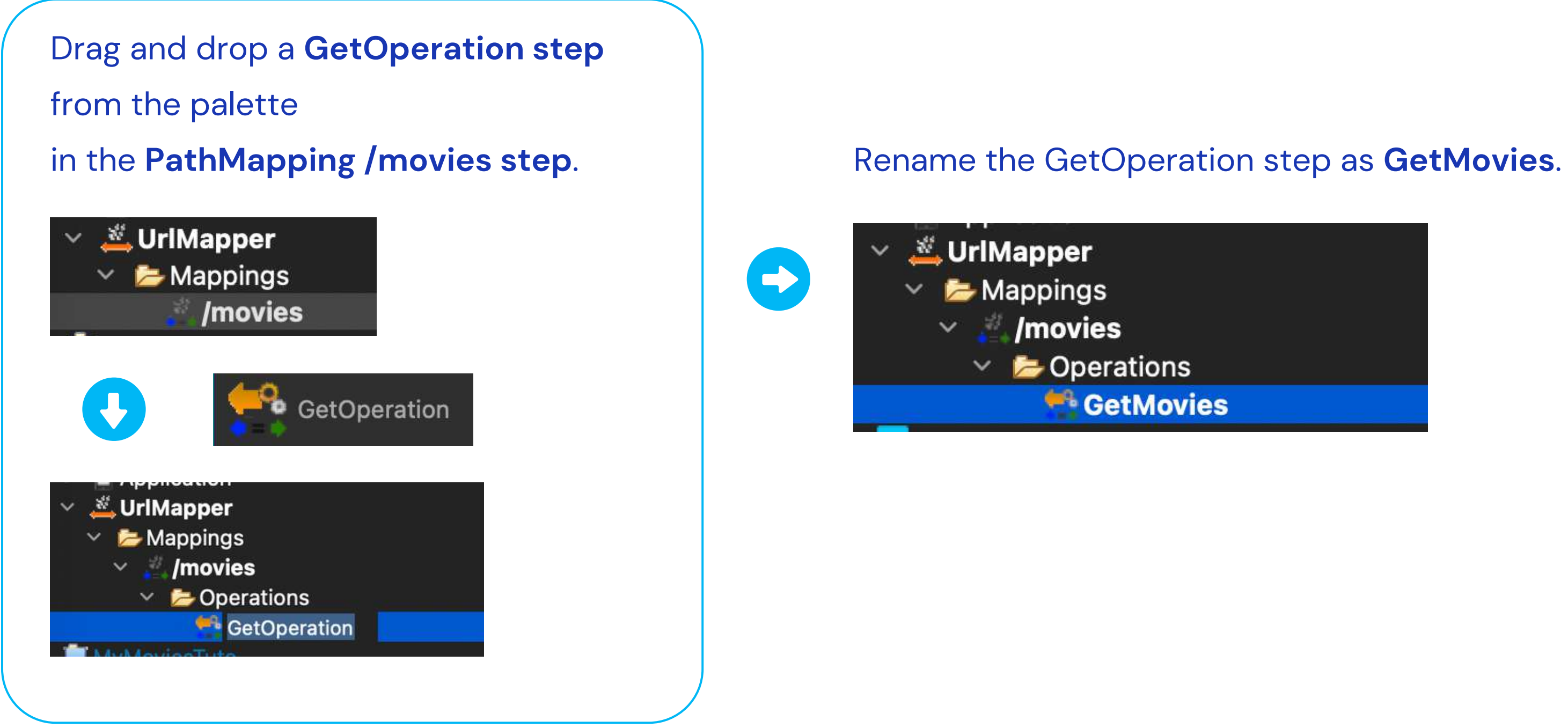

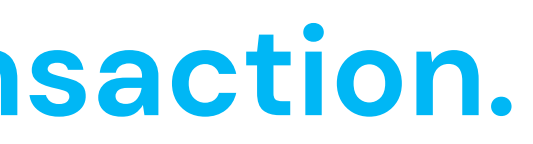

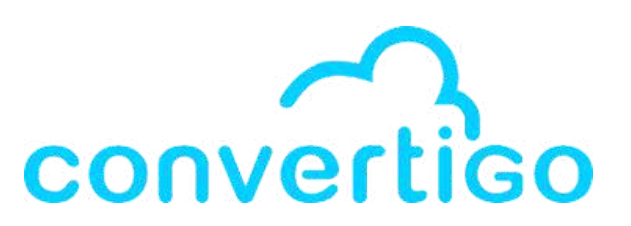

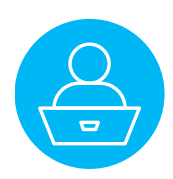

Now, let's select which transaction or sequence we are going to map.

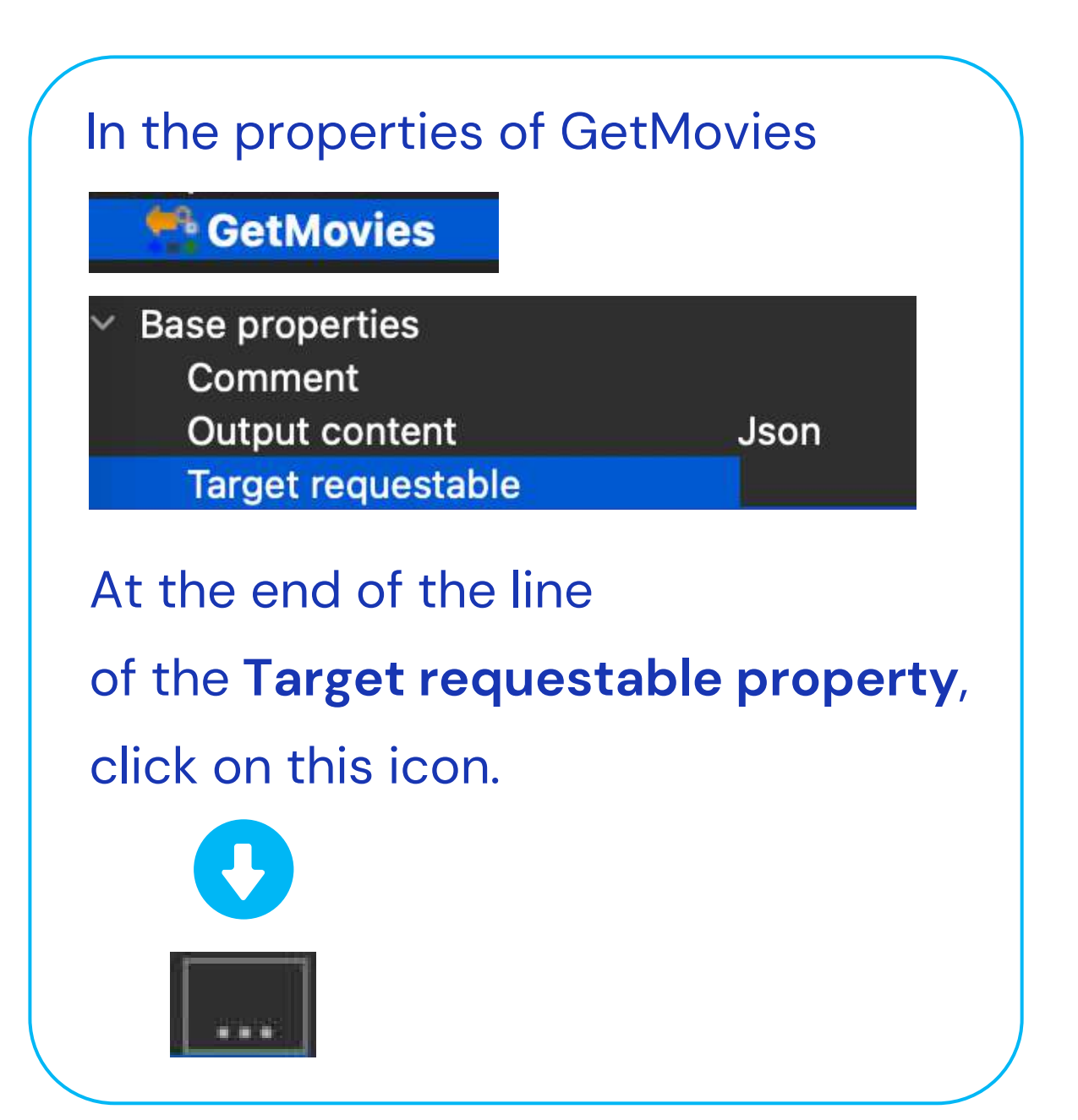

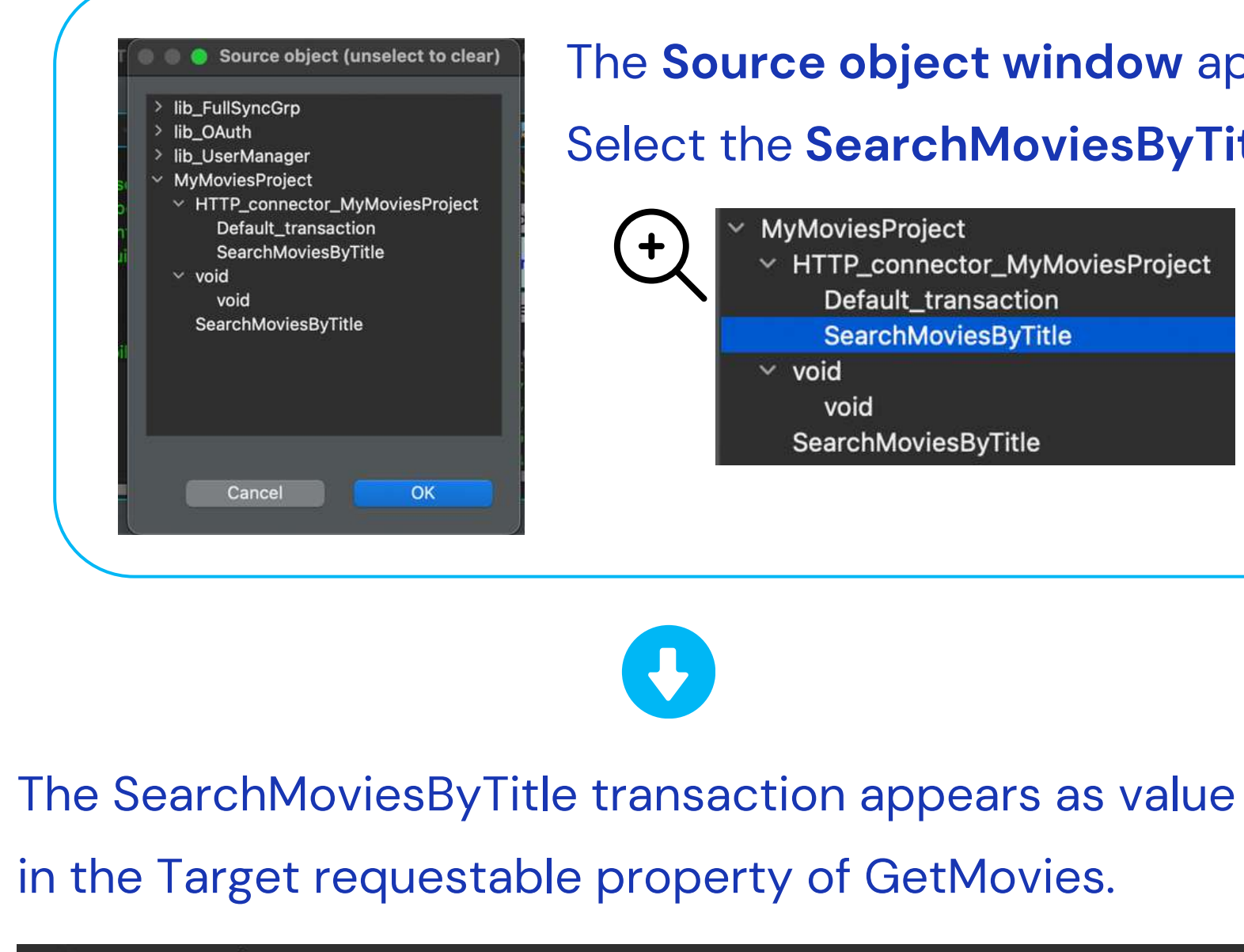

| ~ | Base properties    |       |
|---|--------------------|-------|
|   | Comment            |       |
|   | Output content     | Json  |
|   | Target requestable | MyMov |
| ~ | Expert             |       |

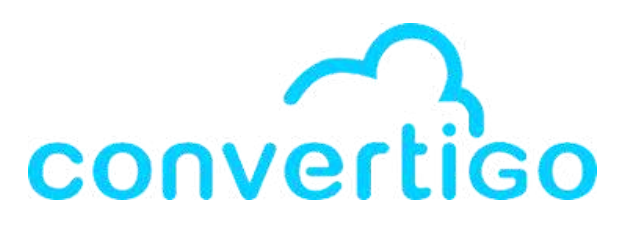

## The **Source object window** appears.

### Select the **SearchMoviesByTitle transaction**.

**MyMoviesProject** V HTTP\_connector\_MyMoviesProject Default\_transaction SearchMoviesByTitle ~ void void

SearchMoviesByTitle

viesProject.HTTP\_connector\_MyMoviesProject.SearchMoviesByTitle

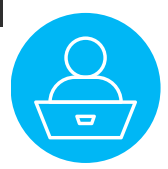

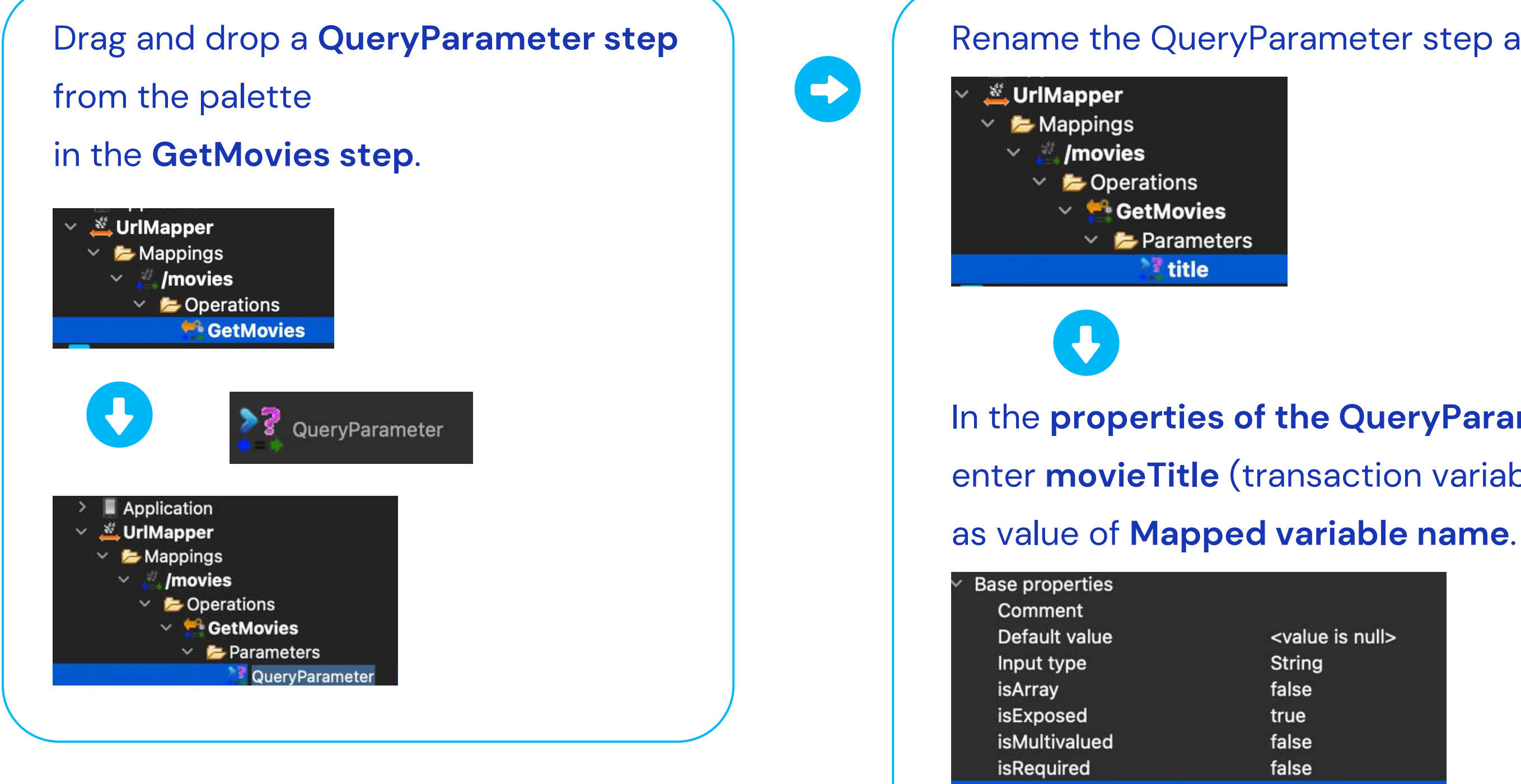

Mapped variable name

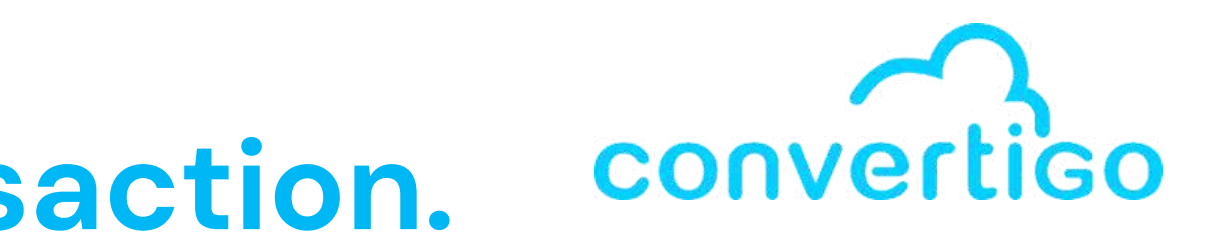

### Rename the QueryParameter step as title.

## In the properties of the QueryParameter, enter **movieTitle** (transaction variable name)

| <value is="" null=""></value> |
|-------------------------------|
| String                        |
| false                         |
| true                          |
| false                         |
| false                         |
| movieTitle                    |

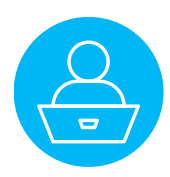

Now, let's test our URL mapper on Swagger.

To open the Swagger console in your browser.

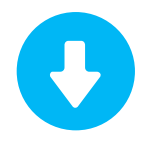

## Click on

## **Open Swagger console**.

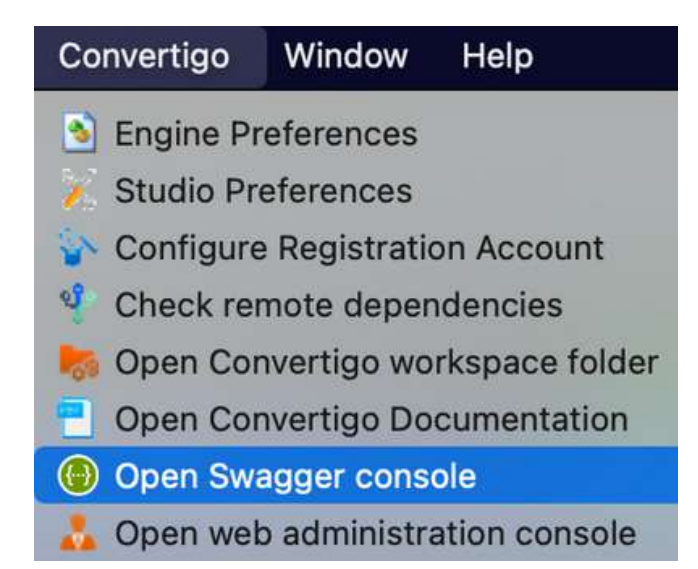

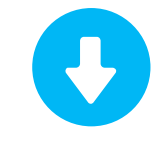

## Or open the **web**

## administration console.

| Convertigo                                                                                                    | Window       | Help           |
|----------------------------------------------------------------------------------------------------|--------------|----------------|
| 👌 Engine Pi                                                                                                    | references   |                |
| 🎉 Studio Pr                                                                                                    | eferences    |                |
| Sonfigure                                                                                                    | e Registrati | on Account     |
| 🌵 Check re                                                                                                    | mote deper   | ndencies       |
| to Contract the test of the test of the test of the test of the test of the test of the test of the test of test of te | nvertigo wo  | rkspace folder |
| 🕘 Open Co                                                                                                    | nvertigo Do  | cumentation    |
| 🕒 Open Sw                                                                                                    | agger cons   | ole            |
| [ 👗 Open we                                                                                                    | b administr  | ation console  |

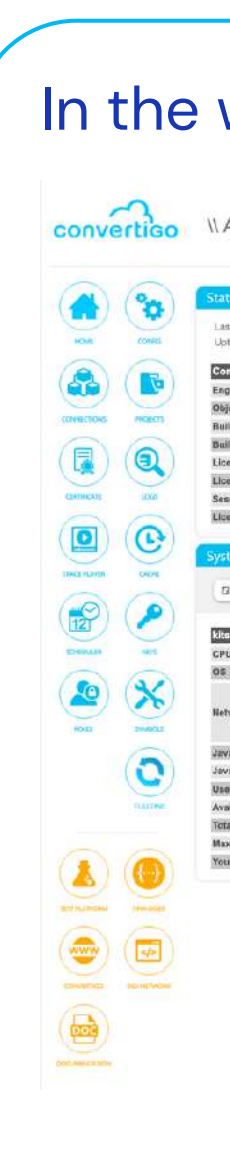

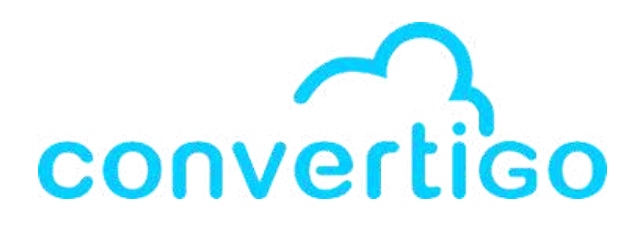

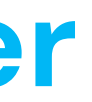

| 91                                                                                             |                                                                                                    | Monitor:                                                                                                    |
|------------------------------------------------------------------------------------------------|----------------------------------------------------------------------------------------------------|----------------------------------------------------------------------------------------------------|
| itaritup: Thu Nov :<br>e: 0 day(s), 2 hou                                                      | 23 2023 11:48:20 GMT+0100 (heure normale d'Europe centrale)<br>ar(s), 38 minute(s), 13 second(s)                                                                                                    | The following graphs are updated in real-line and represent the activity history of the latest minute.                                                                                                    |
| ertico version l                                                                               | 8.2.0 (build 15952-8.2.0)                                                                                                    | memory (mb)                                                                                                    |
| 0                                                                                              | 820                                                                                                    | E Mainun nam                                                                                                    |
| e:                                                                                             | 8.2.0 m008                                                                                                    | 2000 December 2000 December 2000 |
| 549                                                                                            | Mon Apr 24 01:36:04 PM UTC 2023                                                                                                    |                                                                                                    |
| vainse                                                                                         | convertigo-studio-6.2.0-macoax.phg                                                                                                    | 1500                                                                                                    |
| Albe                                                                                           | Convertige Community Edition                                                                                                    | 1000                                                                                                    |
|                                                                                                | ria<br>"                                                                                                    |                                                                                                    |
| realizese                                                                                      | D Tria                                                                                                    | 800                                                                                                    |
| and distant lines                                                                              |                                                                                                    |                                                                                                    |
| ka )<br>)<br>)<br>)<br>)<br>)<br>)<br>)<br>)<br>)<br>)<br>)<br>)<br>)<br>)<br>)<br>)<br>)<br>) | x66, 54 architecture, 8 processors)<br>Mai: 0 0 X 12.4<br>152 158, 1 5, 1640 Of Craxadhe 155 31 156, 2001 185 1303 8960 156: 198795845 501<br>150 198 1998 2004 47-2009 223 20177, 1660 0.0 0 4101 20176 50 074 39 12,<br>660 0.0 108 198 198 199 185 2074 31 1560 0.0 0 47 a 238 306 58 484 14<br>1600 3.0 31 500 125 2017 2014 21 1560 0.0 30 30 2015 15 16 16 122 669/316,<br>660 3.0 31 500 127 2014 2015 11 16 10 10 10 10 10 10 10 10 10 10 10 10 10 | Contexts  Request duration                                                                                                    |
| iemory:                                                                                        | 2048 MD                                                                                                    | Average request duration (in millisecond                                                                                                    |
|                                                                                                | Click                                                                                                    | on the <b>Swagger ic</b>                                                                                                    |

SWAGGER

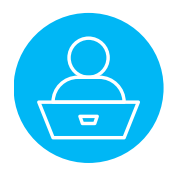

In the Swagger console of your browser,

we can see a GET /movies request with a title parameter.

| (-) swagger                                                                                           | http://localhost:18082/convertigo/openapi?YAML | Explore         |
|----------------------------------------------------------------------------------------------------|------------------------------------------------|-----------------|
| Convertigo OA                                                                                         | S3 REST API 🚥 🚥                                |                 |
| Find here all deployed projects                                                                       |                                                |                 |
| Switch to Swagger definition (oas2)                                                                   |                                                |                 |
| Servers                                                                                               |                                                |                 |
| http://localhost:18082/convertigo/ope                                                                 | enapi 🗸                                        | Authorize 🔒     |
| MyMoviesProject Conve                                                                                 | rtigo NGX builder Project                      | ~               |
| MyMoviesProject Conve                                                                                 | rtigo NGX builder Project                      | ↓<br>Try it out |
| MyMoviesProject Conve<br>GET /movies<br>Parameters<br>Name                                            | rtigo NGX builder Project                      | ∽<br>Try it out |
| MyMoviesProject Conve<br>GET /movies<br>Parameters<br>Name<br>title<br>string<br>(query)              | rtigo NGX builder Project                      | Try it out      |
| MyMoviesProject Conve<br>GET /movies<br>Parameters<br>Name<br>title<br>string<br>(query)<br>Responses | rtigo NGX builder Project  Description         | Try it out      |

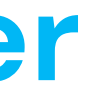

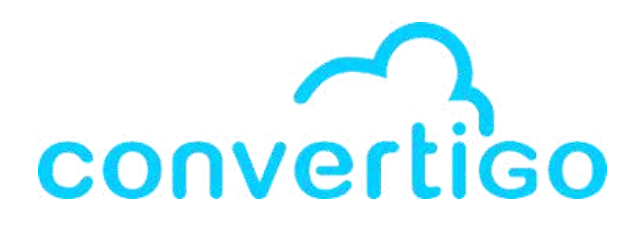

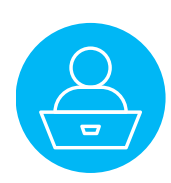

| t's test the GET /movies request<br>th <b>Try it out</b> . | A title field a            | and an Execute | <b>button</b> appear. | ~       |
|------------------------------------------------------------|----------------------------|----------------|-----------------------|---------|
| viesProject Convertigo NGX builder Project                 | GET /movies                |                |                       |         |
| /movies                                                    |                            |                |                       | Cancel  |
| Try it out                                                 | Name                       | Description    |                       |         |
| Description                                                | title<br>string<br>(query) | title          |                       |         |
| Description Links                                          |                            |                | Execute               |         |
|                                                            | Responses                  | Description    | Links                 |         |
|                                                            |                            |                |                       |         |
| lick on the Try it out button.                             | title<br>string<br>(query) |                | title                 |         |
| Try it out                                                 |                            |                |                       | Execute |

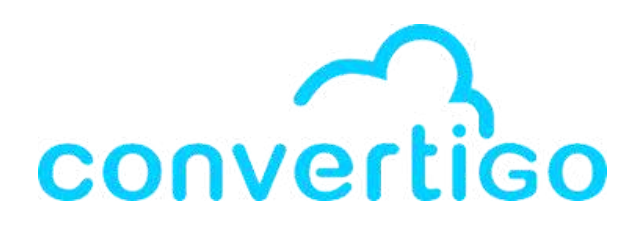

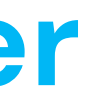

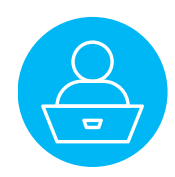

| MyMoviesProject Convertigo NGX builder Project |             |       | $\sim$ |
|------------------------------------------------|-------------|-------|--------|
| GET /movies                                    |             |       |        |
| Parameters                                     |             |       | Cancel |
| Name                                           | Description |       |        |
| title<br>string<br>(query)                     | title       |       |        |
|                                                | Execute     |       |        |
| Responses                                      |             |       |        |
| Code Description                               |             | Links |        |

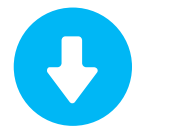

## Enter a value in the title field (here "avatar").

| Name            | Description |
|-----------------|-------------|
| title<br>string | avatar      |
| (query)         |             |

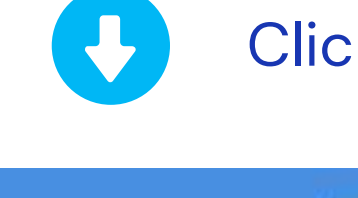

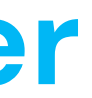

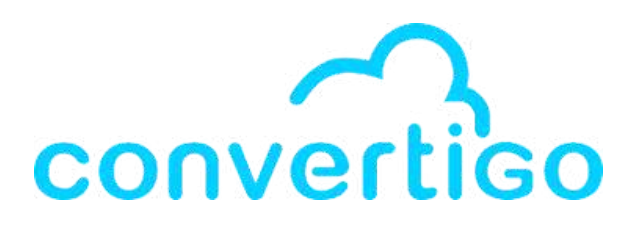

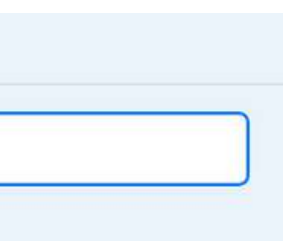

## Click on Execute

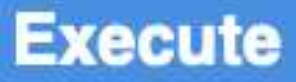

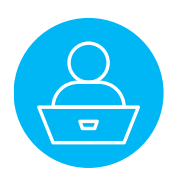

### A response result of the GET /movies request appears in the Swagger

| 😝 swagger                                                                                                    | http://localhost:18082/convertigo/openapi?YAML                                                                                                    | Explore   | <u> </u> |          |                                                                                                    |
|----------------------------------------------------------------------------------------------------|----------------------------------------------------------------------------------------------------|-----------|----------|----------|----------------------------------------------------------------------------------------------------|
| Convertigo OA<br>Mutification MSR Somerfy Opportunity (WAR<br>Find here all deployed projects<br>Switch to Swagger definition (cas2)                                           | S3 REST API 🎟 📟                                                                                                    |           | (+       | <u>ب</u> | RequestURL http://localhost:18082/converti                                                                                                    |
| Servers<br>http://iocalhost:18082/convertigo/ope                                                                                                    | enapi v                                                                                                    | Authorize |          |          |                                                                                                    |
| MyMoviesProject Conv<br>CET /novies<br>Parameters<br>Name<br>Hame<br>Hilio<br>string<br>(query)<br>Center<br>Responses<br>Cut<br>Cut<br>Cut<br>Cut<br>Cut<br>Cut<br>Cut<br>Cut | rrgo NGX builder Project   rrgo NGX builder Project    personality   personality  personality  p |           | ÷        | 2        | Server response<br>Code Details<br>200<br>Undocumented Response body<br>{<br>"object": {<br>"page": 1,<br>"results": [<br>{<br>"adult": false,<br>"backdrop_path": "/vL5LR6<br>"genre_ids": [<br>28,<br>12,<br>14,<br>878<br>],<br>"id": 19995,<br>"original_language": "en'<br>"original_title": "Avatar<br>"overview": "In the 22nd<br>an alien civilization.",<br>"popularity": 142.46,<br>"poster_path": "/kyeqWdyL<br>"release_date": "2009-12-<br>"title": "Avatar",<br>"video": false,<br>"vote_average": 7.6,<br>"vote_count": 30027<br>}, |
|                                                                                                    |                                                                                                    |           |          |          |                                                                                                    |

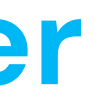

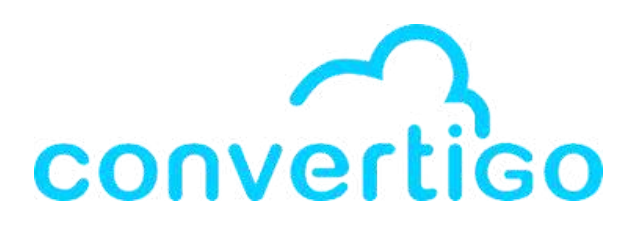

igo/openapi/movies?title=avatar

WdxWPjLPFRLe133jXWsh5.jpg",

century, a paraplegic Marine is dispa UXW608qlYkRqosgbbJyK.jpg", -15",

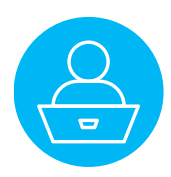

| 10 – Nocode | 10.1 | Pres |
|-------------|------|------|
| database    | 10.2 | Set  |

How to use the NoCode Database.

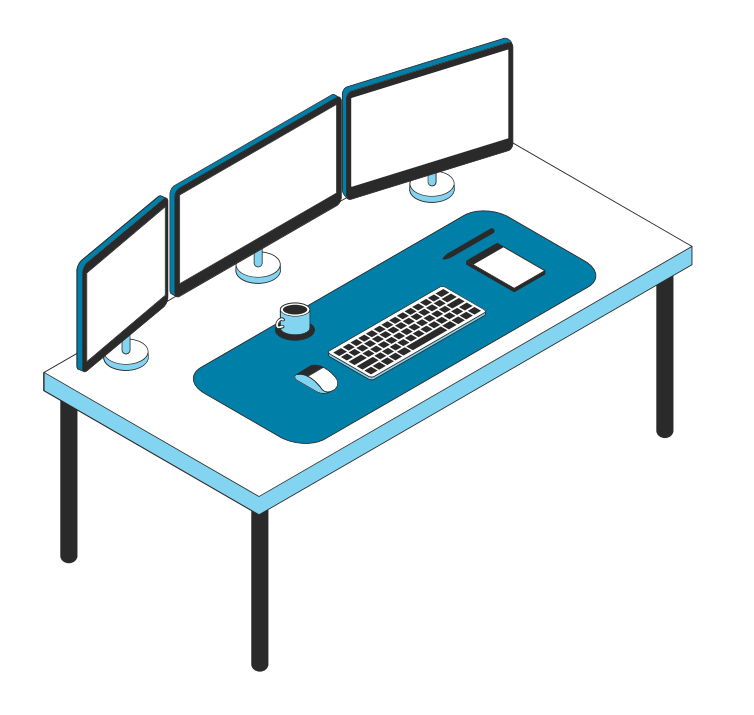

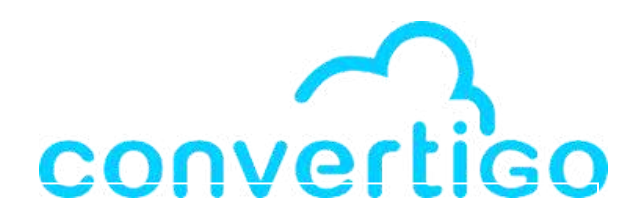

senting Baserow

up your Baserow account

**10.3** Create a database

**10.4** Import CRUD sequences into a project

**10.5** Add filters in a table

**10.6** Test the CRUD sequences

# **10.1 Presenting Baserow**

Convertigo Low code studio integrates Baserow as no-code database.

Baserow is an open-source no-code database that allows users to create databases and web applications without the need for coding.

It provides a **user-friendly interface** for designing databases, setting up tables, and views for data entry and visualization.

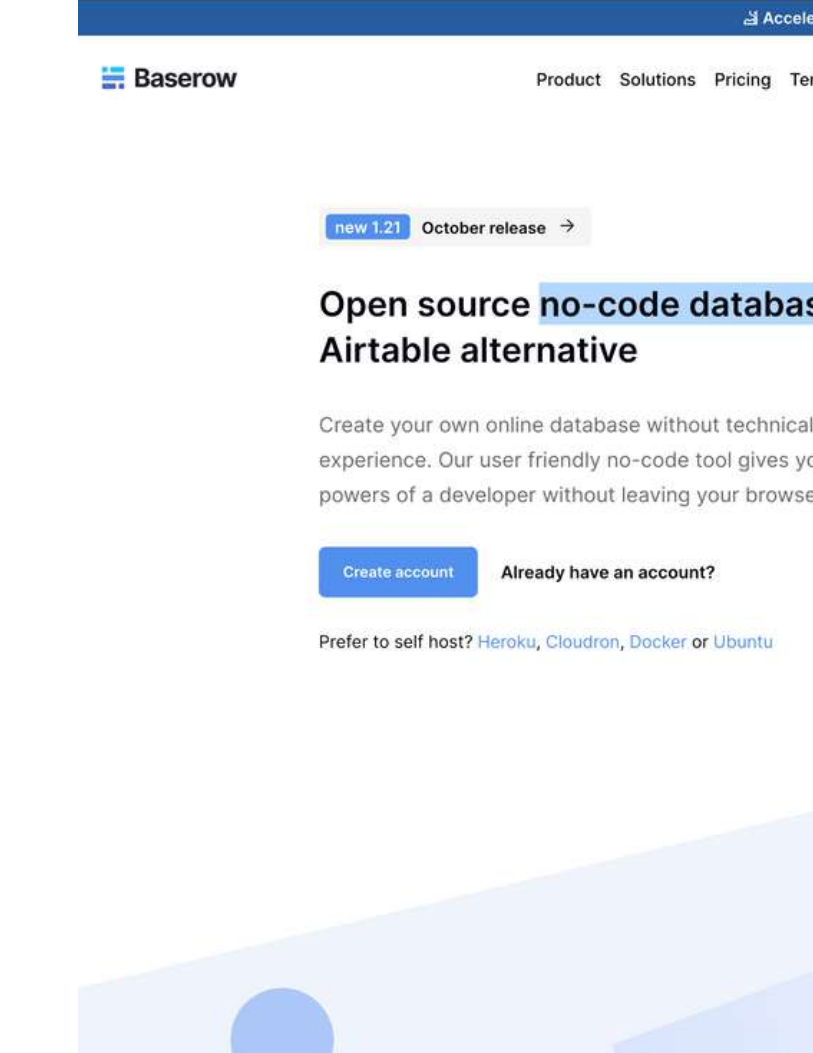

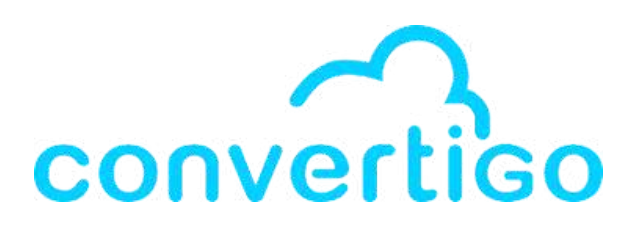

|       | Dan -               | ≣.atp | npen ( ⊽tra          | al Seri                                                                                                    | Dage Character             | Q 1 Color No          | t hidden Teld   |            |          |        |                             |                       |
|-------|---------------------|-------|----------------------|----------------------------------------------------------------------------------------------------|----------------------------|-----------------------|-----------------|------------|----------|--------|-----------------------------|-----------------------|
|       | Davidoarif.         |       | T Nate T             | Calegory -                                                                                                    | P Clent -                  | P Project Salari      | - E Ove date -  | 8 Bullet - | D Rading | O DOM. | 3 Notes -                   | [] File               |
|       | ET limb             |       | Rebunding website    | (Deep)                                                                                                    | Aone Corporation           | Coston Brickhouse 1   | 5us 2021-01-01  | 12900.00   |          | ~      | Acres is looking for        | E 1000                |
|       | () James            | 1     | User porta:          | Devengment                                                                                                    | Diobex Corporation         | Down Moore            | 2021-10-01      | 1/00.00    |          |        | (a) 111 (a) (a) (b) (b) (b) | - 50205               |
|       | Strategy .          |       | Contrast Instance    | Manager Ch.                                                                                                    | Bologies Crude             | Control Brickhouse 1  | New 2021-03-01  | 18000.00   |          |        | Research if the car         | 1                     |
|       | Bram's workspace    | 7     | Modemile box         | Design                                                                                                    | Uniteralita Costost aftern | Octor Brickhouse      | 2021-08-18      | 1000.00    |          | 2      |                             | 100 00 001            |
| e and | D Notifications O   |       | Barcode app          | Devergenere                                                                                                    | Hart                       | Showe Gray Janet Co   | 10-10-1202 AN   | 23000.00   |          | 1      | Looking into no-co          | 127110160             |
|       | Ar anyte others     | 1     | Customer journey     | Aspenth                                                                                                    | Vehemanti Capital Pa       | Kamberly Wegner       | 2022-03-10      | 12000.00   |          | ~      | Colleb with the UK          | and the second second |
|       | - Members           | 10    | Peid ad Lempargn     | Munistra                                                                                                    | Massive Dynamic            | Susar R. Dara         | 3022-04-02      | 30000.00   |          | 1      | Wondering if this is        | 1818                  |
|       | Direct support      | 11    | Drote project        | Design                                                                                                    | PROOF                      | Kenberly Wagner       | 2922-09-18      |            |          | 2      |                             | 000                   |
|       | S Audit log         | 12    | Betraniing           | Devergement 1                                                                                                    | Head                       | Kimberiy Wagnet 1 Jan | mit 2022-12-11  |            |          | 4      |                             | I 1                   |
|       | II) Project Tracker | 11    | Webally content      | Marketing                                                                                                    | Vehement Capital Pa .      | Butan R. Glaixe Done  | KM 2023-03-16   | 10000.00   |          | 1      |                             |                       |
|       | Property            | 14    | Suffware development | Development.                                                                                                    | Massive Dynamic            | Oundyn Brickhouse A   | Kim 2023-07-08  | 7200.00    |          |        |                             | (M) (#11#/            |
|       | Tates               | 18    | Mehating campaign    | Marketing                                                                                                    | Vehenent Capital Pa        | Godon Brichhum 3      | Bull 2023-10-04 | 300.00     |          |        |                             |                       |
|       | Tegen               | +     |                      |                                                                                                    |                            |                       |                 |            |          |        |                             |                       |
|       |                     |       |                      |                                                                                                    |                            |                       |                 |            |          |        |                             |                       |
|       |                     |       | 100 C 100            | and the second second s |                            |                       | 2023-10-04      | 1-125400   | 444      |        |                             |                       |

No-code platform that grows

Are your projects, ideas or business processes unorganized or unclear? Do you have many tools for one job? With Baserow you decide how you want to structure everything.

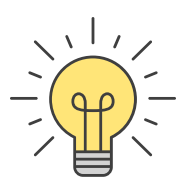
Let's start by opening the **No Code Database view** in the studio to set up your account.

Click on Convertigo, then click on **Open the NoCode Databases view.** 

| Convertigo  | Window       | Help            |
|-------------|--------------|-----------------|
| 🛐 Engine Pr | references   |                 |
| 👔 Studio Pr | eferences    |                 |
| 💊 Configure | e Registrati | on Account      |
| 🍨 Check re  | mote deper   | ndencies        |
| 涛 Open Coi  | nvertigo wo  | orkspace folder |
| 😑 Open Co   | nvertigo Do  | cumentation     |
| 🕘 Open Sw   | agger cons   | ole             |
| 📩 Open wel  | b administr  | ation console   |
| 🚞 Open the  | NoCode D     | atabases view   |
| Open the    | Tutorial vie | ew              |
| 📮 Open the  | Startup pa   | ge              |
| About Co    | nvertigo pl  | ug-in           |

### In the NoCode Databases view,

a message tells you to check your emails to create your profile (The email you used to create your Studio account).

| ú        | Studio       | o File                | Edit               | Search    | n Co      | nvertig  | lo V    | Vindow | н  | lelp |  |  |  |     |        |        |          |     |  | zo | mod | ٩ | ର | ٢ | ۵ | FR | 1 |
|----------|--------------|-----------------------|--------------------|-----------|-----------|----------|---------|--------|----|------|--|--|--|-----|--------|--------|----------|-----|--|----|-----|---|---|---|---|----|---|
|          |              |                       |                    |           |           |          |         |        |    |      |  |  |  | Tut | orialW | orkspa | ce - Stu | dio |  |    |     |   |   |   |   |    |   |
| 1        | <b>B b</b> : | 🥜 i 🛃                 |                    |           |           |          |         |        |    |      |  |  |  |     |        |        |          |     |  |    |     |   |   |   |   |    |   |
|          | NoCod        | e Databa              | ases $	imes$       | 📄 Conv    | vertigo   | Startu   | p       |        |    |      |  |  |  |     |        |        |          |     |  |    |     |   |   |   |   |    |   |
| $\sim$   |              |                       |                    |           |           |          |         |        |    |      |  |  |  |     |        |        |          |     |  |    |     |   |   |   |   |    |   |
| <u>-</u> |              |                       |                    |           |           |          |         |        |    |      |  |  |  |     |        |        |          |     |  |    |     |   |   |   |   |    |   |
| -        |              |                       |                    |           |           |          |         |        |    |      |  |  |  |     |        |        |          |     |  |    |     |   |   |   |   |    |   |
|          |              |                       |                    |           |           |          |         |        |    |      |  |  |  |     |        |        |          |     |  |    |     |   |   |   |   |    |   |
|          |              |                       |                    |           |           |          |         |        |    |      |  |  |  |     |        |        |          |     |  |    |     |   |   |   |   |    |   |
|          |              |                       |                    |           |           |          |         |        |    |      |  |  |  |     |        |        |          |     |  |    |     |   |   |   |   |    |   |
|          |              |                       |                    |           |           |          |         |        |    |      |  |  |  |     |        |        |          |     |  |    |     |   |   |   |   |    |   |
|          |              |                       |                    |           |           |          |         |        |    |      |  |  |  |     |        |        |          |     |  |    |     |   |   |   |   |    |   |
|          |              |                       |                    |           |           |          |         |        |    |      |  |  |  |     |        |        |          |     |  |    |     |   |   |   |   |    |   |
|          |              |                       |                    |           |           |          |         |        |    |      |  |  |  |     |        |        |          |     |  |    |     |   |   |   |   |    |   |
|          |              |                       |                    |           |           |          |         |        |    |      |  |  |  |     |        |        |          |     |  |    |     |   |   |   |   |    |   |
|          |              |                       |                    |           |           |          |         |        |    |      |  |  |  |     |        |        |          |     |  |    |     |   |   |   |   |    |   |
|          | In           | nitializ              | ation              |           |           |          |         |        |    |      |  |  |  |     |        |        |          |     |  |    |     |   |   |   |   |    |   |
|          | Yo           | our NoC               | ode Dat            | abase vi  | ew init   | tializat | ion in  | progre | SS |      |  |  |  |     |        |        |          |     |  |    |     |   |   |   |   |    |   |
|          |              |                       |                    |           |           |          |         |        |    |      |  |  |  |     |        |        |          |     |  |    |     |   |   |   |   |    |   |
|          |              |                       |                    |           |           |          |         |        |    |      |  |  |  |     |        |        |          |     |  |    |     |   |   |   |   |    |   |
|          |              |                       |                    |           |           |          |         |        |    |      |  |  |  |     |        |        |          |     |  |    |     |   |   |   |   |    |   |
|          |              |                       |                    |           |           |          |         |        |    |      |  |  |  |     |        |        |          |     |  |    |     |   |   |   |   |    |   |
|          |              |                       |                    |           |           |          |         |        |    |      |  |  |  |     |        |        |          |     |  |    |     |   |   |   |   |    |   |
|          | In           | vitati                | on                 |           |           |          |         |        |    |      |  |  |  |     |        |        |          |     |  |    |     |   |   |   |   |    |   |
|          | DI           |                       | a a le u a u a     | a mail an | and south | data th  | a inuli | otion  |    |      |  |  |  |     |        |        |          |     |  |    |     |   |   |   |   |    |   |
|          | Se           | ease chi<br>ent since | eck you<br>e2023-1 | 1-29T10:  | :55:40    | .06723   | 0Z      | ation. |    |      |  |  |  |     |        |        |          |     |  |    |     |   |   |   |   |    |   |
|          |              |                       |                    |           |           |          |         |        |    |      |  |  |  |     |        |        |          |     |  |    |     |   |   |   |   |    |   |
|          |              |                       |                    |           |           |          |         |        |    |      |  |  |  |     |        |        |          |     |  |    |     |   |   |   |   |    |   |
|          |              |                       |                    |           |           |          |         |        |    |      |  |  |  |     |        |        |          |     |  |    |     |   |   |   |   |    |   |
|          |              |                       |                    |           |           |          |         |        |    |      |  |  |  |     |        |        |          |     |  |    |     |   |   |   |   |    |   |
|          |              |                       |                    |           |           |          |         |        |    |      |  |  |  |     |        |        |          |     |  |    |     |   |   |   |   |    |   |
|          |              |                       |                    |           |           |          |         |        |    |      |  |  |  |     |        |        |          |     |  |    |     |   |   |   |   |    |   |
|          |              |                       |                    |           |           |          |         |        |    |      |  |  |  |     |        |        |          |     |  |    |     |   |   |   |   |    |   |
|          |              |                       |                    |           |           |          |         |        |    |      |  |  |  |     |        |        |          |     |  |    |     |   |   |   |   |    |   |
|          |              |                       |                    |           |           |          |         |        |    |      |  |  |  |     |        |        |          |     |  |    |     |   |   |   |   |    |   |
|          |              |                       |                    |           |           |          |         |        |    |      |  |  |  |     |        |        |          |     |  |    |     |   |   |   |   |    |   |
|          |              |                       |                    |           |           |          |         |        |    |      |  |  |  |     |        |        |          |     |  |    |     |   |   |   |   |    |   |
| 6        |              |                       |                    |           |           |          |         |        |    |      |  |  |  |     |        |        |          |     |  |    |     |   |   |   |   |    | : |

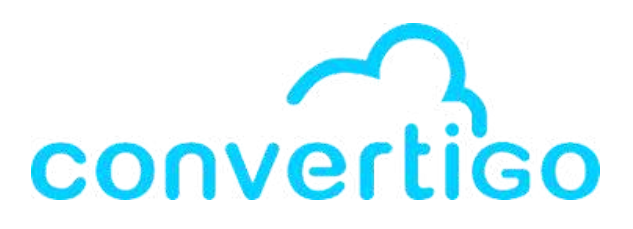

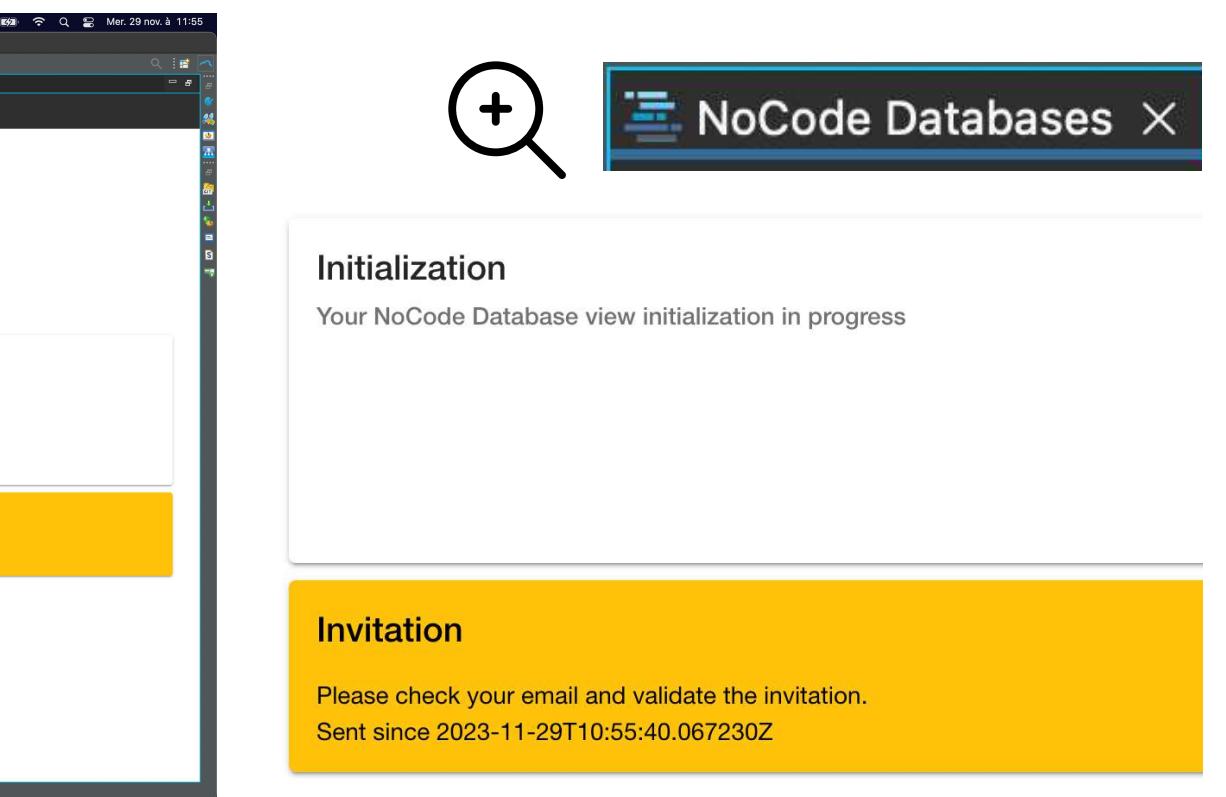

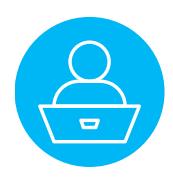

In this email, click on **accept invitation** to open the account creation page.

1000

Fill in the information and Sign up.

| Once your account is | created, |
|----------------------|----------|
|----------------------|----------|

a tab with the **Convertigo baserow dashboard** opens in your browser.

| a Baserow                                                                                                    | 台 https://ba                                                            | serow.conver                                                                                             | tigo.net/dashboard                                                                                                   |
|----------------------------------------------------------------------------------------------------|-------------------------------------------------------------------------|----------------------------------------------------------------------------------------------------|----------------------------------------------------------------------------------------------------|
| Création de compte<br>Français *                                                                                                    | E Emilie *<br>emilien@convertigo.com                                    | Soutenez-nous !<br>Si vous trouvez Baserow utile, n'hé<br>Nous aimer sur GitLab 🕸                        | ésitez pas à rajouter une étoile sur Gitlab et à partager l'                                                         |
| Convertigo vous a invitere a rejoindre le projet Convertigo Nocode       Databases.       Adresse électronique       emilien@convertigo.com. | Convertigo NoCode Data   Notifications  Envoyer une invitation  Membres | Convertigo vous a inv<br>Unit ation<br>Unit our group to d                                               | vité à rejoindre le projet Convertigo NoCode Databases.<br>create, edit, and link database tables. Import/export dat |
| Votre nom.                                                                                                    | <ul> <li>Audit log</li> <li>+ Nouveau</li> </ul>                        | Refuser                                                                                                  | epter                                                                                                    |
| Mot de passe<br>Entrez votre mot de passe                                                                                                    |                                                                         | Projets Convertigo NoCode Datab Créer un projet                                                          | Convertigo NoCode Databases +                                                                                        |
| Répétez votre mot de passe.                                                                                                    |                                                                         | Liens  Documentation de l'API  Base de connaissances                                                     | + Créer un projet                                                                                                    |
| Créer un compte<br>Vous avez déjà un compte ? <u>S'identifier</u>                                                                            |                                                                         | <ul> <li>Tutoriels</li> <li>Paramètres utilisateur</li> <li>Corbeille</li> <li>Se déconnecter</li> </ul> |                                                                                                    |

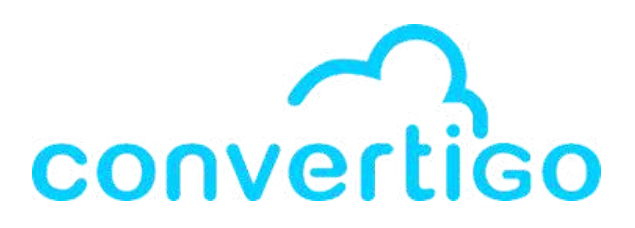

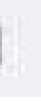

information avec vos relations. En partageant Baserow vous nous aidez à l'améliorer et à le rendre encore plus utile pour vous.

ta easily. Invite collaborators. After account setup, access your database dashboard in Convertigo Studio.

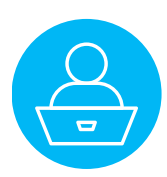

The same dashboard opens in the **NoCode Databases view** of the studio.

Click on **Accept** to join the Convertigo NoCode Databases project (either in the studio or in the browser).

| 🗏 NoCode Databases 🗙 림 Convertig     | jo Startup C &                                                                                                    |
|--------------------------------------|----------------------------------------------------------------------------------------------------|
|                                      |                                                                                                    |
| E Emilie *<br>emilien@convertigo.com |                                                                                                    |
| a Accueil                            | Invitation                                                                                                    |
| Corbeille                            | Convertigo vous a invité à rejoindre le projet Convertigo NoCode Databases.                                                                                                    |
| Convertigo NoCode Data               | "Join our group to create, edit, and link database tables. Import/export data easily. Invite collaborators. After account setup, access your database dashboard in Convertigo Studio." |
| Notifications                        |                                                                                                    |
| ≗+ Envoyer une invitation            | Refuser Accepter                                                                                                    |
| 🚔 Membres                            | Projete Occurrenting Ma Ocida Detaile                                                                                                    |
| っ Audit log                          | S Convertigo NoCode Databases                                                                                                    |
| + Nouveau                            | + Créer un projet Créer                                                                                                    |
|                                      | Linne                                                                                                    |
|                                      | + Créer un projet                                                                                                    |
|                                      | Base de connaissances                                                                                                    |
|                                      | r Tutoriels                                                                                                    |
|                                      | ¢ Paramètres utilisateur                                                                                                    |
|                                      |                                                                                                    |
|                                      | t♥ Se deconnecter                                                                                                    |
|                                      |                                                                                                    |
|                                      |                                                                                                    |
|                                      |                                                                                                    |
|                                      |                                                                                                    |
|                                      |                                                                                                    |
| с «                                  |                                                                                                    |

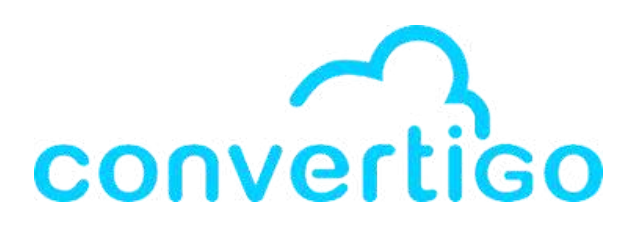

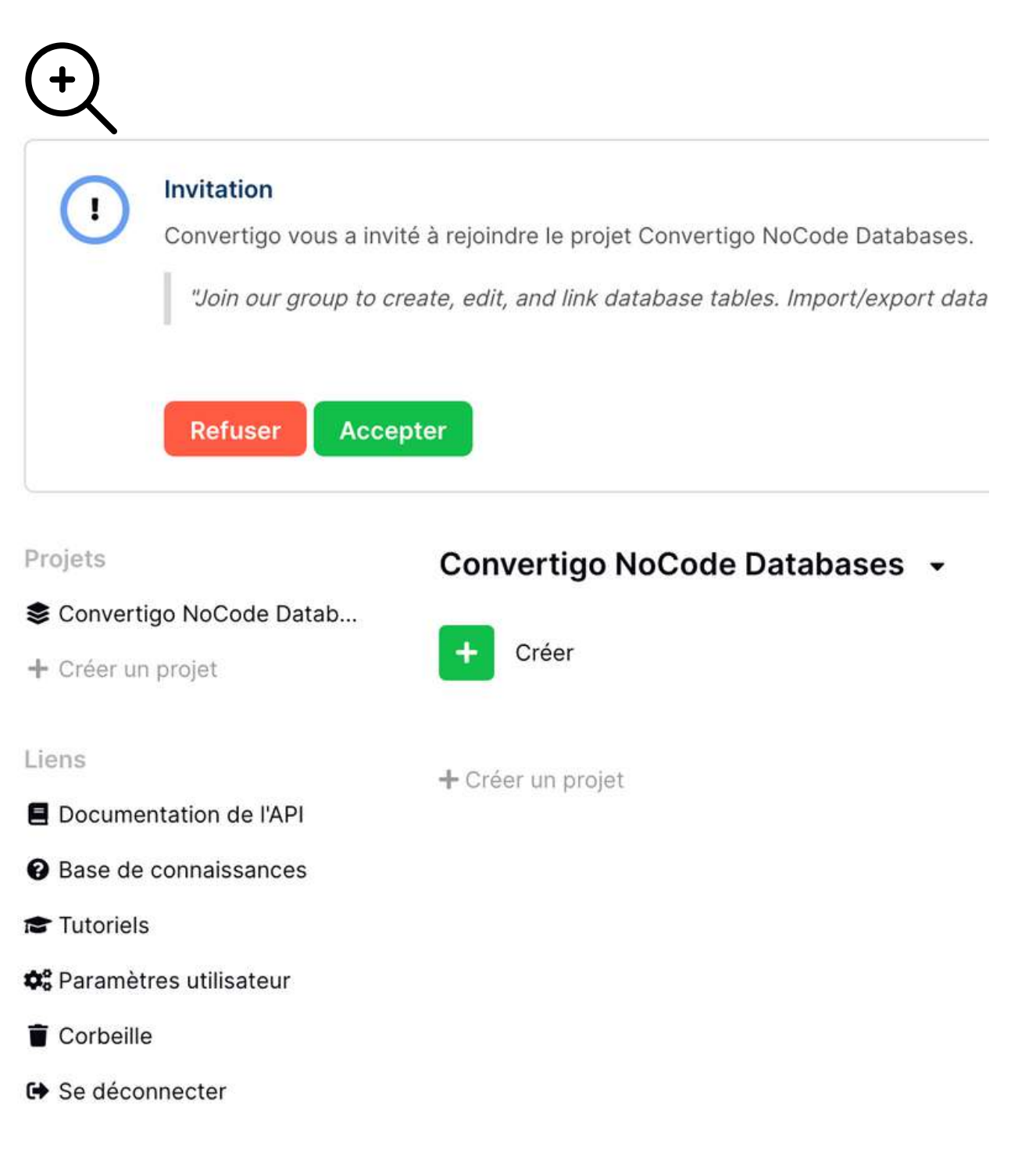

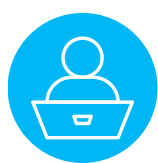

#### You are now ready to use your nocode database.

| 🚍 NoCode Databases 🗙             |                                      |                               |
|----------------------------------|--------------------------------------|-------------------------------|
|                                  |                                      |                               |
| Emilie<br>emilien@convertigo.com | Projets<br>參 Convertigo NoCode Datab | Convertigo NoCode Databases 👻 |
| n Accueil                        | + Créer un projet                    | + Créer                       |
| Corbeille                        | Liens                                | + Créer un projet             |
| Notifications                    | Documentation de l'API               |                               |
|                                  | Base de connaissances                |                               |
| Envoyer une invitation           |                                      |                               |
| 🛎 Membres                        | Corbeille                            |                               |
| S Audit log                      | Se déconnecter                       |                               |
|                                  |                                      |                               |
| » ЭС«                            |                                      |                               |

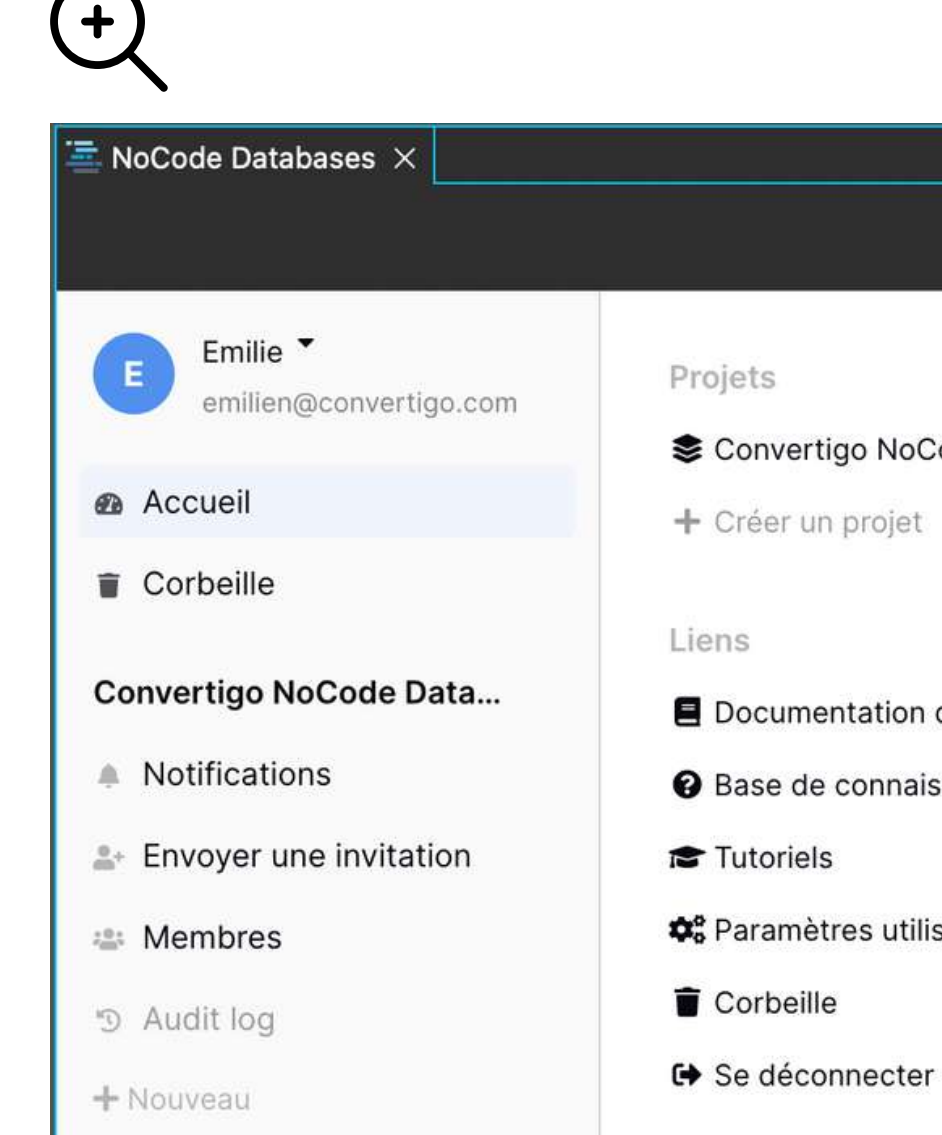

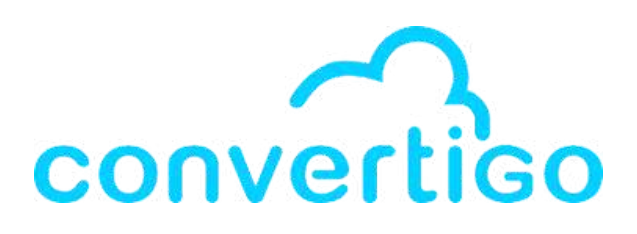

#### Convertigo NoCode Databases 🝷

#### Sconvertigo NoCode Datab...

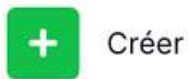

+ Créer un projet

Documentation de l'API

Base de connaissances

😂 Paramètres utilisateur

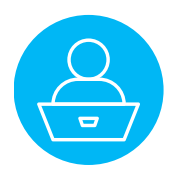

### Let's create a new database

from the dashboard in the NoCode Databases view.

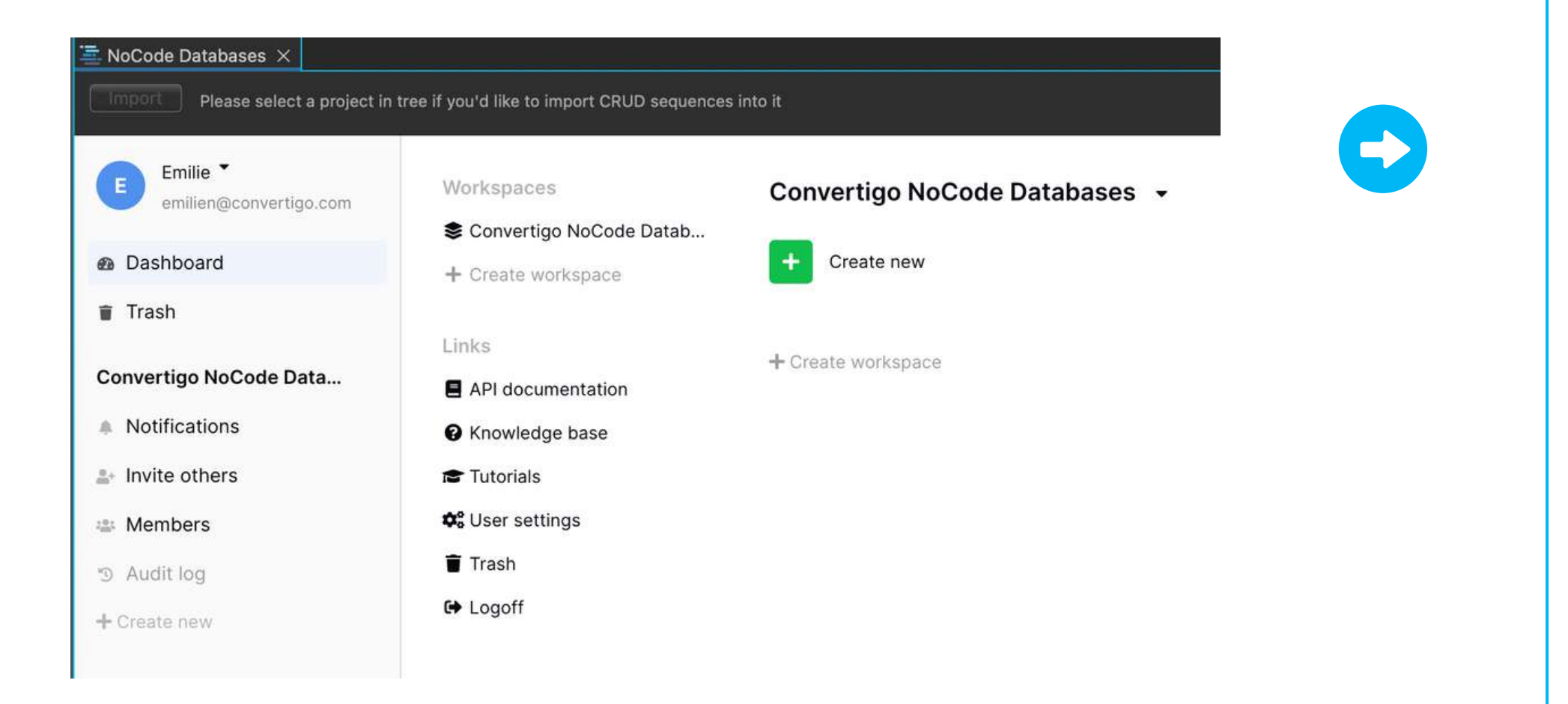

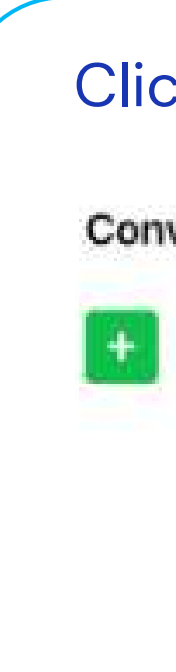

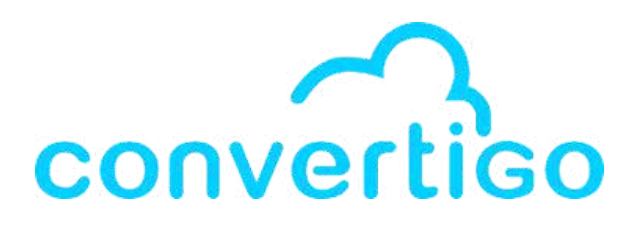

### Click on **Create new**.

#### Convertigo NoCode Databases 👻

Create new

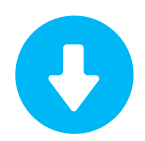

#### You can either

• start a new database from scratch

• or select a template

#### Convertigo NoCode Databases 🔹

Create new

Database

From template

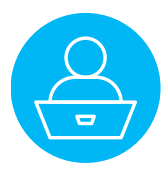

### First option : you click on **From template**,

#### Convertigo NoCode Databases 👻

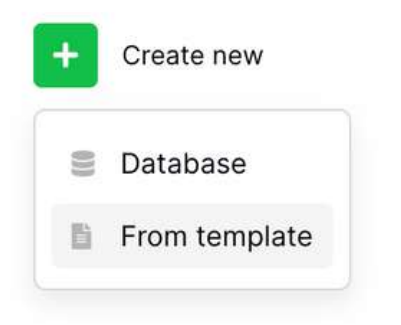

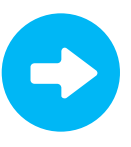

### You will see a selection of templates or

#### Project Tracker Local Business

| Project Tracker |    | A Name             | Category    | 👻 Client             | # Project lead    | Project tear   |
|-----------------|----|--------------------|-------------|----------------------|-------------------|----------------|
| Projects        | 3  | Rebranding website | Design      | Acme Corporation     | Kimberly Wagner   | Gordon Brickh  |
| Tasks           | 5  | Customer research  | Research    | Soylent Corp         | Janet Cook        | Gordon Brickh  |
| Clients         | 7  | Modernize logo     | Design      | Umbrella Corporation |                   | Gordon Brickh  |
| - Team          | 8  | Barcode app        | Development | Hooli                | Gordon Brickhouse | Steve Gray     |
|                 | 4  | User portal        | Development | Globex Corporation   | Kimberly Wagner   | Donn Moore     |
|                 | 9  | Customer journey   | Research    | Vehement Capital Pa  |                   | Kimberly Wag   |
|                 | 6  | Content strategy   | Marketing   | Initech              | Kimberly Wagner   | Gordon Brickh  |
|                 | 10 | Paid ad campaign   | Marketing   | Massive Dynamic      |                   | Susan R. Glaze |
|                 |    |                    |             |                      |                   |                |
|                 |    |                    |             |                      |                   |                |

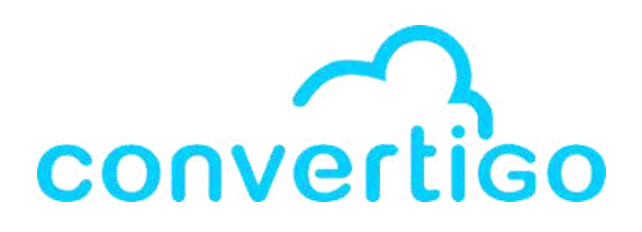

| . U                                       | se this template                                                   | Templates ×                                                                                                    | (+)                                                                                                    |
|-------------------------------------------|--------------------------------------------------------------------|----------------------------------------------------------------------------------------------------|----------------------------------------------------------------------------------------------------|
|                                           | ٩                                                                  | Q Search templates                                                                                                    | Ú.                                                                                                    |
| se Steve Gray<br>se Steve Cray<br>se Cook | 2021-03-01<br>2021-03-15<br>2021-05-01<br>2021-05-01<br>2021-05-01 | <ul> <li>Events</li> <li>Finance</li> <li>Health</li> <li>Hobbles</li> <li>Human Resources</li> <li>Local business</li> </ul>                                                                                                    | Templates       ×         Q       Search templates         Image: Content Marketing                                                                                      |
|                                           |                                                                    | <ul> <li>Local Business</li> <li>Applicant Tracker</li> <li>App Pitch Planner</li> <li>Business Expenses<br/>Business Goal Tracker (</li> <li>Call Center Log</li> <li>Employee Directory</li> <li>Furniture, Fixtures, and</li> <li>Hotel Bookings</li> <li>Lightweight CRM</li> <li>Meeting Minutes</li> </ul> | <ul> <li>Education</li> <li>Events</li> <li>Finance</li> <li>Health</li> <li>Hobbies</li> <li>Human Resources</li> <li>Local business</li> <li>Local Business</li> </ul> |
|                                           | Earliest 2021-01-01 La                                             | Meeting Room Booking                                                                                                    | <ul> <li>Personal</li> <li>Professional</li> <li>Project Management</li> </ul>                                                                                           |

Startup

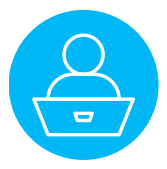

Let's select a template to manage an employee list.

Click on **Employee Directory** in the category **Human Resources** to display the **Employee Directory** database.

| nployee Directory  |    | employees <b>Y</b> Fi | iter \$2 Sorts | 🗞 1 hidden field |                  |                         |                     | ٩                    | Q. Search templates                 |
|--------------------|----|-----------------------|----------------|------------------|------------------|-------------------------|---------------------|----------------------|-------------------------------------|
| Employee Directory |    | √× ID number          | A Last name    | A First name     | A Middle initial | ₩ Title                 | 🖶 Department        | ¥ Office location    | F Content Marketing                 |
| Employees          | 1  | BR00003               | Best           | Clayton          | 1                | Chief Financial Officer | Executive           | Not cube - executive | Education                           |
| Titles             | 2  | BR00018               | Castillo       | Jonathan         | L                | Administrative Officer  | Finance             | One world square     | ▶ Events                            |
| Office leastless   | 3  | BR00016               | Cunningham     | Elizabeth        | N                | Associate Quality As    | Research and develo | Net cube - operation | Finance                             |
| Office locations   | 4  | BR00024               | Dradder        | Jane             | D                | Customer Service Of     | Sales               | One world square     | Health                              |
|                    | 5  | BR00005               | Ecker          | Allie            | o                | Chief Sales Officer     | Executive           | Net cube - executive | Hobbies                             |
|                    | 6  | BR00001               | Fitzpatrick    | Janice           | E                | Chief Executive Offic   | Executive           | Net cube - executive | <ul> <li>Human Resources</li> </ul> |
|                    | 7  | BR00007               | Garcia         | Paul             | A                | Lead Recruiter          | Human resources     | One world square     | L+ Applicant Tracker                |
|                    | 8  | BR00021               | Hogan          | Lena             | 1                | Customer Service Of     | Sales               | One world square     | Employee Directory                  |
|                    | 9  | BR00009               | Johns          | Donald           | G                | Senior Software Engl    | Research and develo | Net cube - operation | 🛃 Interview Questions               |
|                    | 10 | BR00012               | Lopez          | Bran             | с                | Software Engineer       | Research and develo | Net cube - operation | 🕼 Job Interviews                    |
|                    | 11 | BR00022               | Love           | Sandra           | 0                | Customer Service Of     | Sales               | One world square     | A New Hire Onboarding               |
|                    | 12 | BR00004               | Mahon          | Lane             | c                | Chief Marketing Offi    | Executive           | Nat cube - executive | Opling Ergelanger Mar               |
|                    | 13 | BR00010               | Marshall       | John             | 0                | Senior Software Engl    | Research and develo | Net cube - operation | Control Providence i Ma             |
|                    | 14 | BR00023               | Mazon          | Latisha          | 0                | Customer Service Of     | Sales               | One world square     | Performance Reviews                 |
|                    | 15 | BR00015               | Mott           | Nora             | N                | Associate Quality As    | Research and develo | Net cube - operation | Local business                      |
|                    | 16 | BR00006               | Nickson        | Thomas           | J                | Administrative Officer  | Logistics           | Net cube - executive | <ul> <li>Local Business</li> </ul>  |
|                    | 17 | BR00002               | Pullen         | Cinda            | 0                | Chief Technical Offic   | Executive           | Net cube - executive | Personal                            |
|                    | 18 | BR00017               | Rethman        | Richard          | D                | Senior Business Anal    | Research and develo | Net cube - operation | Protessional                        |
|                    | 19 | BR00011               | Robicheaux     | Michael          | G                | Software Engineer       | Research and develo | Net cube - operation | Project Management                  |

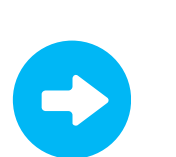

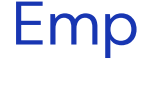

(+)

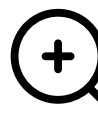

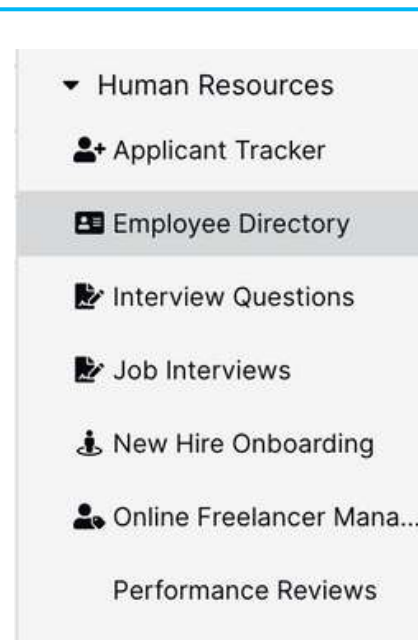

### Employee Directory has 4 tables.

#### **Employee Directory**

Employee Directory

- Employees
- Titles
- Departments
- Office locations

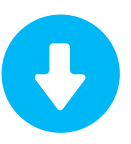

#### Click on Use this template.

Use this template

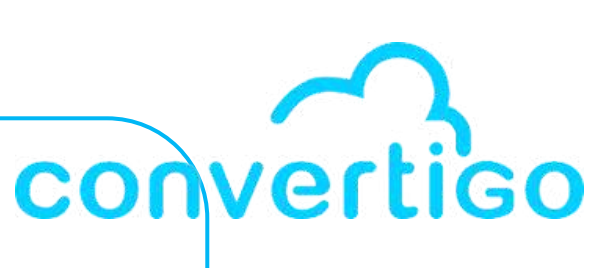

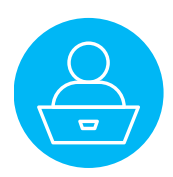

| Once cre                                                                                                    | eated,                                                                                                    |                                                                                  |                        |                         | W                                                                                                    |
|----------------------------------------------------------------------------------------------------|----------------------------------------------------------------------------------------------------|----------------------------------------------------------------------------------|------------------------|-------------------------|----------------------------------------------------------------------------------------------------|
| the <b>Emp</b> l                                                                                                    | loyee Di                                                                                                    | <b>rectory</b> da                                                                | atabase appe           | ears                    | ус                                                                                                    |
| in the da                                                                                                    | shboard                                                                                                    | of the <b>No</b>                                                                 | Code Databa            | ases view.              | e Dsshb                                                                                                    |
| <ul> <li>NoCode Databases X</li> <li>Please select a project in training of the select a project of the select a project a project a project a</li></ul> | ee if you'd like to import CRUD sequences<br>Workspaces<br>Convertigo NoCode Datab<br>+ Create workspace<br>Links<br>API documentation<br>Knowledge base | Into It Convertigo NoCode Databas Brigging Employee Directory + Create workspace | Ses   Create new       |                         | ■ Trash<br>Convertig<br>● Notifit<br>2: Invite<br>● Memb<br>● Audit<br>■ Emplo<br>■ Emplo<br>■ Emplo<br>■ Depe<br>■ Other<br>● Create re |
| <ul> <li>Invite others</li> <li>Members</li> <li>Audit log</li> <li>Employee Directory</li> <li>Create new</li> </ul>                                                                                                    | ræ Tutorials<br>✿ User settings<br>■ Trash<br>☞ Logoff                                                                                                   |                                                                                  |                        |                         | 5 C 4                                                                                                    |
| Conver                                                                                                    | <b>tigo NoCode Data</b>                                                                                                    |                                                                                  | Convertigo NoCode Data | bases 👻<br>+ Create new | (                                                                                                    |
| ≗+ Invit<br>≌ Men                                                                                                    | te others<br>nbers                                                                                                    |                                                                                  | + Create workspace     |                         |                                                                                                    |
| <ul> <li>Aud</li> <li>Emp</li> </ul>                                                                                                    | it log<br>bloyee Directory                                                                                                    |                                                                                  |                        |                         |                                                                                                    |
| - Creat                                                                                                    | C HOW                                                                                                    |                                                                                  |                        |                         |                                                                                                    |

### When you click on **Employee Directory**, you can **see the tables and the data of the selected table**.

| emilien@convertigo.com |      |                | • • • • • • • • • • • • • • • • • • • • |                | •                   |                         |                     |                      |            | 0 <sup>1</sup>         |
|------------------------|------|----------------|-----------------------------------------|----------------|---------------------|-------------------------|---------------------|----------------------|------------|------------------------|
|                        | i≣ · | √× ID number v | A Last name 👻                           | A First name 👻 | A. Middle initial + | ₩ Title *               | ₩ Department +      | ₩ Office location    | 📓 Photo 👻  | A Local extension numb |
| nboard                 | 1    | BR00003        | Best                                    | Clayton        | 1                   | Chief Financial Officer | Executive           | Net cube - executive | 2          | x1528                  |
| h                      | 2    | BR00018        | Castillo                                | Jonathan       | J                   | Administrative Officer  | Finance             | One world square     |            | ×4050                  |
| tigo NoCode Data       | 3    | BR00016        | Cunningham                              | Elizabeth      | N                   | Associate Quality As    | Research and develo | Net cube - operation | A          | ×2084                  |
| fications              | 4    | BR00024        | Dradder                                 | Jane           | D                   | Customer Service Of     | Sales               | One world square     |            | x9899                  |
| a others               | 5    | BR00005        | Ecker                                   | Allie          | 0                   | Chief Sales Officer     | Executive           | Net cube - executive | P          | x9008                  |
| e oniers               | 6    | BR00001        | Fitzpatrick                             | Janice         | E                   | Chief Executive Offic   | Executive           | Net cube - executive | 0          | x2083                  |
| nbers                  | 7    | BR00007        | Garcia                                  | Paul           | A                   | Lead Recruiter          | Human resources     | One world square     | 3          | x9834                  |
| it log                 | 8 1  | BR00021        | Hogan                                   | Lena           | 1                   | Customer Service Of     | Sales               | One world square     |            | x0720                  |
| loyee Directory        | 9 1  | BR00009        | Johns                                   | Donald         | G                   | Senior Software Engi    | Research and develo | Net cube - operation | 8          | x6300                  |
| ployees                | 10   | BR00012        | Lopez                                   | Bran           | с                   | Software Engineer       | Research and develo | Net cube - operation |            | x4802                  |
| es<br>partments        | 11   | BR00022        | Love                                    | Sandra         | 0                   | Customer Service Of     | Sales               | One world square     | 100        | x1950                  |
| ce locations           | 12   | BR00004        | Mahon                                   | Lane           | с                   | Chief Marketing Offi    | Executive           | Net cube - executive |            | x8338                  |
| e table                | 13   | BR00010        | Marshall                                | John           | 0                   | Senior Software Engi    | Research and develo | Net cube - operation | E          | x6302                  |
| e new                  | 14   | BR00023        | Mazon                                   | Latisha        | 0                   | Customer Service Of     | Sales               | One world square     |            | x5470                  |
|                        | 15   | BR00015        | Mott                                    | Nora           | N                   | Associate Quality As    | Research and develo | Net cube - operation |            | x0314                  |
|                        | 16   | BR00006        | Nickson                                 | Thomas         | J                   | Administrative Officer  | Logistics           | Net cube - executive | 9          | x5557                  |
|                        | 17   | BR00002        | Pullen                                  | Cinda          | 0                   | Chief Technical Offic   | Executive           | Net cube - executive | 2          | x8170                  |
|                        | 18   | BR00017        | Rethman                                 | Richard        | D                   | Senior Business Anal    | Research and develo | Net cube - operation |            | x3210                  |
|                        | 19   | BR00011        | Robicheaux                              | Michael        | G                   | Software Engineer       | Research and develo | Net cube - operation | 9          | x1942                  |
|                        | 20   | BR00019        | Rothman                                 | Eric           | A                   | Administrative Officer  | Finance             | One world square     | - <b>2</b> | x2313                  |
|                        | 21   | BR00008        | Tran                                    | Rodney         | E                   | Assistant Recruiter     | Human resources     | One world square     |            | x5049                  |
|                        | 22   | BR00020        | Triplett                                | Judith         | 0                   | Administrative Officer  | Marketing           | Net cube - operation |            | x4750                  |

| ≡ A      | Il employees ••• | Filter \$2 Sorts | C Share view   | Color 🗞 1 hi       | idden field             |                     |                      |              | ۹                      |
|----------|------------------|------------------|----------------|--------------------|-------------------------|---------------------|----------------------|--------------|------------------------|
| Ξ        | √× ID number 👻   | A Last name 🔻    | A First name 🔻 | A Middle initial + | ₩ Title +               | 🖶 Department 🛛 👻    | ₩ Office location +  | 📗 Photo 👻    | A Local extension numb |
| i.       | BR00003          | Best             | Clayton        | 1                  | Chief Financial Officer | Executive           | Net cube - executive | 2            | x1528                  |
| 2        | BR00018          | Castillo         | Jonathan       | J                  | Administrative Officer  | Finance             | One world square     |              | x4050                  |
| 3        | BR00016          | Cunningham       | Elizabeth      | N                  | Associate Quality As    | Research and develo | Net cube - operation | A            | x2084                  |
| 4        | BR00024          | Dradder          | Jane           | D                  | Customer Service Of     | Sales               | One world square     |              | x9899                  |
| 5        | BR00005          | Ecker            | Allie          | 0                  | Chief Sales Officer     | Executive           | Net cube - executive | ( <b>P</b> ) | x9008                  |
| 6        | BR00001          | Fitzpatrick      | Janice         | E                  | Chief Executive Offic   | Executive           | Net cube - executive | 0            | x2083                  |
| 7        | BR00007          | Garcia           | Paul           | А                  | Lead Recruiter          | Human resources     | One world square     | 130 C        | x9834                  |
| в        | BR00021          | Hogan            | Lena           | 1                  | Customer Service Of     | Sales               | One world square     |              | x0720                  |
| 9        | BR00009          | Johns            | Donald         | G                  | Senior Software Engi    | Research and develo | Net cube - operation | 8            | x6300                  |
| 10       | BR00012          | Lopez            | Bran           | с                  | Software Engineer       | Research and develo | Net cube - operation |              | x4802                  |
| 11       | BR00022          | Love             | Sandra         | 0                  | Customer Service Of     | Sales               | One world square     |              | x1950                  |
| 12       | BR00004          | Mahon            | Lane           | с                  | Chief Marketing Offi    | Executive           | Net cube - executive |              | x8338                  |
| 13       | BR00010          | Marshall         | John           | 0                  | Senior Software Engl    | Research and develo | Net cube - operation |              | x6302                  |
| 20)<br>- | 0000000          |                  | 1.00.0         | ~                  | 0                       | Calas               | 0                    | 1000         |                        |

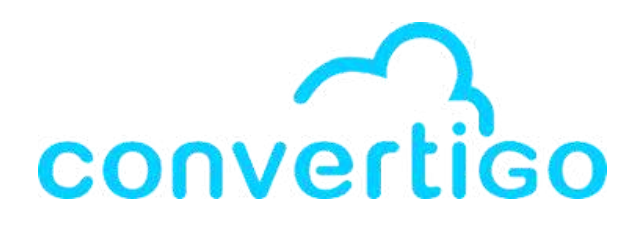

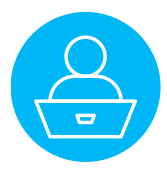

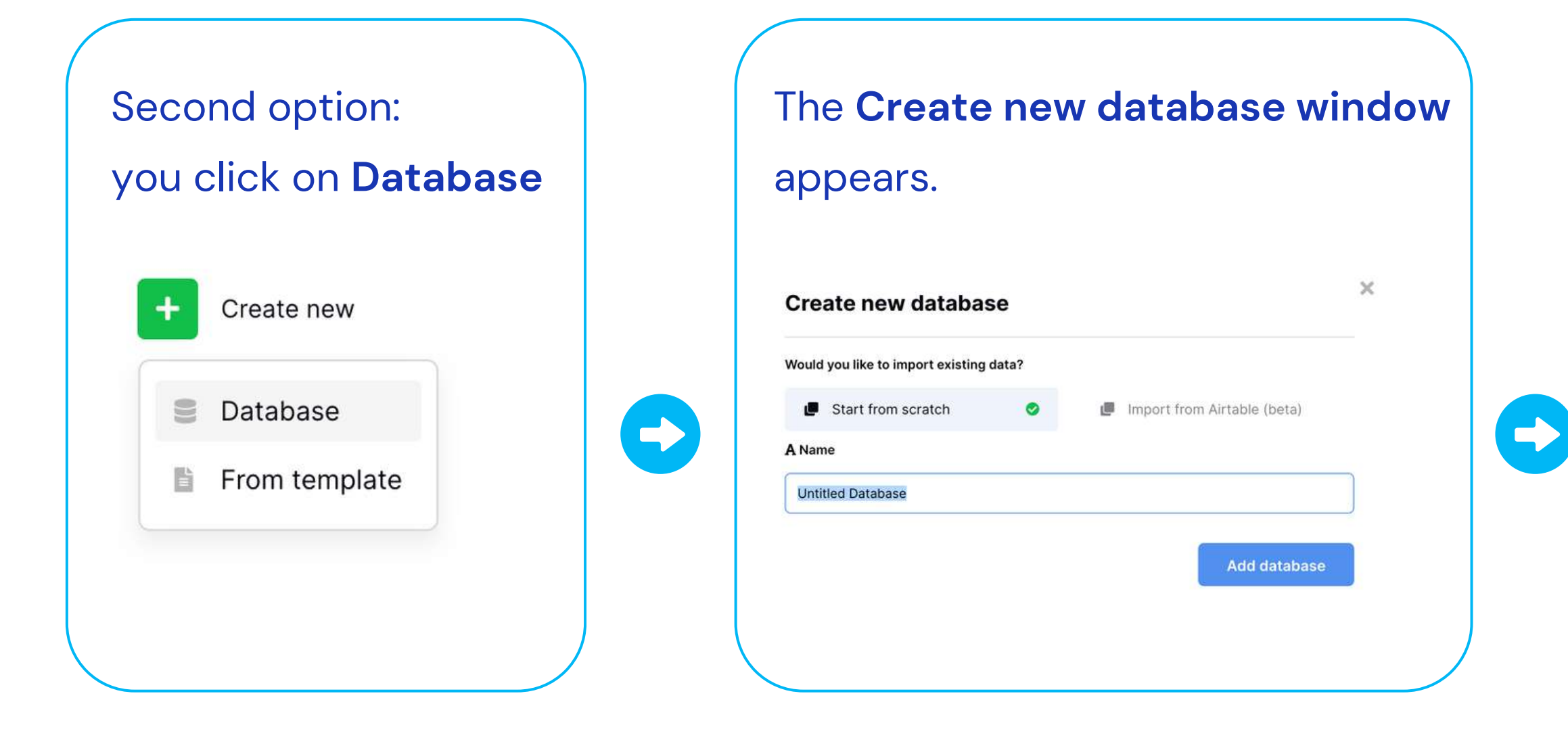

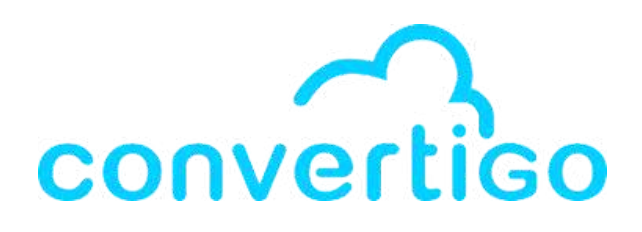

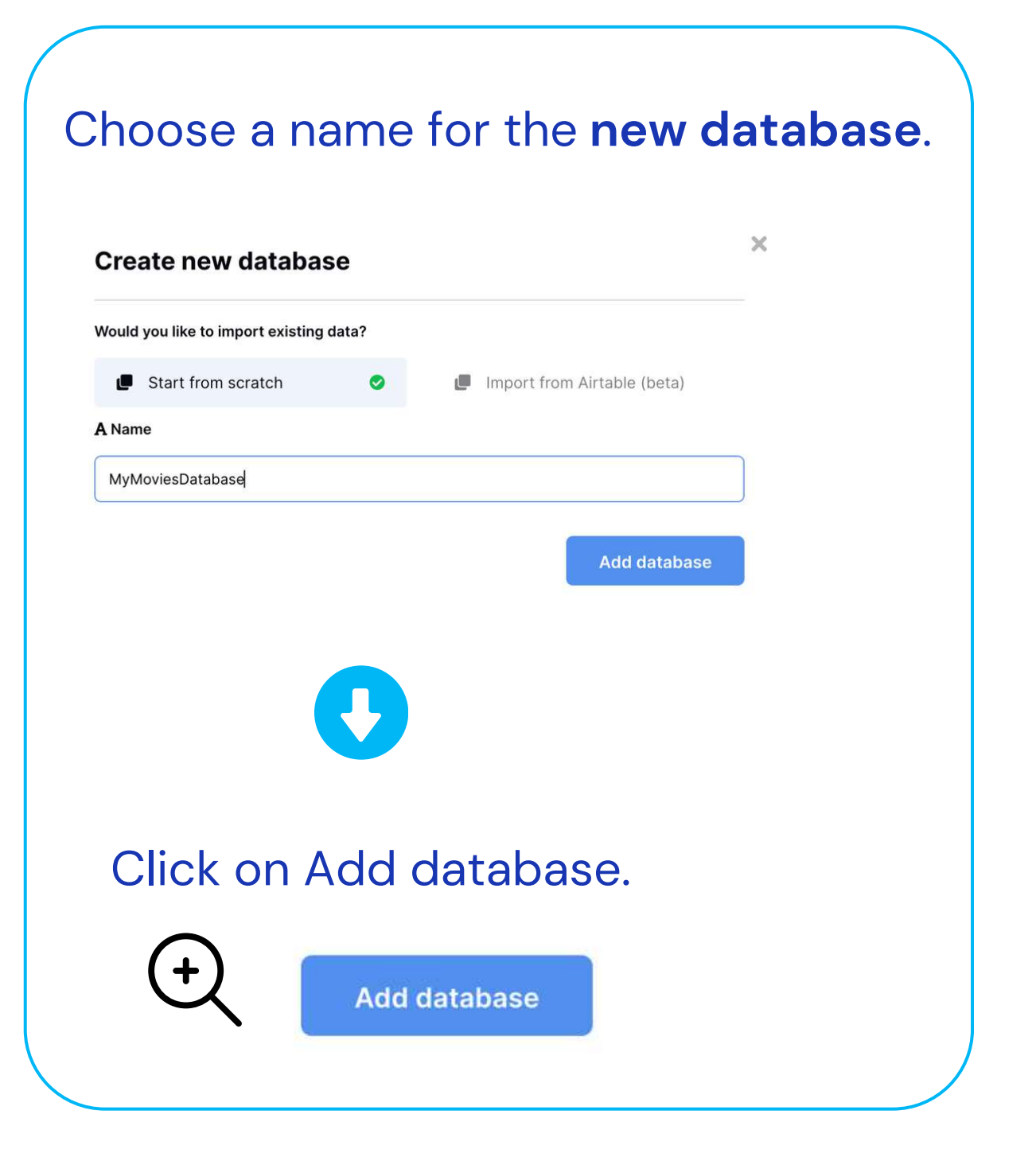

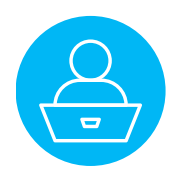

#### Once created,

#### the **MyMoviesDatabase** appears

### in the dashboard of the **NoCode Databases view**.

| E Emilie *<br>emilien@convertigo.com | Workspaces                                                            | Convertigo NoCode Databases | -                |              |
|--------------------------------------|-----------------------------------------------------------------------|-----------------------------|------------------|--------------|
| 🐵 Dashboard                          | <ul> <li>Convertigo NoCode Datab</li> <li>Create workspace</li> </ul> | Employee Directory          | MyMoviesDatabase | + Create new |
| 🝵 Trash                              | Links                                                                 | + Create workspace          |                  |              |
| Convertigo NoCode Data               | API documentation                                                     | 1 create workspace          |                  |              |
| Notifications                        | Knowledge base                                                        |                             |                  |              |
| ≗+ Invite others                     | 🞓 Tutorials                                                           |                             |                  |              |
| 🛎 Members                            | 😂 User settings                                                       |                             |                  |              |
| S Audit log                          | Trash                                                                 |                             |                  |              |
| Employee Directory                   | C Logoff                                                              |                             |                  |              |
| MyMoviesDatabase                     |                                                                       |                             |                  |              |
| + Create new                         |                                                                       |                             |                  |              |
|                                      |                                                                       |                             |                  |              |

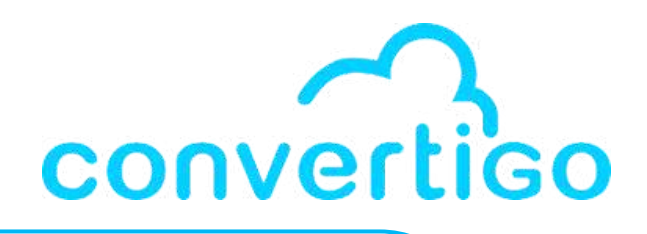

### **MyMoviesDatabase**

### has a table by default

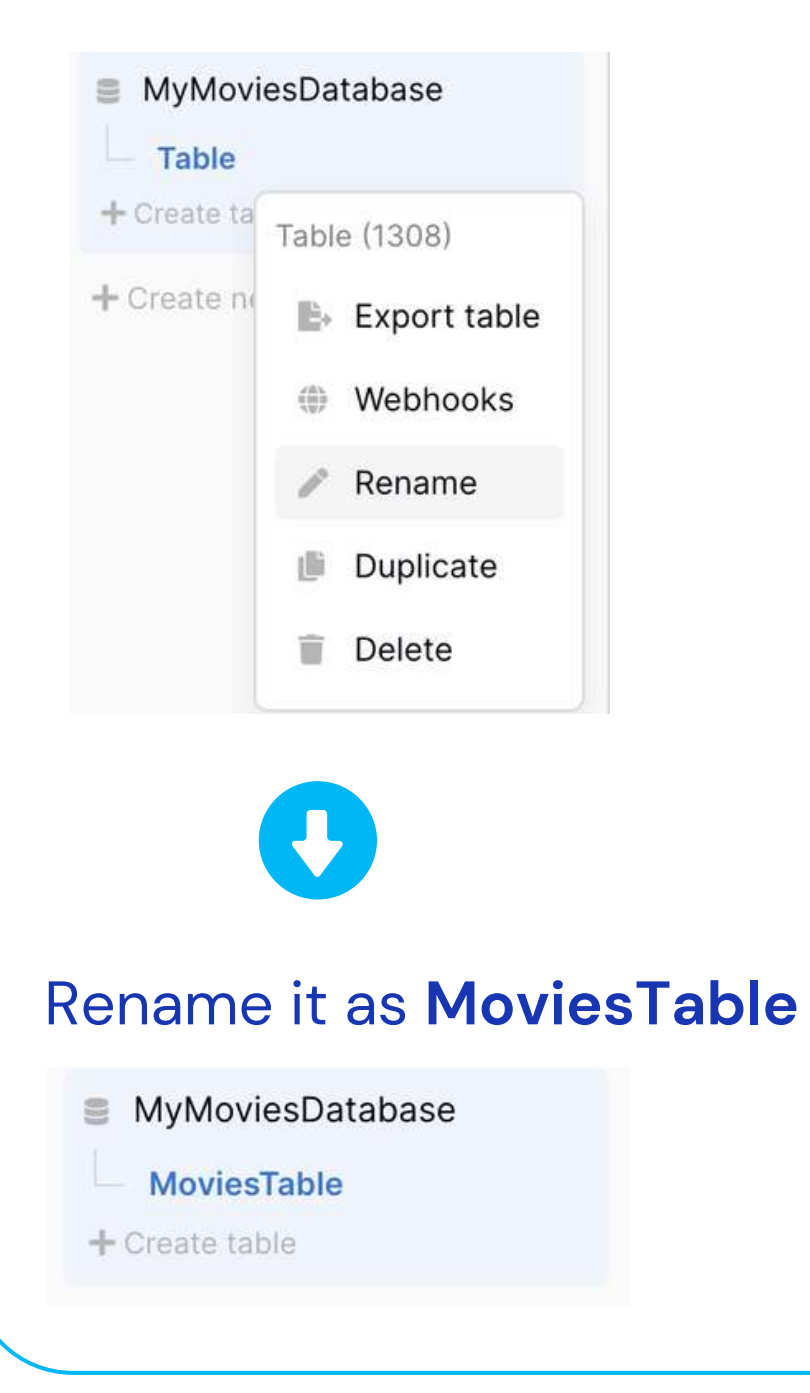

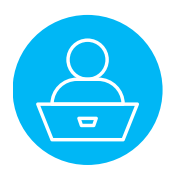

### Click on MoviesTable to display it.

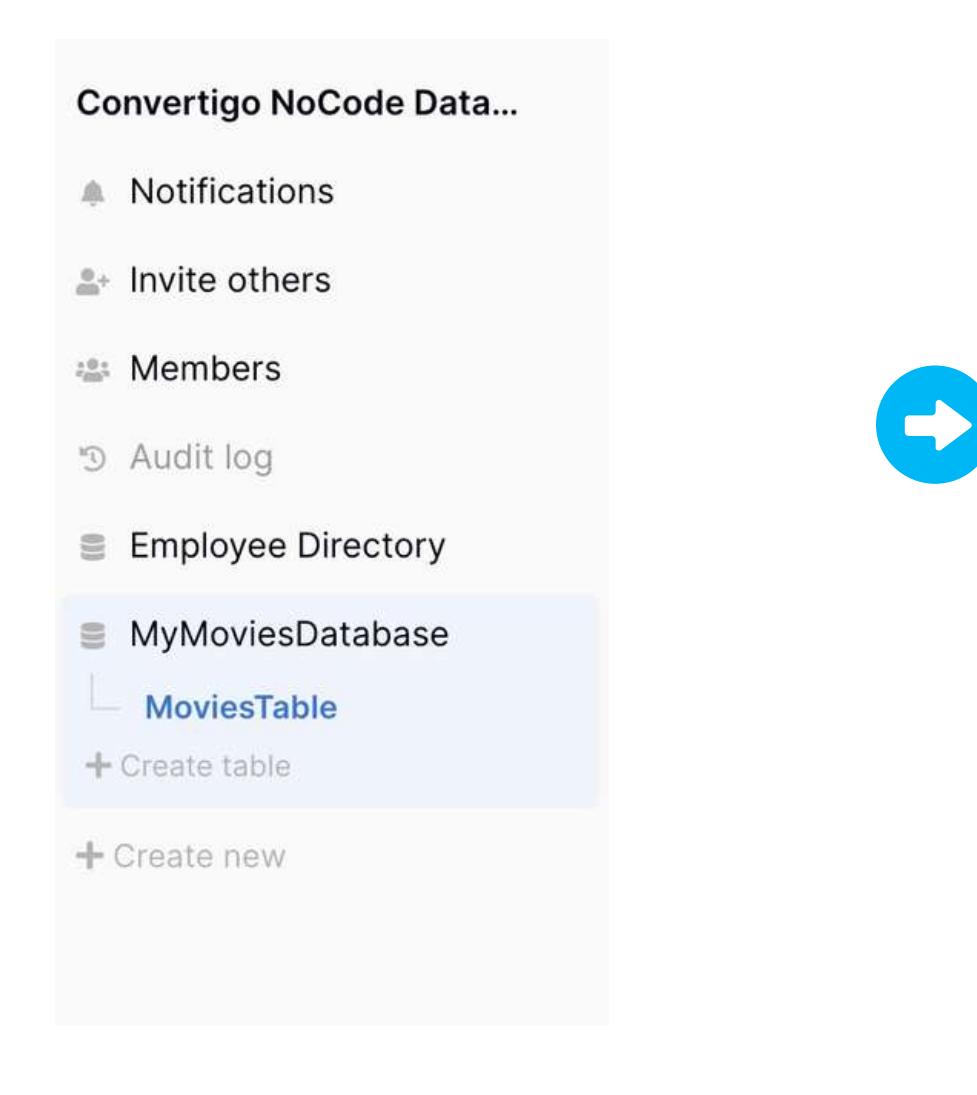

### MoviesTable has a few fields by de

| E Emilie T             | 🗮 Grid | •••  | <b>T</b> Filter | <b>\$</b> Sort | 🛃 Share view   | Color | 💘 Hide Fie |
|------------------------|--------|------|-----------------|----------------|----------------|-------|------------|
|                        | I      | A Na | ame             | -              | $\equiv$ Notes |       |            |
| Dashboard              | 1      |      |                 |                |                |       |            |
| 👕 Trash                | 2      |      |                 |                |                |       |            |
| Convertigo NoCode Data | +      |      |                 |                |                |       |            |
| Notifications          |        |      |                 |                |                |       |            |
| .a.+ Invite others     |        |      |                 |                |                |       |            |
| 🛎 Members              |        |      |                 |                |                |       |            |
| っ Audit log            |        |      |                 |                |                |       |            |
| Employee Directory     |        |      |                 |                |                |       |            |
| MyMoviesDatabase       |        |      |                 |                |                |       |            |
| MoviesTable            |        |      |                 |                |                |       |            |
| + Create table         |        |      |                 |                |                |       |            |
| + Create new           |        |      |                 |                |                |       |            |
|                        |        |      |                 |                |                |       |            |
|                        |        |      |                 |                |                |       |            |

| (+) | ΙΞ | A Name | • | $\equiv$ Notes |
|-----|----|--------|---|----------------|
|     | 1  |        |   |                |
|     | 2  |        |   |                |
|     | +  |        |   |                |
|     |    |        |   |                |
|     |    |        |   |                |

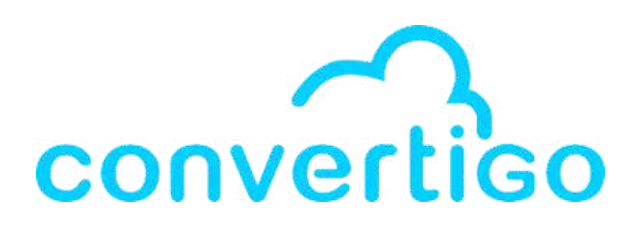

|  | + |   |          |   | ۹ |
|--|---|---|----------|---|---|
|  |   |   |          |   |   |
|  |   |   |          |   |   |
|  |   |   |          |   |   |
|  |   |   |          |   |   |
|  |   |   |          |   |   |
|  |   |   |          |   |   |
|  |   |   |          |   |   |
|  |   |   |          |   |   |
|  |   |   |          |   |   |
|  |   |   |          |   |   |
|  |   |   |          |   |   |
|  |   |   |          |   |   |
|  |   |   |          | - |   |
|  |   | • | Active 🔻 |   |   |
|  |   |   | Active - |   |   |
|  |   | • | Active - |   |   |
|  |   | • | Active 💌 |   |   |

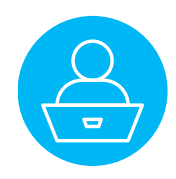

Let's create a "Title" field in MoviesTable by editing the Name field.

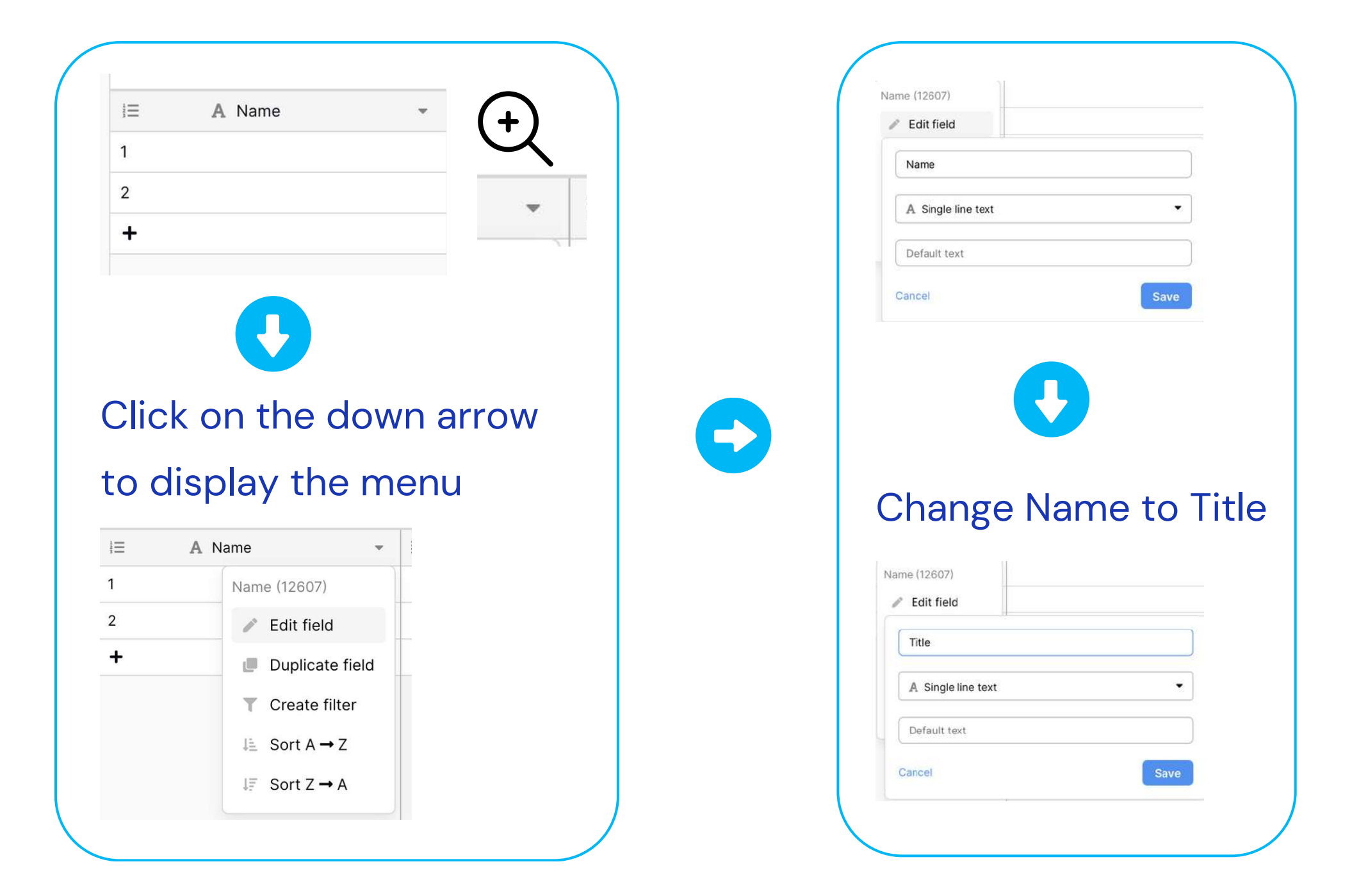

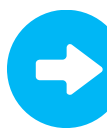

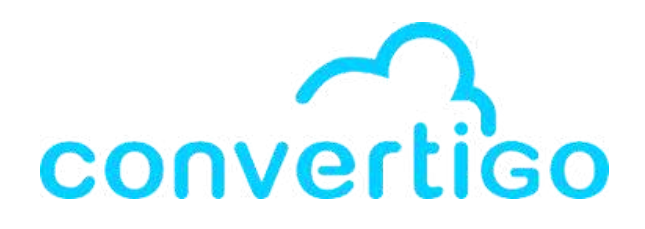

### Select **Single line text** as type of data for **Title field**.

| Title              |   |
|--------------------|---|
| Q Search           |   |
|                    |   |
| A Single line text | 0 |
| E Long text        |   |
| ₩ Link to table    |   |
| # Number           |   |
| \star Rating       |   |
| Boolean            |   |
| 苗 Date             |   |
| Last modified      |   |
| + Created on       |   |
| 🕜 URL              |   |
| @ Email            |   |
| File               |   |
| Single select      |   |
|                    |   |

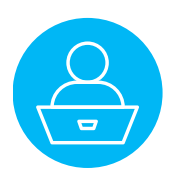

(+)

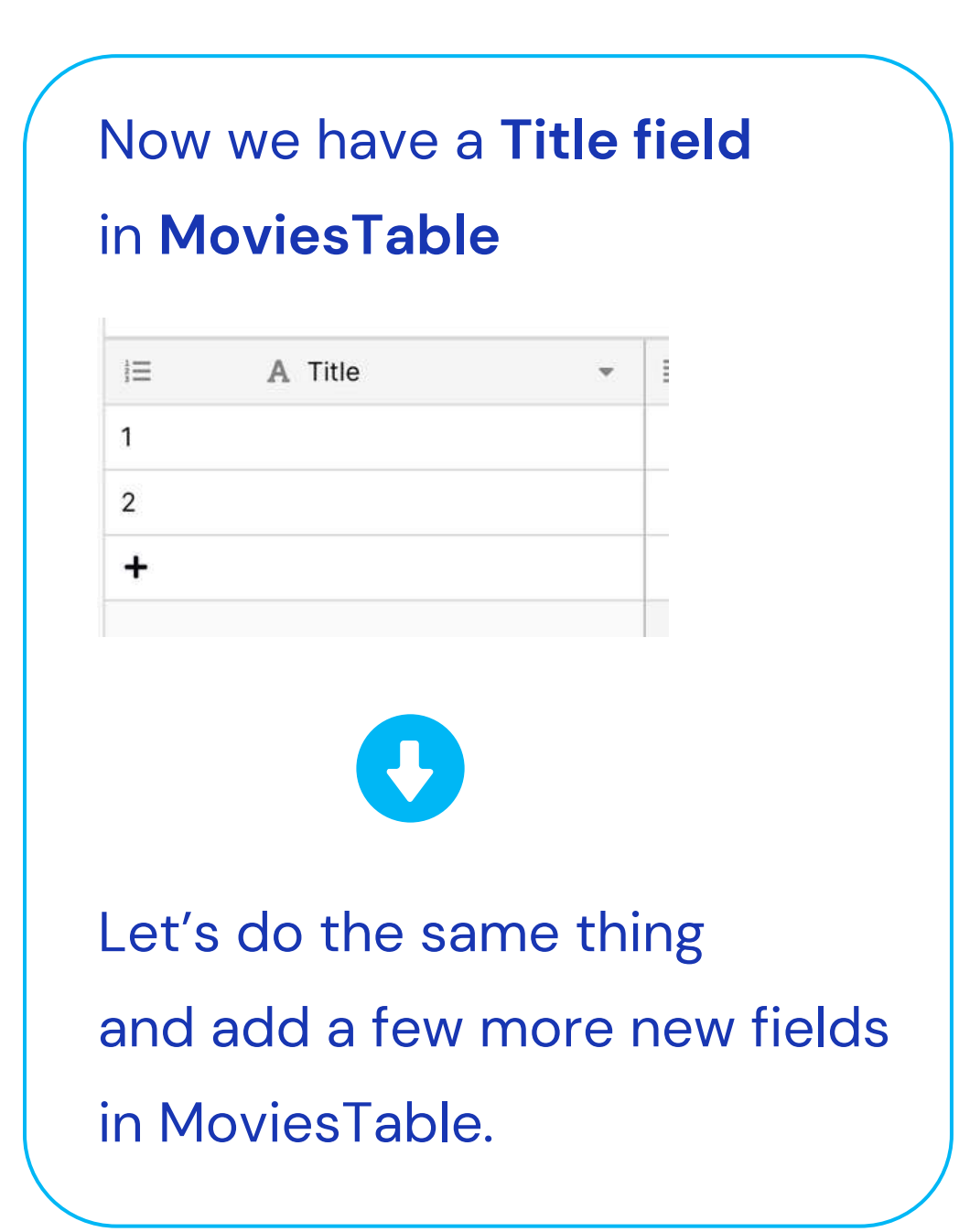

### Now we have 5 fields in MoviesTable: Title, Overview, Release Date, Original title and Image url.

| E Emilie *                                                                     |            | Sort 👩 Share view 🏾 🍘 Color | 🕅 Hide Fields |                  |                  |             |   |
|--------------------------------------------------------------------------------|------------|-----------------------------|---------------|------------------|------------------|-------------|---|
| emilien@convertigo.com                                                         | i≡ A Title |                             | *             | A Release date - | A Original title | A Image url | + |
| Dashboard                                                                      | 1          |                             |               |                  |                  |             |   |
| ī Trash                                                                        | 2          |                             |               |                  |                  |             |   |
| onvertigo NoCode Data                                                          | +          |                             |               |                  |                  |             |   |
| Notifications                                                                  |            |                             |               |                  |                  |             |   |
| Invite others                                                                  |            |                             |               |                  |                  |             |   |
|                                                                                |            |                             |               |                  |                  |             |   |
| Members                                                                        |            |                             |               |                  |                  |             |   |
| Audit log                                                                      |            |                             |               |                  |                  |             |   |
| Audit log<br>Employee Directory                                                |            |                             |               |                  |                  |             |   |
| Members<br>Audit log<br>Employee Directory<br>MyMoviesDatabase                 |            |                             |               |                  |                  |             |   |
| Members  Audit log  Employee Directory  MyMoviesDatabase  MoviesTable          |            |                             |               |                  |                  |             |   |
| Members Audit log Employee Directory MyMoviesDatabase MoviesTable Create table |            |                             |               |                  |                  |             |   |

| _ | A         |            |                               |                         |        |             |
|---|-----------|------------|-------------------------------|-------------------------|--------|-------------|
| = | A litle 👻 | ≡ Overview | <ul> <li>A Release</li> </ul> | e date 👻 A Original tit | ie · A | image uri 👻 |
|   |           |            |                               |                         |        |             |
|   |           |            |                               |                         |        |             |
|   |           |            |                               |                         |        |             |

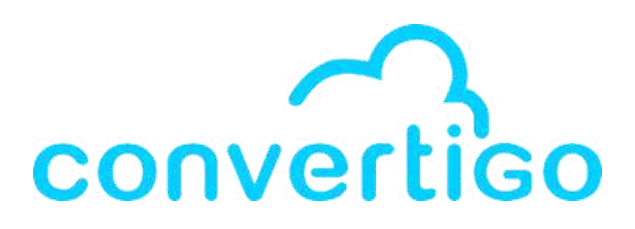

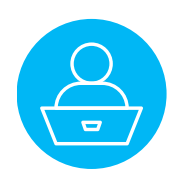

#### You are now ready to use your nocode database.

| 🔄 NoCode Databases $	imes$          |                                  |                     |                   |                         |             |     |
|-------------------------------------|----------------------------------|---------------------|-------------------|-------------------------|-------------|-----|
| Import Please select a project in t | tree if you'd like to import CRI | UD sequences into i | t                 |                         |             |     |
| E Emilie  emilien@convertigo.com    | ≡ Grid 🚥 🕇 Filt                  | ter 🗢 Sort          | 🗗 Share view      | P Color 🛛 🎕 Hide Fields |             |     |
|                                     | i≡ A Title                       | *                   | $\equiv$ Overview |                         | - A Release | dat |
| Dashboard                           | 1                                |                     |                   |                         |             |     |
| 👕 Trash                             | 2                                |                     |                   |                         |             |     |
| Convertigo NoCode Data              | +                                |                     |                   |                         |             |     |
|                                     |                                  |                     |                   |                         |             |     |

When you select a project and click on Import,

CRUD sequences will automatically be created from baserow definitions of the table you selected, then imported in your project.

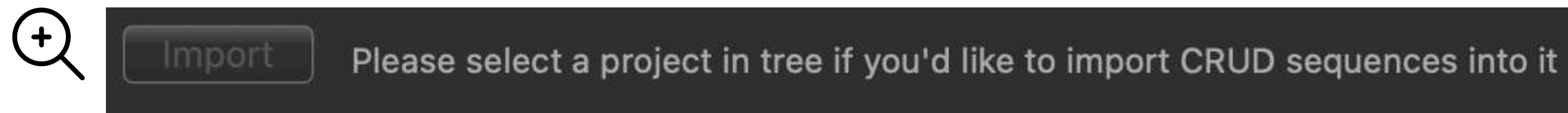

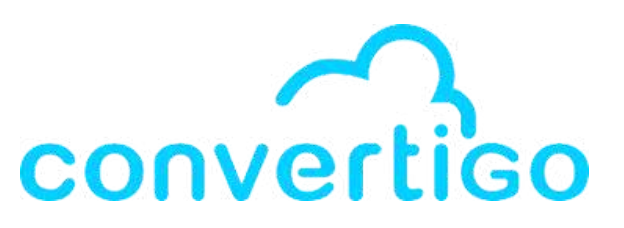

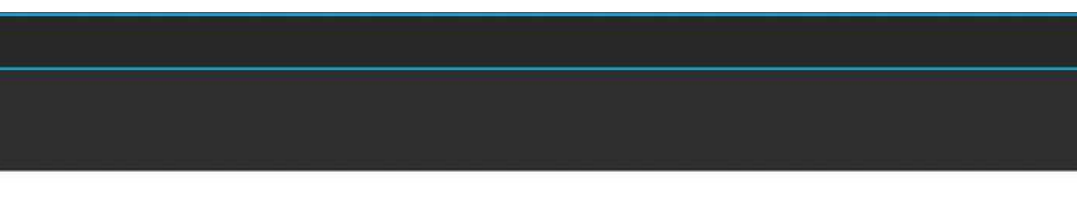

| е | • | A Original title | • | A Image url | * |
|---|---|------------------|---|-------------|---|
|   |   |                  |   |             |   |
|   |   |                  |   |             |   |
|   |   | 2<br>            |   |             |   |

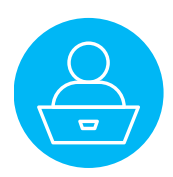

### In the Project view,

click on MyMoviesProject to select it.

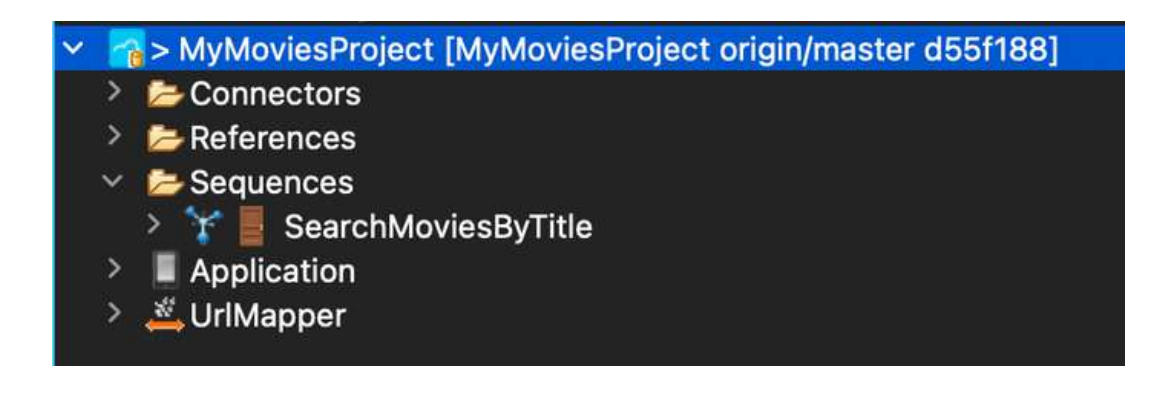

In the NoCode Databases view, the Import button text has changed from Import to Import into "MyMoviesProject".

| Import into 'MyMoviesProject'     | Click on the Import button to create CRUD | se  |
|-----------------------------------|-------------------------------------------|-----|
| E Emilie - emilien@convertigo.com | <b>Grid ··· ▼</b> Filter ♦ So             | ort |
| 🐵 Dashboard                       | I≡ A Title                                | 9   |
| i Trash                           | 2 51                                      |     |
| Convertigo NoCode D               | +                                         |     |
| Notifications                     |                                           |     |
| ≗+ Invite others                  |                                           |     |
| 🛎 Members                         |                                           |     |
| S Audit log                       |                                           |     |
| Employee Directory                |                                           |     |
| MyMoviesDatabase MoviesTable      |                                           |     |
| + Create table                    |                                           |     |
| + Create new                      | 2 rows                                    |     |

Import into 'MyMoviesProject'

Click on the Import button to create CRUD sequences for "MyMoviesDatabase"."Table" into your project

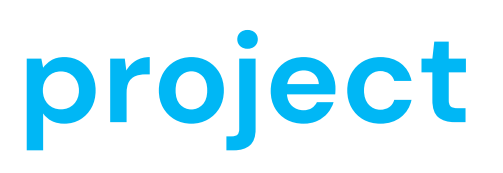

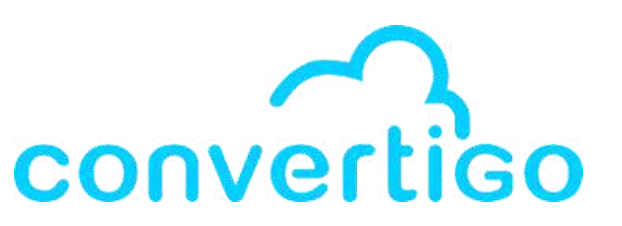

|                                                       |         |               | - 0 |  |  |
|-------------------------------------------------------|---------|---------------|-----|--|--|
| es for ""MyMoviesDatabase"."Table"' into your project |         |               |     |  |  |
| • Share view                                          | P Color | 💐 Hide Fields | ۹   |  |  |
| E Overview                                            |         |               |     |  |  |
|                                                       |         |               |     |  |  |
|                                                       |         |               |     |  |  |
|                                                       |         |               |     |  |  |
|                                                       |         |               |     |  |  |
|                                                       |         |               |     |  |  |
|                                                       |         |               |     |  |  |
|                                                       |         |               |     |  |  |
|                                                       |         |               |     |  |  |
|                                                       |         |               |     |  |  |
|                                                       |         |               |     |  |  |

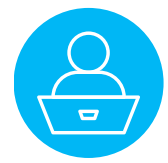

In the NoCode Databases view,

click on Import into "MyMoviesProject".

Import into 'MyMoviesProject'

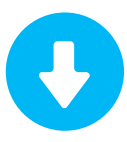

### A window allowing you

to automatically create and import CRUD sequences

#### into your project appears.

| This wizard will help you to import in your project CRUD (Create, Re<br>You will then be able to call them from your front-end applications. | ead, Update and Delete) sequences in your project.                          |
|----------------------------------------------------------------------------------------------------|-----------------------------------------------------------------------------|
| Select the sequences you want to import or update in your project :                                                                          |                                                                             |
| MyMoviesDatabaseMoviesTableList                                                                                                    | Default security settings for created sequences (not for updated):          |
| MyMoviesDatabaseMoviesTableCreate                                                                                                    |                                                                             |
| MyMoviesDatabaseMoviesTableRead                                                                                                    | Accessibility: Hidden 📀                                                     |
| MyMoviesDatabaseMoviesTableUpdate                                                                                                    | $\downarrow$ Check this to set authenticated session MANDATORY $\downarrow$ |
| MyMoviesDatabaseMoviesTableDelete                                                                                                    | Authentication required                                                     |
| Select All                                                                                                    | Select None                                                                 |
| Apply                                                                                                    | Cancel                                                                      |

**Click on Select All** to select all CRUD sequences. Select All You will then be able to call them from your front-end applications. Select the sequences you want to import or update in your project : 🗸 MyMoviesDatabaseMoviesTableList MyMoviesDatabaseMoviesTableCreate 🗸 MyMoviesDatabaseMoviesTableRead MyMoviesDatabaseMoviesTableUpdate MyMoviesDatabaseMoviesTableDelete Select All Apply

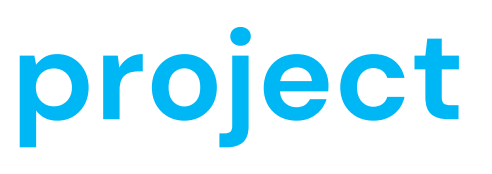

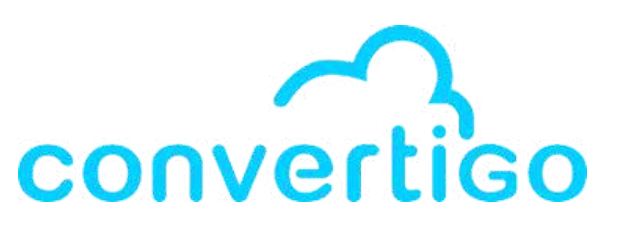

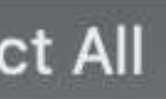

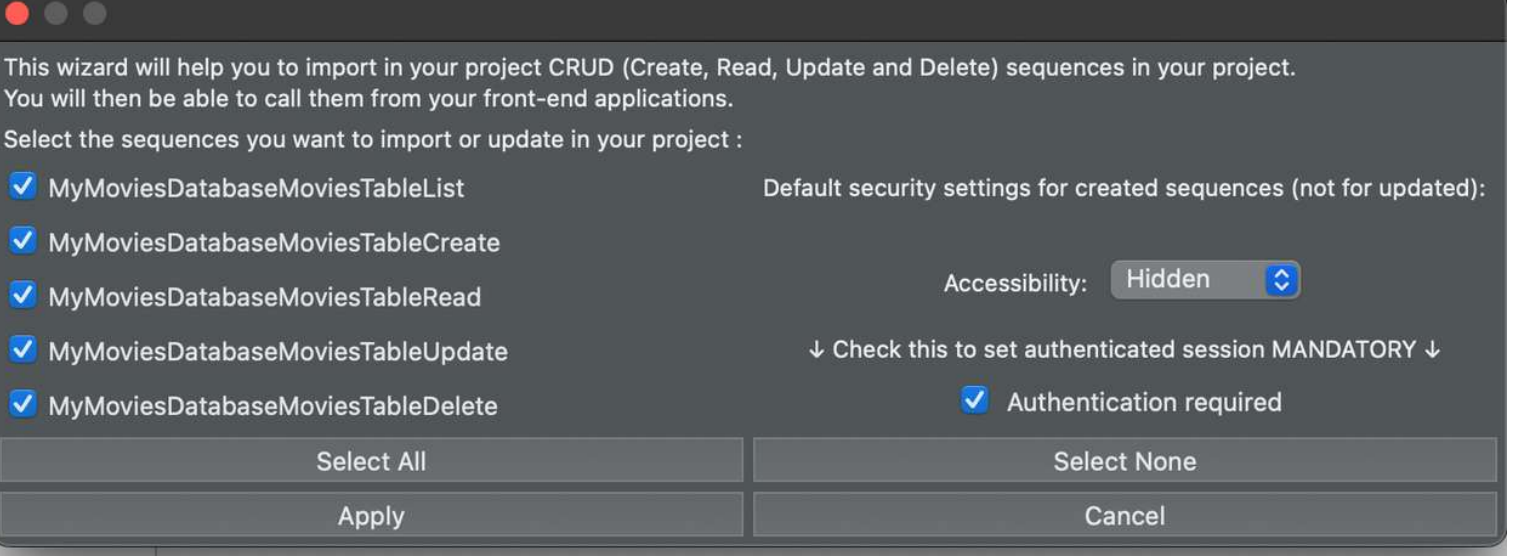

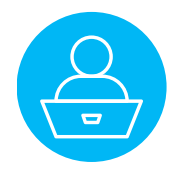

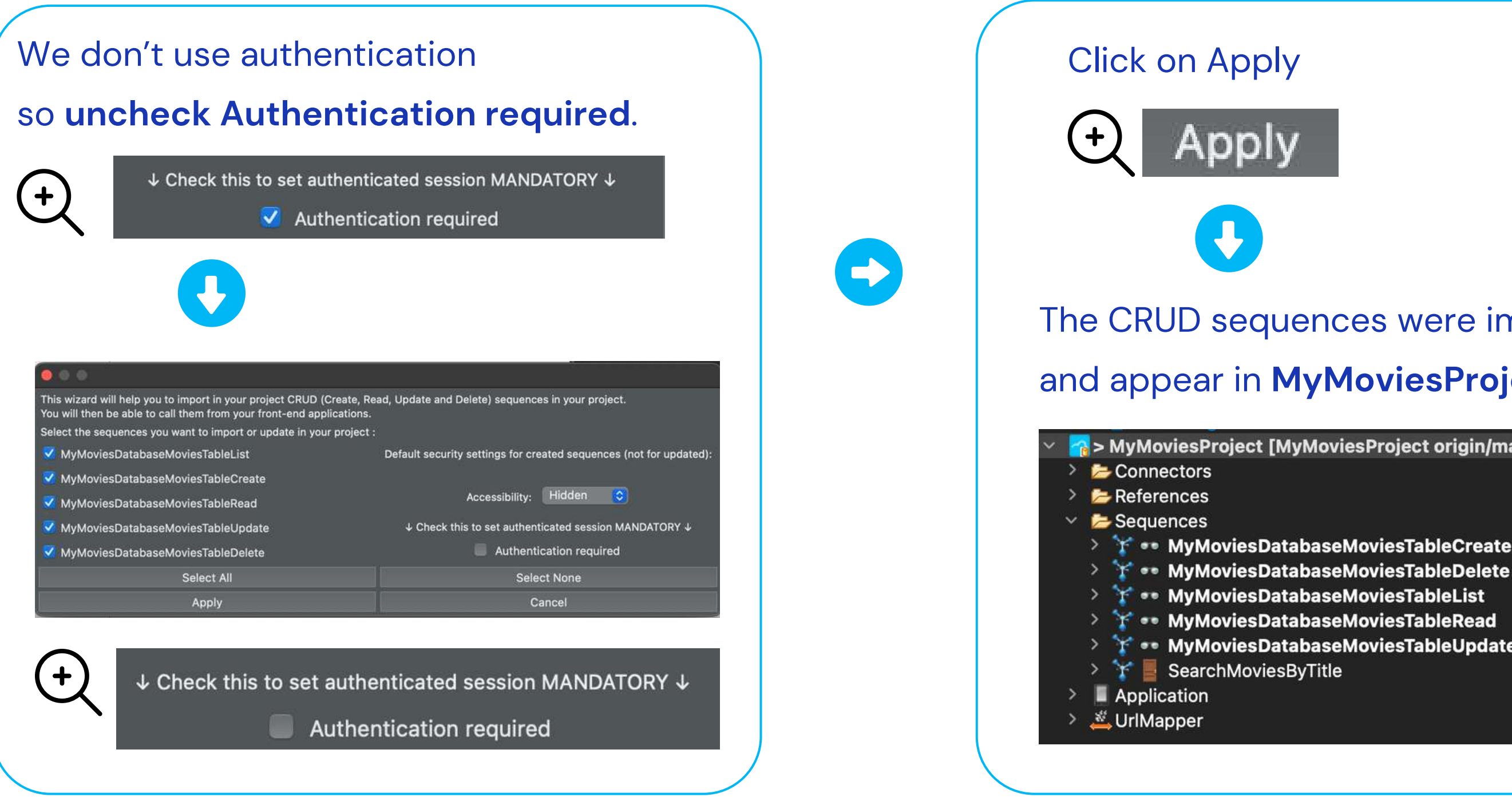

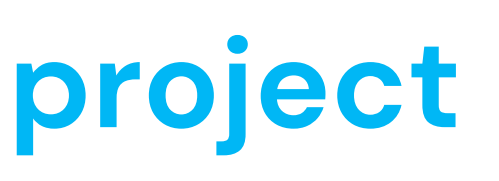

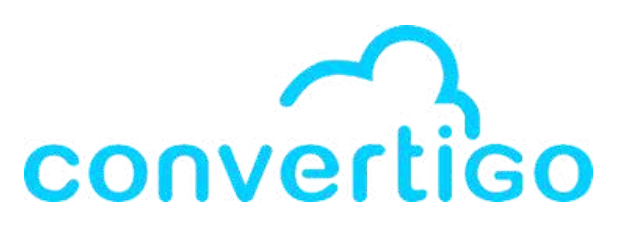

### The CRUD sequences were imported

### and appear in **MyMoviesProject** in **Project view**.

AyMoviesProject [MyMoviesProject origin/master d55f188]

- > Y •• MyMoviesDatabaseMoviesTableCreate
- > Y •• MyMoviesDatabaseMoviesTableUpdate

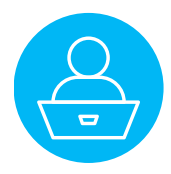

If you change anything in the table,

the table definition in Baserow changes and you have to reimport the table.

For example, let's edit the Release date field to change the type from Single line text to Date.

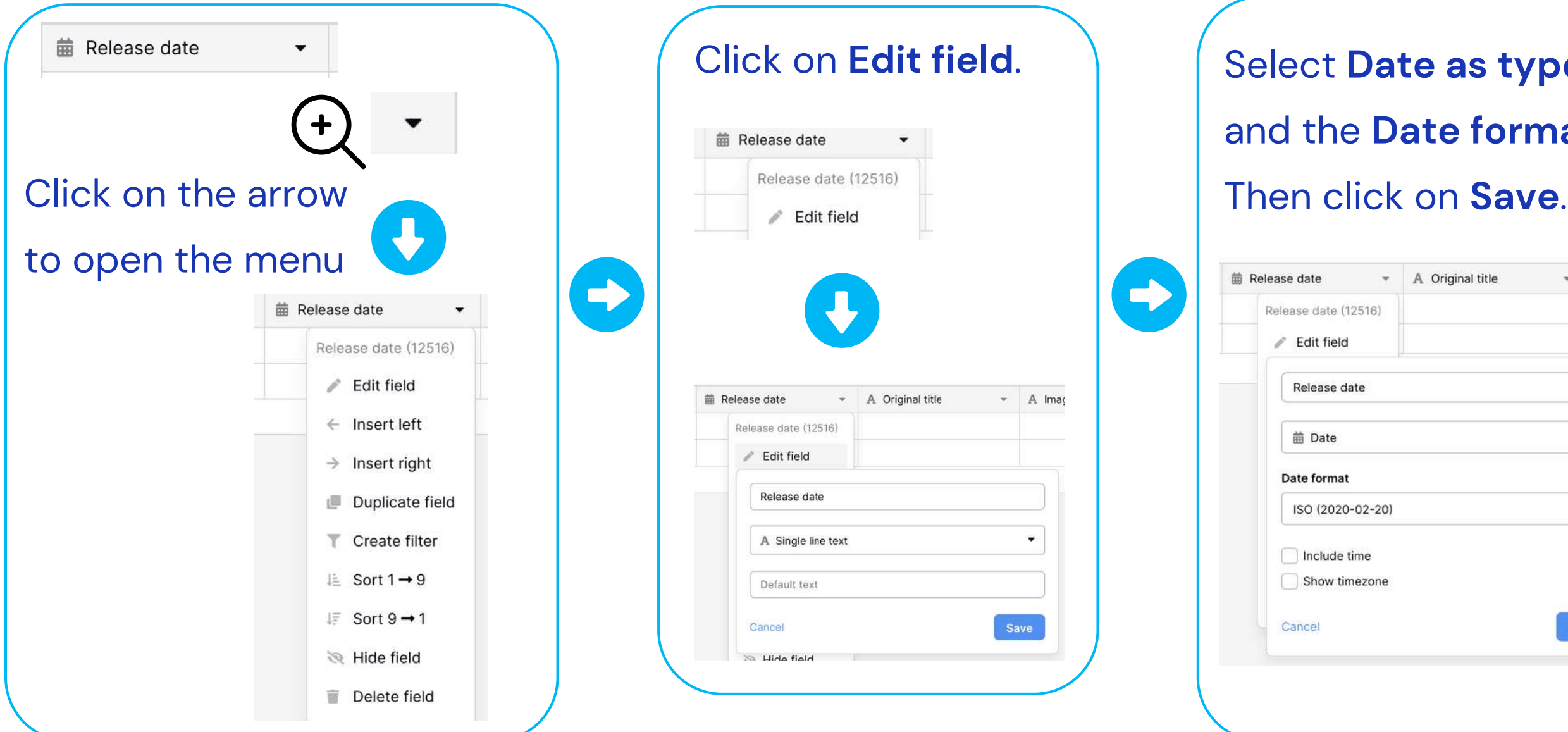

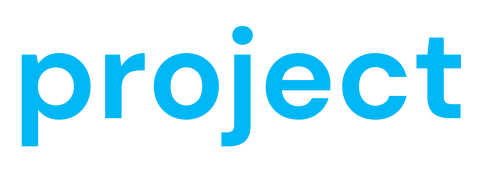

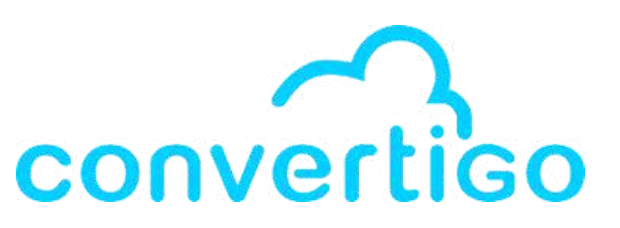

Select Date as type and the Date format.

| A Original title | *  | A Imag |
|------------------|----|--------|
|                  |    |        |
|                  |    |        |
|                  |    |        |
|                  |    |        |
|                  |    | •      |
|                  |    | _      |
|                  |    |        |
|                  |    |        |
|                  |    |        |
|                  |    |        |
|                  | Si | WO     |
|                  |    | IVE    |

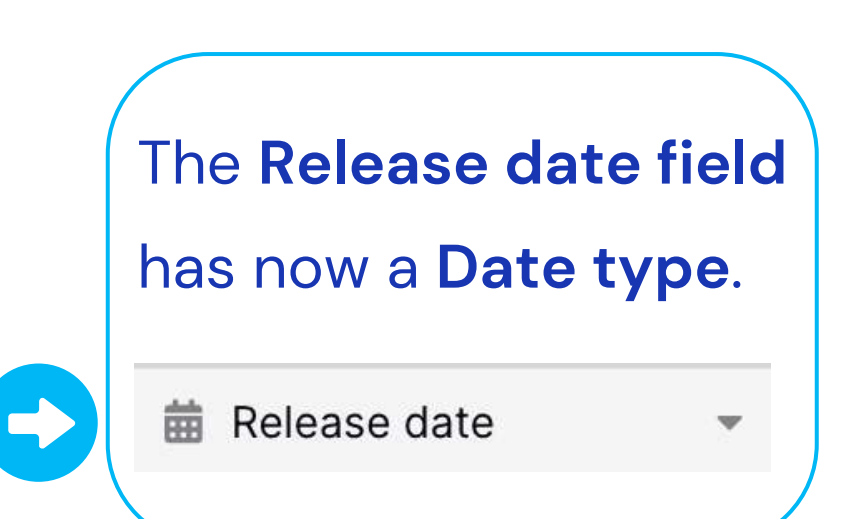

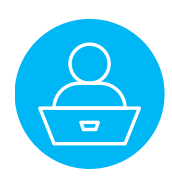

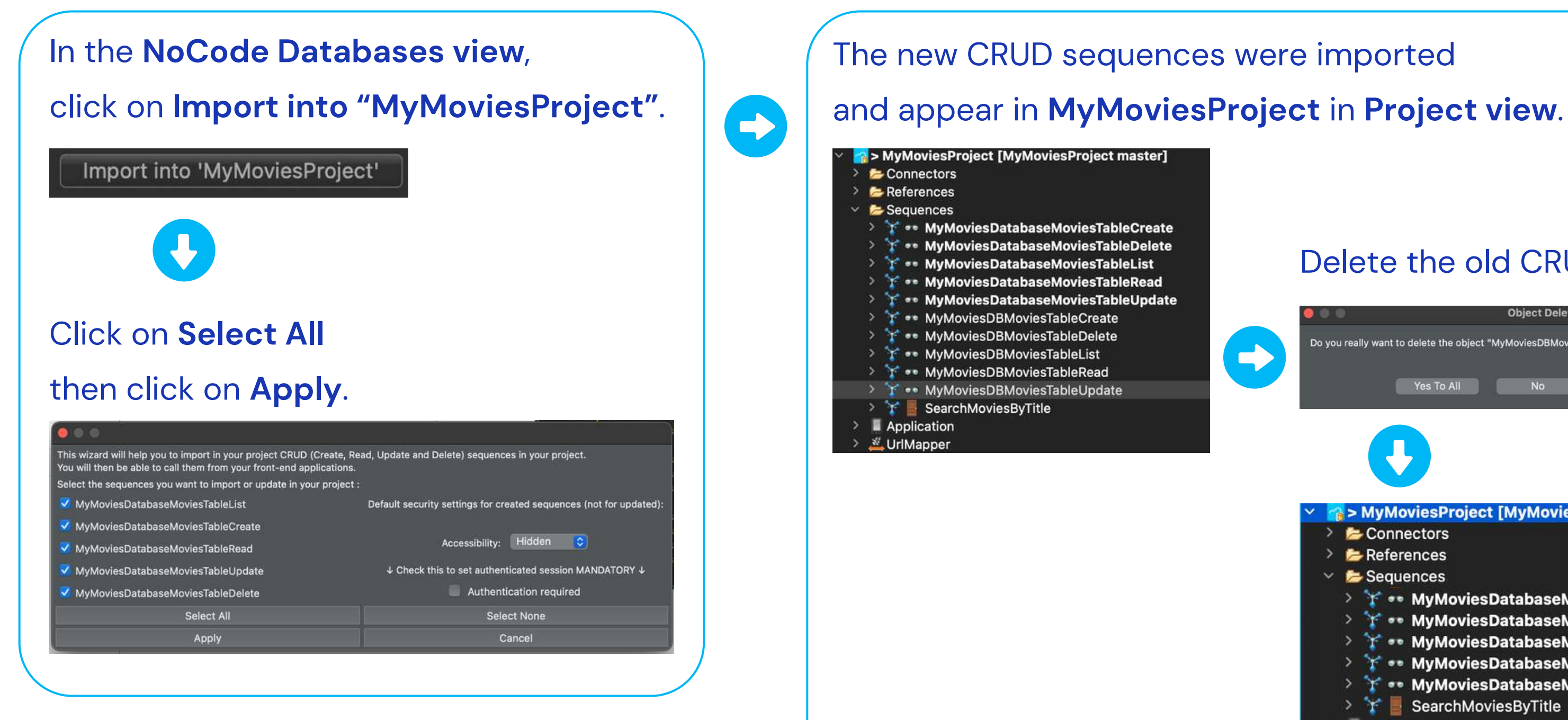

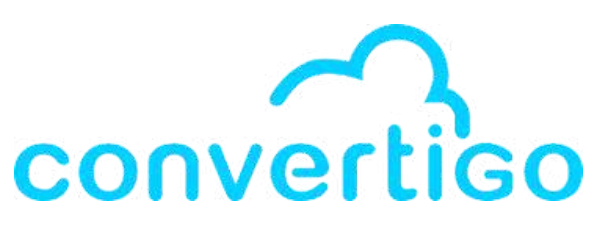

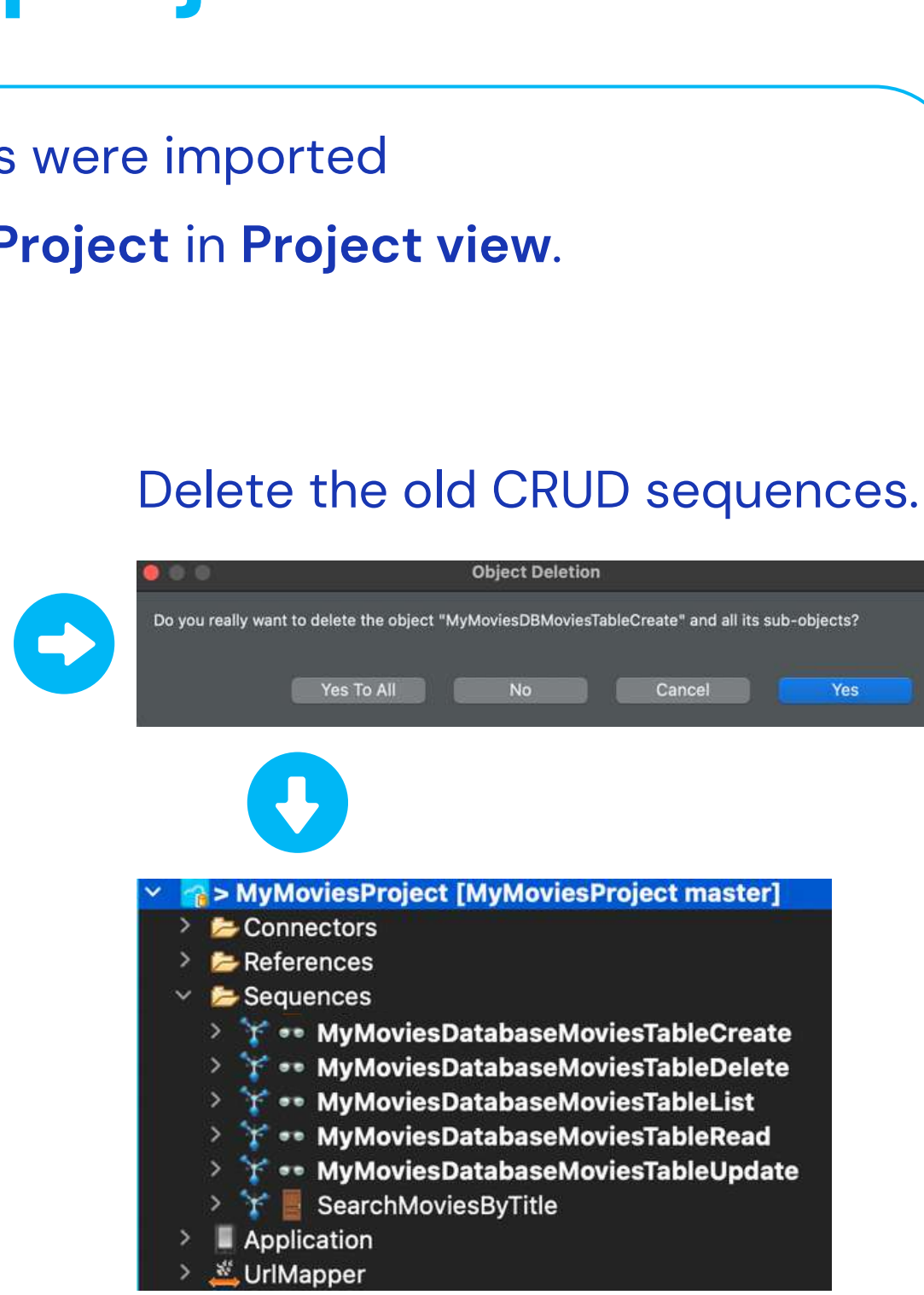

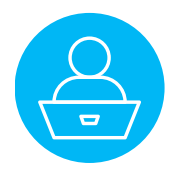

Let's say you want to add a filter on the Release Date field to select only the movies released after a specific date.

| E Emilie -             | $\equiv$ Grille ••• <b>Y</b> Filter $\Rightarrow$ Sort | 😭 Share view 🛛 🖗 Color 🛛 💸 Hide Fields |                                                   |
|------------------------|--------------------------------------------------------|----------------------------------------|---------------------------------------------------|
| Thiogale@yanoo.n       | i≡ A Title ▼                                           | $\equiv$ Overview $	agence$            | Release date     A Original title     A Image url |
| 🙆 Dashboard            | 1                                                      |                                        |                                                   |
| 👕 Trash                | 2                                                      |                                        |                                                   |
| Convertigo NoCode Data | +                                                      |                                        |                                                   |
| Notifications          |                                                        |                                        |                                                   |
| ♣+ Invite others       |                                                        |                                        |                                                   |
| 🚢 Members              |                                                        |                                        |                                                   |
| 🔊 Audit log            |                                                        |                                        |                                                   |
| Employee Directory     |                                                        |                                        |                                                   |
| MyMoviesDatabase       |                                                        |                                        |                                                   |
| MoviesTable            |                                                        |                                        |                                                   |
| + Create table         |                                                        |                                        |                                                   |
| ╋ Create new           |                                                        |                                        |                                                   |

| (+) | <b>≡</b> Grill               | e •••   | <b>T</b> Filter | Sort | 🛃 Share view      | Color | 💘 Hide Fields |   |              |                    |             |   |
|-----|------------------------------|---------|-----------------|------|-------------------|-------|---------------|---|--------------|--------------------|-------------|---|
| ~\  | <sup>1</sup><br><sup>2</sup> | A Title |                 | •    | $\equiv$ Overview |       |               | * | Release date | A Original title - | A Image url | - |
| (   | 1                            |         |                 |      |                   |       |               |   |              |                    |             |   |
|     | 2                            |         |                 |      |                   |       |               |   |              |                    |             |   |

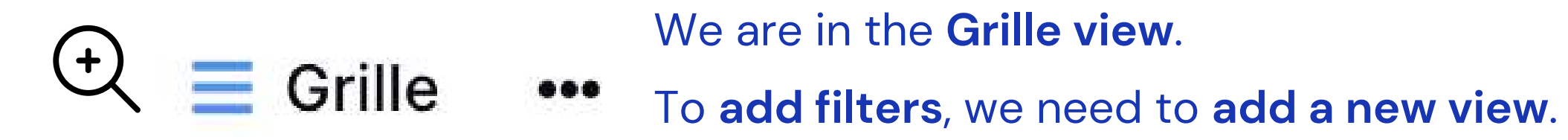

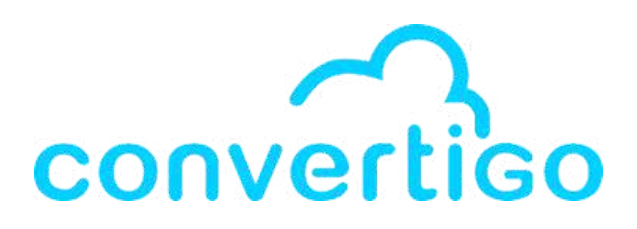

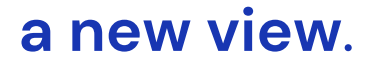

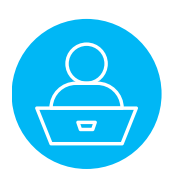

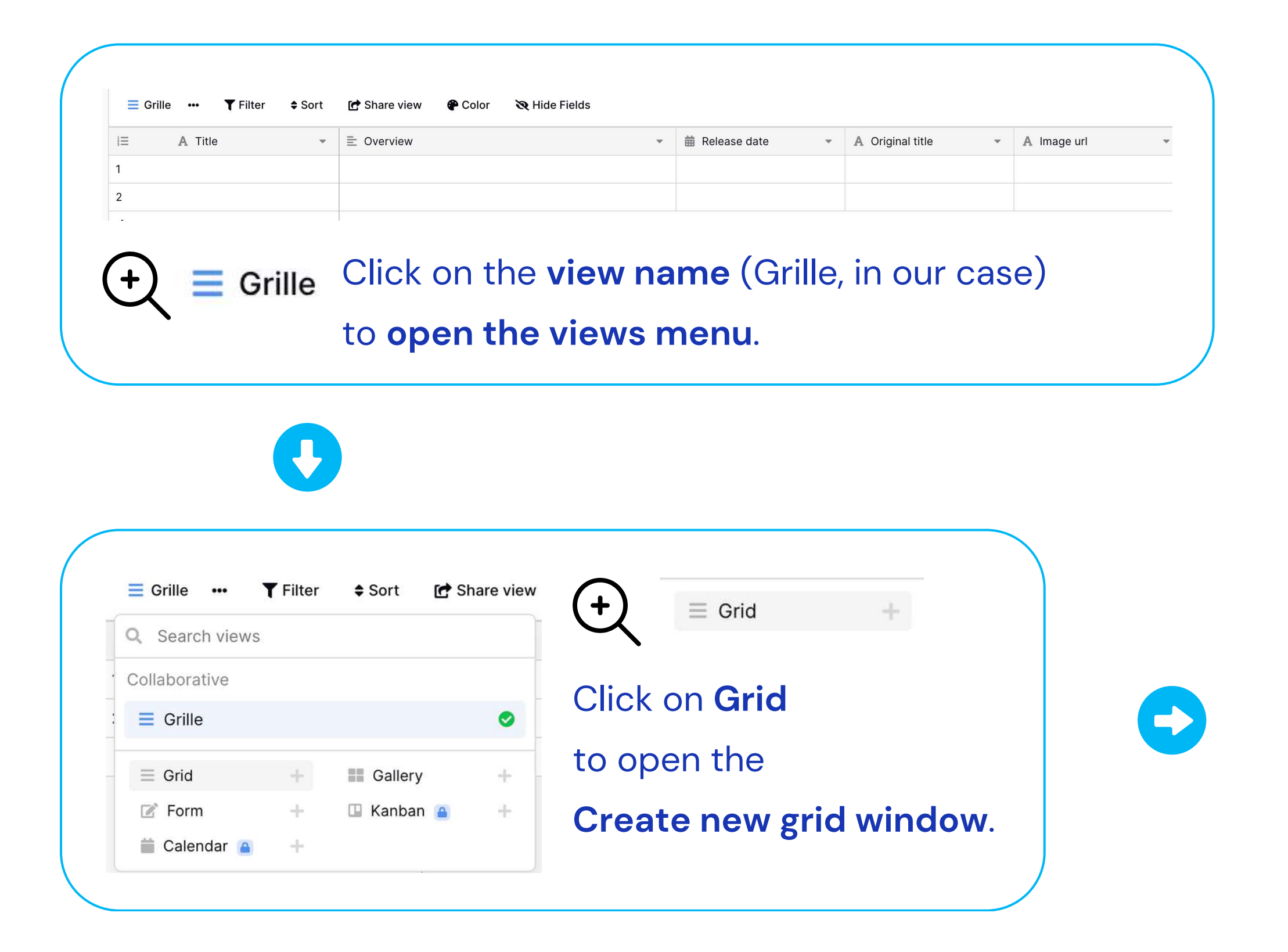

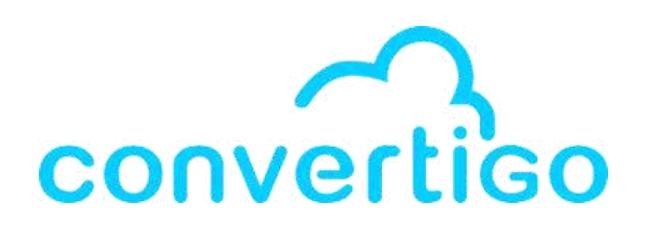

| Grille ••• <b>T</b> Filter \$ Sort                                       | 🕑 Share view 🛛 🍄 Color 🛛 🥸 Hide Fields                |           |
|--------------------------------------------------------------------------|-------------------------------------------------------|-----------|
| Search views                                                             |                                                       | × Orig    |
| ollaborative                                                             | Create new grid                                       |           |
| Grille                                                                   | Name                                                  |           |
| ≣ Grid + III G                                                           | Grid                                                  |           |
| 🖉 Form + 🖽 Ki                                                            | Who can adit                                          |           |
| Calendar 🔒 🕂                                                             |                                                       |           |
|                                                                          |                                                       |           |
|                                                                          | Add gr                                                | id        |
|                                                                          |                                                       |           |
| Rei                                                                      | name the Grid as WithFi                               | lter      |
| Create new or                                                            | name the Grid as WithFi<br>d click on Add grid.       | lter<br>× |
| Rei<br>and<br>Create new gr                                              | name the Grid as WithFi<br>d click on Add grid.<br>id | lter<br>× |
| Rei<br>and<br>Create new gr                                              | name the Grid as WithFi<br>d click on Add grid.<br>id | lter<br>× |
| Rei<br>and<br>Create new gr<br>Name<br>WithFilter                        | name the Grid as WithFi<br>d click on Add grid.<br>id | lter<br>× |
| Rei<br>and<br>And<br>Create new gr<br>Name<br>WithFilter<br>Who can edit | name the Grid as WithFi<br>d click on Add grid.<br>id | lter<br>× |
| Rei<br>and<br>And<br>Create new gr<br>Name<br>WithFilter<br>Who can edit | name the Grid as WithFi<br>d click on Add grid.<br>id | lter<br>× |
| Rei<br>and<br>Create new gr<br>Name<br>WithFilter<br>Who can edit        | name the Grid as WithFi<br>d click on Add grid.<br>id | lter<br>× |

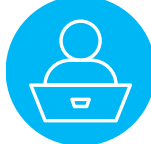

#### We are now in the new view WithFilter.

| ≡ w | lithFilter ••• <b>T</b> F | ilter 💠 So | ort 📑 Share view 🔮 | Cold | or 🛛 🔌 Hide Fields |    |                  |   |             |   |
|-----|---------------------------|------------|--------------------|------|--------------------|----|------------------|---|-------------|---|
| I≡  | A Title                   | *          |                    | *    | 🛗 Release date     | Ψ. | A Original title | Ŧ | A Image url | * |
| 1   |                           |            |                    |      |                    |    |                  |   |             |   |
| 2   |                           |            |                    |      |                    |    |                  |   |             |   |
| +   |                           |            |                    |      |                    |    |                  |   |             |   |

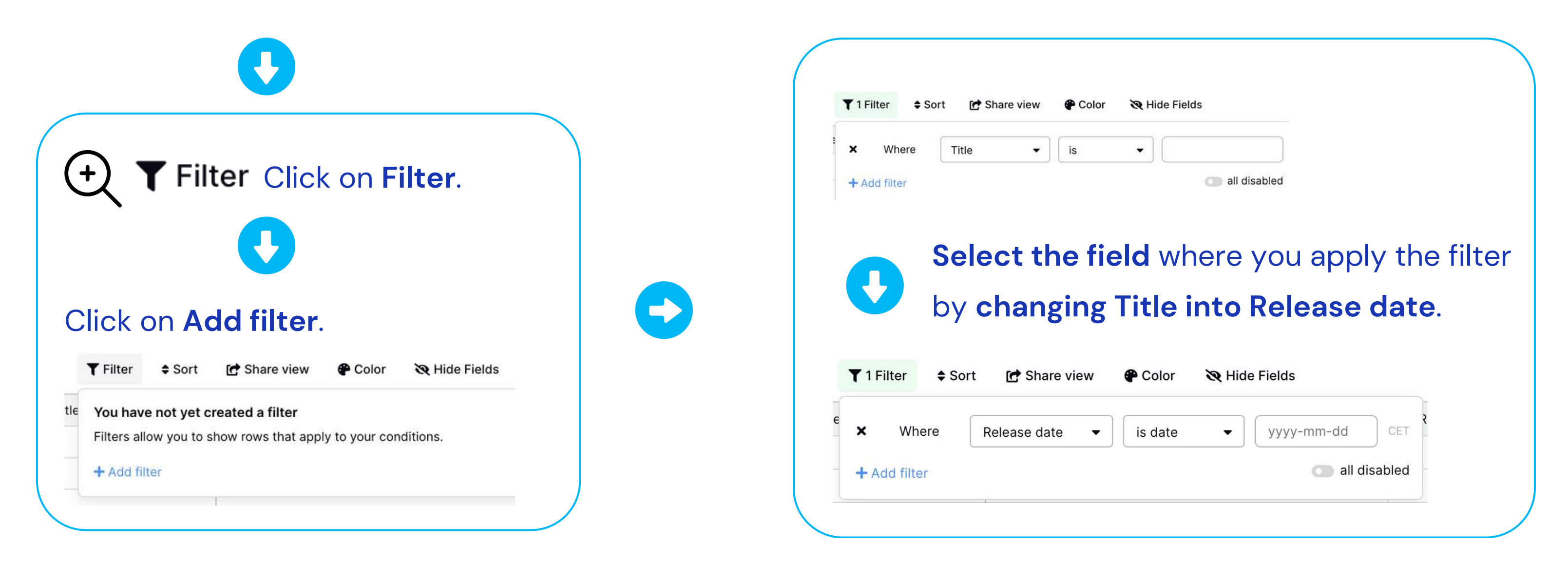

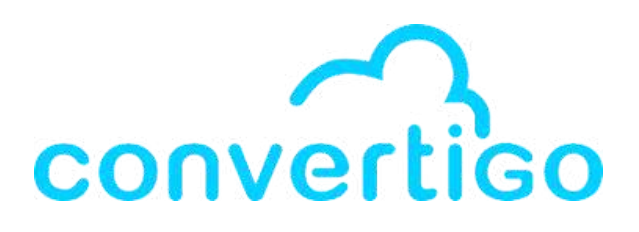

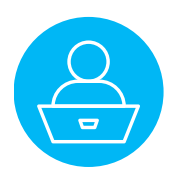

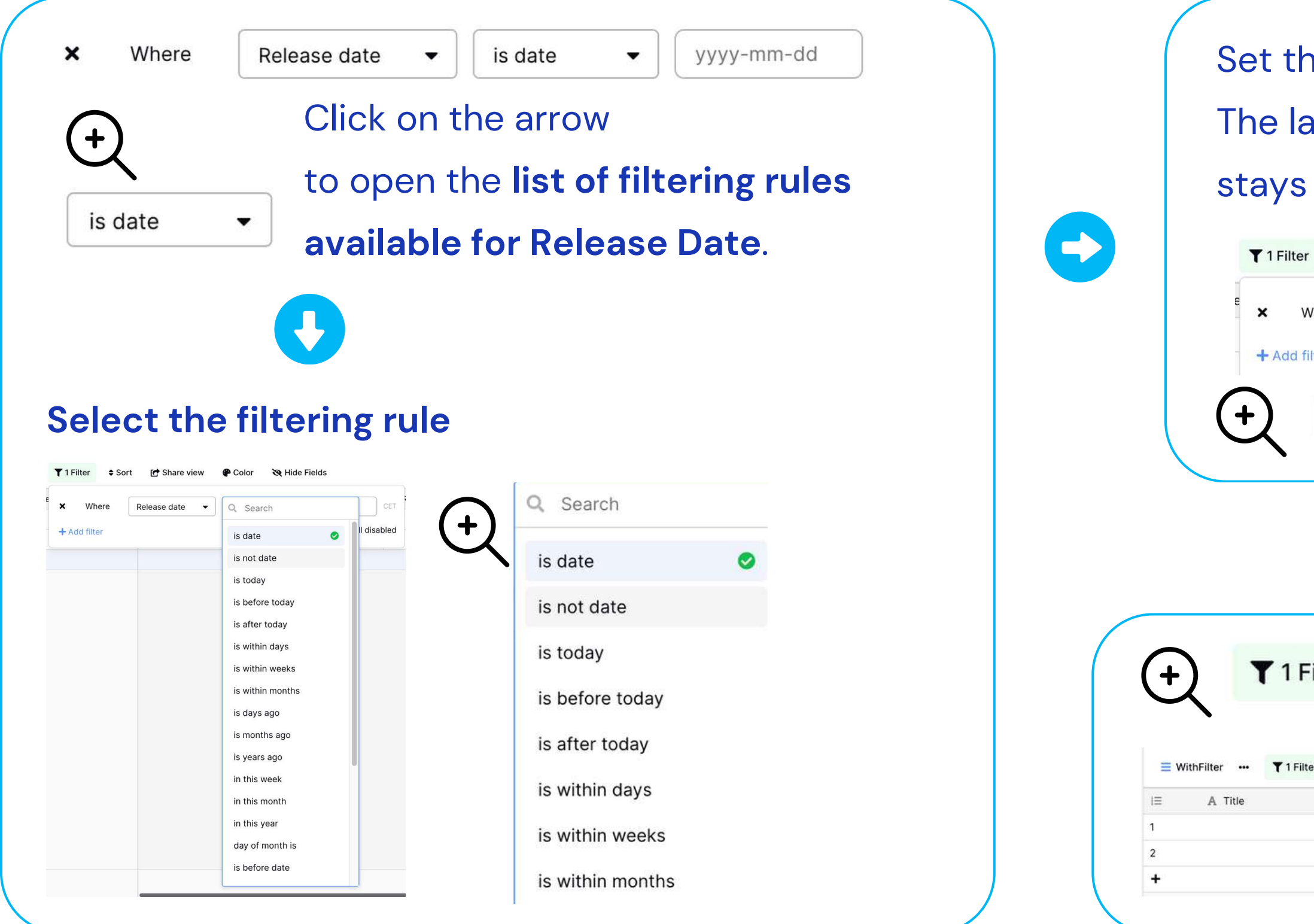

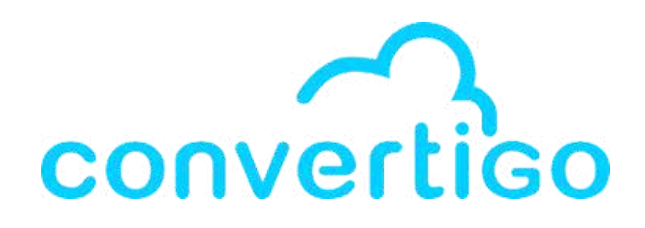

| input field      | (where           | you set 1  | the date) |
|------------------|------------------|------------|-----------|
| notv             |                  | •          | -         |
| ipty.            |                  |            |           |
| ort 🛃 Share view | 🌮 Color 🛛 🗞 Hide | Fields     |           |
| Release date 🔹   | is after date 🔻  | yyyy-mm-dd | CET       |
|                  |                  | all c      | disabled  |
|                  | (2.74);          |            |           |
| ifter date 👻 y   | vyyy-mm-dd       |            |           |
|                  |                  |            |           |

|             |                     |      |                     |   |                  | CI II |             |   |
|-------------|---------------------|------|---------------------|---|------------------|-------|-------------|---|
| <b>\$</b> 5 | Sort 🛛 🖻 Share view | 🕐 Co | lor 🛛 🗞 Hide Fields |   |                  |       |             |   |
| ¥.          | $\equiv$ Overview   | ٠    | i Release date      | • | A Original title |       | A Image url | • |
|             |                     |      |                     |   |                  |       |             |   |

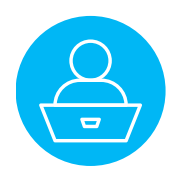

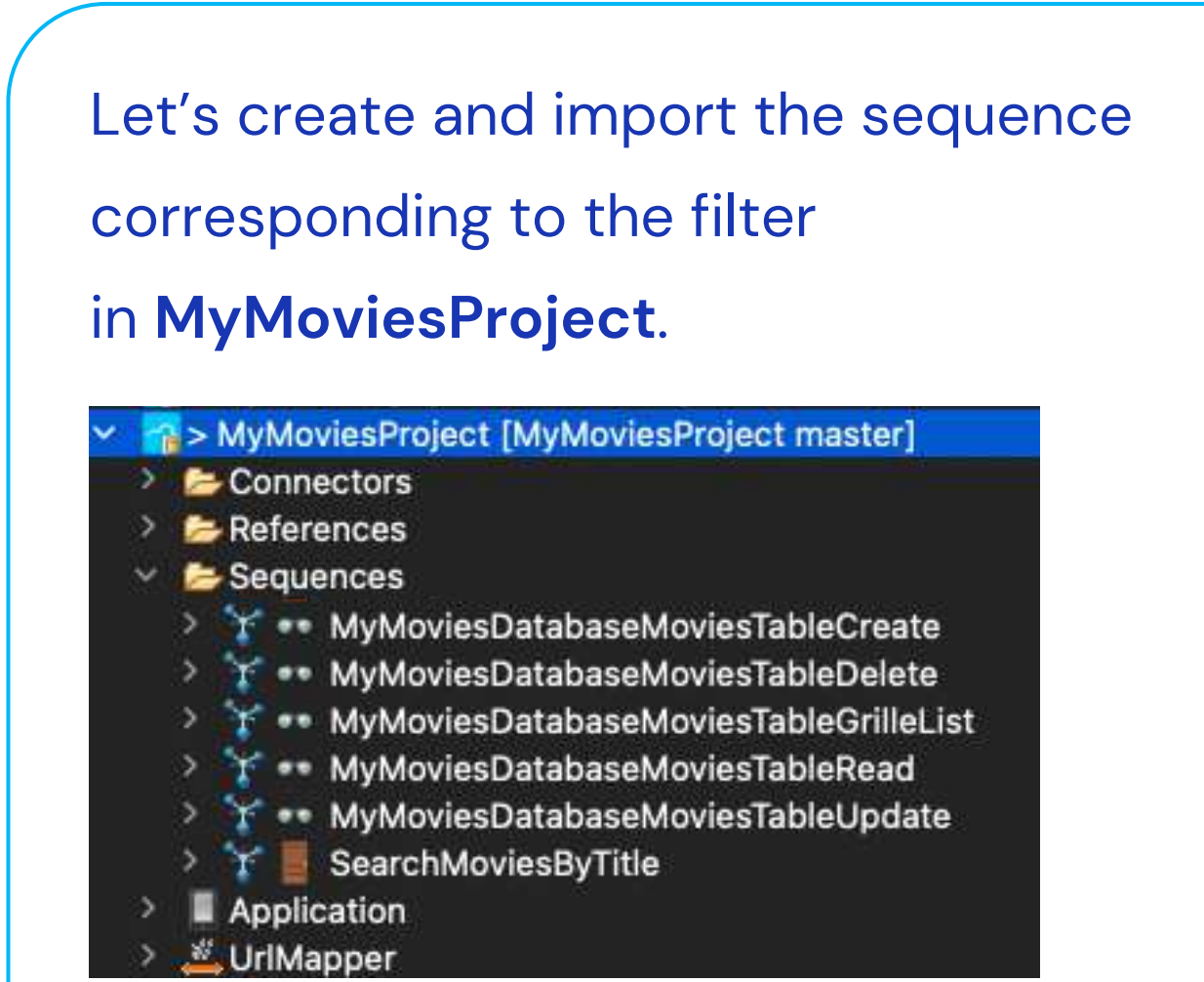

In the NoCode Databases view, click on Import into "MyMoviesProject".

#### Import into 'MyMoviesProject'

€

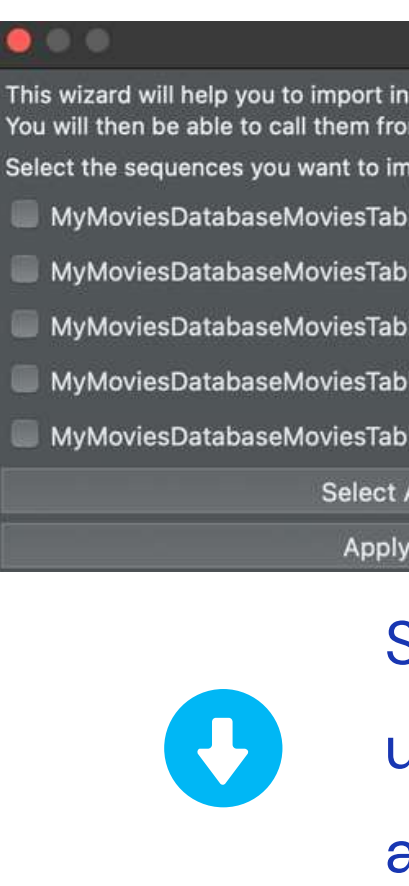

| ••                                                                                                    |                                                                                                    |  |  |  |
|----------------------------------------------------------------------------------------------------|----------------------------------------------------------------------------------------------------|--|--|--|
| is wizard will help you to import in your project CRUD (Create, R<br>u will then be able to call them from your front-end applications                                                                                                    | ead, Update and Delete) sequences in your project.                                                                                                    |  |  |  |
| lect the sequences you want to import or update in your project                                                                                                    | :                                                                                                    |  |  |  |
| MyMoviesDatabaseMoviesTableWithFilterList                                                                                                    | Default security settings for created sequences (not for updated                                                                                                    |  |  |  |
| MyMoviesDatabaseMoviesTableCreate                                                                                                    |                                                                                                    |  |  |  |
| MyMoviesDatabaseMoviesTableRead                                                                                                    | Accessibility: Hidden 🗘                                                                                                    |  |  |  |
| MyMoviesDatabaseMoviesTableUpdate                                                                                                    | $\checkmark$ Check this to set authenticated session MANDATORY $\checkmark$                                                                                                    |  |  |  |
| MyMoviesDatabaseMoviesTableDelete                                                                                                    | Authentication required                                                                                                    |  |  |  |
| Select All                                                                                                    | Select None                                                                                                    |  |  |  |
| Apply                                                                                                    | Cancel                                                                                                    |  |  |  |
| Select the se<br>uncheck Aut                                                                                                    | equence,<br>: <b>hentication required</b>                                                                                                    |  |  |  |
| Select the se<br>uncheck Aut<br>and click on                                                                                                    | equence,<br>: <b>hentication required</b><br>Apply.                                                                                                    |  |  |  |
| Select the se<br>uncheck Aut<br>and click on                                                                                                    | equence,<br>: <b>hentication required</b><br>Apply.                                                                                                    |  |  |  |
| Select the set<br>uncheck Aut<br>and click on                                                                                                    | equence,<br>chentication required<br>Apply.<br>Read, Update and Delete) sequences in your project.                                                                                                    |  |  |  |
| Select the set<br>uncheck Aut<br>and click on<br>his wizard will help you to import in your project CRUD (Create, R<br>bu will then be able to call them from your front-end applications<br>elect the sequences you want to import or update in your project<br>MyMoviesDatabaseMoviesTableWithFilterList                                                                                                    | equence,<br>chentication required<br>Apply.<br>Read, Update and Delete) sequences in your project.<br>t:<br>Default security settings for created sequences (not for updated):                                                                                                    |  |  |  |
| Select the set<br>uncheck Aut<br>and click on<br>his wizard will help you to import in your project CRUD (Create, R<br>bu will then be able to call them from your front-end applications<br>elect the sequences you want to import or update in your project<br>MyMoviesDatabaseMoviesTableWithFilterList<br>MyMoviesDatabaseMoviesTableCreate                                                                                             | equence,<br>chentication required<br>Apply.<br>Read, Update and Delete) sequences in your project.<br>Default security settings for created sequences (not for updated):                                                                                                    |  |  |  |
| Select the set<br>uncheck Aut<br>and click on<br>his wizard will help you to import in your project CRUD (Create, R<br>bu will then be able to call them from your front-end applications<br>elect the sequences you want to import or update in your project<br>MyMoviesDatabaseMoviesTableWithFilterList<br>MyMoviesDatabaseMoviesTableCreate<br>MyMoviesDatabaseMoviesTableCreate                                                        | equence,<br>chentication required<br>Apply.<br>Read, Update and Delete) sequences in your project.<br>t:<br>Default security settings for created sequences (not for updated):<br>Accessibility: Hidden 😒                                                                                                  |  |  |  |
| Select the set<br>uncheck Aut<br>and click on<br>his wizard will help you to import in your project CRUD (Create, R<br>bu will then be able to call them from your front-end applications<br>elect the sequences you want to import or update in your project<br>MyMoviesDatabaseMoviesTableWithFilterList<br>MyMoviesDatabaseMoviesTableCreate<br>MyMoviesDatabaseMoviesTableRead<br>MyMoviesDatabaseMoviesTableRead                       | equence,<br>cheatication required<br>Apply.<br>Read, Update and Delete) sequences in your project.<br>:<br>:<br>:<br>:<br>:<br>:<br>:<br>:<br>:<br>:<br>:<br>:<br>:                                                                                                    |  |  |  |
| Select the set<br>uncheck Aut<br>and click on<br>and click on<br>his wizard will help you to import in your project CRUD (Create, for<br>ou will then be able to call them from your front-end applications<br>elect the sequences you want to import or update in your project<br>MyMoviesDatabaseMoviesTableWithFilterList<br>MyMoviesDatabaseMoviesTableCreate<br>MyMoviesDatabaseMoviesTableCreate<br>MyMoviesDatabaseMoviesTableLpdate | Apply:<br>Read, Update and Delete) sequences in your project.                                                                                                    |  |  |  |
| Select the sequences you want to import or update in your project<br>MyMoviesDatabaseMoviesTableWithFilterList<br>MyMoviesDatabaseMoviesTableUpdate<br>MyMoviesDatabaseMoviesTableUpdate<br>MyMoviesDatabaseMoviesTableUpdate<br>MyMoviesDatabaseMoviesTableUpdate<br>MyMoviesDatabaseMoviesTableUpdate<br>MyMoviesDatabaseMoviesTableUpdate                                                                                                | equence,<br>cheatication required<br>Apply.<br>Read, Update and Delete) sequences in your project.<br>t:<br>Default security settings for created sequences (not for updated):<br>Accessibility: Hidden ©<br>Check this to set authenticated session MANDATORY ↓<br>Authentication required<br>Select None |  |  |  |

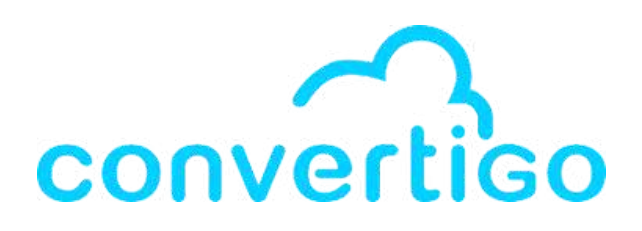

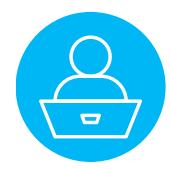

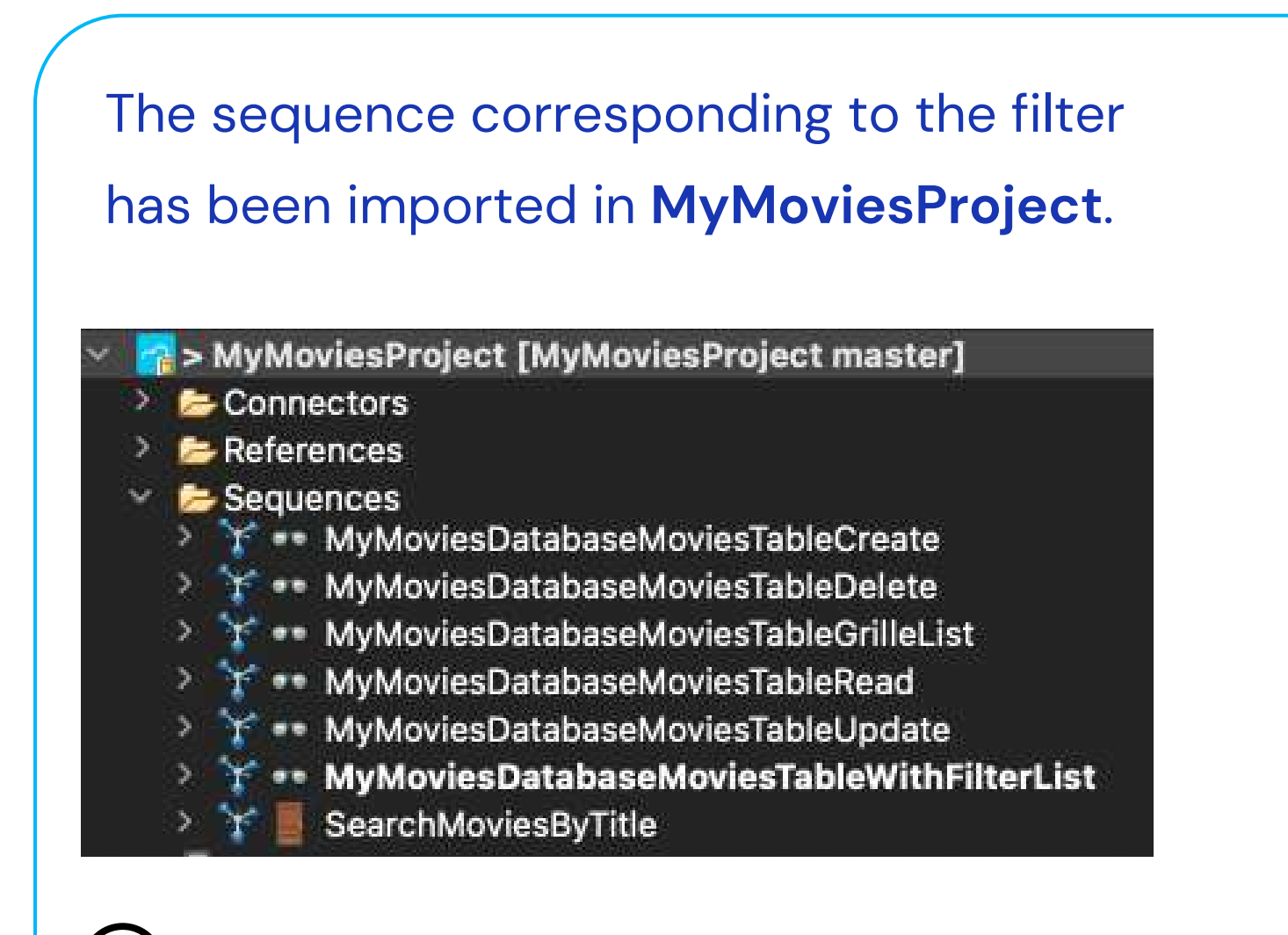

MyMoviesDatabaseMoviesTableWithFilterList

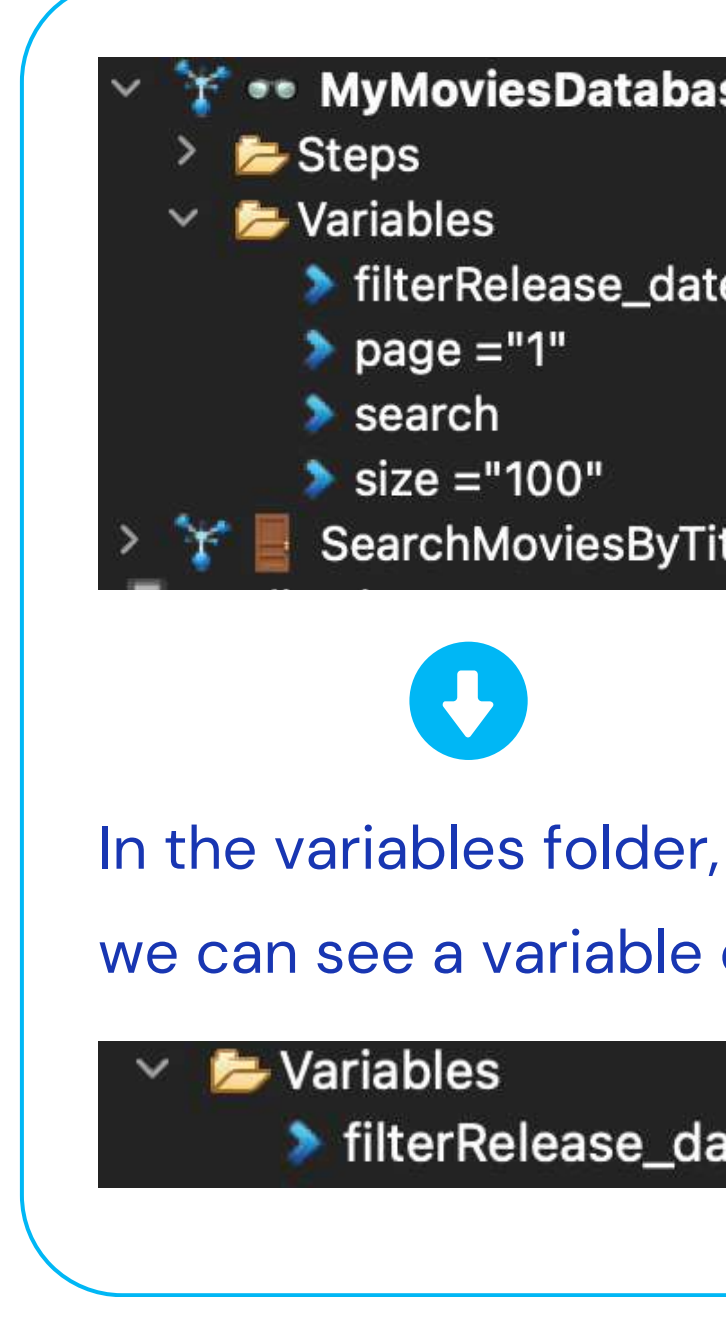

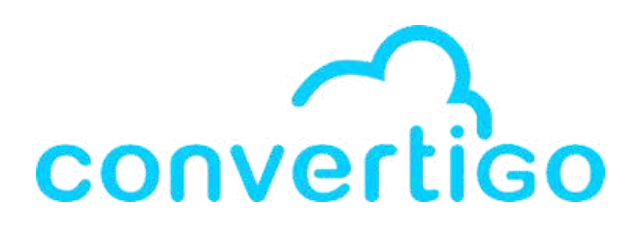

#### MyMoviesDatabaseMoviesTableWithFilterList

- filterRelease\_dateDate\_after ="Europe/Paris?"
- size ="100"
- SearchMoviesByTitle

- we can see a variable corresponding to the filter.

filterRelease\_dateDate\_after ="Europe/Paris?"

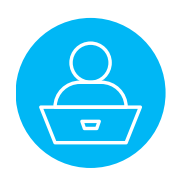

Let's say we want to **read data from the first row** in MoviesTable.

First, let's create an entry directly in the table. A Share view P Color Se Hide Fields A Title ≣ Overview
 + 53 Click on this icon in the field Title (+) to open the field editor

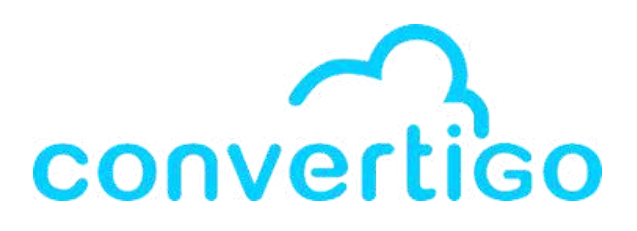

| itle •<br>: Overview •<br>Release date •<br>yy-mm-dd 🛍 UTC | ~              | » × |
|------------------------------------------------------------|----------------|-----|
| i Overview -                                               | ſitle ▼        |     |
| i Release date ▼<br>yy-mm-dd 🗃 UTC                         | : Overview 👻   |     |
| i Release date ▼<br>yy-mm-dd 🗃 UTC                         |                |     |
| yy-mm-dd 🖻 UTC                                             | Release date 👻 | i,  |
|                                                            | yy-mm-dd 🛍 UTC |     |
|                                                            | Image url  ▼   |     |
| Image url 👻                                                | dd field       |     |

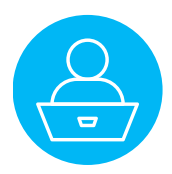

You can search data in the editor available in the TMDB API Search Movie page. https://developer.themoviedb.org/reference/search-movie

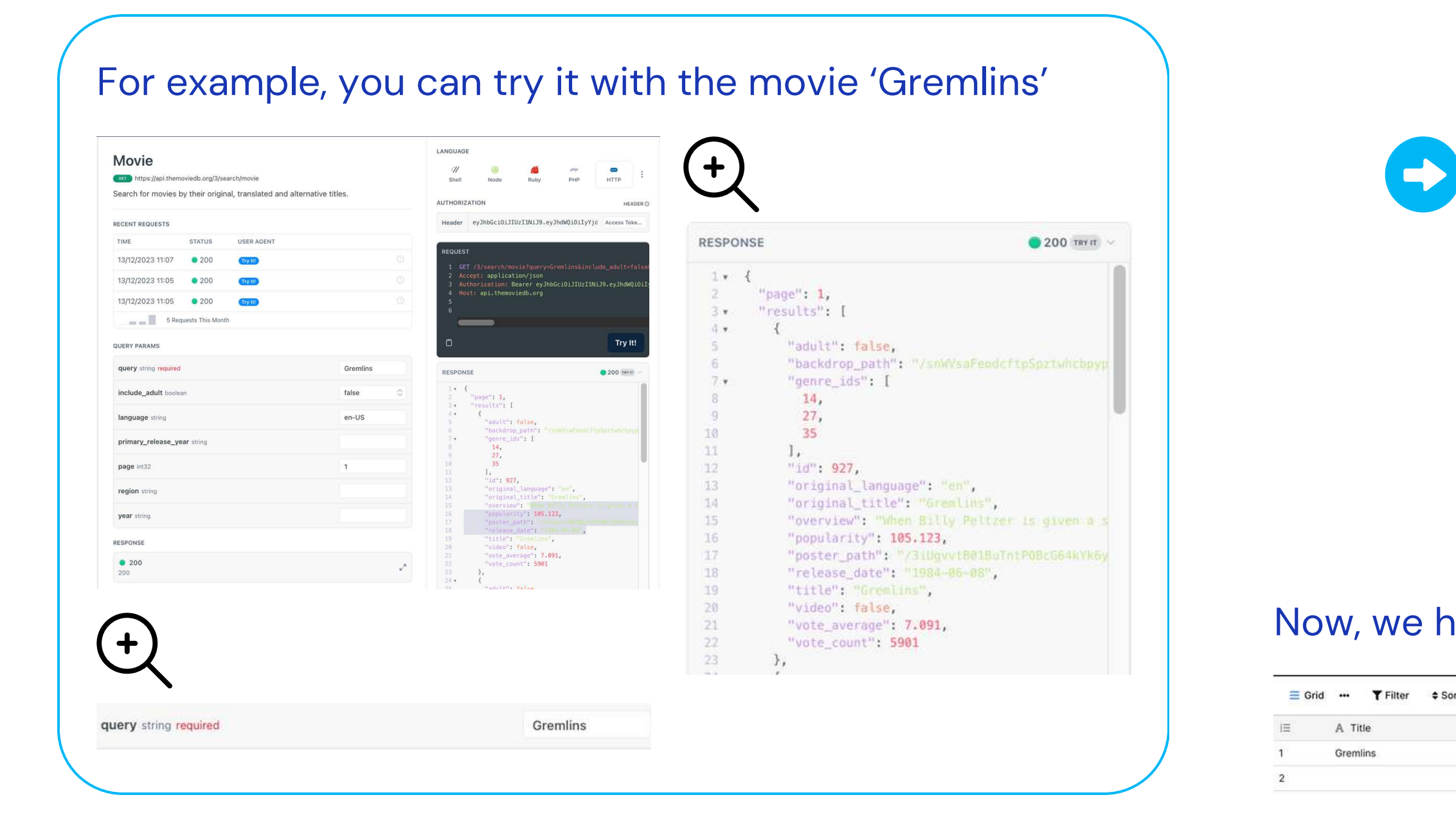

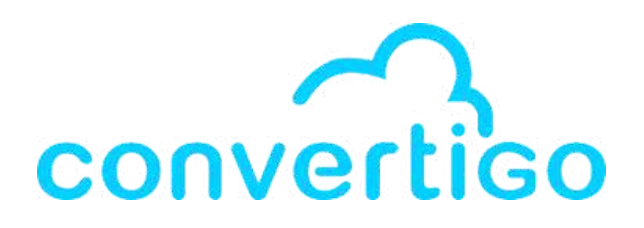

### Fill the fields in the editor.

| Title •                                                                                                    |                                                                                  |
|----------------------------------------------------------------------------------------------------|----------------------------------------------------------------------------------|
| Gremlins                                                                                                    |                                                                                  |
| ■ Overview •                                                                                                    |                                                                                  |
| When Billy <u>Peltzer</u> is given a strange but ador<br>Christmas, he inadvertently breaks the three<br>for a <u>Mogwai</u> , unleashing a horde of mischiev<br>town. | able pet named Gizmo for<br>important rules of caring<br>ous gremlins on a small |
| 🗰 Release date 🔻                                                                                                    |                                                                                  |
| 1984-06-08 🗃 UTC                                                                                                    |                                                                                  |
| A Original title 👻                                                                                                    |                                                                                  |
| Gremlins                                                                                                    |                                                                                  |
|                                                                                                    |                                                                                  |
| A Image url 🔻                                                                                                    |                                                                                  |

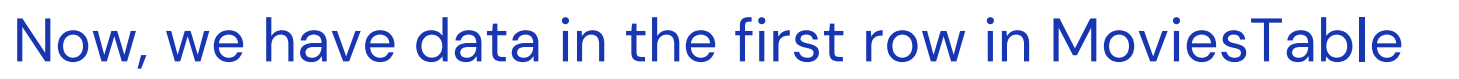

| Ę. | 🖻 Share view 🔮 Color 💸 Hide Fields                          |                |                    |                             |
|----|-------------------------------------------------------------|----------------|--------------------|-----------------------------|
| ÷  | E Overview ★                                                | Release date * | A Original title + | A Image url *               |
|    | When Billy Peltzer is given a strange but adorable pet name | 1984-06-08     | Gremlins           | https://image.tmdb.org/t/p/ |
|    |                                                             |                |                    |                             |

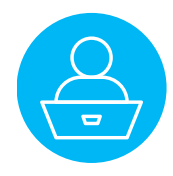

To read data from a row in MoviesTable, we use the sequence MyMoviesDatabaseMoviesTableRead.

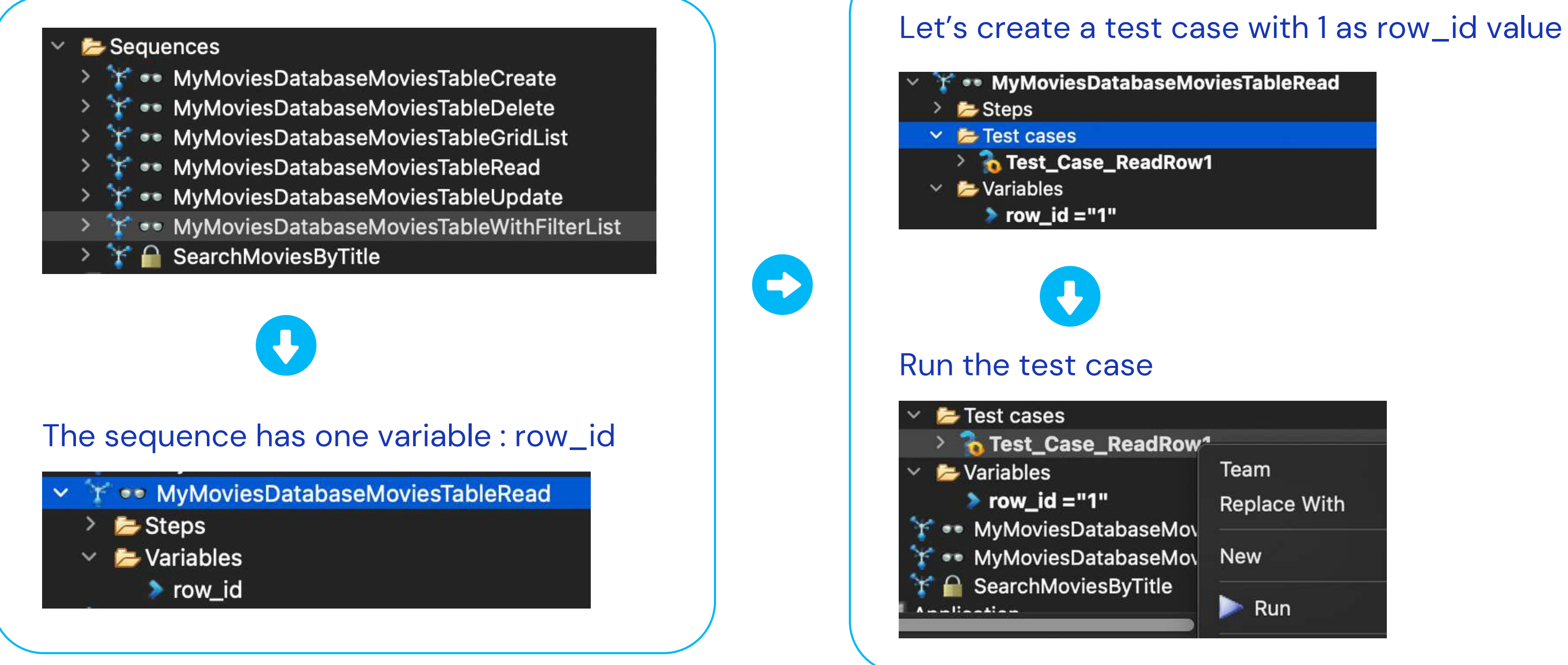

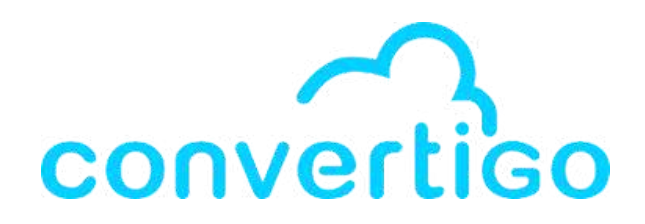

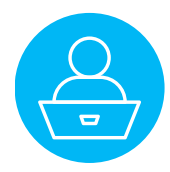

#### The sequence returns an error: invalid token.

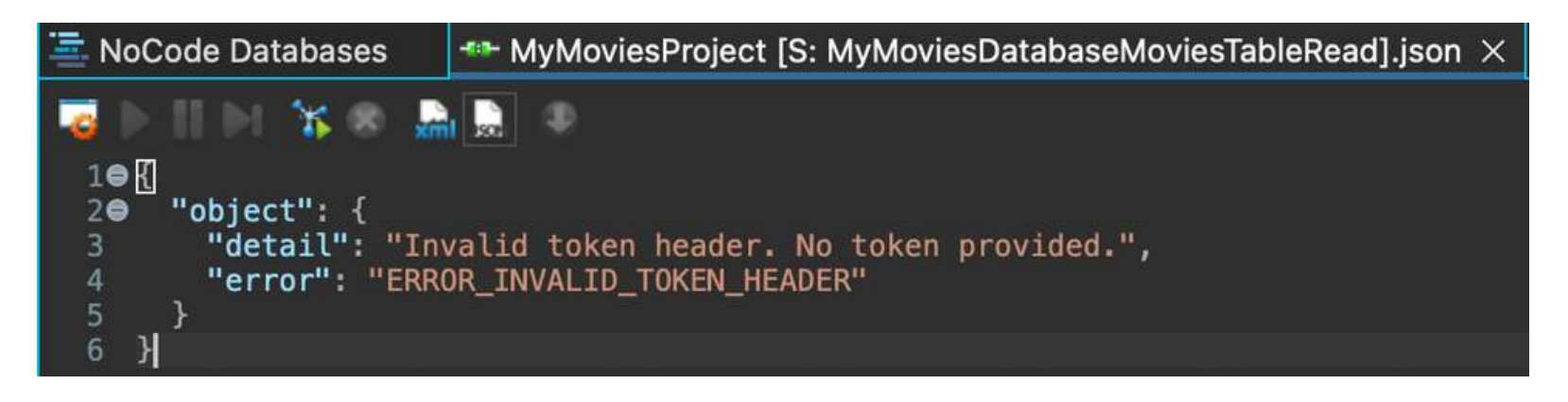

#### If we look at the **Baserow\_API response**,

we can see that the database returns an error 401 Unauthorized.

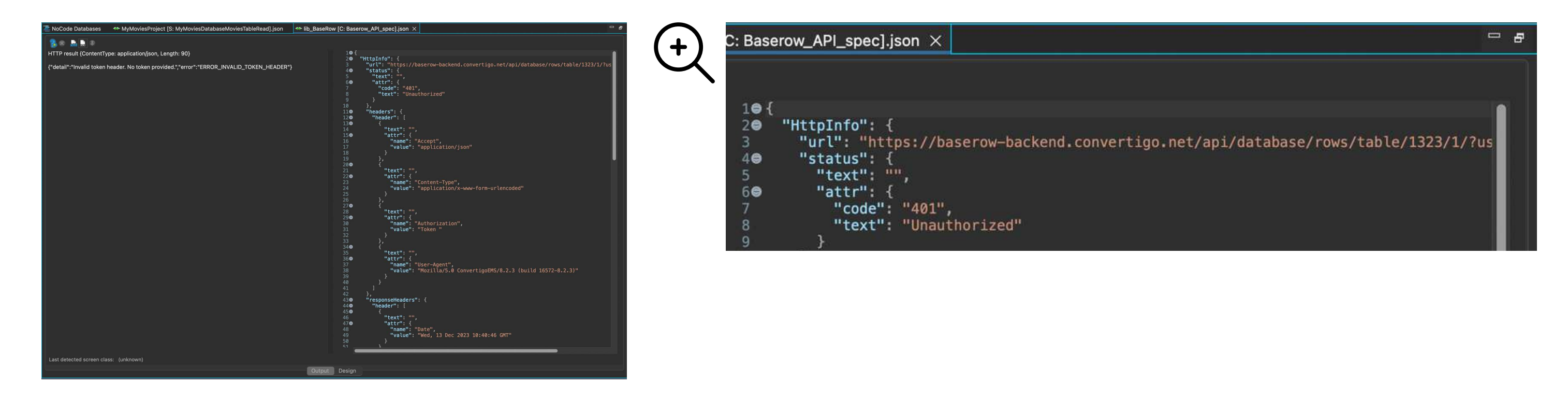

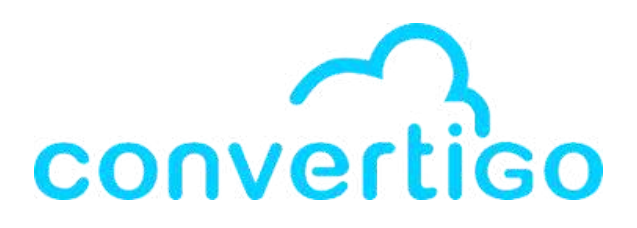

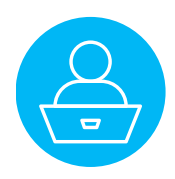

Remember,

when we created and imported the CRUD sequences, we unchecked the field uncheck Authentication required.

operties

se prope ccessit omment Response

ert

Add statis uthentic

|                                                                                                    |                                                                             | 🔲 Pro   |
|----------------------------------------------------------------------------------------------------|-----------------------------------------------------------------------------|---------|
| This wizard will help you to import in your project CRUD (Create, R<br>You will then be able to call them from your front-end applications. | ead, Update and Delete) sequences in your project.                          | Propert |
| Select the sequences you want to import or update in your project                                                                           | :                                                                           | ✓ Bas   |
| V MyMoviesDatabaseMoviesTableList                                                                                                    | Default security settings for created sequences (not for updated):          | A       |
| V MyMoviesDatabaseMoviesTableCreate                                                                                                    |                                                                             | c       |
| V MyMoviesDatabaseMoviesTableRead                                                                                                    | Accessibility: Hidden 📀                                                     | R       |
| MyMoviesDatabaseMoviesTableUpdate                                                                                                    | $\downarrow$ Check this to set authenticated session MANDATORY $\downarrow$ | ✓ Exp   |
| V MyMoviesDatabaseMoviesTableDelete                                                                                                    | Authentication required                                                     | A       |
| Select All                                                                                                    | Select None                                                                 |         |
| Apply                                                                                                    | Cancel                                                                      |         |
| (+)                                                                                                    |                                                                             | ÷       |

Authentication required

If we don't need an authentication, why does the Baserow\_API ask for a token?

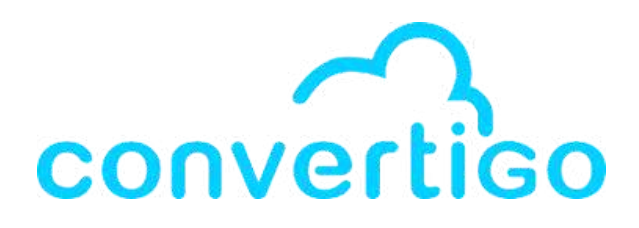

### In the sequence properties,

### the Authentication context required property

#### value is false, as expected.

| ×                     | 📷 🖬 🕺 🖬 🖬                                   |
|-----------------------|---------------------------------------------|
|                       | Value                                       |
| ies                   | Hidden                                      |
| ity                   | Read row of MoviesTable from MyMoviesDataba |
| timeout               | 60                                          |
| tics to response      | false                                       |
| ated context required | false                                       |

#### Authenticated context required false

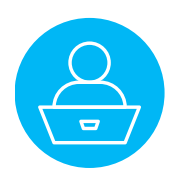

### The answer is in the Web administration console.

| Convertigo   | Window       | Help           |
|--------------|--------------|----------------|
| 🛐 Engine Pr  | eferences    |                |
| 📝 Studio Pre | eferences    |                |
| Sonfigure    | Registratio  | on Account     |
| 🔮 Check rer  | note deper   | ndencies       |
| 🦐 Open Cor   | vertigo wo   | rkspace folder |
| 📃 Open Cor   | vertigo Do   | cumentation    |
| 🕘 Open Swa   | agger cons   | ole            |
| 👗 Open web   | administr    | ation console  |
| 🔤 Open the   | NoCode D     | atabases view  |
| 🛈 Open the   | Tutorial vie | ew             |
| 🛄 Open the   | Startup pa   | ge             |
| About Co     | nvertigo pl  | ug-in          |
|              |              |                |

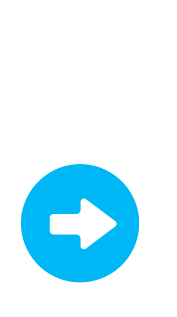

### Let's look at

|         | Global symbols                    |
|---------|-----------------------------------|
| X       | + Add Symbol                      |
|         | Global Symbols values can be fit  |
| SYMBOLS | Here is a valid value: value_\${5 |

| al symbols                                                                                                    |                                                                                                    |       | 3      |  |
|----------------------------------------------------------------------------------------------------|----------------------------------------------------------------------------------------------------|-------|--------|--|
| Add Symbol Add Secret Symb                                                                                                    | ol + Import Symbols + Export Symbols = Delete al                                                                  | )     |        |  |
| al Symbols values can be fixed string, another 0<br>ymbol is defined for the Default value or if it con<br>is a valid value: <b>value_\${sym1=def_\${sym2\}</b> ] | Slobal Symbols or Environment Variables.<br>tains a closing curly braces it must be escaped with a backslash: \}. |       |        |  |
| Name                                                                                                    | Value                                                                                                    | Edit  | Delete |  |
| sToken                                                                                                    |                                                                                                    | 0     | 8      |  |
| Token.secret                                                                                                    |                                                                                                    |       | ×      |  |
| automatica                                                                                                    | Ily an apikey in the sym                                                                                          | bols. |        |  |

| accessToken.secret | ****** |
|--------------------|--------|
| accessToken        |        |
| Name               | Va     |

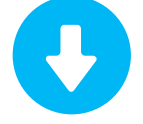

### Baserow ad

| lib_basero | w.apikey.secret | *****        |
|------------|-----------------|--------------|
| ÷          | lib_baserow.ap  | oikey.secret |

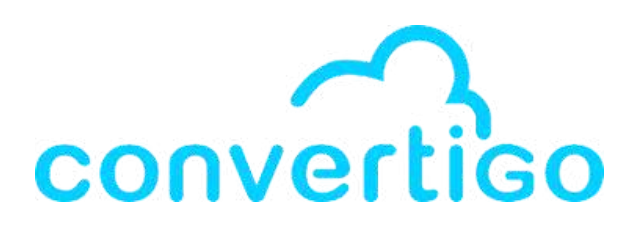

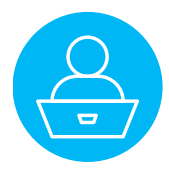

| lib_baserow.apikey.secret                                               | ******    |                               |
|-------------------------------------------------------------------------|-----------|-------------------------------|
| Image: Click on the De                                                  | ete icon. |                               |
| C                                                                       |           |                               |
| Confirmation                                                            | ×         | Info                          |
| Do you really want to delete the symbol<br>'lib_baserow.apikey.secret'? |           | Global symbol 'lib_baserow.ap |
|                                                                         |           |                               |

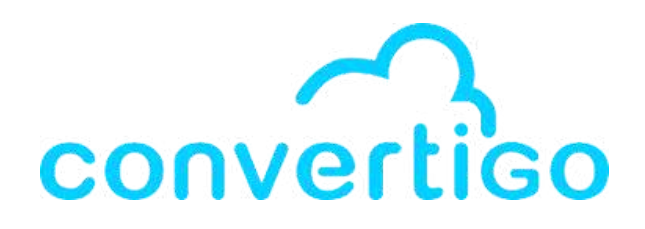

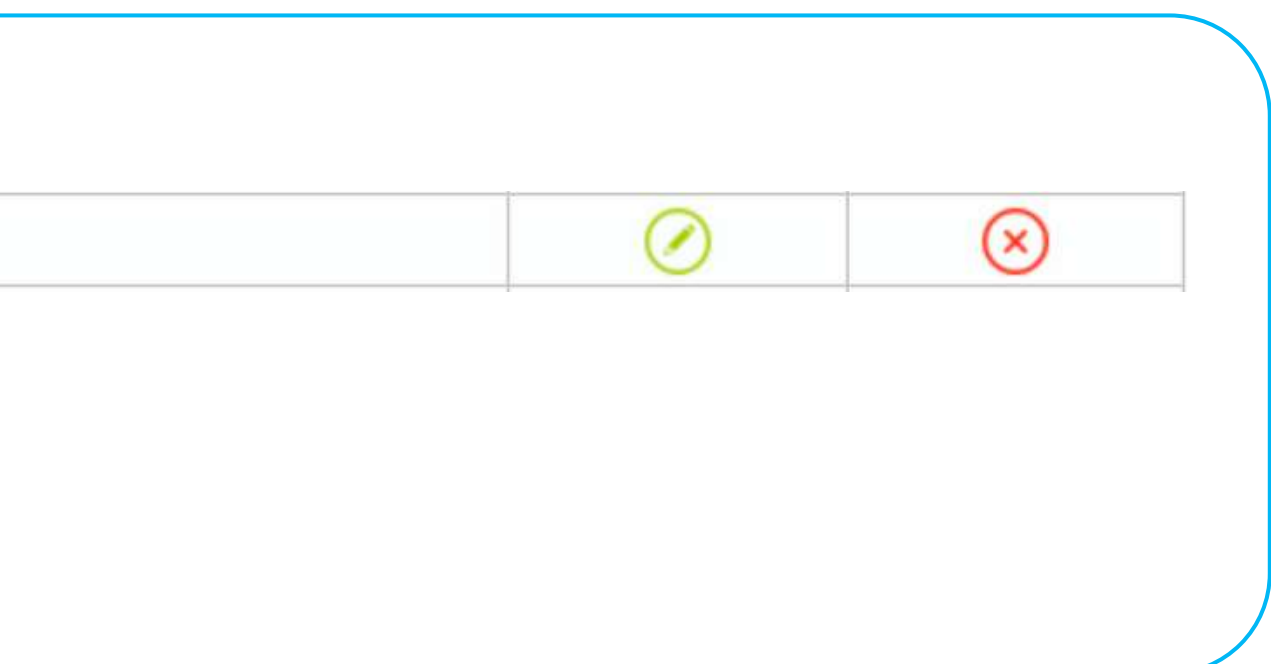

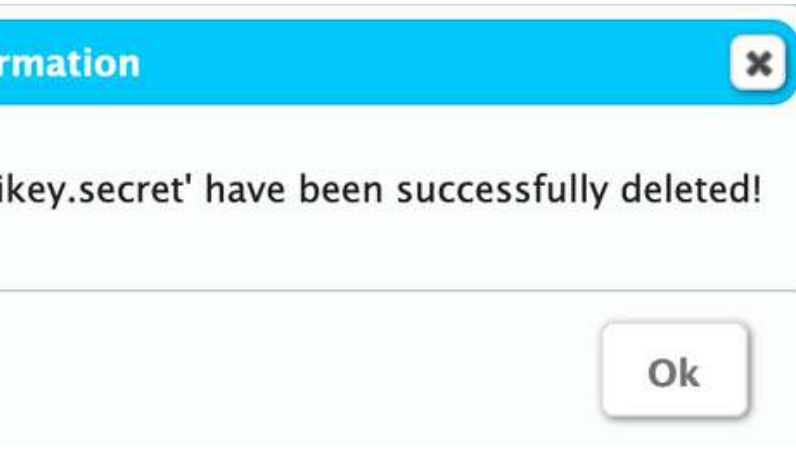

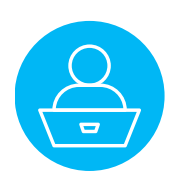

#### Close the No Code database view and run the test case again.

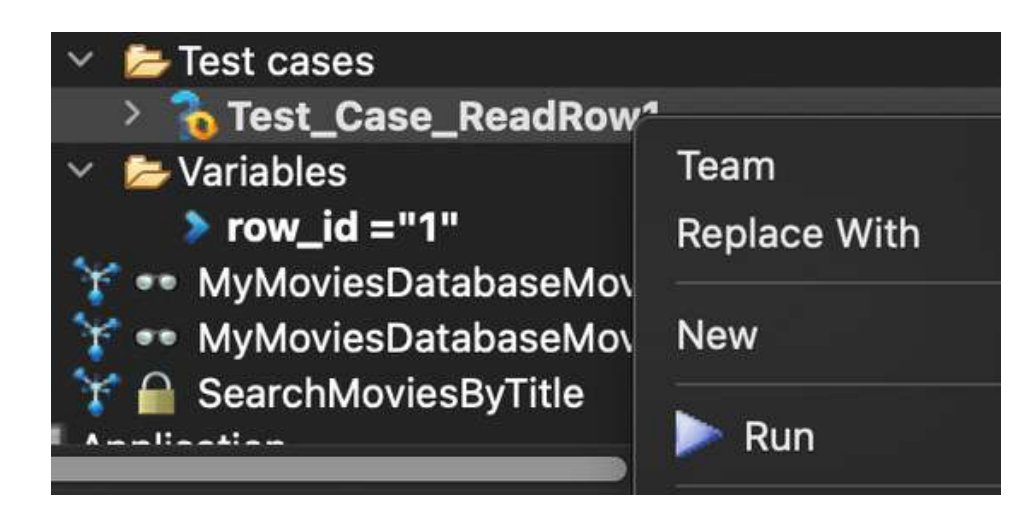

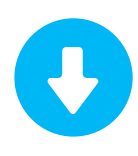

### The request is authorized by Baserow

```
lib_BaseRow [C: Baserow_API_spec].json ×
```

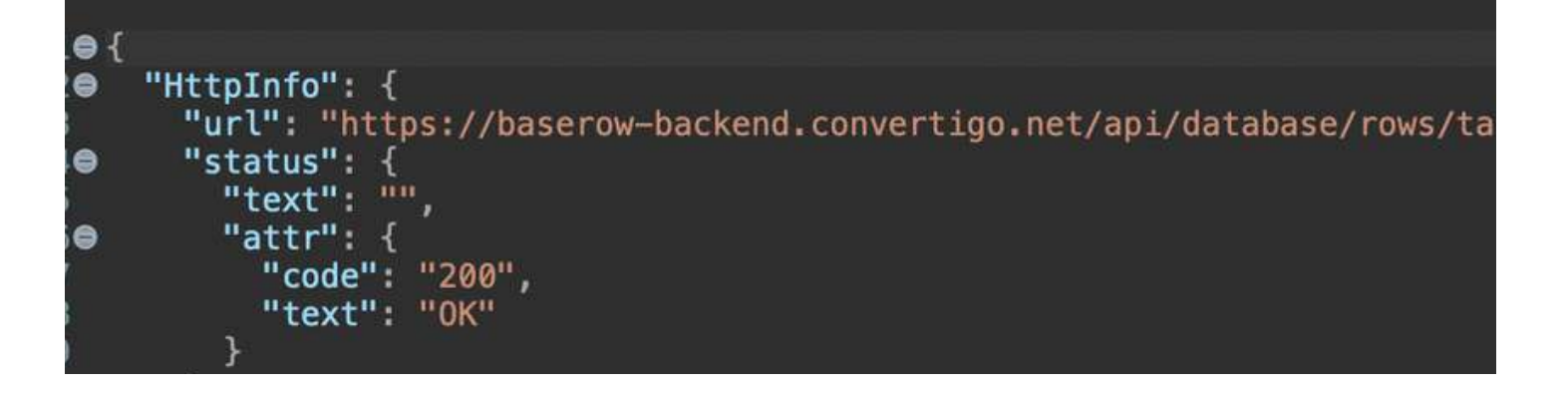

### The sequence returns the data from the table.

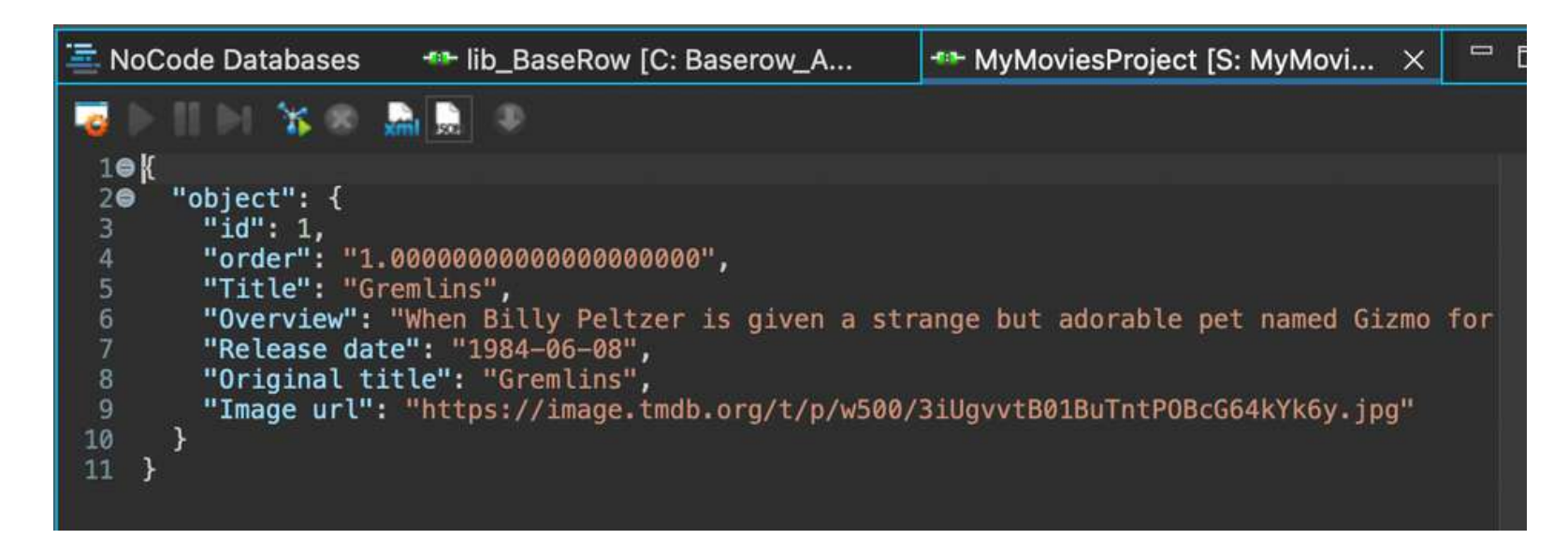

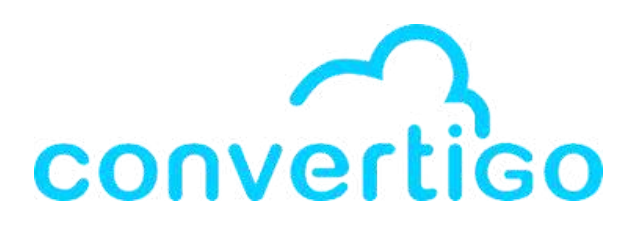

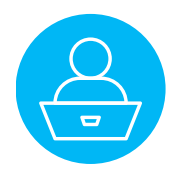

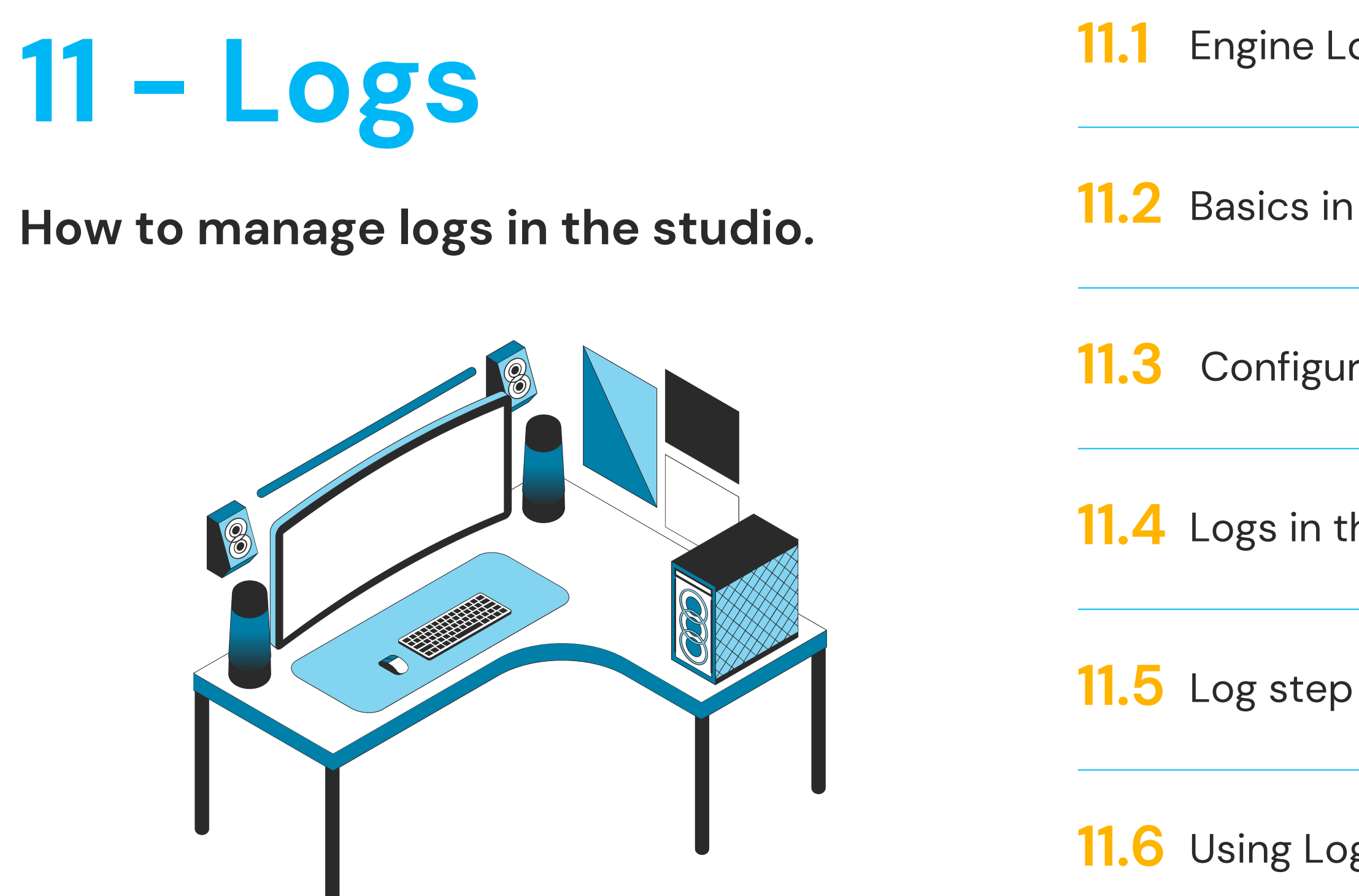

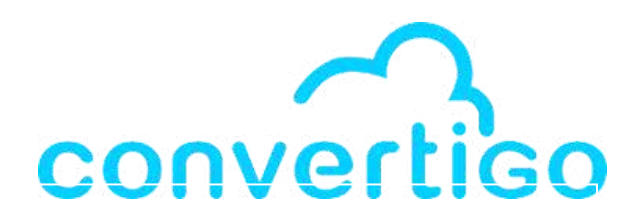

Engine Log view

**11.2** Basics in Log level Configuration

Configure Log level

**11.4** Logs in the web administration console

**11.6** Using Log step in a sequence

# **11.1 Engine Log view**

In the studio,

the logs are displayed in the **Engine Log view** in the Logs & Git panel.

| 🍫 Engine Log 🗡 | K 🔐 Git Re | epositories 📩 Git Staging 🚊 Console 📓 Schema 👒 Progress 📄 🔋 📑 📦 📔                                                                                                    | <b>a i</b> :    |
|----------------|------------|----------------------------------------------------------------------------------------------------|-----------------|
| Time           | DeltaTime  | Message                                                                                                    | Catego Maximize |
| 13:21:18,523   |            | Studio is currently listening on: http://localhost:18084/convertigo<br>instead of: http://localhost:18080/convertigo                                                                                                    | Studio          |
| 14:52:24,951   | 5466 s     | Saving Convertigo engine properties to /Users/emilienogaro/ConvertigoWorkspaces/Tu                                                                                                    | t Engine        |
| 14:52:24,976   | 25 ms      | Convertigo engine properties saved!                                                                                                    | Engine          |
| 14:53:06,990   | 42 s       | Studio is currently listening on: http://localhost:18084/convertigo<br>instead of: http://localhost:18080/convertigo                                                                                                    | Studio          |
| 14:53:59,952   | 52 s       | Studio is currently listening on: http://localhost:18084/convertigo<br>instead of: http://localhost:18080/convertigo                                                                                                    | Studio          |
| 14:55:09,144   | 69 s       | Log4J properties:<br>log.directory=/Users/emilienogaro/ConvertigoWorkspaces/TutorialWorkspace/.metadata,<br>log4j.additivity.cems=false<br>log4j.appender.AuditAppender.File=/Users/emilienogaro/ConvertigoWorkspaces/Tutoria<br>log4j.appender.AuditAppender.MaxBackupIndex=25<br>log4j.appender.AuditAppender.MaxFileSize=10MB<br>log4j.appender.AuditAppender.layout.ConversionPattern=!%c{1}   %d   %-5p   %m%n<br>log4j.appender.AuditAppender.layout=org.apache.log4j.PatternLayout | Engine          |

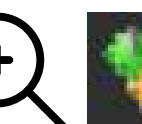

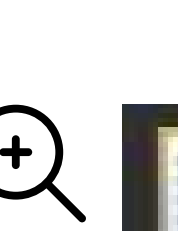

+)

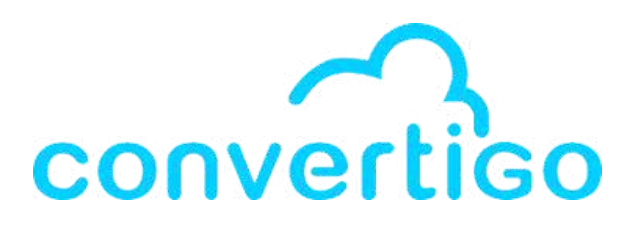

### Engine Log $\, imes \,$

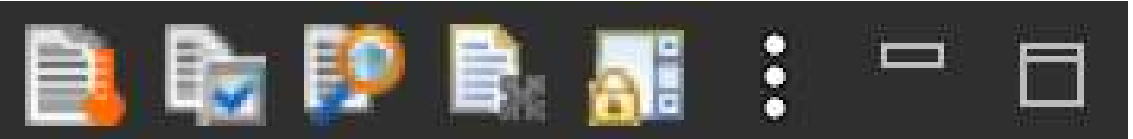

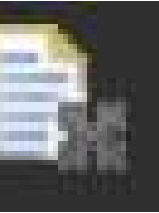

### Click on the **Clear log viewer** icon to clear the logs.

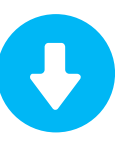

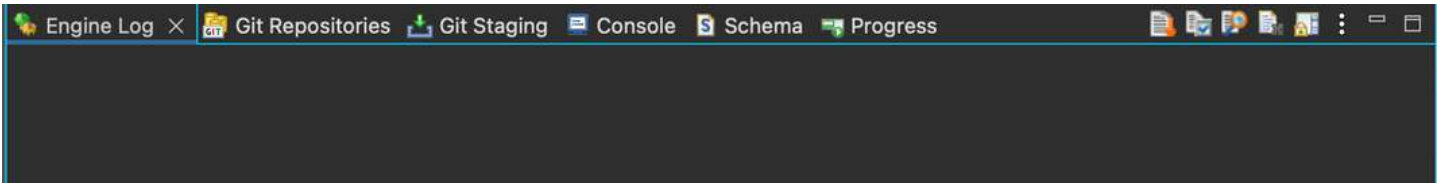

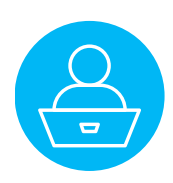

### **11.2 Basics in Log level Configuration**

FATAL ERROR WARN ✓ INFO DEBUG TRACE

By default, the root logger is set to INFO. The others loggers are set to WARN or INFO.

The most useful and important logs (beans, context, engine and user context) are set to "Inherited from root logger".

In development mode, to analyze issues in a project, the root logger is set to **DEBUG**.

In Production mode, we usually set root logger to WARN.

Sometimes, other loggers (specific and not commonly used) are lowered to WARN to gain space and speed.

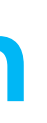

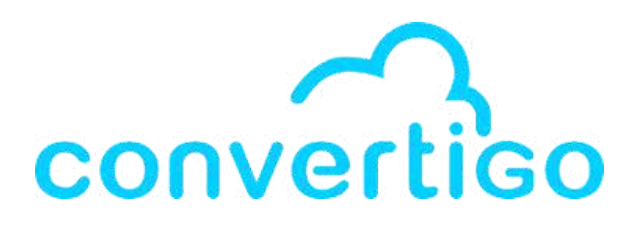

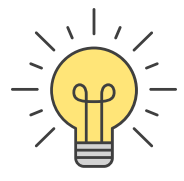
In the studio, you can configure the log level in differents places.

### First option:

Click on Convertigo,

### then select Engine Preferences

| Convertigo   | Window       | Help            |
|--------------|--------------|-----------------|
| 🗕 Engine Pr  | eferences    |                 |
| 🔀 Studio Pre | eferences    |                 |
| 😵 Configure  | Registrati   | on Account      |
| 🌵 Check rer  | note deper   | ndencies        |
| 🧞 Open Cor   | nvertigo wo  | orkspace folder |
| 📃 Open Cor   | nvertigo Do  | cumentation     |
| 🕘 Open Swa   | agger cons   | ole             |
| 👗 Open web   | o administr  | ation console   |
| 🚊 Open the   | NoCode D     | atabases view   |
| i) Open the  | Tutorial vie | ew              |
| 📮 Open the   | Startup pa   | ge              |
| About Co     | nvertigo pl  | ug-in           |

### The Preferences windows

### appears.

|                                                 | Preferences                                                                                                    |   |
|-------------------------------------------------|----------------------------------------------------------------------------------------------------|---|
| type filter text                                | Engine 🖛 🗧 🦛 🖓                                                                                                    | : |
| General<br>Convertigo                           | You can hover your mouse on all properties configured with<br>symbols in order to display the computed value in a tooltip. |   |
| Studio                                          | Main parameters                                                                                                    | × |
| CSS (Wild Web Develop                           | Accounts and security                                                                                                    | ÷ |
| Help                                            | Analytics                                                                                                    | ÷ |
| <ul> <li>Install/Update</li> </ul>              | Cache                                                                                                    | ÷ |
| > JS/TS (Wild Web Develo                        | Full sync                                                                                                    | ÷ |
| Language Servers                                | HTML parser                                                                                                    | ÷ |
| <ul> <li>Ruh/Debug</li> <li>TextMate</li> </ul> | HTTP client                                                                                                    | ÷ |
| Validation                                      | Legacy Carioca portal                                                                                                    | ÷ |
| Version Control (Team)                          | Logs                                                                                                    | ÷ |
| XML (Wild Web Develop                           | Mobile builder                                                                                                    | ÷ |
| YAML (Wild Web Develo                           | Network                                                                                                    | ÷ |
|                                                 | Notifications                                                                                                    | ÷ |
|                                                 | Proxy                                                                                                    | ÷ |
|                                                 | Real-time activity monitoring                                                                                              | ÷ |
|                                                 | SSL                                                                                                    | ÷ |
|                                                 | XML generation                                                                                                    | ÷ |
|                                                 | Restore Defaults Apply                                                                                                    |   |
|                                                 | Cancel Apply and Close                                                                                                    |   |

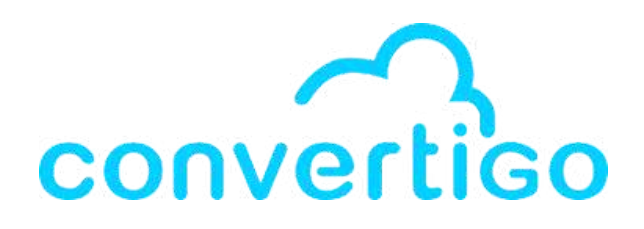

## Click on the **Logs** tab, to open the logs settings

Logs

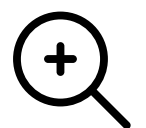

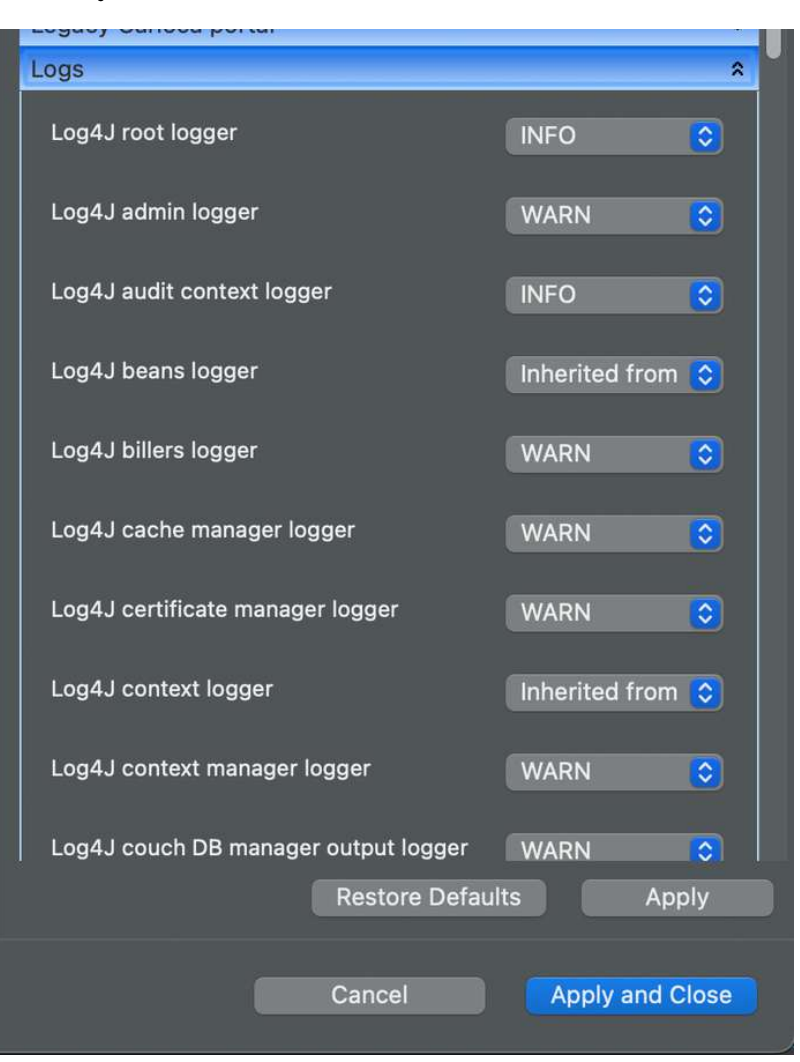

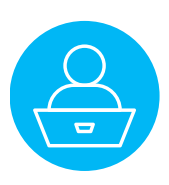

| Loguoj ounoou portui                 |                  |
|--------------------------------------|------------------|
| Logs                                 | â                |
| Log4J root logger                    | INFO 😒           |
| Log4J admin logger                   | WARN             |
| Log4J audit context logger           | INFO 😂           |
| Log4J beans logger                   | Inherited from ᅌ |
| Log4J billers logger                 | WARN             |
| Log4J cache manager logger           | WARN             |
| Log4J certificate manager logger     | WARN             |
| Log4J context logger                 | Inherited from ᅌ |
| Log4J context manager logger         | WARN             |
| Log4J couch DB manager output logger | WARN             |
| Restore Defau                        | Ilts Apply       |
| Cancel                               | Apply and Close  |

### By default, the root logger is set on INFO. + Log4J root logger INFO \$ Click on the select button to display the different **log settings** and select **DEBUG**. + Legacy Carioca portal Logs Log4J root logger ✓ INFO DEBUG Log4J admin logger TRACE +Log4J root logger DEBUG \$

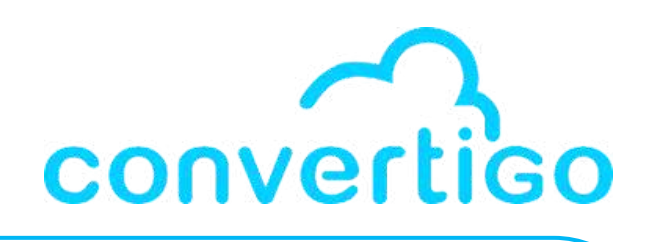

0

0

0

0

0

0

0

0

Apply

Apply and Close

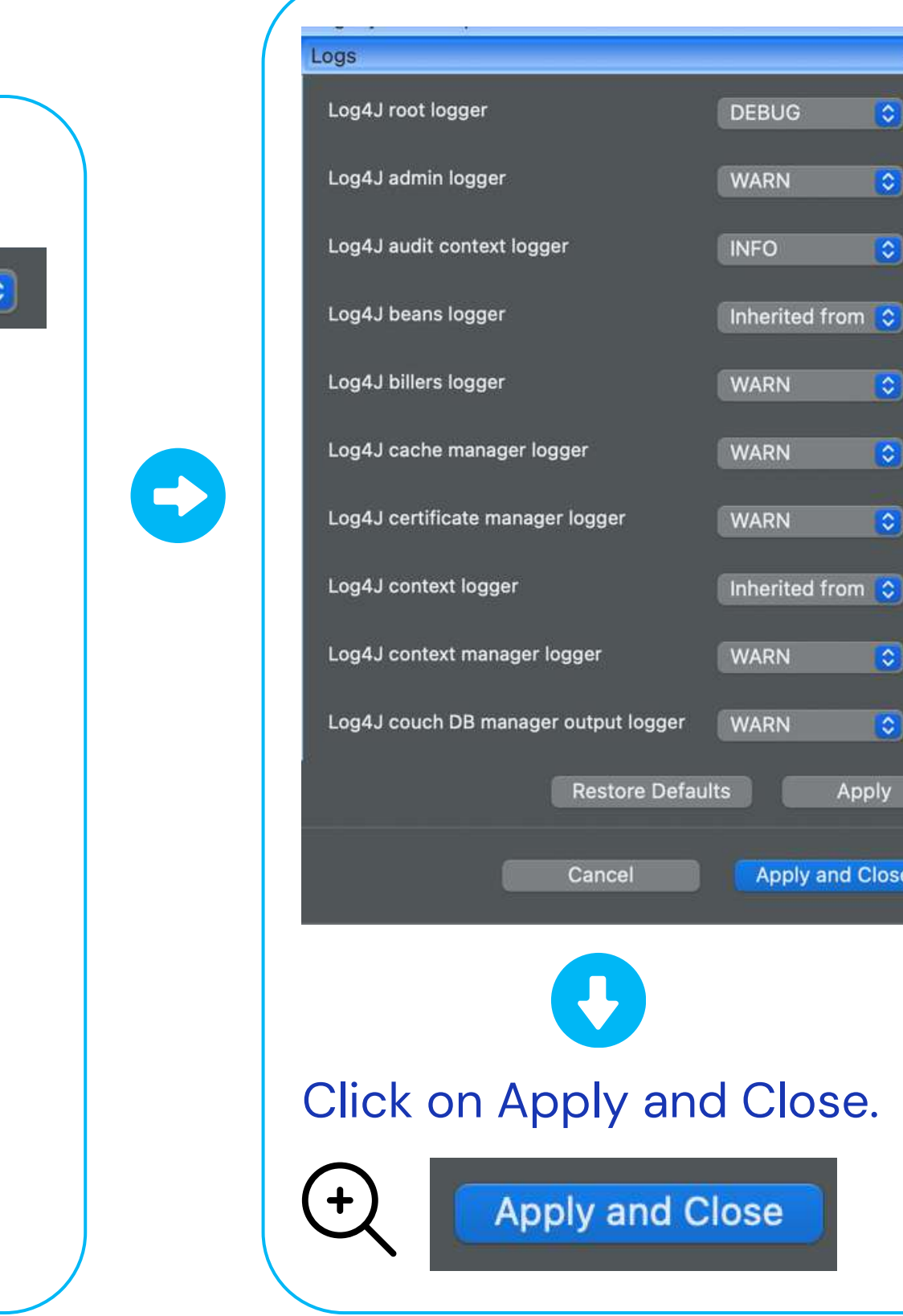

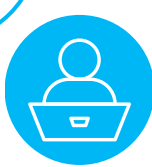

Second option:

In the Engine Log view in the Logs & Git panel

| 🍬 Engine Log 🗙 🚔 Git Repositories 📩 Git Staging 📮 Console 🖺 Schema 🤜 Progress 📄 🗟 🞼 🗭 💺 👫 🗄 🗂 |
|-----------------------------------------------------------------------------------------------|
| 🛨 🧤 Engine Log 🗙                                                                              |
|                                                                                               |
| Image: Click on the Click on the Configure Log level icon                                     |

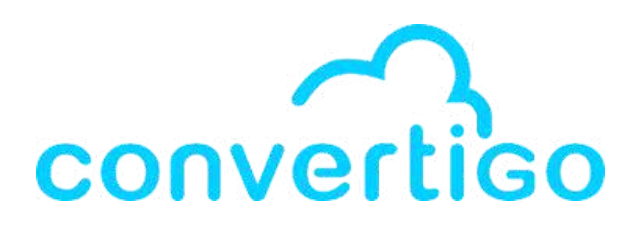

### The **Engine Log settings** window appears.

| 🕒 🔵 🗶 Engi                           | ne Log settings            |            |
|--------------------------------------|----------------------------|------------|
| Logs                                 |                            | * <b>П</b> |
| Log4J root logger                    | INFO                       |            |
| Log4J admin logger                   | WARN                       |            |
| Log4J audit context logger           | INFO                       |            |
| Log4J beans logger                   | Inherited from root logger |            |
| Log4J billers logger                 | WARN                       |            |
| Log4J cache manager logger           | WARN                       |            |
| Log4J certificate manager logger     | WARN                       |            |
| Log4J context logger                 | Inherited from root logger |            |
| Log4J context manager logger         | WARN                       |            |
| Log4J couch DB manager output logge  | WARN                       |            |
| Log4J database objects manager logge | r WARN                     |            |
|                                      |                            | Apply      |

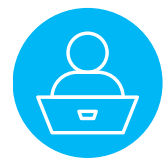

## In the Engine Log settings window,

| 🔴 🔴 🔴 📕                           | Engine Log settings        |     |
|-----------------------------------|----------------------------|-----|
| Logs                              |                            | *   |
| Log4J root logger                 | INFO                       |     |
| Log4J admin logger                | WARN                       |     |
| Log4J audit context logger        | INFO                       |     |
| Log4J beans logger                | Inherited from root logger |     |
| Log4J billers logger              | WARN                       |     |
| Log4J cache manager logger        | WARN                       |     |
| Log4J certificate manager logger  | WARN                       |     |
| Log4J context logger              | Inherited from root logger |     |
| Log4J context manager logger      | WARN                       |     |
| Log4J couch DB manager output lo  | ogger WARN                 |     |
| Log4J database objects manager lo | ogger WARN                 |     |
|                                   |                            |     |
|                                   | Ар                         | ply |

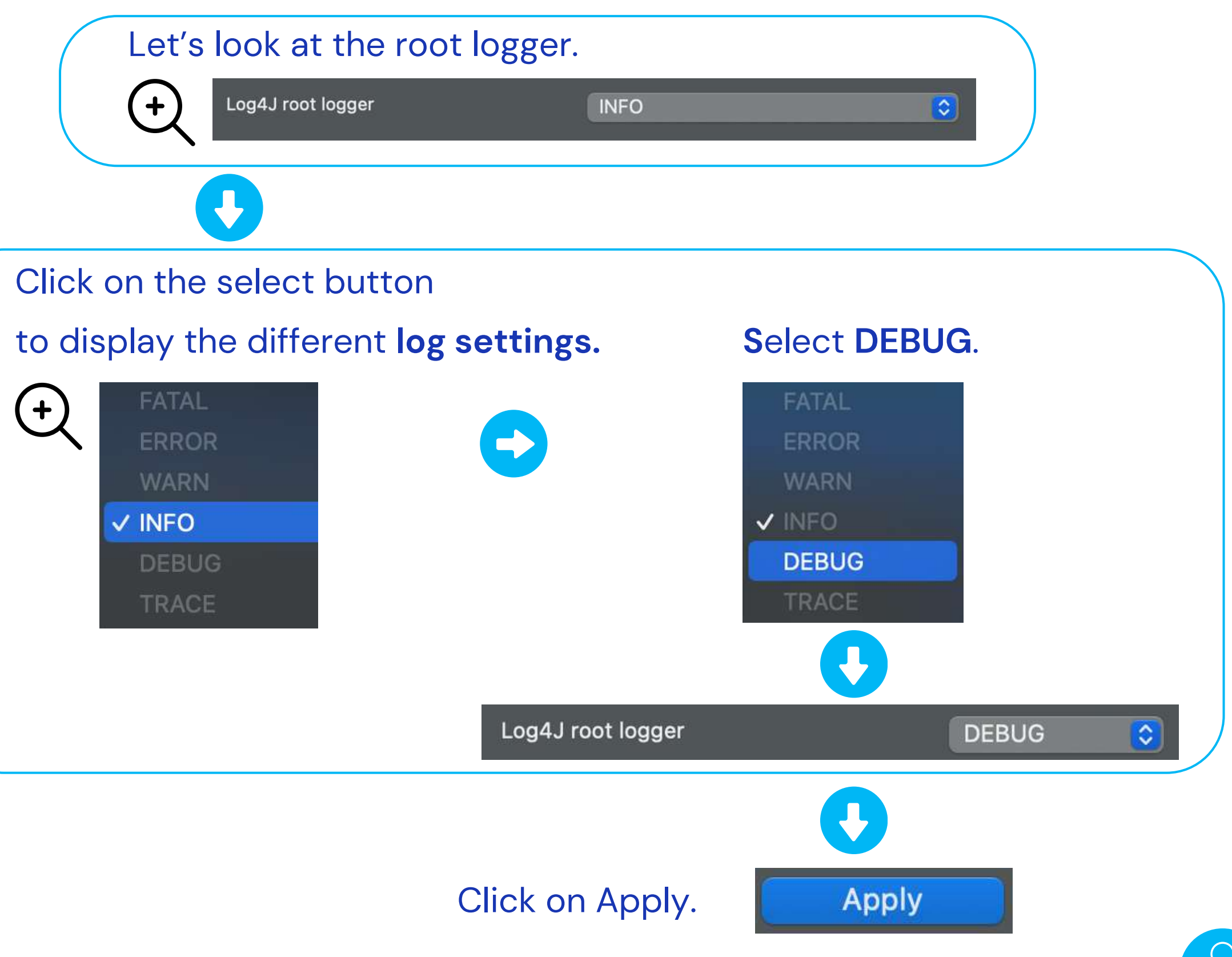

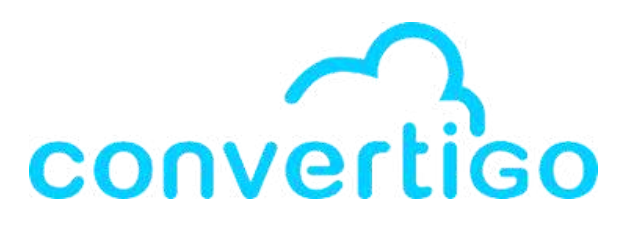

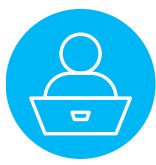

## 11.4 Logs in the web administration console

You can also configure and view the logs in the web administration console.

### Open the **web**

### administration console.

| Convertigo   | Window                         | Help            |  |  |  |  |
|--------------|--------------------------------|-----------------|--|--|--|--|
| 👌 Engine Pr  | eferences                      |                 |  |  |  |  |
| 📝 Studio Pre | Studio Preferences             |                 |  |  |  |  |
| 😵 Configure  | Configure Registration Account |                 |  |  |  |  |
| 🔮 Check rer  | note deper                     | ndencies        |  |  |  |  |
| 🧞 Open Cor   | vertigo wo                     | orkspace folder |  |  |  |  |
| 📃 Open Cor   | ivertigo Do                    | cumentation     |  |  |  |  |
| 🕑 Open Swa   | agger cons                     | ole             |  |  |  |  |
| 👗 Open web   | administr                      | ation console   |  |  |  |  |
| 🚘 Open the   | NoCode D                       | atabases view   |  |  |  |  |
| 🗼 Open the   | Tutorial vie                   | ew              |  |  |  |  |
| 🛄 Open the   | Startup pa                     | ge              |  |  |  |  |
| About Co     | nvertigo pl                    | ua-in           |  |  |  |  |

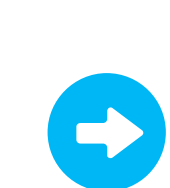

### In the web administration console

|           | Status                                 | 3                                                                                                    | Monitor                                                                                              |
|-----------|----------------------------------------|----------------------------------------------------------------------------------------------------|----------------------------------------------------------------------------------------------------|
| COVIC     | Last Startup: Thu<br>Uptime: 0 day(e), | Nov 30 2023 13:06:48 GMT+0100 (heure normale d'Europe centrale)<br>2 hour(s), 28 minute(s), 10 second(s) | The following graphs are updated in real-time and represent the activity history of the t<br>minute. |
|           | Convertigo vers                        | sion 8.2.0 (build 15952-8.2.0)                                                                           | Memory (MB)                                                                                          |
|           | Engine                                 | 8.2.0                                                                                                    | 2200                                                                                                 |
|           | Objects                                | 8.2.0.m006                                                                                               | Master                                                                                               |
| s. moscos | Build date                             | Mon Apr 24 01:35:04 PM UTC 2023                                                                          | 2000 Liad a                                                                                          |
| 6         | Build filename                         | convertigo-studio-8.2.0-macosx.pkg                                                                       |                                                                                                    |
|           | License type                           | Convertigo Community Edition                                                                             | 1500                                                                                                 |
| -         | License n*                             | ava                                                                                                    |                                                                                                    |
| LOGIE     | Sessions availab                       | le 5                                                                                                    | 1000                                                                                                 |
| -         | License expiratio                      | n date n/s                                                                                               |                                                                                                    |
| (P)       |                                        |                                                                                                    | 000000000000000000000000000000000000000                                                              |
| U         | System Inform                          | nation                                                                                                   |                                                                                                    |
| (NON      | -                                      |                                                                                                    | Threads                                                                                              |
|           | G Java syste                           | em properties 🖉 Environment variables                                                                    | P                                                                                                    |
| 9         | G Perform G                            | ic )                                                                                                    | Numbe                                                                                                |
|           | kitaunezuka                            |                                                                                                    |                                                                                                    |
| ers.      | CPU                                    | x86 64 architecture, 8 processor(s)                                                                      |                                                                                                    |
| -         | 08                                     | Mac OS X 12.4                                                                                            |                                                                                                    |
| 21        |                                        | 192 168 1.6. (a80-0-0-0-paulo-486-(a00-1122%).4                                                          |                                                                                                    |
| 0         |                                        | fe80:0:0:0:10ba:d20e:3f0c:e5e6%5,                                                                        | Contexts                                                                                             |
| 1000      | Network                                | 2001;861;3f0a;8060;1cbc;1e9f;66ea;901f,<br>2001;861;3f0a;8060;a82e;58ab;2eed;50ec,                       |                                                                                                    |
|           |                                        | fe80.0.0.0.c084.948.fe41.a318%12, fe80.0.0.0.c684.948.fe41.a318%13,                                      | Number                                                                                               |
| -         |                                        | fe80.0.0.0.7730.3264.0416.6681%14, 6680.0.0.0466.566.5920.6386%15,<br>fe80.0.0.0.ce81.b1c.bd2c.69e%16    |                                                                                                    |
|           | Java vendor                            | Eclipse Adoptium                                                                                         |                                                                                                    |
|           | Java                                   | 17.0.6 (classes vension: 61.0)                                                                           |                                                                                                    |
| LISING    | Used memory:                           | 265 MB                                                                                                   | Request duration                                                                                     |
|           | Available                              | 252 MB                                                                                                   |                                                                                                    |
|           | memory:                                |                                                                                                    | Average request duration (in m                                                                       |
|           | Total memory:                          | 018 MB                                                                                                   | E TERM                                                                                               |
|           | Maximum<br>memory:                     | 2048 MB                                                                                                  |                                                                                                    |
| 1         |                                        | Mozilla/5.0 (Macintosh; Intel Mac OS X 10.15; nr 120.0) Gecko/20100101                                   |                                                                                                    |

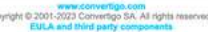

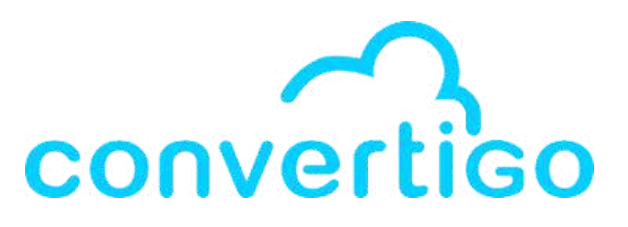

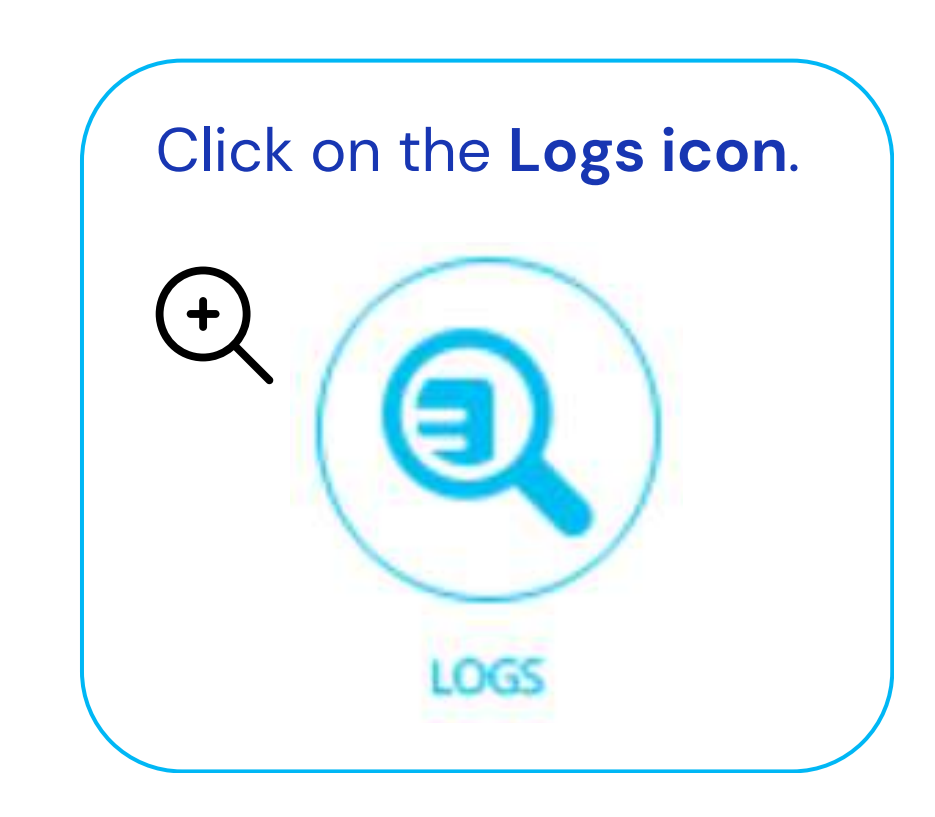

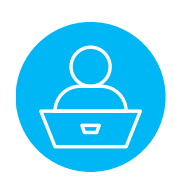

## 11.4 Logs in the web administration console

In the Logs page of the web administration console, you can see and filter the logs.

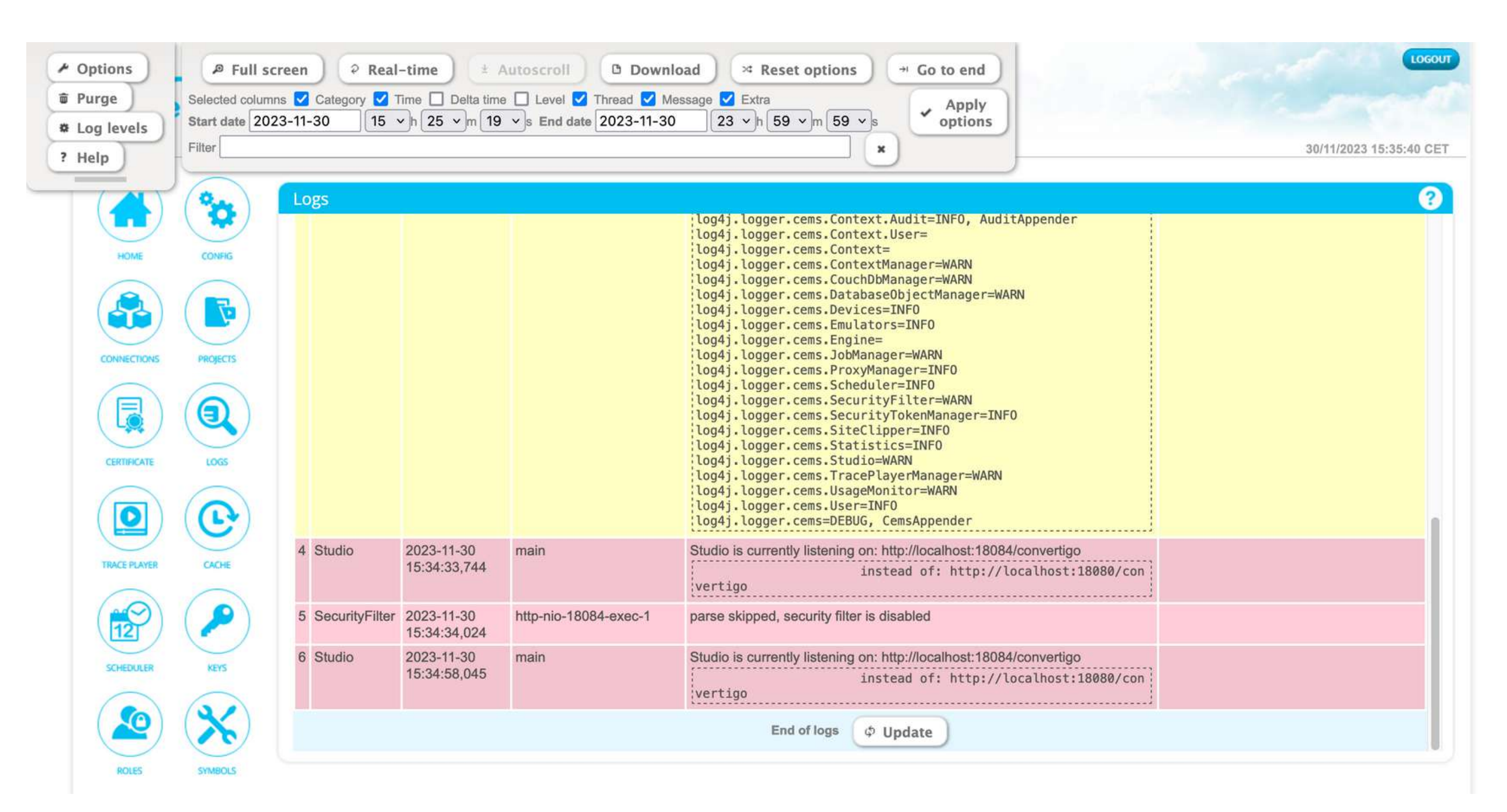

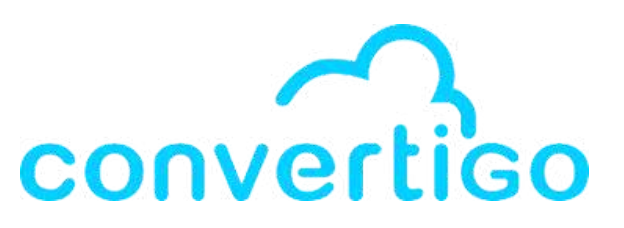

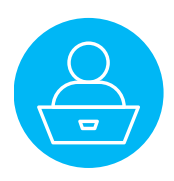

## 11.4 Logs in the web administration console

| <ul> <li>Options</li> <li>Purge</li> <li>Log levels</li> <li>Help</li> </ul> Purge <ul> <li>Full screen</li> <li>Real-time</li> <li>Autoscroll</li> <li>Download</li> <li>Selected columns</li> <li>Category</li> <li>Time</li> <li>Delta time</li> <li>Level</li> <li>Thread</li> <li>Message</li> <li>Start date</li> <li>2023-11-30</li> <li>15 ~h</li> <li>h</li> <li>25 ~m</li> <li>19 ~s</li> <li>End date</li> <li>2023-11-30</li> <li>Filter</li> </ul>                                                                                                    | ✓ Reset options → Go to end ✓ Extra 23 ∨ h 59 ∨ m 59 ∨ s ★ Apply options                                              |
|----------------------------------------------------------------------------------------------------|----------------------------------------------------------------------------------------------------|
| Image: Contract of the second second sec | <ul> <li>Options</li> <li>Purge</li> <li>Log levels</li> <li>Log4J root logger</li> <li>Log4J admin logger</li> </ul> |
| Click on Log levels to display a window                                                                                                    | ? Help     Log4J audit context logger       Log4J beans logger                                                        |
| where you can <b>configure the Log levels</b> .                                                                                                    | Log4J billers logger                                                                                                  |
|                                                                                                    | Log4J cache manager logge                                                                                             |
|                                                                                                    |                                                                                                    |
|                                                                                                    | Log4J context manager logo                                                                                            |

Log4J couch DB manager o Log4J database objects ma

CONNECTIONS

Log4J devices output logge

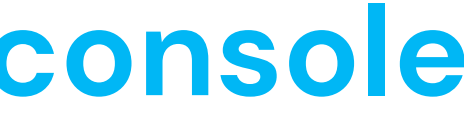

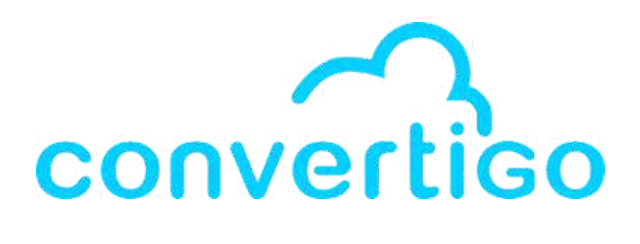

|              | DEBUG                      | ~ |
|--------------|----------------------------|---|
|              | WARN                       | ~ |
|              | INFO                       | ~ |
|              | Inherited from root logger | ~ |
|              | WARN                       | ~ |
| ər           | WARN                       | ~ |
| ogger        | WARN                       | ~ |
|              | Inherited from root logger | ~ |
| ger          | WARN                       | ~ |
| utput logger | WARN                       | ~ |
| nager logger | WARN                       | ~ |
| r            | INFO                       | ~ |

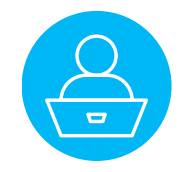

## 11.5 Log step

Log

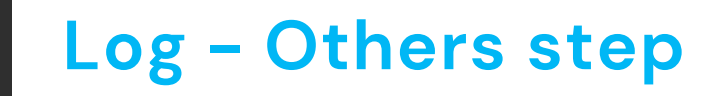

This step **outputs data in a log file**.

More accurately, it outputs

- a message (text string) generated from the JavaScript expression defined in Expression property
- in the Convertigo logger defined in the Logger property,
- for the log level defined in the Level property.

Property Base properties Comment Expression Is active Level Logger

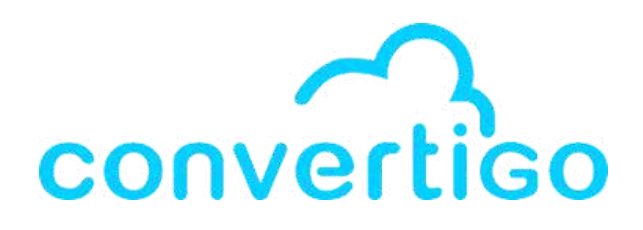

| Value        |
|--------------|
|              |
| //todo       |
| true         |
| INFO         |
| cems.Context |

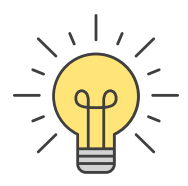

## 11.6 Using Log step in a sequence

### Let's say we want to log the inputVars of the sequence SearchMoviesByTitle in the Engine Log.

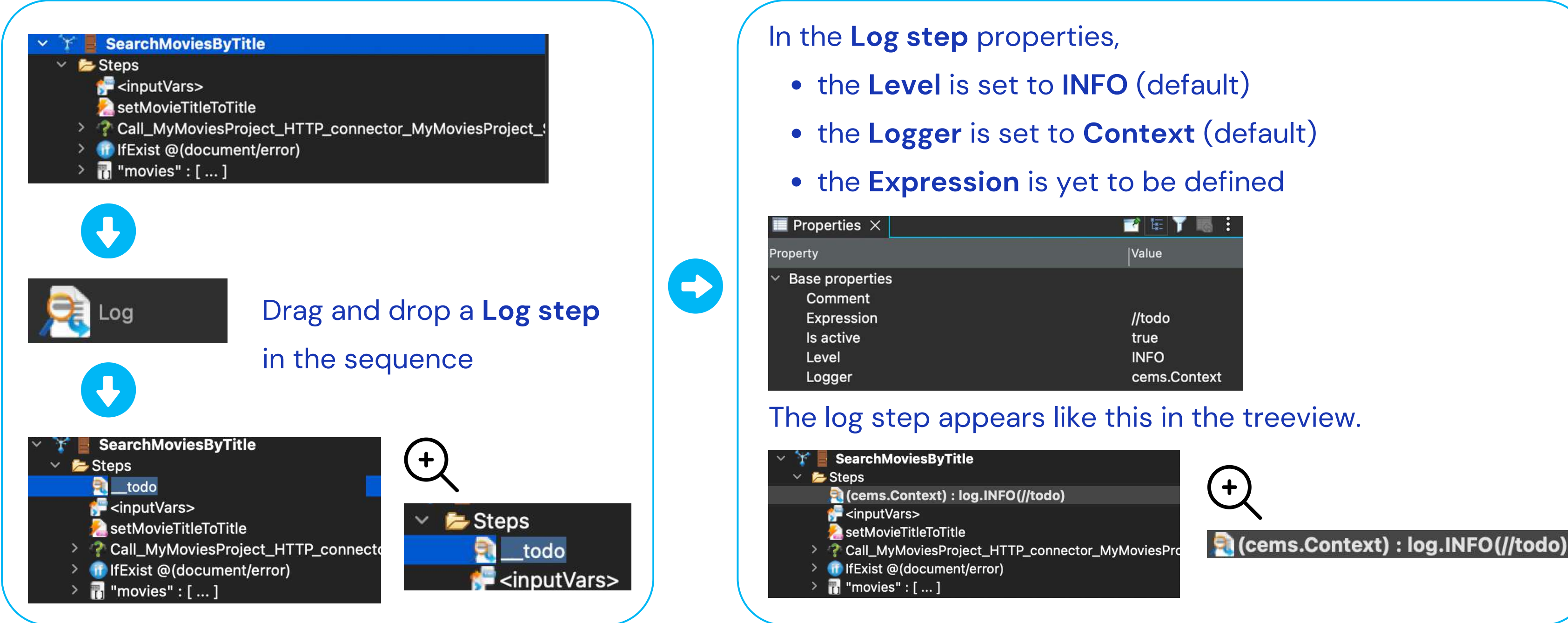

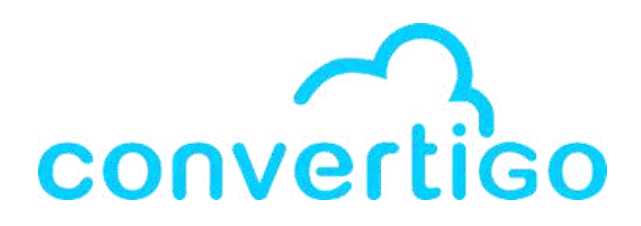

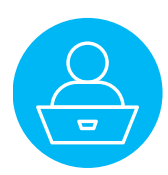

## 11.6 Using Log step in a sequence

### Let's define the JavaScript expression.

### title is

the input variable

### of the sequence.

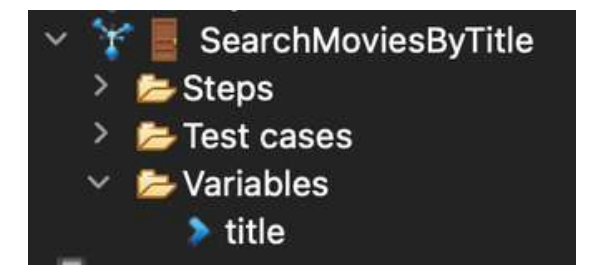

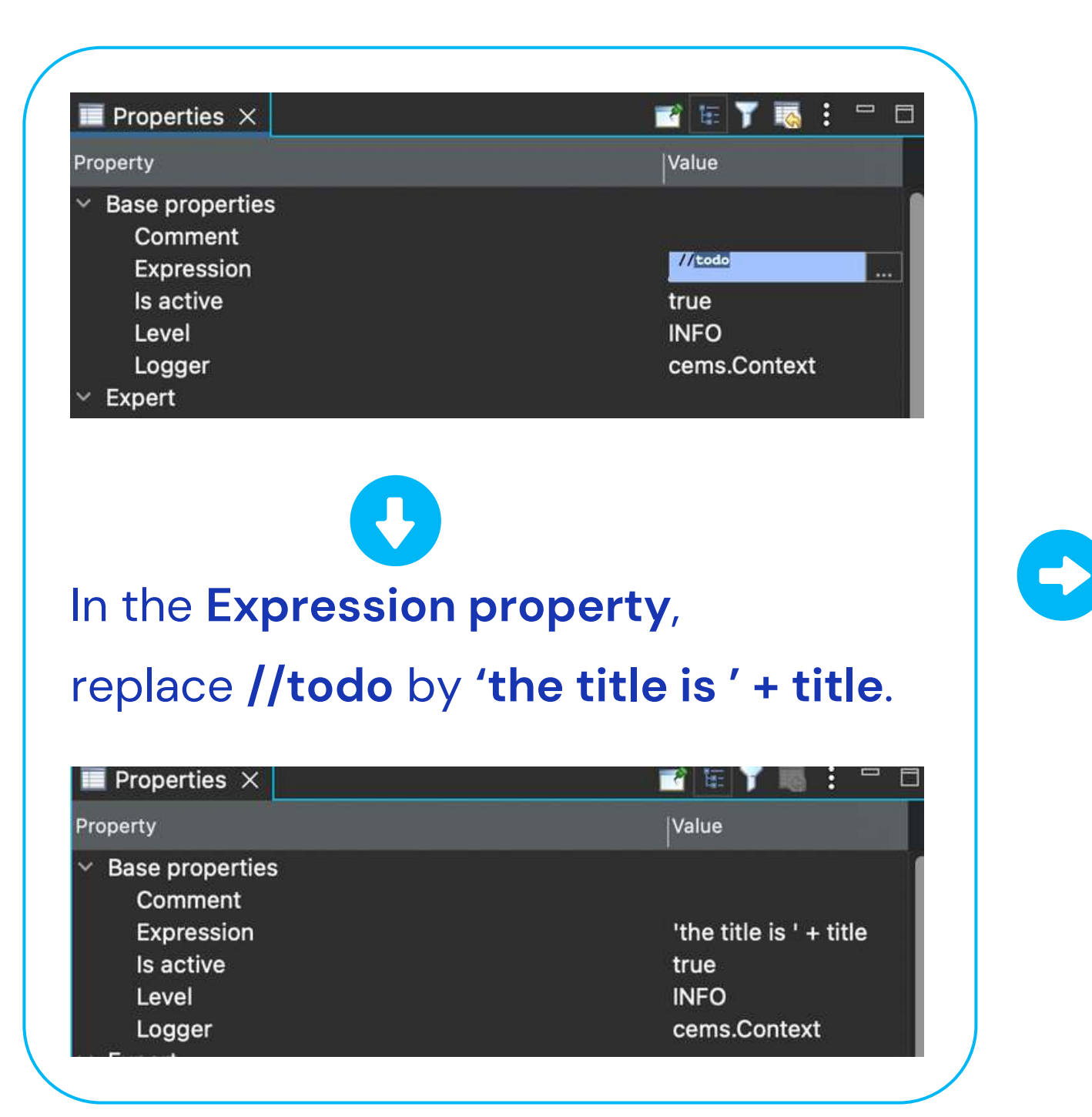

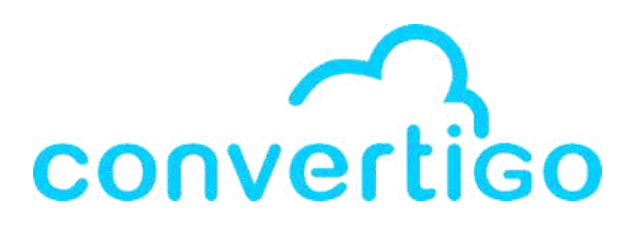

### The log step appears like this

### in the treeview.

### 🏋 🚪 SearchMoviesByTitle

### 🗸 📂 Steps

- (cems.Context) : log.INFO('the title is ' + title)
- 🚰 <inputVars>
- 욾 setMovieTitleToTitle
- Call\_MyMoviesProject\_HTTP\_connector\_MyMoviesProject\_
- IfExist @(document/error)
- 🛛 📊 "movies" : [ ... ]

### (cems.Context) : log.INFO('the title is ' + title)

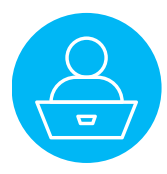

## 11.6 Using Log step in a sequence

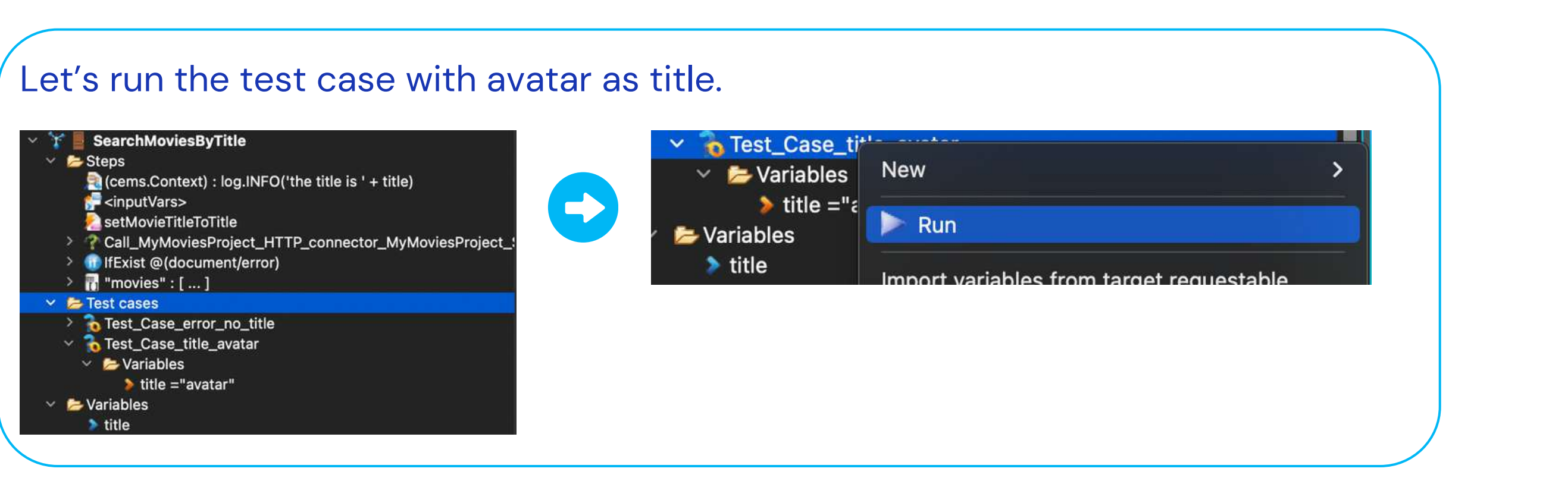

| Project    | Connector        | Transaction    | Sequence       | ContextID               | Message                                                |                            |
|------------|------------------|----------------|----------------|-------------------------|--------------------------------------------------------|----------------------------|
|            |                  |                |                |                         | <pre><transaction-headers></transaction-headers></pre> |                            |
|            |                  |                |                |                         | <javelin-action></javelin-action>                      |                            |
|            |                  |                |                |                         | <pre><webviewer-action></webviewer-action></pre>       |                            |
|            |                  |                |                |                         |                                                        |                            |
| MyMoviesPr | oje(HTTP_connect | olSearchMovies | By SearchMovie | sBystudio_MyMoviesProje | t (RequestableObject) Start of the thread for the re   | equested object 'SearchMov |
| MyMoviesPr | oje(HTTP_connect | olSearchMovies | By SearchMovie | sBystudio_MyMoviesProje | t (RequestableObject) Http session : is new false      |                            |
| MyMoviesPr | oje(HTTP_connect | olSearchMovies | By SearchMovie | sBystudio_MyMoviesProje | t (RequestableObject) Http session : created at Mon    | Dec 04 18:41:52 CET 2023   |
| MyMoviesPr | oje(HTTP_connect | o SearchMovies | By SearchMovie | sBystudio_MyMoviesProje | t (RequestableObject) Http session : last accessed a   | at Mon Dec 04 18:55:22 CET |
| MyMoviesPr | oje(HTTP_connect | o SearchMovies | By SearchMovie | sBystudio_MyMoviesProje | t Preparing for requestable                            |                            |
| MyMoviesPr | oje(HTTP_connect | o SearchMovies | By SearchMovie | sBystudio_MyMoviesProje | t Handling requestable started event                   |                            |
| MyMoviesPr | oje(HTTP_connect | o SearchMovies | By SearchMovie | sBystudio_MyMoviesProje | t runCore()                                            |                            |
| MyMoviesPr | oje(HTTP_connect | o SearchMovies | By SearchMovie | sBystudio_MyMoviesProje | t the title is avatar                                  |                            |
| MyMoviesPr | oje(HTTP_connect | o SearchMovies | By SearchMovie | sBystudio_MyMoviesProje | t (InternalRequester) Context name: Container-MyMov    | iesProject-SearchMoviesBy  |
| MyMoviesPr | oje(HTTP_connect | oiSearchMovies | By SearchMovie | sBystudio_MyMoviesProje | t (InternalRequester) project name: MyMoviesProject    |                            |
| MyMoviesPr | oje(HTTP_connect | olSearchMovies | By SearchMovie | sBystudio_MyMoviesProje | t (InternalRequester) connector name: HTTP_connecto    | r_MyMoviesProject          |

MyMoviesProje(HTTP\_connecto(SearchMoviesB)SearchMoviesB)studio\_MyMoviesProject the title is avatar

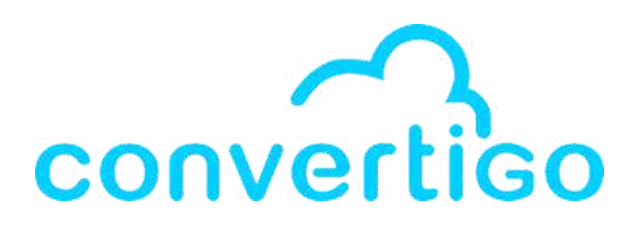

the Engine Log,

ne log **the title is avatar** appears in green NFO level color).

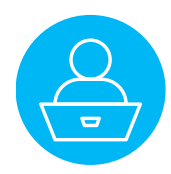

# 12 -Authentication

How to manage authentication in the studio.

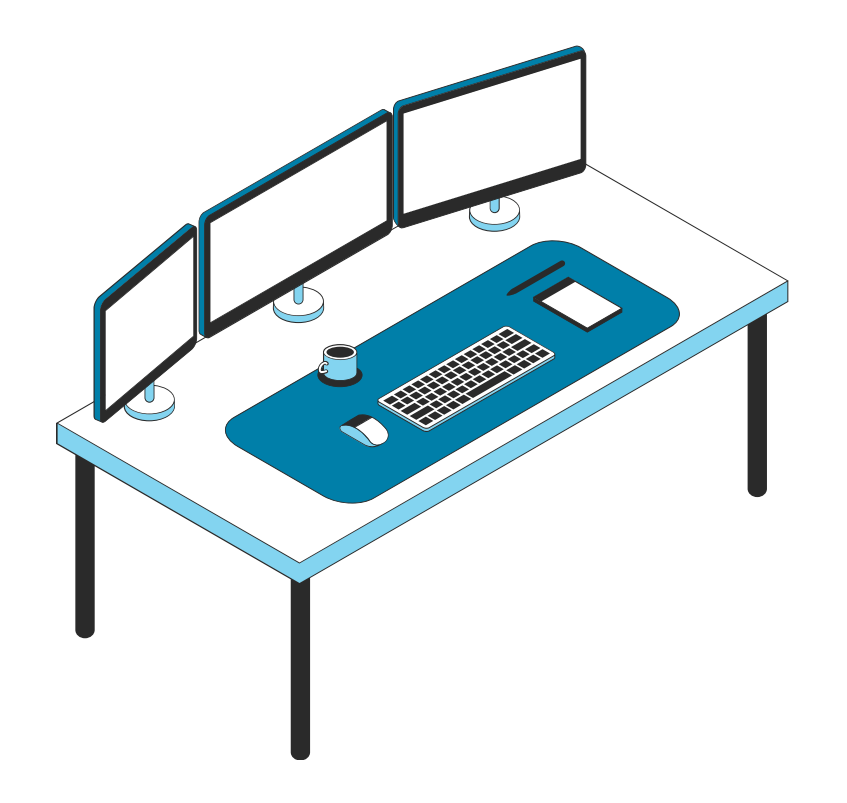

12.1 Accessibility property

12.2 Http session management steps

**12.3** Create a Login sequence

**12.4** Test the Login sequence

12.5 Add authentication to a sequence

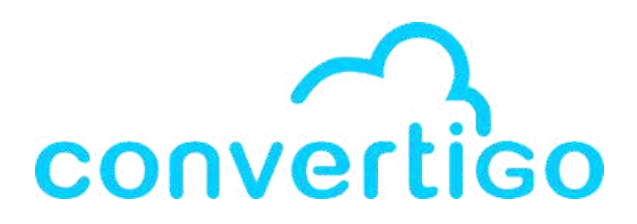

## 12.1 Accessibility property

Sequences and transactions have a property called Accessibility.

It can take the following values:

- Public: The transaction/sequence is runnable from everyone and everywhere, and visible in the Test Platform. • Hidden: It is runnable but only if you know the execution URL, and not visible in the Test Platform.
- Private: It is only runnable from within the Convertigo engine (Call Transaction/Call Sequence steps), and is not visible in the Test Platform.

This value is used for tests, unfinished transactions/sequences or functionalities not to be exposed. Private transactions/sequences remain runnable in the Studio, for the developer to be able to test its developments.

### Note: In the Test Platform:

- The administrator user (authenticated in Administration Console or Test Platform) can see and run all transactions / sequences, no matter what their accessibility is.
- The test user (authenticated in the Test Platform or in case of anonymous access) can see and run public transactions/sequences and run hidden ones if he knows their execution URL.

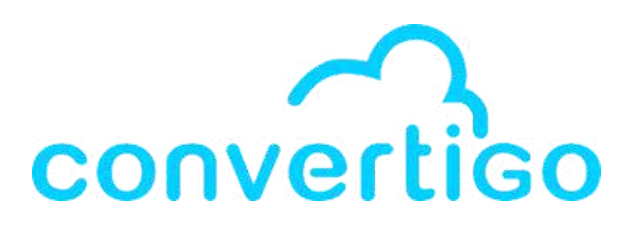

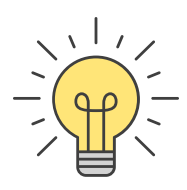

## 12.1 Accessibility property

### For a transaction,

### the Accessibility property is private by default.

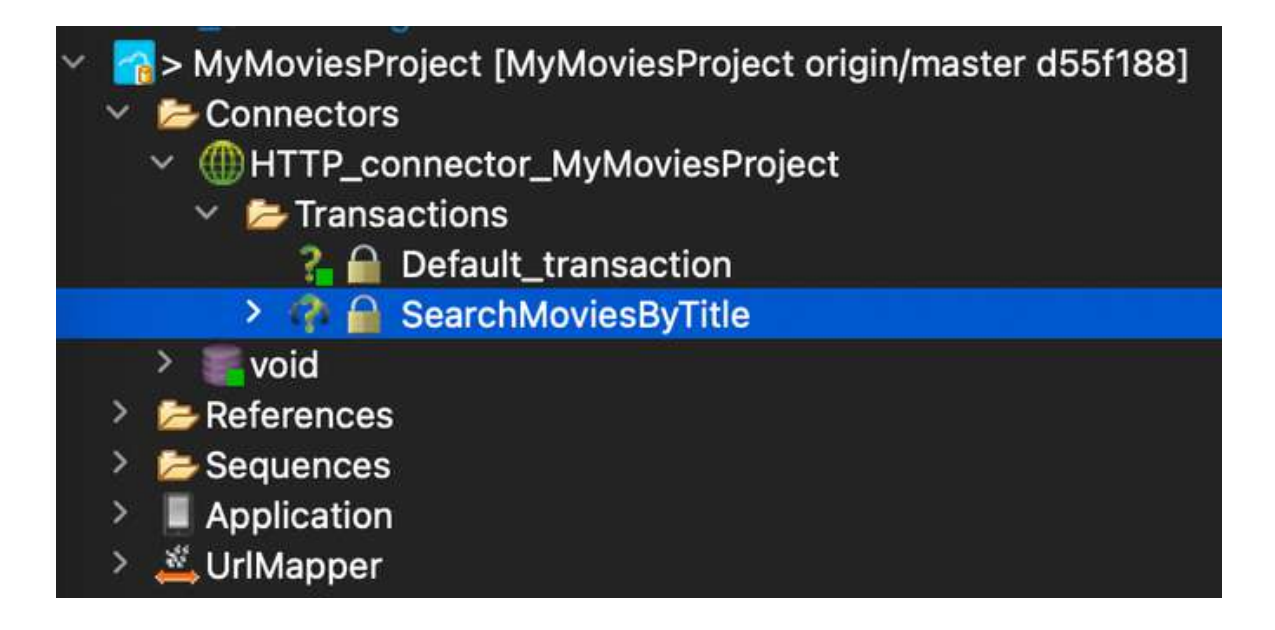

| Properties ×                                                                | <b>1</b>                                      | Ţ | 暍 | : | - | E |
|-----------------------------------------------------------------------------|-----------------------------------------------|---|---|---|---|---|
| Property                                                                    | Value                                         |   |   |   |   |   |
| <ul> <li>Base properties</li> <li>Accessibility</li> <li>Comment</li> </ul> | Private                                       |   |   |   |   |   |
| HTTP verb<br>Response timeout<br>Sub path                                   | GET<br>60<br>search/movie?query={movieTitle}∈ |   |   |   |   |   |

## For a **sequence**,

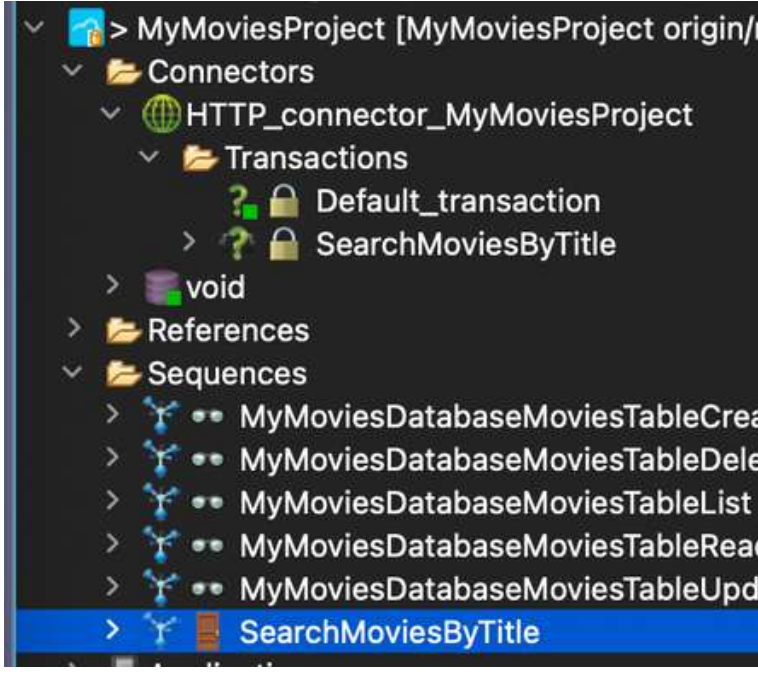

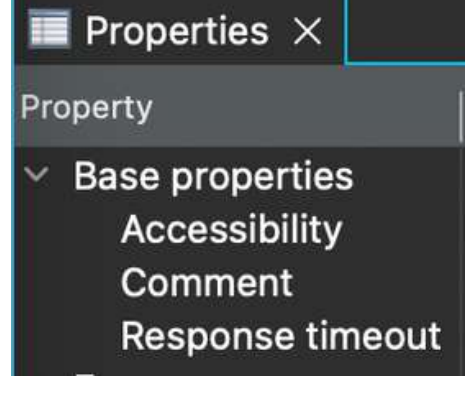

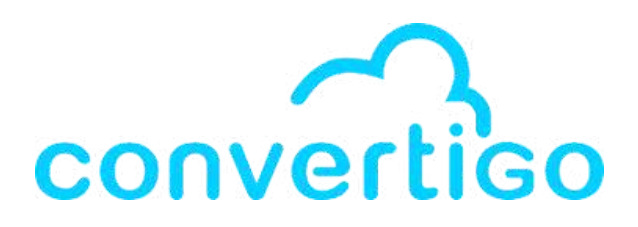

### the Accessibility property is public by default.

A > MyMoviesProject [MyMoviesProject origin/master d55f188]

> Y •• MyMoviesDatabaseMoviesTableCreate > Y •• MyMoviesDatabaseMoviesTableDelete Y •• MyMoviesDatabaseMoviesTableRead > Y •• MyMoviesDatabaseMoviesTableUpdate

|        | 📑 🖬 🍸 | 5 | - 8 |
|--------|-------|---|-----|
| Value  |       |   |     |
| Public |       |   |     |
| 60     |       |   |     |

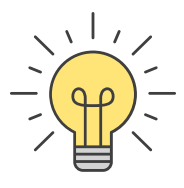

## 12.2 Http session management steps

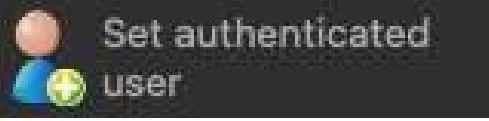

Set authenticated user

This step sets a **user ID** as the **authenticated user ID** in the **current context/session** and sets the current context/session as authenticated.

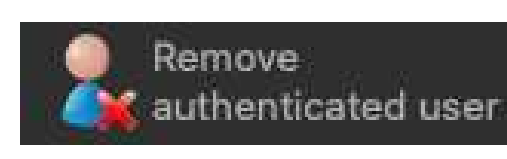

This step allows to easily remove a value stored in the session using its key, i.e. the variable name.

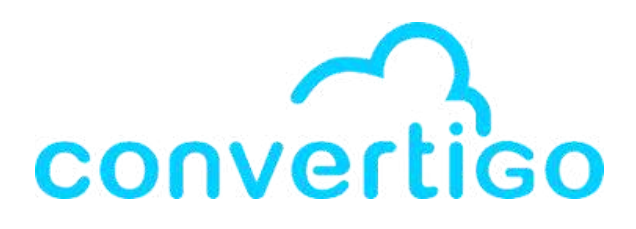

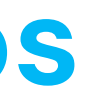

## **Remove authenticated user**

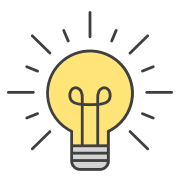

Let's create a basic authentication in the project. We dont' have a database with user accounts to log in so we will simulate a user with a fake email and password with hardcoded values.

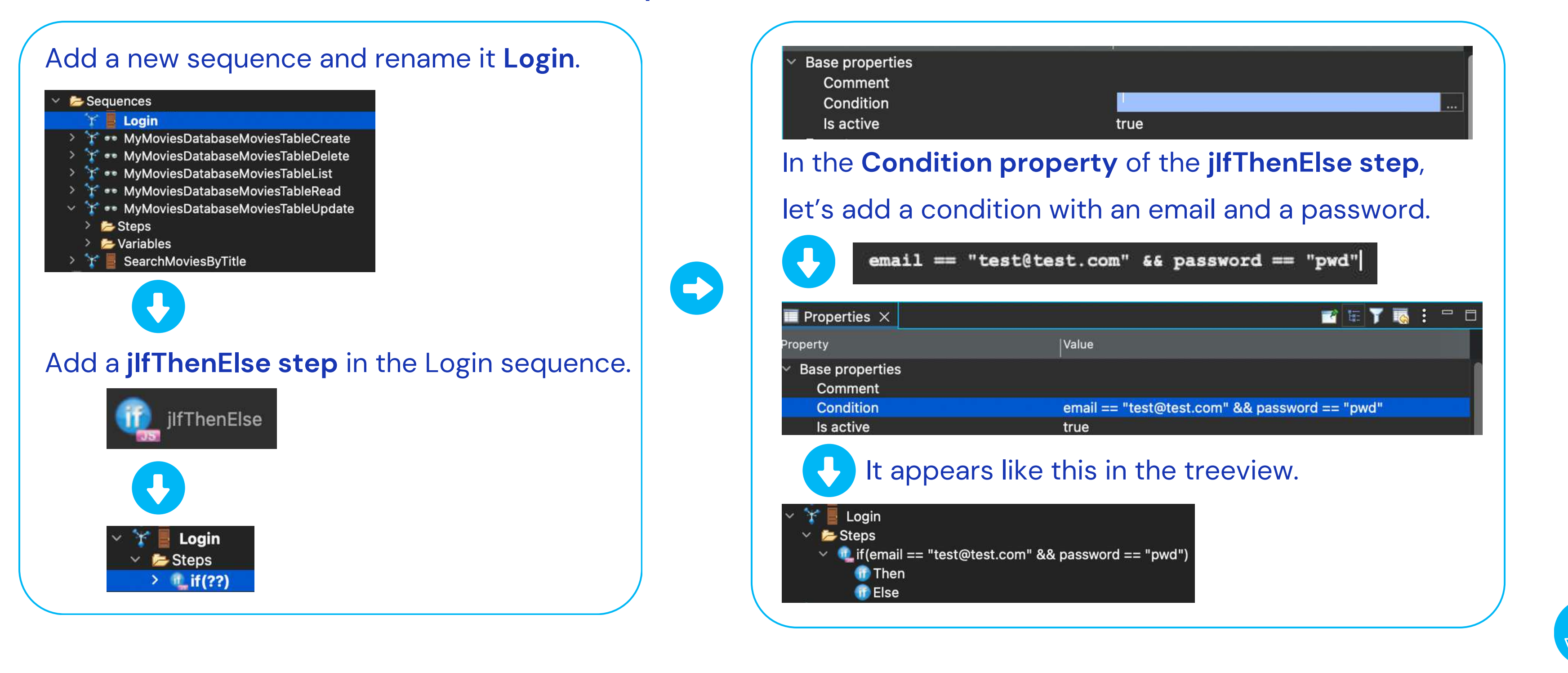

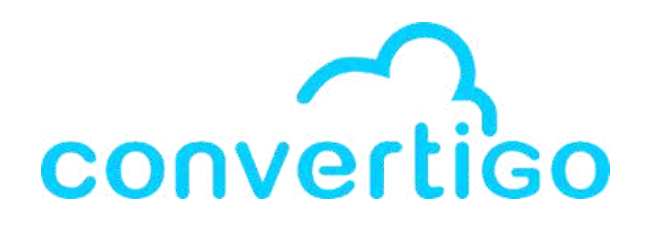

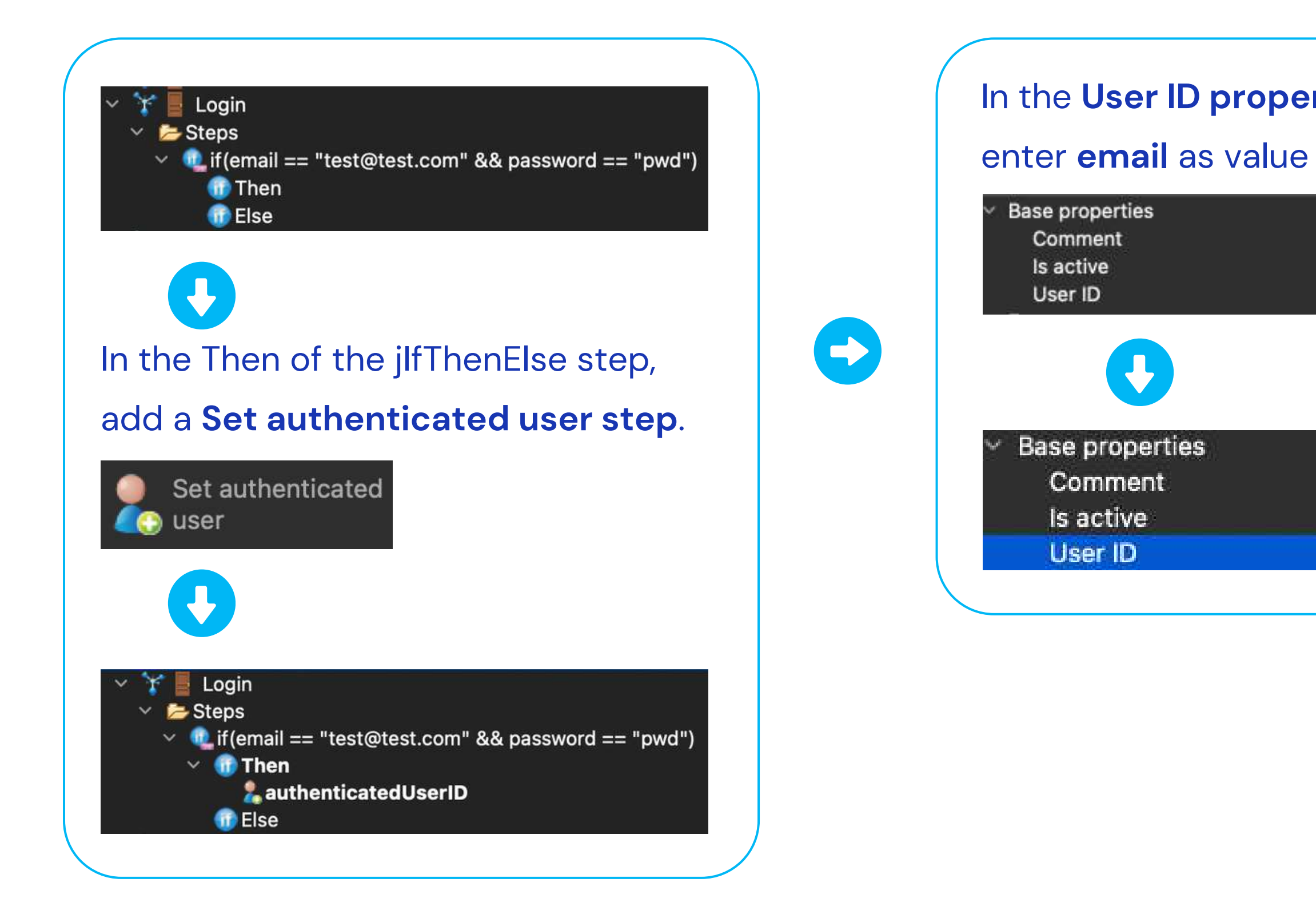

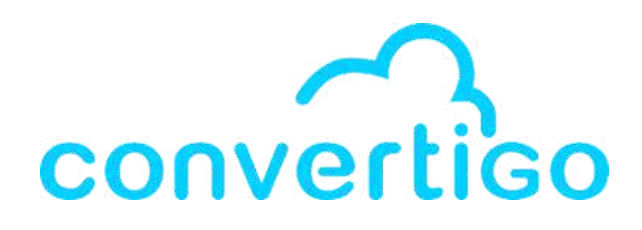

| <b>rty</b> of the<br>in <b>JS</b> . | Set authentic  | ated user step, |
|-------------------------------------|----------------|-----------------|
| true<br>email                       |                | TX JS SC        |
|                                     |                |                 |
|                                     | true<br>=email |                 |

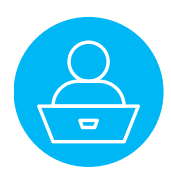

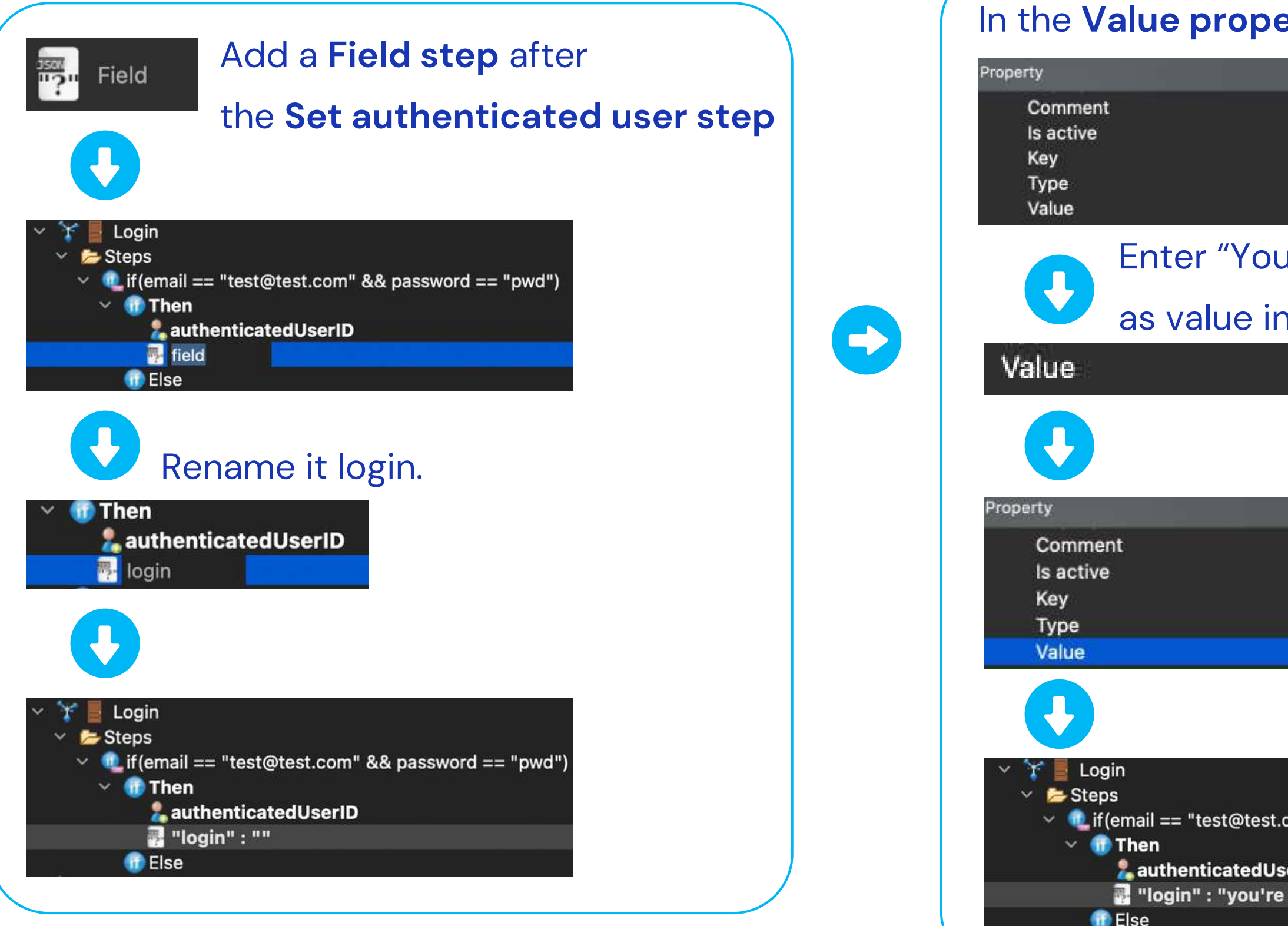

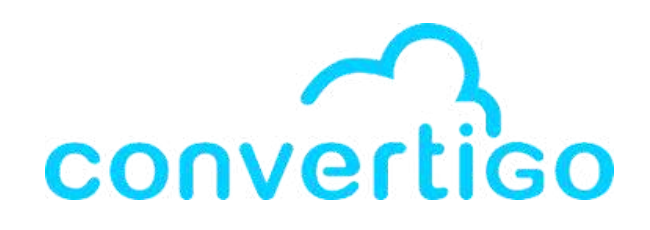

| erty o                               | of the <b>login field step</b>                                            |
|--------------------------------------|---------------------------------------------------------------------------|
| Val                                  | lue                                                                       |
| tru<br>log<br>str                    | ing<br>TX JS SC                                                           |
| u're lo                              | gged !" (or any other message)                                            |
| n text                               | <b>(</b> TX <b>)</b>                                                      |
|                                      | you're logged !                                                           |
| t.com" && p<br>IserID<br>e logged !" | Value<br>true<br>login<br>string<br>you're logged !<br>Password == "pwd") |

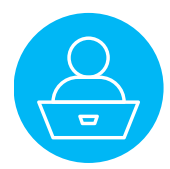

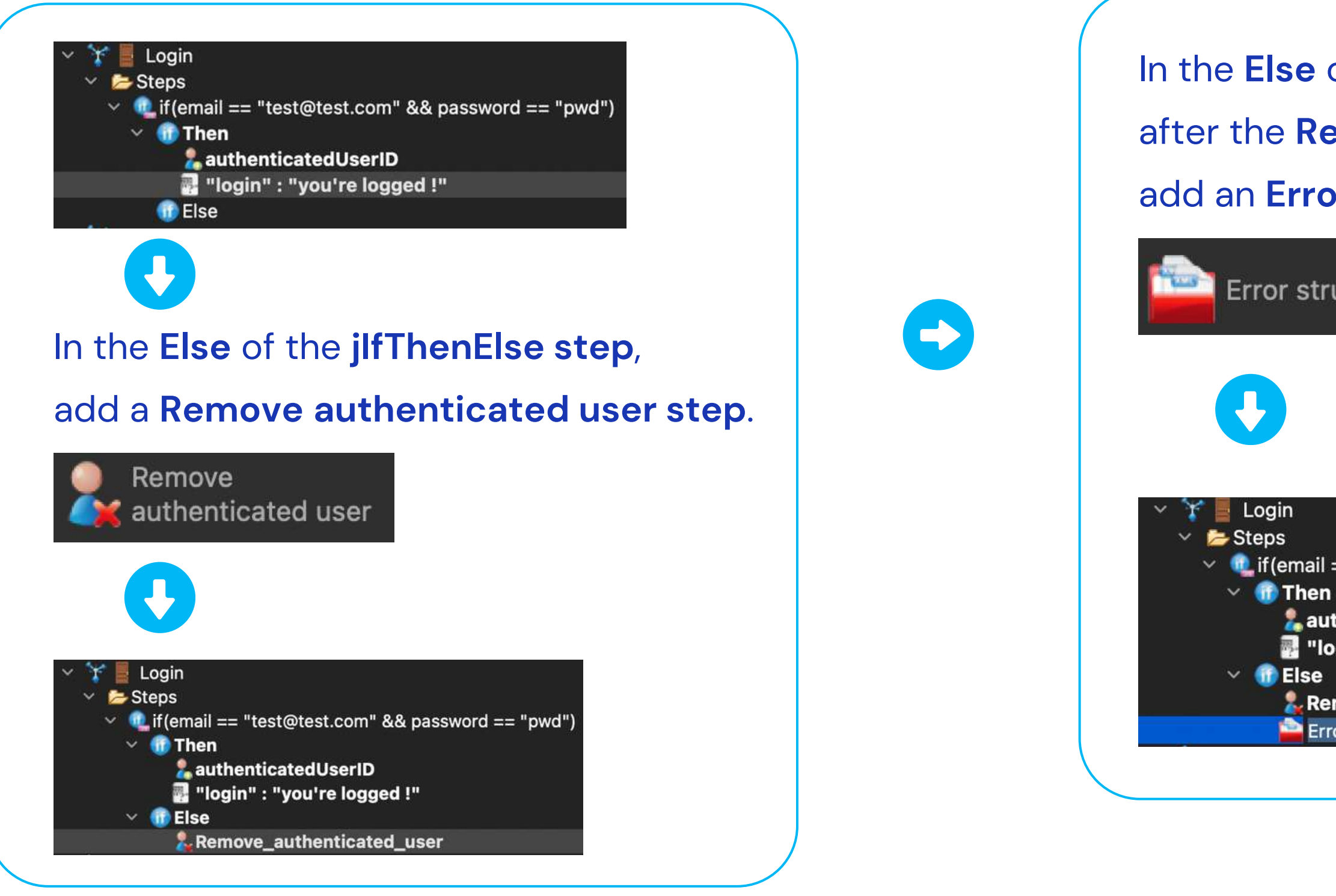

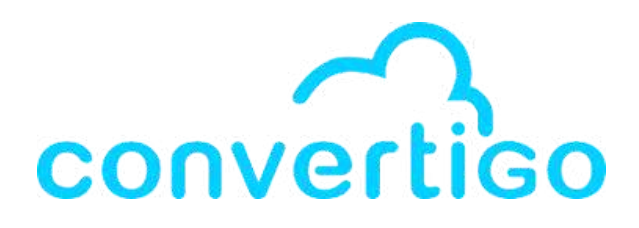

### In the Else of the jlfThenElse step,

## after the **Remove authenticated user step**,

### add an Error structure step.

### Error structure

v 1 if (email == "test@test.com" && password == "pwd") authenticatedUserID Representation of the second second s

Remove\_authenticated\_user

Error\_structure

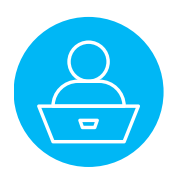

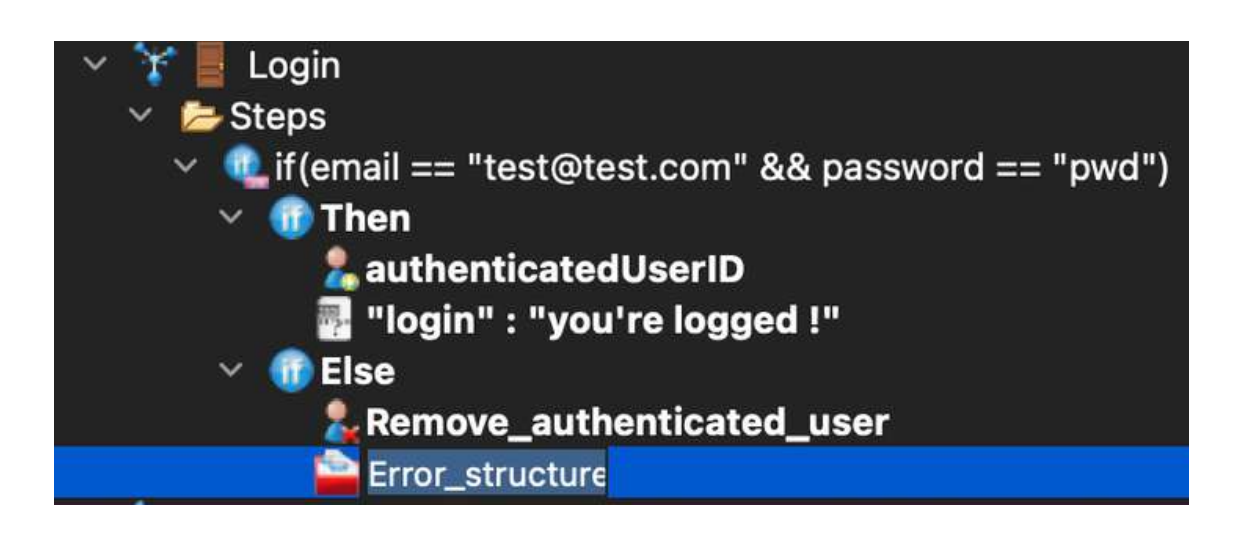

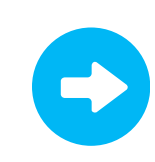

| roperty                                            | Value                            |
|----------------------------------------------------|----------------------------------|
| Code<br>Comment<br>Details<br>Is active<br>Message | true                             |
| •                                                  |                                  |
| n the <b>Message p</b>                             | roperty,                         |
| add <b>Problem wit</b> l                           | <b>h login</b> as <b>value</b> . |
| Property                                           | Value                            |
| Code<br>Comment<br>Details<br>Is active            |                                  |
| 15 detive                                          |                                  |

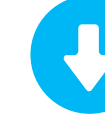

| roperty                                                                                   | Value                                              |
|-------------------------------------------------------------------------------------------|----------------------------------------------------|
| Code<br>Comment<br>Details<br>Is active                                                   | true                                               |
| Message                                                                                   |                                                    |
| n the <b>Message r</b>                                                                    | property                                           |
| n the <b>Message p</b><br>add <b>Problem wit</b>                                          | property,<br>h login as value.                     |
| n the <b>Message p</b><br>add <b>Problem wit</b><br><sup>Property</sup>                   | property,<br>h login as value.<br><sup>Value</sup> |
| n the Message p<br>add Problem wit<br><sup>Property</sup><br>Code                         | property,<br>h login as value.<br>Value            |
| n the Message p<br>add Problem wit<br>Property<br>Code<br>Comment<br>Details              | oroperty,<br>h login as value.<br>Value            |
| n the Message p<br>add Problem wit<br>Property<br>Code<br>Comment<br>Details<br>Is active | broperty,<br>th login as value.<br>Value<br>true   |

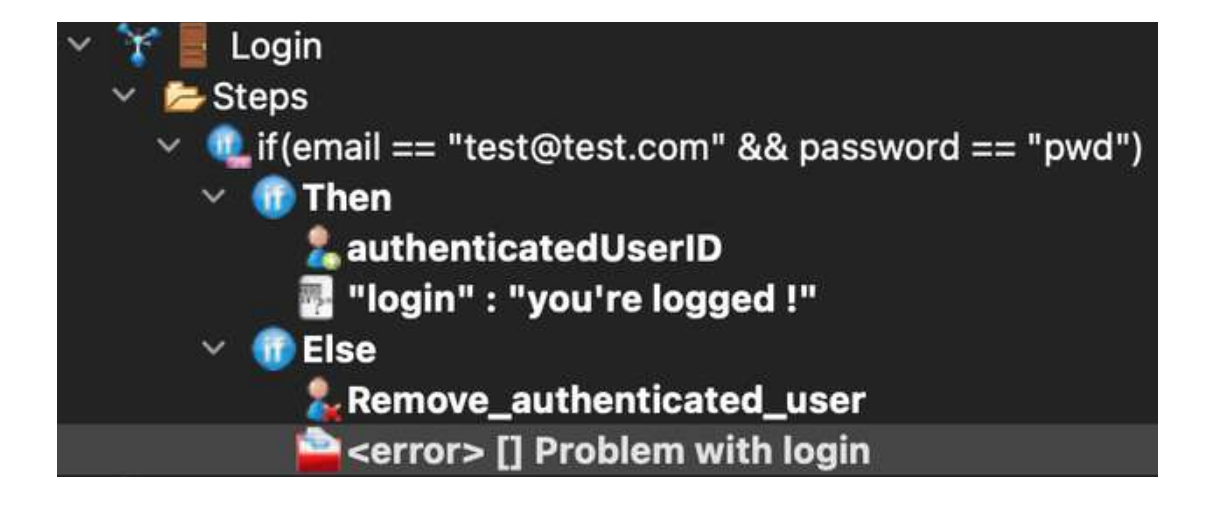

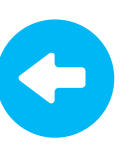

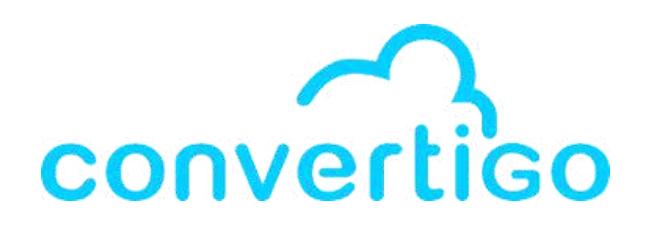

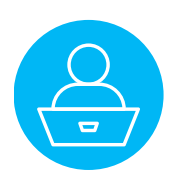

Let's add email and password variables to the Login sequence.

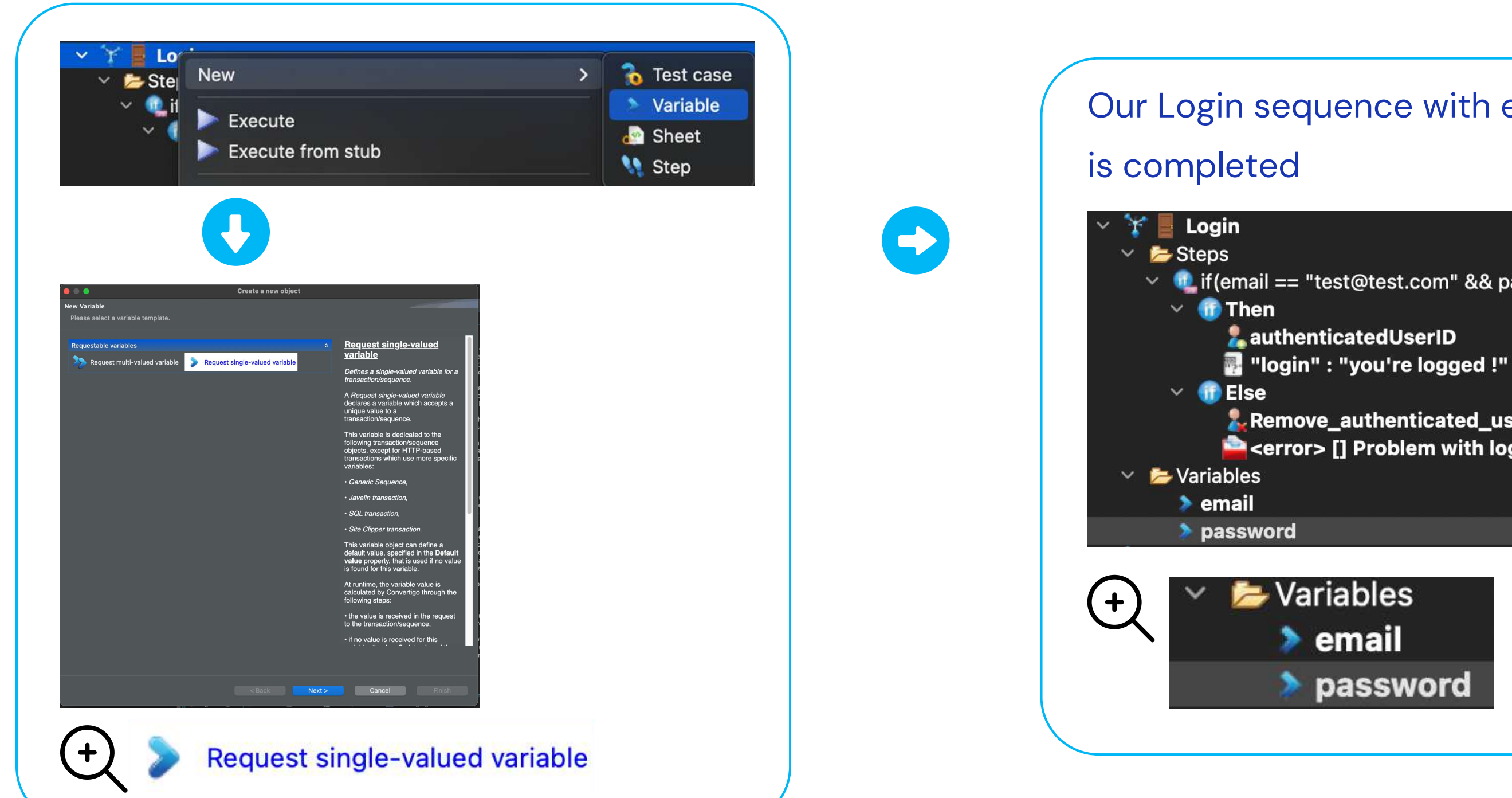

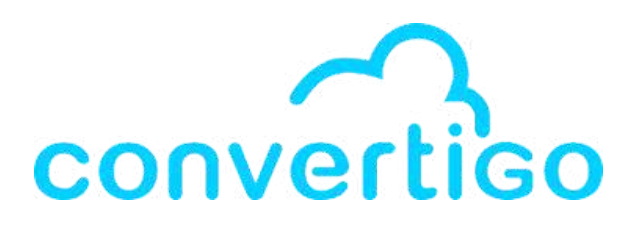

### Our Login sequence with error management

if(email == "test@test.com" && password == "pwd") **Remove\_authenticated\_user** 

<error> [] Problem with login

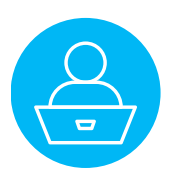

## 12.4 Test the Login sequence

Now, let's create a test case with the right email and password values. V is if (email == "test@test.com" && password == "pwd")

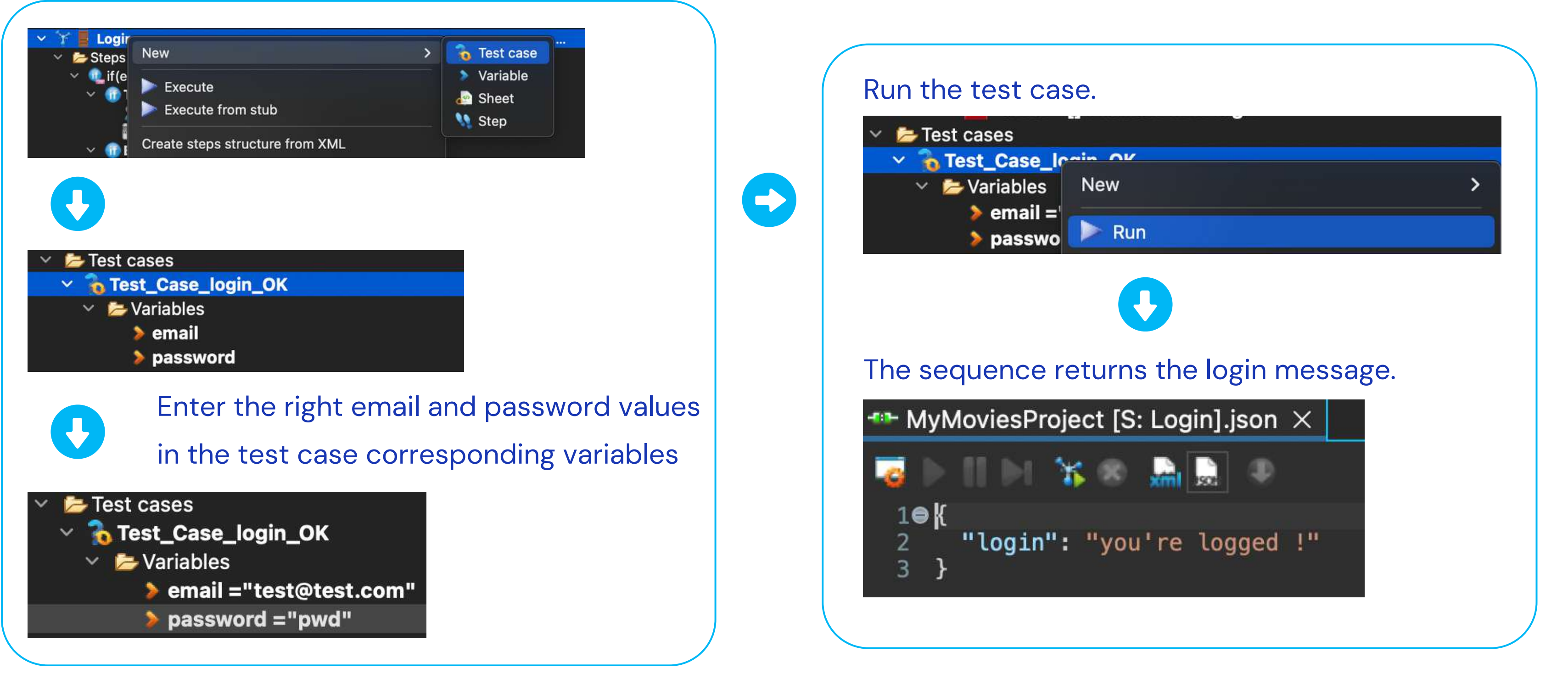

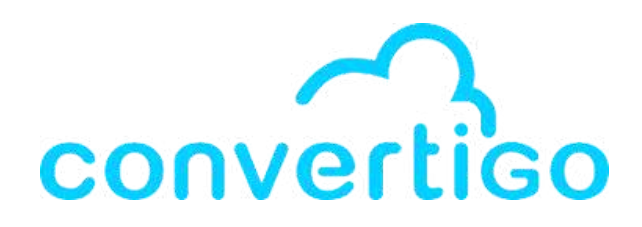

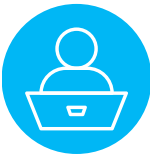

## 12.4 Test the Login sequence

Now, let's create a test case with the right email and a wrong password

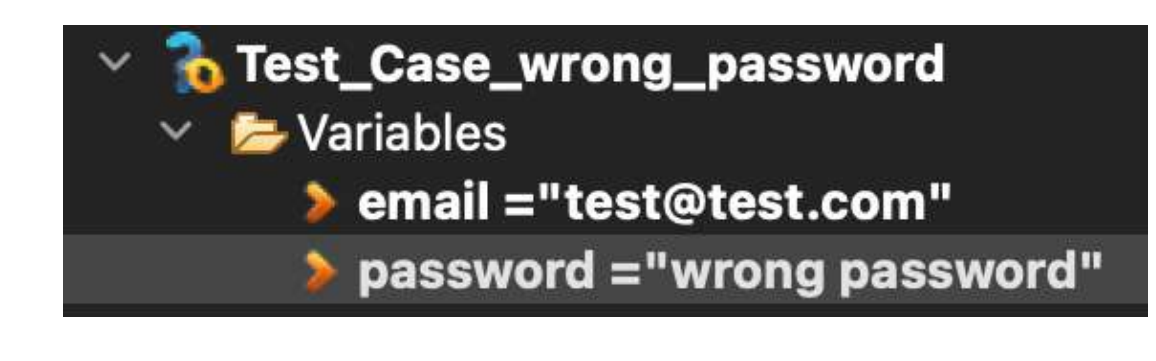

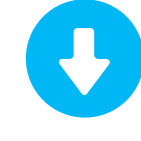

### Run the test case.

| 🔷 💊 Test_Case_wrong_passwq              |     |   |
|-----------------------------------------|-----|---|
| 🗸 📂 Variables                           | New | > |
| email ="test@test.cc password ="wrong p | Run |   |

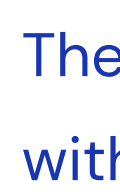

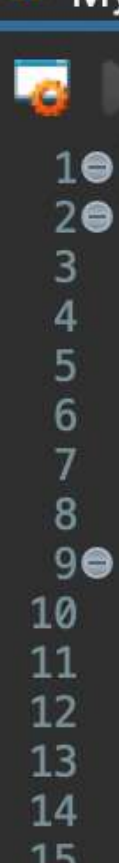

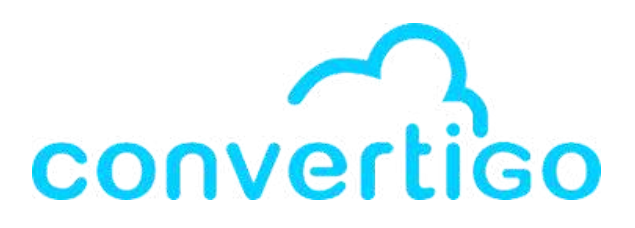

### The sequence returns an error

with the error message we indicated.

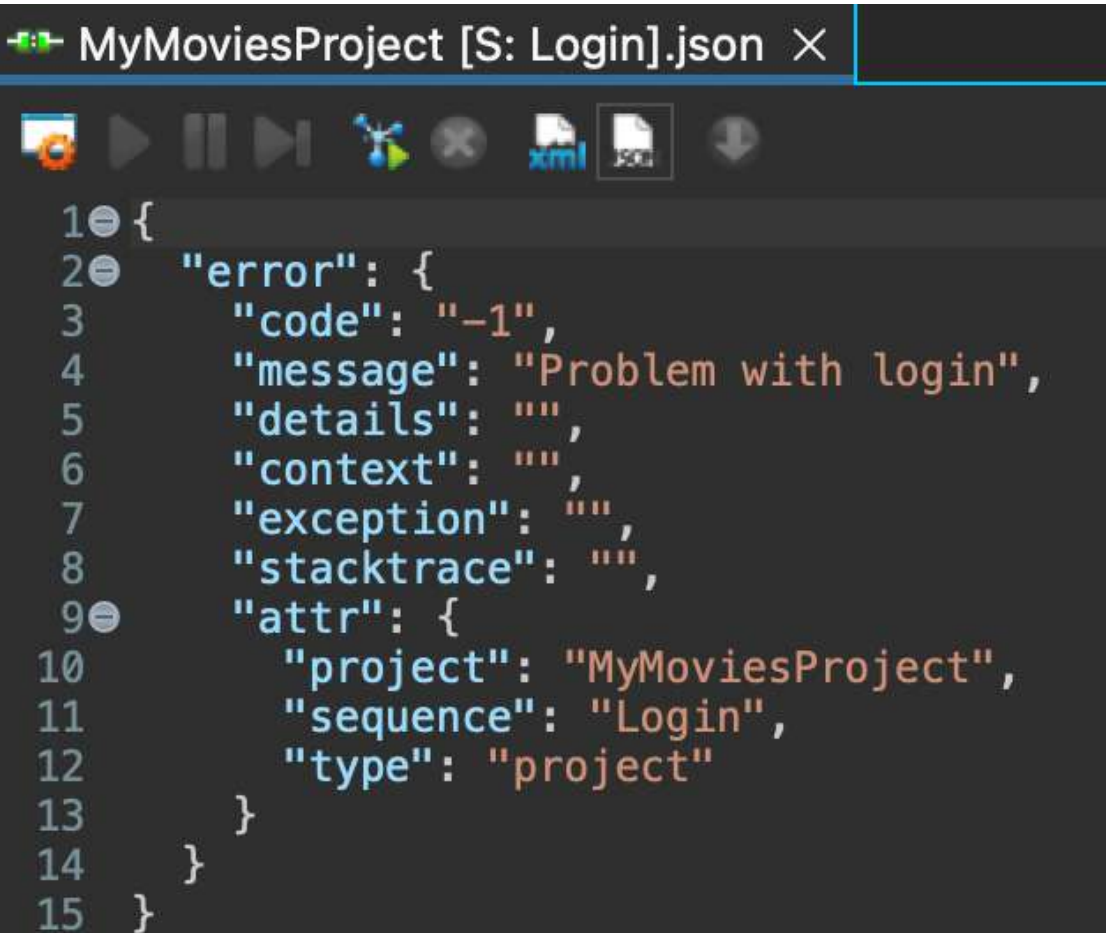

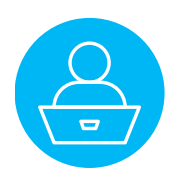

## 12.5 Add authentication to a sequence

Let's say we want to add authentication to the SearchMoviesByTitle sequence.

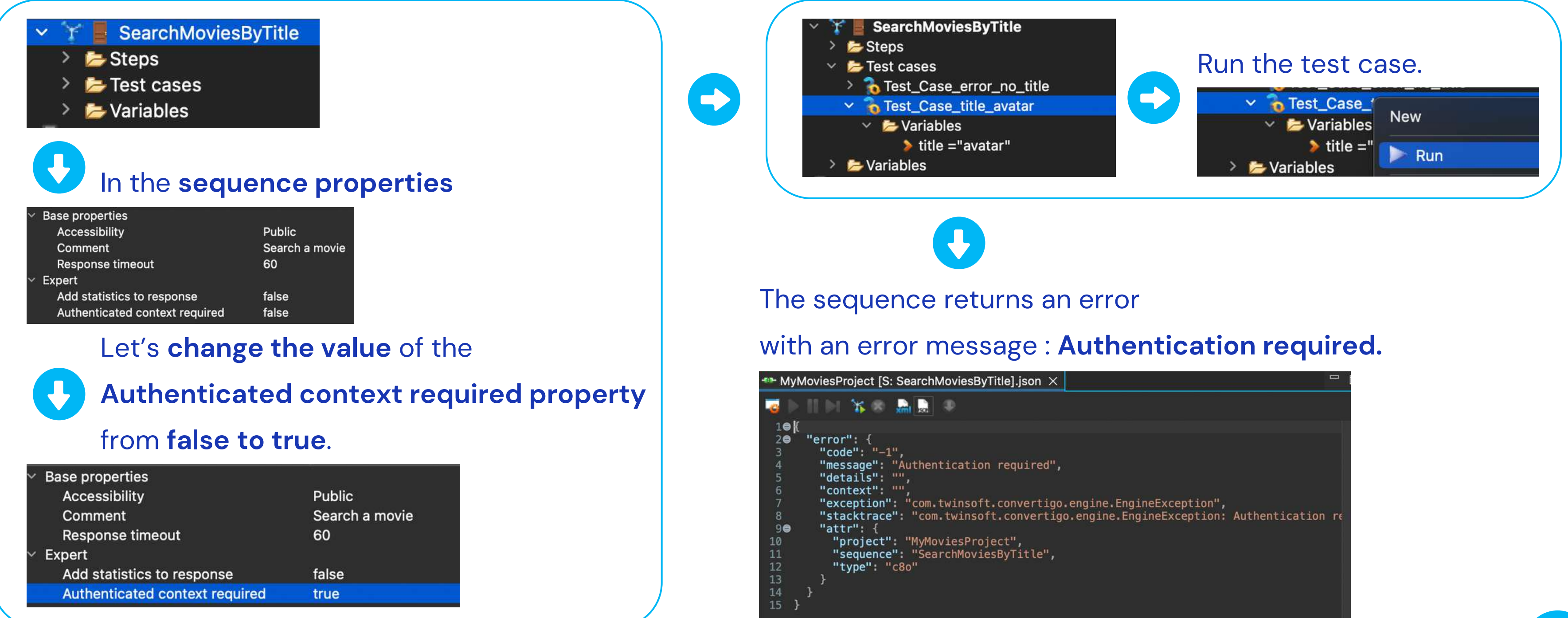

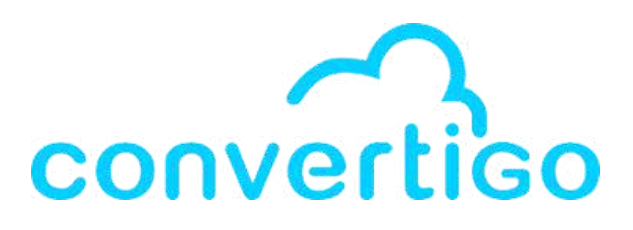

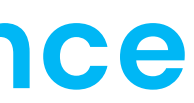

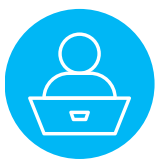

## 12.5 Add authentication to a sequence

Now, let's run the Login sequence test case before the SearchMoviesByTitle sequence test case.

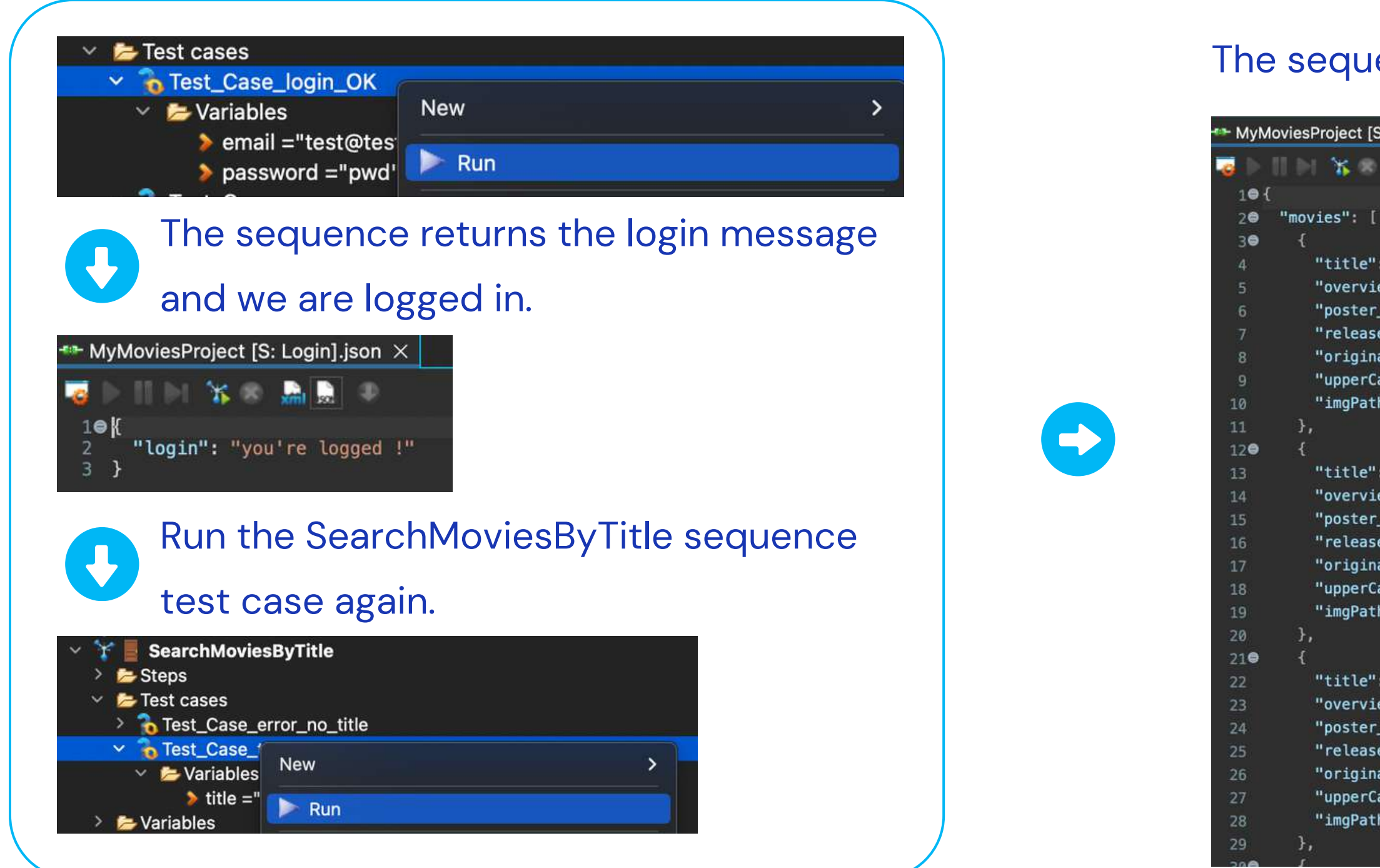

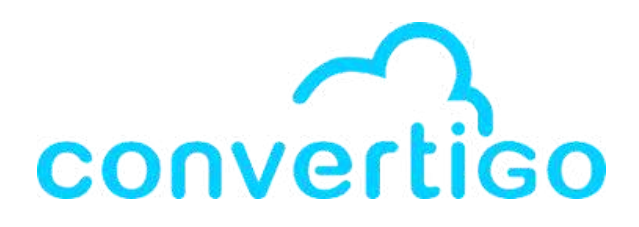

### The sequence returns data from the TMDB API.

| S: SearchMoviesByTitle].json $\times$                                                                                                    |
|----------------------------------------------------------------------------------------------------|
|                                                                                                    |
|                                                                                                    |
|                                                                                                    |
| : "Avatar",                                                                                                    |
| ew": "Un marine paraplégique, envoyé sur la lune Pandora pour une mission<br>_path": "/3npygfmEhqnmNTmDWhHLz1LPcbA.jpg",<br>e_date": "2009–12–15",<br>al_title": "Avatar",                                                                                                    |
| aseTitle": "AVATAR",<br>h": "https://image.tmdb.org/t/p/w500/3npygfmEhqnmNTmDWhHLz1LPcbA.jpg"                                                                                                    |
| : "Avatar : La Voie de l'eau",<br>ew": "Une dizaine d'années se sont écoulés depuis les précédents évènemen<br>_path": "/hYeB9GpFaT7ysabBoGG5rbo9mF4.jpg",<br>e_date": "2022-12-14",<br>al_title": "Avatar: The Way of Water",<br>aseTitle": "Avatar: The Way of Water",<br>h": "https://image.tmdb.org/t/p/w500/hYeB9GpFaT7ysabBoGG5rbo9mF4.jpg" |
| : "Avatar",<br>ew": "Tension mounts between a quadraplegic man and his wife as she prepa<br>_path": "/gmnD2e1RvMdCl9D1rsDEQaQlJxK.jpg",<br>e_date": "2006-04-11",<br>al_title": "Avatar",<br>aseTitle": "Avatar",<br>h": "https://image.tmdb.org/t/p/w500/gmnD2e1RvMdCl9D1rsDEQaQlJxK.jpg"                                                        |

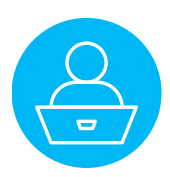

# Appendix

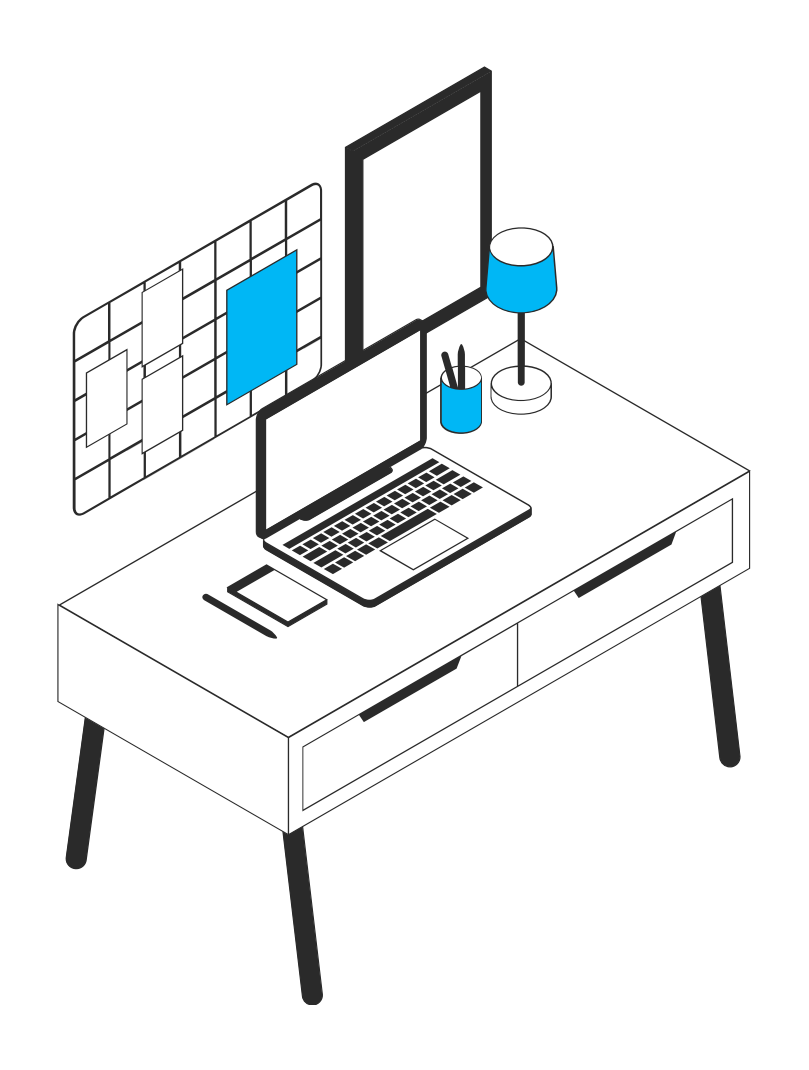

A.1 Use Java classes in JS SCOPE

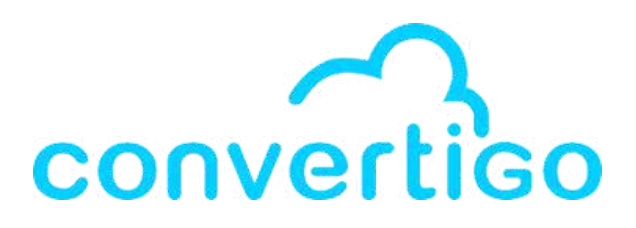

A.2 Generate documentation in ReadMe file

In the studio, we can use Java classes in the JS Scope (thanks to the Rhino js engine). We can integrate calls to Java code from the studio or external libraries into the sequence in a Sequence JS step.

Let's say we want to manage dates with Java classes in our application. We can use

- the Calendar class for handling date and time in Java.
- the SimpleDateFormat class to format Calendar instances in a human-readable way.

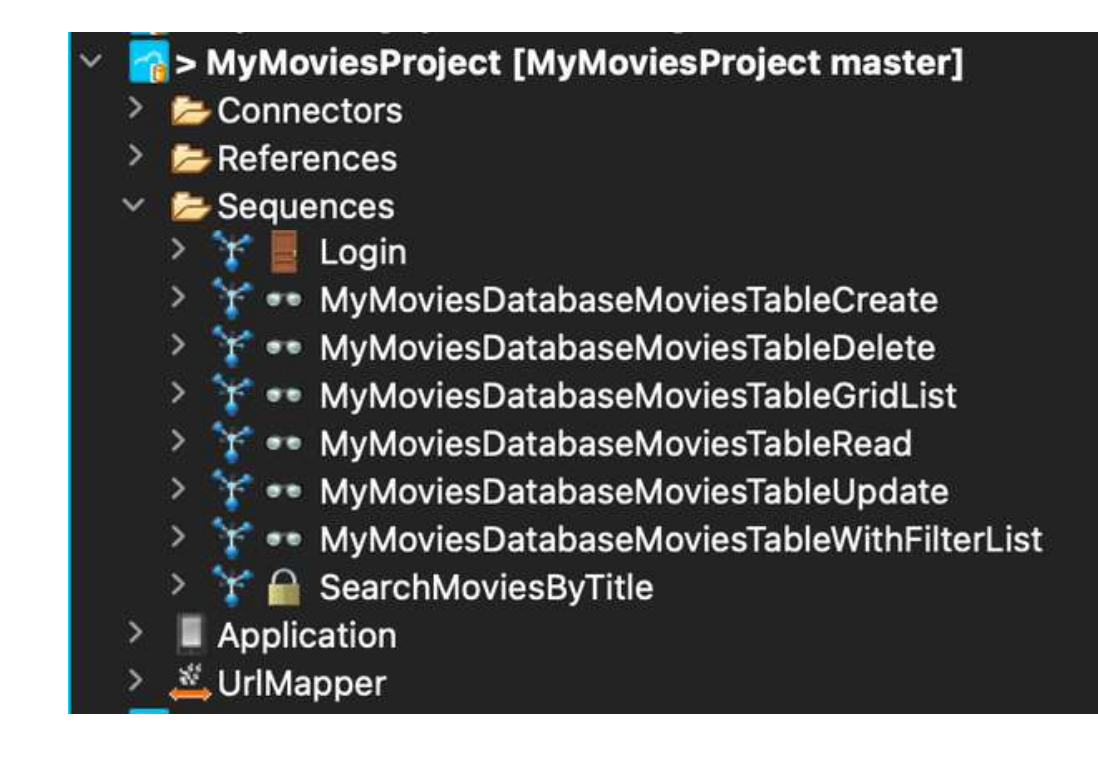

Add a new sequence

and name it FormatDatesWithJava

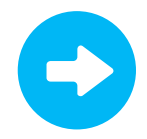

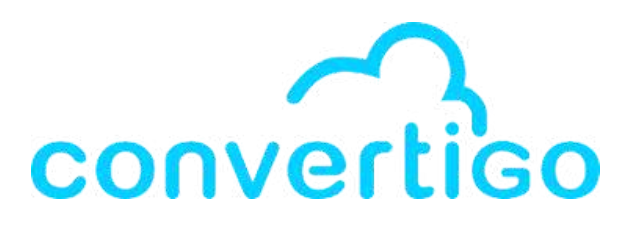

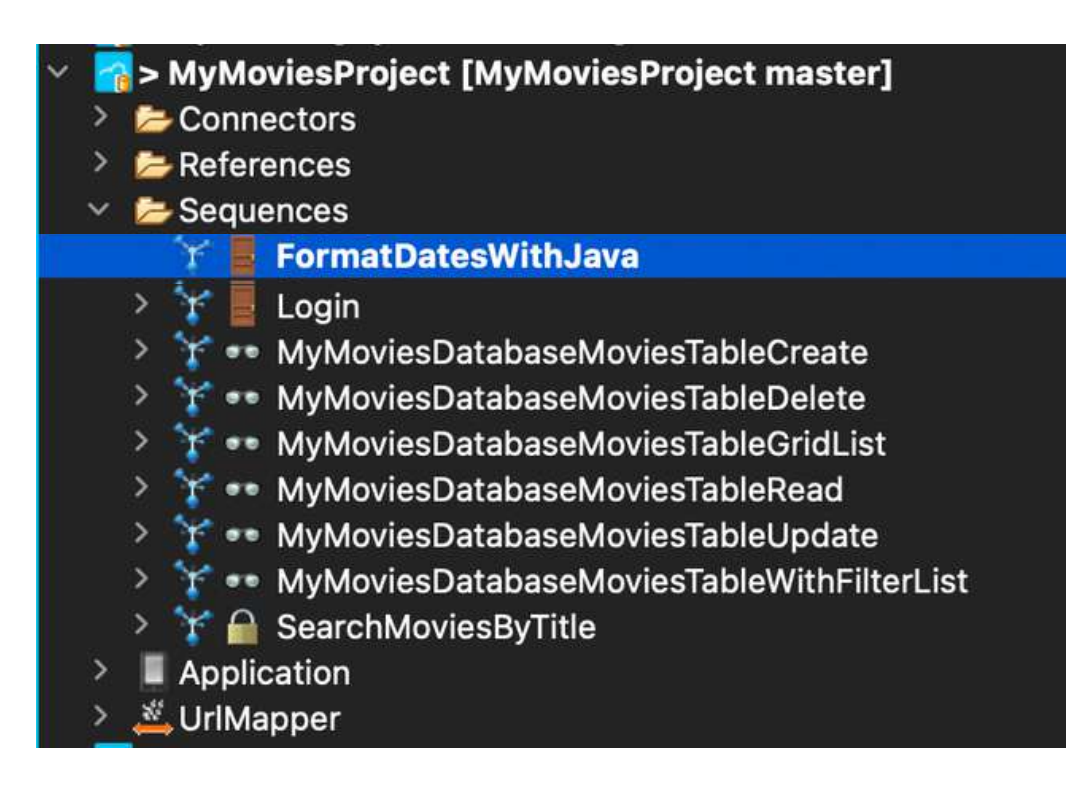

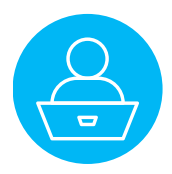

Add a Sequence JS step in the sequence,

and name it FormatDatesWithJava.

FormatDatesWithJava 📂 Steps 💫 FormatDatesWithJava

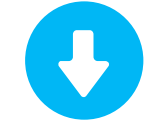

Click twice on the **Sequence JS step** to open the **JS file** in the editor panel

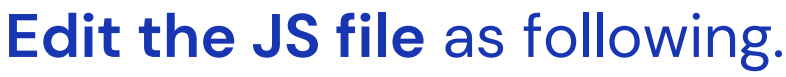

```
FormatDatesWithJava.js 	imes
 1 // Import the Java Classes with JavaImporter
 2 var JI = JavaImporter(
        Packages java util Calendar,
 3
        Packages.java.text.SimpleDateFormat
 4
 5
    );
 6
    //Declare a variable
   var formattedDate;
 8
 9
10 \ominus with (JI) {
11
12
        // Create a Calendar instance
        let calendar = Calendar.getInstance();
13
14
15
16
17
18
        // Format the calendar's time
19
20
21
```

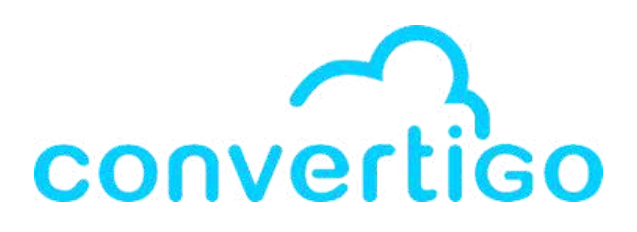

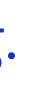

// Create a SimpleDateFormat instance with desired format let dateFormat = new SimpleDateFormat("EEEE d MMMM yyyy");

formattedDate = dateFormat.format(calendar.getTime());

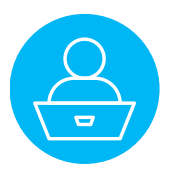

```
FormatDatesWithJava.js \times
1 // Import the Java Classes with JavaImporter
2 var JI = JavaImporter(
       Packages java util Calendar,
       Packages.java.text.SimpleDateFormat
 4
 5
   );
 6
   //Declare a variable
 7
   var formattedDate;
 8
10⊖with (JI) {
11
12
       // Create a Calendar instance
13
        let calendar = Calendar.getInstance();
14
       // Create a SimpleDateFormat instance with desired format
15
16
        let dateFormat = new SimpleDateFormat("EEEE d MMMM yyyy");
17
       // Format the calendar's time
18
        formattedDate = dateFormat.format(calendar.getTime());
19
20
21
```

into a readable format.

- the day of the week (EEEE)
- the day of the month (d)
- the month in full (MMMM)
- and the year (yyyy)

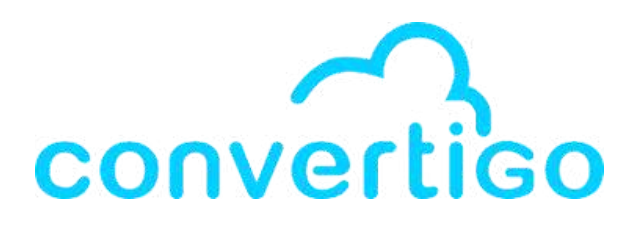

- Here, a Calendar instance is created
- and The SimpleDateFormat is used to format this date
- In the pattern "EEEE d MMMM yyyy", we have

This will produce output like "Mercredi 15 février 2023". You can adjust the pattern in SimpleDateFormat to suit your preferred date format.

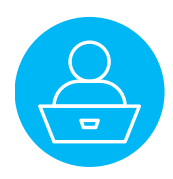

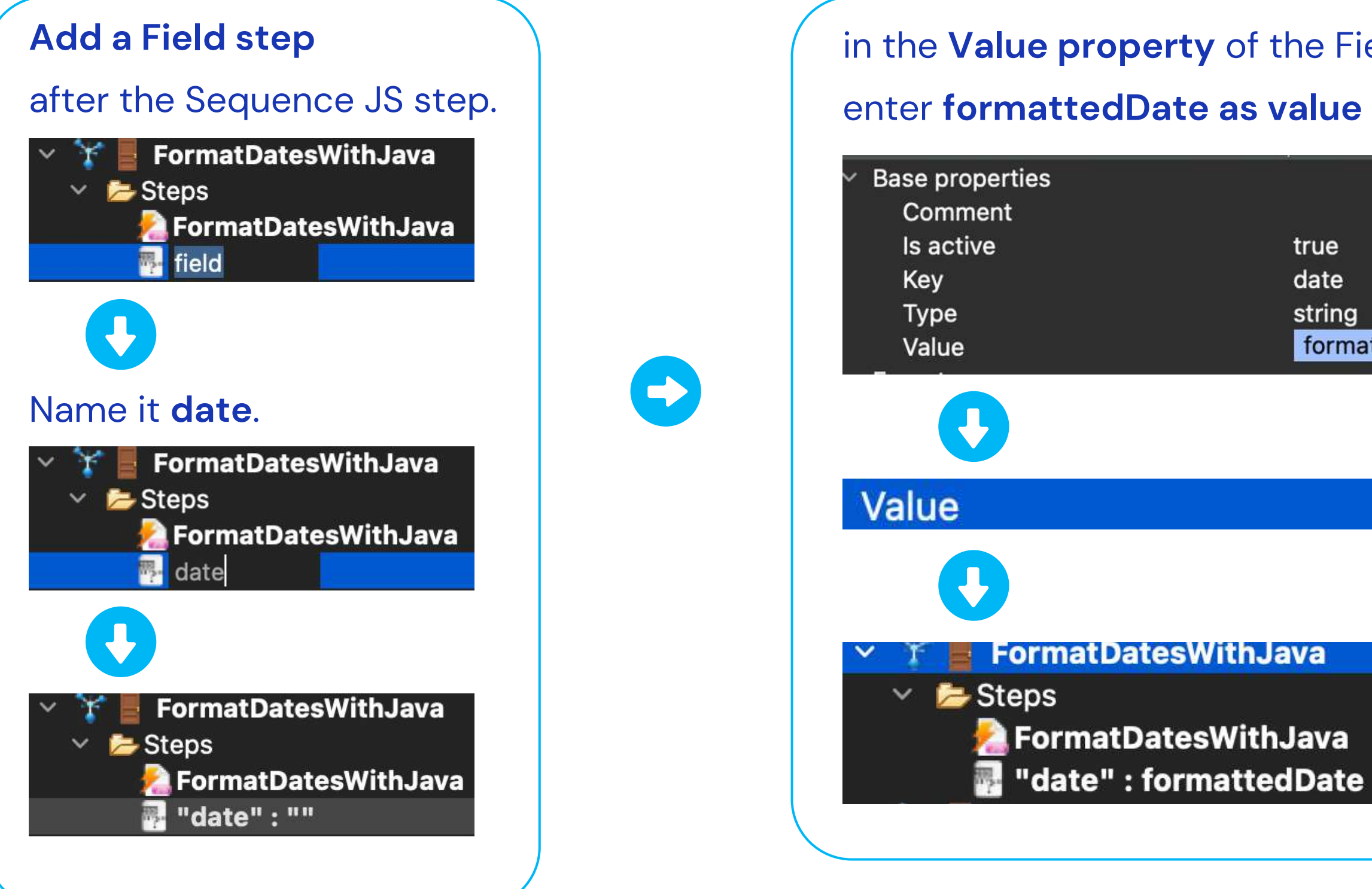

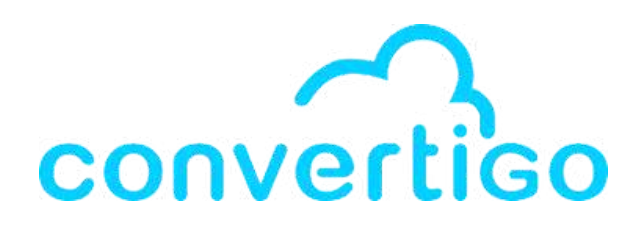

| ne Field step p        | oroperties, |  |
|------------------------|-------------|--|
| alue in JS.            |             |  |
|                        |             |  |
| true<br>date<br>string |             |  |
| formattedDate          | TX JS SC    |  |

## =formattedDate

| V | a | ( |
|---|---|---|
|   |   |   |

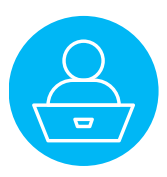

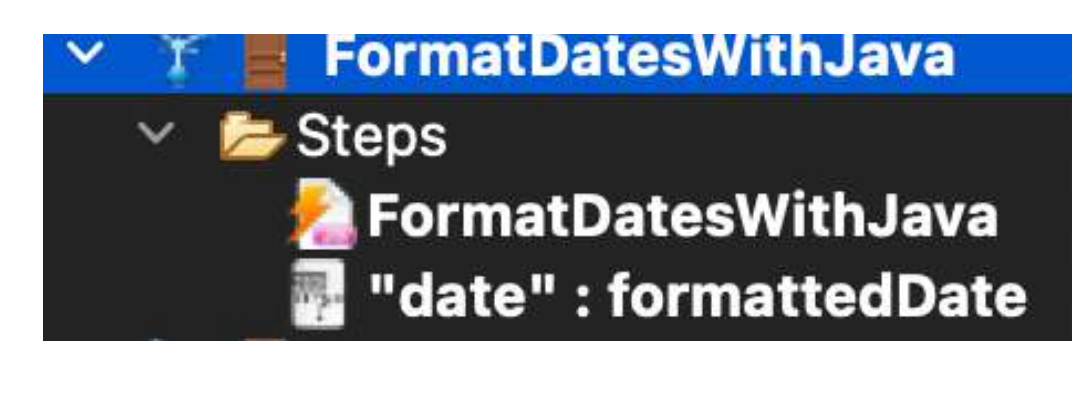

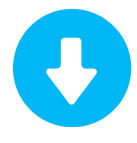

### Execute the Sequence.

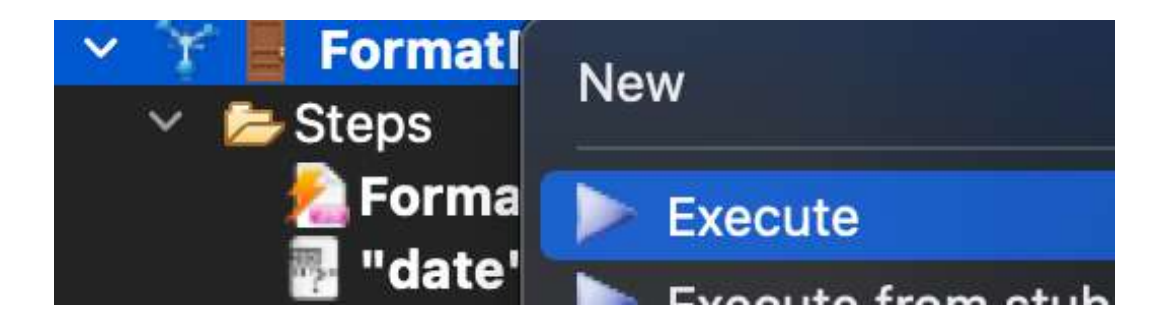

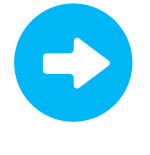

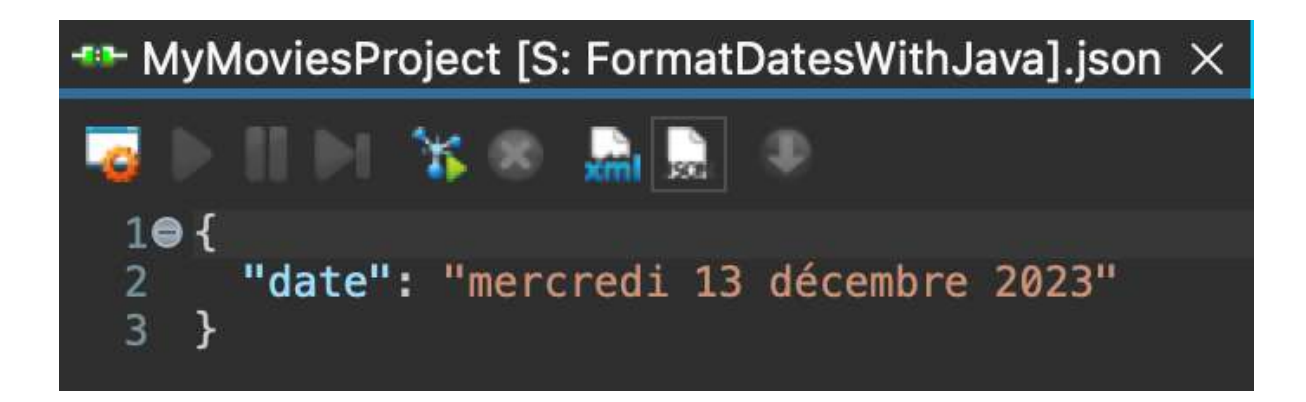

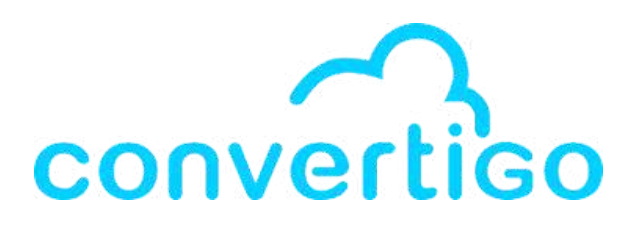

The sequence returns the formatted date.

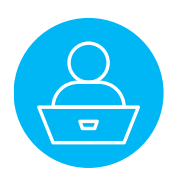

In the studio, we can automatically generate a documentation in the ReadMe.md file.

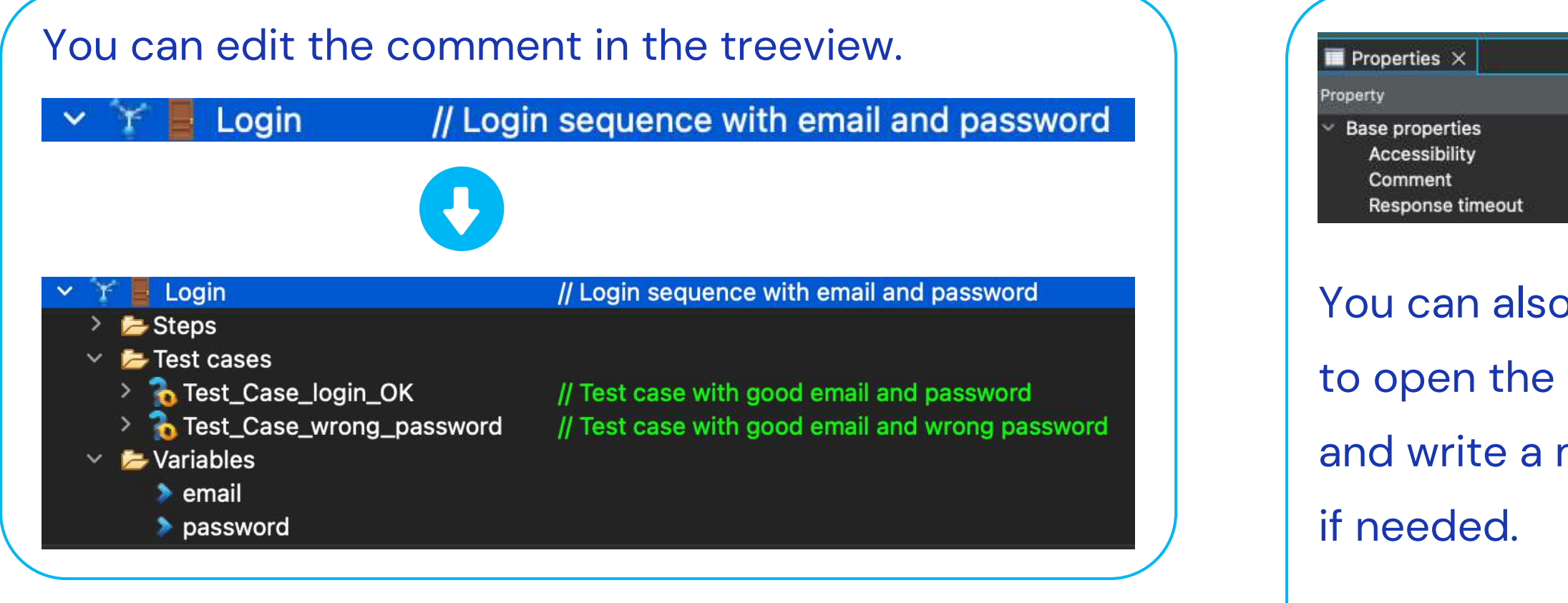

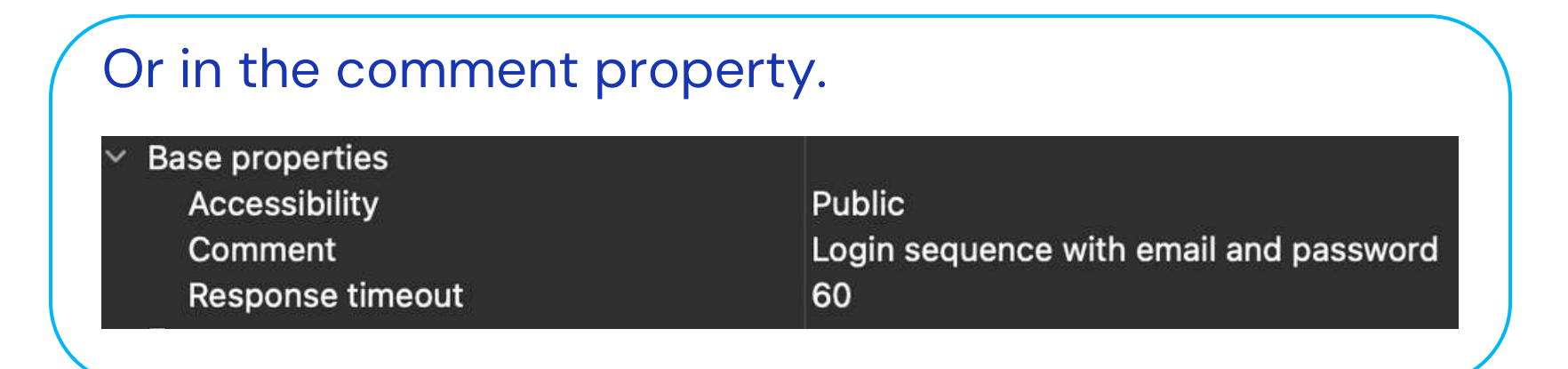

Loa

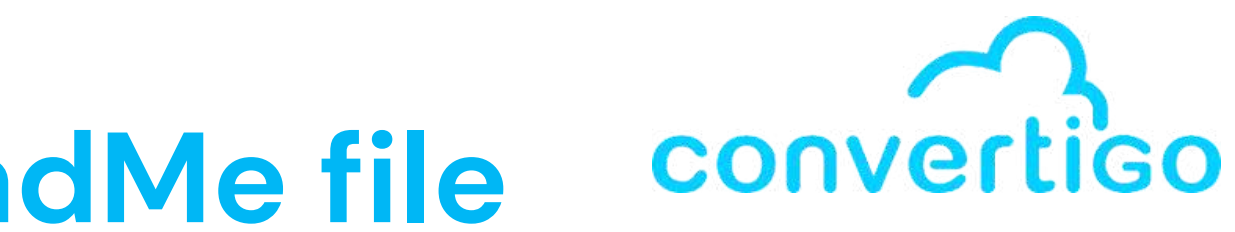

|                                                        | 7 🗟 : - 🗆 |
|--------------------------------------------------------|-----------|
| Value                                                  |           |
| Public<br>Login sequence with email and password<br>60 |           |
| o click on this icon                                   | 0         |
| markdown file of the comment (+)                       |           |
| more detailled comment,                                | 1.000     |
|                                                        | 0         |
| n-comment.md $	imes$                                   |           |
| ogin sequence with email and password                  |           |
|                                                        | /         |

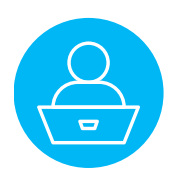

## You can write comments on every step in the treeview.

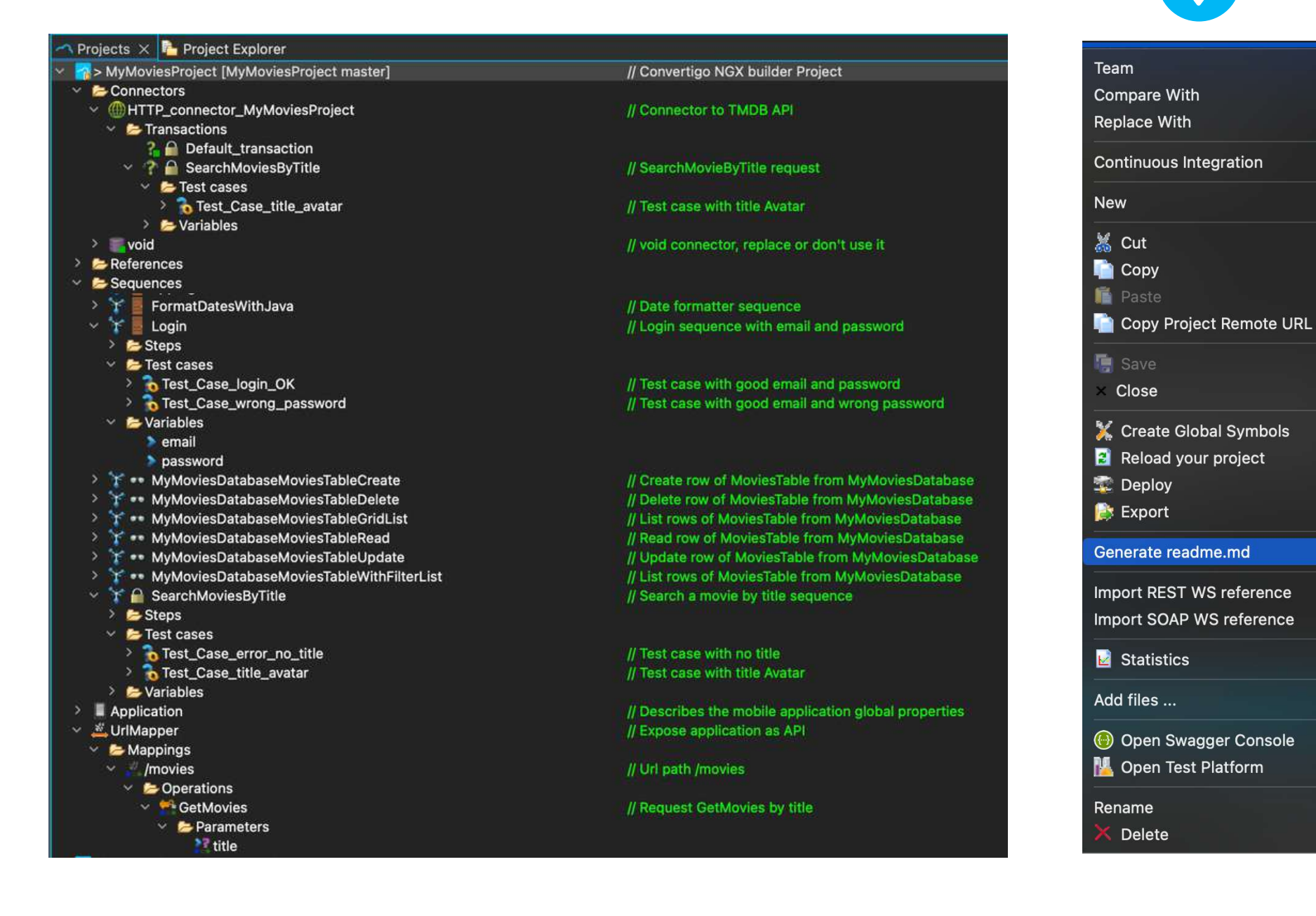

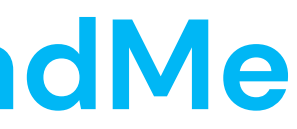

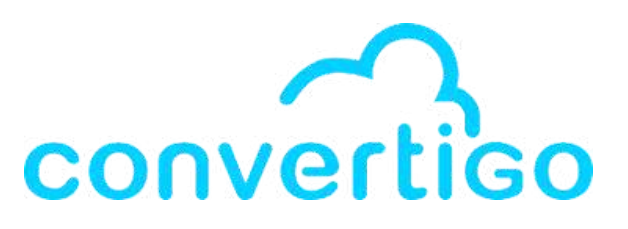

### Available Service (MyMoviesProject master)

- To enable the automatic generation
- of the documentation in the ReadMe.md file,
- right-click on the **project name** in the **Projects view**.

Always

- Select Generate readme.md
- to open the **Readme generation window**.

Generate readme.md

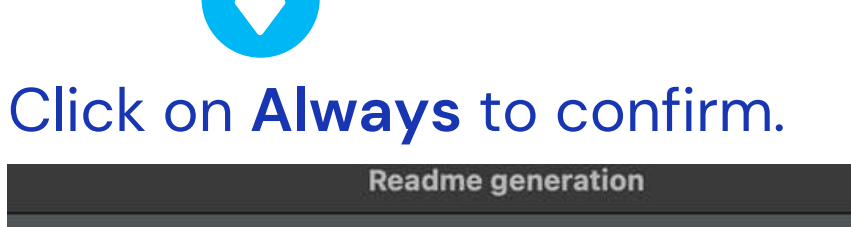

Do you want to automatically update the Readme file on project's save ?

Never

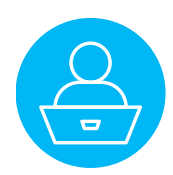

You can also use **Studio Preferences** to enable the automatic generation of the documentation in the ReadMe.md file. Each time the project is saved, the file is updated.

| Convertigo  | Window        | Help           |
|-------------|---------------|----------------|
| 🛐 Engine Pr | references    |                |
| 🏅 Studio Pr | eferences     |                |
| Sonfigure   | e Registratio | on Account     |
| 🍄 Check rei | mote deper    | ndencies       |
| to Pen Co   | nvertigo wo   | rkspace folder |
| 📃 Open Cor  | nvertigo Do   | cumentation    |
| 🕒 Open Sw   | agger cons    | ole            |
| 💑 Open wel  | b administra  | ation console  |
| 喜 Open the  | NoCode Da     | atabases view  |
| i) Open the | Tutorial vie  | W              |
| 🤤 Open the  | Startup pa    | ge             |
| About Co    | nvertigo plu  | ug-in          |

### In the Preferences window

|                                                                                                    | Preferences                                                                                                    |       |
|----------------------------------------------------------------------------------------------------|----------------------------------------------------------------------------------------------------|-------|
| vpe filter text                                                                                                    | Studio 🔶 🗧                                                                                                    | ⇒ - € |
| General<br>Convertigo<br>Engine<br>Studio<br>CSS (Wild Web Develop<br>Help<br>HTML (Wild Web Develo<br>Install/Update<br>JS/TS (Wild Web Develo<br>Language Servers<br>Run/Debug<br>TextMate<br>Validation<br>Version Control (Team)<br>XML<br>XML (Wild Web Develop<br>YAML (Wild Web Develo | Studio Settings         General options         Trace player listening port         2323         Highlight detected objects in tree         Automatically dismiss the splashscreen         Offscreen render for browsers (solve blank browser in VM)         Show Engine logs into Console view         Engine loads all projects even if closed         Auto open editor of a default connector         Auto create missing project reference         Auto update Readme on save         Diagnostics         Trace level         Messages         Local Build         Additional PATH (folders separated by ':')         Local Build Folder (where cordova will build applications)         /tmp/C80_build         Mobile Builder Threshold (in ms, delay before compilation starts when an application is modified)         200 | fied) |
|                                                                                                    | Cancel Apply and Cl                                                                                                    | ose   |
|                                                                                                    |                                                                                                    |       |

## Studio Studio

| Tra | C |
|-----|---|
| 23  | 1 |
|     |   |
|     |   |
|     |   |
|     |   |
|     |   |
|     |   |
|     |   |
|     |   |

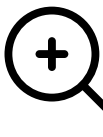

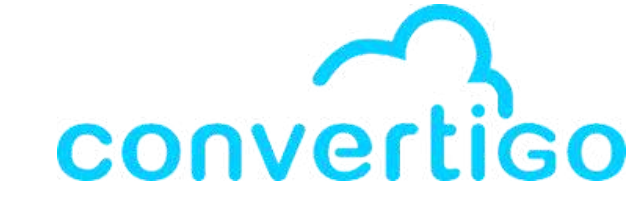

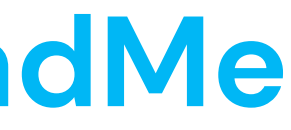

### Click on Auto update Readme on save.

|                                                                       | $\leftarrow$ |
|-----------------------------------------------------------------------|--------------|
| Settings                                                              |              |
| eral options                                                          |              |
| e player listening port                                               |              |
| 3                                                                     |              |
| lighlight detected objects in tree                                    |              |
| utomatically dismiss the splashscreen                                 |              |
| offscreen render for browsers (solve blank browser in VM)             |              |
| how Engine logs into Console view                                     |              |
| ngine loads all projects even if closed                               |              |
| uto open editor of a default connector                                |              |
| uto create missing project reference                                  |              |
| uto create project Git repository                                     |              |
| uto update Readme on save                                             |              |
| Auto update Readme on save  Click on Apply and Close  Apply and Close |              |
|                                                                       |              |

### In the Project Explorer view,

### click twice on the **readme.md file** to open it.

| 100 | privata               |
|-----|-----------------------|
| 5   | CSS                   |
|     | dataset               |
| >   | Carbon DisplayObjects |
| >   | Flashupdate           |
| >   | 🖙 js                  |
| >   | 😕 oas 3               |
|     | Traces                |
|     | 🗁 wsdl                |
| >   | 🚌 xsd                 |
|     | 💫 > c8oProject.yaml   |
|     | 🔜 index.html          |
|     | project.md            |
|     | 📑 readme.ftl          |
|     | 🙀 > readme.md         |

| Т | he | CO | nte | nt | of | th |
|---|----|----|-----|----|----|----|
|   |    |    |     |    |    |    |

| 🗅 readme.md 🗙                                                                                                    |
|----------------------------------------------------------------------------------------------------|
| MyMoviesProject                                                                                                    |
| Convertigo NGX builder Project                                                                                                    |
| For more technical informations : documentation                                                                                                    |
| <ul> <li>Installation</li> <li>Rest Web Service         <ul> <li>Mappings</li> <li>/movies</li> <li>Operations</li> <li>GetMovies</li> </ul> </li> </ul> |
| <ul> <li>Mobile Application</li> </ul>                                                                                                    |

|          |    | Page |
|----------|----|------|
| Installa | ti | on   |

• Pages

1. In your Convertigo Studio click on 🌶 to import a project in the treeview 2. In the import wizard

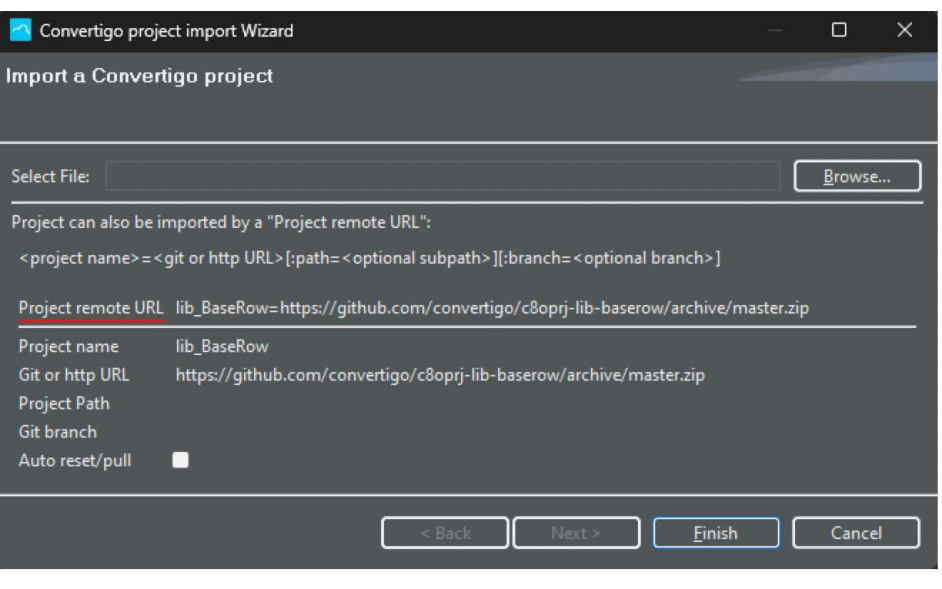

paste the text below into the Project remote URL field:

Click the copy button at the end of the line

Source Preview

Usage

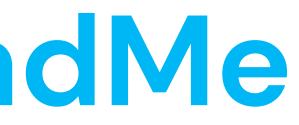

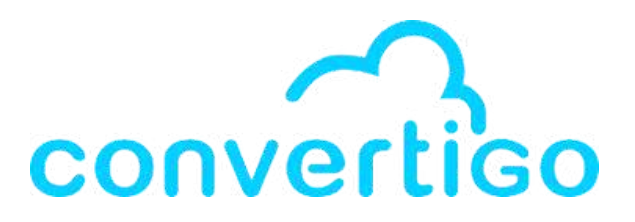

### e file is automatically generated

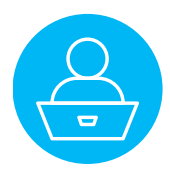

The ReadMe.md file is displayed in Preview by default. You can switch it to Markdown to edit it in markdown.

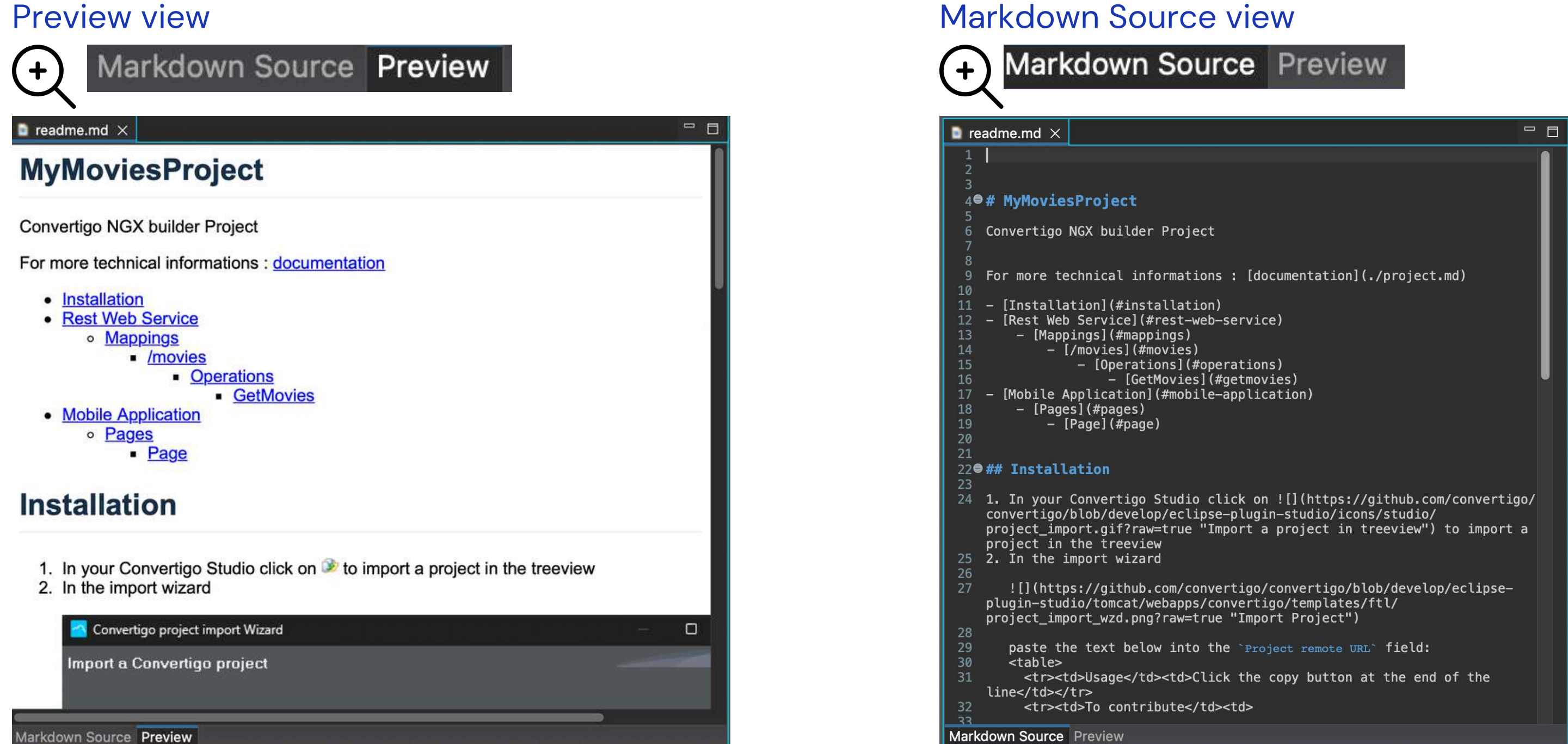

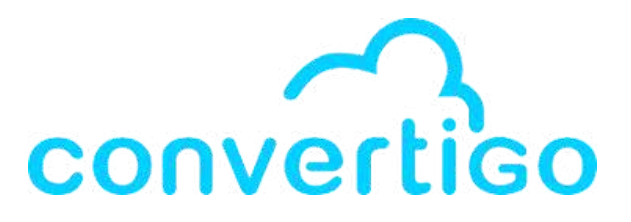

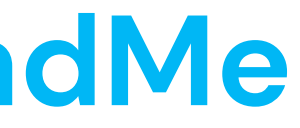

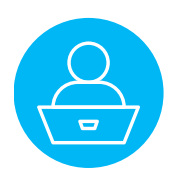